### Easy-Control vagy **MobilSzla**

#### Elektronikus vállalati rendszer

http://www.MobilSzla.hu/

# Tartalomjegyzék

| A szoftver indítása:                                           | 6  |
|----------------------------------------------------------------|----|
| Program frissítése                                             | 6  |
| Bejelentkezés:                                                 | 6  |
| A program vezérlő főablakának felépítése:                      | 7  |
| Partnercég nyilvántartás                                       | 8  |
| Partner adatok átadása Excel táblázatba                        | 8  |
| Boríték címzés                                                 | 8  |
| Partner nyilvántartás (személyek)                              | 9  |
| Partner céghez tartozó kontakt személyek adatai                | 10 |
| Alapértelmezett fizetési mód,                                  | 10 |
| Partner % -os kedvezmények beállítása                          | 10 |
| Partner egyedi szerződéses árak beállítása                     | 11 |
| Az egyedi szerződéses árak rögzítése partnerekhez              | 11 |
| Egyedi partnerhez tartozó árlisták kezelése                    | 13 |
| Partnerhez letárolt dokumentumok (szerződések, aláírás minták) | 14 |
| Üzletkötők és üzletkötői jutalékok                             | 15 |
| Partner eddigi bejövő és kimenő számlái                        | 15 |
| Egyedi partner árlisták központi kezelése                      | 16 |
| Kinnlevőségek, tartozások                                      | 17 |
| Egyenlegközlő felszólító levelek                               | 18 |
| Késedelmi kamat                                                | 18 |
| Irattár, iktatási rendszer                                     | 20 |
| Új ügy, (új "projekt" dosszié nyitása)                         | 21 |
| Új árajánlat felvitele                                         | 22 |
| Díjbekérő kiállítása                                           | 23 |
| Beérkező megrendelés felvitele                                 | 27 |
| Külső megrendelés szám felvitele                               | 29 |
| Tátalankánt is boállithatad a randalás azámat                  | 20 |
| Telefenkent is beallithatod a rendeles szamot                  | 29 |
| Külső rendelés számra keresés                                  | 30 |
| Dijbekérő készítése megrendelés alapján                        | 31 |
| Megrendelésből szállítólevél készítése                         | 33 |
| Szállítólevélből számla készítése                              | 34 |
| Beérkezett faxok                                               | 35 |

| Faxok tartalmának megtekintése                                                     | . 35 |
|------------------------------------------------------------------------------------|------|
| Faxok iktatása                                                                     | . 35 |
| Szállítói számlák                                                                  | 36   |
| Automatikus pénztár kiadási bizonylat kiállítás                                    | . 36 |
| Szállítói számla felvitele                                                         | . 37 |
| Számlák digitális képének megtekintése                                             | 38   |
| Költségszámlák besorolása költséghelyekre                                          | . 39 |
| Költség kódok megadása költségszámlákhoz                                           |      |
| Szállítói számlán érkezett anyagok bevételezése                                    | . 42 |
| Bevételezési lépések tételenként:                                                  |      |
| Bevételezési bizonylat                                                             | 45   |
| Bevételezés                                                                        | 46   |
| Két lépésben történik a bevételezés:                                               | 46   |
| Okmány felvitele:                                                                  | 46   |
| Bevételezési folyamat képekkel bemutatva:                                          | 47   |
| Felvitt szállítói számla vagy szállítólevél bevételezése (egyszerű funkció) (gyors |      |
| bevételezés)                                                                       | 50   |
| Felvitt szállítói számla vagy szállítólevél bevételezése (bővített funkció)        | . 51 |
| Bevételezési bizonylat nyomtatása                                                  | 55   |
| Bevételezés gyári szám vagy szavatossági idő megadásával                           | 56   |
| Egyedi gyáriszámos vagy szavatossági idős nyilyántartás beállítása                 | . 57 |
| Bevételezés korábban felvitt szállítói megrendelésből                              |      |
| Belépés akisker" modulba                                                           |      |
| Eladási funkciók (Kisker modul)                                                    | . 63 |
| Kisker modul gvártás termék összerakás                                             |      |
| Árkalkuláció                                                                       | . 66 |
| Számlázás (bővített funkciók)                                                      | 67   |
| Úi számla                                                                          | . 68 |
| Úi számla tétel                                                                    | . 68 |
| Valutanem, pénznem kiválasztása.                                                   | . 69 |
| Saját árlisták                                                                     | 70   |
| Kiállított számla helvesbítése (mínuszos számla kiállítása) Számla stornó !        |      |
| Számla nem számszaki" helyesbítése. Számlával egy tekintet alá eső okirattal"      | 72   |
| Beállítások                                                                        | 73   |
| Raktár                                                                             | 74   |
| Saját raktár                                                                       | . 74 |
| Virtuális raktár raktárak közötti átadás                                           | .76  |
| Új termék felvitele a terméktörzsbe vagy cikktörzsbe                               | . 81 |
| Egységár feltüntetése a termék címkén (Egységár hányad megadása)                   | . 82 |
| Termék kivonása a forgalomból (cikktörzsből)                                       | 83   |
| Termék készletének nullázása                                                       | . 83 |
| Bizományosi raktárak kezelése                                                      | 85   |
| Bizományosi raktár létrehozása                                                     | 85   |
| Termék készlet kihelyezés bizományosi raktárba                                     | 86   |
| Bizományha érkező termékek nyilvántartása elszámolása                              | 88   |
| Termékek bizományosi elszámolásra jelölése                                         | . 88 |
| Bizományba érkezett áruk elszámolása időszakonként                                 | . 88 |
| Termék szavatosság kezelése. Termék beállítása                                     | . 89 |
| Egyedi "maradék termék" nyilvántartás                                              | 90   |
| Maradék anvagok a raktárban                                                        | . 91 |
|                                                                                    |      |

| Maradék anyag kiadása                                                 |                 |
|-----------------------------------------------------------------------|-----------------|
| Maradék anyag visszavételezése raktárba:                              |                 |
| Minimum és maximum készlet beállítása termékeknél                     | 95              |
| Minimum készlet alatti termékek lekérdezése                           | 96              |
| Minimum készlet alatti termékeke listázása                            |                 |
| Minimum készlet alatti termékek átadása Excel –be                     |                 |
| Minimum és maximum készlet alapján autómata rendelés kalkuláció       |                 |
| Fogyás lista rendeléshez csak fogyott termékekről                     |                 |
| Gépi atómata rendelés javaslat                                        |                 |
| Bevételezés számláról vagy szállítólevélről                           |                 |
| Első bevételezés leltárral                                            |                 |
| Navigálás a leltár funkciókhoz                                        |                 |
| Új leltár helyesbítő jegyzőkönyv megnyitása                           |                 |
| Leltározás menete:                                                    |                 |
| Újrahasznosítási termékdíj kezelése                                   |                 |
| Termék súlyának megadása                                              |                 |
| Egy termékre eső termékdíj megadása                                   |                 |
| Számlán szereplő "termékdíjas szövegek" beállítása                    |                 |
| Termékdíjas számla kiállítása                                         |                 |
| Termékdijas számla kép beállítása                                     |                 |
| Az időszak végi termékdíj elszámolások                                |                 |
| Excelbe átadva a tételeket                                            |                 |
| Az excel táblázat sorainak végén szerepelnek ezen információk         |                 |
| A termékdijak összesített lekérése időszakra                          |                 |
| Kategória szerinti lekérés időszakra                                  |                 |
| Vevő partnerenkénti termékdij összesítés időszakra                    |                 |
| Leltár                                                                |                 |
| Év váltási folyamat főbb lépései                                      |                 |
| Leltár menete                                                         |                 |
| Hagyományos mód leírása                                               |                 |
| Leltár helyesbítő jegyzőkönyv nyitása                                 |                 |
| Leltár készlet módosítása leltár jegyzőkönyvvel                       |                 |
|                                                                       |                 |
| Leltár készlet nyomtatása vagy mentése Excelbe (pld. könyve           | <u>elésnek)</u> |
| <u></u>                                                               | <u>115</u>      |
| Excel táblázatos módszer                                              |                 |
| Gépi vonalkódos leltár                                                |                 |
| 1                                                                     |                 |
| Utólag megtalált mennyiségek felvétele                                | 119             |
|                                                                       |                 |
| Leltár különbségek felvétele (készlet módosítás)                      | <u>120</u>      |
| Egyedi árak kezelése                                                  |                 |
| Árlista kialakítása, generálása múltbeli kiszámlázott tételek alapján |                 |
| Egy adott partner árainak lekérdezése                                 |                 |
| Egy adott partner árainak módosítása                                  |                 |
| Pénztárkezelés                                                        |                 |
| A bevételi pénztárbizonylatok készítése                               |                 |
| Egyedi bevételi bizonylatok között egyenként begépelve                |                 |
|                                                                       |                 |

| Egy bizonyos általunk kiállított vevőszámláról vagy annak részfizetéséről |             |
|---------------------------------------------------------------------------|-------------|
| Egy időszak kp-s számláiról a gép által összegyűitve hozzá az             | analitikát. |
| <u>-gy account po ocannanon a gop anan occougyajtto nocca ac</u>          |             |
| Kiadási pénztárbizonylatok                                                |             |
| Egy időszak kp-s számláiról kiadási bizonylat kiállítása                  |             |
| Egyedi kiadási bizonylat kiállítása                                       |             |
| Gyors leírás: Napi zárás menete                                           |             |
| Statisztika és kimutatások                                                | 136         |
| Kinnlevőség kezelés                                                       | 136         |
| Egy partner kinnlevősége                                                  | 136         |
| Összes kint levőség                                                       | 139         |
| Egyenleg közlő levél és felszólító levél küldése                          | 140         |
| Eredményesség (naprakész eredményességi kimutatások)                      | 141         |
| Kisker Bolti eredményesség lekérdezése (pld.hó végén.)                    | 143         |
| Egyszerű diagrammos kimutatások                                           |             |
| Szállítói és Vevő TOP lista a forgalom alapján                            |             |
|                                                                           |             |
| AFA liståk                                                                |             |
| Uzletkőtők, kiallitók, bonyolitók                                         |             |
| Kilizetett es lizetetlen szamlak.                                         |             |
| Vältaásak magaszlása, asamattasítása.                                     | 148         |
| Vállalati rázzlag hartág hagználata                                       | 150<br>151  |
| Vallalati régulagal falvitale administrégiéie                             | 131         |
| Valialati reszlegek leivitele aufilitisztracioja                          | 131         |
| Partnerenkénti vásárlási történet lekérése                                | 152         |
| Okmányok (árajánlatok számlák) PDF _ben küldése                           | 155         |
| WoocCommerce wheshon -> Fasy-Control                                      | 150         |
| Webshop –ban feladott rendelések kezelése                                 |             |
| Értesítés a webes rendelésekről                                           | 162         |
| Webshopban feladott rendelések átvétele                                   |             |
| Beérkezett webes rendelések felvétele Easy-Control –ban                   |             |
|                                                                           | 404         |
| Uj partner felvetele                                                      |             |
| A webshop kezelése                                                        | 167         |
| Termék beállítása az Easy-Control -ban a webshophoz                       | 167         |
| Termék megjegyzések kezelése                                              | 167         |
| Rövid megjegyzés beírása                                                  | 168         |
| Hosszabb leírás kezelése beírása                                          |             |
| Termék súly megadása szállítási díjak számolásához a WooCommerce ben      | 170         |
| Termékcsoport meghatározása                                               | 171         |
| Termékcsoportok feltöltése webshop –ba                                    | 171         |
| Termékcsoport struktúra feltöltése                                        | 171         |
| Termék feltöltése webshop –ba                                             |             |
| Készlet figyelés és szinkronizálás Easy-Control –WooCommerce között       | 173         |
| Altalános gyártás modul                                                   | 174         |

| Megrendelt termék kiadása gyártásba                                         | . 175 |
|-----------------------------------------------------------------------------|-------|
| Termék kísérő lap lekérése                                                  | . 175 |
| Termék kísérő lap nyomtatása                                                | . 176 |
| Szükséges gyártási munkafolyamatok listája                                  | . 177 |
| Szükséges gyártási alapanyagok listája                                      | . 178 |
| Készlet összerakás szétszedés Előre elkészített recept sablonok létrehozása | . 179 |
| Előre elkészített recept sablonokból összeszerelés                          | . 180 |
| NAV Online számla regisztrációt segítő leírás                               | . 181 |
| NAV regisztráció itt indítható el ezen a címen:                             | . 182 |
| NAV felhasználókezelés                                                      | . 183 |
| Új NAV felhasználó létrehozása                                              | . 184 |
| Új technikai felhasználó                                                    | . 184 |
| NAV Kulcsgenerálás                                                          | . 185 |
| Számlázóba bemásolandó NAV adatok                                           | . 186 |
| Beállítások ellenőrzése                                                     | . 187 |
| Beirt NAV regisztrációs adatok ellenőrzése                                  | . 187 |
| A számlák feltöltésének ellenőrzése                                         | . 188 |
| NAV online A 2020.július 01 -től érvényes feltöltési szabályok              | . 189 |
| NAV státusz : "Befogadva elutasítva"                                        | . 190 |
| Mi ilyenkor a teendő ?                                                      | . 190 |
| Mobil tabletes szerviz funkciók                                             | . 193 |
| Tabletes bejelentkezés                                                      | . 193 |
| Szervizes autóba raktári átvétel                                            | . 194 |
| Saját raktár készlet és kiadott anyagok megtekintése                        | . 195 |
| Szervizes munkalap készítése a javítás helyszinén                           | . 196 |
| Mai napra számunkra kiadott munkák megtekintése                             | . 196 |
| Szerviz során felhasznált anyagok munkalapra tétele                         | . 197 |
| Anyagok keresése a raktárban                                                | . 197 |
| Szolgáltatások munkadíjak felvitele a munkalapra                            | . 197 |
| Szerviz munkalap nyomtatása                                                 | . 198 |
| Számla készítése szervíz munkalapból                                        | . 198 |
| Munkalap tételek számlára tétele és vissza vétele                           | . 199 |
| Szervizmunkalapból készített számla kinyomtatása                            | . 199 |
| Kinyomtatott számla véglegesítése                                           | . 200 |
| Számlázási adatok megváltoztatása (dátum,fizmod, stb)                       | . 200 |
| Easy-Control WEBAPI                                                         | . 201 |
| Partner adatok                                                              | . 201 |
| Partner keresése és partner adatok megtekintése                             | . 201 |
| Új céges beszállító partner felvitele Easy-Admin felületen                  | . 204 |
| Szoftver környezeti előírások                                               | . 209 |
| Windows beállítások                                                         | . 209 |
| Windows 11 -ben:                                                            | . 209 |
| Windows 10 -ben:                                                            | . 209 |
| Rendelés felvitel gyorsgombokkal                                            | . 211 |
| Megrendelések napi összesítése gyártáshoz                                   | . 216 |
| Adott napi rendelések összesítésének nyomtatása                             | . 218 |
|                                                                             |       |

## A szoftver indítása:

A programot a telepítés után egy kis pénzhalom kinézetű ikonnal kell elindítani.

### Program frissítése

Az Easy-Control programnak része egy internetes frissítő program. Ennek segítségével a programból mindig az aktuális legfrissebb jogszabályoknak megfelelő verziót használhatjátok. A lényegesebb frissítési időpontokról hírlevelet küld ki a szoftver fejlesztője, azonban amúgy is érdemes időnként frissíteni a programot hogy a legújabb funkciókhoz hozzájussatok. Lényeges hogy a program ne legyen elindítva a frissítés alatt, mert akkor nem fog sikerülni. A frissítő program elindítását követően a középen található "frissítés" gomb megnyomásával tudtok programot frissíteni.

| Easy-Control                                                                                                    | MySQL data: C:\Program Files\MySQL\MySQL |  |  |  |  |  |
|----------------------------------------------------------------------------------------------------|------------------------------------------|--|--|--|--|--|
| vállalat információs rendszer.                                                                                                    | Adatmentés: c:\szamla\szamla.sql         |  |  |  |  |  |
| http://www.rooter.hu<br>Fax: 93-516441                                                                                                    | Adatok mentése Adatok betöltése          |  |  |  |  |  |
| Legfrissebb adatbázis verzió: 601<br>Saját adatbázis verzió 601<br>Frissíte                                                                                                | és                                       |  |  |  |  |  |
| Kiléj                                                                                                    | pés                                      |  |  |  |  |  |
| Upload success<br>Sikeres kapcsolódás rlite.rooter.hu<br>DoCommand success<br>Upload success<br>Sikeres kapcsolódás rlite.rooter.hu<br>DoCommand success<br>Upload success |                                          |  |  |  |  |  |
| Adatok vizs                                                                                                    | gálata kész                              |  |  |  |  |  |

### Bejelentkezés:

A programot csak azok tudják használni, akik érvényes hozzáférési névvel és jelszóval rendelkeznek. Az első bejelentkezési nevet a szoftver telepítésekor adja meg a rendszergazda. Azon felhasználók akiknek már van erre jogosultságuk újabb felhasználókat vehetnek fel a program használóinak körébe.

| Easy-Control                             |                                                                                          |                                                                                                |                                            |                      |  |  |  |  |  |
|------------------------------------------|------------------------------------------------------------------------------------------|------------------------------------------------------------------------------------------------|--------------------------------------------|----------------------|--|--|--|--|--|
| vállala<br>www.E<br>Online k<br>☑ Elfog  | <b>at informác</b><br>asy-Control.h<br>ézikönyv IDE ka<br>jadom a szoftver               | t <b>iós rendszer.</b><br>u<br>ttintva. Tel: 36-30-3852575, v<br>licenc feltételeit. (melyek i | erzió: 5.0.0.1y<br>ide kattintva elolvasha | NAV adatszolgáltatás |  |  |  |  |  |
| Név:                                     | Tarnai Akos                                                                              |                                                                                                | Jelszó:                                    |                      |  |  |  |  |  |
|                                          | Felha                                                                                    | sználó választás                                                                               |                                            | Kódbevitel           |  |  |  |  |  |
| Kilépés + Egyszerű számla Kisker Belépés |                                                                                          |                                                                                                |                                            |                      |  |  |  |  |  |
| Szerver                                  | Szerver: mail.rooter.hu Adatbázis: rooterfejleszto Port: 3306 Cég: Rooter Fejlesztő Kft. |                                                                                                |                                            |                      |  |  |  |  |  |

A bejelentkezés során a program minden gépen az ott utoljára bejelentkezett felhasználói nevet ajánlja fel alapértelmezésben. Ha ezen változtatni akarsz akkor a felhasználói név melett található éle illetve fel nyilakkal kiválaszthatod a megfelelő felhasználói nevet.

## A program vezérlő főablakának felépítése:

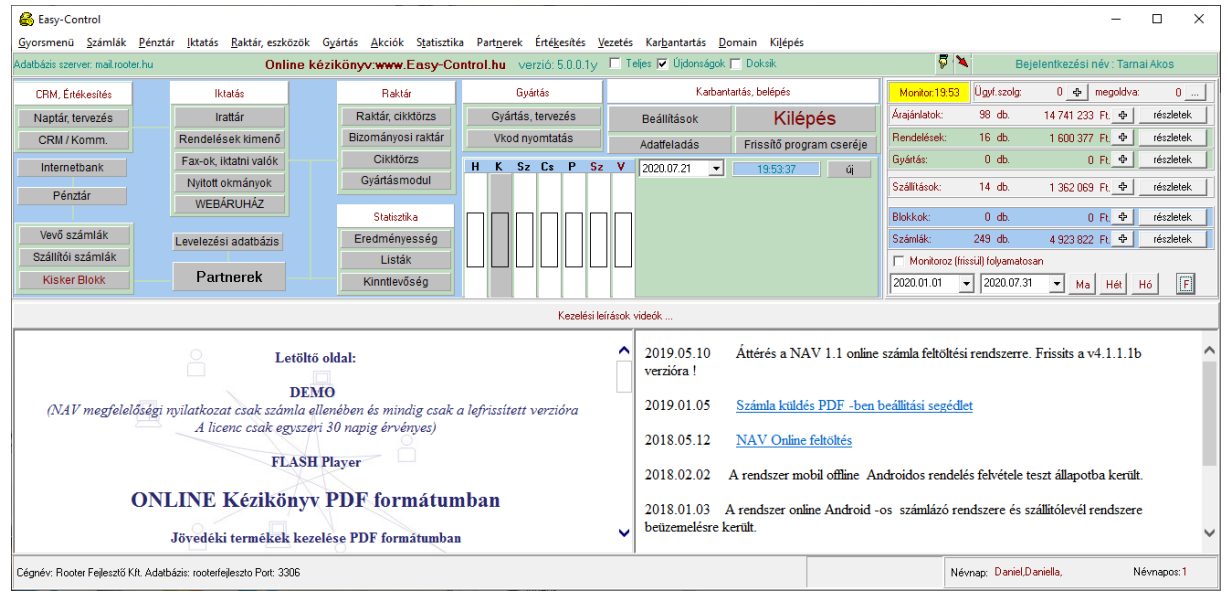

A következő oldalakon végig tekintjük egyenként a menüpontok tartalmát. Látni lehet majd hogy a program nyilvántartja, illetve segít az elkészítésében a következő dokumentumoknak:

- Árajánlat
- Bejövő vevőmegrendelés
- Kimenő szállítói megrendelés
- Beérkezett leszállított anyagok
- Beérkező szállítólevelek illetve számlák
- Szállító levelek
- Kihelyezett bizományosi szállító levelek anyagok
- Munkalapok
- Számlák

## Partnercég nyilvántartás

rendezés sorrendje

Egy vállalat életében a partnerek naprakész nyilvántartása, életfontosságú. A gyors előkereshetőség zálogában készült az alábbi program ablak:

| -                                           |                                   |                          |                             |                   |             |                |             |          |                     |                |                 |                                    |              |          |
|---------------------------------------------|-----------------------------------|--------------------------|-----------------------------|-------------------|-------------|----------------|-------------|----------|---------------------|----------------|-----------------|------------------------------------|--------------|----------|
| 🚔 vevoadat                                  |                                   |                          |                             |                   |             |                |             |          |                     |                |                 | F                                  |              | $\times$ |
| <u>K</u> eres import k <u>o</u> nv <u>E</u> | xport                             |                          |                             |                   |             |                |             |          |                     |                |                 |                                    |              |          |
| A B C D E F G                               | H I J K L                         | M N O                    | P Q R S T U V W X           | ΥZ                | Vevő foksz: |                |             | ł        | 🔒 <u>K</u> iválaszt | és kilép       | Sorrend:        | Partner név                        |              | •        |
| Nev                                         | varos                             | Irsz                     | Cim                         | Tel               | fax         | E-mail         | rovidnev    | szerzkat | arkategoria         | statszam b     | szlaszam        | Város                              |              |          |
| P.A.H.T. Raktározási Kít.                   | Nagykanizsa                       | 8800                     | Magyaru. 134                |                   |             |                |             | 0        | 0                   | 1              | 0104985-754     | Arkategória<br>Szerződés katenória |              |          |
| P.O.I. Partner kft.                         | Budapest                          | 1027                     | KApás u. 6-12               |                   |             |                |             | 0        | 0                   |                |                 | Utolsó kommunikáci                 | ó dátuma     |          |
| PA-GI Bt.                                   | Nagykanizsa                       | 8800                     | Eötvös tér 23.              |                   |             |                |             | 0        | 0                   |                |                 |                                    | Mag          | yar      |
| Pa-gi Bt.                                   | Nagykanizsa                       | 8800                     | Eötvös tér 23.              |                   |             |                |             | 0        | 0                   |                |                 |                                    | Mag          | jyar     |
| PA-VAS Bt.                                  | Sormás                            | 8881                     | Arany János u. 38           |                   |             |                |             | 0        | 0                   |                |                 |                                    | Mag          | yar      |
| PÁCIN KÖZSÉG ÖNKORM                         | ÁN PÁCIN                          | 3964                     | F? utca 35.                 | 47/342-033        | 47/342-033  | ph.pacin@mata  | BARATI ATTI | 1 0      | 0                   | Csonka István  |                 |                                    | Mag          | yar      |
| PACSA NAGYKÖZSÉG ÖN                         | KC PACSA                          | 8761                     | Kisfaludy u. 2.             | 92/568-010        | 92/368-041  |                | HENCZI ZOL  | 1 0      | 0                   | Dr. Szabados   |                 |                                    | Mag          | yar      |
| Pacsai Timea                                | Nagykanizsa                       | 8800                     | Mun kásu. 16 c              |                   |             |                |             | 0        | 0                   |                |                 |                                    | Mag          | yar      |
| Pacsai VT.                                  | Potréte                           | 8767                     | Vasút u. 2                  |                   |             |                |             | 0        | 0                   |                |                 |                                    | Mag          | jyar     |
| PÁCSONY KÖZSÉG ÖNKO                         | IRI PÁCSONY                       | 9823                     | Kossuth Lajos u.91.         | 94/373-037        |             |                | NAGY ISTVÁ  | N 0      | 0                   | Györkös Istvá  |                 |                                    | Mag          | jyar     |
| Padagi Informatikai Bt                      | Budapest                          | 1139                     | Hajdú u. 11.                | +36306840047      |             |                |             | 0        | 0                   | 1              | 1713005-299     | 04518 22099314-2-41                | Mag          | jyar     |
| PADÁR KÖZSÉG ÖNKORM                         | 1Á PADÁR                          | 8935                     | Nagykapomak,Zrínyi u. 1.    | 92/367-001        |             |                | TÓTH TIBOR  | 0        | 0                   | Kövécsné Koz   |                 |                                    | Mag          | iyar 🗸   |
| <                                           |                                   |                          |                             |                   |             |                |             |          |                     |                |                 |                                    |              | >        |
|                                             |                                   |                          |                             |                   |             |                | _           |          |                     | I CR           | M Info          |                                    |              |          |
| Név: P                                      | Vár                               | os:                      | Rövidnév:                   |                   | Statszám:   |                | Kere        | s [F2]   | 🔽 Csak F            | 2 keres Utolsó | komm:           | _                                  | - ⊕ Újhív    | vás      |
| 💠 Úipartner 🛛 🔊 Mó                          | dost - Töröl                      |                          | Partner eddici számlái Foue | lea               | Számla      |                | _           |          | ·                   | Next A         | ction:          |                                    |              |          |
|                                             |                                   |                          |                             |                   |             | nev            |             | Beosz    | tás                 | er Dubuc       | . e. M          | v                                  |              |          |
| Egyben: (MEMO)                              |                                   |                          |                             |                   |             | Þ              |             |          |                     | BOIL/S         | uic ji          | ĸ                                  |              |          |
|                                             |                                   | 1.1.199.199              |                             | 21 A 22           |             | 1              |             |          |                     | Honna          | an:             |                                    |              |          |
| Vevõ                                        | sarias   El<br>varae vácárlác   S | rdekiodo<br>zállítójelök | Kozigazgatas Minden         | arkategoria       | <b>_</b>    |                |             |          |                     | Státus         | z:              |                                    |              |          |
| Visszah                                     | érő kliens                        | zállító                  | 1 Konstancia                | Fe                | lülvizsgál  | <              |             |          |                     | >              | -               | 1                                  |              |          |
| ,                                           |                                   |                          |                             |                   |             | TelNew         |             |          |                     | Va             | isárlás történe | t Kommunika                        | iciós történ | et       |
| 🖉 Partneradatok Excelbe                     | 🛛 🖂 Boríték cir                   | mzés kicsi               | Soríték cimzés etikett      | 😒 Postakész boríl | :ék         | Tel/rax:       |             |          |                     |                |                 |                                    |              |          |
| - Box Line in                               |                                   |                          |                             |                   |             | Mobil:         |             |          |                     | 4              | 1               |                                    | - 1          |          |
| Legadat Excelbe                             | Boritek c                         | mzes A4                  | Belso azonosito: 4885 K     | liens kód:        | 311310      | E-mail:        |             |          |                     |                |                 |                                    |              |          |
|                                             |                                   | 7                        |                             |                   | $\sim$      |                |             |          |                     | Je             | lenleg Futó Sa  | zolgáltatás                        |              |          |
|                                             |                                   | 1                        |                             |                   |             |                |             |          |                     |                |                 |                                    |              |          |
| <u> </u>                                    |                                   | /                        | P                           |                   |             | 47             |             |          | _                   |                |                 |                                    |              |          |
| Ágazat                                      |                                   |                          | Tevékenységi kör            |                   | S           | aiát kategória | <hr/>       |          |                     |                |                 |                                    |              |          |
| •                                           | $\sim 1$                          |                          | •                           |                   | ► I         |                | ~           |          |                     |                |                 |                                    |              |          |
|                                             |                                   |                          |                             |                   |             |                |             |          |                     |                |                 |                                    |              |          |
|                                             | X                                 |                          |                             |                   |             |                |             |          |                     |                |                 |                                    |              |          |
|                                             | /N                                |                          |                             |                   |             |                |             |          |                     |                |                 |                                    |              |          |
|                                             |                                   | $\mathbf{\cdot}$         |                             |                   |             |                |             |          |                     |                |                 |                                    |              |          |
|                                             |                                   | <u> </u>                 |                             |                   |             |                |             |          |                     |                |                 |                                    |              |          |

Az ablak megjelenése után amint elkezdjük begépelni a keresendő cég nevének betűit az partnertörzs görgetődik mindjárt a megfelelő helyre. Az ablakban láthatóak a cég főbb elérhetőségi paraméterei.

A partner eddigi számlái gombrók a hasonló című részben részletesen beszélek.

## Partner adatok átadása Excel táblázatba

Annak érdekében hogy ha másik programban is szükségünk lenne ugyanezen adatokra akkor ne kelljen újra begépelni azokat átadhatjuk a partnercégek adatait illetve a partner személyek adatait a hasonló feliratú gombok megnyomásával. Ebben az esetben a program elindítja a MS Excel programot a gépen és beilleszti az adatokat egy táblázatba amit mindenki használhat kénye kedve szerint.

## Boríték címzés

A program képes többféle borítékot is megcímezni a partner adatok alapján, akár etikettre akár közvetlen a borítékra írva az adatokat.

Beljebb lépve a módosít gombbal bővebb információkat, láthatunk a nyilvántartott adatokból és a partnercégnél dolgozó partnerekről, mint az alábbi ábrán látható.

### Partner nyilvántartás (személyek)

| 🚳 ujvevo                                                                                                    | – 🗆 X                  |
|----------------------------------------------------------------------------------------------------|------------------------|
| 235     Számlázási név     Magánszemélynél     EVA       Név     Rooter Kít.     Vezetéknév:     Keresztnév.       Les:     D000     Várre Magukapirez     V                                                                                                    | 🚺 Kilép és rögzít      |
| Altalános CÉG és számlázási adatok       Telephelyek       Partner személyek       Levelezési kategóriák       Kedvezmények       Szerződéses árak       Iratmásolatok, csatolások, szerződések         Postai levelezési cím       ugyanaz       Központi cég elérhetőség       Jövedéki tulajdonság | Kommunikációk          |
| Név Város Telefon G<br>Irsz.: Cím G<br>Drezár Maguar Mádesú Ziskiaut Fax                                                                                                    | n (eladasnoz):         |
| B. szla:     EU Országkód: HU     Statszám:     Eladás típus:       Adószám:     23004050-2-20     EU.Export     EU Adószám:                                                                                                    |                        |
| E-számla, patnerkód:     Közterület típusa: u.     Beszállítói patnerszám:                                                                                                    | eyszam (beszerzesnez). |
| ✓ Vevőjelölt ☐ Első vásárlás ☐ Rendszeres vásárlás ☐ Szállítójelölt ☐ Közigazgatás ☐ Futárcég         Lyoness:           ✓ Vevő ☐ Érdeklődő ☐ Visszatérő kliens ☞ Szállító ☐ Konkurencia                                                                                                    |                        |
| Fizetési mód         Mód: [átutalás ▼ Fizetési idő: 15 nap 下 kenyszer         Fizetési kategória:       0-Lista áras ▼         Lista áras ▼         Viintlevőség keret:       0                                                                                                    |                        |
| Üzletkötő: Gyártási okmány: Beérkező megrendelés(5)                                                                                                    |                        |

Egy –egy cégnél akárhány partnert nyilvántarthatunk.

A partner törzsben tárolt adatoknak több célja is van a cég életében:

- Elérhetőség biztosítása, hogy bármikor fel tudjam venni a kapcsolatot a partnereimmel, tehát tudnom kell a cég elérhetőségi adatait
- A cégadatokon kívül jó dolog, ha tudom a cégnél milyen problémával kit kell keresni. A számlázással kapcsolatos kérdésekkel pld. nem az ügyvezetőt zavarom hanem a könyvelőt. Itt a név beosztás funkciókon kívül

### Partner céghez tartozó kontakt személyek adatai

| ujvevo                                                            |                                         |                                               |                                         |                                                           |                                                  |               |                 |          |
|-------------------------------------------------------------------|-----------------------------------------|-----------------------------------------------|-----------------------------------------|-----------------------------------------------------------|--------------------------------------------------|---------------|-----------------|----------|
| Rooter Kitt.                                                      | Számlázási név —— Maga                  | ánszemélynél – Vezetéknév:                    | Keresztnév                              | r.                                                        | EVA                                              |               | <u>í</u> lép é: | s rögzít |
| 8800                                                              | Város Nagykanizsa                       | Cím Berzsenyi D. 5/a                          | C                                       | égforma:                                                  | 🗾 🔽 INAKTÍV                                      | /             |                 |          |
| ,<br>alános CÉG é                                                 | is számlázási adatok Telephelyek        | Partner személyek Levelezési                  | si kategóriák   Kedvezmények   Szer.    | ződéses árak   Iratmásolatok, c                           | csatolások, szerződések                          | Kommunikációk | 1               |          |
| Partnerek a c                                                     | égnél                                   |                                               |                                         |                                                           |                                                  |               |                 |          |
| <u>Név:</u>                                                       | Beosztás:                               | ÷                                             |                                         |                                                           | – Popi siándá                                    | ikak          |                 |          |
| Tarnai Akos                                                       |                                         | akos@rooter.hu                                | u                                       | 52575                                                     |                                                  |               | ¢               |          |
|                                                                   |                                         |                                               |                                         |                                                           | Dátum                                            | Aiándéknév    |                 |          |
|                                                                   |                                         |                                               |                                         |                                                           |                                                  |               |                 |          |
|                                                                   |                                         |                                               |                                         |                                                           |                                                  | -             |                 |          |
|                                                                   |                                         |                                               |                                         |                                                           |                                                  |               |                 |          |
|                                                                   |                                         |                                               |                                         |                                                           |                                                  |               |                 |          |
|                                                                   |                                         |                                               |                                         |                                                           |                                                  |               |                 |          |
|                                                                   |                                         |                                               |                                         |                                                           |                                                  |               |                 |          |
|                                                                   |                                         |                                               |                                         |                                                           |                                                  |               |                 |          |
| Néw Tam                                                           | ai Akoe                                 |                                               |                                         | -mail Line Quester In                                     |                                                  |               |                 |          |
| Név: Tam                                                          | ai Akos                                 | Bea:                                          | E                                       | mail: akos@rooter.hu                                      | Usernéh                                          | v:            |                 |          |
| Név: Tam<br>Tel:                                                  | ai Akos                                 | Beo.:<br>Fax.                                 | E                                       | :-mail: akos@rooter.hu<br>Azonosító:                      | Usernév<br>41 Jelszó:                            | v:            |                 |          |
| Név: Tam<br>Tel: Mobil: 36-30                                     | ai Akos                                 | Beo.:<br>Fax:<br>Hitel keret napló            | ۲<br>۲<br>۲                             | -mait: [akos@rooter.hu<br>\zonosító:                      | Usernév<br>41 Jelszó:                            | v:            | F               |          |
| Név: Tam<br>Tel: Mobil: 36-3(<br>Szülinap hón                     | ai Akos<br>D-3852575<br>ap.nap (12.31); | Fax Fax                                       |                                         | -mail: [akos@rooter.hu<br>Izonosîtó:                      | Userné<br>41 Jelszó:                             | v:<br>ft.     | E               |          |
| Név: Tam<br>Tel: Mobil: 36-30<br>Szülinap hón                     | ai Akos<br>D-3852575<br>ap.nap (12.31): | Beo.:<br>Fax:<br>Hitel keret napló<br>datum o | E<br>2<br>Johnney Indok                 | -mail: Jakos@rooter.hu<br>Azonosító:<br>ossze             | Userné<br>41 Jelszó:<br>⊕ Egyenleg:<br>g usernev | v:<br>R.      | F               |          |
| Név: Tam<br>Tel: Mobil: 36-30<br>Szülinap hón<br>Kedvence: [      | ai Akos<br>0-3852575<br>ap,nap (12.31): | Beo.:<br>Fax:<br>Hitel keret napló            | kmary Indek                             | -mail: Jakos@rooter.hu<br>Azonositó:<br>ossze             | 41 Usernév<br>41 Jelszó:                         | v:<br>tt.     | F               |          |
| Név: Tam<br>Tel: Mobil: 36-30<br>Szülinap hón<br>Kedvence: [      | ai Akos<br>0-3952575<br>ap,nap (12.31): | Fax Fax datum o                               | E Indok                                 | :-mail: <mark>Jakos@rooter.hu</mark><br>zonositó:         | 41 Jelszó:                                       | v:<br>ft.     | F               |          |
| Név: Tam.<br>Tel:<br>Mobil: 36-30<br>Szülinap hón.<br>Kedvence: [ | ai Akos<br>D-3852575<br>ap.nap (12.31): | Fax Fax datum o                               | E A                                     | -mail: <mark>akos@rooter.hu</mark><br>Azonosîtó:<br>ossze | 41 Jelszó:                                       | v:<br>tt      | E               |          |
| Név: Tam.<br>Tel: Mobil: 36-30<br>Szülinap hón<br>Kedvence: [     | ai Akos<br>D-3862575<br>ap,nap (12.31): | Beo.:<br>Fax:<br>Hitel keret napló            | E 2                                     | -mail: Jakos@rooter.hu<br>Azonosító:                      | 41 Jelszó:                                       | v.<br>t.      | E               |          |
| Név:  Tam<br>Tel:  <br>Mobil:  36-3(<br>Szülinap hón<br>Kedvence: | ai Akos<br>D-3852575<br>ap,nap (12.31): | Beo.: Fax Fax Hitel keret napló               | E A A A A A A A A A A A A A A A A A A A | -mail: Jakos@rooter.hu<br>Azonositó:<br>ossze             | Usemé<br>41 Jelszó:                              | v: t.         | F               |          |

A plusz jel megnyomásával új sor nyílik, amit kiválasztva, a személy adatai felvihetők.

### Alapértelmezett fizetési mód,

Az ablakon belül lehet beállítani a cégre vonatkozó alapértelmezett fizetési módokat amiket autómatikusan felajánl majd számlázáskor a program. Ezektől természetesen el lehet térni esetileg állítva a számlán fizetési módot, de alapból ezt fogja felajánlani a program ennek az ügyfélnek.

### Partner % -os kedvezmények beállítása

| 🚳 ujvevo                                                                                                   |                                                                |                |                                             | - 🗆 X             |
|----------------------------------------------------------------------------------------------------|----------------------------------------------------------------|----------------|---------------------------------------------|-------------------|
| 235 Számlázási név — Mag.<br>Név Rooter Kít.                                                               | ánszemélynél –<br>Vezetéknév:                                  | Keresztnév:    | EVA                                         | 📔 Kilép és rögzít |
| Irsz.: 8800 Város Nagykanizsa<br>Általános CÉG és számlázási adatok ) Telephelyek                          | Cím Berzsenyi D. 5/a<br>Partner személyek Levelezési kategóri/ | Cégforma:      | Iratmásolatok, csatolások, szerződések Komr | nunikációk        |
| <ul> <li>Kedvezmények cikkszámok szerinti bontásban</li> <li>Cikkszám minta</li> <li>Kedvezmény</li> </ul> | Fermék csoport minta                                           |                | Ð Újkedvezmény                              |                   |
|                                                                                                    | •                                                              | iathato<br>中 M | ásolás másik partnertől                     |                   |
|                                                                                                    |                                                                |                |                                             |                   |
|                                                                                                    |                                                                |                | Kedvezmény törlése                          |                   |
|                                                                                                    |                                                                |                |                                             |                   |
|                                                                                                    |                                                                |                |                                             |                   |
|                                                                                                    |                                                                |                |                                             |                   |
|                                                                                                    |                                                                |                |                                             |                   |

### Partner egyedi szerződéses árak beállítása

Az egyes partnerekhez egyedi szerződés alapján rögzített fix eladási árat állíthatsz be bármely termékre. Azaz minden terméket adhatsz partnerenként akár más és más árakon is, a partner szerződésétől függően változó árakkal. Ez esetben ide kell berögzítened a partner termékekhez tartozó egyedi szerződéses árait.

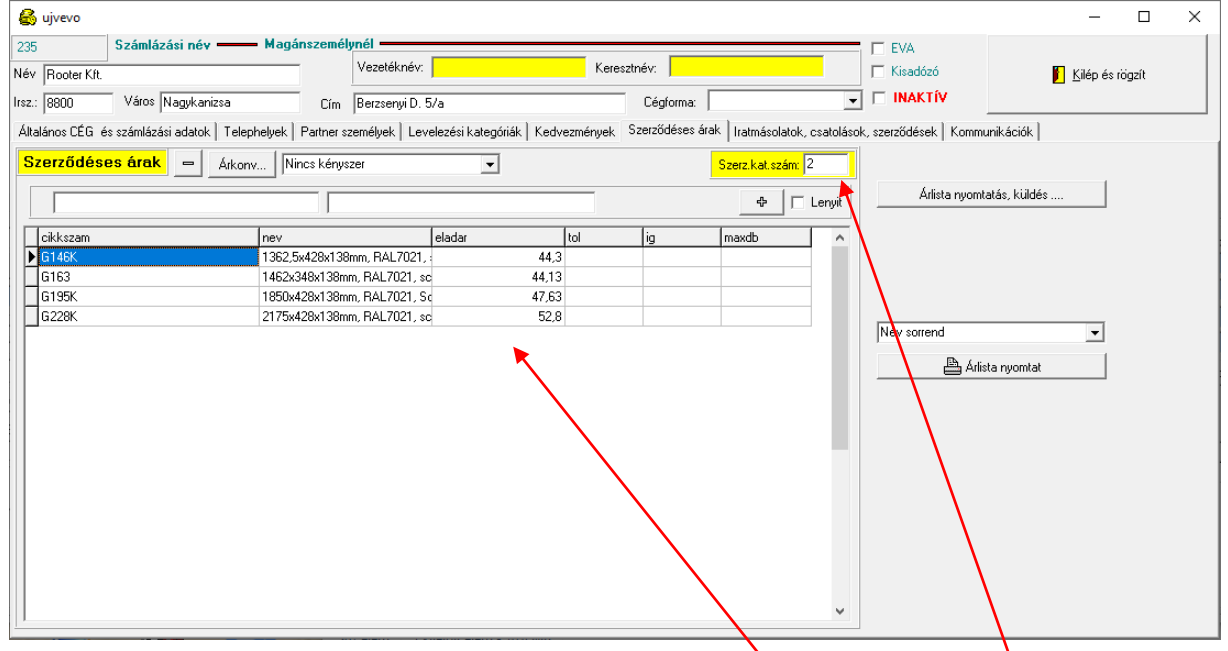

#### Az egyedi szerződéses árak rögzítése partnerekhez

A partner egyedi szerződéses árak füléhez belépve először is valassz egy <u>szerződés kategória</u> <u>szám</u>ot. Ha két partner ugyanabba a szerződéses kategóriába esik és ugynaazokat az árakat használják akkor mindkettőhöz ugyanazt a kategória számot állitsd be és elég lesz árváltozásnál csak egyzsr átirnod a kategóriánál a termék árakat. Amennyiben egyedi árakat használsz a partnernél úgy egyedi kategória számot adj meg itt olyat ami még nem létezik másik partnernél beállitva. Ezt onnan tudod hogy még ilyen nincs hogy ha beirod a kategória számot akkor nem jelenik meg alatt semmilyen termékhez beállitott ár a <u>termék listában</u>. A kategória megadását követően a termék név vagy a cikkszám kezdő betüit beirva megjelennek a cikktorzsben felvitt termékek ilyen kezdetű elemei.

| 🚳 ujvevo                                              |                                                        | /                             |                                        | - 🗆 X                     |
|-------------------------------------------------------|--------------------------------------------------------|-------------------------------|----------------------------------------|---------------------------|
| 235 Számlázási név — Magáns                           | zemélynél                                              |                               |                                        |                           |
| Név Rooter KFt.                                       | Vezetéknév:                                            | resztnév:                     | Kisadózó                               | 📔 <u>K</u> ilép és rögzít |
| Irsz.: 8800 Város Nagykanizsa                         | Cím Berzsenyi D. 5/a                                   | Cégforma:                     | 🚽 🗆 INAKTÍV                            |                           |
| Általános CÉG és számlázási adatok   Telephelyek   Pa | artner személyek 🛛 Levelezési kategóriák 🕇 Kedvezménye | k Szerződéses árak Iratmásola | atok, csatolások, szerződések   Kommur | nikációk                  |
| Szerződéses árak – Arkonv Ninc                        | s kényszer 🔹                                           | Szerz, kat. szá               | ám: <mark>6</mark>                     |                           |
|                                                       | j sa                                                   | ф                             | Lenyit Arlista nyomta                  | tás, küldés               |
| cikkszam                                              | nev                                                    | Nettó listaár                 |                                        |                           |
| Sano 664 RAL7021                                      | Sano 664 RAL7021                                       |                               |                                        |                           |
| Sano 864 RAL7021                                      | Sano 864 RAL7021                                       |                               | (                                      |                           |
| 714                                                   | Sano fém káva                                          |                               | (                                      |                           |
| Sano porszórt 564                                     | Sano porszórt 564,,                                    |                               | (                                      |                           |
| Sano porszórt 664                                     | Sano porszórt 664,,                                    |                               | ( Név sorrend                          | -                         |
| Sano porszórt 714                                     | Sano porszórt 714,,                                    |                               |                                        |                           |
| Sano porszórt 764                                     | Sano porszórt 764,,                                    |                               | ( 🖉 Árlist                             | a nyomtat                 |
| Sano porszórt 864                                     | Sano porszórt 864,,                                    |                               | τ                                      |                           |
| Sano porszórt 914                                     | Sano porszórt 914,,                                    |                               | (, )                                   |                           |
| <                                                     |                                                        |                               | >                                      |                           |
| cikkszam nev                                          | eladar                                                 | tol ig ma                     | axdb                                   |                           |
|                                                       |                                                        |                               |                                        |                           |
|                                                       |                                                        |                               |                                        |                           |
|                                                       |                                                        |                               |                                        |                           |
|                                                       |                                                        |                               |                                        |                           |
|                                                       |                                                        |                               |                                        |                           |
|                                                       |                                                        |                               |                                        |                           |
|                                                       |                                                        |                               |                                        |                           |
|                                                       |                                                        |                               |                                        |                           |

A "+" gombot megnyomva felvihető a partnerhez ez a termék az itt beirt áron. Ezt az eljárást ismételgetve felvihető az partnerhez az összes neki egyedi áron adott termék.

| Ar                                      |                                                                              | ×                       |                        |                               |                        |                            |
|-----------------------------------------|------------------------------------------------------------------------------|-------------------------|------------------------|-------------------------------|------------------------|----------------------------|
| A Sano 864 RAL702<br>ára:<br>23         | 1 termék (6) szerződés                                                       | szerinti                |                        |                               |                        |                            |
| ОК                                      | Cancel                                                                       |                         |                        |                               |                        |                            |
| 🚳 ujvevo                                |                                                                              |                         |                        |                               |                        | - 🗆 ×                      |
| 235 Számlázási név -                    | Magánszemélynél     Vezetéknév:                                              |                         | Keresztnév:            |                               | EVA<br>Kisadózó        | 📔 Kilép és rögzít          |
| Irsz.: 8800 Város Nagykanizsa           | Cím Berzsenyi D. 5/a                                                         |                         | Cégforma:              | <u>_</u>                      | INAKTIV                |                            |
| Általános CÉG és számlázási adatok   Te | elephelyek   Partner személyek   Leveleze                                    | ési kategóriák   Kedvez | mények Szerződéses ára | k   Iratmásolatok, csatolásol | k, szerződések   Kommu | unikációk                  |
| Szerződéses árak – Ark                  | ionv<br>Arkényszer kivéve akciók<br>nev<br>Sano 864 RAL7021<br>Sano fém káva | eladar                  | tol ig<br>23<br>10     | Szerz.kat.szám (6             | Arlista nyomt          | atás, küldés<br>ta nyomtat |

Ha beállítod hogy "Árkényszer kivéve akciók" akkor minden esetben ezt az árat fogja a partnerhez eladáskor beállítani kivéve ha a felvitt aktuális időszak akcióiban éppen olcsobb lenne.

#### Egyedi partnerhez tartozó árlisták kezelése

A partnerhez tartozó árlistákat külön ki tudod nyomtatni vagy Excelbe exportálni és átküldeni egyeztetésre a partnernek.

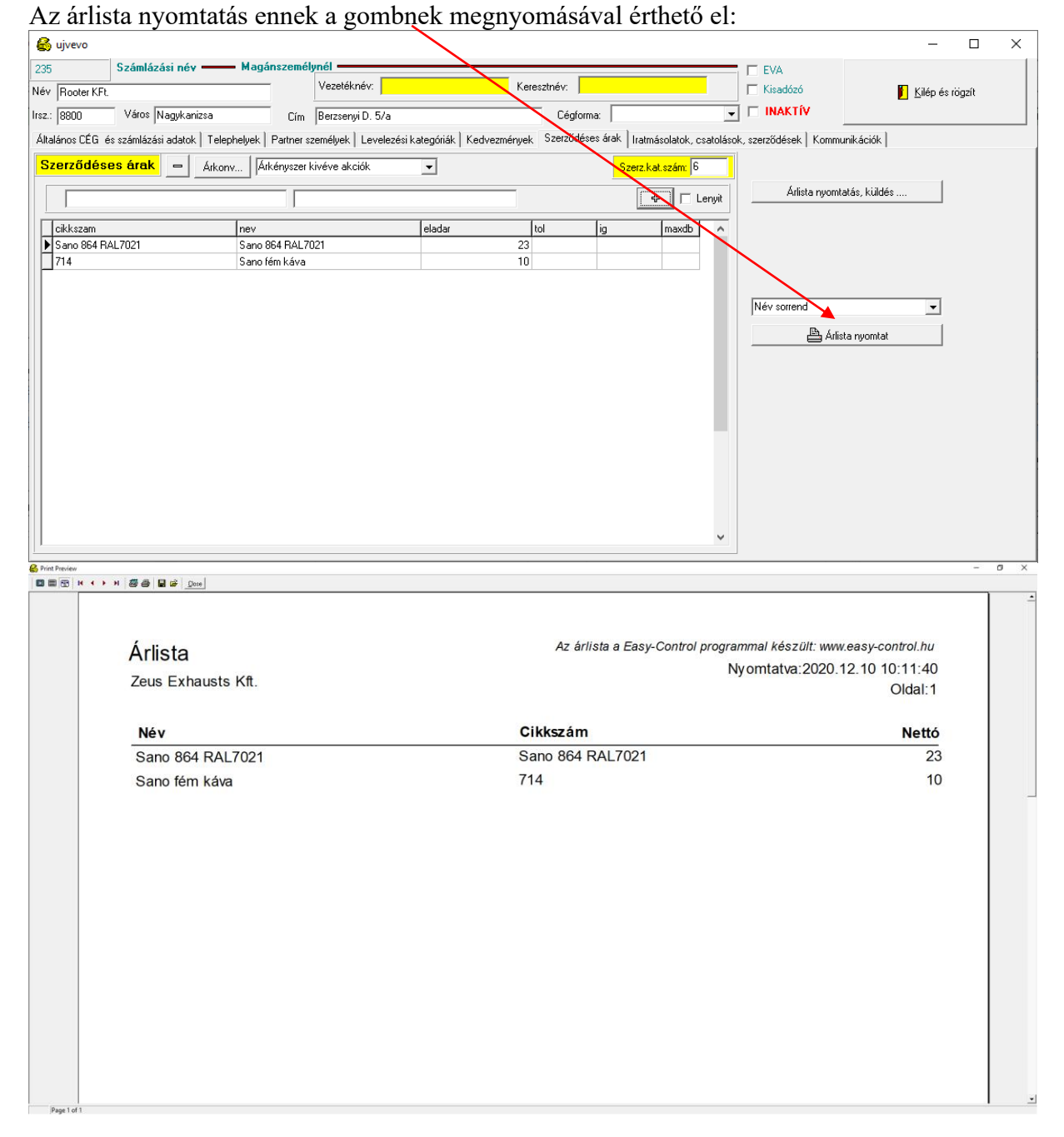

## Partnerhez letárolt dokumentumok (szerződések, aláírás minták)

| 🚳 ujvevo    |                                       |                                        |                                      |                                                 | – 🗆 X             |
|-------------|---------------------------------------|----------------------------------------|--------------------------------------|-------------------------------------------------|-------------------|
| 235         | Számlázási név —— Maga                | gánszemélynél ——————                   |                                      | EVA                                             |                   |
| Név Roote   | KFt                                   | Vezetéknév:                            | Keresztnév:                          | 🗖 Kisadózó                                      | 📔 Kilép és rögzít |
| Irsz.: 8800 | Város Nagykanizsa                     | Cím Berzsenyi D. 5/a                   | Cégforma:                            | V 🗆 INAKTÍV                                     |                   |
| Általános C | .G és számlázási adatok   Telephelyek | Partner személyek   Levelezési kategór | ák   Kedvezmények   Szerződéses árak | Iratmásolatok, csatolások, szerződések Kommunik | ációk             |
| E Levele:   | isi témakörei                         |                                        |                                      |                                                 |                   |
|             | Hozzáad                               | 🗢 Irat törlése 🛛 C:\Users\Akos\D       | esktop\alairasminta.pdf              |                                                 |                   |
| cegjegy     | ek.pdf                                | 2020.12.09                             | 2020.12.09 19                        |                                                 |                   |
| szerzoc     | s.pdf                                 | 2020.12.09                             | 2020.12.09 19                        |                                                 |                   |
| alairasn    | nta.pdf                               | 2020.12.09                             | 2020.12.09 19                        |                                                 |                   |
|             |                                       |                                        |                                      |                                                 |                   |
|             |                                       |                                        |                                      |                                                 |                   |
|             |                                       |                                        |                                      |                                                 |                   |
|             |                                       |                                        |                                      |                                                 |                   |
|             |                                       |                                        |                                      |                                                 |                   |
|             |                                       |                                        |                                      |                                                 |                   |
|             |                                       |                                        |                                      |                                                 |                   |
|             |                                       |                                        |                                      |                                                 |                   |
|             |                                       |                                        |                                      |                                                 |                   |
|             |                                       |                                        |                                      |                                                 |                   |
|             |                                       |                                        |                                      |                                                 |                   |
|             |                                       |                                        |                                      |                                                 |                   |
|             |                                       |                                        |                                      |                                                 |                   |
|             |                                       |                                        | v                                    |                                                 |                   |
|             |                                       |                                        | •                                    |                                                 |                   |

Bármelyik egy kattintással előhívható a képernyőre a "…" gomb megnyomásával.

## Üzletkötők és üzletkötői jutalékok

Itt lehet beállítani a céghez tartózó üzletkötőnket akinek a listáknál időszakokra tudunk a vevő forgalma alapján jutalékot számolni.

### Partner eddigi bejövő és kimenő számlái

A partner eddigi számlái gomb megnyomásával juthatunk az alábbi ablakhoz ahol láthatóak időszakos szűkítési lehetőséggel a partnerrel kapcsolatos számlák akár befelé akár kifelé irányultak.

| 🚳 szlaossz                                                |          |                |                                    |        |                                                           |                  |                |                                          | X |
|-----------------------------------------------------------|----------|----------------|------------------------------------|--------|-----------------------------------------------------------|------------------|----------------|------------------------------------------|---|
| Vevőnév: EnterNet 20                                      | 001 Kft  |                | 📇 Lista                            |        | 📇 Lista                                                   | 🔯 Bevéte         | lezett anyagok | Kilépés                                  |   |
| Szla.szám                                                 | T.dátum  | Fizdátum       | Bruttó összeg                      |        | Szla.szám                                                 | Telj.dátum       | Kifizdátum     | Bruttó összeg                            |   |
| 2002/NK/0000147                                           | 20020711 | 2002.07.19     | 18.000                             | ^      | 2003/00042034                                             | 2003.03.13       |                | 3.750                                    | ^ |
| 2002/NK/0000241                                           | 20021110 | 2002.11.18     | 25.750                             |        | 2003/00061154                                             | 2003.04.12       | 2003.04.10     | <b>%</b> 16.250                          |   |
| 2002/NK/0000289                                           | 20021222 | 2002.12.22     | 121.728                            |        | 2003/00061745                                             | 2003.04.12       | 2003.04.10     | <b>%</b> 3.750                           |   |
| 2003/NK/0000138                                           | 20030428 | 2003.04.28     | 27.500                             |        | 2002/00004746                                             | 2002.01.07       | 2003.09.10     | 7.500                                    |   |
| 2003/NK/0000212                                           | 20030613 | 2003.06.13     | 228.325                            |        | 2002/00011707                                             | 2002.01.21       | 2003.09.10     | <b>%</b> 1.000                           |   |
| 2003/NK/0000285                                           | 20030902 | 2003.09.02 Nin | nos fizetve (55,393)               |        | 2001/000044125                                            | 2002.02.12       | 2003.09.10     | 7.500                                    |   |
|                                                           |          |                |                                    |        | 2001/00039132                                             | 2002.02.12       | 2003.09.10     | <b>%</b> 1.500                           |   |
|                                                           |          |                |                                    |        | 2002/00018692                                             | 2002.02.14       | 2003.09.10     | 7.500                                    |   |
|                                                           |          |                |                                    |        | 2002/00026049                                             | 2002.02.18       | 2003.09.10     | n 1.000                                  |   |
|                                                           |          |                |                                    |        | 2002/00041930                                             | 2002.04.21       | 2003.09.10     | <b>%</b> 1.000                           |   |
|                                                           |          |                |                                    |        | 2002/00032808                                             | 2002.03.15       | 2003.09.10     | 7.500                                    |   |
|                                                           |          |                |                                    |        | 2002/00031844                                             | 2002.03.15       | 2003.09.10     | 11.250                                   |   |
|                                                           |          |                |                                    |        | 2002/00059175                                             | 2002.04.21       | 2003.09.10     | a 1.000                                  |   |
|                                                           |          |                |                                    |        | 2002/00116345                                             | 2002.08.05       | 2003.09.10     | a 1.000                                  |   |
|                                                           |          |                |                                    |        | 2003/00120507                                             | 2003.07.11       | 2003.07.07     | 25.000                                   |   |
|                                                           |          |                |                                    |        | 2003/00143376                                             | 2003.08.14       | 2003.09.10     | 3.750                                    |   |
|                                                           |          |                |                                    |        | 2003/00142811                                             | 2003.08.14       | 2003.09.10     | 16.250                                   |   |
|                                                           |          |                |                                    | ~      | 2003/00141392                                             | 2003.08.14       | 2003.09.10     | 25.000                                   | ~ |
| Összesen nettó:<br>Összesen bruttó:<br>Összesen tartozás: |          |                | 381.356 F<br>476.696 F<br>55.393 F | t<br>t | Összesen nettó:<br>Összesen bruttó:<br>Összesen tartozás: |                  |                | 143.800 Ft.<br>179.750 Ft.<br>55.393 Ft. | • |
| 2003. 05. 21.                                             | •        | 2003. 05. 21.  |                                    | •      | Teljesítés dátur                                          | ma alapján adato | k szűrése      | Szűrés vége                              |   |

Az ablak bal oldalán láthatóak azok a számlák, amiket mi állítottunk ki a cégnek tehát vevő oldal, a jobb oldalon, pedig azok, amiket a cég állított ki nekünk. Mindkét oldalon egy kattintással a számla jobb oldalán látható "…" gombon megtekinthetjük a számla tartalmát, illetve képét. Ugyanitt a "bevételezett anyagok" gomb segítségével megtekinthetjük milyen anyagokat vételeztünk be ezen a számlán.

## Egyedi partner árlisták központi kezelése

A partnerekhez rendelt egyedi árlistákat egy helyen központilag is el tudod érni.

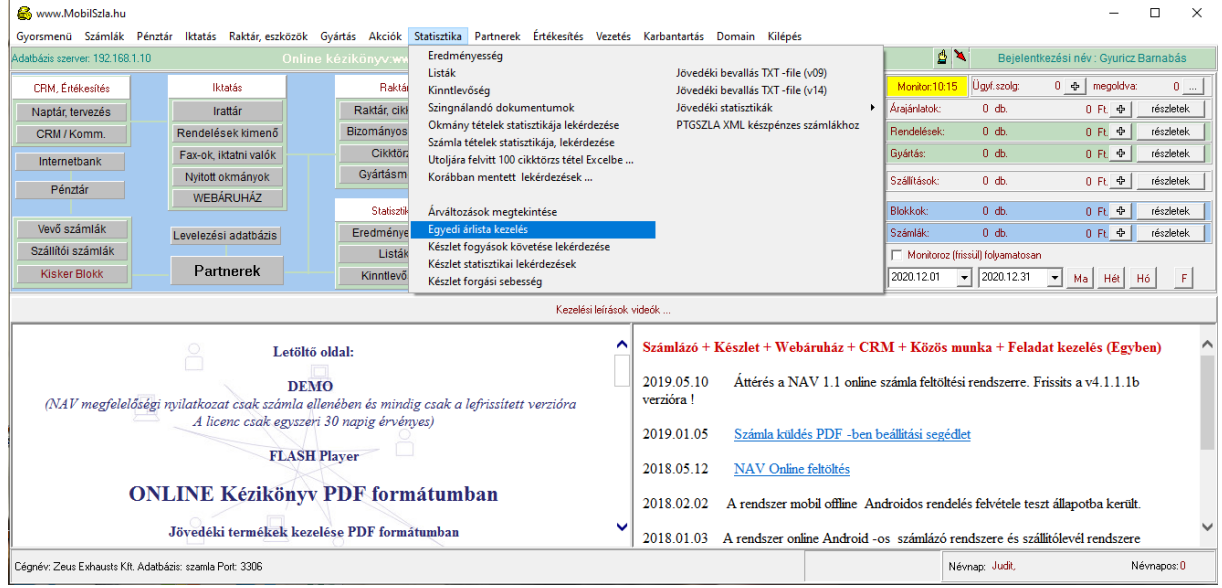

Az árlistákat a szerződés kategóriaszám megadásával tudod kiválasztani.

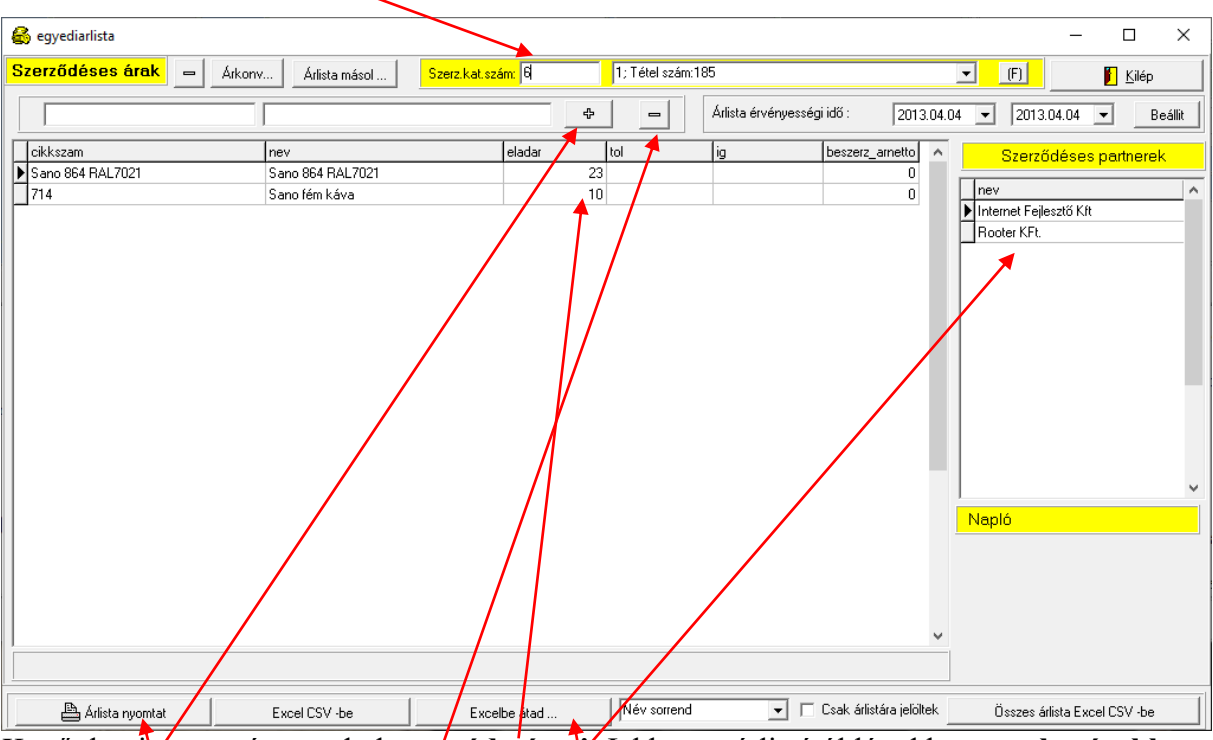

Kettőt kattivtva az áron tudod azt **módosítani**. Jobbra az árlistától látod hogy **mely cégekhez** tartozik ez a szerződéses kategória szám.

A **plusz** gombal illetve a **mínusz** gomb segitségével tudsz belőle terméket törölni vagy pluszba hozzáadni.

Ki tudod nyomtatni illetve Excelbe átadni és email -ben továbbküldeni.

## Kinnlevőségek, tartozások

| Lejárati idő intervallum:              |  |  |  |  |  |  |  |  |
|----------------------------------------|--|--|--|--|--|--|--|--|
| Hány napon túli tartozásokat mutassam? |  |  |  |  |  |  |  |  |
| 80                                     |  |  |  |  |  |  |  |  |
| OK Cancel                              |  |  |  |  |  |  |  |  |

A gomb megnyomása után a következő kérdés jelenik meg. Ha 30 –at írsz be akkor azokat a partnereidet, fogod látni a megjelenő listában, akiknek már több mint 30 napja, lejárt fizetési határidejű, kifizetetlen számlái vannak.

A megjelenő listában tartozók vannak felsorolva a tartozás nagyságrendje, valamint a tartozás ideje szerinti sorrendben, TOP listában:

| 🚳 egyenlegv                                  |               |                     |                         |                 |
|----------------------------------------------|---------------|---------------------|-------------------------|-----------------|
| <u>Vevő név</u>                              | <u>Összeg</u> | Legkorábbi fizdátum | Elmaradt számlák, száma |                 |
| Konzultax BT.                                | 143.920 Ft.   | 2003.09.12          | 1                       | Kiválaszt 📗 📥   |
| KábelTV Gyékényes                            | 107.500 Ft.   | 2003.08.23          | 1                       | Kiválaszt       |
| Kanizsa Sprint Kft.                          | 92.500 Ft.    | 2003.04.10          | 3                       | Kiválaszt       |
| Euvox Bt.                                    | 65.625 Ft.    | 2002.06.18          | 7                       | Kiválaszt       |
| IrodaPlusz KFT.                              | 62.500 Ft.    | 2003.08.23          | 1                       | Kiválaszt 📄     |
| EnterNet 2001 Kft                            | 55.393 Ft.    | 2003.09.02          | 1                       | Kiválaszt       |
| Horváth Béla                                 | 46.888 Ft.    | 2002.12.18          | 1                       | Kiválaszt       |
| Windbird Software KFT.                       | 46.000 Ft.    | 2003.07.09          | 2                       | Kiválaszt 🔤     |
| Signet KFT                                   | 41.250 Ft.    | 2003.09.12          | 1                       | Kiválaszt       |
| T & T Sport Kft.                             | 35.625 Ft.    | 2003.07.09          | 3                       | Kiválaszt       |
| Zalaerdő Rt.                                 | 35.000 Ft.    | 2001.10.12          | 2                       | Kiválaszt       |
| Zéta Kereskedelmi RT.                        | 32.500 Ft.    | 2003.08.12          | 2                       | Kiválaszt       |
| Galgoczy Ferenc                              | 27.500 Ft.    | 2003.05.14          | 4                       | Kiválaszt       |
| Humanset Kft.                                | 26.250 Ft.    | 2003.05.14          | 1                       | Kiválaszt       |
| Tóth Sándor                                  | 20.000 Ft.    | 2002.10.16          | 3                       | Kiválaszt       |
| CWG Hungary Kit.                             | 20.000 Ft.    | 2003.08.12          | 2                       | Kiválaszt       |
| Délzalai Víz- és Csatornamű Részvénytársaság | 20.000 Ft.    | 2003.08.12          | 2                       | Kiválaszt       |
| MD. RT.                                      | 20.000 Ft.    | 2003.08.12          | 2                       | Kiválaszt       |
| Ateir KFT.                                   | 15.000 Ft.    | 2003.04.10          | 3                       | Kiválaszt       |
| Balogh Attila                                | 11.250 Ft.    | 2001.11.21          | 1                       | Kiválaszt 🗸 🗸 🗸 |
| Összes ügyfél kintlevőség: Nettó 958708 Ft.  | ÁFA           | 239678 Ft.          | Bruttó                  | 1198386 Ft.     |
| Kinntlevőségi TOP lista                      |               | 📔 <u>K</u> ilépés   |                         |                 |

A tartozó partner neve melett látható hogy hány db számlával tartozik illetve mikori a legkorábbi lejárati idő. Természetesen a számlák összege is látszik.

Alul látható az összes kinnlevőség összesítve.

A partner melletti kiválaszt gomb lenyomásával, jutunk a következő ablakba, ahol részletezve látható a tartozás pontos mibenléte.

## Egyenlegközlő felszólító levelek

Ebben az ablakban látható a kiválasztott ügyfél összes tartozása. A tartozások mellé lejárt felirat nélkül bejön a még nem lejárt de még kifizetetlen számlája is ha van neki. Ezt azért tettük ide mert amíg hiányoztak innen ezek a számlák sokszor félre értették miért tartoznak mondjuk a jövő héten megint ha egyszer a múlt héten rendezték az összes tartozásukat. Így ebben a megoldásban egybe látható az összes még kifizetetlen tartozás.

| 🚳 Egyenleg közlők           |                                  |                    |
|-----------------------------|----------------------------------|--------------------|
| Vevőnév: Euvox Bt.          | 😸 Vevőadatok                     | Kilépés            |
| Cim: Babochay ut 53         | 🖘 Vissza                         | 🕼 Tovább           |
| 2002/ NK/ 0000121           | 2002.06.18 Lejárt!               | 9375 🛄 🔼           |
| 2002/ NK/ 0000136           | 2002.07.10 Lejárt!               | 9375               |
| 2002/ NK/ 0000156           | 2002.08.09 Lejárt!               | 9375               |
| 2002/ NK/ 0000173           | 2002.09.14 Lejárt!               | 9375               |
| 2002/ NK/ 0000192           | 2002.10.16 Lejárt!               | 9375               |
| 2002/ NK/ 0000222           | 2002.11.17 Lejárt!               | 9375               |
| 2002/ NK/ 0000255           | 2002.12.09 Lejárt!               | 9375               |
|                             |                                  |                    |
| Az ügyfél kintlevősége:     | Nettó ÁF                         | A Bruttó           |
|                             | 52500 Ft. 131                    | 25 Ft. 65625Ft.    |
| 💾 Egyenleg közlő levél 🛛 🗎  | 🐉 Mindről másolat 🛛 👘 😵 Egyről m | ásolat             |
| 🖃 Egyenleg közlő levél      | Késedelmi kamat:                 | 9.5 %              |
| Összes ügyfél kintlevőség:  | Nettó Ál                         | FA Bruttó          |
|                             | 958708 Ft. 2396                  | 78 Ft. 1198386 Ft. |
| Összesített tartozók listáj | a                                |                    |

A mindről másolat illetve az egyről másolat a számlákról készít hiteles másolatot a nyomtatóra. Az egyenleg közlő levél pedig nyomtatóra illetve email-ben is elküldhető.

#### Késedelmi kamat

Az egyenlegközlő levélen megjelenő késedelmi kamat mértéke állítható az ablak alján. A késedelmes fizetésű számlák mellett a beállított késedelmi kamat kétszeresével jelenik meg az összeg.

## Egyenlegközlő levelek e-mailben elküldése

| 違 Egyenlegközlő                     | levél Rooter Kft.                                                                      |           |
|-------------------------------------|----------------------------------------------------------------------------------------|-----------|
| <u> </u>                            | <u>N</u> ézet Beszú <u>r</u> ás F <u>o</u> rmátum <u>E</u> szközök Üzenet <u>S</u> úgó |           |
| ⊂ <b>↓</b><br>Küldés                | Kivágás     Másolás     Beillesztés     Visszavonás     Ellenőrzés                     | »         |
| Feladó:                             | akos@rooter.hu (mail.rooter.hu)                                                        | -         |
| 🛐 Címzett:                          |                                                                                        |           |
| 🛐 Másolatot kap:                    |                                                                                        |           |
| Tárgy:                              | Egyenlegközlő levél Rooter Kft.                                                        |           |
| Melléklet:                          | egyen_Tóth Sándor2003.08.24.html (6.07 KB)                                             |           |
| Times New Roman                     |                                                                                        | : ≡   - ( |
| Mellékelten meg<br>egyenlegük tarto | küldöm a számla egyenlegük aktuális állapotát jelző listát. Jelenle<br>zást mutat!     | eg 📕      |

Amennyiben e-mailben bonyolítjuk levelezésünk döntő részét az komoly költség megtakarítást jelenthet.

## Irattár, iktatási rendszer

A példát régi munkahelyünk mostanra már nyugdíjba vonult titkárnőjétől loptuk, *(akinek a nevét most nem írom le, nevezzük Őt Gizi néninek)* az általa hosszú évek során kialakított iktató rendszer felépítését átültettük számítógépre, mert azt már a gyakorlat már igazolta, hogy jól működik.

Viszonylag egyszerű elképzelése volt, mert minden ügyfélnek a cuccait külön fiókba rakta és a fiókot feliratozta az ügyfél nevével. A folyamatban levő ügyek pedig az asztalán hevertek betűrendbe rakva.

Annak érdekében, hogy az általunk egy bizonyos árajánlatkérésre adott árajánlatok, illetve az azokra vonatkozó megrendelések egybe legyenek, minden árajánlat kérésnek külön dossziét nyitott, és ha az üggyel kapcsolatban továbbléptünk, akkor abba rakta bele az arra érkező megrendelést, illetve szállítólevelet.

| Az ügyfelek fiókjai                          | , min     | denkinek egy-                    | egy külö          | n.                                          |                                |          |                        |                     |               |
|----------------------------------------------|-----------|----------------------------------|-------------------|---------------------------------------------|--------------------------------|----------|------------------------|---------------------|---------------|
|                                              |           |                                  |                   |                                             |                                |          |                        |                     |               |
| le irattar                                   |           |                                  |                   |                                             |                                |          |                        | -                   | ЦХ            |
| Keres                                        |           |                                  |                   | 1                                           |                                | 1        |                        |                     |               |
| Iratszekrény 10                              | ] (keresé | is) ∲ Újpartner                  | Partner módosít   | 🧟 Be                                        | eérkezett faxok                |          | 📔 <u>K</u> ile         | épés                |               |
| Okmány keresés (év): 2020 / 4                | _4        | 🛱 Listáz 🛛 🚀 Lista töröl 📗 Nyiti | ott okmányok      | áridőre jelölt proje<br>sak lejárt határide | ktek listája<br>sjűek <u>B</u> |          | Partner fiók i         | negnyitása          |               |
| ABCDEFGHIJK                                  | N O       | PQRSTUVWX                        | YZ                | Részletes                                   | keresés                        |          |                        |                     |               |
| Nev varos                                    | Irsz      | Cim                              | Tel               | fax                                         | E-mail                         | rovidnev | szerzł arkate statszam | bszlaszam           | Adoszam ^     |
| ROCKWELL AUTOMATION SPRAHA                   | 717000 /  | ARGENTINSKA 1610/4               | 00.1 1050 0050    | 00.1.1050.0000                              |                                |          | 0 0                    |                     | CZ48590       |
|                                              | 1173      | Ferinegyi ut 51.                 | 06-17206-2252     | 06-17256-8363                               |                                |          | 0 0                    |                     | 1200512       |
| BONI PET BT PÉCS                             | 7635      | GÖBBE DŰLŐ 17                    |                   |                                             |                                |          | 0 0                    |                     | 2239917       |
| Rooter KFt. Nagykanizsa                      | 8800      | Berzsenvi D. 5/a                 |                   |                                             |                                |          | 0 0                    |                     | 2300405       |
| Rotex Kft. Siófok                            | 8600      | Fő u. 174-176.                   |                   |                                             |                                |          | 0 0                    |                     | 1068174       |
| ROZMARING KFT. NAGYKOVÁCSI                   | 2094      | KOSSUTH U. 1.                    |                   |                                             |                                |          | 0 0                    |                     | 1045068       |
| Lezáratlan, folyamatban levő ügyek, dossziék | Pr.név    |                                  | Nyitó user \      | /áltozás 🔽 0                                | Csak saját                     | ▶Tam     | ai Akos                |                     | akos@rooter.ŀ |
| 491 2020 12 09 🐣 Booter KEt                  |           |                                  | Guuricz Barna, 20 | 20 12 09                                    |                                | <        |                        |                     | >             |
| 101 2020.01.22 🖓 Esercsics Fainari Kit       |           |                                  | Gyuricz Barna 20  | 20.01.22                                    |                                | Tel/fax  | :                      |                     |               |
|                                              |           |                                  | ajance barrie eo  |                                             |                                | Mobil:   | 36-30-3852575          |                     |               |
|                                              |           |                                  |                   |                                             |                                | E-mail:  | akos@rooter.hu         |                     |               |
|                                              |           |                                  |                   |                                             |                                |          | 2020.12.19             | Figyelmeztetés dáti | uma           |
|                                              |           |                                  |                   |                                             |                                |          | ,                      |                     |               |
|                                              |           |                                  |                   |                                             |                                |          |                        |                     |               |
|                                              |           |                                  |                   |                                             |                                |          |                        |                     |               |
|                                              |           |                                  |                   |                                             |                                |          |                        |                     |               |
|                                              |           |                                  |                   |                                             |                                |          |                        |                     |               |
|                                              |           |                                  |                   |                                             |                                | v L'     |                        |                     |               |
|                                              |           |                                  |                   |                                             |                                |          |                        |                     |               |
| A folvamatban                                | levő      | ügvek nvitott o                  | lossziéi          |                                             |                                |          |                        |                     |               |

## Új ügy, (új "projekt" dosszié nyitása)

Például ha telefonál egy ügyfelünk, hogy szeretne árajánlatot kérni tőlünk valamire, akkor elkezdjük begépelni az ügyfél nevét és közben látjuk, hogy a fiókok mindig görgetődnek a beirt betűknek megfelelő első ügyfélre. (*Ez Gizikének nem volt ilyen egyszerű*) Amennyiben már szerepel az ügyféltörzsünkben akkor nincs más dolgunk, mint hogy mint hogy kattintsunk a fiókján. Amennyiben még nem szerepel, akkor az új partner gomb segítségével felvisszük az ügyfél adatait. (*annyit legalább hogy hova küldjük az árajánlatot*) A felvitel után kattintva az ügyfél fiókján belépünk a következő ablakba:

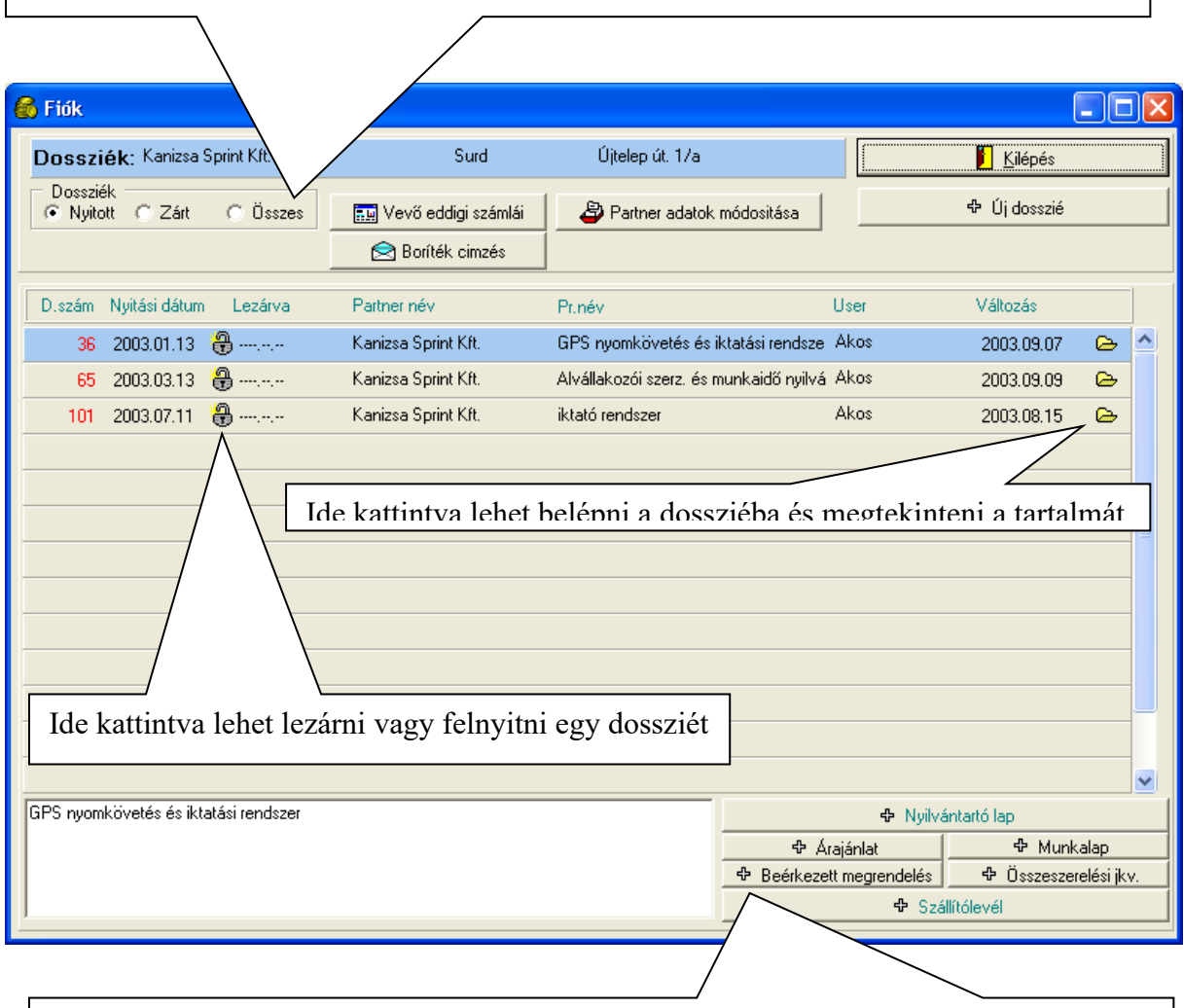

Melyik dossziék látszódjanak, minden, csak a már lezárt vagy csak a nyitott dossziék

Ide kattintva lehet egy gombnyomással megnyitni egy új dossziét és azon belül mindjárt egy árajánlatot vagy más okmányt, pld szállítólevelet.

A fiók ablakon belül a jobb alsó sarokban vannak azok a gombok, amik közül *(az előző példánál maradva)* meg kell nyomnunk az árajánlat gombot.

Ekkor nyílik egy új dosszié, abban pedig egy új árajánlat, ahova már kezdhetjük is felvinni a kérdéses anyagokat. Lásd következő ábra.

## Új árajánlat felvitele

Az anyagokat az árajánlathoz felvihetjük a raktár készletből kiválogatva, a saját árlistánkról illetve új tételként begépelve és meghatározva az árait. Jobb oldalon felül állíthatod hogy legyen –e összesítés az árajánlat végén. Miközben töltöd, alul az összesítésben láthatod, hogy mennyi lesz a jelenlegi összeállításon a hasznod.

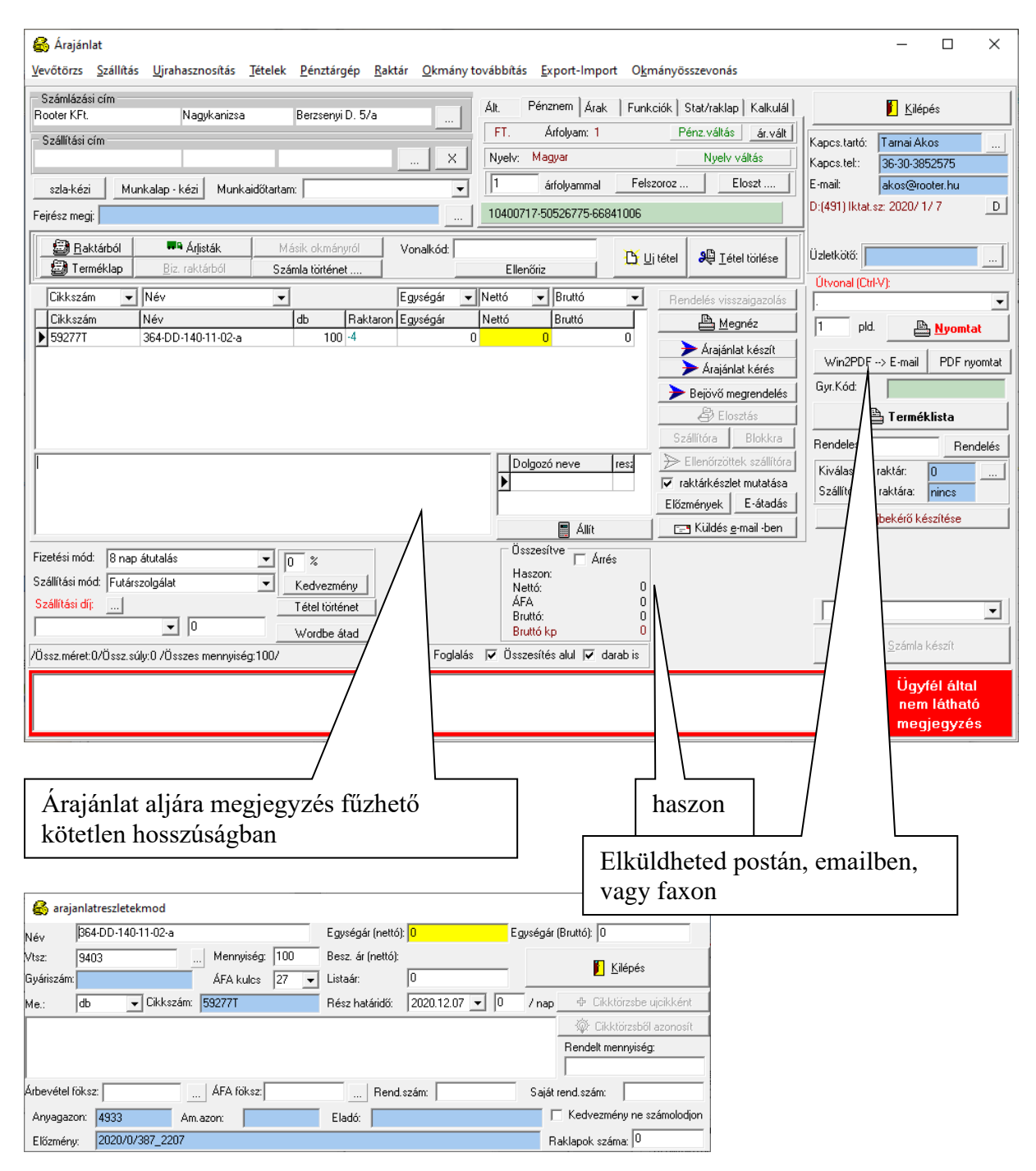

A tételek felvitelénél, felviteli ablak aljában megjegyzéseket fűzhetünk a tételekhez szállítási módjukhoz egyéb információkat tehetünk bele.

### Díjbekérő kiállítása

1. Az iktatáson kívüli Díjbekérőt az EC főablakában a gyors menüben kiválasztva az új díjbekérő menüpontot

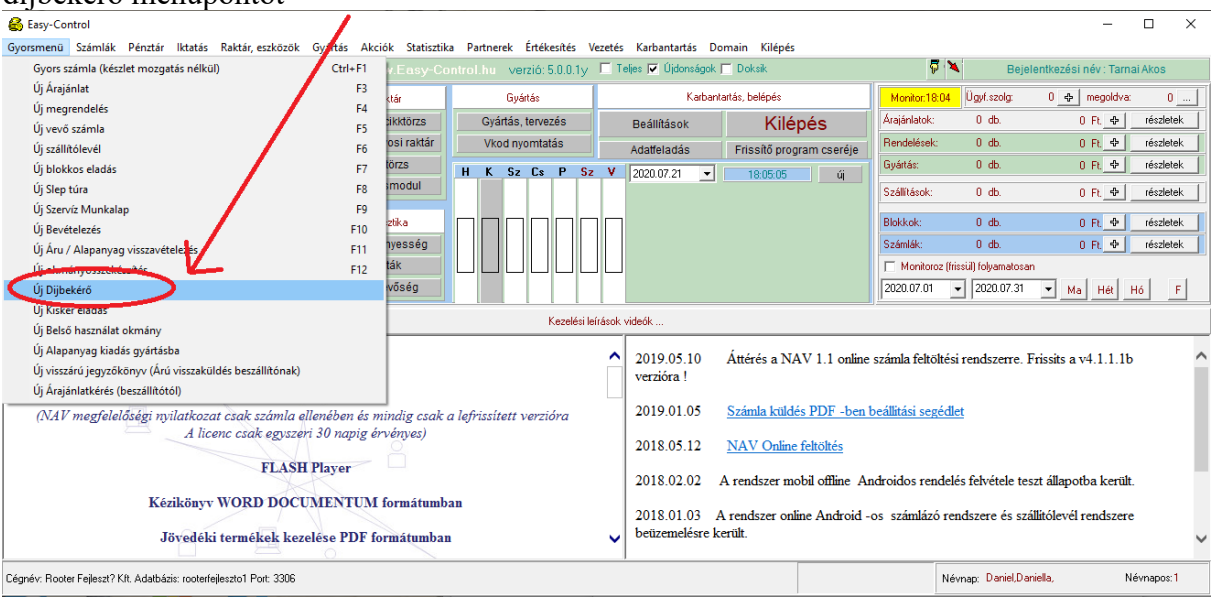

Az **iktatáson belüli Díjbekérőt** pedig a projekt dossziéból a megrendelés vagy árajánlat mellől tudod indítani, létrehozni, ugyanabban az iktatási számú dossziéban:

| 🚳 Dosszié tartalom                    |                   |                      | <u>\</u>         |                              | – 🗆 X                                  |
|---------------------------------------|-------------------|----------------------|------------------|------------------------------|----------------------------------------|
| <u>G</u> yártás                       |                   |                      |                  |                              |                                        |
| Dossziészám: (491)                    | név: Rooter KFt.  |                      | Megnyitva: 2020  | 1209 Nyító: Gyuricz Barnabás | 📔 <u>K</u> ilépés                      |
| Projekt kód:                          |                   |                      |                  |                              |                                        |
| Kimenő okmánuok E-átves               | z                 | Feljegyzés           |                  |                              |                                        |
| Dátum okm.szám                        | Okmánytipus       | Minták forma levelek | 🔒 Iktatás        | 20% -os díjbekérő            | ▼ ->                                   |
| 2020.12.07 2020/ 0/ 387 N             | 1egrendelés       |                      | 0 FT. 🛄 🔺        | Szignálandó                  | Szignálásra kiad>                      |
| 2020.12.09 2020/1/7 A                 | rajánlat adás     |                      | 0 FT. 🔜          |                              |                                        |
|                                       |                   |                      |                  |                              |                                        |
|                                       |                   |                      |                  |                              |                                        |
|                                       |                   |                      |                  |                              |                                        |
|                                       |                   |                      |                  |                              |                                        |
|                                       |                   |                      |                  |                              |                                        |
|                                       |                   |                      | ~                | Mellékle                     | t ejtő                                 |
| Egyéb költség számlák                 |                   |                      |                  |                              | A Kalk / Nuiluántatólan                |
| Számlaszám Név                        |                   | Nettó Bru            | tto              | Hendezve                     | - Kaiki/ Nyiivaharolap                 |
|                                       |                   |                      |                  | Dosszié felnyitasa           | Algania                                |
|                                       |                   |                      |                  | Dosszié lezárása             | - Munkalan                             |
|                                       |                   |                      | 1 Project figuel | lás fiquelmentatás           | - <u>M</u> aintaidp<br>- Szállítólevél |
| Kimenő számlák                        | dátum             | 🚫 Új számla nyitása  |                  | es, ngyenneztetes            | Belső használatra                      |
|                                       | ,,                | 0                    |                  | N N                          | Boltok közötti száll.                  |
| · · · · · · · · · · · · · · · · · · · |                   |                      |                  |                              | 🕹 Összeszerelési iku                   |
|                                       |                   |                      |                  |                              |                                        |
|                                       |                   |                      | 0000 10 10       |                              | 4 Átvételi elismervény                 |
|                                       |                   |                      | 2020.12.19       | ▼   Figyeimeztessen          | Arú visszavételezés                    |
| Megrendelve:                          | Kiszállítva: K    | öltségszámlák Kis    | zámlázva:        | Uiraanémal                   | Viszárú jegyzőkönyv                    |
| Összes: 0                             |                   |                      |                  |                              | ⊕ Diibekérő                            |
| Haszon: 0                             |                   |                      | =                | 0                            |                                        |
|                                       | - 1 1             |                      |                  |                              | Árajánlat bekérés                      |
| Kommunikációs történet                | <u>+</u> <u>-</u> |                      |                  | ment                         |                                        |
| datum usernev                         | Merendelték       | telefonon.           |                  |                              | Melléklet                              |
| ▶ 2020.12.09 13: Gyuricz Barnaba      |                   |                      |                  |                              |                                        |
|                                       |                   |                      |                  |                              | 1                                      |
|                                       |                   |                      |                  |                              | Kalkulátor (külső)                     |
| <u>P</u>                              | 1                 |                      |                  |                              |                                        |

2. A díjbekérő ablak megnyílik. Ebben kiválasztod a partnert illetve az új tétel gombbal felviszed a tételeket a díjbekérőre. Ezután kinyomtatható vagy e-mail -ben elküldhető a díjbekérő.

| 🚯 Díjbekérő                                                                                                    | – 🗆 ×                                      |
|----------------------------------------------------------------------------------------------------|--------------------------------------------|
| <u>V</u> evőtörzs <u>S</u> zállítás <u>U</u> jrahasznosítás <u>T</u> ételek <u>P</u> énztárgép <u>R</u> aktár <u>O</u> kmány továbbítás <u>E</u> xport-Import                                                                                                    |                                            |
| Számlázási cím       Altalános       Pénznemek       Árak       Funkciók       Raklap         Szállítási cím       ×       Megrendelés visszaigazolása       Midbizonylatot kér         szla-kézi       Munkalap - kézi       Munkaidőtartam:       viszaigazolása       Midbizonylatot kér | Kapos.tató:                                |
| Baktárból         Image: Arlisták         Munkalapról         Vonalkód:           Image: Baktárból         Biz. raktárból         Számla történet         Ellenőriz                                                                                                    | Úzletkölő:                                 |
| Cikkszám     ▼     Egységár     Nettó     ■     Rendelés visszaigazolás       Cikkszám     nev     db     Raktaron     Egységár     Nettó     Bruttó       Előleg csamokfelújításra     1     500000     500000     635000                                                                  | Útvonal (Ctrl-V):                          |
| ➤ Árajánlat kérszít > Arajánlat kérés > Berűvíri menrendelés                                                                                                    | 1 pld. Nyomtat                             |
| B Elosztás<br>⇒ Szállítóra                                                                                                    | Rendeles szam Termék lista kimenő rendelés |
| Dolgozó neve res:<br>▶ Ellenőrzöttek szállítóra<br>□ raktárkészlet mutatása                                                                                                    | Kiválasztott raktár: 0                     |
| Allit Elozofeki - Ekiteteki                                                                                                    | Díjbekérő készítése                        |
| Fizetési mód:     15 nap átutalás       Szállítási mód:         Szállítási díj:                                                                                                    | Számla készít                              |
| /Össz.méret:0/Össz.súly:0 /Összes mennyiség.1/ 🔽 Foglalás 🔽 Összesítés alul 🔽 darab is                                                                                                    |                                            |
|                                                                                                    | <b>—</b>                                   |

3. A díjbekérő összegének beérkezését követően számlát kell kiállítani az utalás beérkezésének dátumával megegyező teljesítési dátummal. Ezt a **számla készít**, gomb megnyomásával teheted meg.

#### A már kiállított díjbekérőt a főablakban a nyitott okmányokra kattintva hívhatod elő.

| Easy-Control                 |        |                        |         | 1                      |      |       |        |         |        |          |       |                    |       |                          |                  |                     | -                     |         | $\times$ |
|------------------------------|--------|------------------------|---------|------------------------|------|-------|--------|---------|--------|----------|-------|--------------------|-------|--------------------------|------------------|---------------------|-----------------------|---------|----------|
| Gyorsmenü Számlák            | Pénztá | r Iktatás Raktár, eszk | özök Gy | ártás Akciók Statiszti | ca P | artne | erek   | Érték   | esítés | Ve       | zetés | Karbantartás [     | Dor   | nain Kilépés             |                  |                     |                       |         |          |
| Adatbázis szerver: mail.root | er.hu  |                        |         | www.Easy-C             |      |       | ve     | rzió: S | 5.0.0. | 1y       | ΓT    | eljes 🔽 Újdonságol | k 🗆   | Doksik                   | Ş 🔻              | Bejel               | entkezési név : Tarna | Akos    |          |
| CRM, Értékesítés             |        | Iktatás                |         | Raktár                 |      |       | Gyá    | rtás    |        |          |       | Karba              | antai | rtás, belépés            | Monitor:18:02    | Ügyf.szolg:         | 0 🔶 megoldva:         | 0       |          |
| Naptár, tervezés             |        | Irattár                |         | Raktár, cikktörzs      |      | Gy    | ártás, | terve   | zés    |          |       | Beállítások        |       | Kilépés                  | Árajánlatok:     | 0 db.               | 0 Ft 🔶                | részlet | ek       |
| CRM / Komm.                  |        | Rendelések kimenő      |         | Bizományosi raktár     |      | Vk    | od ny  | omtat   | tás    |          |       | Adatfeladás        |       | Frissítő program cseréje | Rendelések:      | 0 db.               | 0 Ft_ 🗢               | részlet | ek       |
| Internetbank                 |        | Fax-ok, iktatni valók  | ¥       | Cikktörzs              | н    | к     | Sz     | Cs      | Р      | Sz       | ٧     | 2020.07.21 💌       | -     | 18:03:43 úi              | Gyártás:         | 0 db.               | 0 Ft 🔶                | részlet | ek       |
| Béntér                       | - (    | Nyitott okmányok       |         | Gyártásmodul           |      |       |        |         |        |          |       |                    |       |                          | Szállítások:     | 0 db.               | 0 Ft 🔶                | részlet | ek.      |
| 1 6112141                    |        | WEBAROHAZ              |         | Statisztika            | -    |       |        |         |        |          |       |                    |       |                          | Blokkok:         | 0 db.               | 0 Ft Φ                | részlet | ek.      |
| Vevő számlák                 |        | Levelezési adatbázis   |         | Eredményesség          |      |       |        |         |        |          |       |                    |       |                          | Számlák:         | 0 db.               | 0 FL Φ                | részlet | ek.      |
| Szállítói számlák            |        |                        |         | Listák                 |      |       |        |         |        |          |       |                    |       |                          | 📕 Monitoroz (fri | ssiil) folyamatosar |                       |         |          |
| Kisker Blokk                 |        | Partnerek              |         | Kinntlevőség           |      |       |        |         |        |          |       |                    |       |                          | 2020.07.01       | 2020.07.31          | ▼ Ma Hét H            | ó       | F        |
|                              |        |                        |         |                        |      |       |        |         | Kezeli | isi leir | ánok  | videók             |       |                          |                  |                     |                       |         |          |

4. A nyitott okmányok ablakban válaszd ki a díjbekérőket jobb oldalon és állítsd a dátum intervallumot a díjbekérő kiállításának idejére ahhoz hogy megjelenjen.

| 🖇 okmanylista                                                                                                    |                               | _                      | o x                     |
|----------------------------------------------------------------------------------------------------|-------------------------------|------------------------|-------------------------|
| E                                                                                                    |                               |                        |                         |
| Okmánytípus         Okmánytípus         Öšszeszerelési jkv.         Raktár szá           Öbeérkező megrendelések         Megrendelendők         Belső használába         Öšszeszerelési jkv.         Összeszerelési jkv.         Összeszerelészerelési jkv.                                                                                                    | llítólevél<br>ámla<br>mervény | Kilépés é<br>Keres, sz | is kiválaszt<br>űr [F2] |
| C Dossziék szerint C Dátum szerint C Cégnév szerint C Cágnév szerint C Cág | kénti bontás                  | ban                    |                         |
|                                                                                                    |                               |                        |                         |
|                                                                                                    |                               |                        |                         |
| Bolt. R.szám. Okmányszám Partnernév Felv.Dátum Usernév 💽 Összeg Státusza:                                                                                                    | -                             | Felhős átadás szár 👻   | Részleg                 |
| 0 nincs [0](1538) 2020/ 1/ 27 FrameWork Hungary 2020.06.05 Tarnai Akos 27 940 📕 D                                                                                                    | Szla                          | 0                      | ^                       |
| 0 nincs [0](1539) 2020/1/28 SZABÓ & TÁRSA 20 2020.06.10 Tamai Akos 1 905 000 🔤 D                                                                                                    | Szla                          | 0                      |                         |
| 0 nincs [0](1539) 2020/1/29 Szabó és Társa 20012020.06.12 Tarnai Ákos 3 810 000 📕 D                                                                                                    | Szla                          | 0                      |                         |
| 0 nincs [0](1542) 2020/1/30 Németh Lajos 2020.06.23 Tamai Ákos 136 520 D                                                                                                    | Szla                          | 0                      |                         |
| 0 nincs [0](1543) 2020/ 1/ 31 Vitéz-Code KFt. 2020.06.26 Tamai Akos 603 000 🚾 D                                                                                                    | Szla                          | 0                      |                         |
|                                                                                                    |                               |                        |                         |
| Név szűkít: Vonalkód: Külső / Navision                                                                                                    |                               | összerak               | 5                       |
| Rendeles szam     Iktatási szám:     / 1     / Rendelésszám:                                                                                                    | Ment                          | R.mozgások             | Tev.napló               |
| Szállítási cím: töröl Hibajegy szám:                                                                                                    |                               | Felhős okmá            | nytár                   |
| Rendezve Lista csv-be                                                                                                    |                               |                        |                         |
| Időszak összes nettó: 5 104 299 Összes bruttó: 6 482 460 Kiadott raklap: 0 Leadott raklap: 0                                                                                                    |                               |                        |                         |

| Okmánylista Okmány TOP lista                                                                                                    |                                                                                                    |
|----------------------------------------------------------------------------------------------------|----------------------------------------------------------------------------------------------------|
| Bolt. R.szám. Okmányszám 🦳 Partnernév Felv. Dátum Usernév 💽                                                                                                    | Összeg Státusza:                                                                                                    |
| 0         nincs         [0]2016/ 20/ 1         2016.03.30         Linhárt Ervin           0         nincs         [0]2016/ 20/ 2         ADA Hungaria Kft.         2016.03.30         Linhárt Ervin                                                                                                    | Szla       Okmánytípus         635 000       D       Szla         635 000       D       Szla         C       Beérkező megrendelések         C       Árajánlat         Munkalap       Szállítólevél         C       Beérkező megrendelések         C       Szállítólevél         Megrendelendők       Szállítólevél         Megrendelendők       Gzállítól megrendelés         Arajanlat kérés szállítóktól       Öszesztett szállítómegren         Blok / Bolok közötti száll       Viszárú jegyzőkönyv         Slep túra/termékista       Öszeszetelési jkv.         Szészesztelési jkv.       Szészesztelési jkv.                                                                                                    |
|                                                                                                    | Dijberkeröki<br>Raktár szálltólevél<br>Gyátás szálltólevél<br>Gyátás szálltólevél<br>Gyátás szálltólevél<br>Gyátás szálltólevél<br>Gsák nyitött dossziéjúak<br>Sorend<br>C Dossziék szerint<br>Sorszám szerint                                                                                                    |
| Név szűkít:     Vonakód:       Rendeles szam     Iktatási szám:     / 20       Szállítási cím:                                                                                                    | Rendezve     Lista csv -be     Keres, szűr [F2]       Bolt.szűkít:     Raktár.szűkít:     Rszám       2016.03.01.     ▼ -tól.       2016.03.31.     ▼ ig.                                                                                                    |
| <ul> <li>7. A díjbekérőbe belépve a számlát el tudod kész</li> <li><sup>6</sup> Díjbekérő</li> </ul>                                                                                                    | ríteni róla a számla készít gomb segítségével.<br>– □ ×                                                                                                    |
| <u>V</u> evőtörzs <u>S</u> zállítás <u>U</u> jrahasznosítás <u>T</u> ételek <u>P</u> énztárgép <u>R</u> aktár <u>O</u> kmány továbbítás<br>Számlázási cím                                                                                                    | Export-Import Pénznemek   Árak   Funkciók   Raklap         Kilépés                                                                                                    |
| Vevőtörzs Szállítás Ujrahasznosítás Tételek <u>P</u> énztárgép <u>R</u> aktár <u>O</u> kmány továbbítás<br>Számlázási cím<br>ADA Hungaria Kft. Körmend Rákóczi út 154                                                                                                    | Export-Import Pénznemek   Árak   Funkciók   Raklap                                                                                                    |
| Vevőtőrzs       Szállítás       Újrahasznosítás       Tételek       Pénztárgép       Raktár       Okmány továbbítás         Számlázási cím       ADA Hungaria Kít.       Körmend       Rákóczi út 154.       Image: Szállítási cím       Általános         Szállítási cím        X       Image: Szállítási cím       Image: Szállítási cím                                    | Export-Import Pénznemek   Árak   Funkciók   Raklap   Kilépés Eile (html) Biokk Biokk |
| Vevőtőrzs       Szállítás       Újrahasznosítás       Iételek       Pénztárgép       Raktár       Okmány továbbítás         Számlázási cím       ADA Hungaria Kít.       Körmend       Rákóczi út 154.       Általános         Szállítási cím                                                                                                    | Export-Import Pénznemek   Árak   Funkciók   Raklap   Kilépés   [ <u>F</u> ile (html) ] Ele (XML[Bosh-R])   Kapcs.tartó:   C Blokk Teljes (XML)   Kapcs.tet:   C toriték cimzés   C                                                                                                    |
| Vevőtőrzs       Szállítás       Újrahasznosítás       Iételek       Pénztárgép       Raktár       Okmány továbbítás         Számlázási cím       ADA Hungaria Kít.       Körmend       Rákóczi út 154.       Általános         Szállítási cím                                                                                                    | Export-Import         Pénznemek Árak Funkciók Raklap         Eile (html)       Eile (XML(Bosh-R))         Blokk       Eile (XML)         Blokk       Eile (XML)         toríték cimzés       Eimail:         D:lktat sz. 2016/20/2       D:lktat sz. 2016/20/2                                                                                                    |
| Yevőtörzs       Szállítás       Újrahasznosítás       Iételek       Pénztárgép       Raktár       Qkmány továbbítás         Számlázási cím       ADA Hungaria Kft.       Körmend       Rákóczi út 154.       Általános         Szállítási cím        X        Általános         Szállítási cím        X        Általános         szla-kézi       Munkalap - kézi       Munkaidőtartam:       Image: Szállítási       Munkajapról         Vonalkód:        Yensékézi       Ellenőin         Cikkszám       Elgységár       Nettó                                                                                                    | Export-Import         Pénznemek Árak Funkciók Raklap         Élie (html)         Elie (html)         Blokk         Elies (XML)         boiték cimzés         Litet Size         Elies (XML)         Ditték cimzés         Elies (XML)         Blokk         Elies (XML)         Ditték cimzés         Elies (XML)         Blokk         Elies (XML)         Blokk         Blokk         Elies (XML)         Ditték cimzés         Dittet Size         Dittet Size         Dittet Size         Dittet Size         Dittet Size         Dittet Size         P Bruttó         Rendelés visszaigazolás         Étrandelés visszaigazolás                                                                                                    |
| Yevőtörzs       Şzállítás       Újrahasznosítás       Iételek       Pénztárgép       Raktár       Qkmány továbbítás         Számlázási cím       ADA Hungaria Kft.       Körmend       Rákóczi út 154.       Altalános         Szállítási cím                                                                                                    | Export-Import         Pénznemek Árak Funkciók Raklap         Élie (html)         Elie (ML)         Blokk         Elie (ML)         Kapcs.tartó:         Interfection         Elie (ML)         Viték cimzés         Elie (ML)         Elie (ML)         Interfection         Elie (ML)         Interfection         Enail:         Dilktat.sz: 2016/20/2         Uli tétel         Bruttó         Bruttó         Bruttó         Endelés visszaigazolás         Utvonal (Ctrl/V):                                                                                                    |
| Yevőtörzs       Szállítás       Újrahasznosítás       Iételek       Pénztárgép       Raktár       Okmány továbbítás         Számlázási cím       ADA Hungaria Kít.       Körmend       Rákóczi út 154.       Átalános         Szállítási cím        X       Előlég       Átalános         Szállítási cím        X       Előlég       Átalános         Szállítási cím        X       Előlég       Előlég         Szállítási cím        X       Előlég       Biz. raktárból       Számla töiténet       Elgységár       Nettó         Élkkszam       nev       db       Raktaron       Egységár       Nettó         Előleg csarnokfelújításra       1       500000       50000                                                                                                    | Export-Import  Pénznemek Árak Funkciók Raklap  Eile (html)  Blokk  Eile (html)  Blokk  Eile (stml)  Blokk  Eile (html)  Blokk  Eile (html)  Blokk  Eile (html)  Blokk  Eile (html)  Blokk  Eile (html)  Blokk  Eile (html)  Blokk  Eile (html)  Blokk  Eile (html)  Blokk  Eile (html)  Blokk  Eile (html)  Blokk  Eile (html)  Blokk  Eile (html)  Blokk  Eile (html)  Eile (html)  Blokk  Eile (html)  Eile (html)  E  |
| Yevőtőrzs       Szállítás       Újrahasznosítás       Iételek       Pénztárgép       Raktár       Okmány továbbítás         Számlázási cím       ADA Hungaria Kft.       Körmend       Rákóczi út 154.       Átalános         Szállítási cím        X       Szállítási cím       Image: Szállítási cím       Image: Szállítási cím                                            | Export-Import  Pénznemek Árak Funkciók Raklap  File (htm)  Blok  Blok  Elejes (ML)  Kapcs.tató:  Kapcs.tató:  Kapcs.tató:  Kapcs.tató:  Kapcs.tató:  Kapcs.tató:  Currait:  Dilktat.sz. 2016/ 20/ 2  Dilytel  Files visszaigazolás  Bruttó  Rendelés visszaigazolás  Bruttó Bruttó  |
| Yevőtörzs       Şzállítás       Újrahasznosítás       Iételek       Pénztárgép       Raktár       Qkmány továbbítás         Számlázási cím       ADA Hungaria Kft.       Körmend       Rákóczi út 154.       Átalános         Szállítási cím                                                                                                    | Export-Import  Pénznemek Árak Funkciók Raklap  Elie (html) Elie (html) Elie (html) Elie (html) Elie (html) Elie (html) Elies (XML) Elies (XML) Elies (XML) E-mail: D:litat.sz; 2016/20/2 Uzletkötö: E-mail: D:litat.sz; 2016/20/2 Uzletkötö: Elies (XML) Elies (XML) Elies (XM |
| Yevőtörzs       Şzállítás       Újrahasznosítás       Iételek       Pénztárgép       Raktár       Qkmány továbbítás         Számlázási cím       ADA Hungaria Kít.       Körmend       Rákóczi út 154.       Átlalános         Szállítási cím        X       X       Image: Szállítási cím       Image: Szállítási cím       Image: Szál                                      | Export-Import         Pénznemek Árak Funkciók Raklap         Eile (html)         Biokk         Blokk         I eljes (ML)         roriték cimzés         File (ML)         Biokk         I eljes (ML)         raki féle         I eljes (ML)         I eljes (ML)         I                                                                                                    |
| Yevőtörzs       Szállítás       Újrahasznosítás       Iételek       Pénztárgép       Raktár       Qkmány továbbítás         Szállítási cím       Altalános       Altalános       Altalános       Image: Szállítási cím       Image: Szállítási cím       Imag | Export-Import         Pénznemek Árak Funkciók Raklap         File (html)         Blokk         Blokk         Blokk         I Teljes (ML)         soriték cimzés         Bruttó         Bruttó         Brittó         Stalitóra         Stalitóra         Stalitóra         Stalitóra         Elsztás         Szállítóra         Kiválasztott raktár:         Dijbekérő készítése                                                                                                    |
| Yevőtőrzs Szállítás Ujrahasznosítás Tételek Pénztárgép Raktár Okmány továbbítás         Számlázási cím         ADA Hungaria Kít.       Körmend         Szállítási cím          Szállítási cím          Szállítási cím          Szállítási cím          Szállítási cím          Szállítási cím          Szállítási cím          Szállítási cím          Szállítási cím          Szállítási cím          Szállítási cím          Szállítási cím          Szállítási cím                                                                                                    | Export-Import     Pénznemek Árak Funkciók Raklap   Eile (html)   Blokk   Blokk   Elles (ML)   Blokk   Elles (ML)   Inditék cimzés     File (html)   Blokk   Blokk   Elles (ML)     Inditék cimzés     File (html)     Blokk   Blokk   Blokk   Inditék cimzés     File (html)     Blokk   Inditék cimzés     Kapcs. tartó:   Kapcs. tartó:   Kapcs. tartó:   Kapcs. tartó:   Kapcs. tartó:   Kapcs. tartó:   Kapcs. tartó:   Kapcs. tartó:   Kapcs. tartó:   Bruttó   Bruttó                                                                                                    |
| Yevőtörzs       Szállítás       Újrahasznosítás       Tételek       Pénztárgép       Raktár       Qkmány továbbítás         Szállítási cím       Altalános       Altalános       Altalános       Image: Szállítási cím       Image: Szállítási cím       Imag | Export-Import     Pénznemek   Árak   Funkciók   Raklap     Eile (html)   Blokk   Eile (html)   Blokk   Eile (stml)   Blokk   Eile (stml)   Blokk   Eilen (stml)   Blokk   Eilen (stml)   Blokk   Eilen (stml)   Blokk   Eilen (stml)   Blokk   Eilen (stml)   Blokk   Eilen (stml)   Blokk   Blokk   Eilen (stml)   Blokk   Blokk   Blokk   Blokk   Eilen (stml)   Bruttó   Bruttó   Bruttó   Breidvör megrendelés   Breidvör megrendelés   Blosztás   Elisenérzöttek szállítóra   Szállítóra   Szállítóre   Bilit   Elizmények   Evidasztott raktár:   Dijbekérő készítése                                                                                                    |
| Yevőtörzs       Şzállítási       Újrahasznosítás       Iételek       Pénztárgép       Raktár       Qkmány továbbítás         Számlázási cím       ADA Hungaria Kít.       Körmend       Rákóczi út 154.       Attalános         Szállítási cím        X       Image: Szállítási cím       Image: Szállítási cím       Image: Szállítási móde       Image: Szállítási cím       Image: Szállítási cím                                  | Export-Import     Pénznemek     Árak     Funkciók     Biokk     Biokk                                                                                                    |
| Yevőtörzs       Szállítás       Újrahasznosítás       Tételek       Pénztárgép       Raktár       Qkmány továbbitás         Szállítási cím       Atalános       Atalános       Atalános       Atalános         Szállítási cím        X       Atalános       Image: Szállítási cím       Image: Szállítási cím       Image: Szállítási cím       Image: Szállítási cím       Image: Szállítási cím       Image: Szállítási       Image: Szállítási       Image                                                                                 | Export-Import     Pénznemek     Árak        Funkciók     File (html)     Biokk     Biokk                                                                                                    |

### Beérkező megrendelés felvitele

Amennyiben megrendelték egy korábban kiajánlott termékedet, akkor lépj be az általad adott árajánlat dossziéjába és azon belül a kiküldött árajánlatba. Ezt a "nyitott okmányok" ablakba belépve az "árajánlatok" –at kiválasztva partner névre vagy okmányszámra keresve tudod

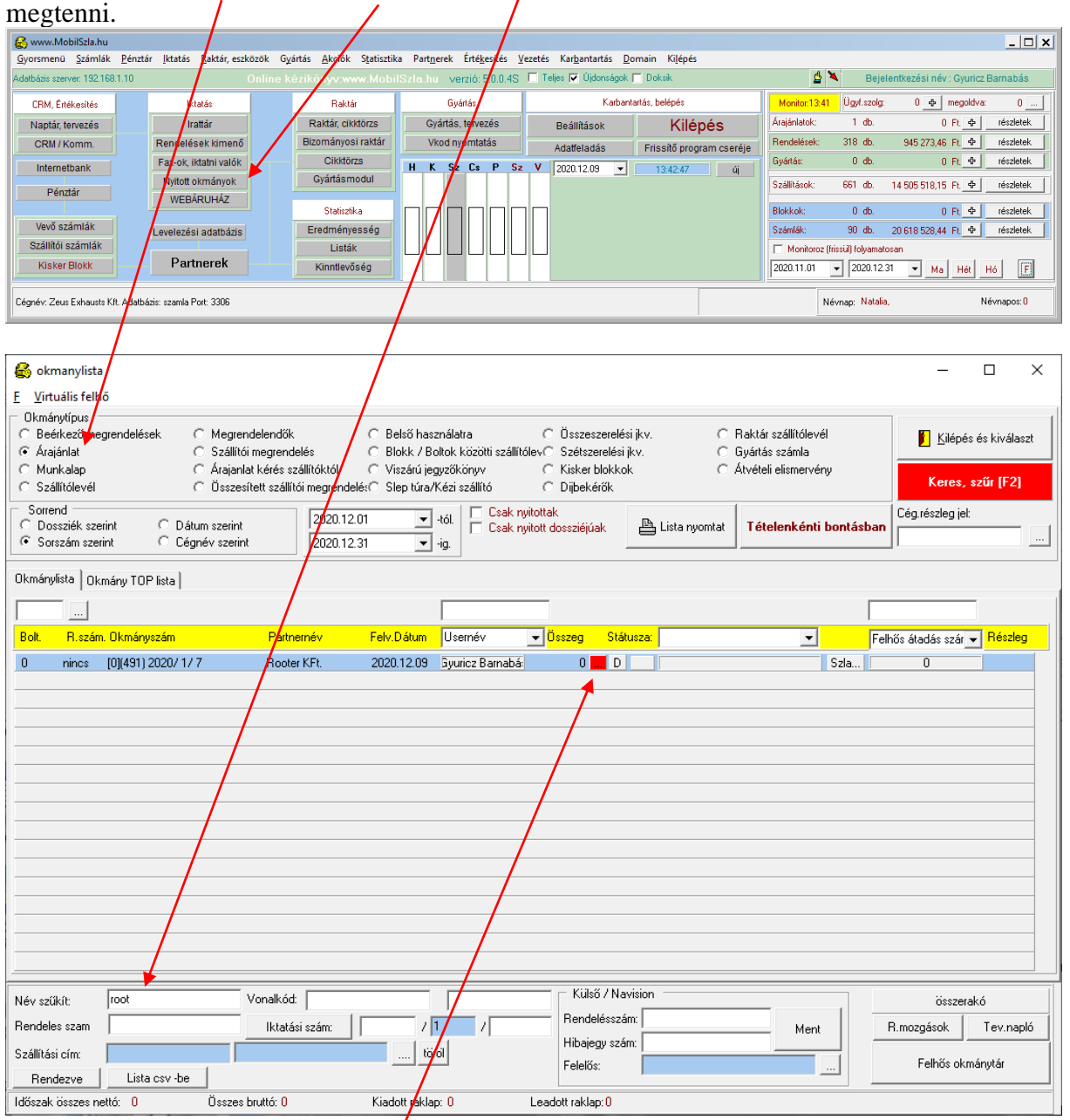

Rákattintva az árajánlat sorábana "..." gombra beléphetsz az árajánlatba.

Az árajánlatba belépve amikor megnyomod a "Bejövő megrendelés" gombot, elkészül az árajánlat tartalma alapján a megrendelés.

| Árajánlat<br>Vevőtörzs Szállítás Ujrahasznosítás Tételek Pénztárgép Raktár Okmány továbbítás Export-Import Okmár                                                                                                    | − □ X                                                                                                    |
|----------------------------------------------------------------------------------------------------|----------------------------------------------------------------------------------------------------|
| Számlázási cím       Alt.       Pénznem       Árak       Funkciól         Rooter KFt.       Nagykanizsa       Berzsenyi D. 5/a        FT.       Árlolyam: 1         Szállítási cím        XX       Nyelv:       Magyar         szla-kézi       Munkalap - kézi       Munkaidőtartam:       I       árfolyammal       Felszore         Fejrész megi:        10400717-50526775-66841006        10400717-50526775-66841006                                                                                                    | Stat/raklap       Kalkulál         Pénz. váltás       ár. vált         Nyelv váltás       Kapcs.tartó:         roz       Eloszt         D:(491) lktat.sz:       2020/1/7                                                                                                    |
| Baktárból         Image: Artjisták         Másik okmányról         Vonalkód:           Image: Terméklap         Biz: raktárból         Számla történet         Ellenőriz                                                                                                    |                                                                                                    |
| Cikkszám       Név       Egységár       Nettó       Bruttó         oikkszam       nev       db       Raktaron       Egységár       Nettó       Bruttó         59277T       364-DD-140-11-02-a       100       -4       0       0       0         Dolgozó neve       resz       Image: State of the state of the st | Rendela visszaigazolás       I       pld.       ■       Nyomtat         Arajánlat készít       Vin2PDF> E-mail       PDF nyomtat         Arajánlat kérés       Bejövő megrendelés       ■       Terméklista         Szállítóra       Blokkra       Rendeles       Rendelés         Ellenőrzöttek szállítóra       Kiválasztott raktár:       0          Szállítóre érmail-ben       Díjbekérő készítése       Díjbekérő készítése |
| Fizetési mód: Készpénz                                                                                                    | Számla készít<br>Ügyfél által<br>nem látható<br>megjegyzés                                                                                                    |

#### Külső megrendelés szám felvitele

Amennyiben a megrendelőd is ad meg "külső megrendelés számot" amire hivatkozva majd neked kellene keresned illetve utánkövetned akkor azt egyben is beállithatod a megrendelés összes tételére vagy egyneként tételenként is be tudod állitani.

**Egyben beállíthatod** beirva a **ide** és megnyomva a "Rendelés" gombot beiródik az összes olyan rendelés tételhez ahol ez még nincen kitöltve azaz üres.

| 🚔 Megrendelés                                                                                                    |                                                              |                                | - 🗆 X                        |
|----------------------------------------------------------------------------------------------------|--------------------------------------------------------------|--------------------------------|------------------------------|
| <u>V</u> evőtörzs <u>S</u> zállítás <u>U</u> jrahasznosítás <u>T</u> ételek <u>P</u> énztárgép <u>R</u> aktár <u>(</u> | <u>O</u> kmany továbbítás <u>E</u> xport-Import O <u>k</u> i | mányösszevonás                 |                              |
| Számlázási cím                                                                                                    | An Pénznem Arak Funk                                         | kciók   Stat/raklap   Kalkulál | 🚺 <u>K</u> ilépés            |
| Szállítási cím                                                                                                    | FT. Arfolyam: 1                                              | Pénz.váltás <u>ár.vált</u>     | Kapos.tartó: Akos            |
|                                                                                                    | X Nyelv: Magyar                                              | Nyelv váltás                   | Kapositeli:                  |
| szla-kézi Munkalap - kézi Munkaidőtartam:                                                                              | <ul> <li>I árfolyanmal Fels</li> </ul>                       | szoroz Eloszt                  | E-mail:                      |
| Fejrész megi:                                                                                                    |                                                              | Takarék 🗘                      | D:lktat.sz: 2022/ 0/ 16      |
| Baktárból PArjisták Másik okmányról Vona<br>Terméklap Biz. raktárból Számla történet                                   | lkód: Ellenőriz                                              | Li hátel 🔑 I étel törlése      | Üzletkötő:                   |
| Cikkszám V Név                                                                                                    | égár 🖌 Nettó 🖌 Bruttó 🖌                                      | Bendelše visezaigazolás        | Útvonal (Ctrl-V):            |
| Cikkszám Név db Raktaron Egys                                                                                          | égár Nettó Bruttó                                            |                                |                              |
|                                                                                                    |                                                              | Árajánlat készít               |                              |
|                                                                                                    |                                                              | Árajánlat kérés                | Win2PDF> E-mail PDF nyomtat  |
|                                                                                                    |                                                              | 🗦 Bejövő megrendelés           | Gyr.Kód:                     |
|                                                                                                    |                                                              | 🖨 Elosztás                     | Teljesítési jegyz?könyv      |
|                                                                                                    |                                                              | Szállítóra Blokkra             | Rendeles Rendelés            |
|                                                                                                    | Dolgozó neve resa                                            | Ellenőrzöttek szállítóra       | Kiválasztott raktár: 0       |
|                                                                                                    |                                                              | Flőzménuek F-átadás            | Szállítólevél raktára: nincs |
|                                                                                                    | j – álíó                                                     | Elozinenyek                    | Díjbekérő készítése          |
| P<br>Finaldai mádu - Márandan                                                                                          |                                                              |                                |                              |
| Pizetesti mou. Keszpenz ▼ 0 %                                                                                          | Haszon:                                                      |                                |                              |
| Szállítási dít                                                                                                    | AFA                                                          |                                |                              |
|                                                                                                    | Bruttó:<br>Bruttó ko                                         |                                |                              |
| /Össz.méret:/Össz.súly: /                                                                                              | Foglalás 🔽 Összesítés alul 🗔 darab is                        |                                | <u> </u>                     |
|                                                                                                    |                                                              | 1                              | Üovfél által                 |
|                                                                                                    |                                                              |                                | nem látható                  |
| <u> </u>                                                                                                    |                                                              |                                | megjegyzés                   |

#### Tételenként is beállithatod a rendelés számot

Amennyiben a tétel módosításakor ide beirod:

| 🛃 arajanlatreszletek               | – 🗆 X                           |
|------------------------------------|---------------------------------|
| Név teszt tétel Egység             | (nettó): 0 Egységár (Bruttó): 0 |
| Vtsz: 5829 Mennyiség: 1 Besz. á    | nettó): 0                       |
| Gyáriszám: Ár Akulos 27 🗸 Listaár. |                                 |
| Me.: db 🖵 Cikkszám: 🖉 Rész h       | áridő: 2022.07.28 💌 0 / nap     |
|                                    | Rendelt mennyiség:              |
|                                    | Raklapok száma: 0               |
| Árbev.föksz:                       |                                 |
| Rend.szám: XX345 Saját rend.szám:  |                                 |
|                                    |                                 |
| Nettó összesen:                    | Bruttó összesen: 0              |

#### Külső rendelés számra keresés

A megrendeléskor bevitt rendelés számokra rá tudsz keresni a rendelés tételei között, ha a monitoring részben belépsz a rendelések tételeihez

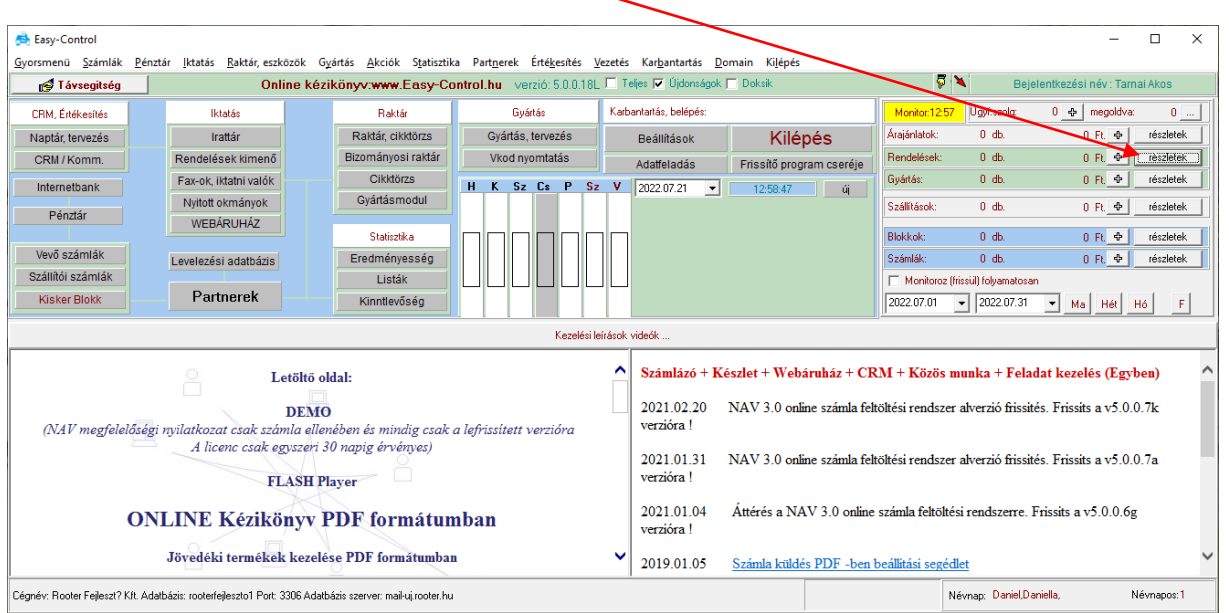

Majd kiválasztod hogy a rendelés szám látszódjon a középső oszlopban és beirod hogy mit keresel:

| KCI CD                      | <b>U</b> 1.                        |                         |                                 |                   |                              |                  |            |
|-----------------------------|------------------------------------|-------------------------|---------------------------------|-------------------|------------------------------|------------------|------------|
| 👼 rendelese                 | ek                                 |                         |                                 |                   |                              |                  | – 🗆 X      |
| <u>K</u> eres <u>R</u> aktá | ár <u>S</u> orrend s <u>z</u> ámol | <u>T</u> ételek         |                                 |                   |                              |                  |            |
| Akt hó                      | 90 nap Akt                         | év 365 nap              | Keres [F2]                      | 0,Megrendelés     | Kalkulációra ->átad          |                  | 🚺 Kilépés  |
| 🔽 Felvételi                 | Időszakra szűr 2022.0              | 7.01 💌 2022.07.31 💌 🔽 🛛 | isak függő Okmány szám: 📃 /     | 0 /               | Nernéklap Boltszám           | Cég.részleg jel: | Pénztár :  |
|                             |                                    |                         |                                 |                   | rendelesszam                 | Okmanyszam       | Státusz    |
|                             |                                    |                         |                                 | Hendelve Egysegar | XX340 K->                    | 1                |            |
| 20220721                    |                                    | teszt tétel             | R és M Reklám Bt                | 1 0               | D XX345 X                    | [0]2022/0/16     |            |
|                             |                                    |                         |                                 |                   |                              |                  |            |
|                             |                                    |                         |                                 |                   |                              |                  |            |
|                             |                                    |                         |                                 |                   |                              |                  |            |
|                             |                                    |                         |                                 |                   |                              |                  |            |
|                             |                                    |                         |                                 |                   |                              |                  |            |
|                             |                                    |                         |                                 |                   |                              |                  |            |
|                             |                                    |                         |                                 |                   |                              |                  |            |
|                             |                                    |                         |                                 |                   |                              |                  |            |
|                             |                                    |                         |                                 |                   |                              |                  |            |
|                             |                                    |                         |                                 |                   |                              |                  |            |
|                             |                                    |                         |                                 |                   |                              |                  |            |
|                             |                                    |                         |                                 |                   |                              |                  |            |
|                             |                                    |                         |                                 |                   |                              |                  |            |
|                             |                                    |                         |                                 |                   |                              |                  |            |
|                             |                                    |                         |                                 |                   |                              |                  |            |
|                             |                                    |                         |                                 |                   |                              | 1                |            |
| El se kezdo                 | 5dött Folyamatba                   | n Kész /ellenőrizve I   | Belső / fizetve ==>> szállítóra | tovább Számlázva  | Gyártásba tervez: 2022.07.21 | • •>             | • ->       |
| Összesen mer                | nnyiség 1                          | Netto bevétel: 0        | Brutto bevétel::                | 0 Árrés:          | 0 Árrés % : 0                | Excelbe átad     | Tételnapló |
| E                           | sedékesség                         |                         |                                 |                   |                              | _                |            |
| 1 héten belül:              | 0                                  | 2 héten belül: 0        | 3 héten belül: 0                | 4 héten belül: 0  | 4 héten túl: 0               |                  | Panel20    |
|                             |                                    |                         |                                 |                   |                              |                  |            |

| <b>0</b> (                                                                                                    |                                |
|----------------------------------------------------------------------------------------------------|--------------------------------|
| 🖕 Arajàniat                                                                                                    | - U X                          |
| Vevőtörzs Szállítás Ujrahasznosítás Tételek Pénztárgép Raktár Okmány továbbítás Export-Import Okmányösszevonás                                                                                                    |                                |
| Számlázási cím<br>Rooter KFt. Nagykanizsa Berzsenyi D. 5/a Alt. Pénznem Árak Funkciók Stat/raklap Kalkulál                                                                                                    | <u>K</u> ilépés                |
| Szállítási cím FT. Arfolyam: 1 Pénz.váltás ár.vált                                                                                                    | Kapositartó: Tarnai Akos       |
| X Nyelv: Magyar Nyelv váltás                                                                                                    | Kapositel:                     |
| szla-kézi Munkalap - kézi Munkaidőtartam:                                                                                                    | E-mail:                        |
| Fejrész megi:                                                                                                    | D:(491) Iktat.sz: 2020/ 1/ 7 D |
| 😰 Baktárból 📭 Árlisták Másik okmányról Vonalkód: 🎦 Uj tétel 🖓 I étel törlése                                                                                                    | Üzletkötő:                     |
| Ellenönz                                                                                                    | Útvonal (Ctrl-V):              |
| Cikkszám 🗸 Rendelés visszaigazolás                                                                                                    | -                              |
| cikkszam nev db Raktaron Egységár Nettó Bruttó                                                                                                    | 1 pld. 🗎 Nyomtat               |
|                                                                                                    | Win2PDE> E-mail PDE nuomtat    |
| → Arajánlat kérés                                                                                                    | Gur Kód                        |
| Bejövő megrendelés                                                                                                    |                                |
|                                                                                                    | I ermeklista                   |
|                                                                                                    | Rendeles Rendelés              |
| ► Doigozo neve i ress<br>► ress<br>► ress<br>► ress<br>► ress                                                                                                    | Kiválasztott raktár: 0         |
| Előzmények E-átadás                                                                                                    | Szállítólevél raktára: nincs   |
| 📓 Állít 🕞 Küldés <u>e</u> -mail-ben                                                                                                    | Díjbekérő készítése            |
| Fizetési mód: Készpénz                                                                                                    | i 🛉 🕴                          |
| Szállítási mód: Kertvezménu Haszon:                                                                                                    |                                |
| Szállítási díj: Í Tétel történet ÁFA 0                                                                                                    |                                |
| ■      ■      ■      ■      ■      ■      ■      ■      ■      ■      ■      ■      ■      ■      ■      ■      ■      ■      ■      ■      ■      ■      ■      ■      ■      ■      ■      ■      ■      ■      ■      ■      ■      ■      ■      ■      ■      ■      ■      ■      ■      ■      ■      ■      ■      ■      ■      ■      ■      ■      ■      ■      ■      ■      ■      ■      ■      ■      ■      ■      ■      ■      ■      ■      ■      ■      ■      ■      ■      ■      ■      ■      ■      ■      ■      ■      ■      ■      ■      ■      ■      ■      ■      ■      ■      ■      ■      ■      ■      ■      ■      ■      ■      ■      ■      ■      ■      ■      ■      ■      ■      ■      ■      ■      ■      ■      ■      ■      ■      ■      ■      ■      ■      ■      ■      ■      ■      ■      ■      ■      ■      ■      ■      ■      ■      ■      ■      ■      ■      ■      ■      ■      ■      ■      ■      ■      ■      ■      ■      ■      ■      ■      ■      ■      ■      ■      ■      ■      ■      ■      ■      ■      ■      ■      ■      ■      ■      ■      ■      ■      ■      ■      ■      ■      ■      ■      ■      ■      ■      ■      ■      ■      ■      ■      ■      ■      ■      ■      ■      ■      ■      ■      ■      ■      ■      ■      ■      ■      ■      ■      ■      ■      ■      ■      ■      ■      ■      ■      ■      ■      ■      ■      ■      ■      ■      ■      ■      ■      ■      ■      ■      ■      ■      ■      ■      ■      ■      ■      ■      ■      ■      ■      ■      ■      ■      ■      ■      ■      ■      ■      ■      ■      ■      ■      ■      ■      ■      ■      ■      ■      ■      ■      ■      ■      ■      ■      ■      ■      ■      ■      ■      ■      ■      ■      ■      ■      ■      ■      ■      ■      ■      ■      ■      ■      ■      ■      ■      ■      ■      ■      ■      ■      ■      ■      ■      ■      ■      ■      ■      ■      ■      ■      ■      ■      ■      ■      ■      ■      ■      ■     ■      ■ |                                |
| /Össz.méret:0/Össz.súly:0 /Összes mennyiség:100/                                                                                                    | ⇒ számla készít                |
|                                                                                                    | Ügyfél által                   |
|                                                                                                    | nem látható                    |
|                                                                                                    | megjegyzes                     |
|                                                                                                    |                                |
|                                                                                                    |                                |

## Dijbekérő készítése megrendelés alapján

A megrendelésben állva a megrendelés tartalma alapján el tudod készíteni a díjbekérőt egy gombnyomással a "dijbekérő készítése" gombra kattintva.

### Megrendelésből szállítólevél készítése

| yártás<br>Inssziészám: (491)                                                                                                    | név: Booter KEt                                                                                                    |                                                             | Megnuitva                                                                                                    | : 20201209 Nvító: Gvuricz I                                                                                                    | Barnabás                                                                                                    | Kilópós                                                                                                    |
|----------------------------------------------------------------------------------------------------|----------------------------------------------------------------------------------------------------|-------------------------------------------------------------|----------------------------------------------------------------------------------------------------|----------------------------------------------------------------------------------------------------|----------------------------------------------------------------------------------------------------|----------------------------------------------------------------------------------------------------|
| niekt kód:                                                                                                    |                                                                                                    |                                                             |                                                                                                    |                                                                                                    | /-                                                                                                    | Miches                                                                                                    |
|                                                                                                    |                                                                                                    | Felienuzés                                                  |                                                                                                    | _ /                                                                                                    |                                                                                                    |                                                                                                    |
| Nimeno okmanyok                                                                                                    | Olym fau din un                                                                                                    | Minták forma leve                                           | ilek 🛃 Iktatás                                                                                                    | 20% ·or díjbekérő                                                                                                    |                                                                                                    | •                                                                                                    |
| 0020 12 06 2020/1/ 7                                                                                                    | Áraiánlat adás                                                                                                    |                                                             |                                                                                                    | Crimélandé                                                                                                    |                                                                                                    | Caiao éléara kind                                                                                                    |
| 2020.12.07 2020/ 0/ 387                                                                                                    | Megrendelés                                                                                                    |                                                             | 0F1.                                                                                                    | Szignalando                                                                                                    |                                                                                                    | Szighalasra kiad>                                                                                                    |
|                                                                                                    |                                                                                                    |                                                             |                                                                                                    |                                                                                                    |                                                                                                    |                                                                                                    |
|                                                                                                    |                                                                                                    |                                                             |                                                                                                    |                                                                                                    | Melléklet                                                                                                    | e)tő                                                                                                    |
| Egyéb költség számlák<br>Számlaszám Név                                                                                                    | ,                                                                                                    | Nettó                                                       | Bruttó 🛛 🕈                                                                                                    | Re                                                                                                    | ndezve                                                                                                    |                                                                                                    |
| 2                                                                                                    | •                                                                                                    |                                                             |                                                                                                    | 🔒 Dosszié fel <u>n</u> y                                                                                                    | itása                                                                                                    |                                                                                                    |
|                                                                                                    |                                                                                                    |                                                             |                                                                                                    | 🕀 Dosszié le <u>z</u> á                                                                                                    | rása                                                                                                    | Megrendelés rögzít                                                                                                    |
| Kimon 2 4 - 141                                                                                                    |                                                                                                    | A (1)                                                       | Projec                                                                                                    | t figvelés, figvelmeztetés                                                                                                    |                                                                                                    | <u>munkalap</u>                                                                                                    |
| Ninefiu szaniak                                                                                                    | dátum                                                                                                    | Uj számla n                                                 |                                                                                                    |                                                                                                    |                                                                                                    | Belső használatr                                                                                                    |
| <i>n</i>                                                                                                    |                                                                                                    | U                                                           |                                                                                                    |                                                                                                    |                                                                                                    | Boltok közötti szá                                                                                                    |
|                                                                                                    |                                                                                                    |                                                             |                                                                                                    |                                                                                                    |                                                                                                    | Összeszerelési jk:                                                                                                    |
|                                                                                                    |                                                                                                    |                                                             |                                                                                                    | 219 Eigensterer                                                                                                    | tassar                                                                                                    | Atvételi elismervéi                                                                                                    |
|                                                                                                    |                                                                                                    |                                                             | 12020.1                                                                                                    | 2.19 • Figgennez                                                                                                    | lessen                                                                                                    | Arú visszavételezi                                                                                                    |
| Megrendelve:                                                                                                    | Kiszállítva: Ki                                                                                                    | öltségszámlák                                               | Kiszámlázva:                                                                                                    | Ujraszámol                                                                                                    |                                                                                                    | <ul> <li>Yiszaru jegyzokon</li> </ul>                                                                                                    |
| szes: 0<br>iszon: 0                                                                                                    |                                                                                                    |                                                             | =                                                                                                    | 0                                                                                                    |                                                                                                    | ⊕ <u>D</u> ijbekérő                                                                                                    |
|                                                                                                    | - 1 - 1                                                                                                    |                                                             |                                                                                                    |                                                                                                    | 1                                                                                                    | Ár <u>aj</u> ánlat bekéré:                                                                                                    |
| Kommunikacios tortenet                                                                                                    | <u>* _</u>                                                                                                    |                                                             |                                                                                                    | ment                                                                                                    |                                                                                                    | and the second second                                                                                                    |
| datum usernev                                                                                                    | Merendeltek ti                                                                                                    | eletonon.                                                   |                                                                                                    |                                                                                                    |                                                                                                    | TP MERCKIC                                                                                                    |
| 2020.12.03 13. dyulicz ballab                                                                                                    | 2                                                                                                    |                                                             |                                                                                                    |                                                                                                    |                                                                                                    |                                                                                                    |
| Megrendelés                                                                                                    |                                                                                                    |                                                             |                                                                                                    |                                                                                                    |                                                                                                    | Kalkulátor (külső                                                                                                    |
| y Megrendelés<br>vőtörzs Szálltás Ujrahasznosítá<br>zámlázási cím                                                                                                    | s Iételek <u>Pénztárgép</u> <u>R</u> i                                                                                                    | aktár <u>O</u> kmány tová                                   | ibbítás <u>E</u> xport-Import<br>It. Pénznem Árak )                                                                                                    | O <u>k</u> mányösszevonás<br>Funkciók   Stat/raklap   Kalk                                                                                                    | Jôl )                                                                                                    | Kalkulátor (külső     Kilépés                                                                                                    |
| Megrendelés<br>vőtörzs Szállítás Ujrahasznosítá<br>zámlázási cím<br>oter KFt. Nagikanic<br>zállítás cím                                                                                                    | is Jételek <u>Pénztárgép</u> <u>R</u> j<br>izsa Berzseryi D. 5/a                                                                                                    | aktár Qkmány tová                                           | ibbitás Export-Import<br>It. Pénznem Azak  <br>FT. Árlolyam: 1                                                                                                    | Oljmányösszevonás<br>Funkciók   Stal/tallap   Kalk<br>_ Pénz váltás   ár.v                                                                                                    | ulái   Kancs                                                                                                    | Kalkulátor (külső)     Kilépés     Kilépés     tattó: Tamai Akos                                                                                                    |
| Megrendelés<br>ötörzs Szállítás Ujrahasznosítá<br>zámászási cím<br>oler KFt. Nagikani<br>zállítási cím                                                                                                    | is Jételek <u>P</u> énztárgép <u>R</u> j<br>izsa Berzsenyi D. 5/a                                                                                                    | aktár Qkmány tová                                           | ibbitás Export-Import<br>It. Pénznem Ázak  <br>FT. Árlölyam: 1<br>Iygely: Magyar                                                                                                    | Olymányösszevonás<br>Funkciók Stat/raklap Kalk<br>Pénz véltás ár.v<br>Nyelv véltás                                                                                                    | alái Kapcs<br>Kapcs                                                                                                    | Kalkulátor (külső     Kilepés     Kilepés     tartó: Tamai Akos tet:                                                                                                    |
| Megrendelés<br>ötörzs Szállítás Ujrahasznosítá<br>színkásái cím<br>szlarkési cím<br>szlarkési (m                                                                                                    | is Jételek <u>P</u> énztárgép <u>B</u> j<br>izsa Berzsenyi D. 5/a<br>unkaidötantam:                                                                                                    | aktár Qkmány tová                                           | ibbitás Export-Import<br>It. Pénznem Árak  <br>FT. Árlölyam: 1<br>Jupely: Magyar<br>1 árlölyammal _                                                                                                    | Olymányösszevonás<br>Funkciók Stat/raklap Kalk<br>Pénz váltás ár.v<br>Nyelv váltás<br>Felszoroz Eloszt                                                                                                    | alái Kapcs<br>Kapcs<br>E-mait                                                                                                    | Kalkulátor (külső     Kilepés     Kilepés tartó: Temai Akos tet:                                                                                                    |
| Megrendelés<br>čtórzs Szállítás Ujrahasznosítá<br>zámázási cím<br>oter KFt. Nagykani<br>zállítási cím<br>szlakézi Munkalap - kézi Mu<br>ész megi                                                                                                    | is Jételek <u>P</u> énztárgép <u>R</u> j<br>izsa Berzsenyi D. 5/a<br>unkaidötartam:                                                                                                    | aktár Qkmány tová                                           | ibbitás Export-Import<br>It. Pénznem Árak (<br>FT. Árlolyam: 1<br>Jugely: Magyar<br>1 árlolyammal _<br>0400717-50526775-66641                                                                            | Olymányösszevonás<br>Funkciók   Stat/raklap   Kalki<br>Pénz váltás   ár.v<br>Nyelv váltás<br>Felszoroz   Eloszt<br>006                                                                                                    | Jál Kapcs<br>E-mait<br>D:(491                                                                                                    | Kalkulátor (külső)     Kilépés     Kilépés     tartó: Temai Akos     tel:     Jiktat sz. 2020/ 0/ 387                                                                                                    |
| Megrendelés<br>ötörzs Szállítás Ujrahasznosítá<br>szállázási cím<br>szála-kézi Munkalap - kézi Mu<br>ész megi<br>Baktárból Ta Arjisták<br>Terméklap Brz. raktárból                                                                                                    | s Jételek <u>Pénztárgép</u> <u>B</u> ,<br>izsa Berzsenyi D. 5/a<br>unkaidötartam:<br><u>Másik okmányról</u><br>Számla tötténet                                                                                    | aktár Qkmány tová<br>A<br>X<br>I<br>Vonskóť                 | ibbitás Export-Import<br>It. Pénznem Ázak<br>FT. Árlöyarn 1<br>Verber Maguer<br>1 árlöyarnmal<br>0400717-50526775-66841<br>Ellenötiz                                                                     | Olgmányösszevonás<br>Funkciók Stal/taklap Kalk<br>Pénz váltás ár.v<br>Nyelv váltás<br>Felszoroz Eloszt<br>006                                                                                                    | Jiál Kapcs<br>Kapcs<br>E mait<br>D(491                                                                                                    | Kakulátor (külső     Kiksés     Kiksés     Kiksés     taró: Tamai Akos tet:     JIktat sz. 2020/ 0/ 387 jiktat sz. 2020/ 0/ 387 jiktat sz. 2020/  |
| ) Megrendelés<br>vőtörzs Szállítás Ujrahasznosítá<br>zámlázási cím<br>oter KFL [Nagykaria<br>izállítási cím<br>szlat-kézi Munkalap - kézi Mu<br>rész megi<br>Baktárból ■ Arjaták<br>Terméklap <u>Biz raktárból</u><br>Citkszám ▼ Név                                                                                                    | is Jételek <u>Pénztárgép</u> <u>B</u> r<br>izsa Berzsenyi D. 5/a<br>unkaidötartam:<br><u>Másik okmáryyól</u><br><u>Számla tötténet</u>                                                                            | aktár Qkmány tová<br>A<br>X<br>I<br>Vonskód                 | ibbitás Export-Import<br>It. Pénznem Azak<br>FT. Arldvjarr. 1<br>Velv. Maguer<br>1 arlovjarr.mal<br>0400717-50526775-66841<br>Ellenötiz<br>V                                                             | Olsmányösszevonás<br>Funkciók Stal/taklap Kalk<br>Pénz váltás ár.v<br>Nyelv váltás<br>Felszoroz Eloszt<br>006<br>Di Uji tétel Jerel törlés<br>Rendelés visszajagzo                                                                                                    | dál Kapcs<br>Kapcs<br>E-maik<br>D:(491<br>Uzletki                                                                                                    | Kakulátor (külső     Kikleés     Kikleés     tartó: Tamai Akos     tet:     JIktat sz. 2020/ 0/ 387     Jiktat sz. 2020/ 0/ 387     Jiktat sz. 2020/ 0/ 387     Jiktat sz. 2020/ 0/ 387     Jiktat sz. 2020/ 0/ 387                                                                                                    |
| y Megrendelés<br>rótörzs Szálltás Ujrahasznosítá<br>zámlázási cím<br>oter KFL [Nagykaniz<br>izálltási cím<br>szlatkézi Murkalap - kézi Mu<br>rész megi<br>Baktátód ■ Arjisták<br>Terméklap Biz raktátból<br>Cikkszám V Név                                                                                                    | s Jételek <u>P</u> énztárgép <u>B</u> i<br>izea Berzsenyi D. 5/a<br>unkaidötartam:<br><u>Másik okmárynól</u><br><u>Számla tötténet</u><br>db <u>IB</u> Raktaro                                                    | aktár Qkmány tová<br>A<br>X<br>I<br>Vonakót<br>1<br>Vonakót | ibbitás Export-Import<br>It. Pénznem Azak<br>FT. Arloyar. 1<br>yeek: Magyar<br>1 árloyarmal<br>0400717-56526775-66841<br>Ellenőiz<br>-                                                                   | Olymányösszevonás<br>Funkciók Stat/taklap Kalkt<br>Pénz váltás ár.v<br>Nyelv váltás<br>Felszoroz Eloszt<br>006<br>Di Uji tétel Rendelés visszaigazo                                                                                                    | dál Kapcs<br>Kapcs<br>Emait<br>D(491<br>Uzletki<br>ás<br>1                                                                                                    | Kakulátor (külső     Kakulátor (külső     Kilépés     Katór     Tamai Akos     tet:     JIAtat sz. 2020/ 0/ 387     JIAtat sz. 2020/ 0/ 387     JIAtat sz. 2020/ 0/ 387     JIAtat sz. 2020/ 0/ 387     JIAtat sz. 2020/ 0/ 387     JIAtat sz. 2020/ 0/ 387     JIAtat sz. 2020/ 0/ 387                                                                                                    |
| ) Megrendelés<br>rótörzs Szálltás Ujrahasznosítá<br>zámlázási cím<br>oter KFL Nagykania<br>izálltási cím<br>szlatkézi Murukalap - kézi Mu<br>rész megi<br>Bekrárból ■4 Ártjisták<br>Terméklap Biz raktárból<br>Cikkszám V Név<br>Starzy Név<br>Starzy Név                                                                                                    | s Jételek <u>P</u> énztárgép <u>B</u> i<br>izsa Berzsenyi D. 5/a<br>unkaidötartam:<br><u>Másik okmárynól</u><br>Számla tötténet<br>db Raktarc<br>100 -4                                                           | aktár Qkmány tová<br>A<br>X<br>T<br>Vonakót<br>1<br>Vonakót | ibbitás Export-Import<br>It. Pénznem Azak<br>FT. Arloyarr. 1<br>Yelv: Magyar<br>1 árfolyarmal<br>0400717-50526775-66841<br>Ellenőiz<br>-                                                                 | Olymányösszevonás<br>Funkciók Stat/taklap Kalku<br>Pénz váltás ár.v<br>Nyelv váltás<br>Felszoroz Eloszt<br>006<br>Di Uji tétel Rendelés visszaigazo                                                                                                    | alál<br>Adit<br>Kapcs<br>Ermait<br>D(491<br>D(2)etki<br>Utvor<br>1<br>1<br>Víře<br>Víře<br>Víř                                                                                         | Kakulátor (külső     Kakulátor (külső     Kilépés     Katór     Tamai Akos     tet:     Intaksz: 2020/ 0/ 387     Iktaksz: 2020/ 0/ 387     Iktaksz: 2020/ 0/ 387     Iktaksz: 2020/ 0/ 387     Iktaksz: 2020/ 0/ 387                                                                                                    |
|                                                                                                    | s Jételek <u>P</u> énztárgép <u>B</u> i<br>izsa Berzsenyi D. 5/a<br>unkaidötartam:<br><u>Másik okmárynól</u><br><u>Számla tötténet</u><br><u>d</u><br><u>db</u> Raktarc<br>2-a 100 4                              | aktár Qkmány tová<br>A<br>X<br>I<br>Vonakót<br>1<br>Vonakót | ibbitás Export-Import<br>It. Pénznem Azak<br>FT. Arldvjarr. 1<br>FV. Magyar<br>1 arlovjarr.mal<br>0400717-50526775-66841<br>Ellenöriz<br>-                                                               | Olsmányösszevonás<br>Funkciók Stal/taklap Kalku<br>Pénz váltás ár.v<br>Nyelv váltás<br>Felszoroz Eloszt<br>006<br>Li Uji tétel Sterioria<br>Rendelés visszaigazo<br>Arajánlat kérés<br>Arajánlat kérés                                                                                                    | Alál Kapcs<br>E mait<br>D:(491<br>Uzletki<br>ás<br>1<br>1<br>1<br>1<br>1                                                                                                    | Kakudétor (külső     Kakudétor (külső     Kiépés     Kiépés     tató: Tamai Akos     tek:     Jiktatsz: 2020/ 0/ 387     Jiktatsz: 2020/ 0/ 387     Jik |
|                                                                                                    | s Jételek <u>P</u> énztárgép <u>B</u> i<br>izsa <u>Berzseryi D. 5/a</u><br>unkaidötartam:<br><u>Másik, okmáryról</u><br><u>Számla tötténet</u><br><u>db</u> <u>Raktarc</u><br>2-a <u>100 4</u>                    | aktár Qkmány tová<br>A<br>X<br>Vonakóć<br>1<br>Vonakóć      | ibbitás Export-Import<br>It. Pénznem Azak<br>FT. Artolyam: 1<br>FT. Artolyam: 1<br>0400717-50526775-66841<br>Ellenöiz<br>-                                                                               | Olsmányösszevonás<br>Funkciók Stat/haklap Kalku<br>Pénz váltás ár.v<br>Nyelv váltás<br>Felszoroz Eloszt<br>006<br>G<br>G<br>Rendelés visszaigazo<br>Arajánlat kérés<br>Pejövő megrende<br>Eloszté                                                                                                    | Alál<br>Kapcs<br>Ermait<br>D:(491<br>Uzletki<br>ás<br>1<br>1<br>Wir<br>Gyr.K                                                                                                    | Kakulátor (kilső     Kakulátor (kilső     Kilépés     Katór     Tamai Akos     tató:     Tamai Akos     tató:     Tamai Akos     tató:     Tamai Akos     tató:     Tamai Akos     tató:     Tamai Akos     tató:     Tamai Akos     Tamai Akos   |
|                                                                                                    | s Iételek Pénztárgép By<br>zsa Berzsenyi D. 5/a<br>unkaidötartam:<br><u>Másik okmányrol</u><br>Számla töténet<br>db Raktar<br>2-a 100 -4                                                                          | aktár Qkmány tová<br>X<br>Vonakód:<br>                      | ibbitás Export-Import<br>It. Pénznem Azak<br>FT. Árlöyarı 1<br>1 árlöyarı 1<br>0400717-50526775-66841<br>Ellenöriz                                                                                       | Olsmányösszevonás<br>Funkciók Stat/taklap Kalku<br>Pénz váltás ár.v<br>Nyelv váltás<br>Felszoroz Eloszt<br>006<br>Dí Uji tétel Rendelés visszaigazo<br>Arajánlat kérés<br>Dejövő megrende<br>Szállítóra Blokkászí<br>Szállítóra Blokk                                                                                                    | Idi Kapce<br>Kapce<br>E-mait<br>D:(491<br>D:(491<br>D:(4                                                                                                    | Kakudétor (kideő     Kakudétor (kideő     Kidépés     tartó: Tarmai Akos     tartó: Tarmai Akos     tartó: Ta |
|                                                                                                    | s Iételek Pénztárgép Br<br>zsa Berzservý D. 5/a<br>unkaidötartam:<br>Másik okmáryról<br>Számla töiténet<br>db Raktar<br>2-a 100 /4                                                                                | aktár Qkmány tová                                           | ibbitás Export-Import<br>It. Pénznem Azak<br>FT. Arloyar. 1<br>FT. Arloyar. 1<br>1 árloyarmal<br>0400717-50526775-66841<br>Ellenőriz                                                                     | Olsmányösszevonás<br>Funkciók Stal/taklap Kalku<br>Pénz váltás ár.v<br>Nelv váltás<br>Felszoroz Eloszt<br>006<br>Dí Uji tétel Rendelés visszalgazo<br>Arajánlat kérés<br>Pejövő megrende<br>Szállnára Blokká<br>Szállnára Blokkászáll                                                                                                    | Alál Kapcs<br>E mait<br>D:(491<br>Uzletki<br>ás Útvor<br>1<br>1<br>Vitvor<br>1<br>1<br>Vitvor<br>4<br>1<br>1<br>Vitvor<br>4<br>1<br>1                                                                                                    | Kakudétor (külső     Kakudétor (külső     Kiépés     tartó: Tarmai Akos     tek:     Jiktatsz: 2020/ 0/ 387     Jiktatsz: 2020/ 0/ 387     Jiktatsz: 20 |
|                                                                                                    | is Tételek Pénztárgép Ri<br>izea Berzseryi D. 5/a<br>unkaidötartam:<br>Másik okmányról<br>Számla töirténet<br>db Raktar<br>2-a 100 -4                                                                             | aktár Qkmány tová                                           | ibbitás Export-Import<br>It. Pénznem Árak  <br>FT. Árlöyarmal _<br>0400717-50526775-66841<br>Ellenötiz _<br>Dolgozó neve                                                                                 | Olsmányösszevonás<br>Funkciók Stat/raklap Kalku<br>Pénz váltás ár.v<br>Nyelv váltás<br>Felszoroz Eloszt<br>006<br>Di Uji tétel Stat/raklas<br>Rendelés visszaigazo<br>Arajánlat kézes<br>Bejövő megende<br>Sálltóra Blokk<br>Elenőrzöttek szállí<br>V raklárkészte mutak                                                                                                    | Alál Kapcs<br>Kapcs<br>Emait<br>Dri491<br>Uzletki<br>Uzletki<br>I<br>I<br>I<br>Vivor<br>I<br>I<br>I<br>Kivál<br>Száll<br>Száll                                                                                                    | Kalkulátor (külső)     Kalkulátor (külső)     Kilépés tartó: Tarmai Akos tel:     Intat sz. 2020/ 0/ 387     Intat sz. 2020/ 0/ 387                                                                                                    |
| Megrendelés<br>ótörzs Szállítás Ujrahasznosítá<br>zámlázási cím<br>oter KFL Nagykariz<br>zállítási cím<br>szla-kézi Murkalap - kézi Mu<br>ész megi<br>Bektárból ♥A Árjisták<br>Ternéklap Ber raktárból<br>Cákkszám ▼ Név<br>59277T 364-DD-140-11-02                                                                                                    | is Tételek <u>Pénztárgép</u> <u>B</u> r<br>izea Berzseryi D. 5/a<br>unkaidötartam:<br><u>Másik okmárynól</u><br><u>Számla töíténet<br/>db Raktar<br/>2-a 100  -4</u>                                              | aktár Qkmány tová                                           | Ibbitás Export-Import<br>R. Pénznem Árak  <br>FT. Árlöyarr 1<br>1 árfölyarrmal _<br>0400717-50526775-66841<br>Ellenöfiz                                                                                  | Olsmányösszevonás<br>Funkciók Stał/raklap Kalku<br>Pénz váltás ár.v<br>Nyelv váltás<br>Felszoroz Eloszt<br>006<br>Sel Uji tétel Sel Tétel tötése<br>Rendelés visszaigazo<br>Arajánlat készé<br>Elosztás<br>Szálltóra Blokk<br>Elenőrzöttek szállí<br>V raklárkészlet mutaté<br>Előzmények E-átaz                                                                                                    | Alál Kapcs<br>Kapcs<br>Email<br>Di(491<br>Di(491<br>Di(4                                                                                                    | Kalkulátor (külső)     Kalkulátor (külső)     Kilépés     Kalkulátor (külső)     Kilépés     Kilépés     Kilépés   |
|                                                                                                    | is Tételek <u>Pénztárgép</u> <u>R</u> i<br>zsa Berzseryi D. 5/a<br>unkaid8tartam.<br><u>Másik okmárynól</u><br><u>Számla tötténet</u><br><u>db Raktar</u><br>2-a 100 4                                            | aktár Qkmány tová                                           | ibbitás Export-Import<br>It. Pénznem Árak  <br>FT. Ártolyam: 1<br>upely: Magyar<br>1 árfolyammal _<br>0400717-50526775-66841<br>Ellenöriz<br><br>Dolgozó neve<br>Dolgozó neve                            | Olgmányösszevonás<br>Funkciók Stal/raklap Kalku<br>Pénz váltás ár.v<br>Nyelv váltás<br>Felszoroz Eloszt<br>006<br>Seleven velevel keszel<br>Arajánlat késző<br>Selővő megende<br>Selővő a Blokaki<br>Felszíntár a Blokaki<br>Felszíntár a Blokaki<br>Felszíntár a Blokaki<br>Felszíntár a Blokaki<br>Felszíntár a Blokaki<br>Felszíntár a Blokaki<br>Felszíntár a Blokaki<br>Felszíntár a Blokaki<br>Felszíntár a Blokaki<br>Felszíntár a Blokaki<br>Felszíntár a Blokaki<br>Felszíntár a Blokaki<br>Felszíntár a Blokaki                                                                                                    | Alál<br>Kapcs<br>Email<br>Di (491<br>Di (491<br>Di (4 | Kalkulátor (külső)     Kalkulátor (külső)     Kiépés     Kalkulátor (külső)     Kiépés     Kalkulátor (külső)     Kiépés     Kalkulátor (külső)     Kiépés     Kalkulátor (külső)     Kiépés     Kalkulátor (külső)     Kiépésékésekésekésekésekésekésekésekésekések                                                                                                    |
|                                                                                                    | is Tételek Pénztárgép Br<br>zsa Berzseryi D. 5/a<br>unkaidStartam:<br>Másik okmáryról<br>Számla tötténet<br>db Raktar<br>2-a 100 4                                                                                | aktár Qkmány tová                                           | ibbitás Export-Import<br>It. Pénznem Árak.<br>FT. Ártolyam: 1<br>vyelv: Magyar<br>1 ártolyammal<br>0400717-50526775-66841<br>Ellenöriz<br>Dolgozó neve<br>Alit<br>Doszesítve<br>Haszon: Árrés            | Olmányösszevonás<br>Funkciók Stat/raltap Kalk<br>Pérz váltás ár v<br>Nyelv váltás<br>Felszoroz Eloszt<br>006<br>I Uji tétel ♀ Tétel töttéss<br>Pendelés visszaigazo<br>Arajántat készí<br>Arajántat készí<br>Arajántat készí<br>Elosztás<br>Szállínőa Blokk<br>Elenőröörtek száll<br>V raktánészlet mutatá<br>Előzmények É-ő-ákaz<br>Előzmények É-ő-ákaz                                                                                                    | atál<br>dit<br>kapcs<br>E-mait<br>D(491<br>D(2etki<br>E-mait<br>D(491<br>D(100<br>E-mait<br>D(100<br>E-mait<br>D(100<br>E-mait<br>D(100<br>E-mait<br>D(100<br>E-mait<br>D(100<br>E-mait<br>D(100<br>E-mait<br>E-mait<br>D(100<br>E-mait<br>E-mait<br>E-mait<br>D(100<br>E-mait<br>E-mait                                                                                                    | Kalkulátor (külső)     Kalkulátor (külső)     Kilépés tartór. Tamai Akos tel:     Mania Akos tel:     Mania Akos tel:     |
|                                                                                                    | is Tételek Pénztárgép Ri<br>isa Berzseryi D. 5/a<br>unkaidötartam:<br>Másik okmárgród<br>Számla tötténet<br>db Raktaro<br>2-a 100 4                                                                               | aktár Qkmány tová                                           | ibbitás Export-Import<br>It. Pénznem Árak.<br>FT. Artolyam: 1<br>iyek: Magyar<br>1 árfolyammal<br>0400717:50526775-66841<br>Ellenőriz<br>Dolgozó neve<br>Alit<br>Doszesiltve<br>Harzon:<br>Nettó.<br>AFA | Olymányösszevonás<br>Funkciók Stat/raklap Kalko<br>Pérz váltás ár.<br>Nyelv váltás<br>Felszoroz Eloszt<br>006<br>Segen zeletet töltési<br>Perdelés visszaigazo<br>Perdelés visszaigazo                    | Jál Kapcs<br>E-mait<br>Dr(491<br>Utvor<br>Lás I<br>I<br>Wir<br>Kapcs<br>E-mait<br>Dr(491<br>Utvor<br>Vitvor<br>Statistics<br>Statistics<br>St                                                                                                    | Kalkulátor (külső     Kalkulátor (külső     Kalkulátor (külső |
| Megrendelés<br>ötörzs Szállítás Ujrahasznosítá<br>zéműzési cím<br>oter KFL Nagykani<br>zéllítási cím<br>szla-kézi Munkalap - kézi Mu<br>ész megi<br>Baktárból R-Adjsták<br>Br-raktárból Biz-raktárból<br>Cikkszám Név<br>Cikkszám Név<br>Cikkszám Név<br>cikkszám Név<br>c | is Tételek Pénztárgép Ri<br>is Tételek Pénztárgép Ri<br>izsa Berzseryi D. 5/a<br>unkaidötartam:<br>Másik okmárgyfol<br>Számla tötténet<br>db Raktarc<br>2.a 100 4<br>E.e 100 4                                    | aktár Qkmány tová                                           | ibbitás Export-Import<br>It. Pénznem Ázak.<br>FT. Artolyam: 1<br>iyek: Magyar<br>1 árfolyammal<br>0400717-50526775-66841<br>Ellenősiz<br>                                                                | Ogmányösszevonás<br>Funkciók Stat/raklap Kalko<br>Pérz váltás árv<br>Nyelv váltás<br>Felszoroz Eloszt<br>006<br>Selentős visszaigazo<br>Arajánta készi<br>Arajánta készi<br>Szállítóra Blokk<br>Szállítóra Blokk<br>Szállítóra Blokk<br>Szállítóra Sirkásászet mutázi                                                                                                    | Alái<br>Alái<br>Alái<br>Alái<br>Alái<br>Alái<br>Alái<br>Alái                                                                                                    |                                                                                                    |
| Megrendelés<br>ótórzs Szállítás Ujrahasznosítá<br>zéműszési cím<br>oter KFL Nagykani<br>zéllítási cím<br>szla-kézi Munkalap - kézi Mu<br>ész megi<br>Baktárból Adata<br>Biz raktárból<br>Cikkszém Név<br>Cikkszém Név<br>Cikkszém Név<br>Siger771 364-DD-140-11-02<br>Siger771 364-DD-140-11-02<br>ultási módt<br>Késspénz<br>Illítási módt<br>Illítási dít<br>ultítási dít<br>ultítási dítási dít<br>ultítási dít<br>ultítási dít<br>ultítási dít<br>ultítási dít<br>ultítási dít<br>ultítási dít<br>ultítási dít<br>ultítási dítási dít<br>ultítási dítási dítási dít<br>ultítási dítási dítási                                                                                                    | is Tételek Pénztárgép Ri<br>is Tételek Pénztárgép Ri<br>izea Berzseryi D. 5/a<br>unkaidötartam:<br>Másik okmáryzól<br>Számla töttérnet<br>db Raktaro<br>2-a 100 4<br>Kedvezmény<br>Tétel töttérnet<br>Wordbe átad | aktár Qkmány tová                                           | bbitás Export-Import<br>IL Pénznem Ázak<br>FT. Artolyam 1<br>typet/ Magyar<br>1 árfolyammal<br>0400717-50526775-66841<br>Ellenőkiz<br>↓<br>↓<br>↓<br>↓<br>↓<br>↓<br>↓<br>↓<br>↓<br>↓<br>↓<br>↓<br>↓      | Ogmányösszevonás<br>Funkciók Stat/raklap Kalko<br>Périz váltás<br>Nyelv váltás<br>FelszorozEloszt<br>006<br>Périz váltás<br>Rendelés visszaigazo<br>Rendelés visszaigazo<br>Périz váltás<br>Rendelés visszaigazo<br>Périz váltás<br>Périz váltás                                                                                                    | Add Kapcs<br>E mait<br>D:(491<br>d) Utetek<br>dés<br>fi<br>fi<br>fi<br>fi<br>fi<br>fi<br>fi<br>fi<br>fi<br>fi<br>fi<br>fi<br>fi                                                                                                    | Kalkulátor (külső     Kalkulátor (külső     Kilépés     Kalkulátor (külső     Kilépés     Kalkulátor (külső     Kilépés     Kalkulátor (külső     Kilépés     Kalkulátor (külső     Kilépés     Kalkulátor (külső     Kilépés     Kalkulátor (külső     Kalkulátor (külső     Kilépés     Kalkulátor (külső     Kilépés     Kalkulátor (külső     Kilépés     Kalkulátor (külső     Kilépés     Kalkulátor (külső     Kilépés     Kilépés     Kilépés     Kilépés     Kilépés     Kilépés     Kilépés     Kilépés     Kilépés     Kilépés     Kilépés     Kilépés     Kilépés                                                                                                    |
|                                                                                                    | is Tételek Pénztárgép Ri<br>is Tételek Pénztárgép Ri<br>izea Berzseryi D. 5/a<br>unkaidötartam:<br>Másik okmáryzól<br>Számla töttérnet<br>db Raktaro<br>2-a 100 4<br>Kedvezmény<br>Tétel tötténet<br>Wordbe átad  | aktár Qkmány tová                                           | ibbitás Export-Import<br>IL Pénznem Ázak<br>FT. Artolyam 1<br>typelv: Magyar<br>1 árfolyammal<br>0400717-50526775-66841<br>Ellenősiz<br>UBOgozó neve<br>Allen<br>Osszesíve alul V dara                   | Ogmányösszevonás<br>Funkciók Stat/raklap Kalko<br>Périz váltás _ áry<br>Nyelv váltás<br>Felszoroz Eloszt<br>006<br>Périz váltás _ áry<br>Rendelés visszaigazo<br>Rendelés visszaigazo<br>Périz váltás - áry<br>Rendelés visszaigazo<br>Périz váltás - áry<br>Périz váltás - áry<br>Périz vá | Add Kapcs<br>E mait<br>D:(491<br>0) Uzletik<br>dis<br>1<br>1<br>1<br>1<br>1<br>1<br>1<br>1<br>1<br>1<br>1<br>1<br>1<br>1<br>1<br>1<br>1<br>1<br>1                                                                                                    | Kalkulátor (külső     Kalkulátor (külső     Kulépés     tarló: Tamai Akos     tel:     mai Akos     tel:     mai Akos     tel:     mai Akos     tel:     mot Akos     mot Akos     mot |

a "szállítóra" gombot megnyomva a megrendelés tartalma alapján egy gombnyomással el tudod készíteni a szállítólevelet.

Figyelem !! A szállítólevél készítésekor a szoftver autómatikusan csökkenti a raktár készletet a megrendelésen szereplő beazonosítható termékekkel.

### Szállítólevélből számla készítése

A szállítólevelet kikeresve és belépve a szállítólevélbe a "Számla készít" gombot megnyomva elkészül a számla.

| 🚭 Szállítólevél<br>Vevőtörzs Szállítás Uirabasznosítás Tételek Pénztárnén Raktár Okmány továbbítás Export-Import Okmányösszevonás                                                                                                    | – 🗆 X                            |
|----------------------------------------------------------------------------------------------------|----------------------------------|
|                                                                                                    |                                  |
| Számlázási cím<br>Negel wierz Alt, Pénznem Árak Funkciók Stat/raklap Kalkulál                                                                                                    | Kilépés                          |
| VUGLAUER Gschwandther & ABTENAU Pichibb                                                                                                    |                                  |
| Szállítási cím                                                                                                    | Kapostartó:                      |
| X Nyelv: Magyar Nyelv váltás                                                                                                    | Kapositeli:                      |
| szta-kézi Munkalap - kézi Munkaidőtartam.                                                                                                    | E-mail:                          |
| Fejrész megi:         10400717-50526775-66841006                                                                                                    | D:(477) Iktat.sz: 2020/ 3/ 524 D |
|                                                                                                    | ī                                |
| 🚰 Taktarbol 🚥 Anjistak Masik okmanyoo Vonaikod: Di Uji tétel 🖉 I tétel versi tétel versi téte                                                                                                    | Üzletkötő:                       |
| ermektap <u>Biz:</u> taktatboli Szamla tortenet Ellenonz                                                                                                    | Útvonal (Ctrl-V):                |
| Cikkszám 🗸 Név 🗸 🖓 🖓 Rendelés visszaigazolá                                                                                                    |                                  |
| Cikkszám Név db Raktaron · · · · A 🖺 Megnéz                                                                                                    | 1 pld. B Nuomtat                 |
| ▶ SI4 Pos.25 SI4_37; SI4 Pos.25 SI4_37-1 4 4                                                                                                    |                                  |
| 10002 Egyutas/Raklap 1 914                                                                                                    | Win2PDF> E-mail PDF nyomtat      |
|                                                                                                    | Gyr.Kód:                         |
| Deprovingendation                                                                                                    |                                  |
|                                                                                                    |                                  |
|                                                                                                    | Rendeles 138426/CLH Rendelés     |
| A Iktatási szám: 2020/ 0/ 0000377 számú) okmány alapján.                                                                                                    | Kiválasztott raktár: 0           |
| ▶                                                                                                    | 6zállítólevél raktára:           |
| <u>Előzmények</u> E-átadás                                                                                                    | Dűbekérő készítése               |
| Allit En Kuildés e-mail-ben                                                                                                    | Dipekeiö keszitese               |
| Fizetési mód: 30 nap átutalás 🗸 🔽 🔽 🛛 😵 📕 El se kezdődött 🔰 Összesítve 🗖 Árrás                                                                                                    |                                  |
| Szállítási mód Haszon:                                                                                                    |                                  |
| Calification Calification Calif |                                  |
| Zaliličas uli, Tétel töténet szállítóra tovább Bruttó: 0                                                                                                    | Csiamazia-Vörös Ágnes 💽          |
| Wordbe átad Bruttó kp 0                                                                                                    |                                  |
| /Össz.méret: 0/Össz. súly: 0/Összes mennyiség: 5/ 🔽 Foglalás 🔽 Összesítés alul 🔽 darab is                                                                                                    | Zamia Keszit                     |
|                                                                                                    | Ügyfél által                     |
|                                                                                                    | nem látható                      |
|                                                                                                    | megjegyzés                       |
|                                                                                                    |                                  |

### Beérkezett faxok

A szoftver képes együttműködni a úgynevezett FAX szerverként üzemelő számítógépekkel. Ez esetben a faxok beérkezésük után ugyanabban az egységes rendszerben jelennek, meg amiben a többi iktatott irat. A beérkezett faxokat lehetséges iktatni illetve bármikor megnézhetjük akár visszamenőleg is a tartalmukat.

#### Faxok tartalmának megtekintése

A beérkezett faxok a program rendszer faxok menüpontja alatt, az ablak bal oldalán jelennek meg mint iktatásra váró anyagok.

| 🚳 Bejövő és iktatásra váró an | yagok             |                      |                            |                     |
|-------------------------------|-------------------|----------------------|----------------------------|---------------------|
| lktatásra váró an             | iyagok            | A kiválasztot        | t partner nyitott dossziéi | 📔 <u>K</u> ilépés   |
| Sorszám Okmá                  | nytípus           | Partnercég: Budapest | 3ank Rt. Nagykanizsa       |                     |
| 2003/101/23 Fax               | 🔕                 | D.szám Nyitási dátum | Pr.név                     | 0 Ft.               |
| 2003/101/24 Fax               |                   | 110 2003.08.21       | 🕀 Egyenlegek               | 2003.08.21          |
|                               |                   |                      |                            |                     |
|                               |                   |                      |                            |                     |
|                               |                   |                      |                            |                     |
|                               |                   |                      |                            |                     |
|                               |                   |                      |                            |                     |
|                               |                   | A kiválas:           | ztott dosszié tartalma     | 🗣 <u>Új</u> Dosszié |
|                               |                   | okm.szám             | Okmánytipus                |                     |
|                               |                   | 2003/101/13          | Bejövő fax                 | . <mark></mark> 🛆   |
|                               | ~                 | 2003/101/15          | Bejövő fax                 | ·                   |
| D fb mar 20020902             | 📼 Okraánu törlése | 2003/101/16          | Bejövő fax                 | · 🔜 🔤               |
| Datum: 20030303               | - Okinany tonese  | 2003/101/17          | Bejövő fax                 | · 🛄 -               |
| Összeg: 0                     | 🖘 Iktatás vissza  | 2003/101/19          | Bejövő fax                 | ·                   |
|                               |                   | 2003/101/20          | Bejövő fax                 | ·                   |
| Iktat                         |                   | 2003/101/22          | Bejövő fax                 | · · · ·             |
|                               |                   |                      |                            |                     |
|                               |                   |                      |                            | ✓                   |
|                               |                   |                      |                            |                     |
|                               |                   |                      |                            |                     |

A faxok mellett látható "…" gomb megnyomásával megtekinthetjük azok tartalmát.

#### Faxok iktatása

Az iktatásukhoz jobb oldalon ki kell választani a partnert illetve hogy melyik dossziéba akarod iktatni és az iktat gomb megnyomásával átkerül a jobb oldalra a kiválasztott dossziéba.

Ha elrontottad bármikor vissza tudod rakni a dossziéból az iktatatlanok közé a "iktatás Vissza" gomb segítségével.

## Szállítói számlák

Ahhoz hogy a költség oldallal is tisztában legyen valaki a költségeket is rendszereznie kell.

| A                          | Auto             | omatik         | us kiad       | lási bizonyla                | t kiá      | llítás                      | 2        | Re<br>osz | nd<br>zloj | ezési s<br>p tetej | sorrend<br>ére. pla | hez kat<br>1 név sc | tints a me<br>orrendhez | egfe<br>a " | lelő<br>név" -re                                                                                                    |
|----------------------------|------------------|----------------|---------------|------------------------------|------------|-----------------------------|----------|-----------|------------|--------------------|---------------------|---------------------|-------------------------|-------------|----------------------------------------------------------------------------------------------------|
| ø                          | 😣 bezlak — 🗌 🗌 🗸 |                |               |                              |            |                             |          |           |            |                    |                     |                     |                         |             |                                                                                                    |
| Ken                        | es Riz           | onvlat Imnor   | t Export      |                              | $\nearrow$ |                             |          |           |            |                    |                     |                     |                         |             |                                                                                                    |
| Let's grownad import grown |                  |                |               |                              |            |                             |          |           | 1          |                    |                     |                     |                         |             |                                                                                                    |
| Ek                         | adoazon          | osito: 4035    | Atutalási bi: | z.szám: 1 Beszleg            |            |                             |          | <u> </u>  |            | <u> </u>           | <b>_</b>            | Bolt: U             |                         |             | Kilép                                                                                                    |
|                            |                  |                |               |                              | 20         | Számlák                     |          | $\sim$    | ~          |                    | -                   | lktat:              | 0                       |             | _                                                                                                    |
|                            | Azon             | Bevételez.okm  | Számlaszám    | nev                          | Teljesít   | Fiz.dátum F                 | izmod    | Bruttó    | penz       | Fiz.               | Fizethető           | ktgstatus           | Keres [F2]              |             | Mutat mind [F3]                                                                                                    |
|                            | 807              | 2012/E/22      | 2012/E/22     | Cégelme KFt.                 | 20120930   | ) 20120930 <mark>á</mark>   | itutalás | -3048000  | HUF        |                    | $\overline{\ }$     | nines               |                         |             |                                                                                                    |
|                            | 1838             | 2016/E/5       | 2016/E/5      | Cégelme KFt.                 | 2016120    | 20161201 á                  | itutalás | -1009650  | HUF        |                    | Nem                 |                     | Lista nyomtat           |             | gyüjtő ne látszodjon                                                                                                    |
|                            | 2197             | 415KS19        | 415KS19       | Tripont Foto Video Kft.      | 20190123   | 3 201 901 23 👌              | itutalás | -583000   | HUF        |                    | Nem                 | nin                 |                         |             | E bo ozómol                                                                                                    |
|                            | 2278             | 8554VSC19      | 8554VSC19     | JTC Kft                      | 20190809   | 9 201 90809 <mark>á</mark>  | itutalás | -300292   | HUF        |                    | Nem                 | nincs               | ⊕ <u>F</u> elvitel      | -           | E -be nem számol                                                                                                    |
|                            | 2395             | BC006994/19    | BC006994/19   | HRP Europe KFT               | 20191021   | 20191109                    | itutalás | -283794   | FT.        |                    | Nem                 | nincs               |                         |             | L. De Hein szamor                                                                                                    |
|                            | 1962             | 840002901579   | 840002901579  | ELMŰ ÉMÁSZ Energiaszolga     | 20171004   | 1 20171004 <del>á</del>     | itutalás | -155100   | HUF        |                    | Nem                 | nines               | Módo                    |             | ➡ <u>T</u> örlés                                                                                                    |
|                            | 1984             | 840500226920   | 840500226920  | ELMŰ-ÉMÁSZ Energiaszolga     | 20160509   | 9 201 60509 <mark>á</mark>  | itutalás | -114934   | HUF        |                    | Nem                 | nines               | A hadalaad              |             | Kiadási bizopulat                                                                                                    |
|                            | 2329             | 5103009        | 5103009       | Délzalai Vízmű ZRT           | 20191016   | 6 20191016 <mark>á</mark>   | itutalás | -109728   | FT.        |                    | Nem                 | nincs               | Atutaiasor              | <u> </u>    | State of the second second sec |
|                            | 675              | 800170785377   | 800170785377  | ELMŰ-ÉMÁSZ Ügyfélszolgál     | 20120619   | 9 20120713 🕯                | itutalás | -54015    | HUF        | -54015             | Nem                 | nincs               | Szignálandó             |             | Szignálásra kiad ->                                                                                                    |
|                            | 2207             | 800191413092   | 800191413092  | NKM Földgázszolgáltató       | 20190415   | 5 20190415 <mark>á</mark>   | itutalás | -32231    | HUF        |                    | Nem                 | nincs               |                         |             |                                                                                                    |
|                            | 2206             | 800191413120   | 800191413120  | NKM Földgázszolgáltató       | 20190319   | 9 201 9031 9 <mark>á</mark> | itutalás | -30909    | HUF        |                    | Nem                 | nincs               |                         |             |                                                                                                    |
|                            | 1985             | 840000724236   | 840000724238  | ELMŰ-ÉMÁSZ Energiaszolga     | 20160504   | 1 201 60504 <mark>á</mark>  | itutalás | -29823    | HUF        |                    | Nem                 | nincs               |                         |             |                                                                                                    |
|                            | 2208             | 800191413087   | 800191413087  | NKM Földgázszolgáltató       | 20190515   | 5 20190515 <mark>á</mark>   | itutalás | -22050    | HUF        |                    | Nem                 | nincs               |                         |             |                                                                                                    |
|                            | 1936             | 17AS003843     | 17AS003843    | AlphaSonic Kereskedelmi és   | 20170810   | ) 20170810 <mark>á</mark>   | itutalás | -19130    | HUF        |                    | Nem                 | nincs               | Per                     | Atoloná o   | i hinemulat                                                                                                    |
|                            | 433              | ar33528500     | ar33528500    | Vodafone Hungary rt          | 20120102   | 2 201 201 02 á              | itutalás | -17053    | HUF        | -17053             | Nem                 | nincs               |                         | eleiezes    | rbizoriyiat                                                                                                    |
|                            | 67               | U2010/10458    | U2010/10458   | UCI Hungary Kft              | 20101222   | 2 201 01 226 <mark>á</mark> | itutalás | -9658     | HUF        | -9658              | Nem                 | nines               | <u>B</u> evételezés     |             | másolat / megnéz                                                                                                    |
|                            | 2218             | 0703/00011     | 0703/00011    | OBI Hungary retail kft       | 20190323   | 3 201 90323 <mark>k</mark>  | észpénz  | -2697     | HUF        |                    | Nem                 | nincs               | 🙆 Einethetii            |             | 🙆 Einekue                                                                                                    |
|                            | 2182             | 14103VSC18     | 14103VSC18    | JTC Kft                      | 2018112    | 20181121 á                  | itutalás | -2286     | HUF        |                    | Nem                 | nincs               | Vien Contra             |             | Virge Control                                                                                                    |
|                            | 2305             | 10510VSC19     | 10510VSC19    | JTC Kft                      | 20190930   | ) 20190930 <mark>á</mark>   | itutalás | -2286     | FT.        |                    | Nem                 | nines               | Nem rizetne             |             | Nincs rizerve                                                                                                    |
|                            | 1                | 33333          | 33333         |                              | 20101113   | 3 20101113 <mark>k</mark>   | észpénz  | 0         | HUF        |                    | Nem                 | nincs               | datum                   | ossz        | bizonylat                                                                                                    |
|                            | 212              |                |               |                              | 20110606   | 6 2011 0606 <mark>k</mark>  | észpénz  | 0         | HUF        |                    | Nem                 | nincs               | Þ                       |             |                                                                                                    |
|                            | 840              | 0512410598     |               |                              | 2012112    | 20121127 <mark>k</mark>     | észpénz  | 0         | HUF        |                    | Nem                 | nines               |                         |             |                                                                                                    |
|                            | 991              | 2013/6         |               |                              | 20130410   | 0 201 3041 0 <mark>k</mark> | észpénz  | 0         | HUF        |                    | Nem                 | nincs               |                         |             |                                                                                                    |
|                            | 998              | yk2ea6254574   |               |                              | 20130410   | 0 201 3041 0 <mark>k</mark> | észpénz  | 0         | HUF        |                    | Nem                 | nincs               |                         |             |                                                                                                    |
|                            | 1042             | 800191512726   |               |                              | 20130515   | 5 201 3051 5 <mark>k</mark> | észpénz  | 0         | HUF        |                    | Nem                 | nines               | <                       |             | >                                                                                                    |
|                            |                  |                |               |                              |            |                             |          |           |            |                    |                     |                     |                         |             | 1                                                                                                    |
|                            |                  |                |               |                              |            |                             |          |           |            |                    |                     |                     | Kö                      | ltséghely   | ek check                                                                                                    |
|                            |                  |                |               |                              |            |                             |          |           |            |                    |                     |                     |                         | _           |                                                                                                    |
|                            |                  |                |               |                              |            |                             |          |           |            |                    |                     |                     |                         |             |                                                                                                    |
|                            | - Bu iata        | MC Eucolho ou  | netál 🛛 🖉     | 🖹 Obligációs Lista MS Evcelb | e árfo     | luam: 250                   | 100      |           | ~          | stand Szi          | nkodok              |                     |                         |             | _                                                                                                    |
|                            |                  | IND EXCEIPE EX |               |                              |            | yan. Jerre                  |          | . от.     | 10 P       | anu Dev            | vetelezve n         | incs rizetve        | scanneivē               | катуа       |                                                                                                    |

Könnyen kereshető lista jelenik, meg amelyik mező fölé írunk valamit csak az annak megfelelő számlák jelennek meg. Pld. ha beírjuk a név fölé "ug" akkor csak a "ug"-al kezdődő nevü szállítók számlái jelennek meg.

Mivel a számlának minden lényeges adata felvitelre került ezért automatikusan, kiállítható a pénztár kiadási bizonylat róla.

#### Automatikus pénztár kiadási bizonylat kiállítás

A felvitt számlák adatai alapján a "kiadási bizonylat" gombot megnyomva kinyomtatódik a hozzá tartozó pénztár bizonylat.
#### Szállítói számla felvitele

Főablakban a szállítói számlák gombra kattintva eljutsz a funkcióhoz

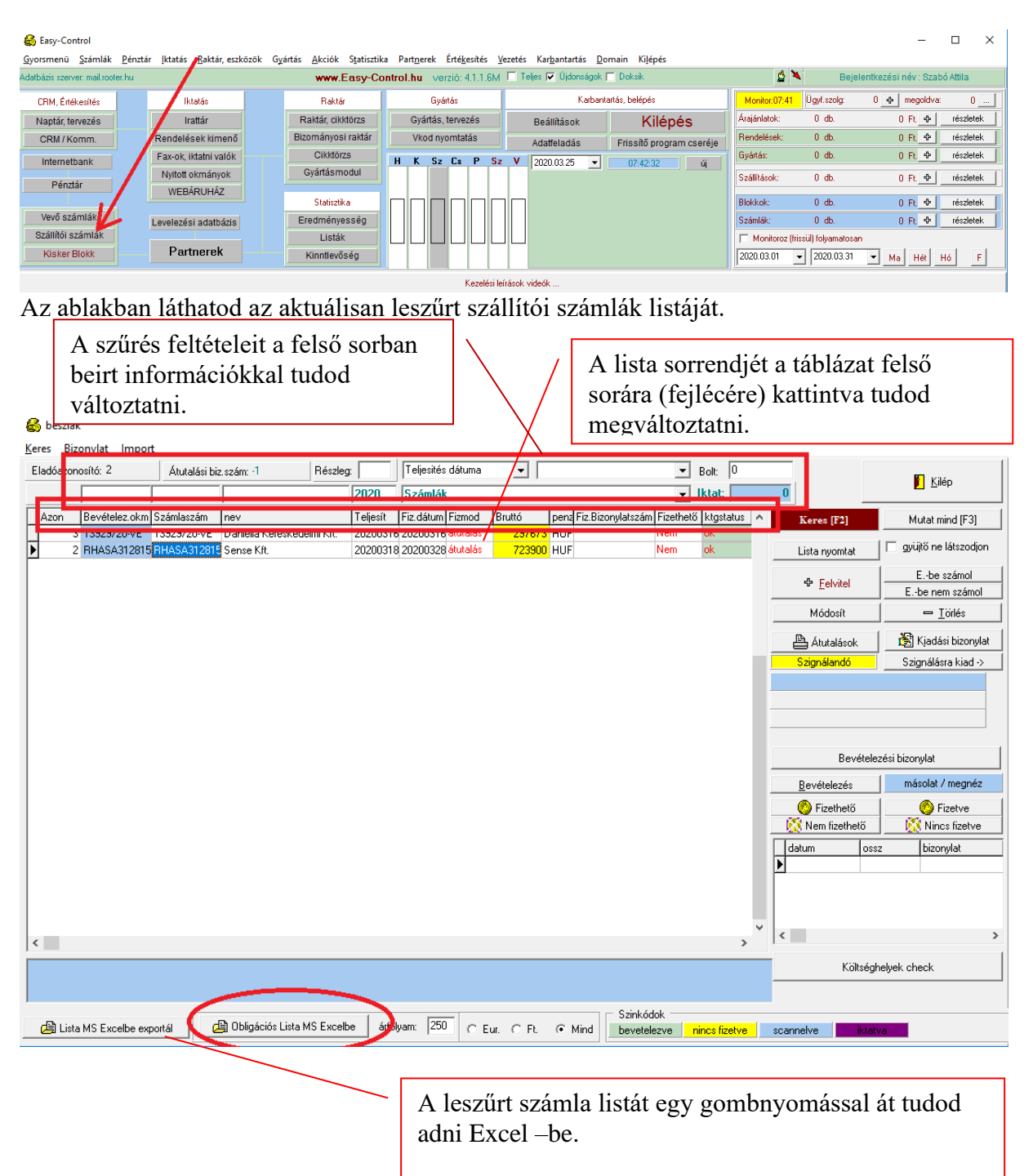

|             | Kötele<br>vagy sz<br>azonos                                                                                     | zően kitölt<br>zállítólevél<br>ító)                                                                                                    | endő vagy<br>l számmal | y számla<br>l (Egyec                     | aszámmal<br>li                                                                   |                                                                                                    | Sza             | ámlák d<br>7                                            | ligitálisan                                       | letárolt ké | pe   |  |  |
|-------------|----------------------------------------------------------------------------------------------------|----------------------------------------------------------------------------------------------------|------------------------|------------------------------------------|----------------------------------------------------------------------------------|----------------------------------------------------------------------------------------------------|-----------------|---------------------------------------------------------|---------------------------------------------------|-------------|------|--|--|
| 8           | heszlaui                                                                                                    |                                                                                                    |                        |                                          |                                                                                  |                                                                                                    | /               | / /                                                     |                                                   | <u> </u>    | ×    |  |  |
| Bau         | vételez okmán                                                                                                   | auezáro: BHASA3                                                                                                    | 128151                 |                                          |                                                                                  |                                                                                                    |                 |                                                         |                                                   |             |      |  |  |
| C-I-        |                                                                                                    | BHASA3128151                                                                                                    |                        | Bigzit                                   |                                                                                  |                                                                                                    |                 |                                                         |                                                   |             |      |  |  |
| Szia        | a.szam:                                                                                                    | Sense Kft                                                                                                    |                        | Bevételez 🛛 🖉 sem rögzit 🗖 gyüjtő számla |                                                                                  |                                                                                                    |                 |                                                         |                                                   |             |      |  |  |
| Nev         | r.                                                                                                    |                                                                                                    |                        | bok1.zip                                 |                                                                                  | Q                                                                                                    | ide kattir      | ntva elnevezl                                           | heted                                             |             |      |  |  |
| Kiáll       | lítás dátuma:                                                                                                   | 2020.03.18                                                                                                    | -                      |                                          |                                                                                  |                                                                                                    |                 |                                                         |                                                   |             |      |  |  |
| Telje       | esítés dátuma                                                                                                   | 2020.03.18                                                                                                    | -                      |                                          |                                                                                  |                                                                                                    |                 |                                                         |                                                   |             |      |  |  |
| Fizd        | látum:                                                                                                    | 2020.03.28                                                                                                    | <u> </u>               |                                          |                                                                                  |                                                                                                    |                 |                                                         |                                                   |             |      |  |  |
| Fize        | tési mód:                                                                                                    | játutalás                                                                                                    | <b>_</b>               | Lap                                      | törlése                                                                          |                                                                                                    | <u>ት</u>        | Új lap hozz                                             | áadása                                            |             |      |  |  |
|             | Jövedéki sz                                                                                                    | zármazási hely:                                                                                                    |                        |                                          |                                                                                  |                                                                                                    |                 | -                                                       |                                                   |             |      |  |  |
| N           | ettó: 570000                                                                                                    | A                                                                                                    | AFA 153900             | Bruttó:                                  | 723900                                                                           |                                                                                                    | Pénznem         | HUF                                                     | Árfolyam: 1                                       | Vá          | ltás |  |  |
|             | ÁFA összesi                                                                                                    | ités szerinti bontási                                                                                                    | :ban a számla ért      | éke ——                                   |                                                                                  |                                                                                                    |                 |                                                         |                                                   |             |      |  |  |
| l l le      | ÁFA összesítés szerinti bontásban a számla értéke                                                               |                                                                                                    |                        |                                          |                                                                                  |                                                                                                    |                 |                                                         |                                                   |             |      |  |  |
|             | 570000                                                                                                    | 0                                                                                                    |                        |                                          |                                                                                  | 0                                                                                                    |                 |                                                         | Le nem vonha                                      | tó ÁFA:     |      |  |  |
| 1           | 570000<br>53900                                                                                                 | <b>■</b> 0<br>27 <b>▼</b> 0                                                                                                    | 1                      | 0<br>8 <b>-</b> 0                        | 5                                                                                | 0                                                                                                    |                 | am 👻                                                    | Le nem vonha<br>0                                 | tó ÁFA:     |      |  |  |
| 1<br>  7    | 570000<br>53900<br>723900                                                                                       | 27 V 0                                                                                                    | ]1                     |                                          | 5                                                                                | 0<br>• 0                                                                                                    |                 |                                                         | Le nem vonha<br>O                                 | tó ÁFA:     |      |  |  |
| 7           | 570000<br>153900<br>723900<br>Költség felo                                                                      | 27 V 0                                                                                                    | 1                      |                                          | 5<br>Göltséakód:                                                                 | 0<br>- 0                                                                                                    |                 |                                                         | Le nem vonhai                                     | tó ÁFA:     |      |  |  |
| 7           | 570000<br>53900<br>723900<br>Költség felo                                                                       | 27                                                                                                    | 1<br>< szerint         |                                          | 5<br>Költségkód:                                                                 |                                                                                                    |                 | am V                                                    | Le nem vonha                                      | tó ÁFA:     |      |  |  |
|             | 570000<br>53900<br>723900<br>Költség felo<br>Költséghelvel                                                      | 0<br>27 ▼ 0<br>■ 0<br>sztás ÁFA kulcsok                                                                                                    | szerint                | ■ 0<br>8 <b>→ 0</b><br>■ 0<br>Check P    | Söltségkód:                                                                      |                                                                                                    |                 |                                                         | Le nem vonha                                      | tó ÁFA:     |      |  |  |
| 1<br>7<br>8 | 570000<br>153900<br>723900<br>Költség felo<br>Költséghelyek<br>Solt K                                           | 27                                                                                                    | [1                     | 0<br>8 - 0<br>6<br>Check                 | 5<br>Költségkód:<br>Összeg                                                       | 0<br>Dátum                                                                                                    | ÁFA             | am V                                                    | Le nem vonha<br>0<br>•<br>•<br>jekt szám- Pr.kóc  | tó ÁFA:     |      |  |  |
|             | 570000<br>53900<br>723900<br>Költség felo<br>Költséghelyel<br>Solt K<br>0 Br                                    | 27                                                                                                    | < szerint              | 0<br>Check                               | Költségkód:<br>Összeg<br>100000                                                  | 0<br>0<br>0<br>0<br>0<br>0<br>0<br>0<br>0<br>0<br>0<br>0<br>0<br>0<br>0<br>0<br>0<br>0<br>0                                                                                                    | ÁFA<br>18       | am v<br>m<br>0<br>kulcs Proj<br>27                      | Le nem vonha<br>0<br>\$<br>jekt szám- Pr.kóc      | tó ÁFA:     |      |  |  |
|             | 570000<br>53900<br>23900<br>Költség felo<br>Költséghelyek<br>Bolt K<br>0 Br<br>0 Tr                             | [27 ▼ 0     [0     [27 ▼ 0     [0     [0     [0     [0     [0     [0     [0     [0     [0     [0     [0     [0     [0     [0     [0     [0     [0     [0     [0     [0     [0     [0     [0     [0     [0     [0     [0     [0     [0     [0     [0     [0     [0     [0     [0     [0     [0     [0     [0     [0     [0     [0     [0     [0     [0     [0     [0     [0     [0     [0     [0     [0     [0     [0     [0     [0     [0     [0     [0     [0     [0     [0     [0     [0     [0     [0     [0     [0     [0     [0     [0     [0     [0     [0     [0     [0     [0     [0     [0     [0     [     [     [     [     [     [     [     [     [     [     [     [     [     [     [     [     [     [     [     [     [     [     [     [     [     [     [     [     [     [     [     [     [     [     [     [     [     [     [     [     [     [     [     [     [     [     [     [     [     [     [     [     [     [     [     [     [     [     [     [     [     [     [     [     [     [     [     [     [     [     [     [     [     [     [     [     [     [     [     [     [     [     [     [     [     [     [     [     [     [     [     [     [     [     [     [     [     [     [     [     [     [     [     [     [     [     [     [     [     [     [     [     [     [     [     [     [     [     [     [     [     [     [     [     [     [     [     [     [     [     [     [     [     [     [     [     [     [     [     [     [     [     [     [     [     [     [     [     [     [     [     [     [     [     [     [     [     [     [     [     [     [     [     [     [     [     [     [     [     [     [     [     [     [     [     [     [     [     [     [     [     [     [     [     [     [     [     [     [     [     [     [     [     [     [     [     [     [     [     [     [     [     [     [     [     [     [     [     [     [     [     [     [     [     [     [     [     [     [     [     [     [     [     [     [     [     [     [     [     [     [     [     [     [     [     [     [     [                           | eztetés                | 0<br>0<br>0<br>0<br>0<br>0               | 5<br>Költségkód:<br>Összeg<br>100000<br>470000                                   | <ul> <li>■ 0</li> <li>■ 0</li></ul> | ÁFA<br>18<br>18 | am v<br>m<br>0<br>kulcs Proj<br>27                      | Le nem vonhai                                     | tó ÁFA:     |      |  |  |
|             | 570000<br>53900<br>23900<br>Költség felo<br>Költséghelyel<br>Solt K<br>0 Bi<br>0 Ti                             | Image: Contract of the second second sec                           | eztetés                | ■ 0<br>8 ▼ 0<br>■ 0<br>Check P           | Költségkód:         0           Összeg         100000           470000         0 | <ul> <li>■ 0</li> <li>■ 0</li></ul> | ÁFA<br>18<br>18 | am<br>am                                                | Le nem vonha<br>0<br>¢<br>jekt szám- Pr.kóc<br>() | tó ÁFA:     |      |  |  |
|             | 570000<br>53900<br>'23900<br>Költség felo<br>Költséghelyel<br>Solt K<br>0 Bi<br>0 Ti                            | Imit of the second second secon | eztetés                | 0<br>Check                               | Költségkód:         0           Összeg         100000           470000         0 | ■ 0 ■ 0                                                                                                    | ÁFA<br>18<br>18 | am v                                                    | Le nem vonhal                                     | tó ÁFA:     |      |  |  |
|             | 570000<br>53900<br>723900<br>Költség felo<br>Költséghelyel<br>Solt K<br>0 Bi<br>0 Ti<br>0 Ti<br>Szám<br>féle to | In the second second sec | eztetés                | bontása                                  | Költségkód:<br>Összeg<br>100000<br>470000                                        | ■ 0 ■ 0                                                                                                    | ÁFA<br>18<br>18 | am v<br>m<br>0<br>kulcs Proj<br>27<br>27<br>27<br>Plus: | Le nem vonhal                                     | tó ÁFA:     | ása  |  |  |

#### Számlák digitális képének megtekintése

A számlák képei mellett található nagyítón kattintva a számla képe megjelenik a képernyőn, igy azok az adatok is leolvashatóak róla amiket külön nem tároltunk le. (*Pld. MATÁV számlán az ügyfélszám ami nélkül szinte semmit sem lehet intézni náluk.*)

#### Költségszámlák besorolása költséghelyekre

A számla felvitelnél a költséghelyek "+" gombjára kattintva a feljövő ablakban kiválaszthatjuk a költséghelyet ahova besorolnánk ezt a számlát illetve többet is felvihetünk ha szeretnénk megosztani a költséghelyek között. Itt dátumnak feljön a számla dátuma de átírhatjuk ha mondjuk az előző havi költségekhez szeretnénk besorolni.

|                                | ÁFA kulcs megadás                 |                             | Nettó ös                | szeg megadása            |
|--------------------------------|-----------------------------------|-----------------------------|-------------------------|--------------------------|
|                                | THIT KUIUS IIIUgudus              | "                           |                         |                          |
| 🚳 ktgbesorol                   |                                   |                             |                         | - 🗆 X                    |
| Munkaszám, stat. szám Kiadási. | főkszám Bevételi főkszám. Nettó ( | érték: 10000                | Dátum 2020.03.18 💌 27 💌 | 📕 Kilépés és kiválasztás |
|                                |                                   |                             |                         | Keres                    |
|                                | 911                               | Napelem                     |                         | ^                        |
|                                | 911                               | Inverter                    |                         |                          |
|                                | 911                               | Bérjellegű                  |                         |                          |
|                                | 911                               | Tervezés, engedélyeztetés   |                         |                          |
|                                | 911                               | Villanyszerelési segédanyag | 9                       |                          |
|                                |                                   |                             |                         |                          |
|                                |                                   |                             |                         |                          |
|                                |                                   |                             |                         |                          |
|                                |                                   |                             |                         |                          |
|                                |                                   |                             |                         |                          |
|                                |                                   |                             |                         |                          |
|                                |                                   |                             |                         |                          |
|                                |                                   |                             |                         |                          |
|                                |                                   |                             |                         | ¥                        |
| Munkaszámok, költséghel        | lyek módosítása                   |                             |                         |                          |

A költséghelyek egyáltalán nem kötöttek mindenki a maga ízlése szerint tudja csoportosítani, bővíteni illetve csökkenteni azok körét.

| y kighelyek          |                  |                      |                                    |      |                   |          |
|----------------------|------------------|----------------------|------------------------------------|------|-------------------|----------|
| unk/Stat.szám Vevő.l | ökszám. Száll.fi | ökszám ÁFA.fökszám   | Költség, bevételi hely megnevezése | Kilo | épés és kiválaszt |          |
|                      |                  |                      |                                    |      |                   |          |
| 0001                 | 911              | Napelem              |                                    |      | Kiválaszt         | ^        |
| 0002                 | 911              | Villanyszerelési seg | édanyag                            |      | Kiválaszt         |          |
| 0003                 | 911              | Tervezés, engedél    | yeztetés                           |      | Kiválaszt         |          |
| 0004                 | 911              | Bérjellegű           |                                    |      | Kiválaszt         |          |
| 0005                 | 911              | Inverter             |                                    |      | Kiválaszt         |          |
|                      |                  |                      |                                    |      |                   |          |
|                      |                  |                      |                                    |      |                   |          |
|                      |                  |                      |                                    |      |                   |          |
|                      |                  |                      |                                    |      |                   | _        |
|                      |                  |                      |                                    |      |                   | _        |
|                      |                  |                      |                                    |      |                   | _        |
|                      |                  |                      |                                    |      |                   | _        |
|                      |                  |                      |                                    |      |                   | _        |
|                      |                  |                      |                                    |      |                   | _        |
|                      |                  |                      |                                    |      |                   | _        |
|                      |                  |                      |                                    |      |                   | _        |
|                      |                  |                      |                                    |      |                   | _        |
|                      |                  |                      |                                    |      |                   | _        |
|                      |                  |                      |                                    |      |                   | _        |
|                      |                  |                      |                                    |      |                   | <b>~</b> |
| Új felvitel          | Módosít 🗆 🗆 Bő   | vített nézet         |                                    |      | Töröl             |          |
|                      |                  |                      |                                    | -    |                   |          |
|                      | 1                | 1                    |                                    |      |                   |          |

A költségek időszakos megoszlásáról diagrammot a listák menüpontban illetve még részletesebb bontásban a külön megvásárolható Kontrolling modulban találhatsz.

#### Költség kódok megadása költségszámlákhoz

Az egyes felvitt költség számlákhoz a költség helyeken kívül még egy szempont megadható, mint "költségkód".

|                   |                                      |                                       |                          |                    |        | -   |                          |
|-------------------|--------------------------------------|---------------------------------------|--------------------------|--------------------|--------|-----|--------------------------|
| 🚳 beszlauj        |                                      |                                       |                          | -                  |        |     |                          |
| Bevételez okmár   | nyszám: RHASA3128151                 | Bolt: 0 Részleg: R                    | aktár: Osz. raktár 🛛     | 📔 <u>R</u> ög      | zít    |     |                          |
| Szla. szám:       | RHASA3128151                         | Bevételez                             | Méasem rögzit            | <br>oviuitő számla |        |     |                          |
| Név:              | Sense Kft.                           |                                       | ,                        |                    |        |     |                          |
| Kiállítás dátuma: | 2020.03.18                           |                                       | Ide Kattintva einevezhet | ed                 |        |     |                          |
| Teljesítés dátuma | 2020.03.18                           | 1                                     |                          |                    |        |     |                          |
| Fizdátum:         | 2020.03.28                           | · · · · · · · · · · · · · · · · · · · |                          |                    |        | , I | Költaág kád kiválagztága |
| Fizetési mód:     | átutalás 💌                           | 🖛 Lap törlése                         | 🗣 Új lap hozzáad         | lása               |        |     | Konseg kou kivalasztasa  |
| Jövedéki sa       | zármazási hely:                      |                                       | -                        |                    |        | /   |                          |
| Nettó: 570000     | ) AFA 153900                         | Bruttó: 723900                        | Pénznem: HUF             | Árfolyam: 1        | váltás | /   |                          |
| - ÁFA összesi     | ítés szerinti bontásban a számla éri | téke                                  |                          | •                  |        |     |                          |
| 570000            |                                      |                                       | E                        | e nem vonható ÁFA: | /      |     |                          |
| 153900            | 27 • 0                               | 18 🗸 0 5 🗸 0                          | am 🖵                     | )                  | I /    |     |                          |
| 723900            | 0                                    |                                       |                          |                    |        |     |                          |
| ,<br>Költség felo | osztás ÁFA kulcsok szerint           | Check Költségkód: Nagyker             |                          |                    |        |     |                          |
|                   | 570000                               | 0 0                                   | 0                        |                    |        |     |                          |
| - Költséghelyel   | k                                    |                                       |                          |                    |        |     |                          |
| Bolt K            | (öltséghely                          | Osszeg Dátum                          | AFAkulos Projek          | t szám-Pr.kód      |        |     |                          |
|                   | iverter                              | 570000 2020.03.1                      | 0 2/                     | 0.                 |        |     |                          |
|                   |                                      |                                       |                          |                    |        |     |                          |
| 1                 |                                      |                                       |                          | Priorítás:         |        |     |                          |
|                   |                                      |                                       |                          | 0                  |        |     |                          |

A különböző költség kódokat Te viheted fel magadnak tetszés szerinti bontásban:

| 🚳 szotarvalaszt |                                                 |                |             | _                    |           | × |   |
|-----------------|-------------------------------------------------|----------------|-------------|----------------------|-----------|---|---|
| Ф Új            | 🗢 Töröl                                         |                |             | 📔 <u>K</u> ilépés és | kiválaszt |   |   |
| ertek           |                                                 | sorrend        | Megjegyzés  |                      |           | - |   |
| Csapat 1        |                                                 | 1              |             |                      |           | - |   |
| Csapat 2        |                                                 | 2              |             |                      |           |   |   |
| Csapat 3        |                                                 | 3              |             |                      |           |   |   |
| Raktár 1        |                                                 | 4              |             |                      |           |   |   |
| Raktár 2        |                                                 | 5              |             |                      |           |   |   |
| Raktár 3        |                                                 | 6              |             |                      |           |   |   |
| Nagyker         |                                                 | 7              |             |                      |           |   |   |
|                 |                                                 |                |             |                      |           |   |   |
|                 |                                                 |                |             |                      |           | ~ | ' |
| 🔽 módosítom     |                                                 |                |             |                      |           |   |   |
| N<br>c          | Módosítani a felvitt t<br>sak ezt bekattintva t | ételel<br>udod | k megnevezé | ését                 |           |   |   |

#### Szállítói számlán érkezett anyagok bevételezése

Az egyes már felvitt számlák bevételezése az szállítói számlák ablakban kezdődik ahol a számlát kikeresve vagy felvive és azután a számla során állva megnyomod a bevételezés gombot.

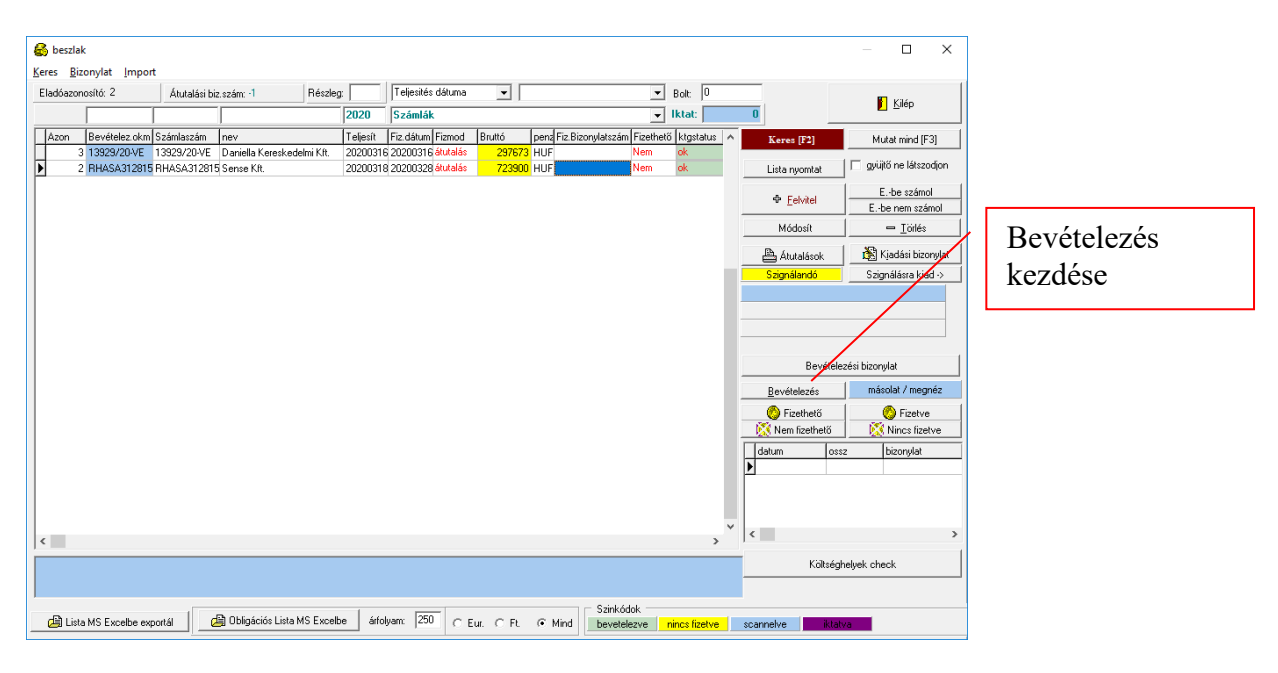

A számlán érkezett tételek bevételezését az uj tétel bevételezése gomb segitségével kezdjük el.

| 🚳 bevetelezszla              |       |                  |        |                         |                     |                |                       | - 🗆 X                                          |
|------------------------------|-------|------------------|--------|-------------------------|---------------------|----------------|-----------------------|------------------------------------------------|
| Számla: 20200313 13929/20-VE | Danie | ella Kereskedelm | i Kft. | 🕀 Számla <u>m</u> egnéz | Raktár: Osz. raktár |                |                       | E ward                                         |
| Megnevezés                   | Dátum | Darab            | Ár     | Gyáriszám:              | Tárhelykód          | Vonalkód saját | WebShop rendelés szám | Lilepes                                        |
|                              |       |                  |        |                         |                     |                |                       | Anyagazon Előzetesből                          |
|                              |       |                  |        |                         |                     |                |                       | 🗘 uj 📄 — Töröl                                 |
|                              |       |                  |        |                         |                     |                |                       | IN OCOSII                                      |
|                              |       |                  |        |                         |                     |                |                       | 🖺 Bevételi bizonylat 🛛 🗖 HUF -ba bevételezve   |
|                              |       |                  |        |                         |                     |                |                       | 🖹 Vámelőjegy. rész. 🗎 Vámelőjegyzés biz.       |
|                              |       |                  |        |                         |                     |                |                       | Megrendelésből Negativ készletek               |
|                              |       |                  |        |                         |                     |                |                       | Aut.azonositás                                 |
|                              |       |                  |        |                         |                     |                |                       | Fuvardij                                       |
|                              |       |                  |        |                         |                     |                |                       | Vurš meneralatiskāt                            |
|                              |       |                  |        |                         |                     |                |                       | vevo megrendelesboi                            |
|                              |       |                  |        |                         |                     |                |                       | Vonalkód Vitézcode Árcimke Vitézcode           |
|                              |       |                  |        |                         |                     |                |                       | Kódfile helye: Program:                        |
|                              |       |                  |        |                         |                     |                |                       | c:\labelprint\data.txt  c:\labelprint\labelpri |
|                              |       |                  |        |                         |                     |                |                       | Bevételezett anyagokra vonalkódok              |
|                              |       |                  |        |                         |                     |                |                       | Bevételezett anyagokra saját vonalkódok        |
|                              |       |                  |        |                         |                     |                |                       | Windland dt enwenne eide envertiet             |
|                              |       |                  |        |                         |                     |                |                       | Kivalasztott anyagra sajat vonalkod            |
|                              |       |                  |        |                         |                     |                |                       | Tételnél raklapok:                             |
|                              |       |                  |        |                         |                     |                |                       | Raklap elszámolás                              |
|                              |       |                  |        |                         |                     |                |                       | Érkezett raklap:                               |
|                              |       |                  |        |                         |                     |                |                       | Visszaküldött raklap: 0 Számol                 |
|                              |       |                  |        |                         |                     |                |                       | Raklap növekedés: 0                            |
|                              |       |                  |        |                         |                     |                |                       |                                                |
|                              |       |                  |        |                         |                     |                |                       |                                                |

#### Bevételezési lépések tételenként:

1. A bevételezendő anyag kiválasztása történhet vonalkód olvasóval egy kattintással vagy a "…" gomb megnyomásával a cikktörzsből kikeresve a tételt.

| 🚳 bevetelezuj                |         |          | _          |          | ×       |
|------------------------------|---------|----------|------------|----------|---------|
| <u>B</u> evételezés          |         |          |            |          |         |
| Raktár:                      | 0       | sz. rakt | ár         |          |         |
| Cikszam:                     |         | 5        | ⊕ <u>B</u> | evétele: | 2       |
| Gyáriszám:                   | _       |          |            | ∕légsem  |         |
| Szavatosság:                 |         | AUTO     | DBEÁR      | AZÁS N   | IINCS ! |
| Dátum: 2020.03.13            | •       |          |            |          |         |
| Mennyiség:                   | _abel11 |          |            |          |         |
| N.egys.ár:                   | Import  | ár: 0    |            |          | HUF     |
|                              |         |          |            |          |         |
| Nettó: Bruttó:               |         |          |            |          |         |
|                              |         |          |            |          |         |
| 🔲 Vonalkód olvasó 🛛 Tárhelyl | kód: 🛛  |          |            |          |         |
| Saját azonosító vonalkód:    |         |          |            |          |         |
| Vonalkódcimke db száma:      | Ī       |          |            |          |         |
| Bevételezett raklapok száma: | 0       | )        |            |          |         |

2. Cikktörzsből való választás történhet név, cikkszám vagy termékcsoport kereséssel is. Ha még nincs fent a cikktörzsben akkor pedig az "uj cikk" gomb segitségével felvihető. A siekeres kiválasztás után a "kiválaszt és kilép" gomb megnyomásával térünk vissza za előző ablakba:

| 🚳 cikklista                                                                                              |                    |                     |                                                          | - 🗆 X                                   |
|----------------------------------------------------------------------------------------------------|--------------------|---------------------|----------------------------------------------------------|-----------------------------------------|
| Keres                                                                                                    |                    |                     |                                                          |                                         |
| Raktár: 0 raktár Termék cytoport:                                                                        |                    | Gyártó:             | Numer:                                                   | Minden termék (F3) 👔 Kiválaszt és kilép |
| <ul> <li>Vonalkód olvasó használata cikkszámhoz Cikkszám:</li> <li>Méret látszik a név melett</li> </ul> |                    | Cikknév: Tipli      | Csak első 100 db tétel<br>Csak <u>n</u> egatív készletes | Csak [F2] k <u>e</u> res Keres [F2]     |
| Név, méret                                                                                               | <u>Db cikkszám</u> | <u>eladár nettó</u> | <u>Bruttó, ár</u> <u>Árlista</u>                         |                                         |
| Tipli csavarral M 8X 5x60 facsavar NEXUS 98FXSZ.                                                         | db AP098FXSZ       | 50,3937 HUF         | 64                                                       |                                         |
|                                                                                                    |                    |                     |                                                          | Forgalomba helyez                       |
|                                                                                                    |                    |                     |                                                          | 🗢 Forgalomból kivon                     |
|                                                                                                    |                    |                     |                                                          | Név sorrend                             |
|                                                                                                    |                    |                     |                                                          | Cikkszám sorrend                        |
|                                                                                                    |                    |                     |                                                          |                                         |
|                                                                                                    |                    |                     |                                                          |                                         |
|                                                                                                    |                    |                     |                                                          |                                         |
|                                                                                                    |                    |                     |                                                          | Arlista nyomtatás                       |
|                                                                                                    |                    |                     |                                                          |                                         |
|                                                                                                    |                    |                     |                                                          | Csak árlistában szereplők               |
|                                                                                                    |                    |                     |                                                          |                                         |
|                                                                                                    |                    |                     |                                                          | 🔲 forgalomból kivontak is látszanak     |
|                                                                                                    |                    |                     |                                                          | Numer:                                  |
|                                                                                                    |                    |                     |                                                          |                                         |
|                                                                                                    |                    |                     |                                                          | Webfeltölt>                             |
|                                                                                                    |                    |                     |                                                          | 1                                       |
|                                                                                                    |                    |                     |                                                          |                                         |

3. a termék kiválasztása után megadod a menyniséget és a beszerzési árat:

| 🚳 bevetel                                            | ezuj                           |             |                     | -     |                | ×      |  |  |  |  |
|------------------------------------------------------|--------------------------------|-------------|---------------------|-------|----------------|--------|--|--|--|--|
| <u>B</u> evételezés                                  |                                |             |                     |       |                |        |  |  |  |  |
| Raktár                                               | r:                             | 0           | sz. rakt            | ár    |                |        |  |  |  |  |
| Cikszam:                                             | Tipli csavarral M<br>AP098FXSZ | 8× 5x6i<br> | ∯ <u>B</u> evételez |       |                |        |  |  |  |  |
| Gyáriszám:                                           |                                |             |                     |       | <u>d</u> égsem |        |  |  |  |  |
| Szavatosság:                                         |                                |             | AUT                 | DBEÁR | AZÁS N         | INCS ! |  |  |  |  |
| Dátum:                                               | 2020.03.13                     | •           | -                   |       |                |        |  |  |  |  |
| Mennyiség:                                           | 200                            | db          |                     |       |                |        |  |  |  |  |
| N.egys.ár:                                           | 42                             | Impor       | tár: 🛛              |       | H              | HUF    |  |  |  |  |
|                                                      |                                | 0.1         | _                   |       |                |        |  |  |  |  |
| Nettó:                                               | 50,3937 Bruttó:                | 64          |                     |       |                |        |  |  |  |  |
| 🗖 Vonalkó                                            | d olvasó 🛛 Tárhe               | elykód: 🛛   |                     |       |                |        |  |  |  |  |
| Saját azonosító vonalkód:<br>Vonalkódcimke db száma: |                                |             |                     |       |                |        |  |  |  |  |
| Bevételezet                                          | t raklapok száma:              | Γ           | )                   |       |                |        |  |  |  |  |

4. Ezután megnyomod a "bevételez" gombot

| 🚳 bevete            | lezuj                 | -              |             |           | _          |                   | ×      |
|---------------------|-----------------------|----------------|-------------|-----------|------------|-------------------|--------|
| <u>B</u> evételezés | ;                     |                |             |           |            |                   |        |
| Raktá               | r:                    |                | (           | ) sz. rał | dár        |                   |        |
| Cikszam:            | Tipli csav<br>AP098F× | arral M<br>(SZ | 8× 5x6i<br> | <         | 수 <u> </u> | <u>3</u> evételez |        |
| Gyáriszám:          |                       |                |             |           |            | Mégsem            |        |
| Szavatosság         | :                     |                |             |           | ropr (r    |                   | NCCL   |
| Dátum:              | 2020.03.1             | 13             | •           | AU        | IUBEAI     | NAZAS INI         | INUS ! |
| Mennyiség:          | 200                   |                | db          | _         |            |                   |        |
| N.egys.ár:          | 42                    |                | Impo        | rtár: 0   |            | ŀ                 | IUF    |
| Nettó:              | 50,3937               | Bruttó:        | 64          |           | I          |                   |        |
| 🔲 Vonalkó           | ód olvasó             | Tárhe          | elykód: 🛛   |           |            |                   |        |
| Saját azon          | osító vonal           | kód:           |             |           |            |                   | _      |
| Vonalkódc           | imke db sz            | áma:           | j           |           |            |                   |        |
| Bevételeze          | tt raklapok           | száma:         | . [         | 0         |            |                   | _      |

 A bevételezés során addig ismételgeted az 1-5 lépéseket amig el nem érsz az összes tétel felsorolásának végére. A bevételezendő tételek felsorolása végén az összes a számlán szereplő tétel fel lesz sorolva a bevételezett termékek listáján.

| 🖨 bevetelezszla         |                   |            |             |            |                         |                     |                |                                       |                        | - 🗆 ×                    |
|-------------------------|-------------------|------------|-------------|------------|-------------------------|---------------------|----------------|---------------------------------------|------------------------|--------------------------|
| Számla: 20200313        | 13929/20-VE       | Daniel     | la Keresker | delmi Kft. | 🕀 Számla <u>m</u> egnéz | Raktár: Osz. raktár |                |                                       |                        | -                        |
| Megnevezés              |                   | Dátum      | Darab       | Ár         | Gyáriszám:              | Tárhelykód          | Vonalkód saját | WebShop rendelés szám                 |                        | <u>K</u> ilepes          |
| Tipli csavarral M 8X 5x | 60 facsavar NEX   | 2020.03.13 | 200         | 42         |                         |                     |                | ^                                     | Anyagazon              | Előzetesből              |
| CL\$6-C163N-DE Kisme    | egszakító 6,kA 3p | 2020.03.13 | 1           | 5082       |                         |                     |                |                                       |                        |                          |
|                         |                   |            |             |            |                         |                     |                |                                       | Módovit                |                          |
|                         |                   |            |             |            |                         |                     |                |                                       | B Rentati Maran        |                          |
|                         |                   |            |             |            |                         |                     |                |                                       | Vámelőjegy, rés        | z. A Vámelőjegyzés biz.  |
|                         |                   |            |             |            |                         |                     |                |                                       |                        |                          |
|                         |                   |            |             |            |                         |                     |                |                                       | Megrendelésbő          | l Negativ készletek      |
|                         |                   |            |             |            |                         |                     |                |                                       | Aut.azonositas         |                          |
|                         |                   |            |             |            |                         |                     |                |                                       | 0                      | Ért.arányban szétoszt    |
|                         |                   |            |             |            |                         |                     |                |                                       | Vevõ                   | megrendelésből           |
|                         |                   |            |             |            |                         |                     |                |                                       | Vonalkód Vitézco       | de Árcimke Vitézcode     |
|                         |                   |            |             |            |                         |                     |                |                                       | Kódfile helye:         | Program:                 |
|                         |                   |            |             |            |                         |                     |                |                                       | c:\labelprint\data.txt | c:\labelprint\labelpri   |
|                         |                   |            |             |            |                         |                     |                |                                       | Bevételezett a         | nyagokra vonalkódok      |
|                         |                   |            |             |            |                         |                     |                |                                       | Bevételezett an        | yagokra saját vonalkódok |
|                         |                   |            |             |            |                         |                     |                |                                       | Kiválasztott           | anyagra saját vonalkód   |
|                         |                   |            |             |            |                         |                     |                |                                       | Tételnél raklapok:     | 0                        |
|                         |                   |            |             |            |                         |                     |                |                                       | Rak                    | lap elszámolás           |
|                         |                   |            |             |            |                         |                     |                |                                       | Érkezett raklap:       | 0                        |
|                         |                   |            |             |            |                         |                     |                |                                       | Visszaküldött raklap:  | 0 Számol                 |
|                         |                   |            |             |            |                         |                     |                | · · · · · · · · · · · · · · · · · · · | Raklap növekedés:      | 0                        |
|                         |                   |            |             |            |                         |                     |                |                                       |                        |                          |

#### Bevételezési bizonylat

A kilépés gomb megnyomása után megjelenik bevételezési bizonylat, melyet ha akarod ki is nyomtathatsz és hozzá tűzheted a papír alapú számlához.

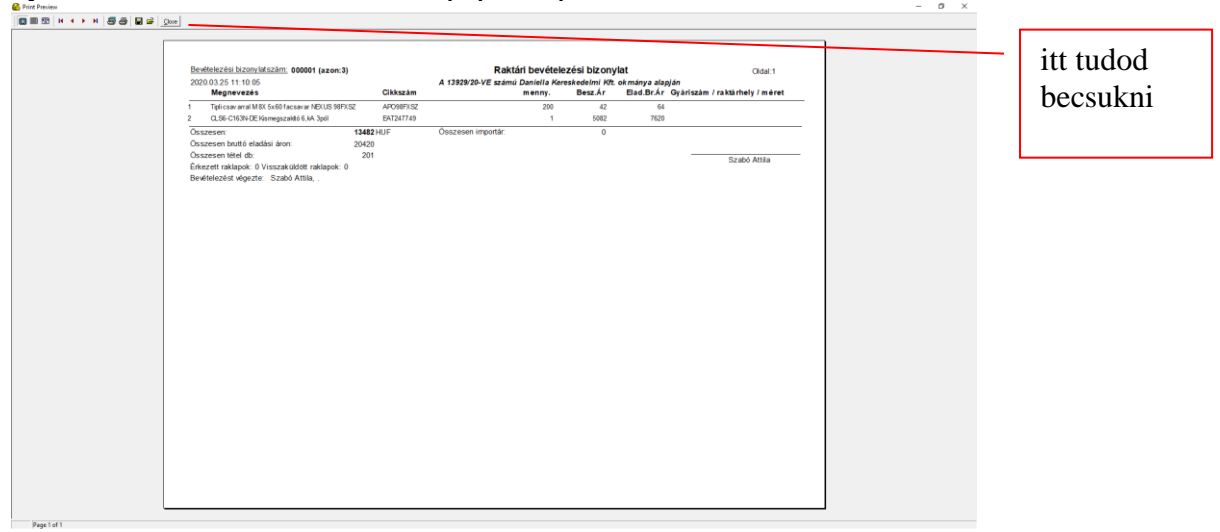

Ezután a megjelenő kérdésre ha jók voltak az összegek válaszolj igennel. Ha nem voltak jók akkor pedig tudod módosítani a bevételezési adatokat.

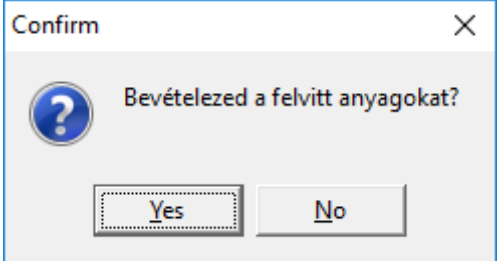

### Bevételezés

#### Két lépésben történik a bevételezés:

1. Első lépésben felviszed a szállítói számlák ablakban az okmány adatait amin érkezett az árú.

2. Második lépésben bevételezed az okmányon érkezett árukat termékeket.

#### Okmány felvitele:

1 Kapsz árut.

- 2 Vagy kapsz hozzá papírt vagy nem.
- 3 Belépsz a szállítói számlák menüpontba.
- 4 Nyitsz hozzá valamilyen okmányt a felvitel gomb segítségével.

- Amennyiben számlán kapod akkor számlát viszel fel, tehát csak egyszerűen megnyomod a felvitel gombot.

- Amennyiben szállítót kapsz hozzá akkor az ablakban felül kiválasztod a nyitott szállítólevelek menüpontot, majd ezután nyomod meg a felvitel gombot.

- Amennyiben csak egy fecnit kapsz hozzá vagy pedig nem kapsz hozzá semmit sem akkor kiválasztod felül a nyitott szállítók gombot

5 Az okmány megnyitása után kitöltöd az okmányon a következő mezőket:

- okmányszám: Ha nincsen mert cetlis szállítás volt akkor Te generálsz egy szállítólevél számot pld. a mai napon kapott első cetlis szállításodhoz beírod a szállítólevél számához hogy "20080415/1".

- Érdemes még kitölteni de nem kötelező a dátum mezőket.
- 6. Rögzíted a felvitt okmányt (számla, szállító, cetli)

7. A felvitt okmányok felsorolásánál rákattintva a felvitt okmányra, kiválasztod majd jobb oldalt és megnyomod a bevételezés gombot.

8. A megnyíló ablakban megnyomod az új felvitel gombot.

#### Vonalkódos bevételezés:

9. A megjelenő ablakban beírod a cikkszám helyére a termék cikkszámát. Ha ez megegyezik a vonalkóddal akkor csak rápittyentesz a vonalkód olvasóval, majd beírod a darabszámot és nyomsz egy enter-t. Ujra bepittyented a következő vonalkódot majd beírod annak a darabszámát is és így tovább egészen a végéig.

Nem vonalkódos bevételezés:

9. A megjelenő ablakban a cikkszám melletti "..." gomb segítségével kiválasztod a cikktörzsből hogy mit akarsz bevételezni.

10. beírod a darabszámot és nyomsz egy enter-t

11. Ha nincs ilyen termék akkor először ugyanitt felviszed majd utána választod ki.

12. Amikor felvitted az összes terméket akkor megnyomod a mégsem gombot.

13. Ezután vissza jutsz a bevételező ablakba ahol fel van sorolva az összes általad bevételezett termék.

Amikor megnyomod a kilépés gombot a progi megkérdezi tőled hogy akarod -e bevételezni a termékeket.

Ha itt igen-t nyomsz akkor megnöveli a raktár készlet értékét ezekkel.

Annak az okmánynak a számát amin bevételezted ha később megváltoztatod akkor nem fog látszani hogy mit vételeztél be rajta mivel a bevételezés okmány számhoz kötődik.

#### Bevételezési folyamat képekkel bemutatva:

| 🛃 Easy-Control                    |                          |                                        |                   |                                          |      |                 |       |               |         |            |       |                                  |                        |             |                   |                  |
|-----------------------------------|--------------------------|----------------------------------------|-------------------|------------------------------------------|------|-----------------|-------|---------------|---------|------------|-------|----------------------------------|------------------------|-------------|-------------------|------------------|
| <u>G</u> yorsmenü <u>S</u> zámlák | <u>P</u> énztá           | r <u>I</u> ktatás <u>R</u> aktár eszkö | özök G <u>v</u> á | irtás <u>A</u> kciók S <u>t</u> atisztik | a Pa | art <u>n</u> er | ek    | Érté <u>k</u> | esítés  | <u>V</u> e | zetés | Kar <u>b</u> antartás <u>D</u> o | omain Ki <u>l</u> épés |             |                   |                  |
| Adatbázis szerver: mail.roc       | oter.hu                  |                                        |                   |                                          |      |                 | ve    | rzió: 5       | 5.0.0.1 | 1X         | T T   | eljes 🔽 Újdonságok               | 🗖 Doksik               |             | <b>7</b> 🛰        | Bej              |
| CRM, Értékesítés                  |                          | Iktatās                                |                   | Raktár                                   |      |                 | Gyá   | rtás          |         |            |       | Karbant                          | artás, belépés         |             | Monitor:09:45     | Ügyf.szolg:      |
| Naptár, tervezés                  |                          | rattár                                 |                   | Raktár, cikktörzs                        |      | Gyá             | rtás, | tervez        | zés     |            |       | Beállítások                      | Kilé                   | pés         | Árajánlatok:      | 0 db.            |
| CRM / Komm.                       |                          | Rendelések kimenő                      |                   | Bizományosi raktár                       |      | Vko             | d ny  | omtat         | ás      |            |       | Adatfeladás                      | Frissítő prog          | ram cseréje | Rendelések:       | 0 db.            |
| Internetbank                      |                          | Fax-ok, iktatni valók                  |                   | Cikktörzs                                | н    | к               | Sz    | Cs            | Р       | Sz         | v     | 2020.07.17 💌                     | 09:45:48               | ú           | Gyártás:          | 0 db.            |
| Pénztár                           |                          | Nyitott okmányok                       |                   | Gyártásmodul                             |      |                 |       |               |         |            |       |                                  |                        |             | Szállítások:      | 0 db.            |
|                                   |                          | WEBARUHAZ                              |                   | Statisztika                              |      |                 |       |               |         |            |       |                                  |                        |             | Blokkok:          | 0 db.            |
| Vevő számlák                      | Ľ                        | Levelezési adatbázis                   |                   | Eredményesség                            |      |                 |       |               |         |            |       |                                  |                        |             | Számlák:          | 0 db.            |
| Szállítói számlák                 |                          |                                        |                   | Listák                                   |      | Ш               |       | $\square$     |         |            |       |                                  |                        |             | 🔲 Monitoroz (fris | siil) folyamatos |
| Kisker Blokk                      |                          | Partnerek                              |                   | Kinntlevőség                             |      |                 |       |               |         |            |       |                                  |                        |             | 2020.07.01        | 2020.07.31       |
|                                   | Kezelési leírások videók |                                        |                   |                                          |      |                 |       |               |         |            |       |                                  |                        |             |                   |                  |

A főablakban megnyomod a "szállítói számlák" gombot

Ha számlán érkezett az árú akkor "számlák" –on hagyod ha szállítólevélen érkezett az árú akkor "szállítólevél" –re állítod át az okmány típusát majd megnyomod a "+Fevitel" gombot.

| 🛐 beszlak<br>Geres Bizonylat Import | t Export            |                                                                                | - L X                                                                                                    |
|-------------------------------------|---------------------|--------------------------------------------------------------------------------|----------------------------------------------------------------------------------------------------|
| Eladóazonosító:                     | Átutalási biz.szám: | Részlege Teljesítés dátuma 🔹 📼                                                 | Bolt: 0 Kilép                                                                                                    |
| Azon Bevételez.okm                  | Számlaszám nev      | Teljesít Fiz.dátum Fizmod Bruttó pena Fiz.Bizonylatszóm Fizeth<br>készpénz Nem | Ktgstatus       Keres [F2]       Mutat mind [F3]         Lista nyomtat       gvüjtö ne látszodjon                                                                                                    |
|                                     |                     |                                                                                | Bevételezési bizonylat           Bevételezési         másolat / megnéz                Ø Fizethető               Ø Fizetve                 Men fizethető               Mincs fizetve                 datum               ossz               bizonylat |

A megjelenő ablakban kitöltöd az okmány szám mezőt :

| 🚳 beszlauj        |                                |                   |                                        |         | -                |   | $\times$ |
|-------------------|--------------------------------|-------------------|----------------------------------------|---------|------------------|---|----------|
| Bevételez okmár   | nyszám 22222222                | Bolt: 0 Részleg:  | Raktár: Osz. raktár Priorítás:         | 0       | 📔 <u>R</u> ögzít |   |          |
| Szla. szám:       | 22222222                       | Bevételez         | Mégsem rögzit 🛛 🗖 gyűjtő               | számla  |                  |   |          |
| Név:              | ļ                              |                   |                                        |         | Megjegyzés:      |   |          |
| Kiállítás dátuma: | 2020.07.17                     | •                 |                                        |         |                  |   |          |
| Teljesítés dátuma | 2020.07.17                     | -                 |                                        |         |                  |   |          |
| Fizdátum:         | 2020.07.17                     | <b>•</b>          |                                        |         |                  |   |          |
| Fizetési mód:     | készpénz                       | 💌 📼 Lap törlése   | 🗣 Új lap hozzáadása                    |         |                  |   |          |
| Jövedéki sz       | zármazási hely:                |                   | •                                      |         |                  |   |          |
|                   | ,                              | 1                 |                                        |         |                  |   |          |
| Nettó: 0          | AFA 0                          | Bruttó: 0         | Pénznem: FT. Árfolyam: 1               | váltás  |                  |   |          |
| ÁFA összesí       | ítés szerinti bontásban a szám | la értéke         |                                        |         |                  |   |          |
|                   |                                |                   | Le nem vonha                           | to AFA: |                  |   |          |
|                   | 27 • 0                         |                   |                                        |         |                  |   |          |
|                   | <u> </u>                       |                   |                                        |         |                  |   |          |
| Költség felo      | sztás ÁFA kulcsok szerint      | Check Költségkód: |                                        |         |                  |   |          |
|                   | 0                              | 0 0               | 0 4                                    |         |                  |   |          |
| Költséghelyek     | <                              |                   |                                        |         |                  |   |          |
| Bolt K            | öltséghely                     | Összeg [          | )átum ÁFAkulcs Projekt szám-Pr.kód     | I KTG.  | Elszámolási mód  |   |          |
|                   |                                |                   | •••••••••••••••••••••••••••••••••••••• | X       |                  | X |          |
|                   |                                |                   |                                        |         |                  |   |          |
|                   |                                |                   |                                        |         |                  |   |          |

Ezután a név mező mellett kattintasz a "…" gombra a partner választáshoz amivel meg tudod mondani kitől jött az árú.

| 🚳 beszlauj         |                                 |                                                                                                    | - 🗆 ×            |
|--------------------|---------------------------------|----------------------------------------------------------------------------------------------------|------------------|
| Bevételez okmán    | yszám: 22222222                 | Bolt: 0 nészleg: Raktár: Osz. raktár Priorítás: 0                                                                                                    | 📔 <u>R</u> ögzít |
| Szla. szám:        | 22222222                        | Bevételez Mégsem rögzit 🔲 gyüjtő számla                                                                                                    |                  |
| Név:               |                                 |                                                                                                    | Megjegyzés:      |
| Kiállítás dátuma:  | 2020.07.17                      |                                                                                                    | i.               |
| Teljesítés dátuma: | 2020.07.17                      | •                                                                                                    |                  |
| Fizdátum:          | 2020.07.17                      | <b>v</b>                                                                                                    |                  |
| Fizetési mód:      | készpénz                        | 💌 📼 Lap törlése 🕀 Új lap hozzáadása                                                                                                    |                  |
| Jövedéki sz        | ármazási hely:                  | •                                                                                                    |                  |
| New (              | AFA 0                           |                                                                                                    |                  |
|                    |                                 | Penzhem: F1. Arrolyam: 1                                                                                                    |                  |
| AFA összesít       | tés szerinti bontásban a számla | a értéke                                                                                                    |                  |
| 0                  | 0                               | C     C     C |                  |
| 0                  | 27 - 0                          |                                                                                                    |                  |
| 1                  |                                 |                                                                                                    |                  |
| 0                  |                                 |                                                                                                    |                  |
|                    |                                 |                                                                                                    | 1                |
| 0<br>Költség felos | D<br>sztás ÁFA kulcsok szerint  | Check Költségkód:                                                                                                    |                  |
| C Költség felos    | sztás ÁFA kulcsok szerint       | D         D                                                                                                    | ]                |

A partner választó ablakban rákattintasz a felső sorban a partner kezdőbetűjére és kiválasztod a listából a felső sorban található "kiválaszt és kilép" gombbal

| 6 | 💑 vevoadat                     |                    |            | /                                   |                 |                |                |              |         |                   |             |                   | -             |             |   |
|---|--------------------------------|--------------------|------------|-------------------------------------|-----------------|----------------|----------------|--------------|---------|-------------------|-------------|-------------------|---------------|-------------|---|
| K | eres import konv               | $\sim$ /           | -          | //                                  |                 |                |                | $\sim$       | -       |                   | -           |                   |               |             |   |
| 1 | A B C D E F G                  | I J J M            | NC         | I P Q P S T U V W X Y               | z               | Vevő foksz:    |                | 20           | ŧ       | Kiválaszt és kile | ép          | Sorrend: Partr    | ier név       |             | - |
|   | Nev                            | Vares              | Irsz       | Cim                                 | Tel             | fax            | E-mail         | rovidnev     | SZEIZKO | ediologoria di de | -           | bszlaszam         | Adoszam       | orszag      | ^ |
| Þ | IBAFA KÖZSÉG ÖNKORMÁN          | IBAFA              | 7935       | Kossuth L. u. 4.                    | 73/354-043      |                |                | BENES LÁSZI  | 0       | 0 Süm             | iegi Zsuzs  |                   |               | Magyar      |   |
|   | IBORFIA KÖZSÉG ÖNKORM.         | BORFIA             | 8981       | Gellénháza,Kossuth u.2.             | 92/566-027      |                |                | KUSTÁN FER   | 0       | 0 Dráv            | /ecz Gyulá  |                   |               | Magyar      |   |
|   | IBRÁNY VÁROS ÖNKORMÁ           | IBRÁNY             | 4424       | H?sök tere 3.                       | 42-200-022, 42- | 42-200-441     |                | BERENCSI BÉ  | 0       | 0 Csor            | ngrádi Zolt |                   |               | Magyar      |   |
|   | lbt k/t.                       | Budapest           | .061       | Székely Mihály utca 16              | 1/413-1454      | 1/413-1455     |                |              | 0       | 0                 |             |                   | 12518755-2-42 | Magyar      |   |
|   | ICE Invest 2002 Kft            | ?rbottyán          | 2162       | Arany J. u. 15.                     |                 |                |                |              | 0       | 0                 |             |                   | 12835421-2-13 | Magyar      |   |
|   | Ifj. Gécseg Ferenc             | Nagykanizsa        | 8800       | Csengery u. 68.                     |                 |                |                |              | 0       | 0                 |             |                   |               | Magyar      |   |
| Ц | lfj. Szokol Pál                | Nagykaniza         | 8800       | Váru. 6.                            |                 |                |                |              | 0       | 0                 |             |                   |               | Magyar      |   |
|   | lfj.Vámos Gábor                | Szécsér yfelfalu   | 3135       | Kossuth ut 33                       |                 |                |                |              | 0       | 0                 |             |                   | 8412444329    | Magyar      |   |
|   | IGAL NAGYKÖZSÉG ÖNKOF          | IGAL               | 7275       | Szent István u. 107.                | 82/372-236      | 82/372-001     | igal@somogy.hu | DR. JAKAB JĆ | 0       | 0 Fülöp           | p László I  |                   |               | Magyar      |   |
| Ц | IGAR KÖZSÉG ÖNKORMÁN'          | IFAR               | 7015       | F? utca 1.                          | 25/506-120      | 25/264-006     |                | PÁKOZDI JÓZ  | 0       | 0 Gerz            | zsei Jánosi |                   |               | Magyar      |   |
| Ц | Igazságügyi Minisztérium       | Budapest           | 1055       | Kossuth tér 4.                      |                 |                |                |              | 0       | 0                 |             | 10032000-01483305 | 15311605241   | Magyar      |   |
| μ | IGRICI KÖZSÉG ÖNKORMÁN         | IGRICI             | 3459       | Kossuth u. 57.                      | 49/352-825      | 49/353-306     |                | DR. BERKÓ G  | 0       | 0 Rosz            | zkosné dr.  |                   |               | Magyar      | ~ |
| < |                                |                    |            |                                     |                 |                |                |              |         |                   |             |                   |               | >           |   |
|   |                                |                    |            |                                     |                 |                |                |              |         |                   |             | RM Info           |               | a. (n       | 1 |
| N | lév:                           | Város:             |            | Hovidnev:                           |                 | Statszám:      |                | Keres        | [F2]    | IV Usak F2 kere   | es Utols    | ó komm:           |               | v U∣nivas   | - |
| C | 🗣 Újpartner 🔰 🏼 🎒 <u>M</u> ódo | osit <u> </u>      | •          | Partner eddigi számlái Egyenleg     |                 | <u>S</u> zámla | Nex            |              | Beosz   | tás er            | Next        | Action:           |               |             |   |
| E | Egyben: IBAFA KÖZSÉG Öl        | NKORMÁNYZATA, 7    | 935, IBA   | FA, Kossuth L. u. 4., , 73/354-043, |                 |                | ► F            |              | 00000   |                   | Bolt/       | Suli: NK          |               |             |   |
| Г |                                | us. E é.u.         |            | E Minimumata Mindan Sala            |                 |                |                |              |         |                   | Honr        | han:              |               |             |   |
|   | Vevő Rendszer                  | es vásárlás 🔽 Szál | lítójelölt | Konkurencia                         | aleguna         |                |                |              |         |                   | Státu       | ISZ.              |               |             |   |
|   | Visszatérő                     | ó kliens 📃 Száll   | lító       |                                     | Fe              | lülvizsgál     | <              |              |         | >                 | V           | ásárlás történet  | Kommunikáció  | ós történet | 1 |

Ha nincs a listában még a partner akkor felviszed az "+új partner" gombbal az adatait a listába és ezután választod ki.

Ezután kitöltöd a dátumokat és a fizetési módot. majd beírod a megfelelő ÁFA kulcsú oszlopba a nettó, áfa és bruttó összegek közül az egyiket a pirossal bekeretezett részekbe. Ha például beírod, a bruttó összeget majd a beirt, összeg melletti számológép gombot megnyomod kiszámolja a hozzá tartozó nettó és ÁFA összeget. Ha több féle ÁFA kulcs is szerepel azon a számlán akkor több féle oszlopba is írhatsz összegeket.

| 🚳 beszlauj                                                                                   |                                                                                                    |                                                     |                                 |             |                                                                         |                             |        |                                                                 |        |            |            |         | -              |   | × |
|----------------------------------------------------------------------------------------------|----------------------------------------------------------------------------------------------------|-----------------------------------------------------|---------------------------------|-------------|-------------------------------------------------------------------------|-----------------------------|--------|-----------------------------------------------------------------|--------|------------|------------|---------|----------------|---|---|
| Bevételez okmán                                                                              | nyszám: 22222222                                                                                          | E                                                   | Bolt: 0                         | Részleg:    |                                                                         | Raktár: Osz. raktár         |        | Priorítás: 0                                                    |        |            |            |         | <u>R</u> ögzít |   |   |
| Szla.szám:                                                                                   | 22222222                                                                                                  |                                                     |                                 | Bevételez   |                                                                         | Mégsem rögzit               | 1      | 🔲 gyüjtő számla                                                 |        |            |            |         |                |   |   |
| Név:                                                                                         | lbt kft.                                                                                                  |                                                     |                                 |             |                                                                         |                             |        |                                                                 | - I    |            |            | Megjegy | yzés:          |   |   |
| Kiállítás dáturna:                                                                           | 2020.07.17                                                                                                | -                                                   |                                 |             | _                                                                       |                             |        |                                                                 |        |            |            |         |                |   |   |
| Teljesítés dátuma:                                                                           | 2020.07.17                                                                                                | •                                                   |                                 |             |                                                                         |                             |        |                                                                 |        |            |            |         |                |   |   |
| Fizdátum:                                                                                    | 2020.07.17                                                                                                | <b>_</b>                                            |                                 |             |                                                                         |                             |        |                                                                 |        |            |            |         |                |   |   |
| Fizetési mód:                                                                                | készpénz                                                                                                  | <u> </u>                                            | 😑 Lap                           | törlése     |                                                                         | & Újlap                     | hozzáa | dása                                                            |        |            |            |         |                |   |   |
| Jövedéki sz                                                                                  | ármazási hely:                                                                                            |                                                     |                                 |             |                                                                         | •                           |        |                                                                 |        |            |            |         |                |   |   |
|                                                                                              |                                                                                                    |                                                     |                                 |             |                                                                         |                             |        |                                                                 |        |            |            |         |                |   |   |
|                                                                                              |                                                                                                    | 0                                                   | D 0 4 0                         | 000         |                                                                         |                             |        |                                                                 |        |            |            |         |                |   |   |
| Nettó: 0                                                                                     | AFA                                                                                                    | 0                                                   | Bruttó: 40                      | 1000        | P                                                                       | énznem: FT,                 | Árfo   | lyam: 1                                                         | váltás |            |            |         |                |   |   |
| Nettó: 0<br>- AFA összesíl                                                                   | AFA<br>tés szerinti bornasoa                                                                              | 0<br>Ha szanila ellek                               | Bruttó: 40                      | 1000        | P                                                                       | énznem: FT,                 | Árfo   | lyam: 1                                                         | váltás |            |            |         |                |   |   |
| Nettó: 0<br>AFA összesít<br>0                                                                | AFA<br>tés szerinti bór nasoa<br>0<br>27 🗸 0                                                              | 0<br>1 a szamia eitek<br>18                         | Bruttó: 40                      | 1000<br>F   |                                                                         | énznem: FT.                 | Árfo   | lyam: 1<br>_e nem vonható ÁFA:<br>0                             | váltás |            |            |         |                |   |   |
| Nettó: 0<br>AFA összesít<br>0<br>40000                                                       | AFA<br>tés szerinti be reasoa<br>27 	v 0<br>0                                                             | 0<br>1 a szania etek<br> 18                         | Bruttó: 40                      | 000<br>     |                                                                         | énznem: FT.                 | Árfo   | lyam: 1<br>_e nem vonható ÁFA:<br>0                             | váltás |            |            |         |                |   |   |
| Nettó: 0<br>AFA összesít<br>0<br>0<br>40000                                                  | AFA<br>tés szerinti b¢ masua<br>0<br>27 ▼ 0<br>0                                                          | 0<br>n <del>a szania enek</del><br>18               | Bruttó: 40<br>■ 0<br>■ 0<br>■ 0 | 000         |                                                                         | énznem: FT.<br>)<br>) am    | Árfo   | lyam: 1<br>_e nem vonható ÁFA:<br>0                             | váltás |            |            |         |                |   |   |
| Nettó: 0<br>AFA összesít<br>0<br>0<br>40000<br>Koltség telos                                 | AFA<br>tés szerinti br<br>27 - 0<br>0<br>0<br>0<br>0<br>sztás AFA kulósok sz                              | 0<br>  1 a szamia ertek<br>  18<br>  18<br>  26     | Bruttó: 40                      | 000         |                                                                         | ýnznem: FT.<br>) am<br>)    | Árfo   | lyam: 1<br>_e nem vonható ÁFA:<br>0                             | váltás |            |            |         |                |   |   |
| Nettó: 0<br>AFA összesít<br>0<br>0<br>40000<br>Koltség felos                                 | AFA<br>tés szerinti bi<br>27  0<br>27  0<br>0<br>sztás AFA kulcsok sz<br>0                                | 0<br>IT a 52ainia ellek<br>18<br>remint Ch          | Bruttó: 40                      | 000         |                                                                         | énznem: FT.<br>) am<br>) am | Árfo   | lyam: 1<br>Le nem vonható ÁFA:<br>0                             |        |            |            |         |                |   |   |
| Nettó 0<br>AFA összesí<br>0<br>40000<br>Koltség felos<br>Költség helyek<br>Bolt Ki           | AFA<br>tés szerinti bi<br>27 		0<br>27 		0<br>32tás AFA kulcsok sz<br>0<br>5<br>citkséghely               | 0<br>Ta szamia ettek<br> 18<br>rerint Ch            | Bruttó: 40                      | 000         | P<br>P<br>C<br>C<br>C<br>C<br>C<br>C<br>C<br>C<br>C<br>C<br>C<br>C<br>C | énznem: FT.                 | Árfo   | lyam: 1<br>Le nem vonható ÁFA:<br>0<br>↓<br>↓<br>t szám- Pr.kód |        |            | lszámolási | mód     |                |   |   |
| Nettó 0<br>AFA összesű<br>0<br>0<br>40000<br>Költség telo:<br>Költség telo:<br>Költség telo: | AFA<br>tés szerinti bi<br>27 ▼ 0<br>27 ▼ 0<br>0<br>sztás AFA kulcsok sz<br>0<br>sztás AFA kulcsok sz<br>0 | 0<br>T a szamia ertek<br>18<br>terint Ch<br>0       | Bruttó: 40                      | Coltsegkod: | P<br>■ C<br>Dátum                                                       | énznem: FT.                 | Árfo   | lyam: 1<br>_e nem vonható ÁFA:<br>0<br><br>tt szám: Pr.kód      |        | <br>KTG. E | Iszámolási | mód     |                | X |   |
| Nettő 0<br>AFA összesí<br>0<br>0<br>40000<br>Koltség telos<br>Költséghelyek<br>Bolt Ká       | AFA<br>tés szerinti bi<br>27 ▼ 0<br>27 ▼ 0<br>0<br>sztás AFA kulcsok sz<br>0<br>sztás AFA kulcsok sz<br>0 | 0<br>T a szamia ertek<br>18<br>18<br>terint Ch<br>0 | Eruttó: 40                      | Coltsegkod: | P                                                                       | énznem: FT.                 | Árfo   | lyam: 1<br>_e nem vonható ÁFA:<br>0<br><br>tt szám- Pr.kód      | váltás |            | Iszámolási | mód     |                |   |   |

Ha mindezen adatok kitöltésével végeztél, akkor felvitted az okmányt, amit be akarsz vételezni. Nyomd meg a "rögzit" gombot az ablak jobb felső sarkában.

## Felvitt szállítói számla vagy szállítólevél bevételezése (egyszerű funkció) (gyors bevételezés)

A már felvitt számla vagy szállítólevelet kikeresed a "szállítói számlák" ablak listájában és azon a soron állva rákattintasz a "bevételez" gombra.

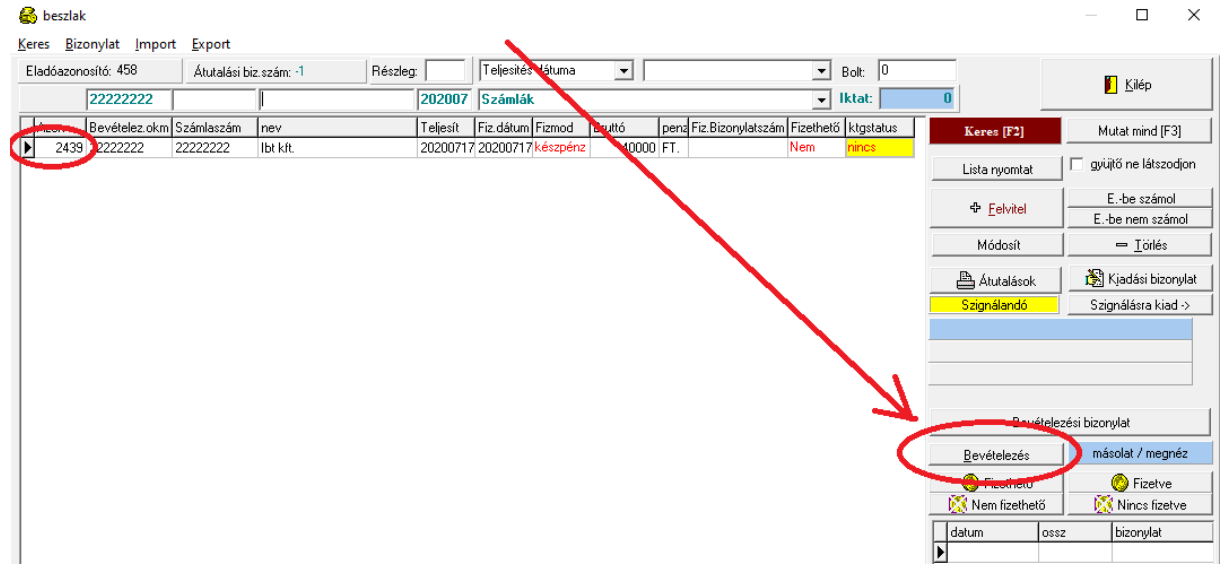

A megjelenő ablakban a bevételezendő termék cikkszámát beírva és utána ENTER –t nyomva már csak a mennyiséget és az árat kell megadnod majd megnyomnod a "+bevételez gombot"

| 🚳 bevetelezszla                       |              |              |            |                             |                  |                    |                     |        |                    | – 🗆 ×                |
|---------------------------------------|--------------|--------------|------------|-----------------------------|------------------|--------------------|---------------------|--------|--------------------|----------------------|
| Számla: 20200717 2222222              | X-Aud        | it Szolgált: | ató Kft    | 🔍 Számia <u>m</u> egnéz Rak | tár: Osz. raktár |                    | Dátum: 2020.07.17   | •      |                    | <u>C</u> ilépés      |
| Cikknév:                              | Cikkszám:    |              | Gyáriszám: | Szavatosság:                | Mennyi           | isen N.egys.ár:(ft | Raklap szám::       | 0      |                    |                      |
| Acer A\$5732ZG notebook 15.6" T4500   | . 45         |              |            | 2020.07.21                  |                  | db 100500          | 7 🗲 🕀 <u>B</u> evét | elez   | Anyagazon<br>2681  | Előzetesből          |
| Megnevezés                            | Dátum        | Darab        | Ár         | Gyáriszám:                  | Tárhelykód       | Vonalkód saját     | WebShop rendelé     | s szám | 4 ய                | - Töröl              |
| Acer A\$5732ZG notebook 15.6" T4500 2 | 2 2020.07.17 | 10           | 100500     |                             |                  |                    |                     | ^      | Módosít            |                      |
| Acer A85732ZG notebook 15.6" T4500 2  | 2 2020.07.17 | 10           | 100500     |                             |                  |                    |                     |        | Bavátali hizonylat | HUF -ba bevételezve  |
| Acer A85732ZG notebook 15.6" T4500    | 2 2020.07.17 | 4            | 100500     |                             |                  |                    |                     |        | Vámelőjegy, rész.  | Námelőjegyzés biz    |
| Acer A85732ZG notebook 15.6" T4500    | 2 2020.07.17 | 2            | 100500     |                             |                  |                    |                     |        |                    |                      |
| Acer A85732ZG notebook 15.6" T4500    | 2 2020.07.17 | 1            | 100500     |                             |                  |                    |                     |        | Megrendelésből     | Negativ készletek    |
| Acer A85732ZG notebook 15.6" T4500 2  | 2 2020.07.17 | 2            | 100500     |                             |                  |                    |                     |        | Aut.azonosítás     |                      |
|                                       |              |              |            |                             |                  |                    |                     |        | FuvardijÉ          | rt.arányban szétoszt |
|                                       |              |              |            |                             |                  |                    |                     | _      | Vevő meg           | rendelésből          |
|                                       |              |              |            |                             |                  |                    |                     |        | Vonalkód Vitézcode | Árcimke Vitézcode    |

Ahogy viszed fel a számlán érkezett tételeket sorban egymás után úgy jelennek meg egymás után az előtted lévő ablakban a felvitt (bevételezett) termékek.

Amennyiben olyan termékhez érsz aminek nincsen cikkszáma vagy még nem szerepel nálad a terméktörzsben akkor a cikkszám melletti gombot megnyomva fel tudod azt vinni vagy név alapján ki tudod keresni. Amennyiben uj terméket szeretnél felvinni és nem tudod hogyan kell keresd ki a tartalom jegyzékből a "Rakár" -> "uj termék felvitele cikktörzsbe" című részt , vidd fel az alapján az új terméket majd folytathatod az termék bevételezését a felvitel után úgy ahogyan itt leírtam fentebb a már a cikktörzsedben létező termékeknél.

#### Felvitt szállítói számla vagy szállítólevél bevételezése (bővített funkció)

A már felvitt számla vagy szállítólevelet kikeresed a "szállítói számlák" ablak listájában és azon a soron állva rákattintasz a "bevételez" gombra.

| C Deszlak                                                     |                      |                                              |                          |                                  |
|---------------------------------------------------------------|----------------------|----------------------------------------------|--------------------------|----------------------------------|
| <u>K</u> eres <u>B</u> izonylat <u>I</u> mport <u>E</u> xport |                      |                                              |                          |                                  |
| Eladóazonosító: 458 Átutalási b                               | iz.szám: -1 Részleg: | Teljesités tátuma 🔍                          | Bolt: 0                  | Kilép                            |
| 22222222                                                      | 202007               | Számlák                                      | ✓ Iktat: 0               |                                  |
| Bevételez.okm Számlaszám                                      | nev Teljesít         | Fiz.dátum Fizmod Buttó penz Fiz.Bizonylatsza | ám Fizethető ktgstatus K | eres [F2] Mutat mind [F3]        |
| 2439 2222222 2222222                                          | lbt kft. 2020071     | 7 20200717 készpénz 10000 FT.                | Nem nincs Lis            | sta nyomtat                      |
|                                                               |                      |                                              | Ę                        | Ebe számol                       |
|                                                               |                      |                                              |                          | Módosít 🛛 🗢 <u>T</u> örlés       |
|                                                               |                      |                                              | A                        | Átutalások 🛛 🕅 Kjadási bizonylat |
|                                                               |                      |                                              | Sz                       | ignálandó Szignálásra kiad ->    |
|                                                               |                      |                                              |                          |                                  |
|                                                               |                      |                                              |                          | Povételezési bizonylat           |
|                                                               |                      |                                              |                          | evételezés 📄 másolat / megnéz    |
|                                                               |                      |                                              |                          | Nem fizethető                    |
|                                                               |                      |                                              | datu                     | m ossz bizonylat                 |

A bevételező ablakban pedig megnyomod a "+uj" gombot

| 🚳 bevetelezszla           |        |       |    | •                       |                     |                |                       |                                  | -       |                       | ×             |
|---------------------------|--------|-------|----|-------------------------|---------------------|----------------|-----------------------|----------------------------------|---------|-----------------------|---------------|
| Számla: 20200717 22222222 | Ibt kf | ìt.   |    | 🕀 Számla <u>m</u> egnéz | Raktár: Osz. raktár |                |                       | <b>N</b> 1                       | Cilénés |                       | 1             |
| Megnevezés                | Dátum  | Darab | Ár | Gyáriszám:              | Tárhelykód          | Vonalkód sajat | WebShop rendelés szám |                                  |         |                       |               |
|                           |        |       |    |                         |                     |                |                       | Anyagazon                        | Elő     | zetesből              |               |
|                           |        |       |    |                         |                     |                | 3                     | ਾ ਪੁੱ<br>ਪਾਰਕਰੇst                |         | Töröl                 |               |
|                           |        |       |    |                         |                     |                |                       | Bevételi bizonylat               | HUF -b  | a bevétel<br>őjegyzés | lezve<br>biz. |
|                           |        |       |    |                         |                     |                |                       | Megrendelésből<br>Aut.azonosítás | Negativ | készlete              | ek            |

A megjelenő ablakban sorban felviszed a tételeket amiket be akarsz vételezni a következő módon:

1. beírod termék cikkszámát majd nyomsz egy ENTER –t vagy a cikkszám melletti "…" gombot megnyomva kikeresheted a terméket a cikktörzsből névre keresve.

| 🚳 bevetelezuj                                        | – 🗆 X                     |
|------------------------------------------------------|---------------------------|
| <u>B</u> evételezés                                  |                           |
| Raktár:                                              | ) sz. raktár              |
| Cikszam: 45                                          | ⊕ <u>B</u> evételez     ☐ |
| Gyanszani.                                           | <u>M</u> égsem            |
| Szavatossag.                                         | AUTOBEÁRAZÁS NINCS !      |
| Dátum: 2020.07.17 💌                                  | <u>'</u>                  |
| Mennyiség: db                                        |                           |
| N.egys.ár: Impor                                     | tár: 0 FT.                |
|                                                      |                           |
| Nettó: 110550 Bruttó: 138187                         | ,5                        |
|                                                      |                           |
| 🔲 Vonalkód olvasó 🛛 Tárhelykód: 🗍                    |                           |
| Saját azonosító vonalkód:<br>Vonalkódcimke db száma: |                           |
| Bevételezett raklapok száma:                         | 0                         |

- 2. Ezután ha megtalálta a cikkszám alapján akkor kiírja a termék nevét és beírhatod a az érkezett mennyiséget. (Ha nem találta meg akkor ugorj a 2a pontra és fel tudod vinni a terméket mielőtt továbblépnél):
  - a. Ha nem találta meg akkor kiírja hogy nincsen ilyen termék. Ha elírtad a cikkszámot akkor javítsd, ha pedig még nem volt ilyen termék akkor felviheted a cikklista ablakban amibe a cikkszám melletti "…" gomb megnyomásával juthatsz be.
  - b. A cikklista ablakban megnyomva az "+uj cikk" gombot felviheted a még a listában nem szereplő termék tulajdonságait mint cikkszám, név, eladási ár, ÁFA kulcs stb. Az új cikk felviteléről leírást a "Raktár"-> "uj termék felvitele cikktörzsbe" címszó alatt találhatsz a tartalom jegyzékben.

3. A cikkszám beírása és felismerése után a mennyiséget kérdezi a program és az árat amennyiért kaptad és bevételezed.

| 🚳 bevetel           | ezuj        |              |      | _          |              |          | $\times$ |
|---------------------|-------------|--------------|------|------------|--------------|----------|----------|
| <u>B</u> evételezés |             |              |      |            |              |          |          |
| Raktá               | r:          |              | 0    | sz. raktár |              |          |          |
|                     | Acer AS5    | 732ZG noteb  | 0    |            |              |          | 1        |
| Cikszam:            | 45          |              |      |            | ⊕ <u>B</u> € | evételez |          |
| Gyáriszám:          |             |              |      |            | <b>n</b> 1   | légsem   |          |
| Szavatosság:        | 2020.07.:   | 21           | 1    |            |              |          |          |
| Dátum:              | 2020.07     | 17 💌         | - [  | AUTUB      | EAR          | AZAS NI  | INCS !   |
| Mennyiség:          | 0           | db           |      |            |              |          |          |
| N.egys. fr          | 100500      | mp           | port | ár: 0      |              | F        | FT.      |
|                     |             |              |      |            |              |          |          |
| Nettó:              | 110550      | Bruttó: 1381 | 87,  | 5          |              |          |          |
|                     |             |              |      |            |              |          |          |
| 🔲 Vonalkó           | id olvasó   | Tárhelykód:  | Γ    |            | _            |          |          |
| Saját azono         | osító vonal | kód:         |      |            |              |          |          |
| Vonalkódci          | imke db sz  | áma:         |      |            |              |          |          |
| Bevételezet         | tt raklapok | száma:       | 0    | )          |              |          |          |

4. Az ár és mennyiség beírása után nyomd meg a "bevételez" gombot és az érkezett áruk mindegyikét fel tudod vinni az 1-4 –ig pontok ismétlésével.

5. Az összes tétel és termék bevételezése után nyomd meg a "mégsem" gombot.

| 🚳 bevetel           | lezuj              |          | -          | -            |         | $\times$ |
|---------------------|--------------------|----------|------------|--------------|---------|----------|
| <u>B</u> evételezés |                    |          |            |              |         |          |
| Raktá               | r:                 | 0:       | sz. raktár |              |         |          |
|                     | Acer AS5732ZG      | notebu   |            |              |         | 1        |
| Cikszam:            | 45                 |          |            | ⊕ <u>B</u> e | vételez |          |
| Gyáriszám:          |                    | _        |            | М            | égsem   |          |
| Szavatosság:        | 2020.07.21         |          | AUTOF      | FÁBA         | ZÁS NI  | NCST     |
| Dátum:              | 2020.07.17         | -        |            |              |         |          |
| Mennyiség:          | 2                  | db       |            |              |         |          |
| N.egys.ár:          | 100500             | Import   | ár: 0      |              | F       | T.       |
|                     |                    |          |            |              |         |          |
| Nettó:              | 110550 Bruttó:     | 138187,5 | j –        |              |         |          |
|                     |                    |          |            |              |         |          |
| 🔲 Vonalkó           | id olvasó 🛛 Tárhe  | elykód:  |            | _            |         |          |
| Saját azono         | osító vonalkód:    |          |            |              |         |          |
| Vonalkódo           | imke db száma:     |          |            |              |         |          |
| Bevételezel         | tt raklapok száma: | 0        |            |              |         |          |

Az összes tétel bevételezése után visszajutva a "bevetelezszla" ablakba és megnyomva a "kilépés" befejezheted a bevételezést.

| 😂 bevetelezszla                              |              |            | -                          |                   |                         |                                        |                             | – 🗆 X                                 |
|----------------------------------------------|--------------|------------|----------------------------|-------------------|-------------------------|----------------------------------------|-----------------------------|---------------------------------------|
| Számla: 20200717 2222222 X                   | Audit Szolgá | ltató Kft  | 🔍 Számla <u>m</u> egnéz Ra | ktár: Osz. raktár |                         | Danuar 2000 07 17                      |                             | <u>K</u> ilépés                       |
| Cildenév: Cildeaz                            | m:           | Gyáriszám: | Szavatosság:               | Mennyisé          | g: N.egys.ár:(ft)<br>db | Raklap szám:: 0<br>& <u>B</u> evételez | Anyagazon<br>2681           | Előzetesből                           |
| Megnevezés Dátum                             | Darab        | o Ár       | Gyáriszám:                 | Tárhelykód        | Vonalkód saját          | WebShop rendelés szám                  | 4 uj                        | - Töröl                               |
| Acer A85732ZG notebook 15.6" T4500 2 2020.0  | 17 10        | 100500     |                            |                   |                         | ^                                      | Módosit                     |                                       |
| Acer A85732ZG notebook 15.6" T4500 2 2020.0  | 17 10        | 100500     |                            |                   |                         |                                        | Bevételi bizonvlat          | HUF -ba bevételezve                   |
| Acer A85732ZG notebook 15.6" T4500 2 2020.0  | 17 4         | 100500     |                            |                   |                         |                                        | Vámelőjegy, rész.           | Námelőjegyzés biz.                    |
| Acer A\$5732ZG notebook 15.6" T4500 2 2020.0 | 17 2         | 100500     |                            |                   |                         |                                        |                             |                                       |
| Acer A85732ZG notebook 15.6" T4500 2 2020.0  | 17 1         | 100500     |                            |                   |                         |                                        | Megrendelésből              | Negativ készletek                     |
| Acer A85732ZG notebook 15.6" T4500 2 2020.0  | 17 2         | 100500     |                            |                   |                         |                                        | Aut.azonositás              |                                       |
|                                              |              |            |                            |                   |                         |                                        | Fuvardij<br>0 I<br>Vevõ mej | Źrt.arányban szétoszt<br>grendelésből |
|                                              |              |            |                            |                   |                         |                                        |                             | 1.                                    |

#### Bevételezési bizonylat nyomtatása

Az előző pontba a kilépés gob megnyomásával feljön a képernyőre a bevételezési bizonylat felsorolva az összes bevételezett terméket. Az alján lévő összesített összeggel ellenőrizhetjük a bevételezett tételek helyességét összehasonlitva a számlán szereplő összeggel. A bizonylatot ki tudod nyomtatni az ablak tetején lévő nyomtató ikonnal majd ajánlott ezt hozzátűzni a bevételezett számlához.

| 2020.07.24.47:47:20 |                                   |              |          | A 2222222 ez ámu   | nánya alanián |         |            |                               |
|---------------------|-----------------------------------|--------------|----------|--------------------|---------------|---------|------------|-------------------------------|
| 20,                 | Megnevezés                        |              | Cikkszám | A ZZZZZZ SZAINU    | menny.        | Besz.Ár | Elad.Br.Ár | Gyáriszám / raktárhely / mére |
| 1                   | Acer AS5732ZG notebook 15.6" T450 | 0 2.3Ghz ATI | 45       |                    | 10            | 100500  | 138188     |                               |
| 2                   | Acer AS5732ZG notebook 15.6" T450 | 0 2.3Ghz ATI | 45       |                    | 10            | 100500  | 138188     |                               |
| 3                   | Acer AS5732ZG notebook 15.6" T450 | 0 2.3Ghz ATI | 45       |                    | 4             | 100500  | 138188     |                               |
| 4                   | Acer AS5732ZG notebook 15.6" T450 | 0 2.3Ghz ATI | 45       |                    | 2             | 100500  | 138188     |                               |
| 5                   | Acer AS5732ZG notebook 15.6" T450 | 0 2.3Ghz ATI | 45       |                    | 1             | 100500  | 138188     |                               |
| 6                   | Acer AS5732ZG notebook 15.6" T450 | 0 2.3Ghz ATI | 45       |                    | 2             | 100500  | 138188     |                               |
| Ös                  | szesen:                           | 291450       | 0 HUF    | Összesen importár: |               | 0       |            |                               |
| Ös                  | szesen bruttó eladási áron:       | 400745       | 2        |                    |               |         |            |                               |
| Ös                  | szesen tétel db:                  | 2            | 9        |                    |               |         |            |                               |

A végén pedig be tudod csukni az ablakot a "close" gombbal.

A bizonylatot utólag is ki tudod nyomtatni a "Szállítói számlák" ablakában a "bevételezési bizonylat gomb megnyomásával.

| 🚳 beszlak                   |                               |                           |                       |                                                   | — 🗆 X                               | (        |  |  |  |
|-----------------------------|-------------------------------|---------------------------|-----------------------|---------------------------------------------------|-------------------------------------|----------|--|--|--|
| Keres Bizonylat Import      |                               |                           |                       |                                                   |                                     |          |  |  |  |
| Eladóazonosító: 4233 Átuta  | ási biz.szám: ·1 Részleg:     | Teljesités dátuma         |                       | ▼ Bolt: 0                                         |                                     |          |  |  |  |
|                             | 202                           | 2007 Számlák              |                       | ✓ İktat:                                          |                                     |          |  |  |  |
| Azon Bevételez.okm Számlasz | ám nev Telj                   | esít Fiz.dátum Fizmod Bru | ttó penz Fiz.Bizorula | atszám Fizethető ktgstatus                        | Keres [F2] Mutat mind [F3]          |          |  |  |  |
| ▶ 2419 2222222 2222222      | X-Audit Szolgáltató K.ht 202  | 00717 20200717 keszpenz   | 0 FT.                 | Nem ok                                            | Lista nuomtat                       |          |  |  |  |
|                             |                               |                           |                       |                                                   | E the számol                        |          |  |  |  |
|                             |                               |                           |                       |                                                   | Eelvitel     Ebe nem számol         |          |  |  |  |
|                             |                               |                           |                       |                                                   | Módosít 🛛 📼 <u>I</u> örlés          |          |  |  |  |
|                             |                               |                           |                       |                                                   | 📇 Átutalások 🛛 🕅 Kijadási bizonylat |          |  |  |  |
|                             |                               |                           |                       |                                                   | Szignálandó Szignálásra kiad ->     |          |  |  |  |
|                             |                               |                           |                       |                                                   |                                     |          |  |  |  |
|                             |                               |                           |                       |                                                   |                                     |          |  |  |  |
|                             |                               |                           |                       |                                                   |                                     |          |  |  |  |
|                             |                               |                           |                       |                                                   | Bevételezési bizonylat              |          |  |  |  |
|                             |                               |                           |                       |                                                   | Bevételezés másolat / megnéz        |          |  |  |  |
|                             |                               |                           |                       |                                                   | O Fizethető O Fizetve               |          |  |  |  |
|                             |                               |                           |                       |                                                   | Nem fizethető                       |          |  |  |  |
|                             |                               |                           |                       |                                                   | datum ossz bizonylat                | -1       |  |  |  |
|                             |                               |                           |                       |                                                   |                                     |          |  |  |  |
|                             |                               |                           |                       |                                                   |                                     |          |  |  |  |
|                             |                               |                           |                       |                                                   |                                     |          |  |  |  |
|                             |                               |                           |                       |                                                   |                                     | <u>_</u> |  |  |  |
|                             |                               |                           |                       |                                                   | Költséghelyek check                 |          |  |  |  |
|                             |                               |                           |                       |                                                   |                                     |          |  |  |  |
| 🗎 Lista MS Excelbe exportál | 🖨 Obligációs Lista MS Excelbe | árfolyam: 250 C Eur.      | ⊂ Ft. ⊙ Mind be       | zinkódok<br>evetelezve <mark>nincs fizetve</mark> | scannelve iktatva                   |          |  |  |  |
|                             |                               |                           |                       |                                                   |                                     |          |  |  |  |

#### Bevételezés gyári szám vagy szavatossági idő megadásával

A tételek bevételezése közben amennyiben olyan terméket vételezünk be amelyiknél bejelöltük a szavatossági idő nyilvántartását vagy az egyedi gyári számos / IMEI számos nyilvántartást akkor a program a bevételezéskor ezt érzékeli és az ilyen termékek bevételezésénél elkéri a gyári számot illetve a szavatossági időt is.

| 🚳 bevetele                         | ezuj                                 |                    | —               | $\square$ ×            |
|------------------------------------|--------------------------------------|--------------------|-----------------|------------------------|
| <u>B</u> evételezés                |                                      |                    |                 |                        |
| Raktár                             | :                                    | 0 sz. r            | aktár           |                        |
| db<br>Cikszam:                     | Acer AS5732ZG n<br>45                | otebo              | <b>L</b>        | evételez               |
| Gyáriszám:<br>Szavatosság:         | 2020.07.17                           |                    | 🚺 м<br>Jtobeár/ | légsem<br>AZÁS NINCS ! |
| Dátum:<br>Mennyiség:<br>N.egys.ár: | 2020.07.17<br> 10<br>100500          | db<br>Import ár: │ | 0               | HUF                    |
| Nettó:                             | 110550 Bruttó: 1<br>d olvasó Tárhely | 138187,5<br>/kód:  |                 |                        |
| Saját azono<br>Vonalkódcir         | sító vonalkód:<br>mke db száma:      | 1                  |                 |                        |
| Bevételezett                       | t raklapok száma:                    | 0                  |                 |                        |

#### Egyedi gyáriszámos vagy szavatossági idős nyilvántartás beállítása

A főablakban a "raktár" funkciókhoz belépve és a "saját raktár" vagy cikktörzs karbantartás –t választva megjelennek a termékeke a cikktörzsben.

A termékek tulajdonság lapjára a termék sorának jobb szélén lévő "…" gomb megnyomásával tudsz bejutni:

| 🚳 cikklista                                                                                                    | - 🗆 X                                   |
|----------------------------------------------------------------------------------------------------|-----------------------------------------|
| <u>K</u> eres K <u>a</u> rbantart                                                                                                    |                                         |
| Raktár: O raktár Termék csoport: Gvártó: Numer: Numer:                                                                                          | Minden termék (F3) 📙 Kiválaszt és kilép |
| ✓ Vonalkód olvasó használata cikkszámhoz Cikkszám: Cikknév: Cikknév: Cikknév: Cikknév: Cikknév: Csak első 100 db tétel Csak negatív készletes ↓ | Csak [F2] k <u>e</u> res Keres [F2]     |
| Név, méret <u>Db cikkszám eladár nettó binttó ár Árlista</u>                                                                                    | - Hi olik - Cikk klánon                 |
| Acer AS5732ZG notebook 15.6" T4500 2.3Ghz ATI 35 db 45 110550 HUF 138187.5 +                                                                    |                                         |
|                                                                                                    | Forgalomba helyez                       |
|                                                                                                    | 🗢 Forgalomból kivon                     |
|                                                                                                    | Név sorrend                             |
|                                                                                                    | Cikkszám sorrend                        |
|                                                                                                    |                                         |
|                                                                                                    |                                         |
|                                                                                                    | 🐼 Árlista generálás                     |
|                                                                                                    | 🖺 Árlista nyomtatás                     |

A termék tulajdonságoknál tudod ezt a feltételt vagy nyilvántartási módot beállítani:

|                                                                                                    | 5 8                                                | 85 5                                                                   |           |  |  |  |  |  |  |  |  |
|----------------------------------------------------------------------------------------------------|----------------------------------------------------|------------------------------------------------------------------------|-----------|--|--|--|--|--|--|--|--|
| 🚳 cikkmod                                                                                                    |                                                    | - [                                                                    |           |  |  |  |  |  |  |  |  |
| Cikkszám:                                                                                                    | 45                                                 | 🗶 Mégsem Cég.részleg: 🛄 🛄 Kilépés és [elvil                            | tel       |  |  |  |  |  |  |  |  |
| Altalános 🛛 Webáruház adatok   Megjegyzés   Média csatolások   Árak / ujrahasznosítás   Akciók   Nyelvek   Kapcsolt termékek   Ajándék tárgyak   Specifikáció   Gyártás összetevők   Használati 💶 |                                                    |                                                                        |           |  |  |  |  |  |  |  |  |
| Termékcsoport:                                                                                                    | notebook                                           | Beze ár bruttó: 0 [ENTER] Logisztikai cégeknek                         |           |  |  |  |  |  |  |  |  |
| Gyártó:                                                                                                    | acer                                               | Beszerzésnér nettő: 100500 🛛 📲 🛛 Hány darabból áll a termék ? (coli) 1 |           |  |  |  |  |  |  |  |  |
| Csop. cikkszám:                                                                                                    |                                                    | Partnercikkszám:                                                       |           |  |  |  |  |  |  |  |  |
| Cikk név:                                                                                                    | Acer AS5732ZG notebook 15.6" T4500 2.3Ghz ATI HD45 | Besz. ár nettó: 0 [ENTER] Partner vonalk ód nuomtatáe                  | •         |  |  |  |  |  |  |  |  |
| VTSZ:                                                                                                    | 📃 🛄 🗖 Csop. és gyártó kerüljön a cikknév elé       | Kalkulált elad ár: 0                                                   |           |  |  |  |  |  |  |  |  |
| ÁFA                                                                                                    | 25 🔽 25 PLU: 0 🗖 Rend.menny.kérdez:                | Joveděki beállitások                                                   | ók        |  |  |  |  |  |  |  |  |
| Mennyiségi egység                                                                                                    | db                                                 | Pénznem: HUF Árfolvam: 1 Alkohol fok: 0                                |           |  |  |  |  |  |  |  |  |
| Minimum készlet:                                                                                                    | 0 Maximum készlet: 0 R.karton                      | Eladár 110550 🔲 🗸 termék szavatossári idővel rende                     | elkezik   |  |  |  |  |  |  |  |  |
| Numer/szin:                                                                                                    | <b></b>                                            | Eladan 110000 Eladam categoria de la termék eladásnál sorozatszámot    | kér       |  |  |  |  |  |  |  |  |
| Méret:                                                                                                    | <b>▼</b>                                           | Haszonkulcs: 1,1                                                       | _         |  |  |  |  |  |  |  |  |
| Kategória:                                                                                                    | ▼ <u> </u>                                         | Számol eladár 🗍 Kerekít eladár 1 -re                                   |           |  |  |  |  |  |  |  |  |
| Áruneme:                                                                                                    | Polcszám:                                          | A Vonalkód etikett A Vonalkód A4 SARZS szám szerinti nyilvántartás     |           |  |  |  |  |  |  |  |  |
| Súly:                                                                                                    | 2,5 Szavatosság:                                   |                                                                        | aánuad 1  |  |  |  |  |  |  |  |  |
| Szállító:                                                                                                    | Partnercikkszámok                                  | Belső azonosító: 2681 Cesonagolasi metek j Egységi ja Egységi ja       | ianyaa. p |  |  |  |  |  |  |  |  |
| Bekért ár: 0                                                                                                    |                                                    |                                                                        |           |  |  |  |  |  |  |  |  |
| Bekéridő:                                                                                                    | Bizományba érkezett                                |                                                                        | id.: [!   |  |  |  |  |  |  |  |  |
| Térénent m2                                                                                                    |                                                    |                                                                        | nalkód    |  |  |  |  |  |  |  |  |
| renogatims: jo                                                                                                    | neriu.mc. je Urszag(HU);)                          | Ár                                                                     | cimke     |  |  |  |  |  |  |  |  |

#### Bevételezés korábban felvitt szállítói megrendelésből .....

Szállítói rendelés feladás

Miután összeállítottuk a szállítói megrendelést és elküldtük a beszállítónak, az pedig visszaigazolta azt, megnyomjuk az elküldöttnek jelölve gombot mellette.

| 餐 megrendelesek             |                               |                   |                     |                |                |                 |                    |
|-----------------------------|-------------------------------|-------------------|---------------------|----------------|----------------|-----------------|--------------------|
| Ikt.szám. Szál              | <u>illító</u>                 | Megr.dátum        | <u>Határidő</u>     | <u>Összeg</u>  |                | <b>•</b>        | Kilépés            |
| 2013/ 7/ 12 HAE             | BUFA                          | 20130214          | 20130228            | 6972125        | <b>&amp;</b>   | <u></u>         | <u>Miebes</u>      |
| 2013/ 7/ 13 HAE             | BUFA                          | 20130214          | 20130228            | 8393687        | 🚵              | ⊕ Újr           | negrendelés        |
| 2013/ 7/ 14 HAE             | BUFA                          | 20130405          | 20130626            | 4779724        | 🚵 👘            |                 |                    |
| 2013/ 7/ 15 HAE             | BUFA                          | 20130405          | 20130606            | 5965590        |                | Besz            | erzési lista       |
| 2013/ 7/ 16 HAE             | BUFA                          | 20130405          | 20130626            | 8276628        | - ( <u>8</u> ) | Elintézette     | ek is látszódjanak |
| <u>Cikkszám.</u> <u>Név</u> | ⊻                             | Mennyiség         | <u>eqységár</u>     | Nettó összeg B | ruttó osszeg   |                 |                    |
| 2333-2-000212-0029-03 Cap   | be cod 5886 Tálaló. 2 ajtós 6 | 20                | 177086,6094         | 1322320        | 1679346 🛱      |                 |                    |
| 2333-2-000217-0029-03 Cap   | be ood 5887 Tivszekrény 2 fil | 20                | 90472,4375          | 687620         | 873277 🛱       |                 |                    |
| 2333-2-000250-0029-00 Cap   | be cod 5889 Falra szerelhető  | 15                | 66850,3906          | 407385         | 517379 🛱       |                 |                    |
| 2333-2-000219-0029-03 Cap   | be ood 5899 Könyvszekrény 👘   | 15                | 90472,4375          | 538140         | 683438 🛱       |                 |                    |
| 2333-2-000257-0029-03 Cap   | be ood 5902 Könyvszekrény 👘   | 20                | 114094,4922         | 920780         | 1169391 🛱      |                 |                    |
| 2333-2-000258-0029-03 Cap   | be cod 5903 Szekrény 2 ajtós  | 20                | 176299,2031         | 1602320        | 2034946 🛱      | -               |                    |
|                             |                               |                   | Ö                   |                |                |                 |                    |
| (10101000011777000000000    | hong kit                      | <u>Megr.uatum</u> | <u>0882</u><br>00.0 |                | nem oszt       | ott megre       | endelesek          |
| (1012120)20117 47 0000000   | odný kru                      |                   | 25.2                |                |                |                 |                    |
| (1012302)20117 47 0000000   | zui Renáta                    |                   | 72.0                |                |                |                 |                    |
| (1012313)20117 47 0000000g  | gynnenala<br>gizea Trand Kit  | 2010.09.09        | 20                  |                |                |                 |                    |
| (1012310)20117 47 0000000   | hizsa Trend Kit               | 2010.00.00        | 2127                | 72 4           | Gépij          | avasolt rendelé | s feladás          |
| (1012206)20117 47 0000000   | hizsa Trend Kit               | 2010.00.03        | 237 0               |                |                |                 |                    |
|                             |                               | 2010.03.20        |                     |                |                |                 |                    |
| Megrendeleseki              | reszletezve                   |                   |                     |                |                |                 |                    |
|                             |                               |                   |                     | 0 -            |                |                 |                    |
|                             |                               |                   |                     |                |                |                 |                    |
|                             |                               |                   |                     |                |                |                 |                    |
|                             |                               |                   |                     |                |                |                 |                    |
|                             |                               |                   |                     |                |                |                 |                    |

Ekkor az elküldetlen megrendelések listájából ez eltűnik.

Bevételezéskor az elküldött de még nem bevételezett szállítói megrendelések egy gombnyomással behívhatóak.

A bevételezést a szokásos módon elkezdve eljutva a bevételezendő tételek felsorolásáig:

| <i>§</i> beszl | ak                  |               |                         |                |                   |          |               |                          |           |                     |                     |
|----------------|---------------------|---------------|-------------------------|----------------|-------------------|----------|---------------|--------------------------|-----------|---------------------|---------------------|
| Keres E        | lizonylat           |               |                         |                |                   |          |               |                          |           |                     |                     |
| Eladóa         | zonosító: 3401031   | Átutalási biz | . szám: -1              |                | Teljesités dátuma | •        |               | •                        | Bolt      | 4                   | Kilén               |
|                | 2424214             |               |                         | 201306         | Számlák           |          |               | •                        | lktat:    | 0                   |                     |
| Azon           | Bevételez.okm       | Számlaszám    | nev                     | Teljesít       | Fiz.dátum Fizmod  | Bruttó   | penz Fiz.Bizo | nylatszám Fizethető      | 5         | Keres [F2]          | Mutat mind [F3]     |
| 10             | 152 2424214         | 2424214       | HABUFA                  | 20130626       | 20130626 Keszpenz |          | UFI.          | Nem                      | - [       | Lista nyomtat       |                     |
|                |                     |               |                         |                |                   |          |               |                          |           | Eelvitel            | Ebe számol          |
|                |                     |               |                         |                |                   |          |               |                          |           | Former              | Ebe nem számol      |
|                |                     |               |                         |                |                   |          |               |                          |           | Módosít             | 😑 <u>T</u> örlés    |
|                |                     |               |                         |                |                   |          |               |                          |           | 🖺 Átutalások        | 👸 Kjadási bizonylat |
|                |                     |               |                         |                |                   |          |               |                          | 1         | Szignálandó         | Szignálásra kiad -> |
|                |                     |               |                         |                |                   |          |               |                          | -         |                     |                     |
|                |                     |               |                         |                |                   |          |               |                          | -         | $\sim$              |                     |
|                |                     |               |                         |                |                   |          |               |                          |           | <u>B</u> evételezés | másolat / megnéz    |
|                |                     |               |                         |                |                   |          |               |                          |           |                     | 🚫 Fizetve           |
|                |                     |               |                         |                |                   |          |               |                          |           | 👯 Nem fizethető     | 🔣 Nincs fizetve     |
|                |                     |               |                         |                |                   |          |               |                          |           | datum ossz          | bizonylat           |
|                |                     |               |                         |                |                   |          |               |                          |           |                     |                     |
|                |                     |               |                         |                |                   |          |               |                          |           |                     |                     |
|                |                     |               |                         |                |                   |          |               |                          |           |                     |                     |
|                |                     |               |                         |                |                   |          |               |                          |           |                     | Þ                   |
| L              | ista MS Excelbe exp | portál        | 🗿 Obligációs Lista MS E | Excelbe árfoly | vam: 250 C Eu     | a. C Ft. | Mind          | Szinkódok<br>bevetelezve | nines fia | etve scannelve      | iktatva             |

A bevételezendő tételek felsorolása helyett nyomjuk meg a "Megrendelésből" gombot majd válasszuk ki a megjelenő ablakban a feladott megrendelést!

| Számla: 20130626 | 2424214 | HAB   | JFA   |    | 🕀 Számla <u>m</u> eg | néz Raktár: 4sz. r | aktár    |                    |              | Előzetesből            |
|------------------|---------|-------|-------|----|----------------------|--------------------|----------|--------------------|--------------|------------------------|
| Megnevezés       |         | Dátum | Darab | Ár | Gyáriszám:           | Tárhelykód         |          | Anyagazon —        |              |                        |
|                  |         |       |       |    |                      |                    |          | ரு ந               |              | - Töröl                |
|                  |         |       |       |    |                      |                    |          | Módos              | sít          |                        |
|                  |         |       |       |    |                      |                    |          | 💾 Bevételi biz     | zonylat      |                        |
|                  |         |       |       |    |                      |                    |          | 🕒 Vámelőjeg        | v, rész.     | Vámelőjegyzés biz.     |
|                  |         |       |       |    |                      |                    | <u> </u> | Megrendel          | lésből       | Negativ készletek      |
|                  |         |       |       |    |                      |                    |          | Abt.azon08         | itās         |                        |
|                  |         |       |       |    |                      |                    |          | Fuvardij 0         | Ér           | rt.arányban szétoszt   |
|                  |         |       |       |    |                      |                    |          | ,                  | Vevő megi    | rendelésből            |
|                  |         |       |       |    |                      |                    |          | Vonalkód Vit       | ézcode       | Árcimke Vitézcode      |
| -                |         |       |       |    |                      |                    |          | Kódfile helye:     |              | Program:               |
|                  |         |       |       |    |                      |                    |          | c:\labelprint\data | txi          | c:\labelprint\labelpri |
|                  |         |       |       |    |                      |                    |          | Bevételez          | ett anyag    | okra vonalkódok        |
|                  |         |       |       |    |                      |                    |          |                    |              |                        |
|                  |         |       |       |    |                      |                    |          |                    | 🚺 <u>K</u> i | lépés                  |
|                  |         |       |       |    |                      |                    |          |                    |              |                        |
|                  |         |       |       |    |                      |                    |          |                    |              |                        |

Megrendelés kiválasztása:

| 6 | megrendbol                 |                            |                  |                   |                            |                          | _                                                                                                    |                         |  |  |
|---|----------------------------|----------------------------|------------------|-------------------|----------------------------|--------------------------|----------------------------------------------------------------------------------------------------|-------------------------|--|--|
|   | Ikt.szám.                  |                            | Megr.dátum       | n <u>Határidő</u> | <u>Össz</u>                | eg j                     | <u>K</u> ilépés                                                                                                    |                         |  |  |
|   | 2013/ 7/ 7                 | -                          | 20130114         | 2013.04.          |                            | 0 🖗 🛛                    | Bevételezve                                                                                                    |                         |  |  |
| Ī | 2013/ 7/ 8                 | HABUFA                     | 20130201         | 2013.06.          | 165171                     | 55 👼                     | Bevételezve                                                                                                    |                         |  |  |
|   | 2013/ 7/ 13                | HABUFA                     | 20130214         | 2013.06.          | 83936                      | 87 🛱 📜                   | Bevételezve                                                                                                    |                         |  |  |
|   | <u>Cikkszám.</u>           | <u>Név</u>                 | <u>Mennyiség</u> | egységár          | <u>Nettó összeg</u>        | Bruttó összeg            |                                                                                                    |                         |  |  |
|   | 2333-2-000217-0001-03      | Toscana 3622 Tv komód      | 20               | 106220,4688       | 931600                     | 1183132                  | <b>F</b> -                                                                                                    |                         |  |  |
|   | 2333-2-000309-0001-03      | Toscana 3646 magas komód   | 10               | 155039,375        | 719530                     | 913803                   | <b>F</b>                                                                                                    |                         |  |  |
|   | 2333-2-000215-0001-03      | Toscana 3637 üveges vitrin | 8                | 177086,6094       | 628824                     | 798606                   | <b>F</b>                                                                                                    |                         |  |  |
|   | 2333-2-000201-0001-01      | Toscana 3628 asztal 90*190 | 19               | 114094,4922       | 949259                     | 1205559                  | <b>F</b>                                                                                                    |                         |  |  |
|   | 2333-2-000201-0001-01      | Toscana 3629 asztal 90*170 | 17               | 118031,5          | 831266                     | 1055708                  | <b>F</b>                                                                                                    |                         |  |  |
|   | 2333-2-000201-0001-01      | Toscana 3630 kerekasztal   | 18               | 114094,4922       | 1006812                    | 1278651                  | 🛱 🖃                                                                                                    |                         |  |  |
| Ē | A számla alanián ed        | dig bevételezett anvagok   | listáia :        |                   | 0 6                        | evételezési ok           | mányszám.                                                                                                    |                         |  |  |
|   |                            |                            |                  |                   |                            |                          |                                                                                                    |                         |  |  |
|   |                            |                            |                  |                   |                            |                          |                                                                                                    |                         |  |  |
| м | egnevezés                  | Darab Imp                  | portár           | Ár                | Gyáriszám:                 | 🔲 Újcikk a               | utom. cikkszám generá                                                                                                    | ilás                    |  |  |
| м | egnevezés                  | Darab Imp                  | portár           | Ár                | Gyáriszám:                 | 🔲 Új cikk a<br>visszarak | utom. cikkszám generá<br><u>Bevételeze</u>                                                                                  | ilás<br><u>ett</u>      |  |  |
| M | egnevezés<br>umer:         | Darab Imp<br>Méret:        | portár           | Ár<br>Cikk:       | <b>Gyáriszám:</b><br>szám: | 🔲 Új cikk a<br>visszarak | utom. cikkszám generá<br><u>Bevételeze</u><br><u>Anyagok</u>                                                                | ilás<br><u>ett</u>      |  |  |
| M | egnevezés<br>umer:         | Darab Imp<br>Méret:        | portár           | Ár<br>Cikk:       | <b>Gyáriszám:</b>          | ☐ Újcikka<br>visszarak   | utom. cikkszám generá<br><u>Bevételeze</u><br><u>Anyagok</u><br>db:                                                         | ilás<br><u>ett</u><br>O |  |  |
| M | egnevezés<br>umer:         | Darab Imp<br>Méret:        | portár           | Ár<br>Cikk        | <b>Gyáriszám:</b><br>szám: | └ Új cikk a<br>visszarak | utom. cikkszám generá<br><u>Bevételeze</u><br><u>Anyagok</u><br>db:<br>nettó:                                               | ilás<br><u>ett</u><br>O |  |  |
| M | e <b>gnevezés</b><br>umer: | Darab Imp<br>Méret:        | portár           | Ár<br>Cikk        | <b>Gyáriszám:</b><br>szám: | └ Új cikk a<br>visszarak | utom. cikkszám generá<br><u>Bevételeze</u><br><u>Anyaqok</u><br>db:<br>nettó:<br>Import:                                    | ilás<br>ett<br>O        |  |  |
| M | egnevezés<br>umer:         | Darab Imp<br>Méret:        | portár           | Ár<br>Cikk        | <b>Gyáriszám:</b><br>szám: | r Újcikka<br>visszarak   | utom, cikkszám generá<br><u>Bevételeze</u><br><u>Anyagok</u><br>db:<br>nettó:<br>Import:                                    | ilás<br><u>ett</u><br>O |  |  |
| M | egnevezés<br>umer:         | Darab Imp<br>Méret:        | portár           | Ár<br>Cikk        | <b>Gyáriszám:</b><br>szám: | r Új cikk a<br>visszarak | utom. cikkszám generá<br><u>Bevételeze</u><br><u>Anyagok</u><br>db:<br>nettó:<br>Import:                                    | ilás<br><u>ett</u><br>O |  |  |
| M | egnevezés<br>umer:         | Darab Imp<br>Méret:        | portár           | Ár<br>Cikk:       | <b>Gyáriszám:</b>          | ☐ Új cikk a<br>visszarak | utom. cikkszám generá<br><u>Bevételezce</u><br><u>Anyagok</u><br>db:<br>nettó:<br>Import:<br>⊕ uj                           | ilás<br>ett<br>O        |  |  |
| M | egnevezés<br>umer:         | Darab Imp<br>Méret:        | portár           | Ár<br>Cikk        | <b>Gyáriszám:</b>          | r Új cikk a<br>visszarak | utom. cikkszám generá<br><u>Bevételeze</u><br><u>Anyagok</u><br>db:<br>nettó:<br>Import:<br>♣ uj<br>➡ Töröl                 | ilás<br><u>ett</u><br>O |  |  |
| M | egnevezés<br>umer:         | Darab Imp<br>Méret:        | portár           | Ár<br>Cikk        | <b>Gyáriszám:</b><br>szám: | └ Új cikk a<br>visszarak | utom. cikkszám generá<br><u>Bevételezce</u><br><u>Anyagok</u><br>db:<br>nettó:<br>Import:<br>⊕ uj<br>⊕ Töröl                | onylat                  |  |  |
| M | egnevezés<br>umer:         | Darab Imp<br>Méret:        | portár           | Ár<br>Cikk        | Gyáriszám:                 | r Új cikk a<br>visszarak | utom. cikkszám generá<br>Bevételeze<br>Anyagok<br>db:<br>nettó:<br>Import:<br>UI<br>UI<br>Diriciol<br>Bevételi biz<br>Módos | ilás<br>0               |  |  |

A kezecske megnyomását követően az összes megrendelt tétel és mennyiség felíródik a bevételezésre. Ezután megkérdezi a program hogy bevételezettnek jelölöd a megrendelést ? Erre nyomjunk igent hogy ezután már ne jelenjen meg a listában ez a megrendelés. A tételeket tudjuk módosítani , törölni, árat, mennyiséget változtatni stb mielőtt ténylegesen

A tételeket tudjuk módosítani, törölni, árat, mennyiséget változtatni stb mielőtt ténylegesen bevételeznénk őket.

A kilépés gombot megnyomva, visszajutunk a hagyományos bevételezési ablakba benne a megrendelésen felsorolt és általunk már módosított tételekkel.

| \delta bevetelezszla               |            |       |       |                                             |   |                      |                            |
|------------------------------------|------------|-------|-------|---------------------------------------------|---|----------------------|----------------------------|
| Számla: 20130626 2424214           | HABUI      | FA    |       | 🕀 Számla <u>m</u> egnéz Raktár: 4sz. raktár |   |                      | Előzetesből                |
| Megnevezés                         | Dátum      | Darab | Ár    | Gyáriszám: Tárhelykód                       |   | Anyagazon<br>404     |                            |
| Toscana 3622 Tv komód              | 2013.06.26 | 20    | 46580 |                                             | - |                      |                            |
| Toscana 3646 magas komód           | 2013.06.26 | 10    | 71953 |                                             |   | T U                  | - 1000                     |
| Toscana 3637 üveges vitrin         | 2013.06.26 | 8     | 78603 |                                             |   | M0008                | <u> </u>                   |
| Toscana 3628 asztal 90*190         | 2013.06.26 | 19    | 49961 |                                             |   | Bevételi bizo        | onylat                     |
| Toscana 3629 asztal 90*170         | 2013.06.26 | 17    | 48898 |                                             |   | Vámelőjegy.          | rész. Vámelőjegyzés biz.   |
| Toscana 3630 kerekasztal           | 2013.06.26 | 18    | 55934 |                                             |   | Megrendelé           | ésből Negativ készletek    |
| Toscana 3642 magas komód           | 2013.06.26 | 14    | 68628 |                                             |   | Aut.azonosit         | ás                         |
| Toscana 3647 dohányzóasztal 60*115 | 2013.06.26 | 20    | 29056 |                                             |   | Fuvardij             | 1                          |
|                                    |            |       |       |                                             |   | 0                    | Ert.arányban szétoszt      |
|                                    |            |       |       |                                             |   | Ve                   | evő megrendelésből         |
|                                    |            |       |       |                                             |   | Vonalkód Vité        | izcode Árcimke Vitézcode   |
|                                    |            |       |       |                                             |   | Kódfile helye:       | Program:                   |
|                                    |            |       |       |                                             |   | c:\labelprint\data.t | txt c:\labelprint\labelpri |
|                                    |            |       |       |                                             |   | Bevételeze           | ett anyagokra vonalkódok   |
|                                    |            |       |       |                                             |   |                      | 🚺 <u>K</u> ilépés          |
|                                    |            |       |       |                                             |   |                      |                            |
|                                    |            |       |       |                                             |   |                      |                            |

## Belépés a "kisker" modulba

A program indításakor belépési nevet kér a felhasználói jogosultságok megállapítása és a naplózás érdekében.

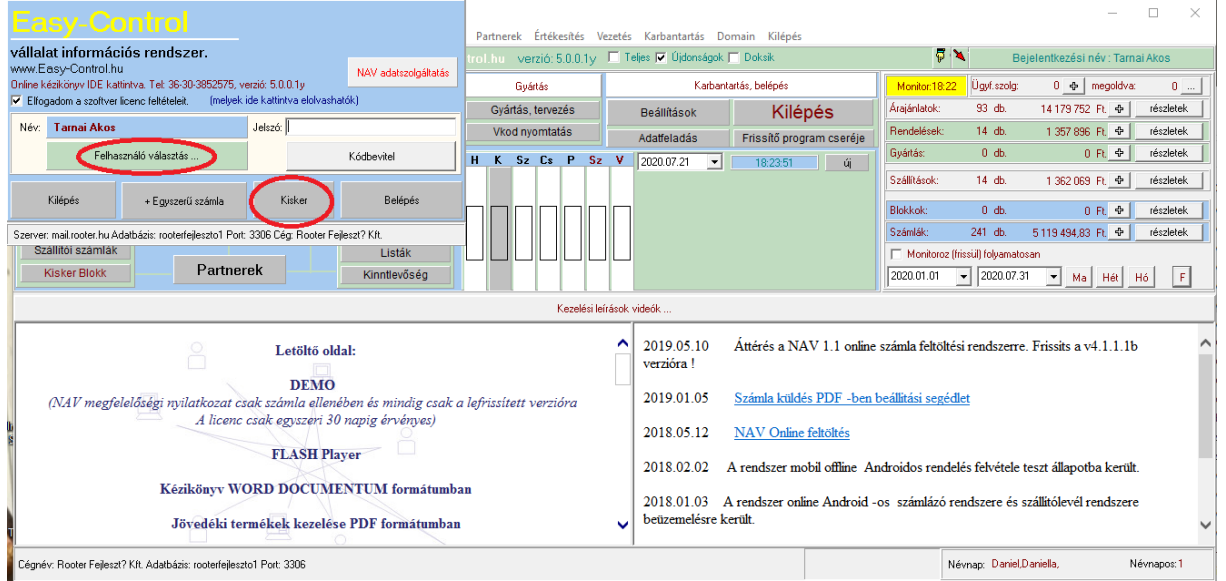

A "Felhasználó választás" gombra kattintva kiválaszthatod a saját nevedet majd a jelszóhoz írd be a saját jelszavadat.

Ezután amennyiben a kiskereskedelmi funkcióknál az eladó pultnál vagy nyomd meg a "kisker" gombot, amennyiben terméket összerakni vagy a raktárkezeléssel kapcsolatos funkciókat szeretnéd elérni nyomd meg a "belépés" gombot.

| 🛃 uservalaszt    |           |          | • <b>•</b> |
|------------------|-----------|----------|------------|
| Felhasználói név |           | Boltszám |            |
| Dobrádii         | Kiválaszt | 0        | ^          |
| farkasa          | Kiválaszt | 0        |            |
| Fodorb           | Kiválaszt | 0        |            |
| groznera         | Kiválaszt | 0        |            |
| kalovicsa        | Kiválaszt | 0        |            |
| lengyell         | Kiválaszt | 0        |            |
| nagya            | Kiválaszt | 0        |            |
|                  |           |          |            |
|                  |           |          |            |
|                  |           |          |            |
|                  |           |          |            |
|                  |           |          |            |
|                  |           |          | ~          |
|                  | ozók      |          |            |

| <b>Eladási funkció</b><br>Belépéskor a "kisker" go                                                       | k (Kisker mod                                    | ul)<br>unk ide.                                                 | Eladásl<br>kiválas                       | hoz raktárból<br>ztva a terméket |
|----------------------------------------------------------------------------------------------------|--------------------------------------------------|-----------------------------------------------------------------|------------------------------------------|----------------------------------|
| Kisker Eladás                                                                                            | Listából választ<br>Raktárból<br>raktárba vissza | Inyiség: 1 8<br><sup>8</sup><br>/irtuális raktár Ebből <u>s</u> | }<br><u>s</u> zámla                      | [F6]<br>[F7]                     |
| Eladási listára tesz C                                                                                   | ÖSSZ:<br>Listaár Egysár                          | Kerekítés:<br>DB. Bruttó egysár B                               | O<br>nuttó                               | [F8]<br>[F9]<br>Qyártott termék  |
| T.Kártya: Kapható pontok:<br>Pontszám: Levonható:<br>Bövitett funkciók F Blokk nem kell<br>Egysorosblokk | evonása Ctéteből számolva<br>nyomtatás [F4]      | % -os kedvezmény:                                               | Kedv.levon<br>Kedv.levon<br>DÓS<br>Zárás | ÁFA összesítés                   |

Amennyiben a raktárból szeretnénk bármit eladni akkor a "listál megnyomva a megjelenő raktári ablakban kikeresve a terméket gombot.

Már előre legyártott és sorszámmal jelölt termékek eladása

| raktarbol                    |                                         |                                                                                         |                                                  |                    |                |              |                   |       |     |
|------------------------------|-----------------------------------------|-----------------------------------------------------------------------------------------|--------------------------------------------------|--------------------|----------------|--------------|-------------------|-------|-----|
| Keres PJ                     |                                         |                                                                                         |                                                  |                    |                |              |                   |       |     |
| Raktár: Osz. raktár<br>1 db. | Okmányszám: 2017/10<br>csak készletesek | 0/ 0000008                                                                              | m (● név                                         |                    | Minden term    | śk (F3)      | 🚺 <u>K</u> ilépés |       |     |
| Termék csoport:              | Gyártó:                                 | Cikknév:                                                                                | Numer:                                           | Nettó:             |                |              | Keres [F2]        |       |     |
| Gyáriszám:                   | Cikkszám / vonalkód:                    |                                                                                         |                                                  | 🔲 Vonakód olvasó 🛛 | 🗆 Csak első    | 100 db tétel | 🔽 Csak [F2]       | kere  | :\$ |
| Névrész:                     | Részkeresés                             | Méret mező látszik                                                                      | db Nettó eladási ár                              | □ ok               | mánytételek lá | tszanak      |                   |       |     |
| Név                          | •                                       |                                                                                         | Cikkszám                                         | • I                | Készlet        | Nettó ár     |                   |       |     |
| Ázsiai Iliom                 |                                         |                                                                                         | 201711000007                                     |                    | 5              | 527,5591     | H                 | B     | 1^  |
| Bethlehem 1660               |                                         |                                                                                         | 201711291546840                                  |                    | 1              | 1307,0865    | H                 | B     |     |
| Boa 310                      |                                         |                                                                                         | 201711291516928                                  |                    | 5              | 244,0945     | H                 | B     |     |
| Borostyán                    |                                         |                                                                                         | 201712081310342                                  |                    | 10             | 84,6         | H                 | B     |     |
| Fa angyalka 130              |                                         |                                                                                         | 201711291544614                                  |                    | 12             | 102,3622     | H                 | B     | 1   |
| Fa hópehely 90               |                                         |                                                                                         | 201711291446226                                  |                    | 18             | 70,8661      | H                 | I R   | 1   |
| Fenyő köteg                  |                                         |                                                                                         | 201711000176                                     |                    | 20             | 1535,4331    | H                 | I R   | 1   |
| Fenyőfa talppal 1140         |                                         |                                                                                         | 201711291549196                                  |                    | 2              | 897,6378     | H                 | I R   | 1   |
| Gerbera                      |                                         |                                                                                         | 201711000002                                     |                    | 15             | 149,6063     | H                 | B     | 1   |
| Hóember 1510                 |                                         |                                                                                         | 201711291502788                                  |                    | 2              | 1188,9764    | H                 | B     | 1   |
| _ Kála hosszú                |                                         |                                                                                         | 201711000003                                     |                    | 20             | 511,811      | H                 | I R   | 1   |
| _ Kari gömb 40               |                                         |                                                                                         | 201711281507724                                  |                    | 576            | 31,4961      | H                 | I R   | 1   |
| Kari gömb 60                 |                                         |                                                                                         | 201711281533796                                  |                    | 72             | 47,2441      | H                 | I R   | 1   |
| Liziantus                    |                                         |                                                                                         | 201711000008                                     |                    | 10             | 307,0866     | H                 | B     | -   |
| Gyáriszámok                  |                                         | Eladási bruttó ár. 670     %-os kedvezmény     0 % > ár nettó:     gyáriszámok mutatász | Numer:<br>527,55905511811 bruttó: 670<br>aÚjcikk | Karton             | Ármutat        | Melyik bottb | an van a termé    | ikből | ?   |

A keresést végezhetjük név szerint vagy név részlet szerint úgy hogy beírod a keresendő kifejezést majd megnyomod a "keres" gombot a képernyőn vagy a billentyűzeten a "F2" gombot. Miután kijelölted a keresett terméket nyomd meg a kilépés gombot visszajutva az eladási részbe. Írd be a mennyiséget majd nyomd meg az "eladási listára" tesz gombot.

| Sisker<br>Kisker<br>⊆ Badás<br>C Maskrid<br>Z01711000007<br>Listából választ<br>Mennviség: 1 8 | [F6]                   | Mennyiség<br>megadása |
|------------------------------------------------------------------------------------------------|------------------------|-----------------------|
| Azsiai liliom raktárból 2017/100/8 Ebből számla                                                | [F7]                   |                       |
| Eladási listára tesz Össz: Kerekítés: 0                                                        | [F8]                   |                       |
| Név Listaár Egysár DB. Bruttó egysár Bruttó                                                    | [F9]                   |                       |
|                                                                                                |                        |                       |
|                                                                                                |                        |                       |
|                                                                                                | <u>G</u> yártott termé | k l                   |
|                                                                                                | 🦳 mennyiség kérdez     |                       |
| T.Kártya: Kapható pontok: Kedvezměnyek %-os kedvezměny: Kedv.levon Kedv.levon                  | ÁFA összesíté          | s                     |
| Pontszám: Levonható: 0 kedv.levonása 🕫 Tételből számolva összeg: Kedv.levon                    |                        |                       |
| Bövtett funkciók Blokk nem kell nyomtatás [F4]                                                 |                        |                       |
| Zárás                                                                                          |                        |                       |

Ezeket a lépéseket ismételgesd, míg az összes eladandó tételt fel nem tetted a listába. ezután nyomd meg a képernyőn a "nyomtatás" vagy a billentyűzeten az "F4" gombot. Kinyomtatódik a kisker blokk ami alapján beütheted a pénztárgépbe a végösszeget és kész az eladás.

#### Kisker modul gyártás termék összerakás

A program indulásakor a jelszó beírása után a "belépés" gombot megnyomva eljutunk a program főablakába.

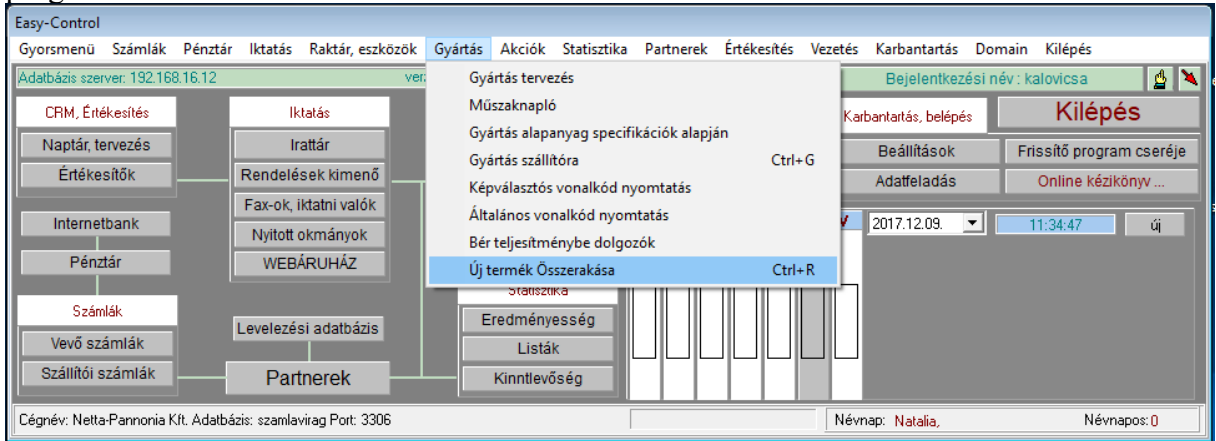

Itt a fenti menüpontra kattintva vagy "Ctrl-R" billentyűt megnyomva eljutunk a termék összerakó részbe és ezzel mindjárt kapjuk is automatikusan a következő termékösszerakó sorszámot is. Jelen esetben a 6 –ost.

| 🛃 osszerako             |       |       |             |   |                                        |         |                   |       | - • • |
|-------------------------|-------|-------|-------------|---|----------------------------------------|---------|-------------------|-------|-------|
| Azonosító: 2017/1000/00 | 00006 | Sab   | lon választ |   | Termék árbeállítása és <u>K</u> ilépés |         |                   |       |       |
| – Összerakott anyagok — |       |       |             | _ | Termél                                 | k neve: |                   |       |       |
| nev                     |       | db    | egysar      |   |                                        |         |                   |       |       |
|                         |       |       |             |   |                                        |         |                   |       |       |
|                         |       |       |             |   |                                        | •       | - <u>R</u> aktári | ból   |       |
|                         |       |       |             |   | 2017                                   | 1000    | 6                 |       |       |
|                         |       |       |             |   | Árak:                                  |         | ,                 |       |       |
|                         | Terme | ék so | orszám      |   | Összes                                 | sen:    | 0                 |       | (F)   |
|                         |       |       |             |   | Árrés:                                 |         | 20                | %     |       |
|                         |       |       |             |   | Kerekít:                               | :       | 100               |       |       |
|                         |       |       |             |   | ÁFA:                                   |         | 27                | %     |       |
|                         |       |       |             |   | Eladási                                | ár n.:  | 0                 |       |       |
|                         |       |       |             |   | Eladási                                | ár br.: | 0                 |       |       |
|                         |       |       |             |   |                                        | ∳ Ha    | asonló k          | lónoz |       |
|                         |       |       |             |   | - Raktárba vissza                      |         |                   |       |       |

Alapesetben a raktárból gombra kattintva egymás után felrakhatjuk a termék összetevőit a gyártó lapra. eközben jobb oldalon pedig folyamatosan követhetjük a kalkulált eladási árakat is.

## Árkalkuláció

Miközben rakjuk össze a terméket pld koszorút, végig követhetjük a kalkulált árakat a jobb oldalon.

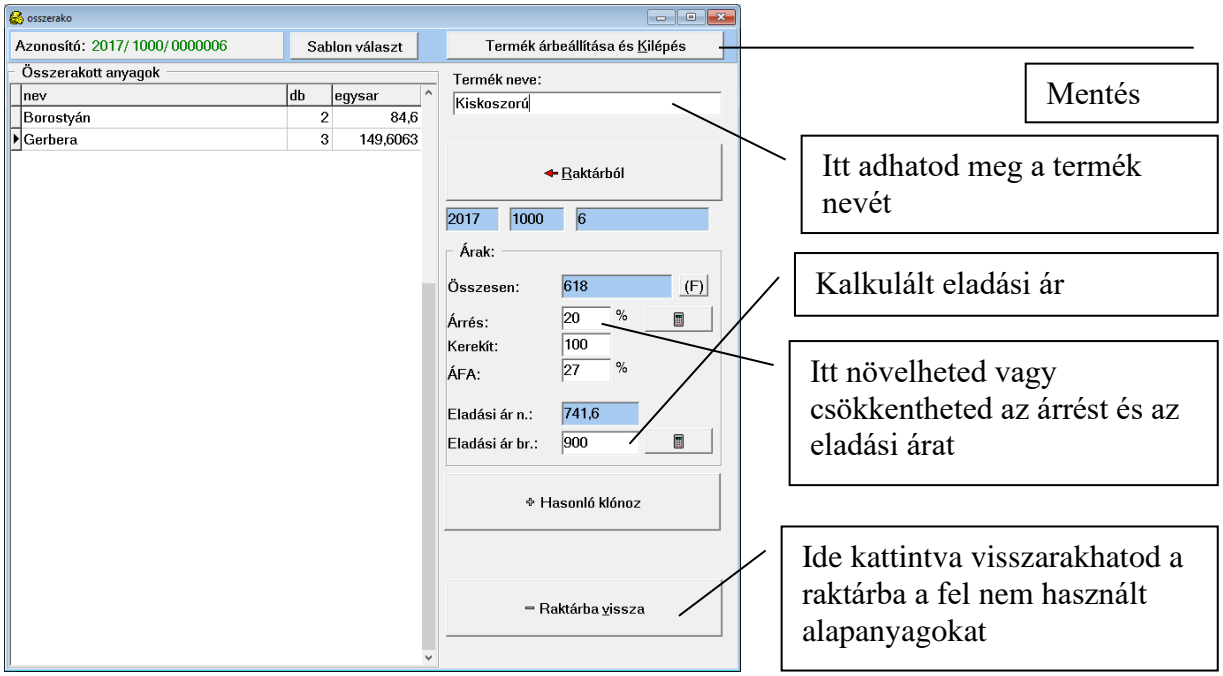

A termék nevéhez beírva az összerakott termék nevét, a felette lévő "kilépés" gombbal elmenthetjük az összerakott terméket a kikalkulált árral és sorszámmal.

#### Számlázás (bővített funkciók)

A program az eddigiekben felsorolt adatokat a kimenő és bejövő számlák adatai alapján szolgáltatja. Egy vállalkozásnak pénze a kimenő azaz "**vevő számlái**" alapján jelentkezik. A program főablakában a vevő számlák gombot megnyomva megtekinthetőek az eddig kiállított számlák a kiállítás sorrendjében, mint egy számla tömbben.

Az ablakban láthatóak sorban a számla adatok, sorszám, kiállítás dátuma vevőnév, fizetési mód, bruttó összeg, melyik felhasználó állította ki a számlát, mikor lett kifizetve, milyen bizonylatszámon.

| <mark>€</mark> s<br><u>S</u> zám | zan<br>Ila | nlak<br><u>B</u> izo | nylatok      | <u>F</u> izetés Ú <u>t</u> vonal <u>O</u> kmány | ok <u>R</u> oyal    | Sprint Seq | éd             |                  |                  |                        |           |                            | — 🗆 X                                |
|----------------------------------|------------|----------------------|--------------|-------------------------------------------------|---------------------|------------|----------------|------------------|------------------|------------------------|-----------|----------------------------|--------------------------------------|
| Év: 2                            | 020        | -                    |              | T                                               |                     | Kereső:    | <u>0</u>       | 🕂 🕂 Uj számla    | Csak utols       | ó 200 db. NAV stá      | tusz elle | nőrzés, kötegelt feltöltés | <u>K</u> ilép                        |
|                                  | Γ          |                      |              | Excelbe innentől Futár fi                       | eladás              | Fizdatum 💌 | [              | usernev          | •                | Minden számla          |           | •                          |                                      |
| Bol                              | t /        | Zon                  | Datum        | vnev                                            | Fizmod              | Fizdatum   | VOSSZ          | usemev           | kifizdatum       | NAV státusz            | ^         | Megnez, másolat            | Bevételi p. <u>b</u> izonylat        |
|                                  | 0          | 1926                 | 2020.06.0    | 4 Készenléti Rend?rség                          | bank.ká.            | 20200512   | -18980         | 00 Csányi Attila | 2020.06.04       |                        |           |                            | E Den den er die keinen die februare |
|                                  | 0          | 2057                 | 2020.06.0    | 8 Keszler Mónika                                | utánvét             | 20200616   | 9980           | 01 Kovács Rita   | 2020.06.25       |                        |           | Hendszeres szamiak         | Hendszeresse reivesz                 |
|                                  | 0          | 2161                 | 2020.06.13   | 2 Kerényi Márta                                 | utánvét             | 20200620   | 16980          | 01 Sütő Móni     | 2020.06.25       |                        |           | <b></b>                    | <u>H</u> asonló számla               |
|                                  | 0          | 2188                 | 2020.06.1    | 5 Keresztény Zsoltné                            | bank.ká.            | t 20200623 | 9420           | 01 Kovács Rita   | ,                |                        | _         | · · · · · ·                |                                      |
|                                  | 0          | 2265                 | 2020.06.1    | 8 Kerecsényi-Váczai Alexandra                   | utánvét             | 20200626   | 5530           | 15 Dobó Melinda  | 2020.06.25       |                        |           | <u>Ment</u>                | ** Helyesbites **                    |
|                                  | 0          | 2331                 | 2020.06.1    | 9 Kerner Károly                                 | bank.ká.            | t 20200627 | 29529          | 00 Kele Viola    | 2020.06.19       |                        | _         |                            | 1                                    |
|                                  | 0          | 2398                 | 2020.06.2    | 3 Kéri Zsófia                                   | bank.ká.            | t 20200701 | 8180           | 00 Kele Viola    | 2020.06.23       |                        | _         | 🚫 Juta                     | lékszámla                            |
|                                  | 0          | 2500                 | 2020.06.2    | 9 Kériné Kovács Erzsébet                        | bank.ká.            | t 20200707 | 111466         | 00 Kele Viola    | 2020.06.29       |                        | _         | Jelölés                    |                                      |
|                                  | 0          | 2632                 | 2020.07.0    | 2 KEPIRO ZSOLT                                  | utánvét             | 20200710   | 18980          | 15 Dobó Melinda  | 2020.07.15       | NEM ADOALANY           |           | Nem rendszeres Ren         | dszeres DPD futar                    |
|                                  | 0          | 2651                 | 2020.07.0    | 3 Kelemen Tibor                                 | bank.ká.            | 20200711   | 17980          | 01 Sütő Móni     |                  | NEM ADOALANY           |           |                            |                                      |
|                                  | 0          | 2672                 | 2020.07.0    | 6 kerék ilona                                   | utánvét             | 20200714   | 13980          | 01 Sütő Móni     | 2020.07.15       | NEM ADOALANY           | _         | E-számla                   | Számla küldés (e-mail)               |
|                                  | 0          | 2794                 | 2020.07.0    | 9 Kerti Nikoletta                               | utánvét             | 20200717   | 6480           | 15 Dobó Melinda  | ,,               | NEM ADOALANY           | _         | Fizetési felszólítás első  | Fizetési felsz, végső                |
|                                  | 0          | 2887                 | 2020.07.1    | 5 KERTAI BÉLÁNÉ                                 | utánvét             | 20200723   | 17980          | 01 Sütő Móni     | ,                | NEM ADOALANY           | _         |                            |                                      |
|                                  | 0          | 2897                 | 2020.07.1    | 5 Kéri Zsófia                                   | bank.ká.            | 20200723   | 7280           | 01 Sütő Móni     |                  | NEM ADOALANY           | _         | Fizetési felsz. ismét      |                                      |
|                                  | 0          | 2990                 | 2020.07.2    | 0 Kemény Renáta                                 | bank.ká.j           | 20200728   | 25970          | 15 Dobó Melinda  | ,,               | NEM ADOALANY           | _         | <u>Fizetve</u>             | Fizetés <u>t</u> öröl                |
|                                  | 0          | 3073                 | 20200721     | Készenléti Rendőrség                            | bankkárt            | y 20200721 | 10340          | 01 Sütő Móni     |                  | Befogadva, feldolgozva | <b>•</b>  |                            | firmed biregulat                     |
| <                                |            |                      |              |                                                 |                     |            |                |                  |                  |                        | >         | Vaturni USS2               | nzinou bizonyiat                     |
| Bolt:                            | 0          |                      | Vevőnév      | v: ké                                           | Mind                | •          |                | Ūzletkötő        | Eladó juta       | lék                    |           |                            |                                      |
| PayP                             | al lir     | ık: T                | Nincs beálli | tva                                             |                     |            |                | számla HTML      | Royal Sprint     | t                      |           | <                          | >                                    |
| C                                |            |                      |              | BC22279                                         |                     |            |                | 🕅 "Posta         | a" kicsi borîték |                        |           | 1 v pld. Win2PD            | F ==>>                               |
| CSOIR                            | iys.       | cam. j               |              | 0332270                                         |                     | 1          |                |                  |                  |                        |           |                            | · / ~                                |
| Sajáts                           | tats       | zám: [               |              | 🖻 Bor                                           | íték <u>c</u> imzés | 📄 🖄 Bori   | ték cimzés eti | kett 🔗 "Posta    | a" kicsi boríték |                        |           | NAV online kapcsolat elle  | PDF nyomtat                          |
|                                  |            |                      |              |                                                 |                     |            |                |                  |                  |                        |           | Számla feltölt             | NAV napló                            |
|                                  |            |                      |              |                                                 |                     |            |                |                  |                  |                        |           | TR.azon: 31HOECN6K5M9J2    | CG NAV Státusz ell                   |

Új számlát meglepő módon felül az új gomb megnyomásával kell kiállítani.

## Új számla

A számlázás ablakban megnyomva az új gombot jutunk az alábbi ablakhoz. Az ablak felső részében láthatóak a vevő adatok amiket a vevőtörzs gomb segítségével választhatunk ki, illetve ott vihetjük fel a vevő adatokat amennyiben még nem szerepel a partnertörzsünkben. Szintén felül lehet állítani a kinyomtatandó számla példányszámát.

| 🔗 aktszla                                                                                                    |                                                                                                    |                                                                                                    |                                                                     | ×        |  |  |
|----------------------------------------------------------------------------------------------------|----------------------------------------------------------------------------------------------------|----------------------------------------------------------------------------------------------------|---------------------------------------------------------------------|----------|--|--|
| Szla. adatok:<br>Vevő adatok<br>ALPHASONIC KFT BUDAPEST                                                                                                    | Szla, példányszá                                                                                                    | ma: 3 🍂 🔑 Te                                                                                                    | étel törlése                                                        |          |  |  |
| CSÁNGÓ U. 13.                                                                                                    | Kedvezmény:                                                                                                    | 1 % Kedvezm                                                                                                    | iény levonása                                                       |          |  |  |
| F.mód átutalás 💌 Telj.dátum 2003. 09. 12. 🛨 Szla. kelte: 200                                                                                                    | 3. 09. 12. 🛨 Fizetés dátu                                                                                              | ma 2003. 09. 20. 💌                                                                                                    | <b>₽</b> <u>Uj</u> tétel                                            |          |  |  |
| Nev Kod Mei Db Egysar                                                                                                    | Afa Afaosszeg                                                                                                    | Nettoosszeg                                                                                                    | Ossz                                                                |          |  |  |
| Kiszállási díj 7260 km 15                                                                                                    | 50 25                                                                                                    | 188 750                                                                                                    | 938                                                                 |          |  |  |
| Abit BE7 RAID i845 S478 2 év gar. 7260 1 2                                                                                                    | 20867 25                                                                                                    | 5217 20867                                                                                                    | 26084                                                               |          |  |  |
|                                                                                                    |                                                                                                    |                                                                                                    |                                                                     |          |  |  |
| Nettó: 40. 141 Ft. ÁFA: 10. 036 Ft. Bruttó: 50.                                                                                                    | 177 Ft. Pénzn                                                                                                    | em: FT. Árfolyam: 1                                                                                                    | váltás                                                              |          |  |  |
| 🕆 Saját raktárból 🖂 🖂 Citua (m. d.                                                                                                    | zományosi raktárból                                                                                                    | 🕈 Munkalapról, :                                                                                                    | szállítólevélről                                                    |          |  |  |
|                                                                                                    | Saját árlisták                                                                                                    | 🙆 Guors -                                                                                                    | énznem                                                              |          |  |  |
| Konyv 📀                                                                                                    | Biztonsági opció                                                                                                    | iztonsági opció                                                                                                    |                                                                     |          |  |  |
| A szá<br>fizeté<br>fizeté<br>vevő<br>eri a számlán szereplő tételeket, illetve a számla kiállítója a szer<br>vevő<br>eri a számlán szereplő tételeket, illetve a számla egy példä<br>hogy<br>elmes fizetés esetén a számla kiállítója, a mindenkori jegy | ának tulajdonát képezik. A<br>rződéstől, elállhat, a termé<br>ányát a vevő átvette és al<br>/banki alapkamat kétszere: | mennyiben a vevő //száml<br>iket visszaszállíthar a. A s:<br>áírásával igazolta / A felek i<br>sét számíthatja / késede | lán megjelölt<br>zámla beljesítés<br>megegyeznek<br>Imi pótlékként. | PEM stb. |  |  |
| Szla 2003/NK/321 -dik számlája.                                                                                                    | 📴 Számla megje                                                                                                    | gyzésének m sítása                                                                                                    |                                                                     |          |  |  |
| Nem látható költség Látható költség Látható költség                                                                                                    | Megnéz<br>épsz és késöbb folytatod                                                                                     | Nyomtat, ve                                                                                                    | églegesít és kilép                                                  |          |  |  |
| Raktárkészletről közvetlenül                                                                                                    | //                                                                                                    | _/                                                                                                    | /                                                                   |          |  |  |
| torteno eladas                                                                                                    | / Saját                                                                                                    | magunk     Szái                                                                                                    | mla kinyomta                                                        | atása    |  |  |
|                                                                                                    | /   által e                                                                                                    | lőre                                                                                                    |                                                                     |          |  |  |
| Nyomtatas elott meg lenet                                                                                                    | felvitt                                                                                                    |                                                                                                    |                                                                     |          |  |  |
| tekinteni a szamiat                                                                                                    | rendsz                                                                                                    | zeresen                                                                                                    |                                                                     |          |  |  |
|                                                                                                    | Szaml                                                                                                    | azando                                                                                                    |                                                                     |          |  |  |
| Kilépsz nyomtatás nélkül, és                                                                                                    | tetelel                                                                                                    | <u>k</u> iistaja                                                                                                    |                                                                     |          |  |  |
| később folytatod a számlázást                                                                                                    |                                                                                                    |                                                                                                    |                                                                     |          |  |  |

### Új számla tétel

A számlán szereplő tételeket (számla sorokat) az új tétel gomb segítségével lehet felvinni.

| 🚳 szlaresz                    | zletekmod                                                                                                    |           |                   |                                               |  |  |  |  |
|-------------------------------|----------------------------------------------------------------------------------------------------|-----------|-------------------|-----------------------------------------------|--|--|--|--|
| Név                           | Kiszállási díj                                                                                                    | ÁFA kulcs | 25 💌              | 🖌 <u>K</u> ilépés                             |  |  |  |  |
| Gyáriszám:                    |                                                                                                    | Darab     | 15                | Menny.egys: km                                |  |  |  |  |
| Vtsz:                         | 7260                                                                                                    | Beszei    | rzési ár (nettó): | Egységár (nettó): Egységár (bruttó):<br>50 63 |  |  |  |  |
| A javitáshoz l<br>A három meg | Vtsz: 7260 50<br>A javitáshoz kiszállást illetve szervízbeszállítást valamint visszaszállítást a helyszinre számoltam fel.<br>A három megtett út egyenként 5 km. volt |           |                   |                                               |  |  |  |  |

A név mezőbe kell a megnevezését beírni a kiszámlázandó tétel megnevezését, az alsó megjegyzés téglalapba, pedig akár több oldalnyi tételhez tartozó magyarázó szöveg beírására van lehetőség. A beszerzési ár töltését azoknak kell elvégezni akik később kíváncsiak lesznek a számlán keletkezett haszonra, illetve árrésre is. A VTSZ számokat egy saját magad által előre felvitt listából lehet választani, de természetesen helyben is lehet bővíteni a listát számlázás közben.

#### Valutanem, pénznem kiválasztása

A pénznem váltás gomb segítségével beléphetünk és kiválaszthatjuk, illetve ha még nem szerepel felvihetjük azt a pénznemet amire szükségünk van.

| 🊳 penzvalt     |                 |                            |                |     |                |
|----------------|-----------------|----------------------------|----------------|-----|----------------|
| <u>Pénznem</u> | <u>Árfolyam</u> | <u>Utolsó aktualizálás</u> | <u>Usernév</u> |     |                |
| EUR            | 250             | 2003.09.12                 | Akos           |     | Úli bozzáadása |
| FT.            | 1               | 2003.03.30                 | Akos           | 🖌 🚽 |                |
|                |                 |                            |                |     | Törlés         |
|                |                 |                            |                | =   |                |
|                |                 |                            |                |     | 🛐 Kilépés      |
|                |                 |                            |                | ~   |                |

A pipa négyzetére kattintva kijelölheted az alapértelmezett pénznemet.

#### Saját árlisták

A számlázáskor saját árlistából emelhetünk át egy gombnyomással tételeket a számlára tesz gomb lenyomásával.

A termékeket termék csoportokba rendezheted, és meghatározhatod a megjelenési sorrendet név szerinti vagy ár szerinti legyen.

| 🚳 arlistak         |                                   |             |                               |
|--------------------|-----------------------------------|-------------|-------------------------------|
| Termék csoportok   | ļ                                 |             | Kilépés                       |
| ALAPLAP            |                                   | 📑 🗖 Alk     | atrész (részkifejezés) kereső |
| 🗘 🗘 Új termékcsopo | rt 📃 🗢 Termékcsoport törlése      | C Frissit   | Keres                         |
|                    | Ar sorrend                        | Név sorrend | Új termék 🔤 🛛 Termék törlése  |
| Raktáron           | Abit AT7 2 év gar.                | 1           | 20889 🛄 🖘 Számlára tesz       |
| Rendelés alatt     | Abit BD7II S478-2 év gar.         | 1           | 16379 🖘 Számlára tesz         |
| Nines              | Abit BE7 S478 2 év gar.           | 1           | 19239 🖘 Számlára tesz         |
| Raktáron           | Abit BE7 RAID i845 S478 2 év gar. | 1           | 20867 🖘 Számlára tesz         |
| Raktáron           | Abit BE7-G-S478 2 év gar.         | 1           | 22418 🖘 Számlára tesz         |
| Raktáron           | Abit BE7-S S478 2 év gar.         | 1           | 21307 🖘 Számlára tesz         |
| Raktáron           | Abit BG7 S478-2 év gar.           | 1           | 22462 🖘 Számlára tesz         |
| Raktáron           | Abit BH7 S478 2 év gar.           | 1           | 18524 🛄 🖘 Számlára tesz       |
| Rendelés alatt     | Abit IC7 i875 S478 2 év gar.      | 1           | 29612 🖘 Számlára tesz         |
| Raktáron           | Abit IT7 2év gar.                 | 1           | 13695 🖘 Számlára tesz         |
| Nines              | Abit KD7 2 év gar.                | 1           | 14630 🖘 Számlára tesz         |
| Raktáron           | Abit KD7 RAID 2év gar.            | 1           | 18073 🖘 Számlára tesz         |
| Rendelés alatt     | Abit KD7-E 2 év gar.              | 1           | 14267 🖘 Számlára tesz         |
| Raktáron           | Abit KD7-G 2 év gar.              | 1           | 24508 🖘 Számlára tesz         |
| Raktáron           | Abit KD7-S 2 év gar.              | 1           | 15565 🖘 Számlára tesz         |
| Raktáron           | Abit NF7 2 év gar.                | 1           | 18634 🖘 Számlára tesz         |
| Rendelés alatt     | Abit NF7-M 2 év gar.              | 1           | 22154 🖘 Számlára tesz         |
| Raktáron           | Abit NF7-SL 2 év gar.             | 1           | 22979 🖘 Számlára tesz 🗸 🗸     |
|                    |                                   |             |                               |
|                    |                                   |             |                               |

#### Kiállított számla helyesbítése (mínuszos számla kiállítása) Számla stornó !

Belépsz a vevő számlákhoz a főablakban a "Vevő számlák" gomb megnyomásával. Ezután kikeresed a helyesbítendő számla sorát és kijelölöd az egérrel azt a sort, majd megnyomod az alul bejelölt "Helyesbítés" gombot.

| 🚳 szamlak                                                                                                    |                                    |                              | 1                                   |                                | - 🗆 X                         |
|----------------------------------------------------------------------------------------------------|------------------------------------|------------------------------|-------------------------------------|--------------------------------|-------------------------------|
| Számla Bizonylatok Fizetés Útvonal Okmányol                                                                                                    | c <u>R</u> oyal Sprint S <u>eg</u> | éd                           |                                     |                                |                               |
| Év: 2020 OUTLET                                                                                                    | Kereső:                            | 😰 🕂 Ujszáma                  | 🔽 csak utolsó 200 db. 📃 NAV státusz | ellenőrzés, kötegelt feltöltés | <u>K</u> ilép                 |
| Excelbe innentől Futár fela                                                                                                    | adás Fizdaturr 💌                   | usenev                       | ✓ Minden számla                     | •                              |                               |
| Bolt Azon Datum vnev                                                                                                    | Fizmod Fizdatum                    | vossz usernev                | kifizdatum NAV státusz              | ∧ 🔁 Megnez, másolat            | Bevételi p. <u>b</u> izonylat |
| 0 1926 2020.06.04 Készenléti Rend?rség                                                                                                    | bank.ká.jt 20200512                | -18980 00 Csányi Attila      | 2020.06.04                          |                                | E Dan January Column          |
| 0 2057 2020.06.08 Keszler Mónika                                                                                                    | utánvét 20200618                   | 9980 01 Kovács Rita          | 2020.06.25                          | Hendszere szamlak              | Hendszeresse reivesz          |
| 0 2161 2020.06.12 Kerényi Márta                                                                                                    | utánvét 20200620                   | 16980 01 Sütő Móni           | 2020.06.25                          |                                | <u>Hasonló számla</u>         |
| 0 2188 2020.06.15 Keresztény Zsoltné                                                                                                    | bank king 20200623                 | 9420 01 Kovács Rita          | ,,                                  |                                |                               |
| 0 2265 2020.06.18 Kerecsényi-Váczai Alexandra                                                                                                   | anvét 20200626                     | 5530 15 Dobó Melinda         | 2020.06.25                          | <u>M</u> ent                   | ** Helyesbítés **             |
| 0 2331 2020.06.19 Kerner Károly                                                                                                    | bank.ká. <u>i</u> t 20200627       | 29529 00 Kele Viola          | 2020.06.19                          |                                |                               |
| 0 2398 2020.06.23 Kéri Zsófia                                                                                                    | bank.ká.jt 20200701                | 8180 00 Kele Viola           | 2020.06.23                          | 🚫 Jutalé                       | ékszámla                      |
| 0 2500 2020.06.29 Kériné Ková s Erzsébet                                                                                                    | bank.ká.jt 20200707                | 111466 00 Kele Viola         | 2020.06.29                          | lelölés                        |                               |
| 0 2632 2020.07.02 KÉR 20 ZSOLT                                                                                                    | utánvét 20200710                   | 18980 15 Dobó Melinda        | 2020.07.15 NEM ADÓALANY             | Nem rendszeres Rend            | szeres DPD futár              |
| U 2651 2020.0.93 Kelemen Tibor                                                                                                    | bank.ká. <u>(</u> 20200711         | 17980 01 Sütő Móni           | ····.····· NEM ADÓALANY             |                                |                               |
| 0 2672 2020.07.08 kerék ilona                                                                                                    | utánvét 20200714                   | 13980 01 Sütő Móni           | 20200715 NEM ADÓALANY               | E-számla                       | Számla küldés (e-mail)        |
| 9 2794 2029 Str. U9 Kerti Nikoletta                                                                                                    | utánvét 20200717                   | 6480 15 Dobó Melinda         | NEM ADÓALANY                        |                                |                               |
| 0 2887 2020.07.15 KERTALBÉLÁNÉ                                                                                                    | utánvét 20200723                   | 17980 01 Sütő Móni           | NEM ADÓALANY                        | Fizetési felszólítás első      | Fizetési felsz. végső         |
| 0 2897 2020.07.15 Kéri Zsófia                                                                                                    | bank.ká.rt 20200723                | 7280 01 Sütő Móni            | NEM ADÓALANY                        | Fizetési felsz. ismét          |                               |
| 0 2990 2020.07.20 Kemény Renáta                                                                                                    | bank.ká.rt 20200728                | 25970 15 Dobó Melinda        | NEM ADÓALANY                        | - Eizatua                      | Eizotés töröl                 |
| 0 3073 20200721 Készenléti Rendőrség                                                                                                    | bankkárty 20200721                 | 10340 01 Sütő Móni           | Befogadva, feldolgozva              |                                | Tizetes toror                 |
|                                                                                                    |                                    |                              |                                     | ✓ datum ossz                   | fizmod bizonylat              |
|                                                                                                    |                                    |                              |                                     | 20200715 1398                  | 0 utalás dpd0715.csv          |
| Bolt: 0 Vevőnév: ké                                                                                                    | ind 🗨                              | Ūzletkötő                    | Eladó jutalék                       |                                |                               |
| PayPal link: Nincs beállítva                                                                                                    |                                    | számla HTML                  | Royal Sprint                        | <                              | >                             |
| Csomagszám: d'»ż HTML PUI TPM3660</td <td></td> <td> 🖻 "Posta"</td> <td>kicsi borîtêk</td> <td>1 vin2PDF</td> <td>==&gt;&gt; 🔽 E-mail küld</td> |                                    | 🖻 "Posta"                    | kicsi borîtêk                       | 1 vin2PDF                      | ==>> 🔽 E-mail küld            |
| Sajátstatszám: 🖻 Borité                                                                                                    | èk <u>c</u> imzés 😒 Bori           | ték cimzés etikett 🔗 "Posta" | kicsi borîtêk                       | NAV online kapcsolat eller     | nőrzés PDF nyomtat            |
|                                                                                                    |                                    |                              |                                     | Számla feltölt                 | NAV napló                     |
|                                                                                                    |                                    |                              |                                     |                                |                               |
|                                                                                                    |                                    |                              |                                     | TR.azon:                       | NAV Státusz ell               |

A gomb megnyomását követően megjelenik egy üres számla felül a régi számla összes tételével. Ekkor megnyomod az "Összes stornó" gombot és a számlára rákerülnek a régi számla tételei mínusz előjellel.

| aktszla                                                                                                    |                                                                                                    |                                                                 |                            |                          |                       |                  |                                                                    |                          |
|----------------------------------------------------------------------------------------------------|----------------------------------------------------------------------------------------------------|-----------------------------------------------------------------|----------------------------|--------------------------|-----------------------|------------------|--------------------------------------------------------------------|--------------------------|
| <u>K</u> ilépés <u>T</u> ételek <u>V</u> evőtörzs Kö <u>l</u> tse                                                                    | égek <u>M</u> egjegyzé                                                                                                    | sek <u>E</u> lőleg Vá <u>s</u> árl                              | ási előzménye              | k S <u>z</u> állíta.     | Tétels <u>o</u> rrend | d Újrahasznosítá | s Ke <u>d</u> vezmények E <u>x</u> port-                           | mport Okmá <u>n</u> yok  |
| Cég adat kereső Adóa                                                                                                    | alany (belföldi) –                                                                                                    | Magánszemély                                                    | C EU a                     | dóalany                  | C Nem                 | EU. export       | 🖹 <u>M</u> egnéz                                                   | 📔 <u>K</u> ésöbb folytat |
|                                                                                                    |                                                                                                    | ab ogystar                                                      |                            | Jetel stornó             | 50                    | sszes stornó     | Microsoft XPS Document Writer                                      | •                        |
| Emód átutalás 🚽 Telidá                                                                                                    | tum 2022 02.21                                                                                                    | 🚽 🗖 (ovijitõ) Szla k                                            | elte: 2022.03.1            | ujrastorno<br>0 ▼ Fiz dá | tum 2022.02           | 21 👻             | 📕 Számla kötegelt felt                                             | öltése később            |
| Megnevezés 🗸                                                                                                    | Bankszámla:                                                                                                    |                                                                 | т.                         | akarék                   | an processes          |                  | Munka.szám:                                                        |                          |
| nev                                                                                                    | Kod mer db                                                                                                    | kec Listaár                                                     | egysar af                  | ak afaosszeg i           | nettoosszeg a         | SSZ ^            | Tétel súly: S                                                      | zámla pld.szám: 1        |
| A teszt anyag                                                                                                    | db -                                                                                                    | 100 0 -3000                                                     | 3000 27                    | ·81000                   | -300000               | -381000          | Éltyopat                                                           |                          |
| A teszt anyag                                                                                                    | db -                                                                                                    | 100 0 -3000                                                     | 3000 27                    | -81000                   | -300000               | -381000          | ottoridi.                                                          |                          |
| A teszt anyag                                                                                                    | db ·                                                                                                    | 100 0 -3000                                                     | 3000 27                    | · -81000                 | -300000               | -381000          |                                                                    |                          |
|                                                                                                    | A teszt anyag db -100 0 -3000 27 -81000 -30000 -381000 -381000 - 4 Li tétel Tétel másol<br>ÁFA átálhás - Tétel másol<br>- Tétel törlése<br>- Bizományosi raktárból<br>- Bizományosi raktárból |                                                                 |                            |                          |                       |                  | ⊕ Tétel másol     — Tétel törlése     Φ Okmányról     Φ Cikk törzs |                          |
| Nettó: -1 200 000 ÁFA: - 3                                                                                                    | 2 <b>4 000</b> Br                                                                                                    | uttó: -1 524 000                                                | Pénz                       | nem: HUF                 | Árfolyam: 1           | váltás           | 😕 Gyors számla                                                     | Egyedi.Ár.ell            |
| Kedvezmény: 00 % 🔽 Látható<br>Egyedi kedvezmény levonása                                                                             | -2400000.000                                                                                                    | <ul> <li>Éves díjfizetési ke</li> <li>Domainnév regi</li> </ul> | dvezmér Nyel·<br>isztráció | v: Magyar                |                       | váltás           | Kiválasztott raktár: 0<br>Szállítólevél raktára: nincs             | 11544                    |
| A számlán szereplő tételek a számla kegyenlítéséig, a számla kiállítójának tulajdonát képezik. Amennyiben a vevő a számlán megjelölt |                                                                                                    |                                                                 |                            |                          |                       | is célja:<br>💌   |                                                                    |                          |
| Szla szám: 2022/RF/2 -di                                                                                                    | < számlája.                                                                                                    | ormál számla                                                    |                            | Előz                     | nények megje          | gyzésbe          | 📕 Nyomtat, végle                                                   | egesít és kilép          |

Ezután nincs más dolgod, mint bogy kinyomtasd a mínuszos helyesbítő számlát. Azaz megnyomd a "Nyomtat" gombot a jobb alsó sarokban.

(Amennyiben szükséges ezután állítsd ki a régi számla alapján a jó adatokkal a jó számlát.)

# Számla "nem számszaki" helyesbítése "Számlával egy tekintet alá eső okirattal"

Másik lehetséges helyesbítési módja a számlának, amikor például csak a vevő címe változik vagy a vevő neve, amikor egy sima szövegszerkesztőben megírod az alábbi kinézetű és körülbelüli tartalmú dokumentumot, aláírásoddal hitelesíted és mellékeled a számlához:

| <b>W</b> 3 | Dokumentum1 - Word                                                                                                    | ? 🖭 — 🗆            | ×   |
|------------|----------------------------------------------------------------------------------------------------|--------------------|-----|
| FÁJL       | KEZDÓLAP BESZŰRÁS TERVEZÉS LAPELERINEZÉS HIVATKOZÁS LEVELEZÉS VÉLEMÉNYEZÉS NÍZET                                                                                                    | Microsoft-fiók *   | · 0 |
| Beillesz   | الله المراجعة (منافعة (منافعة المراجعة منافعة المراجعة منافعة المراجعة من المراجعة من المراجعة (منافعة المراجعة من المراجعة من<br>مراجعة من المراجعة من المراجعة من المراجعة من المراجعة من المراجعة من المراجعة من المراجعة من المراجعة من المراجعة من المراجعة من المراجعة من المراجعة من المراجعة من المراجعة من المراجعة من المراجعة من المراجعة من<br>مراجعة من المراجعة من المراجعة من المراجعة من المراجعة من المراجعة من المراجعة من المراجعة من المراجعة من المراجعة من المراجعة من المراجعة من المراجعة من المراجعة من المراجعة من المراجعة من المراجعة من المراجعة من المراجعة من المراجعة من المراجعة من المراجعة من المراجعة من المراجع<br>مناطقة من المراجعة من المراجعة من المراجعة من المراجعة من المراجعة من المراجعة من المراجعة من المراجعة من المراجع من المراجعة من المراجعة من المراجعة من المراجعة من المراجة من المرا | .eresés ×<br>.sere |     |
| *          |                                                                                                    | .ijelölés ≁        |     |
|            | Vagolap G Beturbpus G Bekezdes G Stillusok G Sze                                                                                                    | rkesztés           | -   |
|            |                                                                                                    |                    |     |
|            |                                                                                                    |                    |     |
|            | Számlával egy tekintett alá eső okirat                                                                                                    |                    |     |
|            |                                                                                                    |                    |     |
|            |                                                                                                    |                    |     |
|            | Ezen okirat <u>a</u> számú és a teljesítésű számla adatait módosítja. A módosított adatok a                                                                                                    |                    |     |
|            | következők:                                                                                                    |                    |     |
|            | Frederic details                                                                                                    |                    |     |
|            | Eredeti datum: Miodositott neiyes datum:                                                                                                    |                    |     |
|            | Eredeti név: Módosított helyes név:                                                                                                    |                    |     |
|            | Fredeti cím: Módosított helves cím:                                                                                                    |                    |     |
|            |                                                                                                    |                    |     |
|            |                                                                                                    |                    |     |
|            | kelt: Nagykanizsa 2022. iúnius 29.                                                                                                    |                    |     |
|            | ······································                                                                                                    |                    |     |
|            |                                                                                                    |                    |     |
|            | Rooter KFt.                                                                                                    |                    |     |
|            |                                                                                                    |                    |     |
|            | ügyvezető                                                                                                    |                    |     |
|            |                                                                                                    |                    |     |
|            |                                                                                                    |                    |     |
|            |                                                                                                    |                    | Ŧ   |
## Beállítások

A beállítások menüpontban lehet a program működésének egészét meghatározó paramétereket beállítani. Az ablak felső részén lehet beállítani a cégre vonatkozó adatokat mint cégnév, adószám, illetve az alapértelmezett fizetési módot.

| 🚳 eladoadat                                                                                                    | - 🗆 ×                                                   |
|----------------------------------------------------------------------------------------------------|---------------------------------------------------------|
|                                                                                                    | Kilépés és adatok mentése                               |
| Eladói (cég és számlázási) adatok Okmány formátum Nyomtatási beálltások Bankszámlák Számla befejező szöveg Lábléc szövegek Kezelés Bortékcimzés | Árváltozás   Jogosultágok   Anyag elérés   Cikktörz 4 🕨 |
| Név Cégjegyzékszám: Év: Alapért.szj.: ÁFA Fizmód. Fizetési határidő                                                                             |                                                         |
| Város trányhószám Cím                                                                                                    |                                                         |
| Nagykanizsa 8800  Berzsenyi D. 5/a Tei: 30/385-2575                                                                                             |                                                         |
| Közterület neve: Berzsenyi D. Közterület tipusa: utca Házszám: 5                                                                                |                                                         |
| (Több boltos rendszereknél) Boltszáma: 0 Bolt módosít Jövedéki adatok Engedéky száma:                                                           |                                                         |
| Tartozás figyelmeztetés 	☐ Raktár kiadási biz. nyomtatva                                                                                        |                                                         |
| RF Normal alaptomb 🖌 ^ Tömbök C Adóraktár                                                                                                    |                                                         |
| AUTO                                                                                                    |                                                         |
| TEL                                                                                                    |                                                         |
| Egy raktáros rendszer Raktári megnevezésbe kerüljön bele a cikkcsoportnév és a gártó neve                                                       |                                                         |
| Új év nyitása, aktuális lezárása Statisztikai költséghelyek Raktárak, boltok                                                                    |                                                         |
| Pénznemek árfolyamok Okmányok nyelvi adatai ÁFA kulcsok engedélyezése tiltása                                                                   |                                                         |
| Saját árlisták Gyors számla árlista                                                                                                    |                                                         |
|                                                                                                    |                                                         |

Az egyes program által előállított okmányokat akár okmány fajtánként külön nyomtatóra lehet beállítani. A nyomtatási beállításokat számítógépes munkahelyenként külön lehet állítani másra és másra. A program minden beállításnál felhozza a számítógépen beállított nyomtatók listáját melyből egy kattintással ki lehet választani az okmányhoz tartozó nyomtatót. Például be lehet állítani a számlák nyomtatásához egy lézernyomtatót, a borítékcímzés nyomtatásához pedig egy tintasugaras nyomtatót. Így nem kell cserélgetni a papírokat nyomtatás közben.

| 🚭 eladoadat                                                                                                    | -                                                                                                    |          | × |
|----------------------------------------------------------------------------------------------------|----------------------------------------------------------------------------------------------------|----------|---|
|                                                                                                    | 📔 <u>K</u> ilépés és adatok n                                                                                | nentése  |   |
| Eladói (cég és számlázási) adatok Okmány formátum) Nyomtatási beállítások Bankszámlák Számla befejező szöveg Lábléc szövegek Kezelés Bortékcimzés Árváltozás J                                                                                                    | Jogosultágok Anyag elérés                                                                                    | Cikktörz |   |
| Meglegyzés számla tetején:       BANKSZÁMLASZÁMUNK MEGVÁLTOZOTT II Új számlaszámunk: 67000155-11025344       Kereten belül       Okmány tét         Számla formátum       Kedvezmény összesítés a számlán végén       Fizetendő nagy betűvel számla végén       Sílvő összesítés a számlán végén         Sima egysoros, számla tételek       Image gyzés a számlán 8-es       Image gyzés a számlán 7-es betüméret a számla nő -es       Image gyzés a számlán 7-es betüméret et       Image gyzés a számlán (sztafejec.bmp       Image gyzés a számlá nő es eretek szinezése       Számla tételek szinezése       Számla tételek szinezése       Számla tételek szinezése       Számla tételek szinezése       Számla tételek szinezése       C Kikszám         VTSZ megnevezése a számlán:       VTSZ/SZJ       VTSZ megnevezése a számlán:       VTSZ/SZJ       C Kikszám       Méret fel | tel sorrend<br>ján<br>napján<br>nalapján<br>vitel alapján<br>el sorrend<br>ján<br>n alapján<br>vitel alapján |          |   |
| Egyéb okmányok formátuma       □ Lezáratlan számlákra figyelmeztetés         Egysoros csak megnevezéssel       □ A manuális számlák szünezése         ☑ Okmányokra fejléc (okmfejlec.bmp)718*118       □ Keret legyen a fejrésznél is.         ☑ Pejléc széthúzya (okmfejlec.bmp)       □ Veret legyen a fejrésznél is.                                                                                                    | ildött számla"                                                                                               |          |   |
| ✓ Főkönyviszám jelenjen meg a számlán<br>Rendelés szám megnevezése:       Oszlopok megjelenése az egyes okmány típusokon         Cikkszám       ✓ Név       ✓ DB       Raktáron       Egységár       ✓ Nettó       ✓ Bruttó       ✓ Beá         ✓ Rendelés szám jelenjen meg a számlán       Okmány típus:       -2;Átvételi elismervény       ✓ Okmány cím:       ✓                                                                                                    | állítás letárolása az okmánytíp                                                                              | ushoz    |   |

Egy egérklikkeléssel be lehet állítani, hogy a munkalapokra, illetve a számlákra kerüljön-e fejléc például egy céges embléma vagy logó.

## Raktár

A szoftver 1000 saját raktárat és végtelen számú bizományosi kimenő raktárat kezel. A raktár címszó alá került be a gyártással kapcsolatos funkciók egy része. Az ügyfeleink kérésére egyedi igények alapján külön gyártási kliens programot írunk mely az egyedi igényekhez igazodva teljes körű cégre szabottságot biztosít.

| Saját raktár              | Raktárak köz  | ötti átadás | Virtuális raktár         |
|---------------------------|---------------|-------------|--------------------------|
| Készlet összerakás sz     | zétszedés     | Termé       | k opció karbantartás     |
| E-átvétel (E-controll kés | zlet átvétel) |             | Pakoló lista             |
| Hagyományos Leltár f      | unkciók       |             | Gépi leltározás          |
| Egyedi Termék Ko          | ereső         | Cikktör     | zs állomány karbantartás |
|                           | Kilé          | pés         |                          |

## Saját raktár

sorrend választás

I

A saját raktár kezelését választva a raktárunk cikktörzse jelenik meg.

| Kerer, sorrend Anyagtors Listák C          | soportos állítás Adata | tadás Vonalkód Wo       | oCommerce                      |                     |                    |                     |       |                     |
|--------------------------------------------|------------------------|-------------------------|--------------------------------|---------------------|--------------------|---------------------|-------|---------------------|
| Keres                                      | esek                   | 💌 Árkategória mu        | utatása: eladar                | •                   | minden termék (F3) |                     |       | 📔 Kilépés           |
| Név sorrend                                | Gyártó:                | Cikkszá                 | m:                             | Numer:              |                    |                     |       | Keres [F2]          |
| Cikkszam sorrend                           | số 100 db tétel 🔲 Mére | t mező látszodjon 🔽 Csa | ak [F2] keres 🥅 Fora, ból kivo | ntak is Bészleniel: |                    |                     |       | Eladási bruttó ár:  |
| Felvitel sorrend                           | Név részlet            | Cikkszám                |                                | Mennyiség           | Nettó eladási ár   |                     |       | 0                   |
| le mékcsoport seriend                      |                        | + 1111                  |                                | 5383 db             | 0                  |                     | в     | Bruttó átlagár:     |
| Keresés törlése F3                         |                        | . 1111m                 |                                | -58 db              | 0                  |                     |       | Edit4               |
| A teest anuag összetvő 1                   |                        | 11115                   |                                | 1/1995.db           | 10                 |                     | -     | 100 0               |
|                                            |                        | + (1110                 |                                | 14555 db            | 10                 |                     | R     | Cég.részleg:        |
| A teszt anyag osszetvő 2                   |                        | + 11116                 |                                | 36000 db            | 20                 |                     | R     |                     |
| A teszt anyag összetvő 3                   |                        | + 1111c                 |                                | 7998 db             | 30                 |                     | B     | 🗐 Ármutat           |
| Acer AS5732ZG notebook 15.6" T4500 2.30    | ihz ATI HD4570 3GB     | + 45                    |                                | -9130 db            | 110550             |                     | R     | 0 % > Excel         |
| Acer AS5732ZG notebook 15.6" T4500 2.36    | ihz ATI HD4570 3GB     | + 7610700607077         |                                | -1 db               | 110550             |                     | R     | Nettó: 0            |
| Acer AS5736Z notebook 15.6" T4500 2.3Gh    | z GMA 4500M 3GB 320G   | 44                      |                                | db                  | 104390             |                     | B     | Bruttó: 0           |
| Acer TM8472TG notebook 14" Core i5 460M    | 2.53Ghz nV GF310M 3G   | + 46                    |                                | db                  | 199320             |                     | R     | Robićskova          |
| Canyon CAM413 webkamera                    |                        | 23                      |                                | -4596 db            | 2509,1001          |                     | B     |                     |
| Coolink 3.5" küls? ház USB SATA            |                        | + 24                    |                                | db                  | 4249,2998          |                     | R     |                     |
| Easy-Control Számlázó szoftver alap verzió |                        | + EC-1                  |                                | -25 db              | 15748,0312         |                     | R     | And the second      |
| Easy-Control szoftver egygépes verzió      |                        | + 201903211150326       |                                | -13680 db           | 150000             |                     | B     | P Ujcikk            |
| Egyik                                      |                        | + 01.000000003          |                                | db                  | 10                 |                     | R     |                     |
| Epson AcuLaser M1200                       |                        | + 47                    |                                | db                  | 13739              |                     | R     | Webfeltölt>         |
| – Guśriazśmak                              |                        |                         |                                | 1                   |                    |                     |       | Forgalomból kivonva |
| Dychok (quźriazźnok) mu                    |                        | Num                     | er:                            |                     | Elfekvő dátum:     | 2022.05.14 💻 🔄      | FIFO  | Excelbe átad        |
|                                            |                        | Mére                    | et:                            |                     | 🔲 Elfekvő szine    | zése _              | LIFO  | Betüméret :         |
|                                            |                        | f.cikl                  | k:                             |                     | Melyik boltban     | van ebből a termék  | ből ? | 8 10 12 14          |
| Csoport:                                   |                        | < Kiválas               | ztott cikk csoportba rendelése | 1                   | SQL Pa             | rtnercikkszám kere: | ю́    |                     |
|                                            |                        |                         |                                |                     |                    | - Karakû            |       | * 6 F 6 4 h 4 .     |
| <u> </u>                                   | <u> </u>               |                         | 🖌                              |                     |                    | I REIEKI            | i le  | ~ AFA Valtas        |

A cikktörzsben szereplő cikkek sorának jobb szélén a "…" gombra kattintva megjelenik a termék tulajdonságlapja, azaz az adatainak ablaka.

| 🚳 cikkmod         |                                                                          |                                           |                              |                            | – 🗆 X                      |
|-------------------|--------------------------------------------------------------------------|-------------------------------------------|------------------------------|----------------------------|----------------------------|
| Cikkszám:         | 45 G                                                                     | 🗶 Mégsem                                  | Cég.részleg:                 | 📔 К                        | ilépés és <u>f</u> elvitel |
| Altalános Webár   | uház adatok   Megjegyzés   Média csatolások   Árak / ujrahasznosítás   A | kciók   Nyelvek   Kapcsolt                | t termékek   Ajándék tárgyak | Specifikáció   Gyártás öss | zetevők Használati 💶 🕨     |
| Termékcsoport:    | notebook                                                                 | Besz. ár bruttó: 0                        | [ENTER]                      | Logisztikai                | cégeknek                   |
| Gyártó:           | acer                                                                     | Beszerzési ár nettó: 1005                 | 500                          | Hány darabból áll a termél | < ? (coli) 1               |
| Csop. cikkszám:   |                                                                          |                                           |                              | Partnercikkszám:           |                            |
| Cikk név:         | Acer AS5732ZG notebook 15.6" T4500 2.3Ghz ATI HD45                       | Besz. ár nettó: 0                         | [ENTER]                      | Partner vonalk             | ód puomtatása              |
| VTSZ:             | 📃 🛄 🗖 Csop. és gyártó kerüljön a cikknév elé                             | Kalkulált elad ár: 0                      |                              |                            |                            |
| ÁFA               | 25 🔽 25 PLU: 0 🗖 Rend.menny.kérdez:                                      | C Van AFA                                 | Nines AEA                    | Jovedéki beállítások –     | szereplő termék            |
| Mennyiségi egység | db                                                                       | Pénznem: HUF                              | Árfolvam: 1                  | Alkohol fok:               |                            |
| Minimum készlet:  | 0 Maximum készlet: 0 R.karton                                            | Eladár 1105                               |                              | a termék szavatossá        | ni idővel rendelkezik      |
| Numer/szin:       | <b>_</b>                                                                 | Elad bruttó ár: 1381                      | 187.5                        | a termék eladásnál s       | prozatszámot kér           |
| Méret:            |                                                                          | Haszonkulcs: 1,1                          |                              | Lapszám: 1                 |                            |
| Kategória:        | <u> </u>                                                                 | 🔽 Számol eladár 🔲 Ke                      | rekít eladár 1 -re           | pld.szam: [1               | ulle a fan kan skifter     |
| Áruneme:          | ▼ … Polcszám:                                                            | 📇 Vonalkód etikett                        | Vonalkód A4                  | SARZS szám szerinti        | nyilvántartás              |
| Súly:             | 2,5 Szavatosság:                                                         |                                           |                              | iték: Egység: 0            | Equipégér bépuadi 1        |
| Szállító:         | Partnercikkszámok                                                        | <ul> <li>Belső azonosító: 2681</li> </ul> |                              | ater.   Egyseg.  o         | Egysegar hanyad. [1        |
| Rokátár 0         |                                                                          |                                           | Vonalkod:                    |                            | <u> </u>                   |
| Bekéridő:         | Bizományba érkezett                                                      |                                           |                              |                            | pld.:  1                   |
| T ( ) 0           |                                                                          |                                           |                              |                            | Vonalkód                   |
| rerrogat m3: 0    | Hend.ME:  V Ország(HU):                                                  |                                           |                              |                            | Árcimke                    |

#### Virtuális raktár raktárak közötti átadás

Virtuális raktár

A virtuális raktár a boltok közötti termék átadás átvétel rugalmas elektronikus megoldására szolgál. A működéséhez a beállítások -> boltok fülön fel kell vinni a lehetséges termékcserében résztvevő boltokat , azok számait és azok elnevezéseit.

|                          |                            |                |                    |    |              |            | <u>K</u> ilépés | s és adatok mentés | e    |
|--------------------------|----------------------------|----------------|--------------------|----|--------------|------------|-----------------|--------------------|------|
| Cikktörzs import, export | Terméktulajdonságok import | Adat müveletek | Vonalkód nyomtatás | Ke | zelés Boltok | Újrahaszn. | megjegyzések    | Engedélyezett Ál   | F. 4 |
| Boltszám E               | Boltnév                    |                | Rövidnév           |    | IP szám.     | -          | m2              | E-mail központi    | ¢    |
| 1 K                      | (álmán régi                |                | Kálmán régi        |    | 0.0.0.0      |            | 1               |                    |      |
| 2 K                      | (álmán új                  |                | Kálmán új          |    | 0.0.0.0      |            | 1               |                    |      |
|                          |                            |                |                    |    |              |            |                 |                    |      |
|                          |                            |                |                    |    |              |            |                 |                    |      |
|                          |                            |                |                    |    |              |            |                 |                    |      |
|                          |                            |                |                    |    |              |            |                 |                    |      |
|                          |                            |                |                    |    |              |            |                 |                    |      |
|                          |                            |                |                    |    |              |            |                 |                    |      |
|                          |                            |                |                    |    |              |            |                 |                    |      |
|                          |                            |                |                    |    |              |            |                 |                    | _    |
|                          |                            |                |                    |    |              |            |                 |                    |      |
|                          |                            |                |                    |    |              |            |                 |                    |      |
|                          |                            |                |                    |    |              |            |                 |                    |      |
|                          |                            |                |                    |    |              |            |                 |                    |      |

Minden boltban be kell állítani hogy az a bolt illetve annak a boltnak raktárkészlete hányas számú boltnak felel meg. Ezt a beállítások boltszám rublikában lehet megtenni.

|                                                                                                    |                                                                              |                                                |                                                                              | 📔 <u>K</u> ilépés                           | és adatok mentése |
|----------------------------------------------------------------------------------------------------|------------------------------------------------------------------------------|------------------------------------------------|------------------------------------------------------------------------------|---------------------------------------------|-------------------|
| ladói (cég és számlázási) adatok Okmá                                                                          | ny formátum Nyomtatási beállít                                               | ások Bankszámlák                               | Számla befejező szöveg                                                       | Lábléc szövegek                             | Boritékcimzés Á   |
| Név Cé<br>V.I.P. '90 BT. 20<br>Város Irányítószá<br>Nagykanizsa 8800<br>E-számla Közterület:                   | gjegyzékszám: Év:<br>-06-036174 2017<br>M Cím<br>Rozgonyi                    | Alapért.szj.:<br>4810<br>Közterület típusa: U. | ÁFA Fizmód.<br>27 % készpén ▼<br>Tel: +36933<br>Házszá                       | Fizetési határidő<br>8 nap<br>13306<br>m: 1 |                   |
| (Tóbb boltos rendszereknél) Boltszáma:<br>Adószám: <u> 2∪/∪2/ou-z-2⊎</u><br>∏ Tartozás figyelmeztetés ∏ Raktár | Bolt módosít     EU-adószám: kiadási biz. nyomtatva                          | >                                              | Jövedéki adatok<br>Engedély száma:<br>Jövedéki engedély<br>Jövedéki engedély | típus                                       |                   |
| VIP                                                                                                    | V                                                                            | Tömbök<br>Új                                   | C Adóraktár                                                                  |                                             |                   |
| Egy raktáros rendszer                                                                                          | R                                                                            | aktári megnevezésbe                            | kerüljön bele a cikkcsopor                                                   | tnév és a gártó neve                        |                   |
| Új év nyitása, aktuális lezárása<br>Pénznemek árfolyamok<br>Saját árlisták                                     | Statisztikai költséghelyek<br>Okmányok nyelvi adatai<br>Gyors számla árlista | Rak                                            | tárak, boltok                                                                |                                             |                   |

A beállításokat követően a boltokból történő termék átadás a következőképpen történik:

| Easy-Control                                     |                                              | _                                          |                                                      |                                          | and the second second    |
|--------------------------------------------------|----------------------------------------------|--------------------------------------------|------------------------------------------------------|------------------------------------------|--------------------------|
| <u>G</u> yorsmenü <u>S</u> zámlák <u>P</u> énztá | r <u>I</u> ktatás <u>R</u> aktár, eszközök G | yártás <u>A</u> kciók S <u>t</u> atisztika | a Part <u>n</u> erek Érté <u>k</u> esítés <u>V</u> i | ezetés Kar <u>b</u> antartás <u>D</u> or | main Ki <u>l</u> épés    |
| Adatbázis szerver: web3.rooter.hu                | verzió:                                      | 2.4.7.47P722T Online kézik                 | önyv: http://www.easy-control.hu                     | Bejelentkezési r                         | név : Kálmán 🛛 👲 🔪       |
| CRM, Értékesítés                                 | Iktatás                                      | пакцаг                                     | Gyártás                                              | Karbantartás, belépés                    | Kilépés                  |
| Naptár, tervezés                                 | Irattár                                      | Raktár, cikktörzs                          | Gyártás, tervezés                                    | Beállítások                              | Frissítő program cseréje |
| Értékesítők                                      | Rendelések kimenő                            | Bizerttényeei rektal                       | Vkod nyomtatás                                       | Adatfeladás                              | Online kézikönyv         |
| Internetbank                                     | Fax-ok, iktatni valók                        | Cikktörzs                                  | H K Sz Cs P Sz                                       | V 2017.02.09. V                          | 091614 úi                |
| Diretia                                          | Nyitott okmányok                             | Gyártásmodul                               |                                                      |                                          | <u> </u>                 |
| Penziar                                          | WEBARUHAZ                                    | Statisztika                                |                                                      |                                          |                          |
| Számlák                                          |                                              | Eredményesség                              |                                                      |                                          |                          |
| Vevő számlák                                     | Levelezesi adatoazis                         | Listák                                     |                                                      |                                          |                          |
| Szállítói számlák                                | Partnerek                                    | Kinntlevőség                               |                                                      |                                          |                          |
| Cégnév: V.I.P. '90 BT. Adatbázis: p              | apirkalman Port: 3306                        |                                            |                                                      | Névnap: Abigel,Alex,                     | Névnapos: ()             |
| Saját raktár                                     | Más raktárá                                  | ība átadás                                 | Virtuális raktár                                     |                                          |                          |
| Készlet összera                                  | ikás szétszedés                              | Termék op                                  | ció karbantartás                                     |                                          |                          |
|                                                  |                                              |                                            |                                                      |                                          |                          |
| E-átvétel (E-contre                              | oll készlet átvétel)                         | Р                                          | akoló lista                                          |                                          |                          |
|                                                  |                                              |                                            |                                                      |                                          |                          |
| Hagyományos L                                    | eltár funkciók                               | Gépi                                       | leltározás                                           |                                          |                          |
| Egyedi Tem                                       | nék Kereső                                   | Cikktörzs áll                              | lomány karbantartá                                   | s                                        |                          |
|                                                  |                                              |                                            |                                                      |                                          |                          |

Kilépés

Belépve a virtuális raktárba felül látható ha van olyan termék átadás aminek mi vagyunk a címzettjei illetve ha van olyan termék átadás amit mi adtunk át valakinek de még a cimzett nem vette át:

| 💰 vraktar                                                                                       |            |
|-------------------------------------------------------------------------------------------------|------------|
| Keres Export -import                                                                            |            |
| Virtuális raktár Cikkszám MR.szám MR.szám MR.szám Saját boltszám O Virt.szerver: web3.rooter.hu | Kilépés    |
| Dátum Cikkszám db. Feladó Cimzett Okmány:                                                       | átvesz     |
|                                                                                                 |            |
|                                                                                                 |            |
|                                                                                                 |            |
|                                                                                                 |            |
|                                                                                                 |            |
|                                                                                                 |            |
|                                                                                                 |            |
| Saját raktár: 0 sz. raktár Okmányszám: Atadási bizonylat Új átadás - átvétel                    | aktár úton |
| Cinzett bolt 2010.09.26 2010.09.26                                                              | 💾 Mozgások |
| Darab: 1 Cikkszám: 2 Vevő megrendelésbi                                                         | 51         |
|                                                                                                 |            |
|                                                                                                 |            |
|                                                                                                 |            |
|                                                                                                 |            |
|                                                                                                 |            |
|                                                                                                 |            |
|                                                                                                 |            |
|                                                                                                 |            |

A termék átadás az "új átadás -átvétel" gomb megnyomásával illetve a címzett bolt kiválasztásával kezdődik:

| Keres Export -import                                                                                   |         |
|----------------------------------------------------------------------------------------------------|---------|
|                                                                                                    |         |
| Virtuális raktár Cikkszám: MR.szám: Raktár ujraolvas Saját boltszám: 0 Virt.szerver: web3.rooter.hu Ki | pés     |
| Dátum Cikkszám db. Feladó Cimzett Okmány:                                                              | tvesz   |
|                                                                                                    |         |
|                                                                                                    |         |
|                                                                                                    |         |
|                                                                                                    |         |
|                                                                                                    |         |
|                                                                                                    |         |
|                                                                                                    |         |
| Saját raktár: 0 sz. raktár 🛄 Okmányszám: 🛄 🛄 Átadási bizonylat 🗍 új átadás - átvétel 🔡 V. raktár i     | on      |
| Cimzett bolt: 🙎 - Kálmán úl                                                                            | ozgások |
| Darab: 1 Cikkszám: 2 Vevő megrendelésből                                                               |         |
|                                                                                                    |         |
|                                                                                                    |         |
|                                                                                                    |         |
|                                                                                                    |         |
|                                                                                                    |         |
|                                                                                                    |         |
|                                                                                                    |         |
|                                                                                                    |         |

Ekkor megnyílik a saját boltunk termék listája benne a z aktuális készletértékekkel. A termékek között kereshetünk név illetve cikkszám alapján. A termékek átadása a termék jobb szálén lévő felfelé mutató kezecskével illetve a darabszám megadásával lehetséges.

| J VIAKO                                                                                                    |                                                                              |                                                    |                              |                              |
|----------------------------------------------------------------------------------------------------|------------------------------------------------------------------------------|----------------------------------------------------|------------------------------|------------------------------|
| Keres Export -import                                                                                                |                                                                              |                                                    |                              |                              |
| <b>Virtuális raktár</b> Cikkszám:                                                                                   | MR.szám: Raktár                                                              | ujraolvas Saját boltszám: 0                        | Virt.szerver: web3.rooter.hu | Kilépés                      |
| Dátum Cikkszám                                                                                                    |                                                                              | db. Feladó Cimzett                                 | Okmány:                      | átvesz                       |
|                                                                                                    |                                                                              |                                                    |                              |                              |
|                                                                                                    |                                                                              |                                                    |                              |                              |
|                                                                                                    |                                                                              |                                                    |                              |                              |
|                                                                                                    |                                                                              |                                                    |                              |                              |
|                                                                                                    |                                                                              |                                                    |                              |                              |
|                                                                                                    |                                                                              |                                                    |                              |                              |
|                                                                                                    |                                                                              |                                                    |                              |                              |
| Saját raktár: 0 sz. raktár Okmányszám: 201                                                                          | 170209-0-280 🛄 📇 Átadási bizor                                               | nylat Újátadás - átvétel                           |                              | 🖺 V.raktár úton              |
| Címzett bolt 2 - Kálmán úi                                                                                          | <b>v</b>                                                                     |                                                    | 2010.09.26 2010.0            | 3.26. 🔻 📇 Mozgások           |
| Darah: 1 Cikkszám: 2                                                                                                |                                                                              |                                                    | ·                            |                              |
|                                                                                                    |                                                                              |                                                    | Vevo meg                     | rendelesbol                  |
| Név Cikkszám kereső:                                                                                                |                                                                              | See Sd:                                            | csak készletesek             | -                            |
| "SZ" kísérőjegy veszélyes hulladék 2                                                                                | "SZ" kísérőjegy veszélyes hulladék sz                                        | állításához.5997674318263                          | 150 FT.                      | 19 db 👲 🔺                    |
| Alátét A/4. műa. 3                                                                                                  | Alátét A/4. műa.                                                             | 5996267012205                                      | 250 FT.                      | 48 db 👲                      |
| Alátét A/5. műa. 4                                                                                                  | Alátét A/5. műa.                                                             | 5996267012229                                      | 190 FT.                      | 47 db 💁                      |
|                                                                                                    | Alkoholos rostiron aranu Centropen                                           | 8595013612897                                      | 390 FT.                      |                              |
| Alkoholos rostiron arany Centropen 5                                                                                | Aikonolos rosalori alany centropen                                           | 0505040004700                                      |                              | 20 d 👲                       |
| Alkoholos rostiron arany Centropen 5 Alkoholos rostiron CD-DVD kék 1mn 6 Alkoholos rostiron CD-DVD kék 1mn 6        | Alkoholos rostiron CD-DVD kék 1mm C                                          | entropen /8595013631782                            | 219,9999 FT.                 | 20 d d                       |
| Alkoholos rostiron arany Centropen 5<br>Alkoholos rostiron CD-DVD kék 1mn 6<br>Alkoholos rostiron CD-DVD piros 1n 7 | Alkoholos rostiron CD-DVD kék 1mm C<br>Alkoholos rostiron CD-DVD piros 1mm ( | entropen 48595013631782<br>Centropen 8595013631775 | 219,9999 FT.<br>220 FT.      | 20 d d<br>10 db d<br>10 db d |

A tévesen átadott termékeket vissza tudjuk venni a olló ikonra kattintva. A címzett boltba történő szállításhoz ki tudjuk nyomtatni a szállítási okmányt mint átvételi bizonylatot:

| vraktar                                                                 |                                                                                                    |                                                                                    |                           |                                             |                                                    |                       |                            |            |        |
|-------------------------------------------------------------------------|----------------------------------------------------------------------------------------------------|------------------------------------------------------------------------------------|---------------------------|---------------------------------------------|----------------------------------------------------|-----------------------|----------------------------|------------|--------|
| res <u>E</u> xport-import<br>rtuális raktár Dikkozám                    | MB szám:                                                                                                    | Baktáruira                                                                         | olvas Saiát bolt          | ezám: 0                                     | Virt szerver:                                      | web3 rooter bu        |                            | Ki         | énés   |
|                                                                         | Min.szdii. j                                                                                                    |                                                                                    |                           | Szani. je                                   | Oliménu                                            |                       | 0000 0 000                 |            | 4      |
| um Likkszam                                                             | "SZ" kísárőjeny veszálves hu                                                                                                    | illadák ezállításához o 🔊 👘                                                        | 10. Felado<br>1 Saiát     | Kálmán                                      | Úi 20170209                                        | 2017                  | 0209-0-280                 |            | atvesz |
| .02.00 2                                                                |                                                                                                    |                                                                                    | )                         |                                             |                                                    |                       |                            |            |        |
|                                                                         |                                                                                                    | $\sim$                                                                             |                           |                                             |                                                    |                       |                            |            |        |
|                                                                         |                                                                                                    |                                                                                    |                           |                                             |                                                    |                       |                            |            |        |
|                                                                         |                                                                                                    |                                                                                    |                           |                                             |                                                    |                       |                            |            |        |
|                                                                         |                                                                                                    |                                                                                    |                           |                                             |                                                    |                       |                            |            |        |
|                                                                         |                                                                                                    |                                                                                    |                           |                                             |                                                    |                       |                            |            |        |
|                                                                         |                                                                                                    |                                                                                    |                           |                                             |                                                    |                       |                            |            |        |
| ját raktár: 0 sz. raktár                                                | Okmányszám: 20170209-0-280                                                                                                    | 🖹 Átadási bizonylat                                                                | Úi átadás                 | - átvétel                                   |                                                    | [                     | L.V 🖴                      | aktár (    | úton   |
| natt holt 2 K élm én kö                                                 |                                                                                                    |                                                                                    |                           |                                             | 2010.0                                             | 9 26 💌 2010           | 09.26                      | A.         | lozaás |
| zett bolt: 2 - Kalman uj                                                | <b></b>                                                                                                    |                                                                                    |                           |                                             | 12010.0                                            | 13.26. <u>•</u> ]2010 | .03.20. 💽                  | <u> </u>   | nuzyas |
| ab: 1 Cikkszár                                                          | n: 3                                                                                                    |                                                                                    |                           |                                             |                                                    | Vevő m                | egrendelésbi               | ől         |        |
| V Cikkszám kereső:                                                      |                                                                                                    |                                                                                    | V.kód:                    |                                             | csak                                               | készletesek           |                            |            |        |
| kísérőjegy veszélyes hulladék 2                                         | ''SZ'' k                                                                                                    | ísérőjegy veszélyes hulladék szállítá                                              | ,<br>isához.5997674318    | 3263                                        |                                                    | 150 FT.               | 18                         | db         | ₫      |
| ét A/4. műa. 3                                                          | Alátét A                                                                                                    | A/4. műa.                                                                          | 5996267012                | 2205                                        |                                                    | 250 FT.               | 48                         | db         |        |
| ét A/5. műa. 4                                                          | Alátét A                                                                                                    | 4/5. műa.                                                                          | 5996267012                | 2229                                        |                                                    | 190 FT.               | 47                         | db         | ₫      |
| pholos rostiron arany Centropen 5                                       | Alkoho                                                                                                    | los rostiron arany Centropen                                                       | 8595013612                | 2897                                        |                                                    | 390 FT.               | 20                         | db         | ₫      |
| pholos rostiron CD-DVD kék 1mn 6                                        | Alkoho                                                                                                    | los rostiron CD-DVD kék 1mm Centr                                                  | open 48595013631          | 1782                                        | 2                                                  | 219,9999 FT.          | 10                         | db         | ₫      |
|                                                                         |                                                                                                    |                                                                                    | tronen 8595013631         | 1775                                        |                                                    | 220 FT.               | 10                         | db         | ₫.     |
| inolos rostiron CU-UVU piros 1n /<br>iew<br>형 내 4 는 제 응용 및 양 _poe       | Alkoho                                                                                                    | los rostiron LD-DVD piros 1mm Lent                                                 |                           |                                             |                                                    | _                     |                            |            | -      |
| www<br>Site → N (Site ) Site (Down)                                     | Alkoho                                                                                                    | los rostron LD-DVD piros 1mm Lent                                                  |                           |                                             |                                                    | _                     |                            |            |        |
| www.<br>B H ↔ H @ @ H @ Dww<br>Mobil raktár és t                        | Alkoho<br>polt közötti átadás - átvételi j                                                                                              | egyzőkönyv                                                                         |                           |                                             |                                                    | Nyomtatva:2017        | Oldalszán<br>02 09. 9-26   | 1:1        |        |
| www.<br>To H ↔ H @ @ U @ Dee<br>Mobil raktár és t<br>Okmányszám: 201702 | Alkoho<br>polt közötti átadás - átvételi j<br>19-0-280                                                                                  | egyzőkönyv                                                                         |                           |                                             | ,                                                  | Nyomtatva:2017        | Oldalszán<br>.02.09. 9:26: | n:1<br>05  |        |
| a H ↔ H @@ I @ Com<br>Mobil raktár és t<br>Okmányszám: 201702           | Alkoho<br>polt közötti átadás - átvételi j<br>19-0-280                                                                                  | iegyzőkönyv                                                                        |                           |                                             | ,                                                  | Nyomtatva:2017        | Oldalszán<br>.02.09. 9:26: | n:1<br>05  |        |
| Mobil raktár és t<br>Okmányszám: 201702<br><u>Cikkszám</u>              | Alkoho<br>polt közötti átadás - átvételi j<br>19-0-280<br><u>Anyagnév</u>                                                               | egyzőkönyv<br>Eeladó <u>Cimzett Menny.</u>                                         | Össz                      |                                             | Nobeel Dátum                                       | Nyomtatva:2017        | Oldalszán<br>.02.09. 9:26: | n:1<br>05  |        |
| Mobil raktár és t<br>Okmányszám: 201702<br>Cikkszám<br>2                | Alkoho<br>polt közötti átadás - átvételi j<br>19-0-280<br><u>Anyagnév</u><br>"S2" kökrögy vesz élyes huladé                             | egyzőkönyv<br><u>Feladó Cimzett Menny.</u>                                         | <u>Össz</u><br>150<br>160 |                                             | 1<br>1602el Dátum<br>84 2017 02 09                 | Nyomtatva:2017        | Oldalszán<br>02.09. 9:26:  | n:1<br>05  |        |
| Mobil raktár és t<br>Okmányszám: 201702<br>Cikkszám<br>2                | Alkoho<br>polt közötti átadás - átvételi j<br>99-0-280<br><u>Anyagnév</u><br>"S2" ksérőjegy veszélyes hulladé<br>Dsszesen mennyiség:    | egyzőkönyv<br><u>Feladó Cimzett Menny.</u><br>* 0 2 1                              | <u>össz</u><br>150<br>150 | <u></u><br><u>átlagár külör</u><br>66<br>66 | 1<br>16 <b>02el Dátum</b><br>84 2017.02.09<br>84   | Nyomtatva:2017        | Oldalszán<br>02.09. 9:26:  | n:1<br>05  |        |
| Mobil raktár és l       Okmányszám: 201702       Cikkszám               | Alkoho<br>polt közötti átadás - átvételi j<br>99-0-280<br><u>Anyagnév</u><br>"S2" ksérőjegy veszélyes hulladéb<br>Dsszesen mennyiség:   | egyzőkönyv<br><u>Feladó Cimzett Menny.</u><br>k 0 2 1<br>1                         | <u>össz</u><br>150<br>150 | <u>átlagár külör</u><br>66<br>66            | 1<br>15 <b>62:ef Dátum</b><br>84 2017.02:09<br>84  | Nyomtatva:2017        | Oldalszán<br>.02.09. 9:26: | n:1<br>05  |        |
| Mobil raktár és t<br>Okmányszám: 201702<br><u>Cikkszám</u><br>2<br>Átad | Alkoho<br>polt közötti átadás - átvételi j<br>09-0-280<br><u>Anyagnév</u><br>"Sz" kkárójegy veszélyes hulladél<br>Osszesen mennyiség:   | egyzőkönyv<br><u>Feladó Cimzett Menny.</u><br><u>K 0 2 1</u><br>1<br><u>Átvevő</u> | <u>össz</u><br>150<br>150 | átlagár külör<br>66<br>66                   | 1<br>15 <b>02:el Dátum</b><br>84 2017.02:09<br>84  | Nyomtatva:2017        | Oldalszán<br>.02.09. 6:26: | n:1<br>05  |        |
| Mobil raktár és t<br>Okmányszám: 201702<br><u>Cikkszám</u><br>2<br>Átad | Alkoho<br>polt közötti átadás - átvételi j<br>09-0-280<br><u>Anyagnév</u><br>"Sz" kkérőjegy vesz élyes hulladél<br>Osszesen mennyiség:  | egyzőkönyv<br><u>Feladó Cimzett Menny.</u><br><u>k 0 2 1</u><br>1<br><u>Átvevő</u> | <u>össz</u><br>150<br>150 | átlagár külör<br>66<br>66                   | 1<br>1502et Dátum<br>84 2017.02.09<br>84           | Nyomtatva:2017        | Oldalszán<br>.02.09. 6:26: | n:1<br>05  |        |
| Mobil raktár és t<br>Okmányszám: 201702<br><u>Cikkszám</u><br>2<br>Átad | Alkoho<br>polt közötti átadás - átvételi j<br>09-0-280<br><u>Anyagnév</u><br>"52" ktértőjegy vesz élyes hulladól<br>Deszesen mennyiség: | egyzőkönyv<br><u>Feladó Cimzett Menny.</u><br><u>K 0 2 1</u><br><u>Átvevő</u>      | <u>össz</u><br>150<br>150 | <u>átlagár külör</u><br>66<br>66            | 1<br>15 <b>62:ef Dátum</b><br>84 2017.02:09<br>84  | Nyomtatva:2017        | Oldalszán<br>.02.09. 6:26: | n:1<br>05  |        |
| Mobil raktár és t<br>Okmányszám: 201702<br><u>Cikkszám</u><br>2<br>Átad | Alkoho<br>polt közötti átadás - átvételi j<br>09-0-280<br><u>Anyagnév</u><br>"52" ksérőjegy veszélyes hulladél<br>Deszesen mennyiség:   | egyzőkönyv<br><u>Feladó Cimzett Menny.</u><br><u>K 0 2 1</u><br>1<br>Átvevő        | <u>össz</u><br>150<br>150 | átlagár <u>külör</u><br>66<br>66            | 1<br>1502et Dátum<br>84 2017 02 09<br>84           | Nyomtatva:2017        | Oldalszán<br>.02.09. 6:26: | 1:1<br>05  |        |
| Mobil raktár és t<br>Okmányszám: 201702<br><u>Cikkszám</u><br>2<br>Átad | Alkoho<br>polt közötti átadás - átvételi j<br>09-0-280<br><u>Anyagnév</u><br>"52" ksérőjegy vesz élyes hulladél<br>Dsszesen mennyiség:  | egyzőkönyv<br><u>Feladó Cimzett Menny.</u><br><u>k 0 2 1</u><br>1<br>Átvevő        | <u>össz</u><br>150<br>150 | <u>átlagár külör</u><br>66<br>66            | 1 <u>bözet Dátum</u><br>84 2017.02.09<br>84        | Nyomtatva:2017        | Oldalszán<br>.02.09. 9:26: | n:1<br>05  |        |
| Mobil raktár és t<br>Okmányszám: 201702<br><u>Cikkszám</u><br>2<br>Átad | Alkoho<br>polt közötti átadás - átvételi j<br>09-0-280<br><u>Anyagnév</u><br>"52" ksárójegy veszélyes hulladół<br>Deszesen mennyiség:   | egyzőkönyv<br><u>Feladó Cimzett Menny.</u><br><u>k 0 2 1</u><br>1<br>Átvevő        | <u>össz</u><br>150<br>150 | átlagár külör<br>66<br>66                   | 1 <u>bözet Dátum</u><br>84 2017 02.09<br>84        | Nyomtatva:2017        | Oldalszán<br>02.09. 8:26:  | n:1<br>05  |        |
| Mobil raktár és t<br>Okmányszám: 201702<br><u>Cikkszám</u><br>2<br>Átad | Alkoho<br>polt közötti átadás - átvételi j<br>09-0-280<br><u>Anyagnév</u><br>"S2" ksérőjegy veszélyes hulladół<br>Osszesen mennyiség:   | egyzőkönyv<br><u>Feladó Cimzett Menny.</u><br><u>k 0 2 1</u><br>1<br>Átvevő        | <u>össz</u><br>150<br>150 | átlagár külör<br>66<br>66                   | 1 <mark>1652ef Dátum</mark><br>84 2017 02.09<br>84 | Nyomtatva:2017        | Oldalszán<br>02.09. 8:26:  | n:1<br>05  |        |
| Mobil raktár és t<br>Okmányszám: 201702<br><u>Cikkszám</u><br>2<br>Átad | Alkoho<br>polt közötti átadás - átvételi j<br>09-0-280<br><u>Anyagnév</u><br>"52" kködröjegy veszélyes hulladół<br>Osszesen mennyiség:  | egyzőkönyv<br><u>Feladó Cimzett Menny.</u><br><u>k 0 2 1</u><br>1<br>Átvevő        | <u>össz</u><br>150<br>150 | <u>átlagár külör</u><br>66                  | 1 <mark>1652ef Dátum</mark><br>84 2017 02.09<br>84 | Nyomtatva:2017        | Oldalszán<br>02.09. 8:26:  | n:1<br>05  |        |
| Mobil raktár és t<br>Okmányszám: 201702<br><u>Cikkszám</u><br>2<br>Átad | Alkoho<br>polt közötti átadás - átvételi j<br>09-0-280<br><u>Anyagnév</u><br>"S2" ksérőjegy veszélyes huladół<br>Osszesen mennyiség:    | egyzőkönyv<br><u>Feladó Cimzett Menny.</u><br><u>k 0 2 1</u><br>1<br>Átvevő        | <u>össz</u><br>150<br>150 |                                             | 1 <mark>bözet Dátum</mark><br>84 2017.02.09<br>84  | Nyomtatva:2017        | Oldalszán<br>02.09.9:26:   | 1:1        |        |
| Mobil raktár és t<br>Okmányszám: 201702<br><u>Cikkszám</u><br>2<br>     | Alkoho<br>polt közötti átadás - átvételi j<br>09-0-280<br><u>Anyagnév</u><br>"S2" ksérőjegy veszélyes huladół<br>Osszesen mennyiség:    | egyzőkönyv<br><u>Feladó Cimzett Menny.</u><br><u>k 0 2 1</u><br>1<br>Átvevő        | <u>össz</u><br>150<br>150 |                                             | 1 <mark>bözet Dátum</mark><br>84 2017.02.09<br>84  | Nyomtatva:2017        | Oldalszán<br>.02.09. 9:26: | n:1<br>05  |        |
| Mobil raktár és t<br>Okmányszám: 201702<br><u>Cikkszám</u><br>2<br>Átad | Alkoho<br>polt közötti átadás - átvételi j<br>09-0-280<br><u>Anyagnév</u><br>"S2" ksérőjegy veszélyes huladół<br>Osszesen mennyiség:    | egyzőkönyv<br><u>Feladó Cimzett Menny.</u><br><u>k 0 2 1</u><br><u>Átvevő</u>      | <u>össz</u><br>150<br>150 |                                             | 1bözet Dátum<br>84 2017.02.09<br>84                | Nyomtatva:2017        | Oldalszán<br>.02.09. 9:26: | n:1<br>05  |        |
| Mobil raktár és t<br>Okmányszám: 201702<br><u>Cikkszám</u><br>2<br>Atad | Alkoho<br>polt közötti átadás - átvételi j<br>09-0-280<br><u>Anyagnév</u><br>"S2" ksérőjegy veszélyes huladół<br>Osszesen mennyiség:    | egyzőkönyv<br><u>Feladó Cimzett Menny.</u><br><u>k 0 2 1</u><br><u>Átvevő</u>      | <u>össz</u><br>150<br>150 |                                             | 1bözet Dátum<br>84 2017 02 09<br>84                | Nyomtatva:2017        | Oldalszán<br>.02.09. 9:26: | n:1<br>05  |        |
| Mobil raktár és t<br><u>Cikkszám</u><br><u>Cikkszám</u><br><u>Atad</u>  | Alkoho<br>polt közötti átadás - átvételi j<br>)9-0-280<br><u>Anyagnév</u><br>"S2" ksérőjegy veszélyes huladół<br>Osszesen mennyiség:    | egyzőkönyv<br><u>Feladó Cimzett Menny.</u><br><u>k 0 2 1</u><br>1<br>Átvevő        | <u>össz</u><br>150<br>150 |                                             | bözet Dátum<br>84 2017 02 09<br>84                 | Nyomtatva:2017        | Oldalszán<br>.02.09. 9:26: | n:1<br>005 |        |
| Mobil raktár és t<br>Okmányszám: 201702<br><u>Cikkszám</u><br>2<br>Átad | Alkoho<br>polt közötti átadás - átvételi j<br>39-0-280<br><u>Anyagnév</u><br>"S2" ksérőjegy veszélyes huladół<br>Osszesen mennyiség:    | egyzőkönyv<br><u>Feladó Cimzett Menny.</u><br>« 0 2 1<br>1<br>Átvevő               | <u>össz</u><br>150        |                                             | bözet Dátum<br>84 2017.02.09<br>84                 | Nyomtatva:2017        | Oldalszán<br>.02.09. 9:26: | n:1<br>005 |        |

Termék átvétel címzett boltban A virtuális raktárba belépve látható a nekünk címzett termékek köre:

| \delta vraktar |                | _              |             |                     |                      |                |           |                 |            |                       |                 | - 0 X                        |
|----------------|----------------|----------------|-------------|---------------------|----------------------|----------------|-----------|-----------------|------------|-----------------------|-----------------|------------------------------|
| Keres Exp      | ort -import    |                |             |                     |                      |                |           |                 |            |                       |                 |                              |
| Virtuális      | raktár         | Cikkszám:      |             | MR.szám:            |                      | Baktáru        | ijtaolva: | 🔝 Saját boltszá | m: 2       | Virt.szerver: web3.rd | oter.hu         | Kilépés                      |
| Dátum          | Cikkszám       |                |             |                     |                      |                | db.       | Feladó          | Cimzett    | Okmány:               | 20170207-2-4    | 41 átvesz                    |
| 2017.02.07     | 2              |                | "SZ" kíséi  | rőjegy veszélyes hu | Illadék szállításáho | z. D           |           | 1 Saját         | Kálmán rég | i 20170207-2-441      |                 | *                            |
| 2017.02.09     | 2              |                | "SZ" kíséi  | rőjegy veszélyes hu | lladék szállításáho  | z. D           |           | 1 Hibás kód     | Saját      | 20170209-0-280        |                 |                              |
|                |                |                |             |                     |                      |                |           |                 |            |                       |                 |                              |
|                |                |                |             |                     |                      |                |           |                 |            |                       |                 | E                            |
|                |                |                |             |                     |                      |                |           |                 |            |                       |                 |                              |
|                |                |                |             |                     |                      |                |           |                 |            |                       |                 |                              |
|                |                |                |             |                     |                      |                |           |                 |            |                       |                 |                              |
| 0.14           |                |                | t en la la  |                     |                      |                | - 1       |                 | 1          |                       | •               | •                            |
| Saját ra       | Ktár: 0 sz. ra | iktár <u>.</u> | Ukmányszám: |                     |                      | Atadási bizony | ilat      | Új átadás - á   | tvétel     |                       |                 | V.raktár úton                |
| Címzett bolt:  |                |                |             | -                   |                      |                |           |                 |            | 2010.09.26. 💌         | 2010.09.26.     | <ul> <li>Mozgások</li> </ul> |
| Darab:         | 1              | Cikkszám:      | 13          |                     |                      |                |           |                 |            |                       | Vevő megrendelé | isből                        |
|                |                |                |             |                     |                      |                |           |                 |            |                       |                 |                              |
|                |                |                |             |                     |                      |                |           |                 |            |                       |                 |                              |
|                |                |                |             |                     |                      |                |           |                 |            |                       |                 |                              |
|                |                |                |             |                     |                      |                |           |                 |            |                       |                 |                              |
|                |                |                |             |                     |                      |                |           |                 |            |                       |                 |                              |
|                |                |                |             |                     |                      |                |           |                 |            |                       |                 |                              |
|                |                |                |             |                     |                      |                |           |                 |            |                       |                 |                              |
|                |                |                |             |                     |                      |                |           |                 |            |                       |                 |                              |
|                |                |                |             |                     |                      |                |           |                 |            |                       |                 |                              |

A termékeke átvételéhez rá kell kattintani az "új átadás átvétel" gombra és az átveendő termékek mellett a lefele mutató kezecskére.

| eres <u>E</u> xport -import                                                                                                    |                                                                                                    |                         |                                                                                                    |                                                                                                    |                                                                               |                                       |                |                                                                                     |                                                                        |                                                               |                                                    |                                       |
|----------------------------------------------------------------------------------------------------|----------------------------------------------------------------------------------------------------|-------------------------|----------------------------------------------------------------------------------------------------|----------------------------------------------------------------------------------------------------|-------------------------------------------------------------------------------|---------------------------------------|----------------|-------------------------------------------------------------------------------------|------------------------------------------------------------------------|---------------------------------------------------------------|----------------------------------------------------|---------------------------------------|
| /irtuális raktár                                                                                                    | Cikkszám:                                                                                                    | MR.sz                   | ám:                                                                                                   | Rakt                                                                                                    | tár ujraolvas                                                                 | s Saját bolts:                        | zám: 2         | Virt.szerver: web3.ro                                                               | ioter.hu                                                               |                                                               | Kilé                                               | pés                                   |
| Dátum Cikkszám                                                                                                    |                                                                                                    |                         |                                                                                                    |                                                                                                    | db.                                                                           | Feladó                                | Cimzett        | Okmány:                                                                             | 20170207-                                                              | 2-441                                                         | á                                                  | tvesz                                 |
| 017.02.07 2                                                                                                    |                                                                                                    | "SZ" kísérőjegy veszély | es hulladék szállítás                                                                                 | sához D 🗕 🞗                                                                                                  | Ş.                                                                            | 1 Saját                               | Kálmán ré      | gi 20170207-2-441                                                                   | _                                                                      | _                                                             | _                                                  |                                       |
| 017.02.09 2                                                                                                    |                                                                                                    | "SZ" kísérőjegy veszély | es hulladék szállítás                                                                                 | sához. D 🛱                                                                                                   |                                                                               | 1 Hibás kód                           | Saját          | 20170209-0-280                                                                      |                                                                        |                                                               |                                                    |                                       |
|                                                                                                    |                                                                                                    |                         |                                                                                                    |                                                                                                    |                                                                               |                                       |                |                                                                                     |                                                                        |                                                               |                                                    |                                       |
|                                                                                                    |                                                                                                    |                         |                                                                                                    |                                                                                                    |                                                                               |                                       |                |                                                                                     |                                                                        |                                                               |                                                    |                                       |
|                                                                                                    |                                                                                                    |                         |                                                                                                    |                                                                                                    |                                                                               |                                       |                |                                                                                     |                                                                        |                                                               |                                                    |                                       |
|                                                                                                    |                                                                                                    |                         |                                                                                                    |                                                                                                    |                                                                               |                                       |                |                                                                                     |                                                                        |                                                               |                                                    |                                       |
|                                                                                                    |                                                                                                    |                         |                                                                                                    |                                                                                                    |                                                                               |                                       |                |                                                                                     |                                                                        |                                                               |                                                    |                                       |
|                                                                                                    |                                                                                                    |                         |                                                                                                    |                                                                                                    |                                                                               |                                       |                |                                                                                     |                                                                        |                                                               |                                                    |                                       |
| Saját raktár: 0 sz.                                                                                                    | raktár Okm                                                                                                    | ányszám: 20170209-2-7   | 76                                                                                                    | 🖹 Átadási bizi                                                                                               | onylat [                                                                      | Úi átadás -                           | átvétel        |                                                                                     |                                                                        | B.V.r                                                         | aktár út                                           | ion                                   |
| Saját raktár:0sz.                                                                                                    | raktár <u></u> Okm                                                                                                    | ányszám: 20170209-2-7   | 76                                                                                                    | 🖺 Átadási biz                                                                                                | conylat                                                                       | Ui átadás -                           | átvétel        | 2010 09 26                                                                          | 2010.09.26                                                             | ₽_ V.r                                                        | aktárút<br>. 🕒 м.                                  | ion                                   |
| Saját raktár: 0 sz.<br>Címzett bolt                                                                                                    | raktár <u></u> Okm                                                                                                    | ányszám: 20170209-2-7   | 76                                                                                                    | 🖺 Átadási biz                                                                                                | onylat [                                                                      | Ui átadás -                           | átvétel        | 2010.09.26.                                                                         | 2010.09.26                                                             | ≞ V.r<br>8. ▼ ]                                               | aktár út<br>📇 Mi                                   | ion<br>ozgás                          |
| Saját raktár:0sz.<br>Címzett bolt:<br>Darab: 1                                                                                                    | raktár <u></u> Okm<br><mark>Cikkszám: 13</mark>                                                                                                 | ányszám: 20170209-2-7   | 76                                                                                                    | 🖹 Átadási biz                                                                                                | zonylat [                                                                     | Ui átadás -                           | átvétel        | 2010.09.26.                                                                         | 2010.09.26<br>Vevő megren                                              | B V.r<br>6. 💌 j<br>delésbi                                    | aktárút<br>P Mi<br>ől                              | or<br>ozgás                           |
| Saját raktár: 0 sz.<br>Címzett bolt:<br>Darab:<br>Név Cikkszái                                                                                            | raktár <u></u> Okm<br><mark>Cikkszám: 13</mark><br>m kereső:                                                                                    | ányszám: 20170209-2-7   | 76                                                                                                    | 🖺 Átadási biz                                                                                                | conylat [                                                                     | Ui átadás -                           | átvétel        | 2010.09.26.                                                                         | 2010.09.26<br>Vevő megreni<br>Isek                                     | B V.n<br>5. 💽<br>delésbi                                      | aktár út<br>P Mi                                   | or<br>ozgás                           |
| Saját raktár: 0 sz.<br>ímzett bolt<br>Darab:<br>Név<br>Alkoholos rostiron kerek                                                                           | raktár <u> </u>                                                                                                    | ányszám: 20170209-2-1   | 76                                                                                                    | Atadási bizi                                                                                                 | conylat                                                                       | Uj átadás -<br>V.kód:                 | átvétel]       | 2010.09.26<br>                                                                      | 2010.09.26<br>Vevő megreni<br>isek<br>) FT.                            | B_V.r.<br>5. ▼]<br>delésbi                                    | aktár út<br>P Mi<br>ől<br>db                       | ton<br>ozgás                          |
| Saját raktár: 0 sz.<br>Címzett bolt 1<br>Darab: 1<br>Név Cikkszár<br>Alkoholos rostron kerek                                                              | raktár Okm<br>Cikkszám: 13<br>m kereső:<br>végű feket 13<br>végű kék P 17                                                                       | ányszám: 20170209-2-7   | 176 ]                                                                                                 | Atadási biz<br>ek végű fekete<br>rek végű kék Pe                                                             | conylat E<br>Pentel N-8<br>entel N-850                                        | Uj átadás -<br>V.kód:<br>25           | <u>átvétel</u> | 2010.09.26<br>                                                                      | 2010.09.26<br>Vevő megreni<br>isek<br>) FT.<br>) FT.                   | V.r.<br>3. • delésbi 12 12                                    | aktár út<br>B Mi<br>ől<br>db<br>db                 | ton<br>ozgás<br>                      |
| Saját raktár: 0 sz.<br>Címzett bolt Darab: 1<br>Darab: 1<br>Név Cikkszár<br>Alkoholos rostiron kerek<br>Alkoholos rostiron kerek                          | raktár Okm<br>Cikkszám: 13<br>m kereső:<br>végű feket 13<br>végű kék P 17<br>végű piros 22                                                      | ányszám: 20170209-2-7   | 76<br>Koholos rastiron ker<br>Ikoholos rastiron ker                                                   | Atadási biz<br>ek végű fekete<br>rek végű kék Pe<br>rek végű piros P                                         | zonylat   [<br>Pentel N-850<br>Pentel N-850<br>Pentel N-850                   | Uj átadás -<br>V.kód:<br>35<br>)<br>0 | átvétel        | 2010.09.26<br>                                                                      | 2010.09.26<br>Vevő megren<br>isek<br>) FT.<br>) FT.<br>) FT.           | ► V.r.<br>5. ▼<br>delésbi<br>12<br>12<br>12<br>12             | aktár út<br>Mi<br>ől<br>db<br>db                   | con<br>ozgás<br>L                     |
| Saját raktár: 0 sz.<br>Imzett bolt:<br>Darab:<br>Név<br>Cikkszá<br>Alkoholos rostiron kerek<br>Alkoholos rostiron kerek<br>Alkoholos rostiron M-ese.      | raktár Okm<br>Cikkszám: 13<br>m kereső:<br>végű feket 13<br>végű kék P 17<br>végű piros 22<br>fekete Stab 40                                    | ányszám: 20170209-2-7   | 176<br>Koholos rastiron ker<br>Ikoholos rastiron ker<br>Ikoholos rastiron ker                         | Atadási biz<br>ek végű fekete<br>ek végű kék Pe<br>rek végű piros P<br>es fekete Stabilo                     | ronylat<br>Pentel N-8<br>Pentel N-850<br>Pentel N-850<br>o 843                | Uj átadás -<br>V.kód:<br>25<br>0      | átvétel]       | 2010.09.26<br>csak készlete<br>399<br>399<br>399                                    | 2010.09.26<br>Vevő megreni<br>isek<br>) FT.<br>) FT.<br>) FT.<br>) FT. | V.r.<br>3.  V.r.<br>delésbi<br>12<br>12<br>12<br>12<br>30     | aktár út<br>Mi<br>ől<br>db<br>db<br>db<br>db       | on<br>ozgás<br>4                      |
| Saját raktár: 0 sz.<br>Zimzett bolt:<br>Darab:<br>1<br>Név<br>Cikkszá<br>Alkoholos rostiron kerek<br>Alkoholos rostiron kerek<br>Alkoholos rostiron M-es. | raktár Okm<br>Cikkszám: 13<br>m kereső:<br>végű feket 13<br>végű kék P 17<br>végű kék P 17<br>végű piros 22<br>fekete Stab 40<br>Stabilo 841,50 | ányszám: 20170209-2-7   | 176<br>Ikoholos rostiron ker<br>Ikoholos rostiron ker<br>Ikoholos rostiron M-<br>Ikoholos rostiron M- | Atadási biz<br>ek végű fekete<br>ek végű kék Pe<br>ek végű piros P<br>es.fekete Stabilo<br>25 Stabilo 841,fe | e Pentel N-8<br>entel N-850<br>Pentel N-850<br>Pentel N-850<br>o 843<br>ekete | Új átadás -<br>V.kód:<br>35<br>0      | átvétel        | 2010.09.26<br>csak készlete<br>390<br>391<br>391<br>391<br>391<br>391<br>391<br>391 | 2010.09.26<br>Vevő megreni<br>isek<br>) FT.<br>) FT.<br>) FT.<br>) FT. | E V.r.<br>3. ▼<br>delésbi<br>12<br>12<br>12<br>12<br>30<br>30 | aktár út<br>Mi<br>ől<br>db<br>db<br>db<br>db<br>db | con<br>ozgás<br>A<br>A<br>A<br>A<br>A |

Lehetséges az összes azonos okmányszámon átadott termék egy gombnyomással történő átvétele is az átvesz gomb megnyomásával miközben az okmány egyik tételén állunk.

## Új termék felvitele a terméktörzsbe vagy cikktörzsbe

A főablakban a "raktár, cikktörzs"->"saját raktár" vagy "cikktörzs" gombot megnyomva, eljutsz a cikktörzs ablakba.

| 😂 Easy-Control               |                                                                                                    | 11                      |              |                         |      |       |          |        |        |     |      |                |                        |       |               |                      | -             |          | $\times$ |
|------------------------------|----------------------------------------------------------------------------------------------------|-------------------------|--------------|-------------------------|------|-------|----------|--------|--------|-----|------|----------------|------------------------|-------|---------------|----------------------|---------------|----------|----------|
| Gyorsmenü Számlák            | Pénztá                                                                                                    | ir Iktatás Raktár, ozzk | osök Gy      | ártás Akciók Statisztik | a Pa | artne | rek l    | Értéke | esítés | Vez | etés | Karbantartás E | omain Kilépés          |       |               |                      |               |          |          |
| Adatbázis szerver: mail.root | datbázis szerver: maitrooter,hu www.Easay-Control.hu verzió: 50.0.1 y 🖉 Teljes 🖓 Újdonságok 🗖 Doksik 🖉 🎽 Bejelentkezési név: Tamai Akos |                         |              |                         |      |       |          |        |        |     |      |                |                        |       |               |                      |               |          |          |
| CRM, Értékesítés             |                                                                                                    | Iktatás                 | $\mathbf{N}$ | Raktár                  |      |       | Gyár     | rtás   |        |     |      | Karba          | ntartás, belépés       |       | Monitor:17:42 | Ügyf.szolg:          | 0 🔶 megoldva: | 0        | ) [      |
| Naptár, tervezés             |                                                                                                    | Irattár                 |              | Raktár, cikktörzs       |      | Gyá   | irtás, f | tervez | zés    |     |      | Beállítások    | Kilépés                | A     | vajánlatok:   | 0 db.                | 0 Ft 🔶        | részlet  | tek      |
| CRM / Komm.                  |                                                                                                    | Rendelések kimenő       | -            | Bizományosi raktár      |      | Vko   | od nyd   | omtat  | ás     |     |      | Adatfeladás    | Frissítő program cseré | eie F | Rendelések:   | 0 db.                | 0 R. 🗢        | részlet  | tek      |
| Internetbank                 |                                                                                                    | Fax-ok, iktatni valók   |              | Cikktörzs               | Н    | к     | Sz       | Cs     | Р      | Sz  | v    | 2020.07.21     | 17:42:38 (ii           | G     | âyártás:      | 0 db.                | 0 Ft 🜩        | részlet  | tek      |
| Dí-tí-                       |                                                                                                    | Nyitott okmányok        |              | Gyártásmodul            |      |       |          |        |        |     |      |                |                        | s     | Szállítások:  | 0 db.                | 0 FL 🗢        | részle   | tek      |
| Penztar                      |                                                                                                    | WEBÁRUHÁZ               |              | Charling                |      |       |          |        |        |     |      |                |                        |       | Mal.1. al     | 0.4                  |               | . Contra |          |
|                              |                                                                                                    |                         |              | Statisztika             |      |       |          | 11     |        |     |      |                |                        | в     | Slokkok:      | U db.                | 9 31 0        | reszlet  | tek      |
| Vevo szamiak                 |                                                                                                    | Levelezési adatbázis    |              | Eredményesség           |      |       | 1.1      | 11     |        |     |      |                |                        | S     | Számlák:      | 0 db.                | 0 Ft. 🗢       | részlet  | tek      |
| Szállítói számlák            |                                                                                                    |                         |              | Listák                  |      |       | 1.1      | 11     |        |     |      |                |                        | Г     | Monitoroz (i  | rissül) folyamatosar | 1             |          |          |
| Kisker Blokk                 |                                                                                                    | Partnerek               |              | Kinntlevőség            |      |       |          |        |        |     |      |                |                        | 2     | 2020.07.01    | • 2020.07.31         | ▼ Ma Hét H    | łó       | F        |
|                              |                                                                                                    |                         |              |                         |      |       |          |        |        |     |      |                |                        |       |               |                      |               |          |          |

A raktár vagy cikktörzs ablakban állva a jobb oldalon találod az "+uj cikk" gombot amit megnyomva új terméket vihetsz fel a terméktörzsedbe.

| 🚭 cikklista                                                                                              |                    |                     |                                                  |                               | – 🗆 X                  |
|----------------------------------------------------------------------------------------------------|--------------------|---------------------|--------------------------------------------------|-------------------------------|------------------------|
| <u>K</u> eres K <u>a</u> rbantart                                                                        |                    |                     |                                                  |                               |                        |
| Raktár: 0 raktár Termék csoport                                                                          |                    | Gyártó:             | Numer:                                           | м                             | linden termék (F3)     |
| <ul> <li>Vonalkód olvasó használata cikkszámhoz Cikkszám:</li> <li>Méret látszik a név melett</li> </ul> |                    | Cikknév:            | I∾ Csak első 100 dl<br>☐ Csak <u>n</u> eg tív ké | o <u>t</u> étel<br>szletes I⊽ | Csak JE21 keres [F2]   |
| Név, méret                                                                                               | <u>Db cikkszám</u> | <u>eladár nettó</u> | <u>Bruttó, ár</u> <u>Árlista</u>                 | >/                            | A Highle A Citle Marga |
| Acer AS5732ZG notebook 15.6" T4500 2.3Ghz ATI                                                            | 35 db 45           | 110550 HUF          | 138187,5 +                                       |                               |                        |
|                                                                                                    |                    |                     |                                                  |                               | Forgalomba helyez      |
|                                                                                                    |                    |                     |                                                  |                               | 🖛 Forgalomból kivon    |
|                                                                                                    |                    |                     |                                                  |                               | Néuranad               |

Ezután bejutsz a termék tulajdonságok ablakba ahol minimum a pirossal bekarikázott mezőket kötelezően töltsed ki balról jobbra felülről lefelé haladva.

| 🚳 cikkmod                                                                                |                                                            | - 🗆 X                                                                 |
|------------------------------------------------------------------------------------------|------------------------------------------------------------|-----------------------------------------------------------------------|
| Cikkszám: 45 G                                                                           | X Mégsem Cég.részleg:                                      | <b>F</b> Kilépés és <u>f</u> elvitel                                  |
| Altalános] Webáruház adatok   Megjegyzés   Média csatolások   Árak / ujrahasznosítás   A | skciók   Nyelvek   Kapcsolt termékek   Ajándék tárgyak   S | pecifikáció 🛛 Gyártás összetevők 🗍 Használati 💶 🕨                     |
| Termékcsoport: notebook                                                                  | Besz. ár bruttó: 0 [ENTER]                                 | Logisztikai cégeknek                                                  |
| Gyártó: acer                                                                             | Beszerzési ár nettó: 100500                                | Hány darabból áll a termék ? (coli) 1                                 |
| Csop. cikkszám:                                                                          |                                                            | Partnercikkszám:                                                      |
| Cikk név: Acer AS5732ZG notebook 15.6" T4500 2.3Ghz ATI HD4                              | Besz. ár nettó: 0 [ENTER]                                  | Partner vonalkód nyomtatása                                           |
| VTSZ: Csop. és gyártó kerüljön a cikknév elé                                             | Kalkulált elad ár: 0                                       |                                                                       |
| ÁFA 25 🔽 25 RLU: 0 🗖 Rend.menny.kérdez:                                                  |                                                            | Jovedéki beallítások                                                  |
| Mennyiségi egy ég: db                                                                    | Pénznem: HUE Árfolvam: 1                                   |                                                                       |
| Minimum készlet: 0 Maximum készlet: 0 R.karton                                           |                                                            | a termék szavatossági idővel rendelkezik                              |
| Numer/szin:                                                                              | Elad buttó ár                                              | a termék eladásnál sorozatszámot kér                                  |
| Méret:                                                                                   | Haszonkulcs:                                               | Lapszám: 1                                                            |
| Kategória:                                                                               | Számol eladár 🗌 Kerekít eladár 1 -re                       | pld.szám: [1                                                          |
| Áruneme: Polcszám:                                                                       | B Vonalkód etikett B Vonalkód A4                           | Egyedi gyariszamos nyilvantartas<br>SARZS szám szerinti nyilvántartás |
| Súly: 2,5 Szavatosság:                                                                   |                                                            |                                                                       |
| Szállító: Partnercikkszámok                                                              | Belső azonosító: 2681 Csomagolasi.metro                    | ek: Egyseg: U Egysegar hanyad: U                                      |
|                                                                                          | Vonalkód:                                                  | G                                                                     |
| Bekert ar: U I Termekcsomag<br>Belde idea                                                |                                                            | pld.: 1                                                               |
|                                                                                          |                                                            | Vonalkód                                                              |
| Térfogat m3: 0 Rend.ME: 0 Ország(HU);                                                    |                                                            | Árcimke                                                               |

A pirossal megadott adatok beírása után a jobb felül található "kilépés és felvitel" gomb segítségével tudod rögzíteni a megadott termék adatokat.

#### Egységár feltüntetése a termék címkén (Egységár hányad megadása)

A fogyasztóvédelmi előírásoknak megfelelően fel tudjátok tüntetni a terméken a az egységár hányadot azaz a 5L -es terméknek a literenkénti egységárát. Ez esetben az 5 L -es terméknek meg kell mondani, hogy 5 -öd részét kell számolni az 1 L -es egységárhoz.

| 현 cikkmod                     |                                                                          | – 🗆 X                                                                                                    |
|-------------------------------|--------------------------------------------------------------------------|----------------------------------------------------------------------------------------------------|
| Cikkszám:                     | SAWZ30P05 G                                                              | X Mégsem Cég.részleg: Kilépés és felvitel                                                                   |
| Általános Webár               | ruház adatok   Megjegyzés   Média csatolások   Árak / ujrahasznoskás   A | Akciók   Nyelvek   Kapcsolt termékek   Ajándék tárgyak   Specifikáció   Gyártás összetevők   Használati 💶 🕨 |
| Termékcsoport:                | Damilok                                                                  | Besz. ár bruttó: 0 [ENTER] Logisztikai cégeknek                                                             |
| Gyártó:                       | Trimmer Line                                                             | Beszerzési ár nettó: 1183 Hány darabból áll a termék ? (coli) 1                                             |
| Csop. cikkszám:               |                                                                          | Partnercikkszám:                                                                                            |
| Cikk név:                     | Damil fűrészfogas Trimmer Line PRÉMIUM 3,0mm*25m                         | Besz. ár neltó: Q [ENTER] Pattner vonalkód nunmtatása                                                       |
| VTSZ:                         | 84339 📃 🗌 Csop. és gyártó kerüljön a cikknév elé                         | Kalkuláit elad ár: 0                                                                                        |
| ÁFA                           | 27  PLU:  Rend.menny.kérdez:                                             | Van ΔΕΔ     Nim ΔΕΔ     Joveděki bevallásban szereplő termék                                                |
| Mennyiségi egység             | r db                                                                     | Pénznem: HUF Árfolyam: 1 Alkohol fok: 0                                                                     |
| Minimum készlet:              | 0 Maximum készlet: 0                                                     | Fladár 2795 2752 B a termék szavatossági idővel rendelkezik                                                 |
| Numer/szin:                   | DAM •                                                                    | Elad bruttó ár: 3550                                                                                        |
| Méret:                        | ▼ …                                                                      | Haszonkulos: 2,3629                                                                                         |
| Kategória:                    | <b></b>                                                                  | Számol eladár 🗸 Kerekít eladár 🛛 -re                                                                        |
| Áruneme:                      | Polcszám:                                                                | Alapéit pénznem: HUF                                                                                        |
| Súly:                         | 0,75 (kg) Szavatosság:                                                   | Csomagolási.méiték: Ft/m Egység: 1                                                                          |
| Szélesség:                    | 0 (cm) Magasság: (cm)                                                    | Vonalkód etikett Vonalkód A4 Egységár hányad: 25                                                            |
| 🔲 Gyártási alapa              | nyag                                                                     | Belső azonosító: 1342 Raklap mennyiség: 0                                                                   |
| Szállító:<br>Analóg Szeged K  | R. Partnercikkszámok                                                     | Kik vásároltak ebből eddig ?                                                                                |
| Bekért ár: 0                  | Termékcsomag                                                             | Raktár karton (mozgások) 5999038873104 pld.: 1                                                              |
| Bek éridő:<br>Térfogat m 3: 0 | Rend.ME: 0 Orszán(HLI)                                                   | Vonalkód                                                                                                    |
|                               | , oronalli colti l                                                       | Arcimke                                                                                                    |

Ilyen esetben a termék címke nyomtatáskor rá lehet íratni a programmal a polc címkéjére vagy a termék címkéjére, hogy az egységára mennyi.

## Termék kivonása a forgalomból (cikktörzsből)

Ahhoz hogy egy terméket kivont a forgalomból előfeltétel hogy a termék készlete nulla legyen azaz ne legyen belőle a raktárban se mínusz se plusz érték.

#### Termék készletének nullázása

A termék készlet értékét a főablakból indulva a **Raktár,cikktörzs->Hagyományos leltár funkciók** gombok megnyomásával előbukkanó ablakban teheted meg a legkönnyebben.

Ebben az ablakban a teendők:

- Nyomd meg a "**leltárhelyesb.jkv**" vagy az "**átvezetési jkv**" vagy "**selejt.jkv**" gombok közül az egyiket, hogy nyiss egy új okmányt amin változtathatod a készletet.
- keresd ki a kérdéses terméket aminek csökkenteni vagy növelni akarod a készlet értékét és nyomd meg mellette a "+" vagy a "-", gombot.
- Ezután válaszolj a megjelenő kérdésekre hogy megadd mennyivel szeretnéd csökkenteni vagy növelni és milyen értéken a készletet.
- Ha van több termék is aminek változtatnád az értékét akkor most egymás után megteheted ezeket a módosításokat mindegyik mellett megnyomva a "+" vagy a "-" gombot.
- Ha felvitted az összes módosítandó termék mellé az értéket akkor kinyomtathatod ezt a jegyzőkönyvet a "Jkv. nyomtatása" gomb megnyomásával.

| 🙈 leltar                     | 11                    | 5                       |                                             | – 🗆 X                                       |
|------------------------------|-----------------------|-------------------------|---------------------------------------------|---------------------------------------------|
| <u>K</u> eres                |                       |                         |                                             |                                             |
| Raktár: 0 sz. raktá Részleg: |                       |                         | Név sorrend Cikkszám sorrend                |                                             |
| Név: Cikkszá                 | m:                    | Тегтек зоро и:          | Gyártó:                                     | Keres F2                                    |
| <u>Terméknév</u>             | <u>Cikkszám</u>       | <u>Nyilvántanas</u>     |                                             |                                             |
| A teszt anyag                | 1111                  | -1 db 💠 🗕 🔪 🗖           | 🔄 🔄 Leltárferváteli (v nyomtatása 🛛 🗖 db    | 1                                           |
| A teszt anyag maradék        | 1111m                 | 🗕 💠 db 0                | Raktárnapló                                 | 💦 Tárolt helvek                             |
| Egyik                        | 01-000000003          | db 💠 💳                  | Leltár jegyzőkönyvek                        |                                             |
| Office 2016 prof.            | off45                 | 0 db 🗢 😑                | Leltárjkv. szárna:                          | ⊂ Hiány C Többlet ⊙ Mind                    |
| PPPC                         | 2690                  | <b>₽ −</b>              | Aláirt példány scannelése tárolása          | Alky nuomtatása                             |
| PPPC                         | 2691                  | ¢ =                     | Eddigi jeguzőköpűvek:                       | Csak idei jeguzőkönyvek                     |
| PPPC                         | 2692                  | ¢ 🗕                     | lelt-                                       | in contracted by total to                   |
| Zártszelvény 40 -es          | XX-23-3333-1          | 0 m 👽 💻                 |                                             |                                             |
| Gigabyte G41M-ES2L           | 11                    | db 🕁 🧲                  |                                             |                                             |
| Patch Panel 24-es cat5       | 30                    | db 💠 🚽 🗸                | ·                                           |                                             |
| Eltérések felvitele          |                       |                         |                                             |                                             |
|                              |                       | db.                     | Jkv. megjegyzés Munk                        |                                             |
|                              |                       |                         | M                                           | Módosít                                     |
|                              |                       |                         |                                             | Ment                                        |
|                              |                       |                         | 🜩 Leit,helyesb.jkv , 🛛 🕈 Selejt.jkv .       | 🕈 Átvezetési jkv. 🕟 Gyártásból jkv.         |
|                              |                       |                         | 🖹 Leltárkészlet 🔽 10 -re kerekít            | Leltár jkv import (cikkszam,db) .csv        |
|                              |                       |                         | egysoros     G Átlagáron     G Beszerz áron | Tárhelyes leltár imp. (helykod,aazon,db)    |
| Leltár készlet Excelbe       |                       |                         | C kétsoros<br>C Fogyáron<br>C Jkv ár        | Tárhelyes leltár imp. (helykod,cikkszam,db) |
|                              |                       |                         | Összevont raktári lekérdezés (1,2,4):       |                                             |
| Leltár készlet .csv -be      | evekkel C csop név né | lkül Leltár jkv Excelbe | Raktár számok:                              |                                             |
|                              |                       |                         |                                             |                                             |

A felvitt értékek azonnal módosítják a készletértéket.

Miután a készlet értékét nullára állitottad a terméknek a raktárban a termék forgalomból történő kivonásához lépj be a főablakból a **Raktár,cikktörzs->Saját raktár gombok** 

segítségével a raktár ablakba majd a termék kikeresése után ha megnyomod a **"Forgalomból kivonva"** gombot a termék már ezután nem jelenik meg a cikktörzs listában.

| raktar                                                    |                                              |                           |                                 |                        |
|-----------------------------------------------------------|----------------------------------------------|---------------------------|---------------------------------|------------------------|
| Keres, sorrend Anyagtörzs Listák Csoportos állítás Ada    | tátadás <u>V</u> onalkód <u>W</u> ooCommerce |                           |                                 |                        |
| Raktár: 0 sz. raktár csak készletesek                     | 💌 Árkategória mutatása: eladar               | minden term               | nék (F3)                        | 📔 Kilépés              |
| Termék csoport: Gyártó:                                   | Cikkszám:                                    | Numer:                    |                                 | Keres [F2]             |
| 🔽 Vonakód olvasó használata 🔽 Csak első 100 db tétel 🔲 Mé | et mező látszodjon 🔽 Csak [F2] keres 🥅 Forgb | ól knontak is Részlegjel: |                                 | Eladási bruttó ár:     |
| Terméknév Név részlet                                     | <u>Cikkszám</u>                              | Mennyiség Nettó (         | eladási ár                      | 0                      |
| A teszt anyag                                             | + 1111                                       | -1 db                     | 0 B                             | Bruttó átlagár:        |
| A teszt anyag maradék                                     | + 1111m                                      | 0 db                      | 0 <mark>R</mark>                | Besz.ár / bekért ár    |
| Egyik                                                     | + 01-000000003                               | db                        | 10 <mark>R</mark>               | 1000 0                 |
| Office 2016 prof.                                         | + off45                                      | 0.8                       | 0 <mark>R</mark>                | Cég.részleg:           |
| PPPC                                                      | + 2690                                       |                           | 0 <mark>R</mark>                | f Amutat               |
| PPPC                                                      | + 2691                                       |                           | 0 <mark>R</mark>                |                        |
| PPPC                                                      | + 2692                                       |                           | 0 R                             | U ** Excel             |
| Zártszelvény 40 -es                                       | + XX-23-3333-1                               | Ūm                        | 0 R                             | Nettó: U               |
| Gigabyte G41M-ES2L                                        | + 11                                         | db 9                      | J841,700 R                      | s Brutto: jo           |
| Patch Panel 24-es cat5                                    | + 30                                         | db 12                     | . B                             | Raktár karton          |
| TP-Link TG-3269 Gbit hálózati kártya                      | + 33                                         | db                        | 1210 R                          | Tárolt helyek          |
| TP-Link TL-WA801ND 300Mbit Wireless AP                    | + 40                                         | 0 db 7                    | '532,7998 R                     | 💦 Raktárnapló          |
| TP-Link TL-W/N422G USB adap. (100mW)                      | + 39                                         | db                        | 1916,2 B                        | 🗢 Újcikk               |
| TP-Link TM-PS110U USB Printszerver                        | + 41                                         | db 5                      | j881,7002 R                     | 🗘 🗘 Cikk Klónoz        |
| Genius SW-2.1 355                                         | + 38                                         | db                        | 3676,2 R                        |                        |
| Gyáriszámok                                               | Numer:                                       | Elfekvő d                 | látum: 2021.08.20 - FI          | FC Forgalomból kivonva |
| Darabok (gyáriszámok) mutat                               | Méret:                                       | Elfekv                    | vő szinezése Ll                 | F0 Evcelbe find        |
|                                                           | f.cikk:                                      | Melyik                    | boltban van ebből a termékből î | Betüméret :            |
| Csoport                                                   | < Kiválasztott cikk csoportba rend           | elése SQL                 | Partnercikkszám kereső          | 8 10 12 14             |
|                                                           | Ø                                            |                           | Kerekít 1 -re %Á                | FA váltás              |

#### Bizományosi raktárak kezelése

Bizományosi raktárat akkor hozz létre ha ki akarsz helyezni egyik másik partneredhez bizományba készleteket és szeretnéd követni a fogyásokat növekedéseket illetve leszámlázni azokat.

#### Bizományosi raktár létrehozása

Ilyen raktárat a főablakban a "bizományosi raktár" gombra kattintva tudod kezelni.

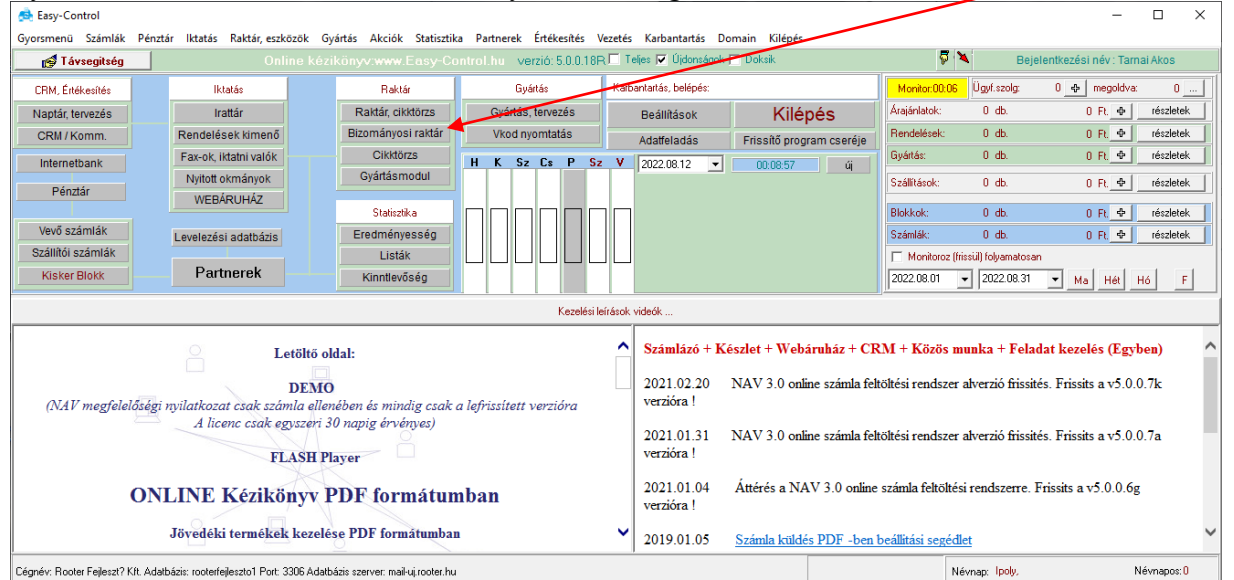

Itt felül tudsz bizományosi raktárat választani alul pedig láthatod a kiválasztott raktár pillanatnyi készletét.

| 👼 raktarbiz                                        |                  |                            |                |                |     | _                 |                       |
|----------------------------------------------------|------------------|----------------------------|----------------|----------------|-----|-------------------|-----------------------|
| Régi bizonylatok Kiválaszta                        | ott raktá        | /: 0 inf                   | o              |                |     |                   | Kilépés               |
| Gyártó: Termék csopo                               | rt:              | (                          | Cikkszám:      |                |     |                   | Kereső                |
|                                                    | Készlet          | Egysár                     | Cikkszám       | Csak készletes | œ   | Nettó             | O Bruttó              |
| A teszt anyag                                      | <b>5</b> 383 db. | 100Ft.                     | 1111           |                | ^   | <b>a</b> 1        | Kiheluezés 🗍          |
| A teszt anyag maradék                              | -58 db.          | OFt.                       | 1111m          |                |     |                   |                       |
| A teszt anyag összetvő 1                           | 14995 db.        | 10Ft.                      | 1111a          |                |     | <u>903 - 1</u> 04 | szavetelezes          |
| A teszt anyag összetvő 2                           | 36000 db.        | 20Ft.                      | 1111Ь          |                |     | k.                | 🚽 Leltár              |
| A teszt anyag összetvő 3                           | 7998 db.         | 30Ft.                      | 1111c          |                |     |                   | ·                     |
| Acer AS5732ZG notebook 15.6" T4500 2.3Ghz ATI      | -1 db.           | OFt.                       | 7610700607077  |                |     | i € e             | ladási                |
| Acer AS5732ZG notebook 15.6" T4500 2.3Ghz ATI      | -9130 db.        | OFt.                       | 45             |                |     | O á               | tlagár                |
| Canyon CAM413 webkamera                            | -4596 db.        | OFt.                       | 23             |                |     | ОЬ                | eszerzési             |
| Easy-Control Számlázó szoftver alap verzió         | -25 db.          | OFt.                       | EC-1           |                |     | 🖄 🙀 Le            | eltár Excelbe         |
| Easy-Control szoftver egygépes verzió              | -13680 db.       | OFt.                       | 20190321115032 | 26             |     | 19 D              | 1121                  |
| Genius SW-2.1 355                                  | -4560 db.        | OFt.                       | 38             |                |     | Ba Ba             | aktar k <u>a</u> rton |
| Kyocera FS-1028MFP 3-in-1 MFP, duplex, network,    | 2 db.            | 95 220Ft.                  | 48             |                | × _ | <b></b> 🕅 R       | aktár naplo           |
| Raktárkészlet ismételt kiadása <u>m</u> ásik raktá | rba              | 🗐 Minden <u>t</u> étel vis | szavételezése  |                |     |                   |                       |

A raktár választó ablakban akár uj bizoműnyosi aktárat is létre tudsz hozni. A kiválaszt gombbal pedig ki tudod választani az aktuális raktárat.

| 🙇 raktarak |                    |                                         | - 🗆                           | × |
|------------|--------------------|-----------------------------------------|-------------------------------|---|
| Raktárszám | Raktárnév          | Raktár típus Olvasás Módosítás Boltszám | 📕 Kiválaszt és <u>K</u> ilép  |   |
| 1001       | Saját boltikészlet | Bizományosi raktár Nem Nem O            |                               |   |
| 1002       | xfbhsdfbfdgbsdx    | Bizományosi raktár Nem Nem 0            | <b>X</b>                      |   |
|            |                    |                                         | Uj bizományosi <u>B</u> aktár |   |
|            |                    |                                         | ⊕ Új <u>s</u> aját raktár     |   |
|            |                    |                                         | 🖨 Raktár Módosít              |   |
|            |                    |                                         | Raktár tipus                  |   |
|            |                    |                                         |                               |   |
|            |                    | panel35                                 |                               |   |

#### Termék készlet kihelyezés bizományosi raktárba

Terméket kihelyezni az aktuálisan kiválasztott raktárba a "kihelyezés" gomb segítségével tudsz. Raktárból visszavételezni pedig a "Visszavételezés" gomb segítségével.

| 🚔 raktarbiz           |                                    |                                      |                   | -        |                                                                                                    |
|-----------------------|------------------------------------|--------------------------------------|-------------------|----------|----------------------------------------------------------------------------------------------------|
| Régi bizonylatok      | Kiválasztott raktár:               | 1001 Saját boltikés                  | zlet              | [        | 📔 Kilépés                                                                                                    |
| Gyártó:               | Termék csoport:                    | Cikkszám:                            |                   |          | Kereső                                                                                                    |
|                       | Készlet                            | Egysár Cikkszám                      | 🔽 Cast: készletes | • Net    | tó 🔿 Bruttó                                                                                                    |
|                       | db.                                | 0Ft.                                 |                   | ł        | 🗐 Kihelyezés                                                                                                    |
|                       |                                    |                                      |                   | <b>`</b> | • <u>V</u> isszavételezés                                                                                              |
|                       |                                    |                                      |                   |          | È Leltár<br>árak<br>• eladási<br>↑ átlagár<br>↑ beszerzési<br>Leltár Excelbe<br>Raktár k <u>a</u> rton<br>Raktár naplo |
| 🛱 Raktárkészlet ismét | elt kiadása <u>m</u> ásik raktárba | Minden <u>t</u> étel visszavételezés | e                 |          |                                                                                                    |

A kihelyezés gombra kattintva a megjelenő ablakban a bal oldalon láthatod a saját raktárad készletét, a jobb oldalon pedig a már eddig áthelyezett termékeket.

| 👼 raktarbizat                                 |                                                        |                                                       | – 🗆 X                                     |
|-----------------------------------------------|--------------------------------------------------------|-------------------------------------------------------|-------------------------------------------|
| Cél raktár (Hova):<br>Forrás raktár (Honnan): | 1001     1001. Saját boltikészlet       0     0. sajat |                                                       | Atvételi bizonylat                        |
| Termék csoport:                               | Gyártó:<br>minden cikk v                               | izománylevél szám:<br>Összes látszó tétel áthelyezése | 20220813/5<br>zése Vevő megrendelésből    |
|                                               | Cikkszám                                               | észlet Eladár                                         | Áthelyezendő : 12 db. 😰 Raktárba áthelyez |
| A teszt anyag                                 |                                                        | 5383 db. 0 Ft. 📭                                      | A teszt anyag összetvő 2 🕄 🕄              |
| A teszt anyag maradék                         | 1111m                                                  | -58 db. 0 Ft. 😰                                       |                                           |
| A teszt anyag összetvő 1                      | 1111a                                                  | 4995 db. 10 Ft. 😰                                     |                                           |
| A teszt anyag összetvő 2                      | 1111Ь                                                  | 95988 db. 20 Ft. 📭                                    |                                           |
| A teszt anyag összetvő 3                      | 1111c                                                  | 7998 db. 30 Ft. 700-1                                 |                                           |
| Acer AS5732ZG notebook 15.6" T4500 2.3GF      | hz 45                                                  | -9130 db. 110550 F. 📭                                 |                                           |
| Acer AS5732ZG notebook 15.6" T4500 2.3GF      | hz 7610700607077                                       | -1 db. 110550 Ft. 📭                                   | 24                                        |
| Acer AS5736Z notebook 15.6" T4500 2.3Ghz      | : G 44                                                 | db. 104790 Ft. 📭                                      | 3ml                                       |
| Acer TM8472TG notebook 14" Core i5 460M       | 2.146                                                  | db. 199320 Ft. 📭                                      | <b>3</b> 71                               |
| Canyon CAM413 webkamera                       | 23                                                     | -4596 db. 2599,1001 Ft. 📭                             | 241                                       |
| Coolink 3.5" küls? ház USB SATA               | 24                                                     | db. 🚺 249,2998 Ft. 🗊 🕅                                |                                           |
| Easy-Control Számlázó szoftver alap verzió    | EC-1                                                   | -25 db. 15748,0312 Ft. 📭                              | 2ri                                       |
| Easy-Control szoftver egygépes verzió         | 201903211150326                                        | 3680 db 150000 Ft. 📭                                  | 3ri                                       |
| Egyik                                         | 01-000000003                                           | 🐅 10Ft. 📭                                             | 3-1                                       |
| Epson AcuLaser M1200                          | 47                                                     | db. 13739Ft. 📭                                        | Csop: Alapanyag                           |
| Genius SW-2.1 355                             | 38                                                     | 4060 db. 3676,2 Ft. 📭                                 | 3ert y Gyártó:                            |
| Méret                                         | T.csop: Késztermék                                     |                                                       | Név: A teszt anyag összetvő 2             |
| Numer:                                        | Gyártó:                                                |                                                       | Ár. 20 Bruttó: 30                         |
|                                               |                                                        |                                                       |                                           |

A saját raktáradból áthelyezni a bizományosi raktárba úgy tudsz hogy megnyomod a termék mellett lévő jobbra mutató kezecskét.

## Bizományba érkező termékek nyilvántartása elszámolása

#### Termékek bizományosi elszámolásra jelölése

A cikktörzsben bekattintva a termék tulajdonságok között a "bizományba érkezett" tulajdonságot, a terméket kijelöljük bizományosi elszámolásban szereplő terméknek, illetve jelöljük ki hogy kitől kaptuk bizományba a terméket.

| 🙇 cikkmod           |                    |                            |                                |                       |                        |               |                          | -                          |            | ×       |
|---------------------|--------------------|----------------------------|--------------------------------|-----------------------|------------------------|---------------|--------------------------|----------------------------|------------|---------|
| Cikkszám:           | 1111a              |                            | G                              | 🗙 Mégsem              | Cég.részleg            | :             |                          | Kilépés és <u>f</u>        | elvitel    |         |
| Általános Webá      | iruház adatok   Me | gjegyzés   Média csatoláso | k   Árak / ujrahasznosítás   A | Akciók   Nyelvek   Ka | apcsolt termékek   Ajá | ándék tárgyak | Specifikáció Gyártás ö   | szetevők                   | Használal  | lti 🔸 🕨 |
| Termékcsoport:      | Alapanyag          |                            |                                | Besz. ár bruttó:      | 0                      | [ENTER]       | Logisztika               | <mark>ai cégeknek</mark>   | <u>د</u>   |         |
| Gyártó:             |                    |                            |                                | Beszerzési ár nettó   | 200                    |               | Hány darabból áll a term | ék ? (coli) 🛛              | 1          | _       |
| Csop. cikkszám:     |                    |                            | /                              |                       |                        |               | Partnercikkszám:         | ,                          |            |         |
| Cikk név:           | A teszt anyag ös   | szetvő 1                   |                                | Besz, ár nettó:       | 0                      | [ENTER]       | Partner vona             | lkód nyomta                | atása      |         |
| VTSZ:               |                    | Csop. és gyárte            | ó kerüljön a cikknev elé       | Kalkulált elad ár:    | 0                      |               |                          | -                          |            |         |
| ÁFA                 | 27 💌 27            | PLU: 0                     | Rend.menny.kérdez:             | 🗢 Van AFA             | Nincs AFA              |               | Jövedéki bevallásba      | ın szereplő I              | termék     |         |
| Mennyiségi egység   | g:  db             | -                          |                                | Pénznem: EUR          | Árfolyam: 363,7        | ′3            | Alkohol fok: 0           |                            |            |         |
| Minimum készlet:    | 0                  | Maximum készlet: (         |                                | Eladár:               | 10                     |               | a termék szavatoss       | ági idővel re              | endelkezik |         |
| Numer/szin:         |                    | •                          | <b>_</b>                       | Elad bruttó ár:       | 12,7                   |               | a termék eladásnál       | sorozatszán<br>Id. szám: 1 | not kér    |         |
| Méret:              |                    | <u> </u>                   |                                | Haszonkulcs:          | 0,05                   |               | Cováriszám C             | SAB75 07                   | ám nuilván | otartás |
| Kategoria:          | I                  |                            |                                | Számol eladár         | 🗌 Kerekít eladár 1     | -re           | maradék/db nyilvár       | itartás                    | amnyiivan  | Kartas  |
| Colu-               |                    | · Poicszam:                |                                | 📇 Vonalkód eti        | kett 🛛 🖹 Von           | alkód A4      | Ceomagolási mérték:      | Eaus                       | ág 🛛       |         |
| Suly.<br>Szélessér: |                    | (cm) Magasság:             | (cm)                           | Belső azonosító:      | 2697                   |               | E guségát bánuad:        | Lgps                       | og. jo     | 1       |
| Guártási alena      | , annad            | () Magatrag.               |                                |                       |                        |               | Baklan mennuisén: 0      |                            |            | -       |
|                     | anyag              |                            |                                |                       |                        | Vonalkádi     |                          |                            |            |         |
| Szállító:           |                    |                            | Partnercikkszámok              | Kik vásárolta         | ak ebből eddig ?       | Vonakod.      |                          |                            |            |         |
| Bekért ár: 0        |                    | <br>Termékcsomag           |                                | Raktár kart           | on (mozgások)          | -             |                          |                            |            | 1       |
| Bekéridő:           |                    | Bizományba érkez           | zett                           |                       |                        |               |                          |                            | pia.: [    |         |
| Térfogat m3: 0      | Bend ME:           | Orezád(HLI):               | -                              |                       |                        |               |                          |                            | Vonalkód   |         |
|                     |                    | orszag(no),j               |                                |                       |                        |               |                          |                            | Arcimke    |         |

#### Bizományba érkezett áruk elszámolása időszakonként

Amennyiben elérkezünk egy eszámolási időszak végéhez úgy a bizományra kijelölt termékek mozgásáról listát kérhetünk bizományosi partnerenként. Ezt a listát a "listák"->"bizományosi Statisztikák" menüpont alatt érhetjük el.

| 🚭 Listak                                                                 |                                                                         | _                                      |                 | < |
|--------------------------------------------------------------------------|-------------------------------------------------------------------------|----------------------------------------|-----------------|---|
| Számla listák   Készlet statisztikák   Számlázási statisztikák   Megrend | elések Bizományos statisztikák Költség, bevétel statisztika Webáruház   | Okmány statisztikák 🛛 Mérleg likviditá | isi mutatók   🛯 | Þ |
| Készlet statisztikák szállítók szerint                                   |                                                                         |                                        |                 |   |
| Forgain                                                                  | mi statisztikák                                                         |                                        |                 |   |
| 2022.08.01 💌 - 2022.08.31 💌 Időszakra.                                   | Készlet forgalmi statisztikák összesítve (bevételezés-eladás) időszakra |                                        |                 |   |
| Készlet növekedési statisztikák (csak bevételezés) időszakra             | Készlet fogyási statisztikák (csak eladás) időszakra                    |                                        |                 |   |
|                                                                          |                                                                         |                                        |                 |   |

## Termék szavatosság kezelése Termék beállítása

Ahhoz hogy a program figyelje a szavatossági időket a terméknél be kell állítani a cikktörzsben hogy ennél a terméknél a szavatossági időket figyelni kell. ezt megteheted a cikktörzsben amikor felviszed a terméket vagy ugyanott a cikktörzsben amikor utólag módosítod.

| 🍪 cikkmod                      |                                                                          |              |                      |                        |                                                    |
|--------------------------------|--------------------------------------------------------------------------|--------------|----------------------|------------------------|----------------------------------------------------|
| Cikkszám:                      | 0855249003158 G                                                          | Mégsem       |                      |                        | Kilépés és <u>f</u> elvitel                        |
| Altalános Webár                | uház adatok   Megjegyzés   Média csatolások   Árak / ujrahasznosítás   Á | kciók   Nyeh | vek   Kapcsolt termé | ékek   Ajándék tárgyak | Specifikáció 🛛 Alkatrész összetevők 🗍 Használa 💶 🕨 |
| Termékcsoport:                 | Immunerősítők                                                            | Besz, ár br  | uttó: 0              | [ENTER]                | Logisztikai cégeknek                               |
| Gyártó:                        |                                                                          | Beszerzési   | ár nettó: 0          |                        | Hány darabból áll a termék ? (coli) 1              |
| Csop. cikkszám:                |                                                                          |              |                      |                        | Partnercikkszám:                                   |
| Cikk név:                      | Gummizoo multivitamin 60x                                                | Besz. ár ne  | ettó: O              | [ENTER]                | Partner vonalkód nuomtatáca                        |
| VTSZ:                          | 🔜 🔲 Csop. és gyártó kerüljön a cikknév elé                               | Kalkulált el | adár: 0              |                        |                                                    |
| ÁFA                            | 27 VIII 0 Rend.menny.kérdez:                                             | C Mary I     |                      | Lines AEA              | Jövedéki beállítások                               |
| Mennyiségi egység              | db                                                                       | Pénznem      | FT. Árfolus          | anus ArA               | Jövedéki bevallásban szereplő termék               |
| Minimum készlet:               | 1 Maximum készlet: 3 R.karton                                            | Fladés       |                      |                        |                                                    |
| Numer/szin:                    | <b>• • •</b>                                                             | Elad bruttó  | ár: 2200.0001        |                        | 🗖 a termék szavatossági idővel rendelkezik         |
| Méret:                         | ▼                                                                        | Haszonkult   | s: 11                |                        |                                                    |
| Kategória:                     | ▼                                                                        | Számol       | eladár 🥅 Kerekít e   | eladár 1 -re           |                                                    |
| Áruneme:                       | Polcszám:                                                                | A Vona       | kód etikett          | P Vonalkód A4          |                                                    |
| Súly:                          | 0 Szavatosság:                                                           |              |                      |                        |                                                    |
| Szállító:                      | Partnercikkszámok                                                        | hertek:      | Egyseg:  0 E         | gysegar nanyad:   I    |                                                    |
| Bennovum KFT                   | ···· Vonalkód:                                                           |              |                      | <u> </u>               |                                                    |
| Bizományba é<br>Egyedi nyilvár | rkezett 🔲 Termékcsomag<br>tartás                                         |              |                      | pld.: 1                |                                                    |
| T ( ) 0 0                      |                                                                          |              |                      | Vonalkód Vitézcode     |                                                    |
| Tertogat m3: U                 | Hendelesi me: U                                                          |              |                      | Árcimke Vitézcode      |                                                    |

Ha ez be van pipálva akkor bevételezésnél kérni fogja a termék szavatossági idejét és anélkül nem enged bevételezni. Illetve ezen pipával jelölt termékeket vizsgálja a szavatossági lejárati listákban.

## Egyedi "maradék termék" nyilvántartás

Azt hogy ez a termék "maradék termék" nyilvántartású, a termék tulajdonságainál tudod beállítani. A raktár ablakba belépve és a termék melletti "…" gombot megnyomva nyisd meg a termék tulajdonságait.

| raktar                                                       |                                                 |                                   |                              |                           |
|--------------------------------------------------------------|-------------------------------------------------|-----------------------------------|------------------------------|---------------------------|
| Keres, sorrend Anyagtörzs Listák Csoportos állítás Adat      | átad <del>ás</del> Vonalkód <u>W</u> ooCommerce |                                   |                              |                           |
| Raktár: 0 sz. raktár csak készletesek                        | 💌 Árkategória mutatása: eladar                  | <ul> <li>minden termék</li> </ul> | (F3)                         | 📔 Kilépés                 |
| Termék csoport: Gyártó:                                      | Cikkszám:                                       | Numer:                            |                              | Keres [F2]                |
| 🔽 Vonakód olvasó használata 🛛 🔽 Csak első 100 db tétel 🥅 Mér | et mező látszodjon 🔽 Csak [F2] keres 🥅 Forgból  | kivontak is Részlegjel:           |                              | Eladási bruttó ár:        |
| Terméknév Név részlet                                        | <u>Cikkszám</u>                                 | Mennyiség Nettó ela               | dási ár                      | 0                         |
| A teszt anyag                                                | + 1111                                          | -40 db                            | 0 R ^                        | Bruttó átlagár:<br>F dit4 |
| A teszt anyag maradék                                        | + 1111m                                         | -62 db                            | 0 . R                        | Besz.ár / bekért ár       |
| Acer AS5732ZG notebook 15.6" T4500 2.3Ghz ATI HD4570 3GB     | + 45                                            | 2 db 1                            | 10550 <b>R</b>               | 200 0                     |
| Acer AS5732ZG notebook 15.6" T4500 2.3Ghz ATI HD4570 3GB     | + 7610700607077                                 | -1 db 1                           | 10550 R                      | L'èg.részleg:             |
| Acer AS5736Z notebook 15.6" T4500 2.3Ghz GMA 4500M 3GB 3200  | 44                                              | db 1                              | 04390 R                      | a Ármutat                 |
| Acer TM8472TG notebook 14" Core i5 460M 2.53Ghz nV GF310M 36 | i + <sup>46</sup>                               | db 1                              | 99320 R                      |                           |
| Canyon CAM413 webkamera                                      | 23                                              | db 2503                           | 9,1001 <b>R</b>              | U V Excel                 |
| Coolink 3.5" küls? ház USB SATA                              | + 24                                            | db 424                            | 9,2998 R                     | Netto: 0                  |
| Easy-Control Számlázó szoftver alap verzió                   | + EC-1                                          | -1 db 1574                        | 8,0312 <b>R</b>              | Brutto: Jo                |
| Easy-Control szoftver egygépes verzió                        | + 201903211150326                               | db 1                              | 50000 <mark>R</mark>         | Raktár k <u>a</u> rton    |
| Egyik                                                        | + 01-000000003                                  | db                                | 10 <mark>R</mark>            | Tárolt helyek             |
| Epson AcuLaser M1200                                         | + 47                                            | db                                | 13739 <b>R</b>               | 📸 Raktárnapló             |
| Genius SW-2.1 355                                            | + 38                                            | db                                | 3676,2 <mark>R</mark>        | 🗣 Újcikk                  |
| Gigabyte G41M-ES2L                                           | + 11                                            | db 984                            | 1,7002 <mark>R</mark>        | Cikk Klónoz               |
| HDD 2,5"-3,5" SATA-IDE USB adapter                           | + 25                                            | db 482                            | 1,2998 <b>B</b> 👻            | Webfeltölt>               |
| Gyáriszámok                                                  | Numer:                                          | Elfekvő dátu                      | m: 2021.11.09 - FIFO         | Forgalomból kivonva       |
| Darabok (gyáriszámok) mutat                                  | Méret:                                          | Elfekvő :                         | szinezése LIFO               | Excelbe átad              |
|                                                              | f.cikk:                                         | Melyik bol                        | tban van ebből a termékből ? | Betüméret :               |
| Csoport:                                                     | < Kiválasztott cikk csoportba rendel            | ése SQL                           | Partnercikkszám kereső       | 8 10 12 14                |
|                                                              |                                                 | Ke                                | rekít 1 -re %ÁFA vál         | tás                       |
| · _, _,                                                      |                                                 |                                   |                              |                           |

A termék tulajdonságai között be tudod állitani hogy eza termék részméret nyilvántartását is megengedi.

| raktar                                              |                                                                               |                                      |                                    |                           |                            |
|-----------------------------------------------------|-------------------------------------------------------------------------------|--------------------------------------|------------------------------------|---------------------------|----------------------------|
| Keres, sorrend Anyagtörzs Listá                     | ák Csoportos állítás Adatátadás Vonalkód                                      | WooCommerce                          |                                    |                           |                            |
| Raktár: 0 sz. raktár csak k                         | készletesek 🗾 Árkategő                                                        | ria mutatása: eladar                 | -                                  | minden termék (F3)        |                            |
| Termék csoport:                                     | Gyártó: Ci                                                                    | kkszám:                              | Numer:                             |                           |                            |
| ✓ Vonakód olvasó használata ✓ t<br><u>Terméknév</u> | Csak első 100 db tétel Méret mező látszodjon 🖡<br>Név részlet <u>Cikkszám</u> | 🗸 Csak [F2] keres 🥅 Forgból kivontak | is Részlegjel:<br><u>Mennyiség</u> |                           |                            |
| A teszt anyag                                       | 1111                                                                          |                                      | -40 db                             | 0                         | B                          |
| A teszt anyag maradék                               | + 111m                                                                        |                                      | -62 db                             | 0                         | <b>B</b>                   |
| cikkmod                                             |                                                                               |                                      | <u></u>                            | 110550                    |                            |
| Cikkszám: 1111m                                     | G                                                                             | 🗙 Mégsem 🛛 Cég.rés:                  | leg:                               | ] 📔 К                     | ilépés és <u>f</u> elvitel |
| Általános   Webáruház adatok   Megjeg               | gyzes   Média csatolások   Árak / ujrahasznosítás                             | Akció Nyelvek Kapcsolt termékek      | Ajándék tárgyak                    | Specifikáció Gyártás öss  | szetevők 🛛 Használati 💻    |
| Termékcsoport:                                      |                                                                               | Besz. árbruttó: 0                    | [ENTER]                            | Logisztikai               | cégeknek                   |
| Gyártó:                                             |                                                                               | Beszerzési ár pettó: 200             |                                    | Hány darabból áll a termé | k ? (coli) 1               |
| Csop. cikkszám:                                     |                                                                               |                                      |                                    | Partnercikkszám: cc-35    |                            |
| Cikk név: A teszt anyag marad                       | dék                                                                           | Besz. ár nettó: 0                    | [ENTER]                            | Partner yenally           | rád nuomtotán s            |
| VTSZ:                                               | Csop. és gyártó kerülijön a cikknév elé                                       | Kalkulált elad ár: 0                 |                                    |                           | tou nyointatasa            |
| ÁFA 27 💌 27                                         | FLU: 0 Rend.menny.kérdez:                                                     |                                      | F.4                                | Jövedéki beállítások –    |                            |
| vlennyiségi egység: db                              |                                                                               | Pénznem: EUB Árfoluam: 3             | × 73                               | Alkohol fok:              | r szerepio termek          |
| Minimum készlet: 0                                  | Maxmum készlet: 0                                                             |                                      |                                    |                           | ai idži jel rondelk ozik   |
| Numer/szin:                                         | • • •                                                                         | Eladar: 0                            |                                    | a termék eladásnál s      | orozatszámot kér           |
| Méret:                                              | T T                                                                           | Liad brutto ar: U                    |                                    | Lapszám: 1 plo            | d.szám: 1                  |
| Kategória:                                          | · · · · · · · · · · · · · · · · · · ·                                         | Számol eladár 🖂 Kerekít eladár       | 1 -re                              | 🖌 🗖 gyáriszám 🛛 🗂         | SARZS szám nyilvántart     |
| Áruneme:                                            | Polcszám:                                                                     |                                      |                                    | 🔽 maradék/db nyilvánt     | artás                      |
| Súly: 0 (kg)                                        | Szavatosság:                                                                  | Vonalkód etikett                     | /onalkód A4                        | Csomagolási.mérték:       | Egység: 0                  |
| Szélesség: 200 (cm)                                 | ) Magasság: 100 (cm)                                                          | Belső azonosító: 2696                |                                    | Egységár hányad: 0        |                            |
| 🕞 Gyártási alapanyag                                |                                                                               |                                      |                                    | Raklap mennyiség: 0       |                            |
| Szállító:                                           | Partneroikkezémek                                                             | Kiku sésésekek akkél adda 2          | Vonalkód:                          |                           |                            |
|                                                     |                                                                               | - Nik vasaluitak ebbui eddig ?       |                                    | G                         |                            |
| Bekértár: 0                                         | Termékcsomag     Bizománuha érkezett                                          | Raktár karton (mozgások)             |                                    | -                         | pld.: 1                    |
| Bekéridő:                                           |                                                                               |                                      |                                    |                           | Vonalkód                   |
| Térfogat m3: 0 Rend.ME: 0                           | Ország(HU):                                                                   |                                      |                                    |                           | Árcimke                    |
|                                                     |                                                                               |                                      |                                    |                           |                            |

**Maradék anyagok a raktárban** A raktári nyilvántartásban meg tudod nézni egy egy "maradék" nyilvántartású terméknél mennyi és milyen maradékok vannak a raktári nyilvántartásban.

| raktar                                                           |                                                                |                               |                          |
|------------------------------------------------------------------|----------------------------------------------------------------|-------------------------------|--------------------------|
| Keres, sorrend Anyagtörzs Listák Csoportos állítás Adatáta       | dás <u>V</u> onalkód <u>W</u> ooCommerce                       |                               |                          |
| Raktár: 0 sz. raktár csak készletesek                            | ✓ Árkategória mutatása: eladar                                 | minden termék (F3)            | 📔 Kilépés                |
| Termék csoport: Gyártó:                                          | Cikkszám:N                                                     | byter:                        | Keres [F2]               |
| 🔽 Vonakód olvasó használata 🛛 🔽 Csak első 100 db tétel 🥅 Méret n | nező látszodjon 🔽 Csak [F2] keres 🥅 Forgból kivontak is 🛛 Besa | legjel:                       | Eladási bruttó ár:       |
| Terméknév Név részlet                                            | <u>Cikkszám</u> Menn                                           | viség <u>Nettó eladási ár</u> | 0                        |
| A teszt anyag +                                                  | 1111                                                           | -40 db 0                      | R A Bruttó átlagár:      |
| A teszt anyag maradék +                                          | 1111m                                                          | -61 db 0                      | R Besz.ár / bekért ár    |
| Acer AS5732ZG notebook 15.6" T4500 2.3Ghz ATI HD4570 3GB +       | 45                                                             | 2 db 110550                   | <b>B</b> ≡ 200 0         |
| Acer AS5732ZG notebook 15.6" T4500 2.3Ghz ATI HD4570 3GB +       | 7610700607077                                                  | -1 db 110550                  | R                        |
| Acer AS5736Z notebook 15.6" T4500 2.3Ghz GMA 4500M 3GB 320G      | 44                                                             | db 104390                     | R 🗃 Ármutat              |
| Acer TM8472TG notebook 14" Core i5 460M 2.53Ghz nV GF310M 3G     | 46                                                             | db 199320                     | B                        |
| Canyon CAM413 webkamera                                          | 23                                                             | db 2509,1001                  |                          |
| Coolink 3.5" küls? ház USB SATA +                                | 24                                                             | db 4249,2998                  | B D                      |
| Easy-Control Számlázó szoftver alap verzió +                     | EC-1                                                           | -1 db 15748,0312              | R                        |
| Easy-Control szoftver egygépes verzió +                          | 201903211120326                                                | db 150000                     | R 💦 Raktár karton        |
| Egyik +                                                          | 01-000000003                                                   | db 10                         | R                        |
| Epson AcuLaser M1200 +                                           | 47                                                             | db 13739                      | R                        |
| Genius SW-2.1 355                                                | 38                                                             | db 3676,2                     | R ⊕ Újcikk               |
| Gigabyte G41M-ES2L +                                             | 11                                                             | db 9841,7002                  | R 🗢 Cikk Klónoz          |
| HDD 2,5"-3,5" SATA-IDE USB adapter +                             | 25                                                             | db 4821,2998                  | B - Webfeltölt>          |
| Gyáriszámok 🗡                                                    | Numer:                                                         | Elfekvő dátum: 2021.11.09 -   | FIFO Forgalomból kivonva |
| Darabok (gyáriszámok) mutat                                      | Méret:                                                         | Elfekvő szinezése             | LIFO Excelbe átad        |
|                                                                  | f.cikk:                                                        | Melyik boltban van ebből a te | rmékből? Betüméret :     |
| Csoport                                                          | < Kiválasztott cikk csoportba rendelése                        | SQL Partnercikkszám           | kereső 8 10 12 14        |
| <b>.</b>                                                         | 🖉                                                              | Kerekít 1 -re                 | % ÁFA váltás             |

#### A maradékokra szélesség és magasság alapján tudsz keresni:

| 👼 anyagvalogat        |                    |           |          |            |                 |
|-----------------------|--------------------|-----------|----------|------------|-----------------|
| Saját raktár          | Gyáriszám:         |           |          | Keres [F2] | <u>K</u> ilépés |
| Név Gyáriszám         | Bevételezési okm.  | Szélesség | Magasság |            |                 |
| A teszt anyag maradék | 344VE20            | 100       | 300      |            | <u> </u>        |
| A teszt anyag maradék | 344VE20            | 120       | 300      |            |                 |
| A teszt anyag maradék | 344VE20            | 156       | 300      |            |                 |
| A teszt anyag maradék | 344VE20            | 115       | 250      |            |                 |
| A teszt anyag maradék | lelt-2110110958368 | 0         | 0        |            |                 |
| A teszt anyag maradék | 2021/3/0000007     | 0         | 0        |            |                 |
| A teszt anyag maradék | 20211216/1         | 0         | 0        |            |                 |
| A teszt anyag maradék | str-2112161715     | 0         | 0        |            | E               |
| A teszt anyag maradék | 20211216/2         | 0         | 0        |            |                 |
| A teszt anyag maradék | Panel4             | 0         | 0        |            |                 |
| A teszt anyag maradék | blokk2022/100/1    | 0         | 0        |            |                 |
| A teszt anyag maradék | 2022/ 3/ 0000001   | 0         | 0        |            |                 |
| A teszt anyag maradék | Atalakit-2972      | 0         | 0        |            |                 |
| A teszt anyag maradék | lelt-2973          | 0         | 0        |            |                 |
|                       |                    |           |          |            |                 |
|                       |                    |           |          |            |                 |
|                       |                    |           |          |            |                 |
|                       |                    |           |          |            |                 |
|                       |                    |           |          |            |                 |
|                       |                    |           |          |            |                 |
|                       |                    |           |          |            |                 |
|                       |                    |           |          |            |                 |
|                       |                    |           |          |            | -               |

#### Maradék anyag kiadása

Az okmányokra tételnél (szállítólevél, számla stb) a szoftver felajánlja a választást ahol ki tudod választani melyik maradék mennyiséget veszed ki a raktárból.

| raktarbol                                                                                                    |                                 |                           |                             |                                 |
|----------------------------------------------------------------------------------------------------|---------------------------------|---------------------------|-----------------------------|---------------------------------|
| Keres PJ                                                                                                    |                                 |                           |                             |                                 |
| Raktár:         Osz. raktár         Okmányszám: 2021/1000/0           1         db.         Raktárból kivételez         minden cikk | 000003 Sorrend<br>Cikkszám  név | Cég.részleg jel:          | Minden termék (F3           | ) <u>K</u> ilépés               |
| Termék csoport: Gyártó:                                                                                                    | Cikknév:                        | Numer:                    | Nettó:                      | Keres [F2]                      |
| Gyáriszám: Cikkszám / vonalkód:                                                                                                    |                                 | 🔽 Vonalkó                 | d olvasó 🔽 Csak első 100 d  | b tétel 🔽 Csak [F2] keres       |
| Névrész: Részkeresés                                                                                                    | Méret mező látszik db           | Nettó eladási ár          | 🔲 okmánytételek látszan     | ak 🥅 mennyiség kérdez           |
| Név                                                                                                    |                                 | Cikkszám                  | <ul> <li>Készlet</li> </ul> | Nettó ár                        |
| A teszt anyag                                                                                                    |                                 | 1111                      | -40                         | 0 🕼 🛄 🖌 🔺                       |
| A teszt anyag maradék                                                                                                    |                                 | 1111m                     | -61                         | 0 🕼 🛄 🛛 🛛 🕞                     |
| Acer AS5732ZG notebook 15.6" T4500 2.3Ghz ATI HD4570 3GB                                                                            |                                 | 45                        | 2 1                         | 10550 🕼 🛄 🖿                     |
| Acer AS5732ZG notebook 15.6" T4500 2.3Ghz ATI HD4570 3GB                                                                            |                                 | 7610700607077             | -1 1                        | 10550 🕼 🛄 🖬                     |
| Acer AS5736Z notebook 15.6" T4500 2.3Ghz GMA 4500M 3GB 3                                                                            | 20GB                            | 44                        | 1                           | 04390 🕼 🛄 🖪                     |
| Acer TM8472TG notebook 14" Core i5 460M 2.53Ghz nV GF310M                                                                           | 1 3GB                           | 46                        | 1                           | 99320 🗊 🛄 🖪                     |
| Canyon CAM413 webkamera                                                                                                    |                                 | 23                        | 250                         | 9,1001 📭 🛄 📕 🖪                  |
| Coolink 3.5" küls? ház USB SATA                                                                                                    |                                 | 24                        | 424                         | 9,2998 🕞 🛄 Η 🖪                  |
| Easy-Control Számlázó szoftver alap verzió                                                                                          |                                 | EC-1                      | -1 1574                     | 3,0312 🗊 🛄 📕 🖪                  |
| Easy-Control szoftver egygépes verzió                                                                                               |                                 | 201903211150326           | 1                           | 50000 🕞 🛄 Η 🖪                   |
| _ Egyik                                                                                                    |                                 | 01-000000003              |                             | 10 📭 🛄 🖬 🖪                      |
| _ Epson AcuLaser M1200                                                                                                    |                                 | 47                        |                             | 13739 🕞 🛄 H R                   |
| Genius SW-2.1 355                                                                                                    |                                 | 38                        | :                           | 3676,2 🗊 🛄 🔣                    |
| Gigabyte G41M-ES2L                                                                                                    |                                 | 11                        | 984                         | 1,7002 🗊 🛄 🕂 🕂                  |
| Gyáriszámok                                                                                                    | Electric has and the            | Numer                     | and the second              |                                 |
| Darabok (gyáriszámok) mutat                                                                                                    | 2.os kedvezménu                 | Tranio.                   | Karton Armutat Me           | elyik boltban van a termekbol ? |
|                                                                                                    |                                 | ha dhái 🕕                 |                             |                                 |
|                                                                                                    | jo % v ai netto. jo             | bidito. Jo                |                             |                                 |
|                                                                                                    |                                 | 🗣 Új cikk 🛛 🚭 Cikk Klónoz |                             |                                 |
|                                                                                                    | Beszállító szűrés:              | 🕐                         |                             |                                 |
|                                                                                                    |                                 |                           |                             |                                 |

A kezecskére kattintva ki tudod választani a maradék mennyiséget A "nyíl gomb" segitségével:

| 🛃 anyagvalogat        |                    | -            |          |            | - • ×    |
|-----------------------|--------------------|--------------|----------|------------|----------|
| Saját raktár          | Gyáriszám:         |              |          | Keres [F2] | Kilépés  |
| Név Gyáriszám         | Bevételezési okm.  | Szélesség    | Magasság |            |          |
| A teszt anyag maradék | 344VE20            | <b>V</b> 100 | 300      |            | <u>^</u> |
| A teszt anyag maradék | 344VE20            | <b>V</b> 120 | 300      |            |          |
| A teszt anyag maradék | 344VE20            | <b>V</b> 156 | 300      |            |          |
| A teszt anyag maradék | 344VE20            | 🔶 115        | 250      |            |          |
| A teszt anyag maradék | leit-2110110958368 | <b>ф</b> О   | 0        |            |          |
| A teszt anyag maradék | 2021/ 3/ 0000007   | <b>ф</b> О   | 0        |            |          |
| A teszt anyag maradék | 20211216/1         | <b>ф</b> О   | 0        |            |          |
| A teszt anyag maradék | str-2112161715     | <b>Ф</b> О   | 0        |            | =        |
| A teszt anyag maradék | 20211216/2         | <b>ф</b> О   | 0        |            |          |
| A teszt anyag maradék | Panel4             | <b>ф</b> О   | 0        |            |          |
| A teszt anyag maradék | blokk2022/100/1    | <b>ф</b> О   | 0        |            |          |
| A teszt anyag maradék | 2022/ 3/ 0000001   | <b>ф</b> О   | 0        |            |          |
| A teszt anyag maradék | Atalakit-2972      | <b>ф</b> О   | 0        |            |          |
| A teszt anyag maradék | leit-2973          | <b>ф</b> О   | 0        |            |          |
|                       |                    |              |          |            |          |
|                       |                    |              |          |            |          |
|                       |                    |              |          |            |          |
|                       |                    |              |          |            |          |
|                       |                    |              |          |            |          |
|                       |                    |              |          |            |          |
|                       |                    |              |          |            |          |
|                       |                    |              |          |            |          |
|                       |                    |              |          |            | ~        |

## Maradék anyag visszavételezése raktárba:

| se Easy-Control                                                                         |                                         |                            |                                                                                               |                   |                     |                      | - • ×       |
|-----------------------------------------------------------------------------------------|-----------------------------------------|----------------------------|-----------------------------------------------------------------------------------------------|-------------------|---------------------|----------------------|-------------|
| Gyorsmenü Számlák Pénztár Iktatás Raktár, eszközök Gyártás Akc                          | iók Statisztika Partnerek Értékesítés V | ezetés Karbantartás Do     | omain Kilépés                                                                                 |                   |                     |                      |             |
| Gyors számla (készlet mozgatás nélkül) Ctrl+F1                                          | .Easy-Control.hu verzió: 5.0.0 1        | 🗌 Teljes 🔽 Újdonságok      | 🗖 Doksik                                                                                      | 🖗 🕨               | Bejele              | ntkezési név : Tarn: | ai Akos     |
| Új Árajánlat F3                                                                         | uis Guistia                             | Karbantartás balánás:      |                                                                                               | Monitor 12-46     | Dauf szola:         | 0 A menoldys         | 0 1         |
| Új megrendelés F4                                                                       | dyalas                                  | Karbarkartas, berepes.     |                                                                                               | Austiculation     | 0.4                 |                      |             |
| Új vevő számla F5                                                                       | skktorzs Grartas, tervezes              | Beállítások                | Kilépés                                                                                       | Arajaniatok:      | U db.               | UFC                  | reszletek   |
| Új szállítólevél F6                                                                     | osi raktar Vkod nyomtatas               | Adatfeladás                | Frissítő program cseréje                                                                      | Hendelesek:       | U db.               | 0 Ft_+               | részletek   |
| Új blokkos eladás F7                                                                    | H K Sz Cs P Sz                          | V 2022.02.07 -             | 12:46:35 új                                                                                   | Gyártás:          | 0 db.               | 0 Ft 🕂               | részletek   |
| Új Slep túra                                                                            | imodul                                  |                            |                                                                                               | Szállítások:      | 0 db.               | 0 Ft 💠               | részletek   |
| Új Szervíz Munkalap F9                                                                  |                                         |                            |                                                                                               | Districtor        | 0.4                 | العامه               | - faulatala |
| Új Bevételezés F10                                                                      | ZURd                                    |                            |                                                                                               | DIUKKUK.          | 0 00.               | U FC W               | Teszletek   |
| Új Áru / Alapanyag visszavételezés F11                                                  | nyesseg                                 |                            |                                                                                               | Szamlak:          | U db.               | U Ft_®               | reszletek.  |
| Bevételezés Gyártásból (pld. késztermék, maradék)                                       |                                         |                            |                                                                                               | Monitoroz (fr     | issül) folyamatosan |                      |             |
| Új okmányösszekészítés F12                                                              | vőség                                   |                            |                                                                                               | 2022.02.01        | ▼ 2022.02.28        | Ma Hét I             | Hó F        |
| Új Dijbekérő                                                                            | Kezelési le                             | írások videók              |                                                                                               |                   |                     |                      |             |
| Uj Kisker eladás                                                                        |                                         | •                          |                                                                                               |                   |                     |                      |             |
| Uj Belső használat okmány                                                               |                                         | Számlázó + Ké              | észlet + Webáruház + CR                                                                       | M + Közös m       | unka + Felada       | ıt kezelés (Egyl     | ben) 🏛      |
| Új Alapanyag kiadás gyártásba                                                           |                                         |                            |                                                                                               |                   |                     |                      |             |
| Új visszárú jegyzőkönyv (Árú visszaküldés beszállítónak)                                |                                         | 2021.02.20                 | NAV 3.0 online számla felt                                                                    | öltési rendszer   | alverzió frissités  | . Frissits a v5.0.0  | 0.7k ≡      |
| Uj Arajánlatkérés (beszállítótól)                                                       | ndig csak a lefrissített verzióra       | verzióra !                 |                                                                                               |                   |                     |                      |             |
| A licenc csak egyszeri 30 napig él                                                      | rvényes)                                | 2021.01.31                 | 2021.01.31 NAV 3.0 online számla feltőltési rendszer alverzió frissítés. Frissits a v5.0.0.7a |                   |                     |                      |             |
| FLASH Player                                                                            |                                         | verzióra !                 |                                                                                               |                   |                     |                      |             |
| ONLINE Kézikönyy PDF fo                                                                 | rmátumhan                               | 2021.01.04                 | Áttérés a NAV 3.0 online                                                                      | számla feltöltés  | si rendszerre. Fr   | issits a v5.0.0.6g   |             |
| OTTELL LE REZENSITY TELL                                                                |                                         | verzióra !                 |                                                                                               |                   |                     |                      |             |
| Jövedéki termékek kezelése PDF fe                                                       | ormátumban                              | - 2019 01 05               | Számla köldás DDF han l                                                                       | haállítáci carádl | at                  |                      |             |
|                                                                                         |                                         | 2013.01.05                 | Szanar Rades I DI Och (                                                                       | Jedunitusi segeen |                     |                      |             |
| Cégnév: Rooter Fejleszt? Kít. Adatbázis: rooterfejleszto1 Port: 3306 Adatbázis szerver: | mail-uj.rooter.hu                       |                            |                                                                                               | Né                | evnap: Todor,Rome   | io, N                | évnapos: 0  |
| A raktárból gomb segítségéve                                                            | l kiválasztva a te                      | erméket:                   |                                                                                               |                   |                     |                      |             |
| 👍 Áru visszavétel                                                                       |                                         |                            |                                                                                               |                   |                     |                      |             |
| Versitärne Cedilikie Himbernesikie Titelek Diret                                        | fan fan Balatia Okan fan starrichte     | itie Europet Income        |                                                                                               |                   |                     |                      |             |
| vevotorzs szanitas Ujranasznosítas retelek Penzt                                        | argen <u>Raktar</u> Okmany tovabb       | itas <u>e</u> xport-import | u <u>ok</u> manyosszevőnas                                                                    |                   |                     |                      |             |
| Számlázási cím                                                                          |                                         | Dénomen I (                | Le rue Louise                                                                                 | 1.0.0.00          |                     | <b>E</b>             | 1           |
|                                                                                         | Alt                                     | Henznem   Arak             | Funkciók   Stat/raklap                                                                        | Kalkulál          |                     | 📔 <u>K</u> ilépés    |             |
| Castillo dai adar                                                                       | FT.                                     | Árfolyam: 1                | Pénz. váltás                                                                                  | ár.vált           |                     |                      |             |
| 52diiitasi cim                                                                          |                                         |                            | Klushuu                                                                                       | 20.2              | Kapcs.tartó:        | Akos                 |             |
|                                                                                         | X Nyei                                  | V: Mayyaf                  | Nyelv v                                                                                       | aitas             | Kapos.tel::         |                      |             |
| szla-kézi Munkalap kezi Munkaidőtartam:                                                 | • 1                                     | árfolyammal                | Felszoroz E                                                                                   | loszt             | E-mail:             |                      |             |
| Fejrész megj:                                                                           |                                         |                            | Takarék                                                                                       |                   | D:lktat.sz: 202     | 227-371              | D           |
|                                                                                         | ······                                  |                            | 1                                                                                             |                   |                     |                      |             |

| Fejrész megj:                                                                                    |                                                      |                                                                                                    | Гакагек                                                                                   |                                                                   |
|--------------------------------------------------------------------------------------------------|------------------------------------------------------|----------------------------------------------------------------------------------------------------|-------------------------------------------------------------------------------------------|-------------------------------------------------------------------|
| Baktárból Paktárból Biz, raktárból                                                               | Másik okmányról Vonalkóo<br>Számla történet          | t: Ellenőriz                                                                                                    | Ji tétel 🎗 🎘 <u>I</u> étel törlése                                                        | Üzletkötő:                                                        |
| Cikkszám 👻 Név                                                                                   | ▼ Egységái                                           | ▼ Nettó ▼ Bruttó ▼                                                                                                    | Rendelés visszaigazolás                                                                   | - Otvonar (Ctirv).                                                |
| cikkszam nev                                                                                     | db Raktaron Egységái                                 | Nettó Bruttó                                                                                                    | 🖹 <u>M</u> egnéz                                                                          | 1 pld. 🕒 Nyomtat                                                  |
|                                                                                                  |                                                      |                                                                                                    | <ul> <li>Árajánlat készít</li> <li>Árajánlat kérés</li> <li>Bejövő megrendelés</li> </ul> | Win2PDF> E-mail PDF nyomtat<br>Gyr.Kód:                           |
|                                                                                                  |                                                      |                                                                                                    | Elosztás                                                                                  | 💾 Teljesítési jegyz?könyv                                         |
|                                                                                                  |                                                      |                                                                                                    | Szállítóra Blokkra                                                                        | Rendeles Rendelés                                                 |
|                                                                                                  |                                                      | Dolgozó neve res:                                                                                                    | Ellenörzottek szállítóra     raktárkészlet mutatása     Előzmények E-átadás               | Kiválasztott raktár:     0       Szállítólevél raktára:     nincs |
|                                                                                                  |                                                      | l 🗐 Állít                                                                                                    | Küldés <u>e</u> -mail -ben                                                                | Díjbekérő készítése                                               |
| Fizetési mód: Készpénz<br>Szállítási mód:<br>Szállítási díj:<br>0<br>//issz méret /issz sílur. / | ▼ 0 %<br>Kedvezmény<br>Tétel történet<br>Wordbe átad | Összesítve     Árrés       Haszon:     Árrés       Nettó:     ÁFA       Bruttó:     Bruttó kp       Inlatás     Ø isszesítás alul □ darab is |                                                                                           | ∑<br><u>S</u> zámla készít                                        |
|                                                                                                  |                                                      |                                                                                                    |                                                                                           | Ügyfél által<br>nem látható<br>megjegyzés                         |

#### Kiválasztva a terméket:

| raktarbol                                                                                                    |                                  | Last last designed      | -                           |                                       |
|----------------------------------------------------------------------------------------------------|----------------------------------|-------------------------|-----------------------------|---------------------------------------|
| Keres PJ                                                                                                    |                                  |                         |                             |                                       |
| Raktár:         Osz. raktár         Okmányszám: 2022/ -3/ 0000           1         db.         Raktárból kivételez         minden cikk | 0004 Somend<br>C cikkszám rév    | Cég.részleg jel:        | Minden t                    | termék (F3)                           |
| Termék csoport: Gyártó:                                                                                                    | Cikknév:                         | Numer:                  | Nettó:                      | Keres [F2]                            |
| Gyáriszám: Cikkszám / vonalkód:                                                                                                    |                                  | Vonalk                  | ód olvasó 🛛 🔽 Csak e        | első 100 db tétel 🛛 🔽 Csak [F2] keres |
| Névrész: Részkeresés                                                                                                    | Méret mező látszik db            | Nettó eladási ár        | okmánytétele                | ek látszanak 🛛 🔲 mennyiség kérdez     |
| Név                                                                                                    |                                  | Cikkszám                | <ul> <li>Készlet</li> </ul> | Nettó ár                              |
| A teszt anyag                                                                                                    |                                  | 1111                    | -40                         | 🕴 📭 🖬 💾 🖪 🔺                           |
| A teszt anyag maradék                                                                                                    |                                  | 1111m                   | -61                         | 🔽 📭 🖾 Н В                             |
| Acer AS5732ZG notebook 15.6" T4500 2.3Ghz ATI HD4570 3GB                                                                               |                                  | 45                      | 2                           | 110550 📭 🛄 🕂 📕                        |
| Acer AS5732ZG notebook 15.6" T4500 2.3Ghz ATI HD4570 3GB                                                                               |                                  | 7610700607077           | -1                          | 110550 📭 🛄 H R                        |
| Acer AS5736Z notebook 15.6" T4500 2.3Ghz GMA 4500M 3GB 3                                                                               | 320GB                            | 44                      |                             | 104390 📭 🛄 H R                        |
| Acer TM8472TG notebook 14" Core i5 460M 2.53Ghz nV GF310M                                                                              | 4 3GB                            | 46                      |                             | 199320 📭 🛄 H R                        |
| Canyon CAM413 webkamera                                                                                                    |                                  | 23                      |                             | 2509,1001 📭 🛄 H R                     |
| Coolink 3.5" küls? ház USB SATA                                                                                                    |                                  | 24                      |                             | 4249,2998 📭 🛄 H R                     |
| Easy-Control Számlázó szoftver alap verzió                                                                                             |                                  | EC-1                    | -1                          | 15748,0312 📭 🛄 H R                    |
| Easy-Control szoftver egygépes verzió                                                                                                  |                                  | 201903211150326         |                             | 150000 📭 🛄 H R                        |
| Egyik                                                                                                    |                                  | 01-000000003            |                             | 10 📭 🛄 🖬 🖪                            |
| _ Epson AcuLaser M1200                                                                                                    |                                  | 47                      |                             | 13739 📭 🛄 H R                         |
| Genius SW-2.1 355                                                                                                    |                                  | 38                      |                             | 3676,2 📭 🛄 H 🖪                        |
| Gigabyte G41M-ES2L                                                                                                    |                                  | 11                      |                             | 9841,7002 📭 🛄 H R 👻                   |
| Gyáriszámok<br>Darabok (guáriszámok) mutat                                                                                             | Eladási bruttó ár: 0             | Numer:                  | Karton Ármutat              | t Melyik boltban van a termékből ?    |
|                                                                                                    | os kedvezmeny 0 % -> ár nettó: 0 | bruttó: 0               |                             |                                       |
|                                                                                                    |                                  | 🗣 Új cikk 🔤 Cikk Klónoz |                             |                                       |
| L                                                                                                    | Beszállító szűrés:               | Ø                       |                             |                                       |

Megkérdezi a szoftver a szélességet és a magasságot, amivel visszavételezze a raktárba a maradékot:

| Maradék bevételezés | Maradék bevételezés |
|---------------------|---------------------|
| Maradék magasság:   | Maradék szélesség:  |
| OK Cancel           | OK Cancel           |

#### Minimum és maximum készlet beállítása termékeknél

Az egyes termékeknél hozhatunk döntéseket miszerint mindig szeretnénk ha lenne belőle minimum 10 db a raktáron mert feltétlen szükséges az egyik szolgáltatásunkhoz, vagy szeretnénk ha nem haladná meg a raktári készletet a 20 db mert anynira viszont nem fogy ezért ne álljon benne a pénzünk.

Bemenve a termék tulajdonságaihoz a raktár -> cikktörzs -> termék tulajdonságokon keresztül,

| 👼 raktar                                                                                                    |                                               |           |                                   |                                            | – 🗆 🗙                                                                                                    |  |  |  |  |
|----------------------------------------------------------------------------------------------------|-----------------------------------------------|-----------|-----------------------------------|--------------------------------------------|----------------------------------------------------------------------------------------------------|--|--|--|--|
| <u>K</u> eres, sorrend <u>A</u> nyagtörzs <u>L</u> isták <u>C</u> soportos állítás A <u>d</u> i                                               | atátadás <u>V</u> onalkód <u>W</u> ooCommerce |           |                                   |                                            |                                                                                                    |  |  |  |  |
| Raktár: 0 sz. raktár csak készletesek                                                                                                    | 💌 Árkategória mutatása: 🛛 eladar              | ▼ mi      | inden termék (F3)                 |                                            | 📔 Kilépés                                                                                                    |  |  |  |  |
| Termék csoport: Gyártó:                                                                                                    | Cikkszám:                                     | Numer:    |                                   |                                            | Keres [F2]                                                                                                    |  |  |  |  |
| 🔽 Vonakód olvasó használata 🔽 Csak első 100 db tétel 🗖 Méret mező látszvolon 🔽 Csak (F2) keres 🔽 Forg-ból kivontak is Részlegjel 🛛 📖 🛛 Eladás |                                               |           |                                   |                                            |                                                                                                    |  |  |  |  |
| Terméknév Név részlet                                                                                                    | Cikkszám                                      | Mennyiség | Nettó eladási ár                  |                                            | 19,6                                                                                                    |  |  |  |  |
|                                                                                                    | +                                             |           | 0 HUF                             | <b>B</b> ^                                 | Bruttó átlagár:<br>Edit4                                                                                                    |  |  |  |  |
|                                                                                                    | +                                             |           | 0 HUF                             | B                                          | Besz.ár / bekért ár                                                                                                    |  |  |  |  |
| HELL CLASSIC TRAY 24 PCS                                                                                                    | + AR00004                                     | 3176 CR   | 10,85 HUF                         | R                                          | 9,2 0                                                                                                    |  |  |  |  |
| 7DAYS CR.MULT.APRICOT(4X60G) 10PCS                                                                                                    | + AR000180                                    | 299 CR    | 16,5 HUF                          | R                                          | Cég.részleg:                                                                                                    |  |  |  |  |
| HELL ENERGY COFFEE LATTE 24PCS/TRAY                                                                                                    | + AR000185                                    | 664 CR    | 18,4 HUF                          | R                                          | a contraction of the second second se |  |  |  |  |
| HELL ENERGY COFFEE SLIM LATTE 24PCS/TRAY                                                                                                    | + AR000186                                    | BR9CR     | 18,4 HUF                          | B                                          | Armutat                                                                                                    |  |  |  |  |
| HELL ENERGY COFFEE CAPPUCCINO 24PCS/TRAY                                                                                                    | + AR000187                                    | 126 CR    | 18,4 HUF                          | R                                          | 0 %-> Excel                                                                                                    |  |  |  |  |
| GUSTO PUFULETI SURPRIZE 60G(20 PCS)                                                                                                    | + AR00019                                     | 479 CR    | 15,9434 HUF                       | B                                          | Nettó: 18,49                                                                                                    |  |  |  |  |
| VIVA CHIPS CREAM-DILL (20×100GR)                                                                                                    | + AR000219                                    | 53 CR     | 18,4986 HUF                       | B                                          | Bruttó: 19,6                                                                                                    |  |  |  |  |
| HELL COOLER 135L                                                                                                    | + AR000222                                    | 20 CR     | 0 HUF                             | B                                          | 👸 Raktár k <u>a</u> rton                                                                                                    |  |  |  |  |
| EURO PALLET                                                                                                    | + AR000225                                    | 125 db    | 5 HUF                             | B                                          | 🖹 Tárolt helyek                                                                                                    |  |  |  |  |
| VIVA CHIPS CHICKEN(20X100GR)                                                                                                    | + AR000228                                    | 47 CR     | 18,4906 HUF                       |                                            | 💦 Raktárnapló                                                                                                    |  |  |  |  |
| GRANNYS NACHO+DIP BARBECUE 16/CRT                                                                                                    | + AR000237                                    | 145 CR    | 18,3962 HUF                       |                                            |                                                                                                    |  |  |  |  |
| GRANNYS NACHO+DIP SALTED 16/CRT                                                                                                    | + AR000238                                    | 31 CR     | 18,3962 HUF                       | B                                          |                                                                                                    |  |  |  |  |
| VIDA'S UNICORN+TATTOOS(18PCS)                                                                                                    | + AR000239                                    | 10DIS     | 16,5289 HUF                       | B                                          | SP LIKK KIONOZ                                                                                                    |  |  |  |  |
| VIDA'S MY PHONE (18PCS)                                                                                                    | + AR000241                                    | -4 DIS    | 15,2893 HUF                       | B                                          | Webfeltölt>                                                                                                    |  |  |  |  |
|                                                                                                    |                                               |           |                                   | · ·                                        | Forgalomból kivonva                                                                                                    |  |  |  |  |
| Gyáriszámok                                                                                                    | Numer:                                        |           | Elfekvő dátum: 2022.11.24 -       | FIFO                                       | Excelbe átad                                                                                                    |  |  |  |  |
| Darabok (gyáriszámok) mutat                                                                                                    | Méret:                                        |           | Elfekvő szinezése                 | LIFO                                       | Betüméret :                                                                                                    |  |  |  |  |
|                                                                                                    | f.cikk: VIVA                                  |           | Melyik boltban van ebből a termék | <ből ?<="" td=""><td>8 10 12 14</td></ből> | 8 10 12 14                                                                                                    |  |  |  |  |
| Csoport                                                                                                    |                                               | elése     | SQL Partnercikkszám kere          | ső                                         |                                                                                                    |  |  |  |  |
|                                                                                                    |                                               |           | Kereki                            | it 1 -re                                   | % ÁFA váltás                                                                                                    |  |  |  |  |
|                                                                                                    | <u></u>                                       |           |                                   | · · · · ·                                  |                                                                                                    |  |  |  |  |

| 🗟 cikkmod        |                                                                                         |                      |                                                                                                    | - 🗆 X                                              |
|------------------|-----------------------------------------------------------------------------------------|----------------------|----------------------------------------------------------------------------------------------------|----------------------------------------------------|
| Cikkszám:        | AR000228                                                                                | 🗙 Mégsem             | Cég.részleg:                                                                                                    | Kilépés és <u>f</u> elvitel                        |
| Általános Webá   | ruház adatok   Megjegyzés   Média csatolások   Árak / uj <mark>a</mark> hasznosítás   A | Akciók Nyelvek Ka    | pcsolt termékek   Ajándék tárgyak                                                                                                    | Specifikáció   Gyártás összetevők   Használati 💶 🕨 |
| Termékcsoport:   | VIVA                                                                                    | Besz. ár bruttó:     | 0 [ENTER]                                                                                                    | Logisztikai cégeknek                               |
| Gyártó:          |                                                                                         | Beszerzési ár nettó: | 9,2                                                                                                    | Hány darabból áll a termék ? (coli) 1              |
| Csop. cikkszám:  | VIVA                                                                                    |                      |                                                                                                    | Partnercikkszám:                                   |
| Cikk név:        | VIVA CHIPS CHICKEN(20X100GR)                                                            | Besz, ár nettó:      | 0 [ENTER]                                                                                                    | Partner vonalkód nvomtatása                        |
| VTSZ:            | 19059055 Csop. és gyártó kerfilijón a cikknév elé                                       | Kalkulált elad ár:   | 0                                                                                                    |                                                    |
| ÁFA              | 6 🔽 6 PLU: 0 🗖 Rend.menny.kérdez:                                                       | O Van ΔΕΔ            | Nines AFA                                                                                                    | Jövedéki bevallásban szereplő termék               |
| Mennyiségi egysé | ≠ CRT                                                                                   | Pénznem: EUR         | Árfolvam: 408                                                                                                    | Alkohol fok: 0                                     |
| Minimum készlet: | 50 Maximum készlet: 0                                                                   | Fladár               | 10 4000                                                                                                    | a termék szavatossági idővel rendelkezik           |
| Numer/szin:      |                                                                                         | Elad bruttó ár:      | 19.6                                                                                                    | a termék eladásnál sorozatszámot kér               |
| Méret:           | · · · · · · · · · · · · · · · · · · ·                                                   | Haszonkulcs:         | 2.0098                                                                                                    | Lapszám:  1 pld.szám:  1                           |
| Kategória:       | ▼                                                                                       | 🔲 Számol eladár 🛛    | Kerekít eladár 1 -re                                                                                                    | 🗖 gyáriszám 📄 SARZS szám nyilvántartás             |
| Áruneme:         | Polcszám:                                                                               | Alapért pénznem:     | HUF                                                                                                    | j maradek/db nyilvantartas                         |
| Súly:            | 2 (kg) Szavatosság:                                                                     |                      | , , , , , , , , , , , , , , , , , , , , , , , , , , , , , , , , , , , , , , , , , , , , , , , , , , , , , , , , , , , , , , , , , , , , , , , , , , , , , , , , , , , , , , , , , , , , , , , , , , , , , , , ,, , , ,, , ,, , ,, ,, | Csomagolási.mérték: Egység: 0                      |
| Szélesség:       | 0 (cm) Magasság: (cm)                                                                   | 🛛 💾 Vonalkód etik    | ett 🔄 💾 Vonalkód A4                                                                                                    | Egységár hányad: 1                                 |
| 🔲 Gyártási alapa | nyag                                                                                    | Belső azonosító:     | 223                                                                                                    | Raklap mennyiség: 0                                |
| Szállító:        | Partnercikkszámok                                                                       | Kik vásárolta        | k ebből eddig ?                                                                                                    |                                                    |
| Del Grade        |                                                                                         | Dalatás kasta        |                                                                                                    | <u> </u>                                           |
| Bekéridő:        | Bizományba érkezett                                                                     |                      | on (mozgasok)                                                                                                    | pld.: 1                                            |
|                  |                                                                                         |                      |                                                                                                    | Vonalkód                                           |
| Térfogat m3: 0   | Rend.ME:  U Ország(HU); HU                                                              |                      |                                                                                                    | Árcimke                                            |

## a termék lapján beállithatjuk a két értéket a termékhez:

#### Minimum készlet alatti termékek lekérdezése

A raktári ablakban a minimum készlet alatti termékek készletét piros színnel mutatja.

| Keres, sorrend Anyagtörzs Listák Csoportos állítás Ad    | atátadás <u>V</u> onalkód <u>W</u> ooCommerce    |                               |                                 |              |                                                                                                    |
|----------------------------------------------------------|--------------------------------------------------|-------------------------------|---------------------------------|--------------|----------------------------------------------------------------------------------------------------|
| Raktár: 0 sz. raktár csak készletesek                    | <ul> <li>Árkategória mutatása: eladar</li> </ul> | ▼ mi                          | inden termék (73)               |              | 📔 Kilépés                                                                                                    |
| Termék csoport: Gyártó:                                  | Cikkszám:                                        | Numer:                        |                                 |              | Keres [F2]                                                                                                    |
| 🔽 Vonakód olvasó használata 🔽 Csak első 100 db tétel 🥅 M | léret mező látszodjon 🔽 Csak (F2) keres 🥅 Fo     | rgból kivontak is Részlegjel: |                                 |              | Eladási bruttó ár:                                                                                                    |
| Terméknév Név részlet                                    | <u>Cikkszám</u>                                  | Mennyiség                     | Nettó eladási ár                |              | 19,5                                                                                                    |
| GUSTO PUFULETI SURPRIZE 60G(20 PCS)                      | + AR00019                                        | 479 CR                        | 15,9434 HUF                     | . <b>B</b> ^ | Bruttó átlagár:                                                                                                    |
| VIVA CHIPS CREAM-DILL (20K100GR)                         | + AR000219                                       | 53 CR                         | 18,4906 HUF                     | <b>B</b>     | Besz.ár / bekért ár                                                                                                    |
| HELL COOLER 135L                                         | + AR000222                                       | 20 CR                         | 0 HUF                           | <b>R</b>     | 14,6 0                                                                                                    |
| EURO PALLET                                              | + AR000225                                       | 125 db                        | 5 HUF                           | <b>R</b>     | Cég.részleg:                                                                                                    |
| VIVA CHIPS CHICKEN(20X100GR)                             | + AR000228                                       | ( 47 CR )                     | 18,4906 HUF                     | <b>B</b>     | a contraction of the second second se |
| GRANNYS NACHO+DIP BARBECUE 16/CRT                        | + AR000237                                       | 145CR                         | 18,3962 HUF                     | <b>B</b>     | G. Armutat                                                                                                    |
| GRANNYS NACHO+DIP SALTED 16/CRT                          | + AR000238                                       | 31 CR                         | 18,3962 HUF                     | <b>R</b>     | 0 %-> Excel                                                                                                    |
| VIDA'S UNICORN+TATTOOS(18PCS)                            | + AR000239                                       | 10 DIS                        | 16,5289 HUF                     | <b>R</b>     | Nettó: 18,4                                                                                                    |
| VIDA'S MY PHONE (18PCS)                                  | + AR000241                                       | -4 DIS                        | 15,2893 HUF                     | <b>B</b>     | Bruttó: 19,5                                                                                                    |
| VIDA'S ZOO FLASH YOYO (24 PCS)                           | + AR000250                                       | 87 DIS                        | 15,124 HUF                      | <b>B</b>     | 🖹 Raktár k <u>a</u> rton                                                                                                    |
| VIDA'S FORMULA 1 RACING (12 PCS)                         | + AR000251                                       | 27 DIS                        | 11,3223 HUF                     | <b>R</b>     | 📸 Tárolt helyek                                                                                                    |
| GUSTO PUFULETI NAT. 85G(30 PCS)                          | + AR00029                                        | 217 CR                        | 15,9434 HUF                     | <b>B</b>     | 🎉 Raktárnapló                                                                                                    |
| HELL GAMER ARCADE TRAY (24 Pcs)                          | + AR000317                                       | 0 CR                          | 10,85 HUF                       | <b>B</b>     | 4 Úi aikk                                                                                                    |
| HELL GAMER NOVA TRAY (24 Pcs)                            | + AR000319                                       | 1104 CR                       | 10,85 HUF                       | <b>B</b>     | Gitk Klánoz                                                                                                    |
| VIDA'S DOLLY 1 (12 PCS)                                  | + AR000338                                       | 30 DIS                        | 12,9752 HUF                     | <b>R</b>     |                                                                                                    |
| VIDA'S JUMBO WHISTLE (24 pcs)                            | + AR000345                                       | 2 D I S                       | 14 HUF                          | <b>B</b>     | Webfeltölt>                                                                                                    |
|                                                          |                                                  |                               |                                 | ~            | Forgalomból kivonva                                                                                                    |
| Gyáriszámok                                              | Numer:                                           |                               | Elfekvő dátum: 2022.11.24 💌     | FIFO         | Excelbe átad                                                                                                    |
| Darabok (gyáriszámok) mutat                              | Méret:                                           |                               | Elfekvő szinezése               | LIFO         | Betüméret :                                                                                                    |
|                                                          | f.cikk: GRANNYS                                  |                               | Melyik boltban van ebből a term | ékből ?      | 8 10 12 14                                                                                                    |
| Csoport                                                  | < Kiválasztott cikk csoportba                    | rendelése                     | SQL Partnercikkszám ke          | reső         |                                                                                                    |
|                                                          |                                                  |                               |                                 | kít 1 -re    | % ÁFA váltás                                                                                                    |
| را ا                                                     | 🖌 🖌                                              |                               | 1                               |              | .or and valida                                                                                                    |

#### Minimum készlet alatti termékeke listázása

A minimum készlet alatti termékek listáját is le tudod kérni azaz rá tudsz szürni hogy csak azok látszódjanak az ablakba:

| 👼 raktar                                                  |                                                 |                            |                                  |            | - 🗆 ×                    |
|-----------------------------------------------------------|-------------------------------------------------|----------------------------|----------------------------------|------------|--------------------------|
| Keres, sorrend Anyagtörzs Listák Cooportos állítás Ada    | <del>tátadás Von k</del> od <u>W</u> ooCommerce |                            |                                  |            |                          |
| Raktár: 0 sz. raktár csak minimum készlet alattiak        | 💌 Árkategória mutatása: 🛛 eladar                | ▼ mir                      | nden termék (F3)                 |            | 📔 Kilépés                |
| Termék csoport: Gyártó:                                   | Cikkszám:                                       | Numer:                     |                                  |            | Keres [F2]               |
| 🔽 Vonakód olvasó használata 🔽 Csak első 100 db tétel 🗌 Mé | ret mező látszodjon 🔽 Csak [F2] keres 🥅 Forgb   | ól kivontak is Részlegjel: |                                  |            | Eladási bruttó ár:       |
| Terméknév Név részlet                                     | <u>Cikkszám</u>                                 | Mennyiség                  | Nettó eladási ár                 |            | 19,6                     |
| VIVA CHIPS CHICKEN(20×100GR)                              | + AR000228                                      | 47 CR                      | 18,4906 HUF                      | <b>B</b> ^ | Bruttó átlagár:          |
| VIDA'S MY PHONE (18PCS)                                   | + AR000241                                      | -4 DIS                     | 15,2893 HUF                      | B          | Besz,ár / bekért ár      |
| GUSTO PUF.PAPRIKA 100G(18 PCS)                            | + AR00116                                       | -42 CR                     | 16,3208 HUF                      | B          | 9,2 0                    |
| VIDAL LLP MELON                                           | + AR00142                                       | -24 DIS                    | 11,3208 HUF                      | B          | Cég.részleg:             |
| 7DAYS CR.MULT.HAZEL-COOKIES(4X60G) 10 PCS                 | + AR00159                                       | -42 CR                     | 16,5 HUF                         | B          | <b>A</b> (               |
|                                                           |                                                 |                            |                                  |            | g, Armutat               |
|                                                           |                                                 |                            |                                  |            | 0 % > Excel              |
|                                                           |                                                 |                            |                                  |            | Nettó: 18,49             |
|                                                           |                                                 |                            |                                  |            | Bruttó: 19,6             |
|                                                           |                                                 |                            |                                  |            | 🛞 Raktár k <u>a</u> rton |
|                                                           |                                                 |                            |                                  |            | 🖹 Tárolt helyek          |
|                                                           |                                                 |                            |                                  |            | 💦 Raktárnapló            |
|                                                           |                                                 |                            |                                  |            | Φ Úicikk                 |
|                                                           |                                                 |                            |                                  |            | Cikk Klónoz              |
|                                                           |                                                 |                            |                                  |            |                          |
|                                                           |                                                 |                            |                                  |            | Webreitoit>              |
|                                                           |                                                 |                            | l                                |            | Forgalomból kivonva      |
| Gyáriszámok                                               | Numer:                                          |                            | Elfekvő dátum: 2022.11.24 💌      | FIFO       | Excelbe àtad             |
| Darabok (gyáriszámok) mutat                               | Méret:                                          |                            | Elfekvő szinezése                | LIFO       | Betüméret :              |
|                                                           | f.cikk: VIVA                                    |                            | Melyik boltban van ebből a termé | kből ?     | 8 10 12 14               |
| Csoport:                                                  | Kiválasztott cikk csoportba rend                | elése                      | SQL Partnercikkszám kere         | eső        |                          |
|                                                           |                                                 |                            | E Kerek                          | ít 🚺 🔐     | % ÁFA váltás             |
|                                                           | 🥹 💷                                             |                            |                                  |            |                          |

#### Minimum készlet alatti termékek átadása Excel –be

| 🚔 raktar                                                  |                                                  | $\backslash$                      | - 🗆 ×                 |
|-----------------------------------------------------------|--------------------------------------------------|-----------------------------------|-----------------------|
| Keres, sorrend Anyagtörzs Listák Csoportos állítás Ada    | tátadás Valkód <u>W</u> ooCommerce               |                                   |                       |
| Raktár: 0 sz. raktár csak minimum készlet alattiak        | <ul> <li>Arkategória mutatása: eladar</li> </ul> | minden termék (F3)                | 📔 Kilépés             |
| Termék csoport: Gyártó:                                   | Cikkszám:                                        | Numer:                            | Keres [F2]            |
| 🔽 Vonakód olvasó használata 🔽 Csak első 100 db tétel 🥅 Mé | iret mező látszodjon 🔽 Csak [F2] keres 🥅 Forg    | g. ból kivontak is Részingjel:    | Eladási bruttó ár:    |
| Terméknév Név részlet                                     | <u>Cikkszám</u>                                  | Mennyisen <u>Nettó eladási ár</u> | 19,6                  |
| VIVA CHIPS CHICKEN(20×100GR)                              | + AR000228                                       | 47 CR 18,4906 HUF                 | B A Bruttó átlagár:   |
| VIDA'S MY PHONE (18PCS)                                   | + AR000241                                       | -4 DIS 15,2893 HUF                | B Besz ár / bekért ár |
| GUSTO PUF.PAPRIKA 100G(18 PCS)                            | + AR00116                                        | -42 CR 16,3208 HUF                | B 9,2 0               |
| VIDAL LLP MELON                                           | + AR00142                                        | -24 DIS 11,3208 HUF               | Cég.részleg:          |
| 7DAYS CR.MULT.HAZEL-COOKIES(4X60G) 10 PCS                 | + AR00159                                        | -42CR 16,5 HUF                    |                       |
|                                                           | _                                                | \                                 | g. Armutat            |
|                                                           |                                                  |                                   | 0 %-> Excel           |
|                                                           |                                                  |                                   | Nettó: 18,49          |
|                                                           |                                                  |                                   | Bruttó: 19,6          |
|                                                           |                                                  |                                   | 💦 Raktár karton       |
|                                                           |                                                  |                                   | 💦 Tárolt helyek       |
|                                                           |                                                  |                                   | 💦 Raktárnapló         |
|                                                           |                                                  |                                   |                       |
|                                                           |                                                  |                                   |                       |
|                                                           |                                                  |                                   | Cikk Klónoz           |
|                                                           |                                                  |                                   | Webfeltölt>           |
|                                                           |                                                  |                                   | Forgalomból kivonve   |
| Gyáriszámok                                               | Numer:                                           | Elfekvő dátum: 2022.11.24 -       | FIFO Excelbe átad     |
| Darabok (gyáriszámok) mutat                               | Méret:                                           | Elfekvő szinezése                 | LIFO Betüméret :      |
|                                                           | f.cikk: VIVA                                     | Melvik boltban van ebből a terr   | nékből?               |
| Csoport:                                                  |                                                  | endelése SQL Partnercikkszám ku   | e 10 12 11            |
|                                                           |                                                  |                                   | akí) 1                |
|                                                           | 🖉 🛄                                              | ) Ker                             | sint i fe& AFA Valtas |

#### Minimum és maximum készlet alapján autómata rendelés kalkuláció

#### Fogyás lista rendeléshez csak fogyott termékekről

A jól beálitott minimum és maximum készlet alapján ,az elmult időszak fogyásai alapján autómata rendelés kalkulációt és lehet kérni a programtól.

A Listák -> készlet statisztikák fülön a "Fogyás lista rendeléshez csak fogyott termékekről" menüpont segitségével.

Beállitva az előző negyedéves időszakot a fogyás figyelembe vételéhez a program a fogyott termékek és a hozzájuk beállitott minimum készlet alapján javasolni fog egy rendelendő mennyiséget:

|                                       | à                    | Listak                                                                                                    |                                                                                                    |                     |                                                                                                    |                                                                                                    |                                                                                                    |                                                                                                    |                                                                                                    | _                                                                                                    |                        |
|---------------------------------------|----------------------|----------------------------------------------------------------------------------------------------|----------------------------------------------------------------------------------------------------|---------------------|----------------------------------------------------------------------------------------------------|----------------------------------------------------------------------------------------------------|----------------------------------------------------------------------------------------------------|----------------------------------------------------------------------------------------------------|----------------------------------------------------------------------------------------------------|----------------------------------------------------------------------------------------------------|------------------------|
|                                       | ~                    | LISTOR                                                                                                    |                                                                                                    |                     |                                                                                                    |                                                                                                    | 1                                                                                                    |                                                                                                    |                                                                                                    |                                                                                                    |                        |
|                                       | 828                  | mla listák Készlet                                                                                                    | statisztikák osám                                                                                                    | lázási statisztikák | Megrendelések   Bizományos statis                                                                                                    | ztikák   Költség, bevi                                                                                                    | étel statisztika   W                                                                                                    | /ebáruház   Okn                                                                                       | nány statisztikák                                                                                                    | Mérleg likviditási mu                                                                                                    | tatók   E <u> </u>     |
|                                       |                      | l ermék togyás, kere                                                                                                    | eskedelmi listák                                                                                                    |                     | ·                                                                                                    |                                                                                                    |                                                                                                    | h                                                                                                    |                                                                                                    |                                                                                                    |                        |
|                                       | 2                    | 023.01.01 💌                                                                                                    | 2023.02.22                                                                                                    | olkkszám:           | nev                                                                                                    | /                                                                                                    |                                                                                                    | Doitszam.                                                                                             |                                                                                                    |                                                                                                    |                        |
|                                       | 1                    | Leltáreltérések né                                                                                                    | lkül                                                                                                    | Gyártó:             | csoport:                                                                                                    | /                                                                                                    |                                                                                                    | Beszállító:                                                                                           |                                                                                                    |                                                                                                    | <u> </u>               |
|                                       |                      | Forgalmi jelentés E                                                                                                    | xcel (Viszonteladó)                                                                                                    | Forgalmi je         | lentés Excel (Viszonteladó) új                                                                                                    | Számlázott tételek (Ex                                                                                                    | celbe) Termé                                                                                                    | k, visszakeresés                                                                                      | Számlázott                                                                                                    | tételek (Excelbe) öss:                                                                                                    | zesítve                |
|                                       |                      | Készletfogyás tern                                                                                                    | nékenként a raktárk                                                                                                    | artonok alapján     | ✓ részletezve<br>jkv     Fogyás számlák t                                                                                                    | t.dátuma alaplán                                                                                                    | 🔲 okmány                                                                                                    |                                                                                                    | Fogyás száml                                                                                                    | ák t.dátuma alapján (                                                                                                    | Excelbe)               |
|                                       |                      | Központi                                                                                                    | i bevételezések idős                                                                                                    | zakra               |                                                                                                    |                                                                                                    |                                                                                                    |                                                                                                    |                                                                                                    |                                                                                                    |                        |
|                                       |                      |                                                                                                    |                                                                                                    |                     |                                                                                                    |                                                                                                    |                                                                                                    |                                                                                                    | Equadion                                                                                                    | zorződéses portnorok                                                                                                    |                        |
|                                       |                      | Készletfogyási 1                                                                                                    | FOP lista raktárkarto                                                                                                    | nok alapián         | Fogyás lista rendeléshez cs                                                                                                    | sak fogyott termékekri                                                                                                    | ől 📄 KÉK E                                                                                                    | Excel                                                                                                 | Termékkör                                                                                                    | zeizoueses partiteiek                                                                                                    |                        |
|                                       | F                    | Készletforgalmi -                                                                                                    | TOP lista raktárkarto                                                                                                    | onok alapján        | E Fogyás lista rendeléshe                                                                                                    | z minden termékről                                                                                                    | KÉK.                                                                                                    | lista (                                                                                               | Osszes<br>Csak egyedisz                                                                                                    | zerződéses                                                                                                    |                        |
|                                       |                      | Készletfoj                                                                                                    | gyási TOP lista EXC                                                                                                    | EL-be               | Fogyás lista rendeléshez csak fo                                                                                                    | ogyott termékekről 🛛                                                                                                    | u<br>Minimum készlet E                                                                                                    | XCEL -be                                                                                              |                                                                                                    | Fogyás                                                                                                    |                        |
|                                       | - 1                  | Raktárkészlet egy t                                                                                                    | oizonyos multbéli idő                                                                                                    | pontban             |                                                                                                    |                                                                                                    |                                                                                                    |                                                                                                    | 1                                                                                                    |                                                                                                    |                        |
|                                       | 2                    | 123 12 22 🔻                                                                                                    | -<br>Saiát raktár                                                                                                    | Csak ne             | m nullások 🔲 csak jövedéki 📗                                                                                                    | né                                                                                                    | évre leszűkítve                                                                                                    | + raktár - r                                                                                          | aktár Sorrend:                                                                                                    | érak<br>eladási                                                                                                    |                        |
|                                       |                      |                                                                                                    |                                                                                                    |                     | IV Forg.kivontak is                                                                                                    | cik                                                                                                    | kkszámokra                                                                                                    | 1                                                                                                    | C cikks:                                                                                                    | zám 🤅 átlagár                                                                                                    |                        |
|                                       | :                    | ajat                                                                                                    |                                                                                                    |                     | Bizományosi raktár                                                                                                    |                                                                                                    | részleg                                                                                                    |                                                                                                    |                                                                                                    | C múltbeli                                                                                                    | ssi<br>átlagár (lassú) |
|                                       |                      |                                                                                                    |                                                                                                    |                     |                                                                                                    |                                                                                                    | Termék csoport                                                                                                    |                                                                                                    | _ m3->ku                                                                                                    | llonb C összead                                                                                                    | ott átlagár            |
|                                       |                      | T 2.0 -0.1-0.2-02                                                                                                    |                                                                                                    |                     |                                                                                                    | 1                                                                                                    | Szavato                                                                                                    | ossági listák —                                                                                       |                                                                                                    |                                                                                                    |                        |
|                                       |                      | Tamely lekerdeze:                                                                                                    | S                                                                                                    | _                   | Tárhelyek szerinti teljes kés:                                                                                                    | zletlista                                                                                                    | 2016.06.2                                                                                                    | 24 🔻                                                                                                  | Ezzel a dátu                                                                                                    | ummal lejáró termékel                                                                                                    | < 1                    |
|                                       |                      |                                                                                                    |                                                                                                    |                     |                                                                                                    |                                                                                                    |                                                                                                    |                                                                                                    |                                                                                                    |                                                                                                    |                        |
|                                       |                      | au tárbelukód, kés:                                                                                                    | zletének lekérdezés                                                                                                    | 1                   |                                                                                                    |                                                                                                    |                                                                                                    |                                                                                                    |                                                                                                    |                                                                                                    |                        |
|                                       |                      |                                                                                                    |                                                                                                    | e i                 |                                                                                                    |                                                                                                    |                                                                                                    |                                                                                                    |                                                                                                    |                                                                                                    |                        |
| - 10                                  |                      |                                                                                                    |                                                                                                    | e                   |                                                                                                    |                                                                                                    |                                                                                                    |                                                                                                    |                                                                                                    |                                                                                                    |                        |
| - 11                                  | M                    |                                                                                                    |                                                                                                    | e                   |                                                                                                    |                                                                                                    |                                                                                                    |                                                                                                    |                                                                                                    |                                                                                                    |                        |
|                                       | M<br>e<br>m          |                                                                                                    |                                                                                                    | e                   |                                                                                                    |                                                                                                    |                                                                                                    |                                                                                                    |                                                                                                    |                                                                                                    |                        |
|                                       | M<br>e<br>m          |                                                                                                    |                                                                                                    |                     |                                                                                                    |                                                                                                    |                                                                                                    |                                                                                                    |                                                                                                    |                                                                                                    |                        |
|                                       | M<br>e<br>m          |                                                                                                    |                                                                                                    | e                   |                                                                                                    |                                                                                                    |                                                                                                    |                                                                                                    |                                                                                                    |                                                                                                    |                        |
|                                       | M<br>e<br>m          | Protest<br>The IN ( ) N ( ) A ( ) A (                                                                                                    |                                                                                                    | e                   |                                                                                                    |                                                                                                    |                                                                                                    |                                                                                                    |                                                                                                    | _                                                                                                    | - 0 ×                  |
| 6                                     | M<br>e<br>m          | Protew<br>I⊞ H ↔ H I ∰ #                                                                                                    |                                                                                                    | e                   |                                                                                                    |                                                                                                    |                                                                                                    |                                                                                                    |                                                                                                    |                                                                                                    | - 0 ×                  |
|                                       | M<br>e<br>m          | Protein<br>Protein                                                                                                    |                                                                                                    | e                   |                                                                                                    |                                                                                                    |                                                                                                    | _                                                                                                    |                                                                                                    | _                                                                                                    | - 0 X                  |
|                                       | M<br>e<br>m          | Protein<br>Region + + + + # #<br>Kész                                                                                                    | ≱ ∎ ⊯ peel                                                                                                    |                     |                                                                                                    | _                                                                                                    |                                                                                                    | _                                                                                                    | _                                                                                                    | 2023.02.22 8:26:27                                                                                                    | - 0 X                  |
|                                       | M<br>e<br>m          | Preview<br>■ ③ ■ ↔ + ■ ■ #<br>Kész<br>2023.0                                                                                                    | ■ ■ □= let fogyáslista 10.01 - 2023.02.22                                                                                                    | e                   |                                                                                                    |                                                                                                    |                                                                                                    | _                                                                                                    |                                                                                                    | 2023.02.22 8:26:27<br>Oldal: 1                                                                                                    | - 0 X                  |
|                                       | M<br>e<br>m          | Photes<br>■                                                                                                    | ≱ <b>⊑ ⊯</b> <u>pose</u> ]<br>det fogyáslista<br>11.01 - 2023.02.22<br>ám Mére                                                                                                    | e                   | Név                                                                                                    | Fogyás                                                                                                    | Készlet Rendelé                                                                                                    | s alatt Forç                                                                                          | galom Árrés                                                                                                    | 2023.02.22 8:26:27<br>Oldal: 1<br>a Rendelendő                                                                                     | - 0 ×                  |
| C C C C C C C C C C C C C C C C C C C | M<br>e<br>m          | Рине<br>В В н + э н в е<br>Кész<br>2023.0<br>Сіккзг<br>1111                                                                                                    | ilet fogyáslista<br>1.01 - 2023.02.22<br>:ám Mére                                                                                                    | a<br>a              | Név<br>A test any ag<br>A fest any ag asset 0 1                                                                                                    | Fogyås<br>-4501<br>-1                                                                                                    | Készlet Rendelé                                                                                                    | salatt Forç                                                                                           | galom Ánés                                                                                                    | 2023.02.22 8:26:27<br>Oldal: 1<br>s Rendelendő                                                                                     | - 0 ×                  |
|                                       | Print<br>Print       | Ричен<br>100 н + н 5 е<br>100 с Kész<br>2023.0<br>Cikksz<br>1111<br>11110                                                                                                    | ilet fogyáslista<br>1.01 - 2023.02.22<br>ám Mére                                                                                                    | a<br>it             | Név<br>A test any ag<br>A test any ag össætv 0 1<br>A test any ag össætv 0 2<br>A test any ag össætv 6                                                                                                    | Fogyás<br>-4501<br>-1<br>-1<br>-3<br>-0                                                                                                    | Készlet Rendelé<br>4607<br>40908<br>40908                                                                                            | salatt For                                                                                            | <b>galom Árrés</b><br>96010<br>-10 -116<br>9 -1160                                                                                                    | 2023.02.22 8:26:27<br>Oldal: 1<br>Rendelendő                                                                                       | - 0 ×                  |
|                                       | Print                | Риніе:<br>Риніе:<br>Ке́sz<br>2023.0<br>Сіккsz<br>1111<br>11110<br>11110<br>11110<br>11110<br>20020022                                                                                                    |                                                                                                    | a<br>a              | Név<br>A test any ag<br>A test any ag ossetv 6 1<br>A test any ag ossetv 6 2<br>A test any ag manade<br>Easy-Cortri scribt er gygéges vezd<br>Canyor CAM13 wetkaman                                                                                                    | Fogyás<br>-401<br>-1<br>-1<br>-3<br>-58<br>-13680<br>-2                                                                                                    | Készlet Rendelé<br>4690<br>40901<br>40901<br>2<br>100<br>1                                                                           | salatt Forç                                                                                           | <b>jalom Ánés</b><br>-0 -4670<br>-0 -199<br>-20 -199<br>-20 -196<br>-20-2052000<br>-26520000<br>-26520000                                                                                                    | 2023.02.22 8:26:27<br>Oldal: 1<br>5 Rendelendő                                                                                     | - 0 ×                  |
|                                       | M<br>e<br>m          | Protect<br>1<br>1<br>1<br>1<br>1<br>1<br>1<br>1<br>1<br>1<br>1<br>1<br>1                                                                                                    | ■ a pore           Image: a constraint of the constraint of the | a<br>it             | Név<br>A test avy so<br>A test avy so saev 6 1<br>A test avy so saev 6 1<br>A test avy so saev 6 2<br>A test avy so nande<br>Easy-Cortri sorther egydese vezd<br>Canyon CAM15 wetkamen<br>Canyon CAM15 wetkamen<br>Genus 99-21 35                                                                                                    | Fogyás<br>-4501<br>-1<br>-1<br>-55<br>                                                                                                    | Készlet Rendelé<br>4661<br>40008<br>40008<br>20<br>100<br>110<br>1                                                                   | s alatt For<br>                                                                                       | jalom         Árrés           0         -45010           -10         -19           -20         -19           2000000         20000000           2017202         2406 2000           2014040         7105200           2014040         710723           20147773         1203961 777                                                                                                    | 2023.02.22 8:26:27<br>Oldal: 1<br>8 Rendelendő<br>0<br>9<br>2<br>3                                                                 | - 0 ×                  |
|                                       | Print<br>P           | Photes<br>Photes<br>Photes                                                                                                    | ■ ■ ■ □ □ □ □ □ □ □ □ □ □ □ □ □ □ □ □ □                                                                                                    | a<br>a              | Név<br>A test avy ao<br>A test avy ao saetv 0 1<br>A test avy ao saetv 0 2<br>A test avy ao saetv 0 2<br>A test avy ao manade<br>Easy-Cortor sacht vergydges verad<br>Canyon CAM15 wetkamen<br>Canyon CAM15 wetkamen<br>Genus SV-21 355<br>Kyocer 3-130 totter at 6 5 totoo                                                                                                    | Fogyás<br>-4001<br>-1<br>-1<br>-580<br>-1580<br>-22<br>-4006<br>-4500<br>-4500<br>-22<br>-22                                                                                                    | Készlet Rendelé<br>4601<br>40006<br>40001<br>2<br>100<br>-1<br>-<br>1<br>-6                                                          | s alatt For<br>-205<br>-354<br>-1553<br>-1575                                                         | galom         Árrés           0         -45010           -10         -198           -20         -188           000000         26520000           15.20002         445 000           16.20002         445 000           17.3773         152.396, 177           -34478         34478                                                                                                    | 2023.02.22 8:26:27<br>Oldal: 1<br>5 Rendelendő<br>0<br>0<br>2<br>2<br>3<br>3                                                       | - 0 ×                  |
|                                       | Print<br>P           | Protes<br>■ 00 H ↔ H ● 00<br>Kész<br>2023.0<br>Cikksz<br>2010027<br>20200027<br>                                                                                                    | ■ ■ ■ □ Dess Ilet fogyáslista 11.01 - 2023.02.22 tám Mére 11150226                                                                                                    | a<br>1              | Név<br>A test any ag<br>A test any ag assart of 1<br>A test any ag assart of 1<br>A test any ag assart of 2<br>Easy-Cortin stoff or egg/gets vezi<br>Canyor CAM19 wetkamen<br>Canyor CAM19 wetkamen<br>Genus SW-2 1355<br>Ky ocera 5-30 test Pan LHP, ag<br>Acer AS573220 notebook 15.6° Ta500<br>Ky ocera 5-1030HP 3 her HEP.                                                                                                    | Fogyås<br>-4001<br>-1<br>-1<br>-1<br>-1<br>-15800<br>-15800<br>-2<br>-4006<br>-2<br>-4006<br>-2<br>-9130<br>ex, -4                                                                                                    | Készlet Rendelé<br>4600<br>4000<br>4000<br>100<br>1<br>1<br>1<br>4<br>4<br>3                                                         | s alatt Forg<br>-205<br>-305<br>-10753<br>-10753<br>-10753<br>-100                                    | palom         Árrés           0         -45010           -10         -39           -20         -19           -20         -19           -20         -10           0         -16500           0         -16500           0         -1650           0         -16530           0         -16538           0         -16338           0         -16338           0         -16338           0         -16338           0         -16338           0         -16338           0         -16338           0         -16338           0         -16338           0         -16338           0         -16338           0         -16338           0         -16338           0         -16338           0         -16338           0         -16338           0         -16338           0         -16338           0         -16338           0         -16338           0         -16338           0         -16338                                                                                                    | 2023.02.22 8:26:27<br>Oldal: 1<br>8 Rendelendő<br>0<br>0<br>2<br>3                                                                 | - 0 ×                  |
|                                       | M<br>e<br>m          | Protes<br>Protes<br>100 H ↔ H 2 4<br>100 H ↔ H 2 4<br>1111<br>11111<br>1111<br>1111<br>1111<br>1111<br>1111<br>1111<br>1111<br>1111<br>1111<br>1111<br>1111<br>1111<br>1111<br>1111<br>1111<br>11111<br>11111<br>111111 |                                                                                                    | a<br>a              | Név<br>A test any ag<br>A test any ag össetv 0<br>A test any ag össetv 0<br>A test any ag össetv 0<br>Canyon CAM13 websame<br>Canyon CAM13 websame<br>Genes 24:135<br>Genes 24:135<br>Genes | Fogyás<br>-4501<br>-1<br>-1<br>-1<br>-15680<br>-15680<br>-4565<br>-4565<br>-4565<br>-4565<br>-4565<br>-4565<br>-4565<br>-4<br>-4<br>-1<br>-1<br>-1<br>-1<br>-1<br>-1<br>-1<br>-1<br>-1<br>-1<br>-1<br>-1<br>-1                                                                                                    | Készlet Rendelé<br>4601<br>4000<br>4000<br>4000<br>4<br>4<br>4<br>4<br>4<br>4<br>3<br>2<br>7<br>4<br>5                               | s alatt Forg<br>38<br>-115911<br>-16763<br>-100<br>-100<br>-3003                                      | galom         Árnés           0         -45010           -10         -19           -20         -19           -200         -2000           100         -200           101         -200           102000         -2000           101000         -2000           101000         -2000           -2010         -10050           -2010         -917500           -30478         -0050           -10050         10050           -10050         10050           -10050         10050                                                                                                    | 2023.02.22 8:26:27<br>Oldal: 1<br>Rendelendő                                                                                       | - 0 ×                  |
|                                       | Print                | Preview<br>1 33 H ↔ H # # #<br>Kész<br>2023.0<br>Cikksz<br>2023.0<br>Cikksz<br>2023.0<br>Ciksz<br>2023.0<br>Cisz<br>2023.0<br>Ciksz<br>2023.0<br>Ciksz<br>2023.0<br>Ciksz<br>2023.0<br>Ciksz<br>2023.0<br>Cisz<br>2023.0<br>Cisz<br>2025.0<br>Cisz<br>2025.0<br>Cisz<br>Cisz<br>Cisz<br>Cisz<br>Cisz<br>Cisz                                                         |                                                                                                    | e                   | Név<br>A test any ag<br>A test any ag ossetv 01<br>A test any ag ossetv 02<br>A test any ag ossetv 02<br>A test any ag manade<br>Eary-Cortri scroth er grydges vezd<br>Canyon CAM13 wetkamea<br>Canyon CAM13 wetkamea<br>Genus V-21 355<br>Ky ocea R-3-102MP 3-an 14PF, ag<br>Acer A 57220 noteotox 15 6° 14000<br>Ky ocea R-3-102MP 3-an 14PF, ag<br>Acer A 57220 noteotox 15 6° 14000<br>Eary-Cortris Számízós scrotver alap v                                                                                                    | Fogyás<br>-4001<br>-1<br>-1<br>-58<br>-58<br>-4596<br>-2<br>-2<br>-4596<br>-2<br>-3<br>-1<br>-1<br>-1<br>-1<br>-1<br>-1<br>-1<br>-1<br>-1<br>-2<br>-2<br>-2<br>-2<br>-2<br>-2<br>-2<br>-2<br>-2<br>-2<br>-2<br>-1<br>-1<br>-1<br>-1<br>-1<br>-1<br>-1<br>-1<br>-1<br>-1<br>-1<br>-1<br>-1                                                                                                    | Készlet Rendelé<br>4661<br>40008<br>4000<br>100<br>100<br>100<br>100<br>100<br>100<br>100<br>100<br>10                               | s alatt For<br>300<br>415316<br>-107534<br>-107534<br>-100<br>-100                                    | galom         Árrés           0         -6010           -10         -99           0         2630000           24048         2630000           24048         104580           251500         9175500           -41968         3306           -10520         10057           -10530         10057           -110500         10057           -10550         10057                                                                                                    | 2023.02.22 8:26:27<br>Oldal: 1<br>8 Rendelendő<br>0<br>2<br>2<br>3<br>3                                                            | - 0 ×                  |
|                                       | Print a              | Preview<br>1 53 № ↔ № ∰ ∰<br>Kész<br>2023.0<br>Cikksz<br>1111a<br>1111a<br>1111a<br>2006020<br>2022002<br>23<br>3<br>3<br>45<br>45<br>45<br>45<br>45                                                                                                    |                                                                                                    | e                   | Név<br>A test any ag<br>A test any ag osselv 6 1<br>A test any ag osselv 6 2<br>A test any ag osselv 6 2<br>A test any ag mandét<br>Easy-Cortrol szoft ver egy géges verző<br>Canyon CAM419 setekamea<br>Genra 3V-3 1356<br>Mer A 157220 netekok 15 6° 14500<br>Ky ocera F3-rűödürP 3-n-1 4FP, ag<br>Acer A 157220 netekok 15 6° 14500<br>Kest 257220 netekok 15 6° 14500<br>Easy-Cortro Számládó szoft ver alag v                                                                                                    | Fogyás<br>-401<br>-1<br>-1<br>-5680<br>-3680<br>-3680<br>-4050<br>-4050<br>-40<br>-4050<br>-4050<br>-4 | Készlet Rendelé<br>4601<br>4998<br>201<br>100<br>1<br>1<br>1<br>4<br>3<br>2<br>74.5                                                  | s alatt For<br>300<br>                                                                                | galom         Árrés           0         -45010           -10         -191           -20         -191           -200         -192           200000         20200000           200000         20200000           2010000         2020000           2010000         1020000           2010000         1020000           2010000         1020000           2020000         1020000           2020000         1020000           2020000         1020000           2020000         1020000           2020000         1020000           2020000         1020000           2020000         1020000           2020000         1020000           2020000         1020000           2020000         102000           2020000         102000           2021500         1975600           2021500         1976600           100500         10000           100500         10000           100500         10000                                                                                                    | 2023.02.22 8:26:27<br>Oldal: 1<br>Rendelendő<br>0<br>0<br>0<br>0<br>0<br>0<br>0<br>0<br>0<br>0<br>0<br>0<br>0                      | - 0 ×                  |
|                                       | Print I              | Protes<br>2 20 H ( ) H ( )                                                                                                    | ■ ■ ■ □ □ □ □ □ □ □ □ □ □ □ □ □ □ □ □ □                                                                                                    | e                   | Név<br>A fest any go ssark 0.1<br>A fest any go ssark 0.1<br>A fest any go ssark 0.2<br>A fest any go ssark 0.2<br>A fest any go mandek<br>Easy-Cortro ssoft er egydges v exd<br>Cany on CAM13 wetkamen<br>Cany on CAM13 wetkamen<br>Genus SW-3.1 355<br>Ky ocer a 5-130 totte<br>Acer AS72220 notebook 15 ° T4500<br>Ky ocer a 5-1020 totte<br>Acer AS72220 notebook 15 ° T4500<br>Easy-Cortro Stamido scattver aug v                                                                                                    | Fogyås<br>-4501<br>-1<br>-3<br>-3580<br>-3580<br>-3580<br>-4560<br>-4560<br>-4560<br>-9150<br>-4560<br>-9150<br>-4560<br>-45600<br>-4560<br>-4560<br>-4560<br>-4560<br>-4560<br>-4560<br>-4560<br>-4560<br>-4560<br>-456    | Készlet Rendelé<br>4601<br>40005<br>2<br>2<br>100<br>-1<br>-1<br>-1<br>-1<br>-5<br>-5<br>-74.5                                       | s alatt Forg<br>-205<br>-351<br>-15753<br>-16753<br>-16753<br>-100<br>-3551                           | galom         Árrés           0         -45010           -10         -198           -20         -188           -200         -185           000000         2650000           000000         2650000           000000         2450000           24160         0458-86           71.7773         152361,777           24166         0458-86           -105200         10000           105020         10000           105020         10000           105020         1000           105020         1000           105020         1000           105020         1000                                                                                                    | 2023.02.22 8:26:27<br>Oldal: 1<br>8 Rendelendő<br>0<br>0<br>0<br>2<br>2<br>3<br>3<br>3<br>3<br>2<br>2<br>2<br>2                    | - 0 ×                  |
|                                       | Print B              | Photes<br>2 201 H (+) H (# 4<br>2 201 H (+) H (# 4<br>2 2023.0<br>Cikksz<br>2 2023.0<br>Cikksz<br>2 2 2 2 2 2 2 2 2 2 2 2 2 2 2 2 2 2 2                                                                                                     | ■ ■ ■ □ □ □ □ □ □ □ □ □ □ □ □ □ □ □ □ □                                                                                                    | a<br>1              | Név<br>A festi alvy go stath ô 1<br>A festi alvy go stath ô 1<br>A festi alvy go stath ô 1<br>A festi alvy go stath ô 2<br>A festi alvy go stath ô 2<br>Canyor CAM19 wetkamera<br>Canyor CAM19 wetkamera<br>Genus SW-2 1355<br>Ny ocer a 5-130 toer<br>Acer AS73220 notebook 15 6° 14500<br>Elsey -Cortro Stamileo stoff ver also v<br>Elsey -Cortro Stamileo stoff ver also v                                                                                                    | Fogyås<br>-401<br>-1<br>-58<br>-1580<br>-2<br>-4560<br>-2<br>-9130<br>ex4<br>-1<br>-2<br>-9130<br>-2<br>-2<br>-9130<br>-2<br>-2<br>-2<br>-2<br>-2<br>-2<br>-2<br>-2<br>-2<br>-2                                                                                                    | Készlet Rendelé<br>4990<br>4990<br>2<br>100<br>                                                                                      | s alatt Forg<br>-005<br>-363<br>-16753<br>-16753<br>-100<br>-3803                                     | galom         Árrés           0         -45010           -10         -198           -20         -198           -200         -198           0         -16500           000000         26200000           15.2002         455,600           924         458,600           924         5400           924         458,600           924         458,600           924         458,600           924         498,600           924         498,600           924         498,600           924         498,600           926         498,600           927,707,7817         3967,60,7817                                                                                                    | 2023.02.22 8:26:27<br>Oldal: 1<br>5 Rendelendő<br>0<br>0<br>2<br>2<br>2<br>2                                                       | - 0 ×                  |
|                                       | Print C              | Protect<br>■ 00 H ← → H ■ 00 H<br>00 H ← → H ■ 00 H<br>EC-1                                                                                                    |                                                                                                    | e                   | Név<br>A test any ag<br>A test any ag osserv 0 1<br>A test any ag osserv 0 2<br>A test any ag manade<br>Garyon CMA19 metadona<br>Carlyon CMA19 metadona<br>Carlyon CMA19 metadona<br>Karl As572220 notebook 15.6° 14500<br>Easy-Cortro Stámiado szof tver alap v                                                                                                    | Fogyás<br>-4501<br>-1<br>-1<br>-3880<br>3880<br>                                                                                                    | Készlet Rendelé<br>-4501<br>49001<br>49001<br>2<br>100<br>-1<br>-1<br>-1<br>-1<br>-1<br>-1<br>-1<br>-1<br>-1<br>-1<br>-1<br>-1<br>-1 | s alatt Forg<br>-005<br>-005<br>-007634<br>-107634<br>-107634<br>-100<br>-3007                        | alom Árrés<br>0 -4510<br>-10 -4510<br>-20 -19<br>0 -116<br>-20 -19<br>0 -116<br>-20 -19<br>-20 -19                                                         | 2023.02.22 8:26:27<br>Oldal: 1<br>8 Rendelendő<br>0<br>0<br>2<br>2<br>3<br>3<br>3<br>2                                             | - 0 ×                  |
|                                       | M<br>m<br>Print      | Proview<br>■ 30 H ↔ H ■ 4 ← H<br>■ 30 H ↔ H ■ 4 ← H<br>Cikksz<br>2023.0<br>Cikksz<br>2023.0<br>Cikksz<br>2023.0<br>Cikksz<br>2023.0<br>Ciksz<br>2023.0<br>Cisz<br>2023.0<br>Cisz<br>2023.0<br>Cisz<br>2023.0<br>Cisz<br>2023.0<br>Cisz<br>2023.0<br>Cisz<br>2023.0<br>Cisz<br>2023.0<br>Cisz<br>2023.0<br>Cisz<br>2023.0<br>Cisz<br>2025.0<br>Cisz<br>2025.0<br>Cisz<br>Cisz<br>2025.0<br>Cisz<br>Cisz<br>2025.0<br>Cisz<br>Ci                                                               | ■ ■ ■ ■ ■ ■ ■ ■ ■ ■ ■ ■ ■ ■ ■ ■ ■ ■ ■                                                                                                    | e                   | Név<br>A test any ag<br>A test any ag össetv 0 1<br>A test any ag össetv 0 2<br>A test any ag össetv 0 2<br>A test any ag manade<br>Easy-Cortro scottver oggelges vezd<br>Canyon CAM13 settamma<br>Canyon CAM13 settamma<br>Group CAM13 settamma<br>Kor AS73220 notebook 15 6° 1400<br>Ry Ocer 35-1403 Long<br>Kor AS73220 notebook 15 6° 1400<br>Ry Cortro Stamiało scottver atap v                                                                                                    | Fogyás<br>-4501<br>-1<br>-1<br>-1<br>-1<br>-1<br>-1<br>-1<br>-1<br>-1<br>-1<br>-1<br>-1<br>-1                                                                                                    | Készlet Rendelé<br>4600<br>40006<br>2<br>100<br>1<br>1<br>4<br>4<br>4<br>3<br>3<br>2<br>2<br>74,5                                    | s alatt For<br>-965<br>-355<br>-115316<br>-107535<br>-107535<br>-100<br>-3801                         | yalom Árnés<br>-0                                                                                                    | 2023.02.22 8:26:27<br>Oldal: 1<br>8 Rendelendő<br>0<br>0<br>2<br>2<br>2<br>2                                                       | - 0 ×                  |
|                                       | M<br>m<br>Print<br>0 | Preview<br>1<br>1<br>1<br>1<br>1<br>1<br>1<br>1<br>1<br>1<br>1<br>1<br>1                                                                                                    |                                                                                                    | e                   | Név<br>A test any ag<br>A test any ag össetv 0<br>A test any ag össetv 0<br>A test any ag össetv 0<br>Canyon CAM43 settemen<br>Canyon CAM43 settemen<br>Genna 37,2135<br>Werne 37,220 sofetook 15.6° 1500<br>Key Carl 37,220 sofetook 15.6° 1500<br>Key Carl 37,220 sofetook 15.6° 1500<br>Key Carl 35,1220 ondetook 15.6° 1500<br>Easy -Cortro Stamiato softver alap v                                                                                                    | Fogyás<br>-4501<br>-1<br>-3<br>-360<br>-4565<br>-4565<br>-2<br>-9730<br>ex4<br>-1<br>erző -25                                                                                                    | Készlet Rendelé<br>4661<br>40000<br>20<br>1<br>1<br>4<br>4<br>3<br>4<br>3<br>2<br>74.5                                               | s alatt For<br>300<br>355<br>-1175316<br>-1075316<br>-100<br>-3003                                    | galom         Árrés           0         -6010           -10         -99           0         2050000           2020000         22630000           24.048         7002           29.1023         246500           29.2010         7773           39473         3947           2951500         9175600           419068         3066           10027         10020           10026         10027                                                                                                    | 2023.02.22 8:26:27<br>Oldal: 1<br>3 Rendelendő<br>0<br>2<br>2<br>3<br>3<br>2                                                       | - 0 ×                  |
|                                       | M<br>e<br>m          | Preview<br>■ 33 N ↔ N ■ 4 ← N ■ 4 ← N<br>■ 33 N ↔ N ■ 4 ← N ■ 4 ← N<br>Cikksz<br>2023.0<br>Cikksz<br>7007002<br>7007002<br>7007002<br>1111<br>1111<br>201002<br>2020002<br>7007002<br>1207002<br>120700<br>1207002<br>1207002<br>120700<br>120700                                                                                                    |                                                                                                    | e                   | Név<br>A test any ag<br>A test any ag osatv 6 1<br>A test any ag osatv 6 2<br>A test any ag osatv 6 2<br>A test any ag mandét<br>Eavy-Cortro soft er egy égres v erző<br>Canyon CAM413 selekamea<br>Canyon CAM413 selekamea<br>CANYON CAM413 selekamea<br>Canyon CAM413 selekamea<br>Canyon CAM413 selekamea<br>Ca                                                                                                    | Fogyás<br>-4501<br>-1<br>-1<br>-560<br>-1560<br>-4405<br>-4405<br>-4405<br>-4405<br>-4405<br>-4405<br>-405<br>-                                                                                                    | Készlet Rendelé<br>4601<br>49998<br>201<br>1<br>1<br>1<br>4<br>3<br>2<br>74.5                                                        | s alatt For<br>30<br>30<br>31<br>31<br>31<br>31<br>31<br>31<br>31<br>31<br>31<br>31<br>31<br>31<br>31 | jalom         Árrés           0         -45010           -10         -19           -20         -110           200000         2000000           201400         2000000           201400         2000000           201400         2000000           201400         2000000           201400         2000000           201400         200000           201500         9175600           -110500         10000           0007612         300700 7812                                                                                                    | 2023.02.22 8:26:27<br>Oldal: 1<br>Rendelendő<br>0<br>0<br>0<br>0<br>0<br>0<br>0<br>0<br>0<br>0<br>0<br>0<br>0                      | - 0 ×                  |
|                                       | M<br>e<br>m          | Preview<br>■ 30 H ↔ H ● 4<br>Kész<br>2023.0<br>Cikksz<br>1111a<br>1111a<br>1111a<br>1111a<br>1111a<br>2000027<br>2022002<br>33<br>45<br>45<br>45<br>45                                                                                                    | ■ ■ ■ □ <u>pore</u> Het fogyáslista 11.01 - 2023.02.22 rám Mére 11150526 11226665 507077 9X                                                                                                    | e                   | Név<br>A test avy ao satv 6 1<br>A test avy ao satv 6 2<br>A test avy ao satv 6 2<br>A test avy ao satv 6 2<br>A test avy ao mandét<br>Easy-Cortris soft ver egy éges vező<br>Canyon CAM419 welkamen<br>Genus SV-2 1 365<br>Ny ocer 3 5-30 tott<br>ky ocer 3 5-1000 FP 3-1 16FP agy<br>Aver 4 557226 netekor 16 5° 14500<br>Easy-Cortris Számiákó szoftver alap v                                                                                                    | Fogyás<br>-4501<br>-1<br>-1<br>-55<br>-15800<br>-22<br>-4565<br>-4565<br>-2-<br>-9130<br>ex, -4<br>-1<br>em0 -25                                                                                                    | Készlet Rendelé<br>4601<br>49995<br>20<br>100<br>4<br>1<br>1<br>4<br>4<br>3<br>2<br>74.5                                             | s alatt For<br>-206<br>                                                                               | galom         Árrés           0         -45010           -10         -191           -20         -191           200000         20200000           200000         2020000           201000         2020000           201000         2020000           201000         2020000           201000         2020000           201000         2020000           201000         2020000           20100         20100           20100         20100           20100         2017600           201500         9176500           201500         9176500           201500         9176500           201500         9176500           201700         7812           201700         7812                                                                                                    | 2023.02.22 8:26:27<br>Oldal: 1<br>Rendelendő<br>0<br>0<br>0<br>0<br>2<br>2<br>2<br>2                                               | - 0 ×                  |
|                                       | M<br>e<br>m          | Protest<br>2 20 H 4 2 H 2 H 2 H 2 H 2 H 2 H 2 H 2 H 2 H                                                                                                    | ■ ■ ■ □ □ □ □ □ □ □ □ □ □ □ □ □ □ □ □ □                                                                                                    | e                   | Név<br>A fest any go ssetv 5 1<br>A fest any go ssetv 5 1<br>A fest any go ssetv 5 2<br>A fest any go ssetv 5 2<br>A fest any go mandet<br>Easy-Cortrol szoft ver egyégées v ezd<br>Cany on CAM13 wetkamen<br>Cany on CAM13 wetkamen<br>Genus SV-3 1 355<br>Ky oce a 5-130 totek 15 6° 14500<br>Ky oce a 5-130 totek 15 6° 14500<br>Ky oce a 5-130 totek 15 6° 14500<br>Easy-Cortro Számido szóft ver algy v                                                                                                    | Fogyás<br>-4601<br>-1<br>-3<br>-3680<br>-3580<br>-3580<br>-3595<br>-4560<br>-4560<br>-9190<br>-9190<br>-9190<br>-22                                                                                                    | Készlet Rendelé<br>4601<br>40005<br>2<br>100<br>-1<br>-1<br>-1<br>-1<br>-1<br>-1<br>-2<br>-74.5                                      | s alatt For<br>-205<br>-355<br>-15753<br>-10753<br>-100<br>-3001                                      | galom         Árrés           0         -45010           -10         -18           -20         -18           200000         21520000           200000         2152000           200000         2152000           2011         122381           2012         425           202         425           203000         215208           2031200         9175520           2031200         9175520           2031200         7812           100520         100200           100520         100200           2031700         7812                                                                                                    | 2023.02.22 8:26:27<br>Oldal: 1<br>5<br>7<br>7<br>7<br>8<br>8<br>8<br>8<br>8<br>8<br>8<br>8<br>8<br>8<br>8<br>8<br>8<br>8<br>8<br>8 | - 0 ×                  |
|                                       | Printer and a        | Protes<br>2 30 N 4 3 M 4 4 M 4 4 M 4 4 M 4 M 4 M 4 M 4 M                                                                                                    | ■ ■ ■ □ □ □ □ □ □ □ □ □ □ □ □ □ □ □ □ □                                                                                                    | e                   | Név<br>A test aty go<br>A test aty go sasth 0 1<br>A test aty go sasth 0 2<br>A test aty go sasth 0 2<br>A test any go mandé<br>Eary-Cortri soft ve regy óges v ezd<br>Cany on CAM19 wetkamen<br>Genus SW-2 1355<br>Ny ocer a 5-130 test<br>Acer AS73220 notebook 15 6° 14500<br>Eary-Cortri SJamido stof ver ang v                                                                                                    | Fogyås<br>-4501<br>-1<br>-1<br>-580<br>-1580<br>-2<br>-4560<br>-2<br>-4560<br>-2<br>-9130<br>ex1<br>-4<br>emb -25                                                                                                    | Készlet Rendelé<br>4990<br>4990<br>2<br>100<br>-1<br>-1<br>-1<br>-1<br>-1<br>-1<br>-1<br>-1<br>-1<br>-2<br>-2<br>-745                | s alatt Forg<br>-205<br>-363<br>-11531<br>-16753<br>-100<br>-3937                                     | galom         Árrés           0         -45010           -10         -198           -20         -188           0         -150200           000000         2455000           000000         2455000           00162         445           04468         046848           04468         046848           04468         046848           192361,771         3494           192361,772         34978           190520         10000           190520         10000           190520         10000           190520         10000                                                                                                    | 2023.02.22 8:26:27<br>Oldal: 1<br>Rendelendő<br>0<br>0<br>2<br>2<br>3<br>3<br>4<br>2<br>2<br>2<br>2                                | - 0 ×                  |
|                                       | Printing and a       | Protect<br>2 00 H 4 3 H 6 6<br>Kész<br>2023.0<br>Cikksz<br>2020022<br>23<br>42<br>45<br>45<br>7607000<br>EC-1                                                                                                    |                                                                                                    | e                   | Név<br>A test any ag<br>A test any ag<br>A test any ag assaw<br>A test any ag assaw<br>Easy-Cortin stoff we regy dypes vezi<br>Canyon CAM19 wetkamen<br>Canyon CAM19 wetkamen<br>Canyon CAM19 wetkamen<br>Canyon CAM19 wetkamen<br>Canyon CAM19 wetkamen<br>Canyon CAM19 wetkamen<br>Canyon CAM19 wetkamen<br>Canyon CAM19 wetkamen<br>Canyon CAM19 wetkamen<br>Canyon CAM19 wetkamen<br>Acer AS73220 notebook 15.6° 1500<br>Ny Ocera 75-10300P Jan Jan Jan<br>Acer AS73220 notebook 15.6° 1500<br>Easy-Cortro Stamizio stof ver atap v                                                                                                    | Fogyás<br>4001<br>1<br>-<br>-<br>-<br>-<br>-<br>-<br>-<br>-<br>-<br>-<br>-<br>-<br>-                                                                                                    | Készlet Rendelé<br>4990<br>4990<br>2<br>100<br>                                                                                      | s alatt Forg<br>-205<br>-365<br>-16753<br>-16753<br>-100<br>-3803                                     | <b>jalom Ártés</b><br>-0 -4507<br>-0 -199<br>-20 -199<br>200-196<br>2020-2052000<br>2019<br>2019<br>2019<br>2019<br>2019<br>2019<br>2019                                                                                                    | 2023.02.22 8:26:27<br>Oldal: 1<br>5 Rendelendő<br>0<br>0<br>2<br>2<br>2<br>2<br>2                                                  | - 0 ×                  |
|                                       | Print<br>Print       | Proview<br>■ 30 H ↔ H ■ 4 ← H<br>■ 30 H ↔ H ■ 4 ← H<br>ClickSz<br>2023.0<br>ClickSz<br>2023.0<br>ClickSz<br>2020.0<br>ClickSz<br>2020.0<br>ClickSz                                                                                                    |                                                                                                    | e                   | Név<br>A testi any ag<br>A testi any ag basev 0 1<br>A testi any ag basev 0 2<br>A testi any ag basev 0 2<br>Canyon CMH13 wetkamin<br>Canyon CMH13 wetkamin<br>Kenyon CMH13 wetkamin<br>Kenyon CMH13 wetkamin<br>Kenyon Kenyon Kenyon Kenyon Kenyon Kenyon<br>Kenyon Kenyon Kenyon Kenyon Kenyon Kenyon Kenyon Kenyon<br>Kenyon Kenyon                                                                                                    | Fogyás<br>-4501<br>-1<br>-1<br>-1<br>-13580<br>-2<br>-4560<br>-2<br>-4560<br>-2<br>-9130<br>ex4<br>-1<br>erző -25                                                                                                    | Készlet Rendelé<br>4600<br>40000<br>2<br>70<br>1<br>1<br>4<br>4<br>4<br>3<br>3<br>2<br>2<br>74,5                                     | s alatt For<br>-005<br>-055<br>-10535<br>-10753<br>-10753<br>-100<br>-3901                            | yalom Árnés<br>-0 -200<br>-0 -200<br>-0 -1160<br>2000000<br>224.0486<br>10453061,777<br>-38479<br>-38479<br>-39479<br>-39479<br>-10550<br>10000<br>10000<br>-10550<br>-105500<br>-1050 | 2023.02.22 8:26:27<br>Oldal: 1<br>Rendelendő<br>0<br>0<br>2<br>2<br>2<br>2<br>2                                                    | - 0 ×                  |
|                                       | Print<br>Print       | Proview<br>■ 30 H ↔ H ■ 4 € €<br>Kész<br>2023.0<br>Cikksz<br>2023.0<br>Cikksz<br>2023.0<br>Cikksz<br>2023.0<br>Cikksz<br>2023.0<br>Cikksz<br>2023.0<br>Ciksz<br>2023.0<br>Ciksz<br>203.0<br>Ciksz<br>203.0<br>Ciksz<br>203.0<br>Ciksz<br>203.0<br>Ciksz<br>203.0<br>Ciksz<br>203.0<br>Cisz<br>203.0<br>Cisz<br>203.                                     |                                                                                                    | e                   | Név<br>A test any ag<br>A test any ag osserv 0 1<br>A test any ag osserv 0 2<br>A test any ag anamole<br>Canyon CMA19 methanina<br>Canyon CMA19 methanina<br>Acer AS7322C ondebox 15.6° 14000<br>Easy -Cortro Számiáo szoftver alap v                                                                                                    | Fogyás<br>-4501<br>-1<br>-1<br>-1<br>-1<br>-1<br>-3580<br>-2<br>-4560<br>-2<br>-2<br>-9730<br>-2<br>-9730<br>-2<br>-2<br>-9730<br>-2<br>-2<br>-2<br>-2<br>-2<br>-2<br>-2<br>-2<br>-2<br>-2<br>-2<br>-2<br>-2                                                                                                    | Készlet Rendelé<br>4660<br>4600<br>2<br>0<br>0<br>1<br>1<br>4<br>6<br>4<br>3<br>3<br>2<br>2<br>74,5                                  | s alatt For<br>-205<br>-66<br>-15354<br>-107534<br>-107<br>-3893                                      | yalom Árnés<br>0 -45010<br>-10 -99<br>0 -110<br>2000000 20500000<br>204.0480 104536.047<br>20500 446 200<br>204.0480 104536.047<br>-39473 349<br>-10556 1005<br>0077012 306700.781<br>                                                                                                    | 2023.02.22 8:26:27<br>Oldal: 1<br>3 Rendelendő<br>0<br>2<br>2<br>3<br>3<br>2                                                       | - 0 ×                  |

## Gépi atómata rendelés javaslat

| A kimenő rendelések –hez bemenve 🖉                |                                                                                                    |                                          |                                                      |                                      |                        |            |                  |                    |                      |           |
|---------------------------------------------------|----------------------------------------------------------------------------------------------------|------------------------------------------|------------------------------------------------------|--------------------------------------|------------------------|------------|------------------|--------------------|----------------------|-----------|
| 🚔 Easy-Control                                    |                                                                                                    | /                                        |                                                      |                                      |                        |            |                  |                    | -                    |           |
| <u>G</u> yorsmenü <u>S</u> zámlák <u>P</u> énztár | <u>I</u> ktatás <u>R</u> aktár, eszközök G <u>v</u> á                                                                                                    | ártás <u>A</u> kciók S <u>t</u> atisztik | a Part <u>n</u> erek Érté <u>k</u> esítés <u>V</u> e | zetés Kar <u>b</u> antartás <u>D</u> | omain Ki <u>l</u> épés |            |                  |                    |                      |           |
| 👩 Távsegitség                                     |                                                                                                    | könyv:v.w.Easy-Co                        | ntrol.hu verzió: 5.0.0.20Q                           | Teljes 🔽 Újdonságok                  | 🗖 Doksik               |            | <u> </u>         | Bejeler            | ntkezési név : Tarna | ai Akos   |
| CRM, Értékesítés                                  | lktatás 🛛 🗸                                                                                                    | Raktár                                   | Gyártás                                              | Karbantartás, belépés:               |                        |            | Monitor:08:30    | Ügyf.szolg:        | 0 🔶 megoldva:        | 0         |
| Naptár, tervezés                                  | Irattár                                                                                                    | Raktár, cikktörzs                        | Gyártás, tervezés                                    | Beállítások                          | Kilép                  | )és        | Árajánlatok:     | 0 db.              | 0 Ft. 🔶              | részletek |
| CRM / Komm.                                       | Rendelések kimenő                                                                                                    | Bizományosi raktár                       | Vkod nyomtatás                                       | Adatfeladás                          | Frissítő progra        | am cseréje | Rendelések:      | 0 db.              | 0 Ft. 🗢              | részletek |
| Internetbank                                      | Fax-ok, iktatni vałók                                                                                                    | Cikktörzs                                | H K Sz Cs P Sz                                       | V 2023.02.22 -                       | 08:30:38               | ú          | Gyártás:         | 0 db.              | 0 Ft. 🔶              | részletek |
| Pénztár                                           | Nyitott okmányok                                                                                                    | Gyártásmodul                             |                                                      |                                      |                        |            | Szállítások:     | 0 db.              | 0 Ft. 🜩              | részletek |
|                                                   | WEBARUHAZ                                                                                                    | Statisztika                              |                                                      |                                      |                        |            | Blokkok:         | 0 db.              | 0 Ft. 🗢              | részletek |
| Vevő számlák                                      | evelezési adatbázis                                                                                                    | Eredményesség                            |                                                      |                                      |                        |            | Számlák:         | 0 db.              | 0 Ft. 🗢              | részletek |
| Szállítói számlák                                 |                                                                                                    | Listák                                   |                                                      |                                      |                        |            | 🔲 Monitoroz (fri | ssül) folyamatosan |                      |           |
| Kisker Blokk                                      | Partnerek                                                                                                    | Kinntlevőség                             |                                                      |                                      |                        |            | 2023.02.01       | 2023.02.28         | ▼ Ma Hét H           | ló F      |
|                                                   |                                                                                                    |                                          | Kezelési lei                                         | ások videók                          |                        |            |                  |                    |                      |           |
| (NAV megfelelőségi nyil<br>ONLI<br>Jö             | Kezelési lelásáck videók         Kezelési lelásáck videók         Letöltő oldal:         DEMO         ORAF megfelelőségi nyilatkozat csak számla ellenében és mindig csak a lefrissített verzióra<br>A licenc csak számla ellenében és mindig csak a lefrissített verzióra<br>A licenc csak számla kellenében és mindig csak a lefrissített verzióra<br>A licenc csak számla kellenében és mindig csak a lefrissített verzióra         FLASH Player         ONLINE Kézikönyv PDF formátumban         Jurdéki taméliek kezeles PDF formátumban         Jurdéki taméliek kezeles PDF formátumban |                                          |                                                      |                                      |                        |            |                  |                    | en) ^                |           |
| Cégnév: Rooter Feijleszt? Kít. Adatbázis          | is: rooterfejleszto1 Port: 3306 Adatbé                                                                                                    | ázis szerver: mail-uj.rooter.hu          |                                                      |                                      |                        |            | Né               | ivnap:             | N                    | évnapos:0 |

#### A gépi rendelést választva:

| 🚰 megrendelesek                                                    | - 0                  | ×      |
|--------------------------------------------------------------------|----------------------|--------|
| 2022.02.22 V 2024.02.22 Keres                                      | 📔 <u>K</u> ilépés    |        |
| Ikt.szám. Szállító Megr.dátum Határidő Összeg                      |                      |        |
| 2022/7/3 RÁBACSÉCSÉNY KÖZSÉG ÖN 20220809 20220809 0 👸              | Uj megrendelės       |        |
| В                                                                  | eszerzési lista      |        |
| Elintéz                                                            | ettek is látszódjana | ak     |
| <u>Cikkszám. Név Mennyiség egy égár Nettó összeg Bruttó összeg</u> |                      |        |
|                                                                    |                      |        |
|                                                                    |                      |        |
|                                                                    |                      |        |
|                                                                    |                      |        |
|                                                                    |                      |        |
| Ikt.szám. Vevőnév Megr.dátum Összeg El nem osztott meg             | grendelése           | ek     |
| (0)2003/ 4/ 0000028 Unitel City Computer Kft. 2003.09.16 50 586 👲  |                      |        |
|                                                                    |                      |        |
|                                                                    |                      | $\neg$ |
| Gépi javasolt ren                                                  | delés feladás        |        |
|                                                                    |                      | _      |
| Megrendelések részletezve                                          |                      |        |
| 1 50 586 2003.09.16 🖕                                              |                      |        |
|                                                                    |                      |        |
|                                                                    |                      |        |
|                                                                    |                      |        |

| 📑 rendelesgepi             |                                      |            |            |         |             |              | <u> </u> | _            |     |                | 1.5        |             | _ 🗆 🗙 |
|----------------------------|--------------------------------------|------------|------------|---------|-------------|--------------|----------|--------------|-----|----------------|------------|-------------|-------|
| <u>K</u> eres              |                                      |            |            |         |             |              |          |              |     |                |            |             |       |
| Fogyás időszak: 2022.11.24 | ▼ 2023.02.22 ▼ Hóhapszám: 3          | Szorzó:    | 4,5        | <       | Beszállító: |              |          |              |     | Rendelés kalkj | (min.max)) | > 📔 Kilépés |       |
| Fogyás bolt szűr:          | Készet bolt szűr:                    | Rendelések | bolt szűr: |         | Re          | endelés gene | rálás    | Lista Excelb | e   | Rendelés kalk  | (szorzó)   | Keres [F2]  |       |
|                            |                                      | m3         | Fogyás     | Készlet | Rend.ki     | Rend.be      | Rend.me  | Min.         | Мах | Havi átlag     | Javaslat   | Össz.m3     |       |
| 01-000000003               | Egyik                                | 0          | 0          | 0       | 0           | 0            | 0        | 0            | 0   | 0              | 0          | 0           | ^     |
| 1                          | Samsung SCX-3205                     | 0          | 0          | 0       | 0           | 0            | 0        | 0            | 0   | 0              | 0          | 0           |       |
| 10                         | LG 20" W2040S-PN LCD                 | 0          | 0          | 0       | 0           | 0            | 0        | 0            | 0   | 0              | 0          | 0           |       |
| 11                         | Gigabyte G41M-ES2L                   | 0          | 0          | 0       | 0           | 0            | 0        | 0            | N N | 0              | 0          | 0           |       |
| 1111                       | A teszt anyag                        | 0          | 4501       | 965     | 0           | 6712         | 0        | 6000         | 0   | 1500,33        | 11747      | 0           |       |
| 1111a                      | A teszt anyag összetvő 1             | 0          | 0          | 15239   | 0           | 0            | 0        | 16000        | 0   | 0              | 761        | 0           |       |
| 1111Ь                      | A teszt anyag összetvő 2             | 0          | 0          | 36237   | 0           | 0            | 0        | 0            | 0   | 0              | 0          | 0           |       |
| 1111c                      | A teszt anyag összetvő 3             | 0          | 0          | 8247    | 0           | 0            | 0        | 0            | 0   | 0              | 0          | 0           |       |
| 1111m                      | A teszt anyag maradék                | 0          | 0          | -58     | 0           | 0            | 0        | 0            | 0   | 0              | 58         | 0           |       |
| 12                         | Intel Celeron Dual-Core E3500 2,7Ghz | 0          | 0          | 0       | 0           | 0            | 0        | 0            | 0   | ٨              | 0          | 0           |       |
| 13                         | Kingston DDR2 1GB 800                | 0          | 0          | 0       | 0           | 0            | 0        | 0            | 0   | 0              | 0          | 0           |       |
| 14                         | Sapphire Radeon HD5450 512MB PCIE I  | D 0        | 0          | 0       | 0           | 0            | 0        | 0            | 0   | 0              | 0          | 0           |       |
| 15                         | Seagate 250GB 7200 8MB SATA          | 0          | 0          | 0       | 0           | 0            | 0        | 0            | 0   | 0              | 0          | 0           |       |
| 16                         | LC-Power LC420H-12 420W 120mm        | 0          | 0          | 0       | 0           | 0            | 0        | 0            | 0   | 0              | 0          | 0           |       |
| 17                         | Sapphire Radeon HD5450 512MB PCIE I  | D O        | 0          | 0       | 0           | 0            | 0        | 0            | 0   | 0              | 4          | 0           |       |
| 18                         | WD 500GB 8MB SATA 2.5"               | 0          | 0          | 0       | 0           | 0            | 0        | 0            | 0   | 0              | 0          | 0           |       |
| 19                         | WD 800GB 5400 64MB SATA Green        | 0          | 0          | 0       | 0           | 0            | 0        | 0            | 0   | 0              | 0          | 0           | ~     |
|                            |                                      |            |            |         |             |              |          |              |     |                |            |             |       |
|                            |                                      |            |            |         | 66> 65      |              |          |              |     |                | 0          |             |       |

#### Lehet kérni autómata gerálás a minimum és maximum készlet beállitások alapján:

Érdemes ezt beszállítónként tenni ha be van állitva a termékekhez a priorizált beszállító.

#### Bevételezés számláról vagy szállítólevélről

Ha bemegyünk a szállítói számlákhoz , felvisszük a szállítói számlát, majd a számlán állva megnyomjuk a bevételezés gombot:

| 🍪 beszlak                                      |                                      |                             |                                    |                                                        |                                                           |
|------------------------------------------------|--------------------------------------|-----------------------------|------------------------------------|--------------------------------------------------------|-----------------------------------------------------------|
| <u>K</u> eres <u>B</u> izonylat <u>I</u> mport |                                      |                             |                                    |                                                        |                                                           |
| Eladóazonosító: 1 Átutalási bi                 | z.szám: -1                           | Teljesités dátuma 💌         | •                                  | Bolt: 0                                                | Kilép                                                     |
|                                                | 2016                                 | Számlák                     | •                                  | lktat: 0                                               |                                                           |
| Azon Bevételez.okm Számlaszám                  | nev Teljesít                         | Fiz.dátum Fizmod Bruttó (   | penz Fiz.Bizonylatszám Fizethető   | í Keres [F2]                                           | Mutat mind [F3]                                           |
|                                                | Herbanaz KF I 2016033                | 1 20160531 Keszpenz 13000 1 | FT. Neil                           | Lista nyomtat                                          | gyüjtő ne látszodjon                                      |
|                                                |                                      |                             |                                    | ⊕ <u>F</u> elvitel                                     | Ebe számol<br>Ebe nem számol                              |
|                                                |                                      |                             |                                    | Módosít                                                | 🛏 <u>T</u> örlés                                          |
|                                                |                                      |                             |                                    | 🖹 Átutalások                                           | 🖹 Kijadási bizonylat                                      |
|                                                |                                      |                             |                                    | Szignálandó                                            | Szignálásra kiad ->                                       |
|                                                |                                      |                             |                                    | Bevételezés<br>rizemető<br>Nem fizethető<br>datum ossz | másolat / megnéz<br>Fizetve<br>Kincs fizetve<br>bizonylat |
|                                                |                                      |                             |                                    | <                                                      | >                                                         |
| ,<br>Lista MS Excelbe exportál                 | 🕒 Obligációs Lista MS Excelbe 🥼 árfo | olyam: 250 C Eur. C Ft.     | Mind     Szinkódok     bevetelezve | nincs fizetve scannelve                                | iktatva                                                   |

A bevételezés ablakban megnyomjuk az uj gombot és feljön a bevételezésuj ablak:

| 🍯 bevetelezszla           |               |      |                                             |                    |                      |
|---------------------------|---------------|------|---------------------------------------------|--------------------|----------------------|
| Számla: 20160531 2222222  | Herbaház KFT  |      | 🔍 Számla <u>m</u> egnéz Raktár: Osz. raktár |                    | Előzetesből          |
| Megnevezés                | Dátum Darab   | Ár   | Gyáriszám: Tárhelykód                       | Anyagazon          |                      |
| Tőzegáfonya szörp         | 2016.05.31 30 | 2000 |                                             |                    | Ta-at                |
| Fehér fagyöngy 100 g mama | 2016.05.31 20 | 200  |                                             |                    | - 10101              |
|                           |               |      |                                             |                    |                      |
|                           |               |      |                                             | Beveteli bizonylat | B                    |
|                           |               |      |                                             | Vamelojegy, resz.  | Vamelojegyzes biz.   |
|                           |               |      |                                             | Megrendelésből     | Negativ készletek    |
|                           |               |      |                                             | Aut.azonosítás     |                      |
|                           |               |      |                                             | Fuvardij           | (                    |
|                           |               |      |                                             | 0É                 | rt.arányban szétoszt |
|                           |               |      |                                             |                    |                      |

Az ablakban vagy beolvassuk a cikszám rublikábaa vonakódot vagy a cikkszám mellett lévő ".." gomb segitségével kiválasztjuk a bevételezendő terméket:

| \delta bevetele     | zuj                       |         |       |                     |  |  |  |  |
|---------------------|---------------------------|---------|-------|---------------------|--|--|--|--|
| <u>B</u> evételezés |                           |         |       |                     |  |  |  |  |
| Raktár              | Raktár: 0 sz. raktár      |         |       |                     |  |  |  |  |
| Cikszam: 🤇          |                           |         |       | ⊕ <u>B</u> evételez |  |  |  |  |
| Gyáriszám:          |                           |         |       | Mégsem              |  |  |  |  |
| Szavatosság:        |                           |         |       |                     |  |  |  |  |
|                     |                           |         | 🔽 Au  | itó, beáraz         |  |  |  |  |
| Dátum:              | 2016.05.31.               | -       |       |                     |  |  |  |  |
| Mennyiség:          |                           | Label11 |       |                     |  |  |  |  |
| N.egys.ár:          |                           | Import  | ár: 0 | FT.                 |  |  |  |  |
| Nettó:              | Bruttó:                   |         |       | De free             |  |  |  |  |
| Bea                 | áraz és eladási ár        | számol  |       | be-araz             |  |  |  |  |
| 🔲 Vonalkó           | d olvasó 🛛 Tárhe          | elykód: |       |                     |  |  |  |  |
| Saját azonos        | Saját azonosító vonalkód: |         |       |                     |  |  |  |  |

Amennyiben olyan terméket választunk ki amelyiknek bejelöltük előzőleg hogy a termék szavatossággal rendelkezik akkor a szavatosság mező kifehéredik és lehet bele írni dátumot.

|                                     | uj          |              |         |         |                     |  |  |  |
|-------------------------------------|-------------|--------------|---------|---------|---------------------|--|--|--|
| <u>B</u> evételezés                 |             |              |         |         |                     |  |  |  |
| Raktár                              | :           | 0 sz. raktár |         |         |                     |  |  |  |
|                                     | Méhes mé    | zes szö      | irp 500 |         |                     |  |  |  |
| Cikszam:                            | 59998823    | 78695        |         |         | ⊕ <u>B</u> evételez |  |  |  |
| Gyáriszám:                          |             |              |         |         | Mégsem              |  |  |  |
| Szavatosság: 2016.06.23             |             |              |         |         |                     |  |  |  |
|                                     | itó, beáraz |              |         |         |                     |  |  |  |
| Dátum: 🦯                            | 2016.05.3   | 1.           | -       |         |                     |  |  |  |
| Mennyiség:                          | 0           |              | db      |         |                     |  |  |  |
| N.egys.ár.                          | 0           |              | Impo    | rtár: 0 | FT.                 |  |  |  |
| Nettó: 11                           | 25,5010     | DreattO.     | 1430    |         |                     |  |  |  |
| Beáraz és eladási ár számol Be-áraz |             |              |         |         |                     |  |  |  |
| Vonalkód olvasó Tárhelykód:         |             |              |         |         |                     |  |  |  |
| Saját azonosító vonalkód:           |             |              |         |         |                     |  |  |  |

Ez esetben a szavatosság után már csak a mennyiséget és a nettó egységárat kell megadni. Ezután megnyomva a "bevételez" gombot bevételeződik a termék.

Az "Autó.beáraz" pipát érdemes kivenni hogy ne számolja ujra az eladási árakat a terméknél.

## Első bevételezés leltárral

A program indulásakor a már meglévő raktárkészletet érdemes a rendes bevételezés helyett egy leltárral bevételezni.

Ez a következőképpen történhet:

### Navigálás a leltár funkciókhoz

főablakban nyomd meg a raktár gombot.

| Easy-Control                                                                                                    |                                                       |                 |                                      |        |                    |                      |               |                |                    |                |             |                       |                          |                      |          |  |
|----------------------------------------------------------------------------------------------------|-------------------------------------------------------|-----------------|--------------------------------------|--------|--------------------|----------------------|---------------|----------------|--------------------|----------------|-------------|-----------------------|--------------------------|----------------------|----------|--|
| <u>G</u> yorsmenü <u>S</u> zámlák                                                                                                   | <u>P</u> énztár                                       | <u>I</u> ktatás | <u>R</u> aktár, eszköz               | ök Gyá | tás <u>A</u> kciók | S <u>t</u> atisztika | Part <u>n</u> | erek           | Érté <u>k</u> esít | tés <u>V</u> e | ezetés      | Kar <u>b</u> antartás | <u>D</u> oma             | ain Ki <u>l</u> épés |          |  |
| Adatbázis szerver: web3.rooter.hu verzió: 2.4.7.47P705A Online kézikönyv: http://www.easy-control.hu Bejelentkezési név : Márta 🔮 🌂 |                                                       |                 |                                      |        |                    |                      |               |                |                    |                |             |                       |                          |                      |          |  |
| CRM, Értékesítés                                                                                                    |                                                       | lkta            | atás                                 |        | Rak                | ár                   |               | Gyá            | ártás              |                | Kar         | bantartás, belépé     | s                        | Kiléj                | bés      |  |
| Naptár, tervezés                                                                                                    |                                                       | Irat            | ttár                                 |        | Raktár, ci         | Raktár, cikktörzs    |               |                | , tervezés         | Beállítások    |             |                       | Frissítő program cseréje |                      | réje     |  |
| Értékesítők                                                                                                    |                                                       | Rendelés        | Rendelések kimenő Bizómanyosi raktár |        |                    |                      | V             | Vkod nyomtatás |                    |                | Adatfeladás |                       |                          | Online kézikönyv     |          |  |
|                                                                                                    |                                                       | Fax-ok, ik      | tatni valók                          |        | Cikktö             | irzs                 |               | 0              | <b>6 1</b>         |                |             |                       | _                        |                      |          |  |
| Internetbank                                                                                                    |                                                       | Nyitott ol      | kmányok                              |        | Gyártási           | nodul                | HK            | Sz             | Ls P               | 5z             |             | 2016.06.24.           | <u> </u>                 | 12:58:39             | új       |  |
| Pénztár                                                                                                    |                                                       | WEBÁ            | RUHÁZ                                |        |                    |                      |               |                |                    |                |             |                       |                          |                      |          |  |
|                                                                                                    |                                                       |                 |                                      |        | Statisz            | tika                 | Inr           |                |                    |                | In          |                       |                          |                      |          |  |
| Számlák                                                                                                    |                                                       | Levelezési      | adatbázis                            |        | Eredmén            | yesség               |               |                |                    |                |             |                       |                          |                      |          |  |
| Vevő számlák                                                                                                    |                                                       |                 |                                      |        | List               | ák                   |               |                |                    |                |             |                       |                          |                      |          |  |
| Szállítói számlák                                                                                                    |                                                       | Partn           | nerek                                |        | Kinntle            | rőség                |               |                |                    |                |             |                       |                          |                      |          |  |
| Cégnév: Beform: Ablak K                                                                                                    | Cámáu Bafam Abble VET Adathánia annolactára Bart 2200 |                 |                                      |        |                    |                      |               | _              |                    |                | Névi        | nan: Ivan             |                          | Né                   | manos: 0 |  |
| Cognete Heldini Abiak Ki                                                                                                    | 1. Addiba                                             | 213. 320111010  | 101111 012 3300                      |        |                    |                      | 1             |                |                    |                | Inca        | nap. Ivan,            |                          | iii.                 | mapos: 0 |  |
| ezután a hagy                                                                                                    | zután a hagyományos leltár funkciók gombot            |                 |                                      |        |                    |                      |               |                |                    |                |             |                       |                          |                      |          |  |

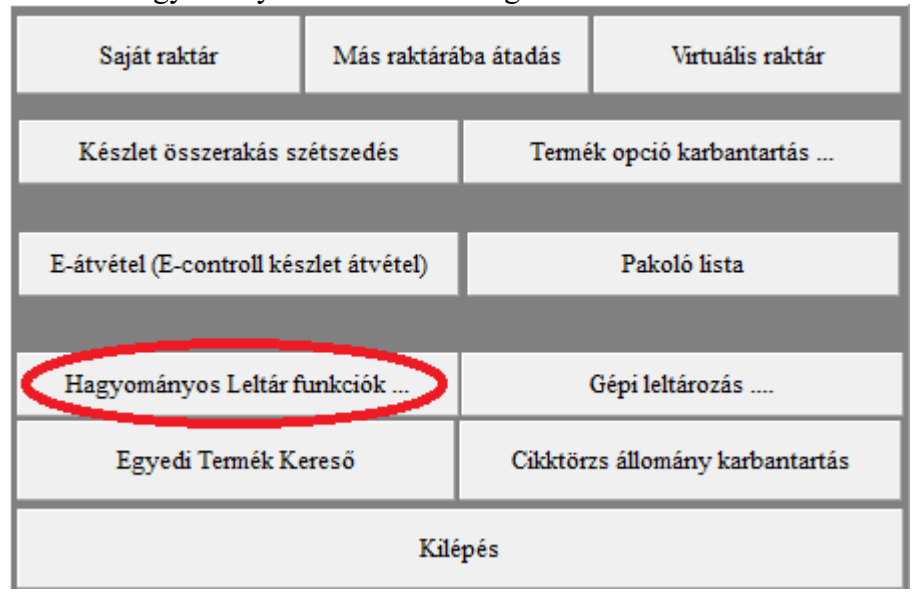

#### Új leltár helyesbítő jegyzőkönyv megnyitása

Ezután a megjelenő ablakban válaszd a mindencikk választást és nyomd meg a keres gombot. Ezután a "+leltár helyesbítő jkv" gomb segitségével nyiss egy új leltár készlet helyesbítő jegyzőkönyvet.

| KK Vév sorrend           | Cikkszám sorrend                                                                                                    |
|--------------------------|----------------------------------------------------------------------------------------------------|
| Termék csoport:          | Gyártó: Keres F2                                                                                                    |
| zám <u>Nvilvántartás</u> |                                                                                                    |
| i05010414 db 🕁 😑         | = 🛄 🔷 🙀 Leltárfelvételi ív nyomtatása 📗 🗖 db                                                                                                    |
| 176204274 db 🕁 😑         | = 🙀 Raktárnapló Termék karton 🎇 Tárolt helyek                                                                                                    |
| i00537947 db 🕁 👄         | Leltár jegyzőkönyvek                                                                                                    |
| J76203895 db 🕂 🗢         | Eltárjkv. száma:                                                                                                    |
| 176203208 db 🕁 📼         | = Aláirt példánu scannelése tárolása 炎 Iku, puomtatása                                                                                                    |
| J76206810 db 🕁 📼         |                                                                                                    |
| J76205394 db 🕁 📼         | = O Hiány C Többlet I Mind                                                                                                    |
| 176212477 db 🕁 📼         | <b>a</b>                                                                                                    |
| 176203826 db 💠 📼         | Eddiqi jegyzőkönyvek:                                                                                                    |
| i00536551 db 🕁 😑         | Ielt-1 Leltárhelyesbítő j Márta 20160623                                                                                                    |
|                          |                                                                                                    |
| db.                      | b                                                                                                    |
|                          |                                                                                                    |
|                          | 🕂 Lelt.helyesb.jkv. ) 🕈 Selejt.jkv. 🕂 Atvezetési jkv.                                                                                                    |
|                          |                                                                                                    |
|                          |                                                                                                    |
|                          | Név sorrend           Termék csoport:         I           ám         Nvilvántatás           05010414         db         \$           76204274         db         \$           00537347         db         \$           76203895         db         \$           76206810         db         \$           76205334         db         \$           76203826         db         \$           76203826         db         \$           00536551         db         \$ |

#### Leltározás menete:

A leltár ablak felső sorában lehetséges keresési lehetőségeket kihasználva (pld vonalkód beolvasása a cikkszámhoz, vagy név begépelése a név hez) keresd ki a terméket ami a leltár soron következő terméke, majd nyomd meg mellette a "+" gombot és írd be mennyit találtál belőle. (Az első leltárkor még mindenből nulla lesz az aktuális készlet) a megjelenő kérdésekre válaszolj tudásodnak megfelelően. Ilyen kérdések lehetnek termék beállítástól függően a db szám, a tárolási hely, gyári szám, vagy a beszerzési érték és a szavatossági idő.

| 🚳 leltar                          |                 |                                       |                        |                     |                  |
|-----------------------------------|-----------------|---------------------------------------|------------------------|---------------------|------------------|
| <u>K</u> eres                     |                 |                                       |                        |                     |                  |
| Raktár: Osz. raktár               | minden cikk     | Név sorrend                           | Cikkszám sorrend       |                     | 🚺 Kilépés        |
| Név: C                            | likkszám:       | Termék csoport:                       | Gyártó:                |                     | Keres F2         |
| <u>0 sz. raktár</u>               | <u>Cikkszám</u> | <u>Nuilvántattas</u>                  |                        |                     |                  |
| Avemar filmtabletta 300x          | 5999505010414   | db 💠 🗕                                | 🔷 🙀 Leltárfelvételi ív | / nyomtatása 🛛 🗖 db |                  |
| 100% Creatine Monohydrate 300g    | 5999076204274   | · · · · · · · · · · · · · · · · · · · | 📗 👸 Raktárnapló        | Termék karton       | 💦 Tárolt helyek  |
| Amino ST 5300 tabletta 120x       | 5999500537947   | db 💠 😑                                | Leltár jegyzőkönyve    | *                   |                  |
| Arthro Guard Pack 30x             | 5999076203895   | db 💠 😑                                | Leltárjkv. száma:      | 1                   |                  |
| Arthro Guard tabletta 120x        | 5999076203208   | db 💠 😑                                | Aláirt néldány so      | annelése tárolása   | A Iku nuomtatása |
| Beef Amino tabletta 120x          | 5999076206810   | db 💠 😑                                |                        |                     | , Montatasa      |
| Biotech Active Woman tabletta 60x | 5999076205394   | db 💠 😑                                | C Hiány C T            | öbblet 💿 Mind       |                  |
| Biotech antilact kapszula 60x     | 5999076212477   | db 💠 😑                                |                        |                     |                  |

Szavatossággal rendelkező termékeknél, amennyiben most szeretnéd bejelölni hogy szavatossággal rendelkezik a termék a sorban jobb szélén megjelenő "..." gomb megnyomásával a termék tulajdonságaihoz juthatsz egyből és ott megteheted. Szavatossággal rendelkező termékeket érdemes úgy felvinni ahány féle szavatossági idővel rendelkeznek. Például ha egy termékből találunk 10 db -ot 2016.02.03 szavatossági idővel illetve 20 db -ot 2016.03.05 szavatossági idővel akkor azt két lépésben vigyük fel. Egyszer 10 -et 2016.02.03 szavatossági időt megadva majd pedig ezután újra megnyomva a termék mellett a "+" gombot még 20 db-ot 2016.03.05 szavatossági idővel. Ahogy visszük fel a termékeket mindig látható ahogy változik a raktárkészlet a termék mellett.

## Újrahasznosítási termékdíj kezelése

A szoftver képes az egyes termékekhez rendelt termékdíjat kezelni, azaz a kimenő általunk kiállított számlákon feltüntetni, a számlán kategóriánként összesíteni és az ezzel kapcsolatos hó végi összesítő elszámolásokat a bevallásokhoz elkészíteni.

## Termék súlyának megadása

A raktári cikktörzsben a termék tulajdonságaihoz belépve betudod állítani mindjárt az első fülön a termék súlyát.

| 🔄 cikkmod                                                                             |                                                        | – 🗆 X                                                    |
|---------------------------------------------------------------------------------------|--------------------------------------------------------|----------------------------------------------------------|
| Cikkszám: 1111 G                                                                      | X Mégsem Cég.részleg:                                  | Kilépés és <u>f</u> elvitel                              |
| Általános   Webáruház adatok   Megjegyzés   Média csatolások   Árak / ujrahasznosítás | Akciók   Nyelvek   Kapcsolt termékek   Ajándék tárgyak | Specifikáció   Gyártás összetevők   Használati 💶 🕨       |
| Termékcsoport:                                                                        | Besz. ár bruttó: 0 [ENTER]                             | Logisztikai cégeknek                                     |
| Gyártó:                                                                               | Beszerzési ár nettó: 100                               | Hány darabból áll a termék ? (coli) 1                    |
| Csop. cikkszám:                                                                       |                                                        | Partnercikkszám: cc-34                                   |
| Cikk név: A teszt anyag                                                               | Besz. ár nettó: 0 [ENTER]                              | Partner vonalkód nvomtatása                              |
| VTSZ: Csop. és gyártó kerüljön a cikknév elé                                          | Kalkulált elad ár: 0                                   |                                                          |
| ÁFA 27 PLU: 0 Rend.menny.kérdez:                                                      | 🗢 Van AFA 💿 Nincs AFA                                  | <ul> <li>Jövedeki bevallásban szereplő termék</li> </ul> |
| Mennyiségi egység: db                                                                 | Pénznem: EUR Árfolyam: 363,73                          | Alkohol fok: 0                                           |
| Minimum készlet: 0 Maximum készlet: 0                                                 | Eladár: 0                                              | a termék szavatossági idővel rendelkezik                 |
| Numer/szin:                                                                           | Elad bruttó ár: 0                                      | a termék eladásnál sorozatszámot kér                     |
| Méret:                                                                                | Haszonkulcs: 1,1                                       | Lapszam: 1 piu.szam: 1                                   |
| Kategoria:                                                                            | 🔽 Számol eladár 🥅 Kerekít eladár 👖 -re                 | maradék/db nvilvántartás                                 |
| Aruneme: Polcszám:                                                                    | 📇 Vonalkód etikett 🛛 📇 Vonalkód A4                     |                                                          |
| Suly: 1,234 (kg) Szavatosság:                                                         | Polož propositá: 2005                                  | Lsomagolasi.mertek: Egyseg: U                            |
| Szelesseg. Jo (cin) Magassag: (cin)                                                   | Beiso azonosito. 2000                                  | Egysegar hanyad:                                         |
| 🔲 Gyártási alapanyag                                                                  |                                                        | Raklap mennyiseg: 0                                      |
| Szállító: Partnercikkszámok                                                           | Kik vásároltak ebből eddig ?                           |                                                          |
|                                                                                       | Belitér herten (mensferk)                              |                                                          |
| Bekert ar: U Termekcsomag<br>Bekér idő: Bizományba érkezett                           | Haktar karton (mozgasok)                               |                                                          |
|                                                                                       |                                                        | Vonalkód                                                 |
| Terrogat m3: U Hend.ML: U Ország(HU):                                                 |                                                        | Árcimke                                                  |

#### Egy termékre eső termékdíj megadása

A következő lépésben kiszámolod és megadod az egy termékre eső termékdíjat, valamint hogy az melyik kategóriába esik (papír, műanyag, fa stb.):

| 🗟 cikkmod                                                                                                    | 1                                                                                                    |                                                                                                    | – 🗆 X                                                                                       |
|----------------------------------------------------------------------------------------------------|----------------------------------------------------------------------------------------------------|----------------------------------------------------------------------------------------------------|---------------------------------------------------------------------------------------------|
| Cikkszám: 1111                                                                                                    | G 🗶 Még                                                                                                    | sem Cég.részleg:                                                                                                    | Kilépés és <u>f</u> elvitel                                                                 |
| Általános   Webáruház adatok   Megjegyzés   Média                                                                                                    | csatolások, Árak / ujrahasznosítás Dykciók   Nye                                                                | lvek   Kapcsolt termékek   Ajándék tárgyak   Specifikác                                                                                                    | ió   Gyártás összetevők   Használati 💶 🕨                                                    |
| Minimum ár: 0                                                                                                    | 📕 Fix Áras termék (%-os kedvez                                                                                  | mény nem vonható)                                                                                                    |                                                                                             |
| Kategória eladási árak db.                                                                                                    |                                                                                                    | db.                                                                                                    |                                                                                             |
| Kategória 1:         0         0           Kategória 2:         0         0           Kategória 3:         0         0           Kategória 3:         0         0           Kategória 4:         0         0           Kategória 5:         0         0           Kategória 5:         0         0           Kategória 7:         0         0           Kategória 8:         0         0 | Kategória 9:0Kategória 10:0Kategória 11:0Kategória 12:0Kategória 13:0Kategória 14:0Kategória 15:0Kategória 15:0 | 0     A mennyiségi kedvezméry c       0     "Beállitások"->"kezelés" me       0     "Årképzésnél mennyiségi kedvezméry c       0     0       0     0       0     0       0     0       0     0       0     0       0     0 | sak akkor érvényesül ha a<br>nüponiban engdeélyezve van a:<br>dvezmény engedélyezve'' pipa. |
| Újrahasznosítási / környezetvédelmi termékdi                                                                                                    | NAV online bevalláshoz:                                                                                         | Szerződéses árak Szer                                                                                                    | rződés kat.szám:                                                                            |
| Ujrahasznosítási díj / 1 egység 0                                                                                                    | productCodeCategory:                                                                                            | 🕂 Hozzáad 🗖 📼 Töröl                                                                                                    |                                                                                             |
| Termék díj / 1 egység: 0,019                                                                                                    | productCodeValue:                                                                                               | Szerz.Kat.szám: Szerződéses nettő                                                                                                    | ó ár Partner név                                                                            |
| Csomagolási dí / 1 egyseg. jú<br>Csomagoló anyag (fólia)<br>Kategória: Papír                                                                                                    | Csomagoló anyag (fólia) súlya: 0                                                                                | 9                                                                                                    |                                                                                             |
|                                                                                                    |                                                                                                    | - Mind töröl Ár: 0                                                                                                    | r∰ Ár mindegyiknél módosít                                                                  |

#### Számlán szereplő "termékdíjas szövegek" beállítása

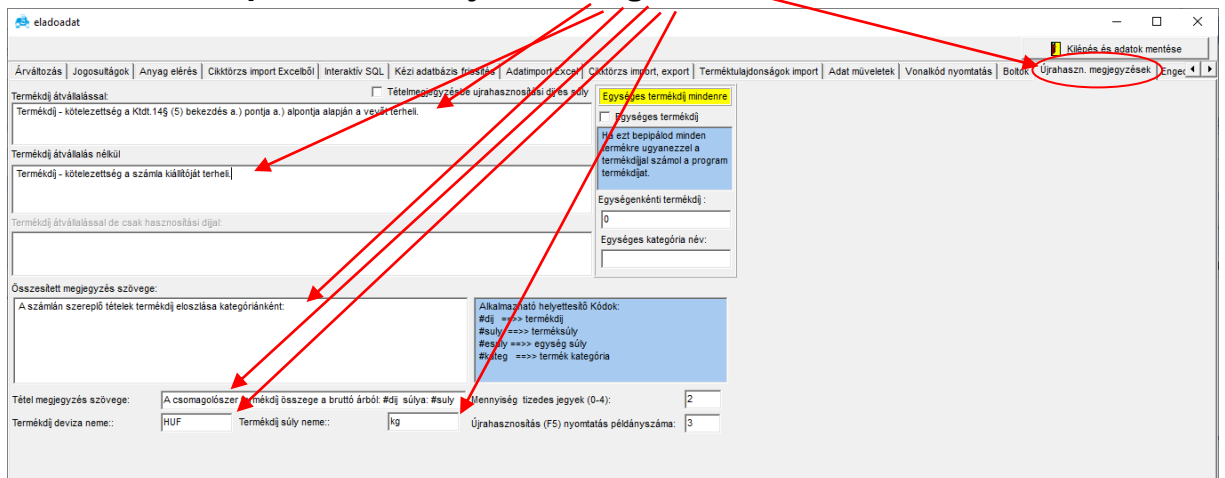

A szoftver főablakában a beállítások menüpontra kattintva majd a "Újrahaszn.megjegyzések" fület kiválasztva beirhatjuk a mindenkori jogszabályok alapján a kötelezően szerepeltetendő szövegeket.

#### Termékdíjas számla kiállítása

Számla kiállításakor beirathatod és kiszámoltathatod a szoftverrel az összes a számlán szereplő termék termékdiját és súlyát. Ilyenkor ezeket fel is tünteni a számlán a szoftver. Ahhoz hogy ezek fel legyenek tüntetve az ujrahasznosítás menüpontban a megfelelő menüpontot kell kiváalsztanod. Általában a "F5" a második menüpont használatos gyártóknál.

| aktszla                                                                                                    |                                         |
|----------------------------------------------------------------------------------------------------|-----------------------------------------|
| Kilépés Tételek Vevőtörzs Költségek Megjegyzések Előleg Vásárlási előzmények Szállítás Tételsorrend Újrahasznos                                                                                                    | tás Kedvezmények Export-Import Okmányok |
| Cég adat kereső     Adóalany (belföldi) C Magánszemély C EU adóalany C Nem El     Súly ös                                                                                                    | szesítés megjegyzésbe F4                |
| Szla, adatok: Termék                                                                                                    | díj és súly megjegyzésbe F5             |
| 7BODKS KERESKEDELMI ÉS SZOLG? C 13970996-2-13                                                                                                    | díj és súly csak egy tételben           |
| 2040 Budaörs Vak Bottyán u. 29                                                                                                    |                                         |
| Emód átutalás v Teli dátum 2022.01.26 v □ (qvijitő). Szla kelte: 2022.01.26 v Fiz dátum 2022.02.01                                                                                                    | díj atvallalassal (Vevo fizeti) Fo      |
| Menneversée Rankersénia: Takarék Csak h                                                                                                    | usznosítási dijial                      |
|                                                                                                    |                                         |
| A teszt anyag db 100 0 0 0 27 0 0 Termék                                                                                                    | dij számítás tételenként                |
|                                                                                                    |                                         |
|                                                                                                    |                                         |
|                                                                                                    | ⊕ Uj tétel ⊕ Tétel másol                |
|                                                                                                    | ÁFA <u>á</u> tállítás — Tétel törlése   |
|                                                                                                    |                                         |
|                                                                                                    | Bizományosi raktárból                   |
|                                                                                                    |                                         |
|                                                                                                    |                                         |
| Nettö: Ø AFA: Ø Bruttó: Ø Pénznem: LUH Arfolyam: 359,65 váltás                                                                                                    | Gyors számla Egyedi.Ár.ell              |
| Kedvezmény: → 00 % 🔽 Látható 0 DÉves díjfizetési kedvezmé Nyelv: Magyar váltás                                                                                                    | Kiválasztott raktár: 0                  |
| Egyedi kedvezmény levonása                                                                                                    | Szállítólevél raktára: 0 11538          |
| A számlán szereplő tételek a számla kiegyenlítéséig, a számla kiállítójának tulajdonát képezik. Amennyiben a vevő a számlán megjelölt<br>Jizelési dátumin a fizetést nem teljesíti úny a számla kiállítója a szerződéstől elállhat a terméket visszaszállíthatja. A számla heljesítését                                                                                                    | Jövedéki eladás célja:                  |
| a vevő elismeri a számlán szereplő tételeket, illetve a számla egy példányát a vevő átvette és alárizával igazolta. A felek megegyeznek                                                                                                    |                                         |
| autoun, nogradocentos nacios caciera saciera saciera nantoja, a nintracinon jegurano araphania naciona saciera saciera na saciera na s |                                         |
| Szla szám: 2022/RF/1 -dík számlája. Normál számla 💌 Előzmények megjegyzésbe                                                                                                    | Nyomtat, véglegesít és kilép            |

# Igy a számlán feltüntetésre kerülnek tételenként és összesítve is a megjegyzésben a termékdijra beállitott szövegrészek:

| Közösségi adószá        | m: HU23004050             |                            | <u>.</u>             |                         |                      |
|-------------------------|---------------------------|----------------------------|----------------------|-------------------------|----------------------|
| Bankszámla:             | /                         |                            |                      |                         |                      |
| SWIFT: HU28 6700        | 0 0155 1102 5344          | 0000 0000 eza              |                      |                         |                      |
| feles:123456789 1       | 23456789 12345            | 6789                       |                      |                         |                      |
|                         |                           |                            |                      |                         |                      |
| Fizetési mód:           | átutalás                  | eliesítés dátuma: 2        | 2022.01.26 Számla ke | Ite: 2022.01.26 Fizetés | dátuma: 2022.02.03   |
| Megnevezés/cikksz       | ám                        | VTSZ                       | Z/SZJ menny me egys  | ségár nettó össz. áfa   | áfa ért br.össz      |
| 1 A teszt anyag         |                           |                            | 100 db               | 3000 300000 27          | 81000 381 000,00     |
| cikkszám:1111           | nékdíiösszege a buttó     | ó árból: 1.90 HUF súlva: 1 | 23 40 kg             |                         |                      |
| (                       |                           | (                          |                      |                         |                      |
| AFA/                    | Nettó/                    | AFA/                       | Bruttó/              |                         |                      |
| 27 %                    | 300 000                   | 81 000                     | 381 000 EUR          | Ebből kerekítés:        | 0 EUR                |
| Összesen:               | 300 000                   | 81 000                     | 381 000 EUR          | Osszesen kerekítés:     | 0 EUR                |
| Össz/FT.:               | 107 89 <mark>5</mark> 000 | 29 131 650                 | 137 026 650 Ft.      | -<br>Fizetendő          | : 381 000 EUR        |
| Årfolyam/: 359,65       | 1                         |                            |                      | azaz háromszá.          | znyolcvanegyezer-EUK |
|                         |                           |                            |                      |                         | Súlv:123.4           |
| A számlán szereplő téte | elek termékdíj eloszlása  | a kategóriánként:          |                      |                         |                      |
| Desta súburd 22.40 dürd | .90 HUF                   |                            |                      |                         |                      |

#### Termékdijas számla kép beállítása

Természetesen ahhoz hogy ez megjelenjen a számlán a számla képhez a Főablak -> beállítások -> okmány formátum fülön olyan számla képet kell a céghez beállitani:

## Az időszak végi termékdíj elszámolások

Lehetőség van lekérni az így a fenti módon kiállított számlák tételeinek teljes listáját mindegyik tétel mellett a termékdíjra vonatkozó súly és termékdíj információval - > Excelbe Így a termékdíj elszámolásért felelő munkatárs az excel táblázat alapján részletes analitikákat illetve elszámolásokat készíthet, illetve E-mail –ben át is tudja küldeni ezeket amennyiben külső partner végzi ezt a munkát.

A **főablak -> statisztika -> számla tételek statisztikája** menüpontban lekérve az időszakot, majd átadva Excelbe a lekért tételeket.

| 🔁 Easy-Control                                            |                                  |                                |            |                     |                                                                                                    |                                                                            |                                                                                                   |                                |                                   | -                                                     |                         | × |
|-----------------------------------------------------------|----------------------------------|--------------------------------|------------|---------------------|----------------------------------------------------------------------------------------------------|----------------------------------------------------------------------------|---------------------------------------------------------------------------------------------------|--------------------------------|-----------------------------------|-------------------------------------------------------|-------------------------|---|
| Gyorsmenü Számlák                                         | Pénztá                           | r Iktatás Raktár, eszkö        | özök Gy    | ártás Akciók        | Statisztika Partnerek Értékesítés Vezeté                                                                 | s Karbantartás Domain Kilépé                                               | is                                                                                                |                                |                                   |                                                       |                         |   |
| 👩 Távsegitség                                             |                                  |                                |            |                     | Eredményesség                                                                                            |                                                                            |                                                                                                   |                                | Bejel                             | entkezési név : Tarna                                 | ai Akos                 |   |
| CBM Értékesítés                                           |                                  | lktatás                        |            | Baktár              | Listák<br>Vinntlevőcén                                                                                   | Jövedéki bevallás TXT -fil                                                 | e (v09)<br>e (v14)                                                                                | Monitor: 12:31                 | Ügyf.szolg:                       | 0 💠 megoldva:                                         | 0                       | T |
| Nontár tenyozás                                           |                                  | Irattár                        |            | Raktár ciki         | Szingnálandó dokumentumok                                                                                | Jövedéki statisztikák                                                      | e (v 14)                                                                                          | Áraiánlatok:                   | 0 db.                             | 0.0.0                                                 | részletek               | 뤼 |
| ODM (Kemm                                                 |                                  | Rondolások kimonő              |            | Rizományos          | Okmány tételek statisztikája lekérdezése                                                                 | PTGSZLA XML készpénze                                                      | s számlákhoz                                                                                      | Bendelések                     | 0 db                              | 0.5.0                                                 | részletek               | 닅 |
| CKM7K0IIIII.                                              |                                  | Fer ek ilteteivelék            |            | Cikktör             | Számla tételek statisztikája, lekérdezése                                                                |                                                                            |                                                                                                   | Guártáe:                       | 0 db                              | 0.0.0                                                 | rászlatak               | 눼 |
| Internetbank                                              |                                  | Pax-ok, Iktatrii valok         |            | Gvártásm            | Utoljára felvitt 100 cikktörzs tétel Excelbe                                                             |                                                                            |                                                                                                   | Gyaras.                        | 0 00.                             | 010_0                                                 | TOSSIDICIN              |   |
| Pénztár                                                   |                                  | Nyitoti okmanyok               |            | Gyanashi            | Korabban mentett Tekerdezesek                                                                            |                                                                            |                                                                                                   | Szállítások:                   | 0 db.                             | 0 Ft_ 🔶 _                                             | részletek               |   |
|                                                           |                                  | WEDAROHAZ                      |            | Statisztik          | Árváltozások megtekintése                                                                                |                                                                            |                                                                                                   | Blokkok:                       | 0 db.                             | 0 Ft. 🗢                                               | részletek               |   |
| Vevő számlák                                              |                                  | Levelezési adatbázis           |            | Eredménye           | Egyedi árlista kezelés                                                                                   |                                                                            |                                                                                                   | Számlák:                       | 0 db.                             | 0 Ft 🔶                                                | részletek               |   |
| Szállítói számlák                                         |                                  |                                |            | Listák              | Készlet fogyások követése lekérdezése                                                                    |                                                                            |                                                                                                   | 🔲 Monitoroz (fr                | issül) folyamatosan               |                                                       |                         |   |
| Kisker Blokk                                              |                                  | Partnerek                      |            | Kinntlevő           | Készlet forgási sebesség                                                                                 |                                                                            |                                                                                                   | 2022.02.01                     | ▼ 2022.02.28                      | ▼ Ma Hét H                                            | 16 F                    |   |
| Kezekii leińsok                                           |                                  |                                |            |                     |                                                                                                    | k videók<br>Számlázó + Készlet + We<br>2021.02.20 NAV 3.0 or<br>verzióra ! | <mark>báruház + CR</mark><br>nline számla felto                                                   | M + Közös m<br>öltési rendszer | unka + Felad<br>alverzió frissité | <mark>at kezelés (Egyb</mark><br>s. Frissits a v5.0.0 | e <b>n)</b><br>).7k     | ^ |
| A licenc csak egyszeri 30 napig érvényes)<br>FLASH Player |                                  |                                |            |                     | 2021.01.31 NAV 3.0 online számla feltöltési rendszer alverzió frissítés. Frissíts a v5.0.0.7a verzióra ! |                                                                            |                                                                                                   |                                |                                   | l                                                     |                         |   |
| •                                                         | ONLINE Kézikönyv PDF formátumban |                                |            |                     |                                                                                                    | 2021.01.04 Áttérés a N<br>verzióra !                                       | 2021.01.04 Áttérés a NAV 3.0 online számla feltöltési rendszerre. Frissits a v5.0.0.6g verzióra ! |                                |                                   |                                                       |                         |   |
| Jövedéki termékek kezelése PDF formátumban 🗸 🗸 🗸 🗸 🗸 🗸 🗸  |                                  |                                |            |                     |                                                                                                    | 2019.01.05 <u>Számla kül</u>                                               | dés PDF-ben b                                                                                     | eállitási segédl               | let                               |                                                       |                         | ~ |
| Cégnév: Rooter Fejleszt? K                                | ft. Adatb                        | ázis: rooterfejleszto1 Port: 3 | 306 Adatba | ázis szerver: mail- | uj rooter.hu                                                                                             |                                                                            |                                                                                                   | N                              | évnap: Elonora,                   | N                                                     | évnapos: <mark>0</mark> |   |
## Excelbe átadva a tételeket

| 👼 szlatetelek                 |              |               |             |             |                |                 |                | _        |               |        |            |                |              |                |                     |          |               | - 0      | × |
|-------------------------------|--------------|---------------|-------------|-------------|----------------|-----------------|----------------|----------|---------------|--------|------------|----------------|--------------|----------------|---------------------|----------|---------------|----------|---|
| Koros Cikk                    | •            |               |             |             |                |                 |                |          | <u> </u>      |        |            |                |              |                |                     |          |               |          | ~ |
| Samlak                        | tátalais     | ak lakárda    | -<br>ása    |             | Nors 16th at 6 | källedaek 🖂     | Charmé tétalai | L 1.1354 |               | Evor   | alba átad  | ferrell court  | ha átad      |                | F2 Keres            |          | [[            | Kilénés  |   |
| Szamur                        | www          |               |             |             |                | Kuksegek        | Storno tetelei | K Kulon  |               |        |            | (excel).cov    |              |                | 21005               |          | <u></u>       | , Nicpes |   |
| <ul> <li>Kiállítás</li> </ul> | C Teljesi    | és 2022.02.21 | ▼ 20        | 022.02.21   | 💌 🗆 Előle      | gek ne 🦳 Fu     | ivardíjak ne   | ∏ tét    | el összevonás | Us     | semev      | - <sup>L</sup> | Soltszám:    |                |                     |          | Sajatstatszam |          | • |
|                               |              |               |             |             |                |                 | Rend           | lelve    | Ár            |        |            | 0              | Vesszővel el | lválasztva töb | b is beirható: pld. | 1,2,3,4] |               |          |   |
| 2022.02.21                    | 1111         | A teszt :     | anyag       |             | 7BOOKS KER     | ESKEDELMI ÉS    | SZC            | 100      | 3000.0000     | DTa    | arnai Akos | 01             | )1(0)2022/RF | 7/1 11538      |                     |          |               |          |   |
|                               |              |               |             |             |                |                 |                |          |               | -      |            |                |              |                |                     |          |               |          |   |
|                               |              |               |             |             |                |                 |                |          |               |        |            |                |              |                |                     |          |               |          |   |
|                               |              |               |             |             |                |                 |                |          |               |        |            |                |              |                |                     |          |               |          |   |
|                               |              |               |             |             |                |                 |                |          |               |        |            |                |              |                |                     |          |               |          |   |
|                               |              |               |             |             |                |                 |                |          |               |        |            |                |              |                |                     |          |               |          |   |
|                               |              |               |             |             |                |                 |                |          |               |        |            |                |              |                |                     |          |               |          |   |
|                               |              |               |             |             |                |                 |                |          |               |        |            |                |              |                |                     |          |               |          |   |
|                               |              |               |             |             |                |                 |                |          |               |        |            |                |              |                |                     |          |               |          |   |
|                               |              |               |             |             |                |                 |                |          |               |        |            |                |              |                |                     |          |               |          |   |
|                               |              |               |             |             |                |                 |                |          |               |        |            |                |              |                |                     |          |               |          |   |
|                               |              |               |             |             |                |                 |                |          |               |        |            |                |              |                |                     |          |               |          |   |
|                               |              |               |             |             |                |                 |                |          |               |        |            |                |              |                |                     |          |               |          |   |
|                               |              |               |             |             |                |                 |                |          |               |        |            |                |              |                |                     |          |               |          |   |
|                               |              |               |             |             |                |                 |                |          |               |        |            |                |              |                |                     |          |               |          |   |
|                               |              |               |             |             |                |                 |                |          |               |        |            |                |              |                |                     |          |               |          |   |
|                               |              |               |             |             |                |                 |                |          |               |        |            |                |              |                |                     |          |               |          |   |
| Összesen men                  | nyiség: 100. | 0000          | Netto bevét | et: 300 000 |                | Brutto bevétel: | : 381 000      |          | Nettó         | árrés: | 290 000    | Árrés %        | 96,6666      |                |                     |          |               |          | > |

# Az excel táblázat sorainak végén szerepelnek ezen információk

| XI 🔒         | 5           | - C      | ~ =                   |                |                                 |       |             |           |                                  | Munkafüzet1 - Exc      | el                          |                                      |               |           |             |              |                            | ? [                              | • – •                     | ×          |
|--------------|-------------|----------|-----------------------|----------------|---------------------------------|-------|-------------|-----------|----------------------------------|------------------------|-----------------------------|--------------------------------------|---------------|-----------|-------------|--------------|----------------------------|----------------------------------|---------------------------|------------|
| FÁJL         | KE          | ZDŐLA    | AP BESZ               | ÚRÁS LA        | APELRENDEZÉS                    | кé    | PLETEK      | ADATOK    | VÉLEMÉNYE                        | ZÉS NÉZET              |                             |                                      |               |           |             |              |                            | 🔥 Micr                           | osoft-fiók 👻              | Р          |
| Beilleszté   | ₩<br>⊫<br>* | Ca       | libri<br>D <u>A</u> ~ | • 11 •         | A <sup>*</sup> A <sup>*</sup> ≡ | = =   | &-<br>€= #= | 🖶 Sortō   | réssel több sorba<br>egyesítés 🔹 | Általános →            | Feltételes<br>formázás * tá | Formázás<br>áblázatként <del>v</del> | Cellastílusok | Beszúrás  | Törlés<br>T | ormátum<br>• | ∑ AutoSzum<br>↓ Kitöltés * | ▼ AZ▼<br>Rendezés<br>és szűrés ▼ | Keresés és<br>kijelölés * |            |
| Vágóla       | р           | ra l     | Bet                   | űtípus         | rs.                             |       | lg          | Jazítás   | E                                | s Szám Fa              |                             | Stílusok                             |               |           | Cellák      |              |                            | Szerkesztés                      |                           | ^          |
| AI5          |             | <b>*</b> | $\times$              | f <sub>x</sub> |                                 |       |             |           |                                  |                        |                             |                                      |               |           |             | •            |                            |                                  |                           | v          |
|              | z           | AA       | AB                    | AC             | AD                              | AE    | AF          | AG        | AH                               |                        |                             | AI                                   |               |           |             | A            | AK                         | AL                               | AM                        |            |
| 1 <i>tom</i> | bnev        | azon     | anyagazon             | mreszazon      | usernev                         | elado | orszag      | uzletkoto | sajatstatszam                    |                        |                             |                                      |               | uhter     | mekdijme    | egj uhtern   | nekdij uhsuly              | uhkategoria                      |                           |            |
| 2 RF         |             | 1        | 2695                  | 11538          | Tarnai Akos                     |       | Magyar      |           |                                  | A csomagolószer termél | kdíj összege a              | a bruttó ári                         | ból: 1,90 HUF | súlya: 12 | 23,40 kg    |              | 1,9 123,4                  | Papír                            |                           |            |
| 3            |             |          |                       |                |                                 |       |             |           |                                  |                        |                             |                                      |               |           |             |              |                            |                                  |                           |            |
| 4            |             |          |                       |                |                                 |       |             |           |                                  |                        |                             |                                      |               |           |             |              |                            |                                  |                           |            |
| 5            |             |          |                       |                |                                 |       |             |           |                                  |                        |                             |                                      |               |           |             | _            |                            |                                  |                           | - <b>-</b> |
| 4            | Þ           | М        | unka1                 | +              |                                 |       |             |           |                                  |                        |                             | : 4                                  |               |           |             |              |                            |                                  |                           | Þ          |
| KÉSZ         |             |          |                       |                |                                 |       |             |           |                                  |                        |                             |                                      |               |           |             | E            | 8 🗉 -                      | ·                                |                           | 00%        |

### A termékdijak összesített lekérése időszakra

Lehetőség van a termék díjak összesített lekérésére a "Listák -> Számlázási statisztikák" fülön

|                                                                                                    | /                                                                                                    |                                |                                     |                                          |                                                     |                             | ~             |
|----------------------------------------------------------------------------------------------------|----------------------------------------------------------------------------------------------------|--------------------------------|-------------------------------------|------------------------------------------|-----------------------------------------------------|-----------------------------|---------------|
| 🔁 Listak                                                                                                    |                                                                                                    |                                |                                     |                                          | —                                                   |                             | ×.            |
| Számla listák Készlet statisztikák                                                                                               | Számlázási statisztikák Megrendelések I                                                                                                    | Bizományos statisztikák   Költ | ség, bevétel statisztika 🛛 Webáruhá | z 🛛 Okmány statiszt                      | ikák 🛛 Mérleg likviditási                           | mutatók                     | [ •   •       |
| 2022.02.21 💌 2022.02.2                                                                                                    | 21 🔽 Időszakra.                                                                                                    | Számlák                        |                                     |                                          |                                                     |                             |               |
| Számlák tételeine                                                                                                    | k VTSZ szám szerinti összes <mark>i</mark> tése                                                                                                    | Egy partne                     | er vásárlásai időszakra             |                                          |                                                     |                             |               |
| Számlák ujrahaszn, kateg                                                                                                    | gória szerinti súly összesítése (vevőnként)                                                                                                    | Számlák t                      | ételei időszakra bontva             |                                          |                                                     |                             |               |
| Számlák ujrahaszn.                                                                                                    | kategória szerinti súlyösszesítése                                                                                                    |                                |                                     |                                          |                                                     |                             |               |
|                                                                                                    |                                                                                                    |                                |                                     |                                          |                                                     |                             |               |
|                                                                                                    | Okmányok                                                                                                    |                                |                                     | Cikkszám statisztik                      | a <mark>∏</mark> QMSá                               | <mark>irbevétel st</mark>   | at.           |
| Okmárytípus     Beérkező megrendelések     Árajánlat     Munkalap     Szállítólevél     Megrendelendők     Szállítói megrendelés | C Árajanlat kérés szállítóktól<br>C Összesített szállítói megrendelés<br>C Belső használatra<br>C Kézi szállító levél<br>C Összeszerelési jkv.<br>C Szétszerelési jkv. | cikkszám poziciótól: 4         | karakter hosz.                      | minta Boltszám:<br>(Vesszővel<br>Cikkszá | elválasztva több is beir<br>im rész alapján Egyszei | ható: pld. 1<br>ű lekérdeze | ,2,3,4)<br>és |
| r                                                                                                    |                                                                                                    |                                |                                     |                                          |                                                     | _                           | -             |
|                                                                                                    |                                                                                                    |                                |                                     |                                          |                                                     |                             |               |

## Kategória szerinti lekérés időszakra

Vevő partnerenkénti termékdij összesítés időszakra

## Leltár

A leltár funkciók segítésére is alkalmas a szoftver.

- A leltár előtt kinyomtatható a készlet felvételéhez szükséges leltár ív.
- A leltár ív alapján felvihetők a szoftverbe a leltár eltérések.
- A leltár eltérésekről kinyomtatható a felvett jegyzőkönyv.
- Mindez aláírás után elektronikusan is rögzíthető, digitalizálható

| 👶 leltar                                          |                       |                      |              |          |                                     |                                                     |                                              | - 0                        | ×                 |
|---------------------------------------------------|-----------------------|----------------------|--------------|----------|-------------------------------------|-----------------------------------------------------|----------------------------------------------|----------------------------|-------------------|
| Keres                                             |                       |                      |              |          |                                     |                                                     |                                              |                            |                   |
| Raktár: 0 sz. raktá Részleg:                      |                       |                      | •            |          | Név sorrend                         | Cikkszám sorrend                                    |                                              | 🚺 Ki                       | épés              |
| Név: Cikkszám:                                    |                       | Termék csoport:      |              |          | Gyártó:                             |                                                     |                                              | Ceres F2                   |                   |
| <u>Terméknév</u>                                  | <u>Cikkszám</u>       | <u>Nyilvántartás</u> |              |          |                                     |                                                     |                                              |                            |                   |
| Acer AS5732ZG notebook 15.6" T4500 2.3GH          | z 45                  | 35 db <mark>4</mark> | ₽ <b>-</b>   | ^        | 🙀 Leltárfelvétel                    | iív nyomtatása 🛛 🗖 dt                               |                                              |                            |                   |
| Acer AS5732ZG notebook 15.6" T4500 2.3GH          | z 7610700607077       | -1 db 4              | ₿ <b>-</b>   |          | 💦 Raktárnapló                       | Termék karton                                       | 💦 Tárolt helyek                              | 1                          |                   |
| Acer AS5736Z notebook 15.6" T4500 2.3Ghz          | G 44                  | db 🗧                 | · - 4        |          | Leltár jegyzőköny                   | vek                                                 |                                              | 1                          |                   |
| Acer TM8472TG notebook 14" Core i5 460M 2         | 2.146                 | db 🚽                 | ₽ <u>.</u> . |          | Leltárjkv. száma:                   |                                                     | C Hiány C Töbl                               | olet 💿 Mir                 | nd                |
| Canyon CAM413 webkamera                           | 23                    | db 🗧                 | <b>} -</b>   |          | Aláirt példány                      | scannelése tárolása                                 | -<br>N Jkv. nvo                              | mtatása                    |                   |
| Coolink 3.5'' küls? ház USB SATA                  | 24                    | db 4                 | ·            |          | E ddigi jegyzőköpyy                 | ek:                                                 | Csak idei                                    | eavzőkönvy                 | /ek               |
| Easy-Control Számlázó szoftver alap verzió        | EC-1                  | 100 db 4             | Ъ <b>–</b>   |          | lelt-                               |                                                     | 12                                           | - 30 9                     |                   |
| Easy-Control szoftver egygépes verzió             | 201903211150326       | 100 db 🖣             | ₿ <b>-</b>   |          |                                     |                                                     |                                              |                            |                   |
| Egyik                                             | 01-000000003          | db 🗧                 | <b>b</b> —   |          |                                     |                                                     |                                              |                            |                   |
| Epson AcuLaser M1200                              | 47                    | db 🚽                 | ₿ <b>-</b>   | <b>v</b> |                                     |                                                     |                                              |                            |                   |
| Eltérések felvitele                               |                       |                      |              |          |                                     |                                                     |                                              |                            |                   |
|                                                   |                       |                      |              | ^        | Jkv. meg                            | gjegyzés Munł                                       | kaszám:                                      |                            |                   |
|                                                   |                       |                      |              |          |                                     |                                                     |                                              | м                          | ódosít            |
|                                                   |                       |                      |              | -        |                                     |                                                     |                                              |                            | Ment              |
|                                                   |                       |                      |              |          | Leit.helyesb.jkv                    | ∕.                                                  | Ф Átvezetési jkv. Ф                          | Gyártásból                 | jkv.              |
|                                                   |                       |                      |              | •        | Eltárkészle                         | t 🔽 10 -re kerekít<br>C Átlagáron<br>C Beszerz.áron | Leltár jkv import j<br>Tárhelyes leltár imp. | cikkszam,dt<br>(helykod,aa | o).csv<br>zon,db) |
| Leltár készlet Excelbe<br>Leltár készlet .csv -be | vekkel C csop név nél | lkül Leltár jkv      | Excelbe      |          | Összevont raktári<br>Raktár számok: | C Fogyáron<br>C Jkv ár<br>lekérdezés (1,2,4):       | Tárhelyes leltár imp. (l                     | ielykod,cikk               | szam,db)          |
|                                                   |                       |                      |              |          |                                     |                                                     |                                              |                            |                   |

## Év váltási folyamat főbb lépései

#### Az év váltás menete röviden leírva:

- Az aktuális év minden nyitott folyamatának, projektjeinek, lehetőség szerinti zárása
- Leltár végrehajtása, ahol ha van valami készlet eltérés akkor az kiderül és letisztázódik.
- Leltár jegyzőkönyvek felvétele a leltárívek alapján, ha volt eltérés.
- Leltár készlet lehúzása, nyomtatóra vagy Excel táblázatba, ha kell a könyvelőnek.
- Az újévben az első napon (CSAK EGY GÉPEN !) a beállítások -nál az "új év megnyitása" gomb megnyomása.

Ekkor megtörténnek a következő dolgok:

- o régi év lezárása,
- o Raktár készlet nyitótételeinek létrehozása az új évben évnyitás címszóval az aktuálisan készletes termékeknél.
- A programban kiállított okmányok iktatási számainak nullázása és azok a következő év pld. 2019 ,vagy 2022 –es jelöléssel azaz az új év számával újra fognak majd kezdődni.

(Természetesen az új év megnyitása után is lehet csinálni tavalyi évre számlát és az évnyitás előtt is lehet már jövőre csinálni számlát, ha manuálisan évet váltasz a számla létrehozása előtt.)

### Leltár menete

A leltár többféle módon is végrehajtható:

- **Hagyományos módon** ahol lehúzod a leltárívet, papíron, végig mentek a készleten felírjátok miből mennyit találtok, összeadjátok, és a különbségeket felviszitek leltárjegyzőkönyvön a gépre, lehelyesbítve a készletet.
- **Excel segítségével**: Kiexportáljátok excelbe a készletet egy tableten vagy laptopon az excelbe jegyzeteltek amikor találtok terméket majd a végén Nullázzátok a készletet és beimportáljátok amit találtatok készletet az excelből.
- Gépi vonalkódos leltár. Laptoppal vagy tablettel végig mész a raktáron és mindenhol felveszed amit találsz vonalkód alapján. Ezután összehasonlíttatod a géppel a talált és a nyilvántartás szerinti mennyiségeket és felveszed a különbségeket leltár felvételi jegyzőkönyvvel

### Hagyományos mód leírása

A leltározás a hagyományos módon a következőképpen zajlódhat. A programba belépve a főablakban ki választod

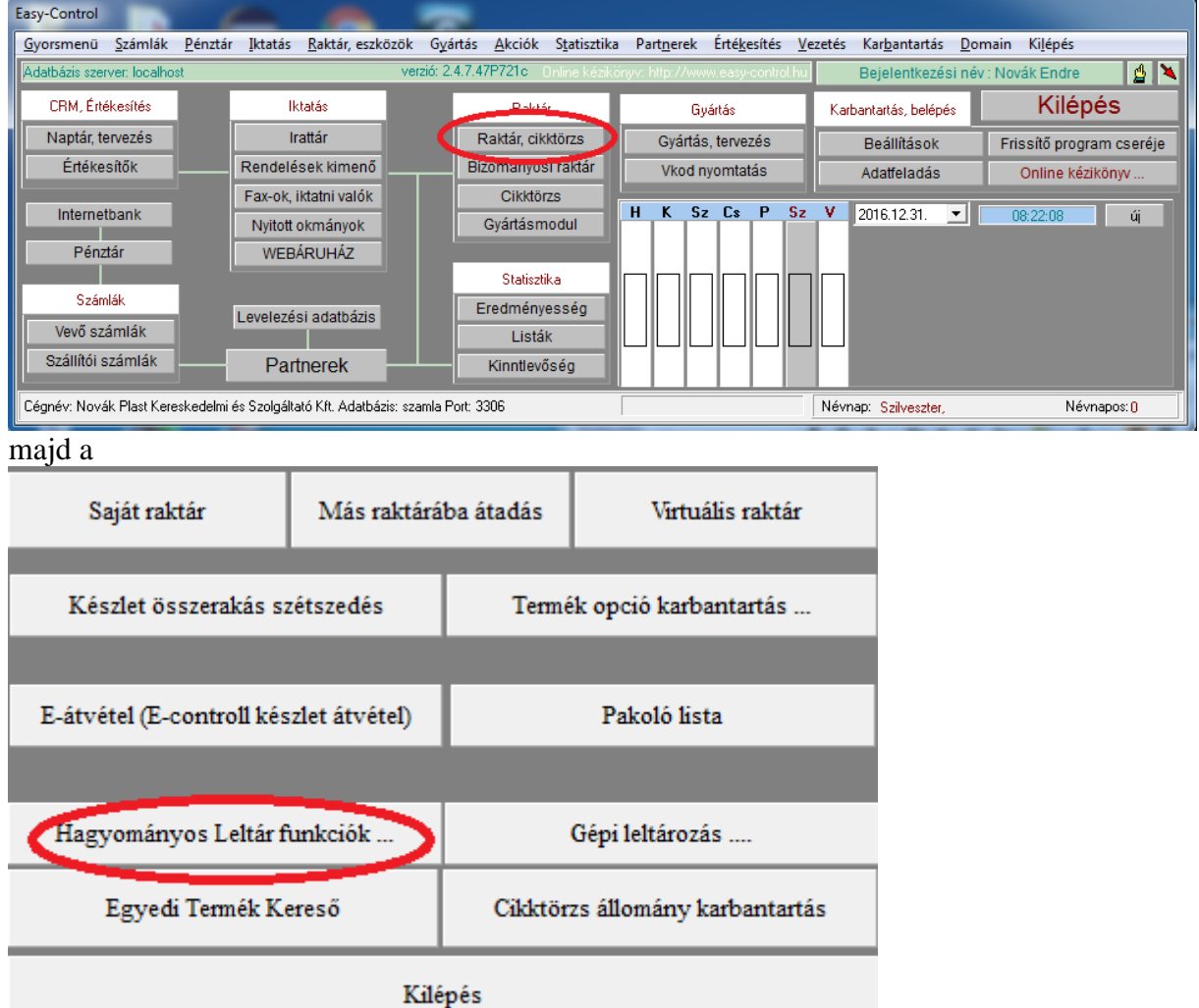

Itt ha akarod kinyomtathatod a termék listát, amibe ha bekattintod a db számot akkor azt is mellé írja a program.

| 🚯 leltar                     |                       |                      |                                                      |         |
|------------------------------|-----------------------|----------------------|------------------------------------------------------|---------|
| <u>K</u> eres                |                       |                      |                                                      |         |
| Raktár: Osz. raktár          |                       | Név sorrend          | Cikkszám sorrend                                     | (ilépés |
| Név:                         | Cikkszám: silv-ev-134 | Termék csoport:      | Gyártó: Keres F2                                     |         |
| <u>0 sz. raktár</u>          | <u>Cikkszám</u>       | <u>Nyilvántartás</u> |                                                      |         |
| Kanál mokkás 20 db / csomag- | silv-ev-134           | 2mag 💠 😑 .           | 💷 🤍 🙀 Leltárfelvételi ív nyomtatása 🛛 🗖 db 💦         |         |
|                              |                       |                      | 🔀 Raktárnapló 🛛 I ermék karton 🛛 👸 Tárolt helyek     |         |
|                              |                       |                      | Leltár jegyzőkönyvek                                 |         |
|                              |                       |                      | Leltárjkv. száma: 65                                 |         |
|                              |                       |                      | Aláirt példány scannelése tárolása 👸 Jkv. nyomtatása |         |

Ezután leltározol, azaz végig mész a készleten és a raktárakon és mindegyik mellé beírod miből mennyit találtál.

Azután ahol eltérést tapasztaltál ott annál a terméknél helyesbíted a db számokat leltár helyesbítő jegyzőkönyvvel a következőképpen.

#### Leltár helyesbítő jegyzőkönyv nyitása

| Először is | nyitsz egy í | ij leltár | helyesbítő | jegyzőkönyvet: |  |
|------------|--------------|-----------|------------|----------------|--|
| -          |              |           |            |                |  |

| 🛃 leltar                     |                       |                              |                                                                   | ^    |
|------------------------------|-----------------------|------------------------------|-------------------------------------------------------------------|------|
| <u>K</u> eres                |                       |                              |                                                                   |      |
| Raktár: Osz. raktár          |                       | Név sorrend                  | Cikkszám sorrend                                                  |      |
| Név:                         | Cikkszám: silv-ev-134 | Termék csoport:              | Gyártó: Keres F2                                                  |      |
| <u>0 sz. raktár</u>          | <u>Cikkszám</u>       | <u>Nyilvántartás</u>         |                                                                   |      |
| Kanál mokkás 20 db / csomag- | silv-ev-134           | 2mag 💠 😑                     | 🙀 Leltárfelvételi ív nyomtatása 🛛 🗖 db                            |      |
|                              |                       |                              | 🎇 Raktárnapló 🛛 Termék karton 🛛 🎇 Tárolt helyek                   |      |
|                              |                       |                              | Leltár jegyzőkönyvek                                              |      |
|                              |                       |                              | Leltárjkv. száma: 65                                              |      |
|                              |                       |                              | Aláirt példány scannelése tárolása 🛛 🖓 Jkv. nyomtatása            |      |
|                              |                       |                              | C Hiány C Többlet 📀 Mind                                          |      |
|                              |                       |                              |                                                                   |      |
|                              |                       |                              | Eddigi jegyzőkönyvek: 🔽 Csak idei jegyzőkönyvek                   |      |
|                              |                       |                              | lelt-65 Leltárhelyesbítő j Novák Endre 20161231                   |      |
| Eltérések felvitele          |                       |                              | ]                                                                 |      |
|                              |                       | db. 📼                        |                                                                   |      |
|                              |                       |                              | 🗘 Lelt helyesb.jkv. ) 🗢 Selejt.jkv.   🗣 Átvezetési jkv.           |      |
|                              |                       |                              |                                                                   |      |
|                              |                       |                              |                                                                   |      |
|                              |                       |                              |                                                                   |      |
|                              |                       |                              | Leitár jkv import (cikkszam,db)                                   |      |
|                              |                       |                              | egysoros     Atlagáron     Tárhelyes leltár imp. (helykod,aazon,d | ib)  |
| 1                            |                       |                              | C kétsoros C Fogyáron Tárhelyes leltár imp. (helykod,cikkszam     | ,db) |
| Leltár készlet Excelbe       |                       | év nélkül Leltár jkv Excelbe | ✓ 10 -re kerekít                                                  |      |
| Leltár készlet .csv -be      |                       |                              |                                                                   |      |
|                              |                       |                              |                                                                   |      |
|                              |                       |                              |                                                                   | _    |

### Leltár készlet módosítása leltár jegyzőkönyvvel

Ezután kikeresed a kérdéses terméket és megnyomod mellette a plusz vagy a mínusz gombot attól függően, hogy negatív vagy pozitív irányba szeretnéd módosítani a készletet:

| 🚯 leitar                                 |                                                      |
|------------------------------------------|------------------------------------------------------|
| Keres                                    |                                                      |
| Raktár: Osz. raktár                      | Név sorrend     Cikkszám sorrend     Kilépés         |
| Név: Cikkszám: silv-ev-134               | Termék csoport: Gyźrtó: Keres F2                     |
| <u>O sz. raktár</u> <u>Cikkszám</u>      | Nuilvántattás                                        |
| Kanál mokkás 20 db / csomag- silv-ev-13- | 2m g 🗢 🖃 🛄 🙀 Leitárfelvételi í v nyomtatása 🦳 db     |
|                                          | 🔪 Raktárnapló Termék karton 🖓 Tárolt helyek          |
|                                          | Leltár jegyzőkönyvek                                 |
|                                          | Leltárjkv. száma: 65                                 |
|                                          | Aláirt példány scannelése tárolása 👸 Jkv. nyomtatása |
|                                          | C Hiány C Többlet @ Mind                             |
|                                          |                                                      |
|                                          | Eddiqi jegyzőkönyvek: 🔽 Csak idei jegyzőkönyvek      |
|                                          | leit-65 Leitárhelyesbítő j Novák Endre 20161231      |

Ezt megismétled minden terméknél, aminek helyesbíteni szeretnéd a készletét. A végén kinyomtatod a leltár helyesbítő jegyzőkönyvet a leltár befejezéséhez.

#### Leltár készlet nyomtatása vagy mentése Excelbe (pld. könyvelésnek)

A leltár készletet is itt nyomtathatod ki a könyvelőnek év végén, ami szükséges az év végi mérleg elkészítéséhez. Ezt megteheted egy excel táblázatba, amit utána még formázhatsz, illetve mindjárt nyomtatóra is.

| 🚯 leltar                     |                             |                      |                                                       |                                             |
|------------------------------|-----------------------------|----------------------|-------------------------------------------------------|---------------------------------------------|
| <u>K</u> eres                |                             |                      |                                                       |                                             |
| Raktár: Osz. raktár          |                             | Név sorrend          | Cikkszám sorrend                                      | Kilépés                                     |
| Név:                         | Cikkszám: silv-ev-134       | Termék csoport:      | Gyártó:                                               | Keres F2                                    |
| <u>0 sz. raktár</u>          | <u>Cikkszám</u>             | <u>Nyilvántartás</u> |                                                       |                                             |
| Kanál mokkás 20 db / csomag- | silv-ev-134                 | 2mag 🕁 😑             | 📄 🙀 Leltárfelvételi ív nyomtatása 🛛 🗖                 | db                                          |
|                              |                             |                      | Raktárnapló Termék karton                             | 👸 Tárolt helyek                             |
|                              |                             |                      | Leltár jegyzőkönyvek                                  |                                             |
|                              |                             |                      |                                                       | ]<br>] <u>ses</u> u                         |
|                              |                             |                      |                                                       |                                             |
|                              |                             |                      | C Hiány C Többlet I Mind                              |                                             |
|                              |                             |                      | E defini in energi Manna la                           | 🖂 Cask idai isawi%kijawak                   |
|                              |                             |                      | Ladigi jegyzokonyvek:<br>lelt-65 Leltárhelvesbítő j N | ovák Endre 20161231                         |
| Eltérések felvitele          |                             |                      |                                                       |                                             |
|                              |                             | db. 😑                |                                                       |                                             |
|                              |                             |                      | ⊕ Lelthelueshikv ⊕ Seleitikv                          | Ф Átvezetési ikv                            |
|                              |                             |                      |                                                       |                                             |
|                              |                             |                      |                                                       |                                             |
|                              |                             |                      |                                                       |                                             |
|                              |                             |                      |                                                       | Leltár jkv import (cikkszam,db)             |
|                              |                             |                      | egysoros     G Átlagáron     G Beszerz.áron           | Tárhelyes leltár imp. (helykod,aazon,db)    |
|                              |                             |                      | C kétsoros C Fogyáron                                 | Tárhelyes leltár imp. (helykod,cikkszam,db) |
| Leitár készlet Excelbe       | I € csop.nevekkel C csop né | v nélkül             | 10 -re kerekít                                        |                                             |
| Leltár készlet .csv -be      |                             |                      |                                                       |                                             |
|                              |                             |                      |                                                       |                                             |

Mivel az Excel gyakran alakítja át önhatalmúlag a számokat dátumokat általunk nem várt formára ezért a leltár készlet mentésekor érdemes a **"leltár készlet csv –be"** gombot használni ahol ezt elkerülhetjük.

#### Excel táblázatos módszer

| 🚯 leitar                          |                           |                    |                                       |                                             |
|-----------------------------------|---------------------------|--------------------|---------------------------------------|---------------------------------------------|
| Keres                             |                           |                    |                                       |                                             |
| Raktár: Osz. raktár               | <b>•</b>                  | Név sorrend        | Cikkszám sorrend                      | Kilépés                                     |
| Név: Cikkszám                     | i silv-ev-134 Termék      | csoport:           | Gyártó:                               | Keres F2                                    |
| <u>0 sz. raktár</u>               | <u>Cikkszám Nyilvánt</u>  | artás              |                                       |                                             |
| Kanál mokkás 20 db / csomag-      | silv-ev-134               | 2mag 💠 🗕           | 🙀 Leltárfelvételi ív nyomtatása 🛛 🥅 d | в                                           |
|                                   |                           |                    | 👸 Raktárnapló 🛛 Termék karton         | 🎉 Tárolt helyek                             |
|                                   |                           |                    | Leltár jegyzőkönyvek                  |                                             |
|                                   |                           |                    | Leltárjkv. száma: 65                  |                                             |
|                                   |                           |                    | Aláirt példány scannelése tárolása    | 🛃 Jkv. nyomtatása                           |
|                                   |                           |                    | C Hiány C Többlet I Mind              |                                             |
|                                   |                           |                    |                                       |                                             |
|                                   |                           |                    | Eddigi jegyzőkönyvek:                 | Csak idei jegyzőkönyvek                     |
|                                   |                           |                    | lelt-65 Leltárhelyesbítő j N          | ovák Endre 20161231                         |
| Eltérések felvitele               |                           |                    |                                       |                                             |
|                                   |                           | db. 📼              | l                                     |                                             |
|                                   |                           |                    | A Lathaluash iku A Salait iku         | A Alucrotániku                              |
|                                   |                           |                    |                                       |                                             |
|                                   |                           |                    |                                       |                                             |
|                                   |                           |                    |                                       |                                             |
|                                   |                           |                    | 🔀 Leltárkészlet lekérdezése           | Leltár jkv import (cikkszam,db)             |
|                                   |                           |                    |                                       | Tárhelyes leltár imp. (helykod,aazon,db)    |
|                                   |                           |                    | C kétsoros C Fogyáron                 | Tárhelves leltár imp. (helvkod.cikkszam.db) |
| Leltár készlet Excelbe 💦 🙃 csop.n | evekkel 🔿 csop név nélkül | Leltár jkv Excelbe | I 10 -re kerekít                      |                                             |
|                                   |                           |                    |                                       |                                             |
| Leitár készlet .csv -be           |                           | $\sim$             |                                       |                                             |
|                                   |                           |                    |                                       |                                             |

A bal alsó sarokban kiexportálod a készletet Excelbe.

Végig leltározol és az excel táblázatban módosítod mindig, amit találsz.

A végén az excel táblázatot elmented majd csinálsz belőle egy két oszlopos excelt ahol az első oszlopban a cikkszám a másodikban a db szám van.

Nullázod a készletet, majd ezt az excelt elmented csv formátumban és beimportálod a "leltár jkv import" gomb segítségével.

| 🚯 leitar                                                   |                                                                                    |
|------------------------------------------------------------|------------------------------------------------------------------------------------|
| Keres                                                      |                                                                                    |
| Raktár: 0sz. raktár                                        | Név sorrend Cikkszám sorrend                                                       |
| Név: Cikkszám: silv-ev-134 Term                            | mék csoport: Gyźrtó: Keres F2                                                      |
| Osz. raktár <u>Cikkszám Nvilv</u> a                        | lvántartás                                                                         |
| Kanál mokkás 20 db / csomag-silv-ev-134                    | 2mag 🗣 📼 🛄 👹 Leltárfelvételi ív nyomtatása 🔲 🖬 db                                  |
|                                                            | 🕅 Raktárnapló 🛛 Termék karton 🛛 🎉 Tárolt helyek                                    |
|                                                            | Leltár jegyzőkönyvek                                                               |
|                                                            | Leltárjkv. száma: 65                                                               |
|                                                            | Aláirt példány scannelése tárolása 👸 Jkv. nyomtatása                               |
|                                                            | C Hiány C Többlet 📀 Mind                                                           |
|                                                            |                                                                                    |
|                                                            | Eddigi jegyzőkönyvek: 🔽 Csak idei jegyzőkönyvek                                    |
|                                                            | lelt-65 Leltárhelyesbítő j Novák Endre 20161231                                    |
| Eltérések felvitele                                        |                                                                                    |
|                                                            |                                                                                    |
|                                                            | ⊕ Lelt.helyesb.jkv.                                                                |
|                                                            |                                                                                    |
|                                                            |                                                                                    |
|                                                            |                                                                                    |
|                                                            | Leltár készlet lekérdezése Leltár ikv import (cikkszam,db)                         |
|                                                            | Gegysoros     Gegysoros     Gegysoros     Tárhelyes leltár imp. (helykod,aazon,db) |
|                                                            | C kétsoros C Fogyáron Tárhelyes leltár imp. (helykod,cikkszam,db)                  |
| Leltár készlet Excelbe 🔪 📀 csop.nevekkel 🔿 csop név nélkül | Leltár jkv Excelbe                                                                 |
| Laltár kándat any ba                                       |                                                                                    |
|                                                            |                                                                                    |
|                                                            |                                                                                    |

Mindezek végén a teljes leltár készlet listát a "**hagyományos leltár**" funkcióknál ismerhetett módon tudod kinyomtatni vagy Excelbe tárolni.

#### Gépi vonalkódos leltár

Válaszd ezt a funkciót:

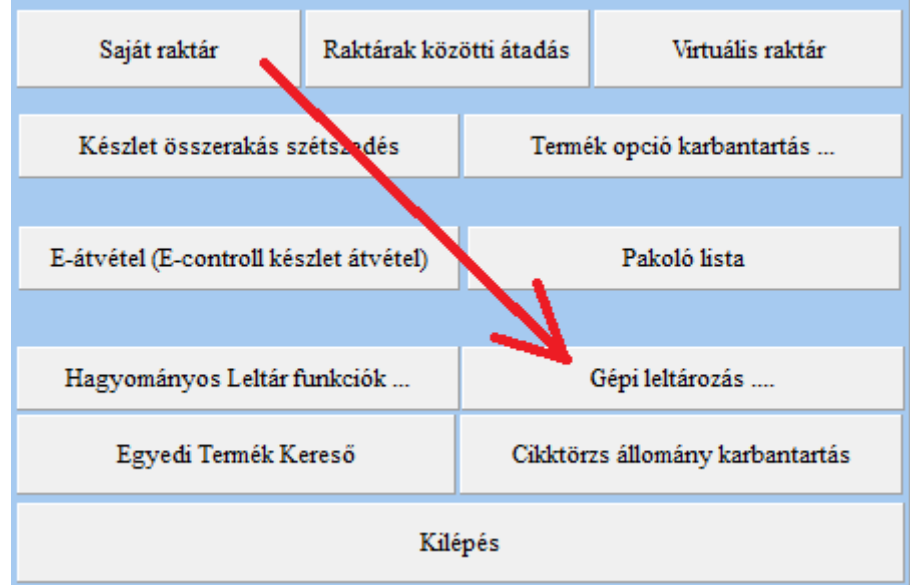

Bejutva ide egymás után fel tudod venni a talált mennyiségeket végig haladva a raktáron:

| leltargepi                             |                               |                   |           |                                   |                                 |   |
|----------------------------------------|-------------------------------|-------------------|-----------|-----------------------------------|---------------------------------|---|
| Időszakos leltározás                   |                               | frissit           | Raktár: 2 |                                   | 📔 Kilépés                       |   |
| Név: Cikksz                            | zám:                          | Termék csoport:   |           | Gyártó:                           |                                 | 1 |
| Terméknév                              | <u>Cikkszám</u>               |                   | <u>Ta</u> | alált mennyiség                   |                                 |   |
| 10mm pvc tábla 2m x 1m                 | 2206                          |                   |           | 6                                 | Részletek                       |   |
| 10mm Dakerton habkarton lemez 3000 x 1 | 1400mm 2220                   |                   |           | 2                                 | Részletek                       |   |
|                                        |                               |                   |           |                                   |                                 |   |
|                                        |                               |                   |           |                                   |                                 |   |
|                                        |                               |                   |           |                                   |                                 |   |
|                                        |                               |                   |           |                                   |                                 |   |
|                                        |                               |                   |           |                                   |                                 |   |
|                                        |                               |                   |           |                                   |                                 |   |
|                                        |                               |                   | •         |                                   |                                 |   |
|                                        |                               |                   |           |                                   |                                 |   |
|                                        |                               |                   |           |                                   | <b></b>                         | - |
| Eddig felvettek törlése (új leltár)    | Ismeretlen meg nem talált von | nalkódok listája: |           | Polc kód:                         | Csop.kód: 2                     |   |
| Excelbe átad                           |                               |                   | 7         | ✓ Mennyiség ké<br>Cikkszám / vona | érdez (különben 1 db.)<br>Ikód: |   |
|                                        |                               |                   |           |                                   |                                 |   |
| Hasonlítás raktárkészlettel            |                               |                   |           | Leltárba                          | a felvesz                       |   |
|                                        |                               |                   |           |                                   |                                 |   |

Amennyiben <u>egyszerre több leltár csoport is leltározik</u>, úgy figyeljetek rá, hogy különböző számokat adjatok meg a leltár csoport száma rublikában hogy ne keveredjenek az általatok felvett értékek.Amennyiben végig értetek az összes terméken és felvettétek őket a gépi leltárba akkor nyomjátok meg a **"hasonlítás raktárkészlettel"** gombot.

Ahol különbséget észlel a felvett mennyiség és a raktár készlet között azokat a sorokat pirossal fogja jelölni:

| 🚯 leltargepihason                           | ~                          |                      |                  |           |
|---------------------------------------------|----------------------------|----------------------|------------------|-----------|
| <u>K</u> eres                               |                            |                      |                  |           |
| Időszakos leltározás frissit                | Raktár: 2. z. raktar – Cso | p.kód: 2 Mind        | -                | Kilépés   |
| Értékelési jkv. nyomtat Leltár jkv          | felvétel az eltérésekiti   | Hasonlítás           |                  | Keres F2  |
| Név: Cikkszám:                              |                            | iék csoport:         | Gyártó:          |           |
| <u>Terméknév</u>                            | <u>Cikkszám</u>            | <u>Nyilvántartás</u> | Talált mennyiség |           |
| 10mm pvc tábla 2m x 1m                      | 2206                       | 7                    | 6                | Részletek |
| 1mm pvc tábla 1.5m x 3m                     | 2207                       | 0                    | 0                | Részletek |
| 2mm pvc tábla 1.5m x 3m                     | 2208                       | 0                    | 0                | Részletek |
| 3mm pvc tábla 1.5m x 3m                     | 2209                       | 0                    | 0                | Részletek |
| 5mm pvc tábla 1.5m x 3m                     | 2210                       | 9                    | 0                | Részletek |
| 8mm pvc tábla 1.5m x 3m                     | 2211                       | 0                    | 0                | Részletek |
| 10mm pvc tábla 1.5m x 3m                    | 2212                       | 0                    | 0                | Részletek |
| 3mm Dakerton habkarton lemez 700 x 1000mm   | 2213                       | 0                    | 0                | Részletek |
| 3mm Dakerton habkarton lemez 1400 x 1000mm  | 2214                       | 0                    | 0                | Részletek |
| 5mm Dakerton habkarton lemez 700 x 1000mm   | 2215                       | 0                    | 0                | Részletek |
| 5mm Dakerton habkarton lemez 1400 x 1000mm  | 2216                       | 11,5                 | 0                | Részletek |
| 5mm Dakerton habkarton lemez 3000 x 1400mm  | 2217                       | 0                    | 0                | Részletek |
| 10mm Dakerton habkarton lemez 700 x 1000mm  | 2218                       | 18                   | 0                | Részletek |
| 10mm Dakerton habkarton lemez 1400 x 1000mr | n 2219                     | 0                    | 0                | Részletek |
|                                             |                            |                      |                  |           |

A pirossal jelölt soroknál a "részletek" gomb segítségével további információk nyerhetőek pld hogy hány tételben vettétek fel a talált mennyiséget.

### Utólag megtalált mennyiségek felvétele

Amennyiben utólag még találtok további keresés után további mennyiségeket a termékből akkor az előző ablakba visszatérve (ahol eredetileg is felvettétek a talált mennyiségeket) további darabszámokat írhattok hozzá a megtalált mennyiségekhez.

### Leltár különbségek felvétele (készlet módosítás)

A különbségeket tartalmazó sorokról egy gombnyomással tudtok leltárfelviteli jegyzőkönyvet csinálni és az értékekkel módosítani a leltár készletet a talált mennyiségre.

| 🚱 leltargepihason                           |                       |                      |                         |             |
|---------------------------------------------|-----------------------|----------------------|-------------------------|-------------|
| Időszakos leltározás                        | Baktár: 2 sz. raktár  | Csop.kód: 2 Mind     | •                       | 📔 Kilépés   |
| Értékelési jkv. nyomtat Leltár jkv fel      | vétel az eltérésekről | Hasonlítás           |                         | Keres F2    |
| Név: Cikkszám:                              | Т                     | ermék csoport:       | Gyártó:                 |             |
| <u>Terméknév</u>                            | <u>Cikkszám</u>       | <u>Nyilvántartás</u> | <u>Talált mennyiség</u> |             |
| 10mm pvc tábla 2m x 1m                      | 2206                  | 7                    | 6                       | Részletek   |
| 1mm pvc tábla 1.5m x 3m                     | 2207                  | 0                    | 0                       | Részletek   |
| 2mm pvc tábla 1.5m x 3m                     | 2208                  | 0                    | 0                       | Részletek   |
| 3mm pvc tábla 1.5m x 3m                     | 2209                  | 0                    | 0                       | Részletek   |
| 5mm pvc tábla 1.5m x 3m                     | 2210                  | 9                    | 0                       | Részletek   |
| 8mm pvc tábla 1.5m x 3m                     | 2211                  | 0                    | 0                       | Részletek   |
| 10mm pvc tábla 1.5m x 3m                    | 2212                  | 0                    | 0                       | Részletek   |
| 3mm Dakerton habkarton lemez 700 x 1000mm   | 2213                  | 0                    | 0                       | Részletek   |
| 3mm Dakerton habkarton lemez 1400 x 1000mm  | 2214                  | 0                    | 0                       | Részletek   |
| 5mm Dakerton habkarton lemez 700 x 1000mm   | 2215                  | 0                    | 0                       | Részletek   |
| 5mm Dakerton habkarton lemez 1400 x 1000mm  | 2216                  | 11,5                 | 0                       | Részletek   |
| 5mm Dakerton habkarton lemez 3000 x 1400mm  | 2217                  | 0                    | 0                       | Részletek   |
| 10mm Dakerton habkarton lemez 700 x 1000mm  | 2218                  | 18                   | 0                       | Részletek   |
| 10mm Dakerton habkarton lemez 1400 x 1000mm | 2219                  | 0                    | 0                       | Részletek 👻 |
|                                             |                       |                      |                         |             |

A gomb megnyomását követően fog kérni egy biztonsági jelszót (x) ami az elleni védelem hogy véletlenül ne nyomkodja senki sem.

A jegyzőkönyv látrehozása végén kiirja a számát hogy ha akarod ki tudd nyomtatni.

| Szla 🔀                                                                                                    |
|----------------------------------------------------------------------------------------------------|
| A jegyzőkönyvet létrehoztam "lelt-1358" néven és számon, a rajta levő készlet módosítások ugyanezen okmányszámon tárolódtak le és igy nyomtathatóak ki! |
|                                                                                                    |

Mindezek végén a teljes leltár készlet listát a "**hagyományos leltár**" funkcióknál ismerhetett módon tudod kinyomtatni vagy Excelbe tárolni.

## Általános Gyártás Tervezés Modul

(Általában egyedi gyártás modult szoktunk írni az ügyfeleink egyedi gyártási folyamataihoz.)

A gyártás tervezés modul a programban arra lett konstruálva hogy a befolyt megrendelések tételeinek legyártását lehessen tervezni és követni a gyártáshoz szükséges alapanyagok mennyiségét illetve kontrollálni az aktuális raktárkészlet alapján a szükséges anyagok beszerzését.

A modul behívásakor megjelennek a még teljesítetlen megrendelések gyártásba betervezetlen tételei:

| a gyartastervez                                 |                                                                                                    |                     |                                                                                                    |                                                                                    | <u>- U X</u>                                                                                                    |
|-------------------------------------------------|----------------------------------------------------------------------------------------------------|---------------------|----------------------------------------------------------------------------------------------------|------------------------------------------------------------------------------------|----------------------------------------------------------------------------------------------------|
| Terv időszak vége: 2010.11.21. 💌 201011211438   | 37 Okmányszám 🔽                                                                                                    | Cikkszá             | m C Név szerint Megr.szám:                                                                                                    |                                                                                    | <u>K</u> ilépés                                                                                                  |
| Időszakra tervezett teljesitetlen megrendelések | Tervezettinni es teljesítetlen megrende                                                                                                    | lések F             |                                                                                                    |                                                                                    | Nem tervezendő                                                                                                   |
| cikkszam db 🔺                                   | Felviteldátum                                                                                                    | Határidő Vevőnév    | Cikkszám                                                                                                    | Terméknév                                                                          | Mennyiség 🔺                                                                                                    |
| 9001-1-1M11012-1017 2833 2                      | 2010/0/104 20100602                                                                                                    | 20100602 Gáztek Bt. | 9002-2-000202-0051-0500-08                                                                                                    | Chianti szék Bükk Sheesam Gauch                                                    | 6                                                                                                    |
| 9001-1-303202-1017-0610-00 1                    | 2010/0/117 20100628                                                                                                    | 20100628 Maár Zoltá | n 005-2-000218-0203-0140-19                                                                                                    | Duo 271-31 Doh.asztal bükk kolor                                                   | 1                                                                                                    |
| 9001-1-501002-0319-0610-00 1                    | 2010/0/120 20100427                                                                                                    | 20100427 Delej Kft  | 2520-4-501002-0107-0353-04                                                                                                    | Vento ülőke 60x90 Dakar 2010 cre                                                   | , 1                                                                                                    |
|                                                 | 2010/0/120 20100427                                                                                                    | 20100427 Delej Kft  | 2592-4-101201-0105-0353-06                                                                                                    | Sonno fotel S2                                                                     | 1                                                                                                    |
|                                                 | 2010/2/120 20100427                                                                                                    | 20100427 Delej KB   | 2592-4-303201-0105-0353-06                                                                                                    | Sonno 3 ü kan. S2                                                                  | 1                                                                                                    |
|                                                 | 2010/0/121 20100505                                                                                                    | 20100505 Szűcs Sár  | dor 9001-1-303204-0818-1101-03                                                                                                    | háromüléses kanapéágy két kar*6                                                    | 1                                                                                                    |
|                                                 | 2010/0/121 20100505                                                                                                    | 20100505 Szűcs Sár  | dor 9001-1-202201-0818-1101-03                                                                                                    | 2 üléses 2kar - UK LL. Dolcia kreid                                                | 1                                                                                                    |
|                                                 | 2010/0/122 20100505                                                                                                    | 20100505 Szűcs Sár  | dor 9002-2-000201-0137-0192-13                                                                                                    | Bella étkező asztal antik csereszny                                                | 1                                                                                                    |
|                                                 | 2010/0/122 20100505                                                                                                    | 20100505 Szűcs Sár  | dor 9002-2-000203-0073-0601-13                                                                                                    | Evelyn 3012 karszék balos cser/be                                                  | 1                                                                                                    |
|                                                 | 2010/0/122 20100505                                                                                                    | 20100505 Szűcs Sár  | dor 9002-2-000202-0074-0601-13                                                                                                    | Evelyn 3021 szék Bükk-Cser.Nova                                                    | 3                                                                                                    |
|                                                 | 2010/0/122 20100505                                                                                                    | 20100505 Szűcs Sár  | dor 9002-2-000202-0073-0601-13                                                                                                    | Evelyn 3011 szék Bükk-Cser.Nova                                                    | 3                                                                                                    |
| ·                                               | 2010/0/123 20100511                                                                                                    | 20100511 Hámory Pe  | ter 2520-4-131332-0106-0344-04                                                                                                    | Prato 3 ü kan. ágy b.k. + lábt.fot.j.k.                                            | 1 🔽                                                                                                    |
| okmanyszam db<br>▶ 2010/0/116 1                 | Byátlásból visszatesz           Okmányszám:         2010/0/116           Rendelősszán:         90233           Cikkszám:         9001-1:501002-0319-0610           Név:         PUERTO kis ülőke 1103 N/           Vevőnév:         Maár Zoltán           Felvétel dátuma:         20100628           Hatándő:         20100628 | 00<br>ovalite       | jes anyagszükséglet számítás gyártáshoz<br>nev szukseg<br>7.2061 két és fél üléses kan két<br>09-060 lábtartós fotel jobb karra<br>65-120 szegletes sarokfotel Lon | Ide [raktaron  Hiány     A       2     1       1     0       1     0       1     1 | orrend<br>Okmányszám<br>Felvétel dátuma<br>Határidő<br>Cikkszám<br>Vevőnév<br>Terméknév<br>iány lista nyomtatása |
|                                                 | Gyártási lap ehhez a termékhez                                                                                                    |                     |                                                                                                    | ×                                                                                  |                                                                                                    |

- A gyártás tervezés során lehetséges a megrendelő megrendelés száma alapján is keresni illetve szűrni a tervezetlen tételeket

| 🚳 gyartastervez                                 |                             |                        |                          |                                  |                                          | <u>- 0 ×</u>         |
|-------------------------------------------------|-----------------------------|------------------------|--------------------------|----------------------------------|------------------------------------------|----------------------|
| Terv időszak vége: 2010.11.21. 💌 2010112114383  | 7 Okmányszám 💌              |                        | 🖲 Cikkszám – C           | Név szerint Megr.szám:           |                                          | <u>K</u> ilépés      |
| Időszakra tervezett teljesitetlen megrendelések | Tervezetlen és teljesítetle | len megrendelések F    |                          |                                  |                                          | Nem tervezendő       |
| cikkszam db 🔺                                   | Okmányszám F                | Felviteldátum Határidő | Vevőnév                  | Cikkszám                         | Terméknév                                | Mennyiség 🔺          |
| 9001-1-1M11012-1017 2833 2                      | <b>€1 &gt;</b> 2010/0/104 2 | 20100602 20100602      | Gáztek Bt.               | 9002-2-000202-0051-0500-08       | Chianti szék Bükk Sheesam Gauch          | 6                    |
| 9001-1-303202-1017-0610-00 1                    | 2010/0/117 2                | 20100628 20100628      | Maár Zoltán              | 9005-2-000218-0203-0140-19       | Duo 271-31 Doh.asztal bükk kolon         | 1                    |
| 9001-1-501002-0319-0610-00 1                    | 2010/0/120 2                | 20100427 20100427      | Delej Kft                | 2520-4-501002-0107-0353-04       | Vento ülőke 60x90 Dakar 2010 cre         | 1                    |
|                                                 | 2010/0/120 2                | 20100427 20100427      | Delej Kft                | 2592-4-101201-0105-0353-06       | Sonno fotel S2                           | 1                    |
|                                                 | 2010/0/120 2                | 20100427 20100427      | Delej Kft                | 2592-4-303201-0105-0353-06       | Sonno 3 ü kan. S2                        | 1                    |
|                                                 | 2010/0/121 2                | 20100505 20100505      | Szűcs Sándor             | 9001-1-303204-0818-1101-03       | háromüléses kanapéágy két kar*60         | . 1                  |
|                                                 | 2010/0/121 2                | 20100505 20100505      | Szűcs Sándor             | 9001-1-202201-0818-1101-03       | 2 üléses 2kar - UK LL. Dolcia kreid      | 1                    |
|                                                 | 2010/0/122 2                | 20100505 20100505      | Szűcs Sándor             | 9002-2-000201-0137-0192-13       | Bella étkező asztal antik cseresznye     | 1                    |
|                                                 | 2010/0/122 2                | 20100505 20100505      | Szűcs Sándor             | 9002-2-000203-0073-0601-13       | Evelyn 3012 karszék balos cser/be        | 1                    |
|                                                 | 2010/0/122 2                | 20100505 20100505      | Szűcs Sándor             | 9002-2-000202-0074-0601-13       | Evelyn 3021 szék Bükk-Cser.Noval         | 3                    |
|                                                 | 2010/0/122 2                | 20100505 20100505      | Szűcs Sándor             | 9002-2-000202-0073-0601-13       | Evelyn 3011 szék Bükk-Cser.Noval         | 3                    |
| <u> </u>                                        | 2010/0/123 2                | 20100511 20100511      | Hámory Péter             | 2520-4-131332-0106-0344-04       | Prato 3 ü kan. ágy b.k. + lábt.fot.j.k." | 1 🗸                  |
|                                                 | al e como a                 |                        | T - li                   |                                  |                                          | nrrend               |
| 00 00 00 00 00 00 00 00 00 00 00 00 00          |                             | szatesz                | i eijes ariya <u>.</u>   | gszüksegiet szamítás gyaltásrioz | •                                        | Okmányszám           |
| 2010/0/116                                      | Okmányszám: 2010/0/116      | ci                     | ikkszam ne               | ev szukseg                       | e raktaron Hiány 🔺 🔿                     | Felvétel dátuma      |
|                                                 | Rendelésszám: xx233         | 90                     | 001-1-252201-1017-061 k  | ét és fél üléses kan két         | 1 0 1 C                                  | Határidő             |
|                                                 | Cikkszám: 9001.1.501001     | 2.0219.0610.00         | 001-1-131301-1109-060 lá | ábtartós fotel jobb karral       | 2 1 1 0                                  | Cikkszám             |
|                                                 |                             | 90                     | 001-1-401008-0565-12( sa | zegletes sarokfotel Lon          |                                          | Vevőnév              |
|                                                 | Nev: PUERTU KIS U           | uloke 103 Novalife     |                          |                                  | 0                                        | Terméknév            |
|                                                 | Vevőnév: Maár Zoltán        |                        |                          |                                  |                                          |                      |
|                                                 | Felvétel dátuma: 20100628   |                        |                          |                                  | Hi                                       | ány lista nyomtatása |
|                                                 | Határidő: 20100628          |                        |                          |                                  |                                          |                      |
|                                                 | Landaus                     |                        |                          |                                  |                                          |                      |
|                                                 | Legyaliva                   |                        |                          |                                  |                                          |                      |
|                                                 | Gyártási lap ehhez a terr   | mékhez                 |                          |                                  |                                          |                      |

- Egy egy megrendelés, gyártás egy időpontra betervezésekor a program rákérdez hogy csak a megrendelés ezen tételét vagy ugyanazon megrendelés összes tételét betervezze ugyanerre az időpontra.

| 👸 gyartastervez                                 |                           |                   |          |                      |                                   |                                      | _                  |       |
|-------------------------------------------------|---------------------------|-------------------|----------|----------------------|-----------------------------------|--------------------------------------|--------------------|-------|
| Terv időszak vége: 2010.11.21. 💌 201011211438   | 37 Okmányszám 💌           | ]                 |          | 🖲 Cikkszám – C       | Név szerint Megr.szám:            |                                      | <u>K</u> ilépés    |       |
| Időszakra tervezett teljesitetlen megrendelések | Tervezetlen és teljesít   | etlen megrendelés | æk F     |                      |                                   |                                      | Nem tervezer       | ndő   |
| cikkszam db 💉                                   | Okmányszám                | Felviteldátum     | Határidő | Vevőnév              | Cikkszám                          | Terméknév                            | Mennyiség          |       |
| 9001-1-1M11012-1017 2833 2                      | P 2010/0/104              | 20100602          | 20100602 | Gáztek Bt.           | 9002-2-000202-0051-0500-08        | Chianti szék Bükk Sheesam Gauc       | n 6                |       |
| 9001-1-303202-1017-0610-00 1                    | 2010/0/117                | 20100628          | 20100628 | Maár Zoltán          | 9005-2-000218-0203-0140-19        | Duo 271-31 Doh.asztal bükk kolo      | n 1                |       |
| 9001-1-501002-0319-0610-00 1                    | 2010/0/120                | 20100427          | 20100427 | Delej Kft            | 2520-4-501002-0107-0353-04        | Vento ülőke 60x90 Dakar 2010 cr      | e 1                |       |
|                                                 | 2010/0/120                | 20100427          | 20100427 | Delej Kft            | 2592-4-101201-0105-0353-06        | Sonno fotel S2                       | 1                  |       |
|                                                 | 2010/0/120                | 20100427          | 20100427 | Delej Kft            | 2592-4-303201-0105-0353-06        | Sonno 3 ü kan. S2                    | 1                  |       |
|                                                 | 2010/0/121                | 20100505          | 20100505 | Szűcs Sándor         | 9001-1-303204-0818-1101-03        | háromüléses kanapéágy két kar*6      | i 1                |       |
|                                                 | 2010/0/121                | 20100505          | 20100505 | Szűcs Sándor         | 9001-1-202201-0818-1101-03        | 2 üléses 2kar - UK LL. Dolcia krei   | ± 1                |       |
|                                                 | 2010/0/122                | 20100505          | 20100505 | Szűcs Sándor         | 9002-2-000201-0137-0192-13        | Bella étkező asztal antik csereszny  | ve 1               |       |
|                                                 | 2010/0/122                | 20100505          | 20100505 | Szűcs Sándor         | 9002-2-000203-0073-0601-13        | Evelyn 3012 karszék balos cser/b     | ə 1                |       |
|                                                 | 2010/0/122                | 20100505          | 20100505 | Szűcs Sándor         | 9002-2-000202-0074-0601-13        | Evelyn 3021 szék Bükk-Cser.Nova      | al 3               |       |
|                                                 | 2010/0/122                | 20100505          | 20100505 | Szűcs Sándor         | 9002-2-000202-0073-0601-13        | Evelyn 3011 szék Bükk-Cser.Nova      | al 3               |       |
| ·                                               | 2010/0/123                | 20100511          | 20100511 | Hámory Péter         | 2520-4-131332-0106-0344-04        | Prato 3 ü kan.ágy b.k.+lábt.fot.j.k. | " 1                | •     |
| okmanusaam   db                                 | d Guártásbálu             | inerateer         | 1        | Telies anua          | aszi iksédlet számítás auártásba: |                                      | orrend             |       |
| ► 2010/0/116                                    |                           | 133201032         |          | rojos arijoj         | gozanoogion ozaninao gyanasiro.   |                                      | Okmányszám         |       |
|                                                 | Okmányszám: 2010/0/118    | 6                 | cikksz   | am n                 | ev szukseg                        | ple raktaron Hiány 🔺 🔿               | Felvétel dátum     | ia    |
|                                                 | Rendelésszám: xx233       |                   | 9001-    | 1-252201-1017-061 k  | két és fél üléses kan két         | 1 0 1 C                              | Határidő           |       |
|                                                 | Cikkszám: 9001.1.501      | 002.0319.0610.00  | 9001-    | 1-131301-1109-060 la | ábtartós fotel jobb karral        | 2 1 1 0                              | Cikkszám           |       |
|                                                 | Né.                       | 1979 - x100 N     | 9001-    | 1-401008-0565-120 s  | zegletes sarokfotel Lon           | <u>1 0 1 C</u>                       | Vevőnév            |       |
|                                                 | Nev. FUENTUK              | IS UIDKE "TUS NOV | allite   |                      |                                   |                                      | Terméknév          |       |
|                                                 | Vevönév: Maár Zoltán      | 1                 |          |                      |                                   |                                      |                    |       |
|                                                 | Felvétel dátuma: 20100628 |                   |          |                      |                                   | H                                    | liány lista nyomta | atása |
|                                                 | Határidő: 20100628        |                   |          |                      |                                   |                                      |                    |       |
|                                                 | Lequártya                 |                   |          |                      |                                   |                                      |                    |       |
|                                                 |                           |                   |          |                      |                                   |                                      |                    |       |
|                                                 | Gyártási lap ehhez a t    | ermékhez          |          |                      |                                   | •                                    |                    |       |

- A tervezett gyártási időpont választásakor lehetséges keresni szürni a megrendelések tételei között:

- cikkszámra
- saját megrendelés számra
- megrendelő megrendelés számára
- megrendelő nevére

| S gyartastervez                                 |                  |                                    |          |                  | _                               |                                     |                  |          |
|-------------------------------------------------|------------------|------------------------------------|----------|------------------|---------------------------------|-------------------------------------|------------------|----------|
| Terv időszak vége: 2010.11.21. 20101121143      | 37 Okmányszám    | •                                  |          | O Cikkszám       | C Név szerint Megr.szán         | κ                                   | Kiepća           |          |
| Időszakra tervezett teljesitetlen megrendelések | Terveze          | atlen és teljesítetlen megrendelé: | sek H    |                  |                                 |                                     | Nem terve        | endő     |
| cikkszam db 🔺                                   | Okmányszá        | m Felviteldátum                    | Határidő | Vevőnév          | Cikkszám                        | Terméknév                           | Muniyiség        |          |
| 9001-1-1M11012-1017 2833 2                      | € 2010/0/104     | 20100602                           | 20100602 | Gáztek Bt.       | 0002.2.000202.0051.050          | 10-08 Chianti szék Piliti, Sticese  | m Gauch 6        |          |
| 9001-1-303202-1017-0610-00 1                    | 2010/0/117       | 20100628                           | 20100628 | Maár Zoltán      | 9005-2-000218-0203-014          | 10-19 Duo 271-31 Doh.asztal bi      | ikk kolon 1      |          |
| 9001-1-501002-0319-0610-00 1                    | 2010/0/120       | 20100427                           | 20100427 | Delej Kft        | 2520-4-501002-0107-035          | i3-04 Vento ülőke 60x90 Dakar       | 2010 cre- 1      |          |
|                                                 | 2010/0/120       | 20100427                           | 20100427 | Delej Kft        | 2592-4-101201-0105-035          | i3-06 Sonno fotel S2                | 1                |          |
|                                                 | 2010/0/120       | 20100427                           | 20100427 | Delej Kft        | 2592-4-303201-0105-035          | i3:06 Sonno 3 ü kan. S2             | 1                |          |
|                                                 | 2010/0/121       | 20100505                           | 20100505 | Szűcs Sándor     | 9001-1-303204-0818-110          | 11-03 háromüléses kanapéágy k       | két kar*60 1     |          |
|                                                 | 2010/0/121       | 20100505                           | 20100505 | Szűcs Sándor     | 9001-1-202201-0818-110          | 11-03 2 üléses 2kar - UK LL. Do     | lcia kreid 1     | -        |
|                                                 | 2010/0/122       | 2 20100505                         | 20100505 | Szűcs Sándor     | 9002-2-000201-0137-019          | 2.13 Bella étkező asztal antik c:   | seresznye 1      | -        |
| 2010                                            |                  | 2 20100505                         | 20100505 | Szűcs Sándor     | 9002-2-000203-0073-060          | 11-13 Evelyn 3012 karszék balos     | s cser/be 1      |          |
|                                                 | 2010/0/122       | 2 20100505                         | 20100505 | Szűcs Sándor     | 9002-2-000202-0074-060          | 11-13 Evelyn 3021 szék Bükk-Cs      | ser.Noval 3      |          |
|                                                 | 2010/0/122       | 2 20100505                         | 20100505 | Szücs Sándor     | 9002-2-000202-0073-060          | 11-13 Evelyn 3011 szék Bukk-Cs      | ser.Noval 3      | <u> </u> |
|                                                 | 2010/0/123       | 20100511                           | 20100511 | Hamory Peter     | 2520-4-131332-0106-034          | 14-04   Prato 3 u kan.agy b.k.+ lat | otrot.j.k." I    | <b>_</b> |
| okmanuszam dh                                   | A I              | Guártáshól visszatesz              |          | Telies at        | nuagszijkséglet számítás gyárt. | áshoz                               | C Sorrend        |          |
| > 2010/0/116 1                                  |                  |                                    |          |                  | 1 1                             |                                     | 🔄 🖲 Okmányszá    | m        |
|                                                 | Okmányszám:      | 2010/0/116                         | cikks:   | zam              | nev szi                         | uksegle raktaron Hiány              | 🔺 🔿 Felvétel dát | uma      |
|                                                 | Rendelésszám:    | xx233                              | 9001     | 1-252201-1017-06 | 51 két és fél üléses kan két    | 1 0 1                               | C Határidő       |          |
|                                                 | Cikkszám:        | 9001-1-501002-0319-0610-0          | 19001-   | 1-131301-1109-06 | il läbtartös fotel jobb karral  | 2 1 1                               | C Cikkszám       |          |
|                                                 | Név              | PHERTO kis jilška ×102 Nov         |          | 1-401008-0565-12 | (L szegletes saroktotel Lon     | 1 0 1                               | C Vevőnév        |          |
|                                                 |                  |                                    |          |                  |                                 |                                     | C Terméknév      |          |
|                                                 | vevonev:         | Maar Zoltan                        |          |                  |                                 |                                     |                  |          |
|                                                 | Felvétel dátuma: | 20100628                           |          |                  |                                 |                                     | Hiány lista nyo  | mtatása  |
|                                                 | Határidő:        | 20100628                           |          |                  |                                 |                                     |                  |          |
|                                                 |                  | 1                                  |          |                  |                                 |                                     |                  |          |
|                                                 | Legyártva        |                                    |          |                  |                                 |                                     |                  |          |
|                                                 | Gyártás          | i lap ehhez a termékhez            |          |                  |                                 | 1                                   | •                |          |

- A gyártás szempontjából betervezetlen megrendelések sorrendjét lehet változtatni:

- okmányszám
- felvétel dátuma
- határidő
- cikkszám
- vevőnév
- terméknév alapján

- A gyártás tervezés során a program a betervezett időpontra választhatóan összesítheti a a betervezett termékeket:

- cikkszám szerint
- név szerint

| 🛃 gyartastervez                                 |                                  |                        |          |                                            | -                          |                                      | _                    |       |  |  |
|-------------------------------------------------|----------------------------------|------------------------|----------|--------------------------------------------|----------------------------|--------------------------------------|----------------------|-------|--|--|
| Terv időszak vége: 2010.11.21. 💌 201011211438   | 37 Okmányszám                    | •                      |          | 🖲 Cikkszám 🛛 🔿                             | Név szerint jegr.szám:     |                                      | <u>K</u> ilépés      |       |  |  |
| Időszakra tervezett teljesítetlen megrendelések | Tervezetlen és telje             | esítetlen megrendelési | sk F     |                                            | +                          |                                      | Nem terveze          | ndő   |  |  |
| cikkszam db 🔺                                   | Okmányszám                       | Felviteldátum          | Határidő | Vevőnév                                    | Cikkszám                   | Terméknév                            | Mennyiség            | •     |  |  |
| 9001-1-1M11012-1017 2833 2                      | <ul> <li>€ 2010/0/104</li> </ul> | 20100602               | 20100602 | Gáztek Bt.                                 | 9002-2-000202-0051-0500-08 | Chianti szék Bükk Sheesam Gauch      | 6                    |       |  |  |
| 9001-1-303202-1017-0610-00 1                    | 2010/0/117                       | 20100628               | 20100628 | Maár Zoltán                                | 9005-2-000218-0203-0140-19 | Duo 271-31 Doh.asztal bükk kolor     | 1 1                  |       |  |  |
| ▶ 9001-1-501002-0319-0610-00 1                  | 2010/0/120                       | 20100427               | 20100427 | Delej Kft                                  | 2520-4-501002-0107-0353-04 | Ventoülőke 60x90 Dakar 2010 cre      | 1                    |       |  |  |
|                                                 | 2010/0/120                       | 20100427               | 20100427 | Delej Kft                                  | 2592-4-101201-0105-0353-06 | Sonno fotel S2                       | 1                    |       |  |  |
|                                                 | 2010/0/120                       | 20100427               | 20100427 | Delej Kft                                  | 2592-4-303201-0105-0353-06 | Sonno 3 ü kan. S2                    | 1                    |       |  |  |
|                                                 | 2010/0/121                       | 20100505               | 20100505 | Szűcs Sándor                               | 9001-1-303204-0818-1101-03 | háromüléses kanapéágy két kar*6      | 1                    |       |  |  |
|                                                 | 2010/0/121                       | 20100505               | 20100505 | Szűcs Sándor                               | 9001-1-202201-0818-1101-03 | 2 üléses 2kar - UK LL. Dolcia kreid  | 1                    |       |  |  |
|                                                 | 2010/0/122                       | 20100505               | 20100505 | Szűcs Sándor                               | 9002-2-000201-0137-0192-13 | Bella étkező asztal antik csereszny  | = 1                  |       |  |  |
|                                                 | 2010/0/122                       | 20100505               | 20100505 | Szűcs Sándor                               | 9002-2-000203-0073-0601-13 | Evelyn 3012 karszék balos cser/be    | 1                    |       |  |  |
|                                                 | 2010/0/122                       | 20100505               | 20100505 | Szűcs Sándor                               | 9002-2-000202-0074-0601-13 | Evelyn 3021 szék Bükk-Cser.Nova      | 3                    |       |  |  |
|                                                 | 2010/0/122                       | 20100505               | 20100505 | Szűcs Sándor                               | 9002-2-000202-0073-0601-13 | Evelyn 3011 szék Bükk-Cser.Nova      | 3                    |       |  |  |
| · ·                                             | 2010/0/123                       | 20100511               | 20100511 | Hámory Péter                               | 2520-4-131332-0106-0344-04 | Prato 3 ü kan.ágy b.k.+ lábt.fot.j.k |                      | -     |  |  |
|                                                 |                                  |                        | 1 [      |                                            |                            |                                      | L                    |       |  |  |
| okmanyszam db                                   | 💆 Gyártásb                       | ól visszatesz          |          | Teljes anyagszükséglet számítás gyártáshoz |                            |                                      |                      |       |  |  |
| 2010/0/116 1                                    | Okmányszám: 2010/0/              | 116                    | cikksz   | am n                                       | iev szuksegi               | e raktaron Hiány                     | Colucital dátura     |       |  |  |
|                                                 | Pondolónozóm: Jun222             |                        | ■ 9001-  | 1-252201-1017-061                          | két és fél üléses kan két  | 1 0 1                                | L stáridő            | lia   |  |  |
|                                                 | Trendelesszalli. XXZ33           |                        | 9001-    | 1-131301-1109-060 I                        | ábtartós fotel jobb karral | 2 1 1                                | Cikkeném             |       |  |  |
|                                                 | Cikkszám: 9001-1-5               | 501002-0319-0610-00    | 9001-    | 1-401008-0565-120 :                        | szegletes sarokfotel Lon   | 1 0 1                                | UKKS2dIII<br>Voučeću |       |  |  |
|                                                 | Név: PUERTO                      | 0 kis ülőke *103 Nova  | life     |                                            |                            |                                      | Tormáknáu            |       |  |  |
|                                                 | Vevőnév: MaárZo                  | ltán                   |          |                                            |                            |                                      | TEITIENTEV           |       |  |  |
|                                                 | Felvétel dátuma: 2010062         | 28                     |          |                                            |                            |                                      | iou lista nuos       | atása |  |  |
| Határidő:                                       |                                  | 28                     |          |                                            |                            | _                                    |                      |       |  |  |
|                                                 | Legyártva                        |                        |          |                                            |                            |                                      |                      |       |  |  |
|                                                 | Gvártási lap ehhez               | a termékhez            |          |                                            |                            | =                                    |                      |       |  |  |
|                                                 |                                  |                        |          |                                            |                            | •                                    |                      |       |  |  |

A betervezett és legyártott termékeket a gyártásból készre jelölhetjük
A gyártásban elkészült termékeket egyből bevételezhetjük a raktárba.

| gyurustervez                                         |                                |                                                                         |                                                                                                    |                                                                                                    |                                         |                                                                                                    |
|------------------------------------------------------|--------------------------------|-------------------------------------------------------------------------|----------------------------------------------------------------------------------------------------|----------------------------------------------------------------------------------------------------|-----------------------------------------|----------------------------------------------------------------------------------------------------|
| Terv időszak vége: 2010.11.21. 💌 2010112114383       | 37 Okmányszám 💌                |                                                                         | ⊙ Cikkszám – C                                                                                                    | Név szerint Megr.szám:                                                                                                    |                                         | <u>K</u> ilépés                                                                                          |
| Időszakra tervezett teljesitetlen megrendelések F    | Tervezetlen és teljesítet      | tlen megrendelések F                                                    |                                                                                                    |                                                                                                    |                                         | Nem tervezendő                                                                                           |
| cikkszam db 🔺                                        | Okmányszám                     | Felviteldátum Határidő                                                  | Vevőnév                                                                                                    | Cikkszám                                                                                                    | Terméknév                               | Mennyiség 🔺                                                                                              |
| 9001-1-1M11012-1017 2833 2                           | <ul> <li>2010/0/104</li> </ul> | 20100602 20100602                                                       | Gáztek Bt.                                                                                                    | 9002-2-000202-0051-0500-08                                                                                                    | Chianti szék Bükk Sheesam Gauch         | 1 6                                                                                                    |
| 9001-1-303202-1017-0610-00 1                         | 2010/0/117                     | 20100628 20100628                                                       | Maár Zoltán                                                                                                    | 9005-2-000218-0203-0140-19                                                                                                    | Duo 271-31 Doh.asztal bükk kolor        | 1                                                                                                    |
| 9001-1-501002-0319-0610-00 1                         | 2010/0/120                     | 20100427 20100427                                                       | Delej Kft                                                                                                    | 2520-4-501002-0107-0353-04                                                                                                    | Ventoülőke 60x90 Dakar 2010 cre         | » 1                                                                                                    |
|                                                      | 2010/0/120                     | 20100427 20100427                                                       | Delej Kft                                                                                                    | 2592-4-101201-0105-0353-06                                                                                                    | Sonno fotel S2                          | 1                                                                                                    |
|                                                      | 2010/0/120                     | 20100427 20100427                                                       | Delej Kft                                                                                                    | 2592-4-303201-0105-0353-06                                                                                                    | Sonno 3 ü kan. S2                       | 1                                                                                                    |
|                                                      | 2010/0/121                     | 20100505 20100505                                                       | Szűcs Sándor                                                                                                    | 9001-1-303204-0818-1101-03                                                                                                    | háromüléses kanapéágy két kar*6         | ( 1                                                                                                    |
|                                                      | 2010/0/121                     | 20100505 20100505                                                       | Szűcs Sándor                                                                                                    | 9001-1-202201-0818-1101-03                                                                                                    | 2 üléses 2kar - UK LL. Dolcia kreic     | 1 1                                                                                                    |
|                                                      | 2010/0/122                     | 20100505 20100505                                                       | Szűcs Sándor                                                                                                    | 9002-2-000201-0137-0192-13                                                                                                    | Bella étkező asztal antik csereszny     | e 1                                                                                                    |
|                                                      | 2010/0/122                     | 20100505 20100505                                                       | Szűcs Sándor                                                                                                    | 9002-2-000203-0073-0601-13                                                                                                    | Evelyn 3012 karszék balos cser/be       | e 1                                                                                                    |
|                                                      | 2010/0/122                     | 20100505 20100505                                                       | Szűcs Sándor                                                                                                    | 9002-2-000202-0074-0601-13                                                                                                    | Evelyn 3021 szék Bükk-Cser.Nova         | 1 3                                                                                                    |
|                                                      | 2010/0/122                     | 20100505 20100505                                                       | Szűcs Sándor                                                                                                    | 9002-2-000202-0073-0601-13                                                                                                    | Evelyn 3011 szék Bükk-Cser.Nova         | 1 3                                                                                                    |
|                                                      | 2010/0/123                     | 20100511 20100511                                                       | Hámory Péter                                                                                                    | 2520-4-131332-0106-0344-04                                                                                                    | Prato 3 ü kan.ágy b.k.+lábt.fot.j.k.'   | 1 🚽                                                                                                    |
| okmanyszam         db           2010/0/116         1 | 2010/0/123                     | 20100511<br>szałesz<br>02-0319-0610-00<br>ülőke *103 Novalíte<br>mékhez | Hámoy Péter<br>Teljes anyag<br>kszam ne<br>01-1-252201-1017-061 ká<br>01-1-131301-1109-06( lái<br>01-1-1401008-0565-12( sz | 2520-4-131332-0106-0344-04<br>szükséglet számítás gyáttáshoz<br>v szükseg<br>át és fél üléses kan két<br>bantós fotel jobb karral<br>zegletes sarokfotel Lon | Prato 3 ü kan ágy b.k. + lábt fot j.k." | 1 Ukmányszám<br>Felvátel dátuma<br>Határidő<br>Cikkszám<br>Vevőnév<br>Terméknév<br>Iány lista nyomtatása |

- A gyártásra kiadást segíti a program hogy egy egy gyártásra betervezett termékhez "Gyártási lapot" nyomtathatunk mely tartalmazza a gyártandó termékről a következőket:

- Gyártási lapazonosító szám
- cikkszám
- terméknév
- Termék gyártandó darabszáma
- Megrendelő rendelési száma
- Határidő
- A termék legyártásához szükséges alapanyagok:
  - Alapanyag megnevezése
  - alapanyag cikkszáma
  - alapanyag egy termékhez szükséges darabszáma mennyisége
  - Alapanyag a gyártási lapon lévő mennyiségének legyártásához szükséges

#### darabszáma

- Gyártás technológiai leírás.

| Gyártási lap<br>(Kellék szükséglet)                                                                                                    | Byártásazonosító:                            |                                           |  |  |  |  |  |  |  |  |  |  |
|----------------------------------------------------------------------------------------------------|----------------------------------------------|-------------------------------------------|--|--|--|--|--|--|--|--|--|--|
| Gyártási lap<br>(Kellék szükséglet)                                                                                                    | yártásazonosító:                             |                                           |  |  |  |  |  |  |  |  |  |  |
| Gyártási lap<br>(Kellék szükséglet)                                                                                                    | Syártásazonosító:                            |                                           |  |  |  |  |  |  |  |  |  |  |
| Gyártási lap<br>(Kellék szükséglet)                                                                                                    | Syártásazonosító:                            |                                           |  |  |  |  |  |  |  |  |  |  |
| (Kellék szükséglet)                                                                                                    |                                              | 211                                       |  |  |  |  |  |  |  |  |  |  |
|                                                                                                    | endelésszám: >                               | cx 233                                    |  |  |  |  |  |  |  |  |  |  |
| Terméknév∷ ANCONA három üléses ágykanapé /sedalift/ bev. h Cik                                                                                                    | ikkszám: 9001-1-303202-1017-06               | ¥10-00                                    |  |  |  |  |  |  |  |  |  |  |
| Mennyiség: 1                                                                                                    | latáridő: 2010                               | 00628                                     |  |  |  |  |  |  |  |  |  |  |
| Anyag szükséglet, kellékanyagok, alapany                                                                                                    | Anyag szükséglet, kellékanyagok, alapanyagok |                                           |  |  |  |  |  |  |  |  |  |  |
| Megnevezés                                                                                                    | Egy termékhez össz                           | esen                                      |  |  |  |  |  |  |  |  |  |  |
| két és fél üléses kan két karral. ágynt Novalife ecru F.Nr(9001-1-252201-1017-0610-04)<br>lábtartós fotel jobb karral Novalife dunkelbraun(9001-1-131301-1109-0608-07)<br>szegletes sarokfotel LongLife Nubia Altw eiss OL(9001-1-401008-0565-1201-04) | 1<br>2<br>1                                  | $\begin{pmatrix} 1\\ 2\\ 1 \end{pmatrix}$ |  |  |  |  |  |  |  |  |  |  |
| Gyártás technológiai utasítás                                                                                                    | Gyártás technológiai utasítás                |                                           |  |  |  |  |  |  |  |  |  |  |
|                                                                                                    |                                              |                                           |  |  |  |  |  |  |  |  |  |  |

A program segítségével meg lehet nézetni ki leehet számoltatni hogy a betervezett időpontig legyártandó termékekhez megvan -e minden szükséges alapanyag megfelelő mennyiségben.
A gyártáshoz szükséges alapanyag szükségletről hiány listát lehet nyomtatni a következő tartalommal:

- A hiányzó alapanyag megnevezése
- A hiányzó alapanyag cikkszáma

C Duint D

A hiányzó alapanyag hiányzó mennyisége, amit be kel szerezni a sikeres gyártáshoz.

| Gyártáshoz szükség<br>(beszerzéshez)<br><u>Cikkszám</u><br>9001-1-252201-1017-0610-04<br>9001-1-131301-1109-0608-07<br>9001-1-401008-0565-1201-04 | <b>ges anyag lista</b><br><b>Név</b><br>két és félüléses kan két karral, ágynt Novalife ecru F.Nr<br>lábtartós fotel jobb karral Novalife dunkelbraun<br>szegletes sarokfotel LongLife Nubia Altweiss OL | Nyomtatva:2010.11.21. 14:52:25<br>Oldal:1<br><u>hiányzó ké szlet</u><br>1<br>1 |  |
|----------------------------------------------------------------------------------------------------|----------------------------------------------------------------------------------------------------|--------------------------------------------------------------------------------|--|

## Egyedi árak kezelése

Ez a leírás azoknak szol, akik nem csináltak a partnereiknek egyedi árlistát, de mégis a legtöbb partnerüknek egyedi árakon adják a termékeiket.

Lehetőség van az elmúlt időszak eladásai alapján az egyes partnerekhez automatikusan egyedi árlistát generálni anélkül, hogy kézzel kellene meghatároznunk vagy felvinnünk az egyes termékeket és az áraikat.

Ezáltal egy sokkal rendezettebb és ellenőrzöttebb **megrendelési -> szállítási -> számlázási** folyamatot tudunk kialakítani kevesebb munkaigénnyel és sokkal kevesebb tévedési lehetőséggel.

Ha egyedi árak vannak beírva a partnerhez akkor minden megrendelés felvitelnél illetve számlázásnál a program az egyedi árakat fogja használni így kizárva a véletlen tévedés lehetőségét és biztosan egységesítve a használt árakat.

## Árlista kialakítása, generálása múltbeli kiszámlázott tételek alapján

Lépések:

1. Az Easy-Control szoftver elindítása után lépj be a partnerek közé és keresd ki a partnert akinek az árait akarod kezelni.

| Stasy-Control Gyorsmenü Számlák | Pénzta | ár Iktatás Raktár, eszk | özök (   | Svártás Akciók Statisztik | a P. | artne | rek    | Érték | esíté      | is Ve          | zeté:      | s Karbantartás    | Do   | main Kilépés             |               |                                                             |                       |                 |
|---------------------------------|--------|-------------------------|----------|---------------------------|------|-------|--------|-------|------------|----------------|------------|-------------------|------|--------------------------|---------------|-------------------------------------------------------------|-----------------------|-----------------|
| Adatbázis szerver: localhost    |        | Online ké:              |          | http://www.easy-co        |      | l.hu  | ve     | rzió: | 4.1.1      | .4H            | ΓT         | eljes 🔽 Újdonságo | ok J | Doksik                   | 4             | Bejelentkezé                                                | ási név : Zsámárné Se | eregély Szilvia |
| CRM, Értékesítés                |        | lktatás                 |          | Raktár                    |      |       | Gyá    | ártás |            |                |            | Karbi             | anta | artás, belépés           | Monitor:23:48 | Ügyf.szolg:                                                 | 0 🐠 megoldva:         | 0               |
| Naptár, tervezés                |        | Irattár                 |          | Raktár, cikktörzs         |      | Gyá   | ártás, | terve | zés        |                |            | Beállítások       |      | Kilépés                  | Árajánlatok:  | 0 db.                                                       | 0 Ft. 🗢               | részletek       |
| Értékesítők                     |        | Rendelések kimenő       |          | Bizományosi raktár        |      | Vk    | od ny  | omta  | tás        |                |            | Adatfeladás       |      | Frissítő program cseréie | Rendelések:   | 0 db.                                                       | 0 Ft. 🗢               | részletek       |
| Internetbank                    |        | Fax-ok, iktatni valók   | $\vdash$ | Cikktörzs                 | н    | к     | Sz     | Cs    | Р          | Sz             | v          | 2019 10 15        | -    | 23:49:22                 | Gyártás:      | 0 db.                                                       | 0 Ft. 🗢               | részletek       |
|                                 |        | Nyitott okmányok        |          | Gyártásmodul              |      |       |        |       |            |                |            |                   | _    |                          | Szállítások:  | 0 db.                                                       | 0 Ft. 🗢               | részletek       |
| Penztar                         |        | WEBÁRUHÁZ               | V.       | Challender                |      | _     |        |       |            |                |            |                   |      |                          | Districtor    | 0.4                                                         | - <u>-</u>            | eferletelt [    |
| Vevő számlák                    |        |                         | Y        | Statiszüka                |      |       |        |       |            |                |            |                   |      |                          | DIOKKOK:      | 0 00.                                                       |                       | reszletek       |
| Szállítói számlák               |        | Levelezési adatbázis    |          | Listók                    |      |       |        |       |            |                |            |                   |      |                          | Szamiak:      | U db.                                                       | U FC_9                | reszietek       |
| Kisker Blokk                    | -(     | Partnerek               | )        | Kinntlevőség              |      |       |        |       | Ľ          |                | Г          |                   |      |                          | 2019.10.01.   | <ul> <li>ssul) rolyamatosal</li> <li>2019.10.31.</li> </ul> | n<br>I → Ma Hét H     | IÓ F            |
| ,,                              |        | $\sim$                  |          |                           |      |       | -      |       | l<br>Kezel | l<br>lési leír | l<br>rások | videók            |      |                          | <u>, in </u>  |                                                             |                       |                 |

2. A partner kikeresése után nyomd meg a "Partner eddigi számlái" gombot!

|                                                                                                    | <u>~</u> |
|----------------------------------------------------------------------------------------------------|----------|
| Keres import konv                                                                                                    |          |
| A         B         C         D         E         F         G         H         I         J         K         L         M         N         D         P         Q         R         S         T         U         V         X         Y         Z         Vevő foksz:         E         Kiválaszt és kilép         Sorrend:         Pather név | •        |
| Neu varos Irsz Cim Tel fax E-mail rovidnev szerzkat arkategoria statszam bszlaszam Adoszam orszag                                                                                                    | *        |
| 🚯 Gyulai Fafém Bútor Zit 🔪 Gyula 5701 Henyei Miklós u. 11. 1199 0 11878238-2-04 Magyar                                                                                                    |          |
|                                                                                                    | E F      |
|                                                                                                    |          |
| Név 📴 Város Bövidhév: Statszán: 🔽 Keres [2] 🔽 Cask F2 keres Utolső komm: 🔶 Új hívás                                                                                                    |          |
| 🔶 Örgettner 🎒 Módolat 🖉 Partner goldigi számlá 🚺 Egyenleg 🔷 Számla 🕅 Nev 🔤 Beosztás er Next Action:                                                                                                    |          |
| Egyben: Gyulai Falém Bútor Zit, 5701, Gyula, Henyai Mitory 4, 110/2020/204, .                                                                                                    |          |

| ~  | /        |           |          |         |       |            |           |         |
|----|----------|-----------|----------|---------|-------|------------|-----------|---------|
| 3. | Ezután a | megielenő | ablakban | nvomd r | neg a | Vásárlás t | történet" | gombot. |
|    |          |           |          |         |       |            |           | 0       |

| 💰 szlaossz                             |              |                  |                            |    |                                        |            |                    | - • <b>×</b>          |
|----------------------------------------|--------------|------------------|----------------------------|----|----------------------------------------|------------|--------------------|-----------------------|
| Vevőnév: Gyulai Fafé                   | m Bútor Zrt. |                  | 📇 Lista                    |    | 📇 Lista                                | 🎲 Bevéte   | lezett anyagok     | 📔 <u>K</u> ilépés     |
| Szla.szám                              | T.dátum      | Fizdátum         | Bruttó összeg              | _  | Szla.szám                              | Telj.dátum | Kifizdátum         | Bruttó összeg         |
| 2018/UZEM/34                           | 20180116     | 2018.02.15 Nincs | s fizetve 378,56           |    |                                        | ,,         | Nin Szzel          | ve 0                  |
| 2018/UZEM/58                           | 20180125     | 2018.02.24 Nines | s fizetve 722,46           |    |                                        |            |                    |                       |
| 2018/UZEM/110                          | 20180208     | 2018.03.07 Nincs | s fizetvel 227,21          |    |                                        |            |                    |                       |
| 2018/UZEM/178                          | 20180309     | 2018.03.08 Nincs | s fizetve 869,68           |    |                                        |            |                    |                       |
| 2018/UZEM/302                          | 20180502     | 2018.05.17 Nincs | s fizetvet 185,15          |    |                                        |            |                    |                       |
| 2018/UZEM/330                          | 20180516     | 2018.05.31 Nincs | s fizetve 72,26            |    |                                        |            |                    |                       |
| 2018/UZEM/359                          | 20180606     | 2018.06.21 Nincs | s fizetvel 359,57 🛄        |    |                                        |            |                    |                       |
| 2018/UZEM/561                          | 20181024     | 2018.11.23 Nincs | s fizetvel 206,18          |    |                                        | 1          |                    |                       |
| 2019/UZEM/165                          | 20190312     | 2019.04.11 Nincs | s fizetve 982,92           |    |                                        |            |                    |                       |
| 2019/UZEM/359                          | 20190528     | 2019.06.27 Nincs | s fizetve 582,23 🛄         |    |                                        |            |                    |                       |
| 2019/UZEM/360                          | 20190528     | 2019.05.28 Nincs | s fizetve 582,23 🛄         |    |                                        |            |                    |                       |
| 2019/UZEM/361                          | 20190528     | 2019.06.27 Nincs | s fizetvel 837,26          |    |                                        |            |                    |                       |
| 2019/UZEM/362                          | 20190528     | 2019.06.27 Nincs | s fizetvel 837,26          | Ξ  |                                        |            | 1                  |                       |
| 2019/UZEM/687                          | 20191015     | 2019.10.30 Nines | s fizetve 582              |    |                                        |            |                    |                       |
|                                        |              |                  |                            |    |                                        |            |                    |                       |
|                                        |              |                  |                            |    |                                        |            |                    |                       |
|                                        |              |                  |                            |    |                                        |            |                    |                       |
|                                        |              |                  |                            | -  |                                        |            |                    |                       |
| Összesen nettó:                        |              |                  | 9 653,69 F                 | t. | Összesen nettó:                        |            |                    | O Ft.                 |
| Összesen bruttó:<br>Összesen tartozás: |              |                  | 12 260,51 F<br>12 260,51 F | t. | Usszesen bruttó:<br>Összesen tartozás: |            | N.                 | UFt.<br>OFt.          |
| 2019.01.01.                            | 2019.10.15.  | •                |                            |    | 🔲 időszakra :                          | szűr Címer | iként (Vásárlás tö | rténet Partner adatok |

4. A megjelenő ablakban látod mindjárt a partner összes aktuális évi vásárlásait. Ha ez az időszak nem elég akkor felül tudod a két dátum rublikában tovább tágitani a lekérdezett időintervallumot.

Ezután ha árlistát akarsz generálni a partnerhez csak meg kell nyomnod a jobb alsó sarokban a "utoljára számlázott áron" gombot.

| 🚳 vasarlastortenet                           |                 |          |               |                |               |              |           |          |                          |
|----------------------------------------------|-----------------|----------|---------------|----------------|---------------|--------------|-----------|----------|--------------------------|
| Partner: Gyulai Fafém Bútor Zrt. Gyula Henye | i Miklós u. 11. |          | 🗖             | azonos tétele  | k összevonás  | a            |           |          |                          |
| Időszak: 2019.01.01. 💌 2019.10.15. 💌 Cikkszá | m:              |          | Név:          |                | Csop          | ort:         |           |          | 📕 <u>K</u> ilépés        |
| Szállítási cim                               | ,               |          |               |                |               | ,            |           |          |                          |
|                                              |                 |          |               |                |               |              | 1         |          |                          |
| Ukmanytipus:  3                              |                 |          |               |                | Munkala       | p tételek al | apján     |          | Számlák lista            |
|                                              | darab           | eqvsegar | netto         | afa            | brutto        | elabe        | haszon    | tdatum   |                          |
| Alutálca 350*350**50*3 mm feketemetál        | 50              | 14,7     | 735           | 198,45         | 933,45        | 0            | 735       | 20190312 |                          |
| Alutálca 350x350x50x3 mm nyers               | 60              | 22,9002  | 1374,0142     | 370,9838       | 1744,998      | 0            | 1374,0142 | 20190528 |                          |
| Alutálca 350x350x50x3 mm nyers               | -120            | 22,9     | -2748         | -741,96        | -3489,96      | 0            | -2748     | 20190528 |                          |
| Alutálca 350x350x50x3 mm nyers               | 60              | 22,9002  | 1374,0142     | 370,9838       | 1744,998      | 0            | 1374,0142 | 20190528 |                          |
| Alutálca 350x350x50x3 mm nyers               | 120             | 22,9     | 2748          | 741,96         | 3489,96       | 0            | 2748      | 20190528 | E                        |
| Alutálca 350x350x50x3 mm nyers               | 20              | 22,9     | 458           | 123,66         | 581,66        | 0            | 458       | 20191015 |                          |
| Szállítási költség                           | 1               | 38,95    | 38,95         | 10,5165        | 49,4665       |              | 38,95     | 20190312 |                          |
| Szállítási költség                           | -1              | 72,65    | -72,65        | -19,6155       | -92,2655      | ð            | -72,65    | 20190528 |                          |
| Szállítási költség                           | 1               | 72,65    | 72,65         | 19,6155        | 92,2655       | 0            | 72,65     | 20190528 |                          |
| Szállítási költség                           | 1               | 72,65    | 72,65         | 19,6155        | 92,2655       | 0            | 72,65     | 20190528 |                          |
| Szállítási költség                           | 1               | 72,65    | 72,65         | 19,6155        | 92,2655       | 0            | 7,65      | 20190528 |                          |
|                                              |                 |          |               |                |               |              |           |          | Y .                      |
| Excelbe átad Lista nyomtatás                 |                 |          | Egyedi árlist | ta generálás p | artnerhez: -> |              | Legmagas  | abb áron | Utoljára számlázott áron |

5. A megjelenő kérdésre felelj igennel majd az árlista generálás után becsukhatod az ablakot.

## Egy adott partner árainak lekérdezése

Az Easy-Controlban belépve a partnerek közé és kikeresve a partnert kattints kettőt a partner során vagy nyomd meg a "módosít" gombot.

| 🚯 vevoadat                         |                           |           |                                 |           |             |         |          |          |                     |            |             |                 |            |
|------------------------------------|---------------------------|-----------|---------------------------------|-----------|-------------|---------|----------|----------|---------------------|------------|-------------|-----------------|------------|
| <u>K</u> eres import k <u>o</u> nv |                           |           |                                 |           |             |         |          |          |                     |            |             |                 |            |
| A B C D E F G                      | H I J K L M               | N O       | P Q R S T U V W X Y             | z         | Vevő foksz: | <b></b> |          | 1        | 🕀 <u>K</u> iválaszt | és kilép   | Sorrer      | nd: Partner név | •          |
| Nev                                | varos                     | Irsz      | Cim                             | Tel       | fax         | E-mail  | rovidnev | szerzkat | arkategoria         | statszam   | bszlaszam   | Adoszam         | orszag 🔺   |
| Gyulai Fafém Bútor Zrt.            | Gyula                     | 5701      | Henyei Miklós u. 11.            |           |             |         |          | 199      | 0                   |            |             | 11878238-2-04   | Magyar     |
|                                    |                           |           |                                 |           |             |         |          |          |                     |            |             |                 | E          |
| · ·                                | V.                        |           |                                 |           |             |         |          |          |                     |            | CBM Info    |                 |            |
| Név: gyula                         | Város:                    |           | Rövidnév:                       |           | Statszám:   |         | Ker      | es [F2]  | 🔽 Csak F            | 2 keres Ut | olsó komm:  | 4               | ⊁ Új hívás |
| 🗢 Ujgartner 🛛 🖉 <u>M</u> ói        | dosit — <u>T</u> öröl     | ( 🔍 I     | Partner eddigi számlái Egyenleg |           | Számla      | L New   |          | Pass     |                     | Led Ne     | ext Action: |                 |            |
| Egyben: Gyulai Fafém But           | or Zrt., 5701, Gyula, Hei | nyei Mikl | lós u. 11., 11878238-2-04, ,    |           |             | )       |          | DBOS.    | aas                 | Bo         | alt/Suli:   |                 |            |
|                                    | ádás 🗆 Érde               | usas.     | Közigazgatás Minden árka        | ateriória |             |         |          |          |                     | Ho         | onnan:      |                 |            |
| Vevő Rendszi                       | eres vásárlás 🔽 Szál      | itójelölt | Konkurencia                     | acegona   | · ·         |         |          |          |                     | St         | átusz:      |                 |            |

A megjelenő ablakban kattints a "Szerződéses árak" fülre hogy láthasd a beállitott árait a partnernek.

| 199         | Számlázási név                   | Magánszemélynél                           |                         |                  |                          |                                                                                                    |
|-------------|----------------------------------|-------------------------------------------|-------------------------|------------------|--------------------------|----------------------------------------------------------------------------------------------------|
| Név Gyu     | ai Fafém Bútor Zrt.              | Vezetéknév:                               | Keresztnév:             |                  |                          | <u>K</u> ilép és rögzít                                                                                                    |
| Irsz.: 5701 | Város Gyula                      | Cím Henyei Miklós u. 11.                  |                         | Cégforma:        | •                        |                                                                                                    |
| Általános   | CÉG és számlázási adatok   Telep | nelyek   Partner személyek   Levelezési k | ategóriák   Kedvezménye | Szerződéses árak | Inamásolatok, csatolások | , szerződések Kommunikációk                                                                                                    |
| Szerző      | <b>ódéses árak</b> 😑 Árkonv      | Árkényszer                                | • -                     | Sz               | erz.kat.szám: 199        |                                                                                                    |
|             |                                  |                                           | /                       |                  | 🕹 🔽 Lenvit               | Árlista nyomtatás, küldés                                                                                                    |
|             |                                  | 1                                         |                         |                  |                          |                                                                                                    |
| cikks       | zam                              | nev                                       | eladar to               | ig               | maxdb                    |                                                                                                    |
| Alutar      | Ca 300"300""00"3 mm reketemetal  | Alutaica 350°350°50°3 mm reketemetai      | 14,7                    |                  |                          |                                                                                                    |
| Szállí      | 10232320122                      | Szállítási költség                        | 72.65                   |                  |                          |                                                                                                    |
|             | annonoog                         | o zamod nokoog                            | 12,00                   |                  |                          |                                                                                                    |
|             |                                  |                                           |                         |                  |                          | Név sorrend                                                                                                    |
|             |                                  |                                           |                         |                  | =                        | Photo and a second second seco |
|             |                                  |                                           |                         |                  |                          | Arlista nyomtat                                                                                                    |
|             |                                  |                                           |                         |                  | 7                        |                                                                                                    |
|             |                                  |                                           |                         |                  |                          |                                                                                                    |
|             |                                  |                                           |                         |                  |                          |                                                                                                    |
|             |                                  |                                           |                         |                  |                          |                                                                                                    |
|             |                                  |                                           |                         |                  |                          |                                                                                                    |

A partner árlistáját le tudod kérni és nyomtatni a jobb oldali "árlista nyomtat" gomb megnyomásával.

## Egy adott partner árainak módosítása

Az Easy-Controlban belépve a partnerek közé és kikeresve a partnert kattints kettőt a partner során vagy nyomd meg a "módosít" gombot.

| 🍪 vevoadat                |                         |            |                                         |          |                |        |          |          |                             |               |           |               |           |
|---------------------------|-------------------------|------------|-----------------------------------------|----------|----------------|--------|----------|----------|-----------------------------|---------------|-----------|---------------|-----------|
| <u>K</u> eres import konv |                         |            |                                         |          |                |        |          |          |                             |               |           |               |           |
| A B C D E F G             | H I J K L M             | I N C      | P Q R S T U V W X Y                     | z        | Vevő foksz:    |        |          | ł        | Kiválaszt <u>K</u> iválaszt | és kilép      | Sorrend   | Partner név   | •         |
| Nev                       | varos                   | Irsz       | Cim                                     | Tel      | fax            | E-mail | rovidnev | szerzkat | arkategoria                 | statszam      | bszlaszam | Adoszam       | orszag 🔺  |
| Gyulai Fafém Bútor Zrt.   | Gyula                   | 5701       | Henyei Miklós u. 11.                    |          |                |        |          | 199      | 0                           |               |           | 11878238-2-04 | Magyar    |
|                           |                         |            |                                         |          |                |        |          |          |                             |               |           |               | E         |
|                           | V.                      |            |                                         |          |                |        |          |          |                             |               | BM Info   |               | •         |
| Név: gyula                | Város                   |            | Rövidnév:                               |          | Statszám:      |        | Ker      | res [F2] | 🔽 Csak F                    | 2 keres Utols | ó komm:   | 4             | ⊁ Újhívás |
| 🗢 Ujgartner 🛛 🖉 Mód       | losit — <u>I</u> öröl   | e,         | Partner <u>e</u> ddigi számlái Egyenleg | J .      | <u>S</u> zámla | Neu    |          | Pager    | tán                         | Next          | Action:   |               |           |
| Egyben: Gyulai Fafém Buto | r Zrt., 5701, Gyula, He | enyei Mik  | lós u. 11., 11878238-2-04, ,            |          |                | )      |          | Deosz    | (ds                         | Bolt/         | Suli:     |               |           |
|                           | ádás 🗖 Érde             | 41848      | Közigezgetés Minden árk:                | atemória |                |        |          |          |                             | Honr          | ian:      |               |           |
| Vevő Rendsze              | res vásárlás 🔽 Szá      | lítójelölt | Konkurencia                             | acegonia |                |        |          |          |                             | Státu         | ISZ:      |               |           |

A megjelenő ablakban kattints a "Szerződéses árak" fülre hogy láthasd a beállított árait a partnernek.

| 8    | ujvevo         |                               |                                            |                         |            |                 |             |           |                                |
|------|----------------|-------------------------------|--------------------------------------------|-------------------------|------------|-----------------|-------------|-----------|--------------------------------|
| 19   | 19             | Számlázási név                | Magánszemélynél                            |                         |            |                 |             |           |                                |
| Né   | v Gyulai Faféi | m Bútor Zrt.                  | Vezetéknév:                                | Keresztnév:             |            |                 |             |           | 📔 <u>K</u> ilép és rögzít      |
| lrs; | 2.: 5701       | Város Gyula                   | Cím Henyei Miklós u. 11.                   |                         | Cégforma   | a:              |             | -         |                                |
| Á    | talános CÉG é  | s számlázási adatok   Telepł  | nelyek   Partner személyek   Levelezési ka | ategóriák   Kedvezménye | Szerződése | s árak jí natmá | solatok, cs | satolásol | k, szerződések   Kommunikációk |
| 5    | Szerződési     | <mark>es árak</mark> — Árkonv | Árkényszer                                 | -                       |            | Szerz.kat       | .szám: 19   | 9         |                                |
|      |                |                               |                                            |                         |            |                 |             | anuit     | Árlista nyomtatás, küldés      |
|      |                |                               |                                            |                         | ,          |                 |             | snyit     |                                |
|      | cikkszam       |                               | nev                                        | eladar                  | tol        | ig              | maxdb       |           |                                |
|      | 🕨 Alutálca 350 | *350**50*3 mm feketemetál     | Alutálca 350*350**50*3 mm feketemetál      | 14,7                    |            |                 |             |           |                                |
|      | 1910152323     | 25122                         | Alutálca 350x350x50x3 mm nyers             | 22,9                    |            |                 |             |           |                                |
|      | Szállítási köl | tség                          | Szállítási költség                         | 72,65                   |            |                 |             |           |                                |
|      |                |                               |                                            |                         |            |                 |             |           | Név sorrend                    |
|      |                |                               |                                            |                         |            |                 |             | =         |                                |
|      |                |                               |                                            |                         |            |                 |             | -         | 📇 Árlista nyomtat              |
|      |                |                               |                                            |                         |            |                 |             |           |                                |
|      |                |                               |                                            |                         |            |                 |             |           |                                |
|      |                |                               |                                            |                         |            |                 |             |           |                                |

Az egyes sorokban található árakat kettőt kattintva a soron tudod módosítani ! A megjelenő kérdésre ird be az uj árat majd nyomj entert !

## Pénztárkezelés

A pénztár kezelés lehetővé teszi a napi pénzmozgások követését és a napi zárások létrehozását a program segítségével. A pénztár kezelés feltételezi hogy a pénztárba csak úgy kerül bele pénz hogy aki beleteszi az kitölt egy **pénztár bevételi** bizonylatot, ugyanez igaz a pénzkivételekre is, ami csak **pénztár kivételi** bizonylatokkal készül el.

### A bevételi pénztárbizonylatok készítése

A pénztárba bekerülő bármilyen pénzekről pénztár bevételi bizonylat kell készüljön. Ezeka bizonylatok készülhetnek többféleképpen:

#### Egyedi bevételi bizonylatok között egyenként begépelve

- A pénztárba belépve kiválasztod a megfelelő pénztárat amibe dolgozni akarsz.
- AEzután megnyomod az "Egyedi bevételi bizonylat" gombot belépve abevételi bizonylatok közé.
- Az uj bizonylat kiállítááshoz megnyomod az "új bizonylat" gombot.

| ( | 8  | pbevbiz         |                               |          |        |   |                 |
|---|----|-----------------|-------------------------------|----------|--------|---|-----------------|
|   | Be | evételi pénztár | Ili bevételi bizonulat        |          |        |   |                 |
|   |    | Azon            | befizeto                      | Datum    | Osszeg | * |                 |
|   | Þ  | 1               | Boros Katalin                 | 20110103 | 451840 |   | Másolat nyomtat |
|   |    | 2               | készpénzes számlák befizetése | 20110103 | 11230  |   |                 |
|   |    | 3               | Bartucz Illésné               | 20110103 | 173610 |   | Stornó          |
|   |    | 4               | készpénzes számlák befizetése | 20110104 | 9495   |   |                 |
|   |    | 5               | Bartucz Illésné               | 20110104 | 356055 |   | Kilépés         |
|   |    | 6               | készpénzes számlák befizetése | 20110105 | 5845   |   |                 |

- A megnyíló ablakban először az összeg befizetőjének a nevét kérdezi meg a program.
- Ezután az "új sor" gomb megnyomásával vihetünk fel tételeket a pénztár bizonylatra megnevezés és összeg beírásával.

• A tételek felvitelét követően a "kilép és nyomtat" gomb megnyomásával nyomtathatjuk ki a bizonylatot.

| le Pénztár bevételi bizonylat                             |                             |                                         |
|-----------------------------------------------------------|-----------------------------|-----------------------------------------|
| Befizető: Tarnai Akos                                     | Kelt 2011.01.14. 💌          | Megnéz                                  |
| szoveg<br>Pénzfelvétel Bankból<br>Kp-s számlák befizetése | 0sszeg<br>3000000<br>123000 | Új sor<br>Nyugta nyomtat<br>Sor törlése |
|                                                           | Ŧ                           | Kilépés és nyomtat                      |

Egy bizonyos általunk kiállított vevőszámláról vagy annak részfizetéséről.

- o A vevő számlákhoz belépve ki kell választani a kérdéses számlát.
- Ezután a jobb oldalon megnyomva a fizetve gombot felvihetjük a rész összeget a számlához amit kifizettek. A program itt magától felajánlja a hátralevő tartozás mértékét.

| 🚳 Fizetési értesítő 🗴          | ĝy 🗆 🔍 💌 🗙      |
|--------------------------------|-----------------|
| Fizetési mód: <u>készpén</u> z | •               |
| Fizetési okmány száma:         | kp.             |
| Fizetés dátuma:                | 2011.01.14.     |
| Összeg:                        | 1365            |
| 📔 <u>M</u> égsem               | <u>F</u> izetve |

- A kifizetett összeg felvitele után megnyomva "Bevételi p. Bizonylat" gombot kiállítódik a bevételi pénztárbizonylat. A kiállítása közben a program megkérdezi melyik pénztárba és melyik napra rögzítse a részösszeget.
- Nekünk csak jóvá kell hagyni enterrel a felajánlott értékeket.

#### Egy időszak kp-s számláiról a gép által összegyűjtve hozzá az analitikát.

- A pénztár ablakba belépve és kiválasztva a megfelelő időszakot meg kell nyomni a bevételi pénztár bizonylat gombot.
- Ekkor a program összegyűjti a saját telephelyeden ebben az időszakban készült számlákat és ez lapján ha jóváhagyod elkészíti a bevételi pénztár bizonylatot.

| 🚯 penztar                        |                                   |                                   | (F                |                     |
|----------------------------------|-----------------------------------|-----------------------------------|-------------------|---------------------|
| Bevételi bizonylatok             | Kiadási bizonylatok               | Biz.Sorszám Dátum                 | Bevétel           | Kiadás              |
| 8 20110106 4370 📭 🔺              | 7 20110106 5180 🗊 🔺               | -                                 |                   | ti.                 |
| 9 20110106 742980 🗊 😑            | B 20110106 500 🗊 😑                |                                   |                   |                     |
|                                  | 9 20110106 732875 📭 🚽             |                                   |                   |                     |
| 🗊 Minden nyitott pénztár         | bizonylat áthelyezése 🗊           |                                   |                   |                     |
| Pénztár választás                | Frissit                           |                                   |                   |                     |
| ALAP pénztár                     |                                   |                                   |                   |                     |
| Időszak:                         |                                   |                                   |                   |                     |
| 🖺 Pénztár jelentés nyomtatása 🔲  | részletek 🕂 Új pénztár jelentés   | Forgalom:                         |                   |                     |
| 14 sorszáma                      |                                   | Kezdő pénzkészlet:                | 1117364           | Beállít             |
| Egyenleg cimletek alapján        | C Egyenleg számolva               | Pénztár pénzcimletek:             | Új cimlet         | Minden cimlet lehoz |
| 2011.01.14. 💌 - 2011.01.14. 📉 id | őszakra teljesítés dátuma alapján |                                   |                   |                     |
| Bevételi bizonylatok             | Kiadási bizonylatok               |                                   |                   |                     |
| Bevételi pénztár bizonylat       | Kiadási pénztár bizonylat         |                                   |                   |                     |
| Számlalista (kpj 💌 Dankkartyával | is KP. szállítói számlalista      |                                   |                   |                     |
| Számlalista (utalás)             |                                   |                                   |                   |                     |
| There di Kanada Kalina mulas     | Family Diadesi biaanda            | Záró pénzkészlet: [1117364 hiány] |                   | 0                   |
|                                  | E gyegi Kladasi Dizonyia(         | Összesen:                         | 1 117 364         | 0                   |
| 2011.01.14.                      | Zárás                             |                                   | 📙 <u>K</u> ilépés |                     |

## Kiadási pénztárbizonylatok

Egy bizonyos bejövő kp-s szállítói számláról

• szállítói számlákhoz belépve a számlát kiválasztod

• Az ablak jobb oldalán megnyomod a "kiadási pénztárbizonylat" gombot.

|          |      | _                     | -         |                              | -                 |     |                        |
|----------|------|-----------------------|-----------|------------------------------|-------------------|-----|------------------------|
| <b>.</b> | Lev  | válogatott lista nyon | ntat I    | Bolt:<br><mark>ktat</mark> : |                   |     | 📔 <u>K</u> ilép        |
| Bruttó   | penz | Fiz.Bizonylatszám     | Fizethető | -                            |                   | Ker | es [F2]                |
| 315      | FT.  |                       | Nem       |                              |                   |     |                        |
| 75500    | HUF  |                       | Nem       |                              |                   |     | Ebe számol             |
| 240000   | HUF  |                       | Nem       |                              | ⊕ <u>F</u> elviti | el  | E -be nem számol       |
| 315      | FT.  |                       | Nem       |                              |                   |     | E. Do Holl Ocalion     |
| 23100    | FT.  |                       | Nem       |                              | Módosí            | t   | ⇔ <u>T</u> örlés       |
| 745000   | HUF  |                       | Nem       |                              |                   |     |                        |
| 71625    | HUF  |                       | Nem       |                              | B. G. C.          | . 1 | X Kind Sail binandat   |
| 66000    | HUF  |                       | Nem       |                              | Atutalà:          | sok | Land Niadasi Dizonyiat |
| E100     | гт   |                       | KI        |                              | Szignálang        | ló  | Szignálásra kiad ->    |

• Ekkor a kiválasztott számla összegeinek megfelelően kinyomtatódik a kiadási pénztárbizonylat.

#### Egy időszak kp-s számláiról kiadási bizonylat kiállítása

- A pénztár ablakba belépsz és kiválasztod a megfelelő időszakot.
- a kiadási pénztár bizonylat megnyomását követően egy jóváhagyás után automatikusan kinyomtatódik az időszak kp-s számláinak listája és a lista végösszegével egy kiadási pénztárbizonylat.

#### Egyedi kiadási bizonylat kiállítása.

Azon esetekben, amikor nem egy számláról vagy nem egy időszak számláiról állítunk ki kiadási bizonylatot, hanem valamilyen egyéb indokból veszel ki pénzt a kasszából, tudod használni az egyedi kiadási bizonylat funkciót. Egy ugyanilyen elnevezésű gombot találsz a pénztár funkció főablakában alul. Ezt megnyomva és a megnyíló ablakban kiválasztva az "új bizonylat" gombot, egy új kiadási bizonylat ablaka jelenik meg. Először a pénzt átvevő nevét kell megadni. Ezután az új sor gombbal lehetséges az egyes tételeket felvinni a bizonylat soraiba, az összeg és a megnevezés megadásával.

A bizonylat kiállítását a jobb alsó sarokban található kilép, és nyomtat gombbal tudjuk befejezni.

#### Gyors leírás: Napi zárás menete

- 1. Lépj be a pénztár ablakba
- 2. válaszd ki a saját pénztáradat
- 3. Ha voltak aznapra kimenő kp –s számláid, akkor nyomtasd ki a napi kp-számlák listáját a "bevételi pénztár bizonylat" gombbal (a dátumokat ellenőrizd, ha nem a mait csinálod)
- 4. Ha voltak aznapra bejövő kp –s számláid, akkor nyomtasd ki a napi kp-s bejövő számlák listáját a "Kiadási pénztárbizonylat" gombbal (a dátumokat ellenőrizd, ha nem a mait csinálod)
- 5. Nyomd meg a "+pénztárjelentés" gombot. Ekkor a tegnapi zárás záró készletét áthozza a mai nap nyitójának. (ha még nem egy üres pénztárjelentésen állsz. Ha már egy üresen állsz akkor állítsd be a kezdő pénzkészletet a "kezdő pénzkészlet" Beállit gombjával.)
- 6. Nyomd meg a "minden nyitott pénztár bizonylat áthelyezése" gombot hogy az üres pénztárjelentéshez hozzá rendelődjenek a még nyitott bizonylatok.
- 7. jelöld be hogy az "egyenleg számolva".
- 8. Nézd meg mennyi lett a pénztári egyenleged a "pénztár jelentés nyomtatása" gomb segítségével. Majd close gombbal csukd be.
- 9. Amennyiben szeretnél a zárás elött még pénzt kivenni a pénztárból tedd meg a "egyedi kiadási bizonylat" gombra bejövő kiadási pénztárbizonylatoknál.
  - a. Itt az "új kiadási bizonylat" gombbal tudsz új bizonylatot felvinni.
  - b. Ezután a pénztár ablakban ha csináltál bizonylatot akkor azt is át kell tenned a pénztárjelentésre a "minden nyitott pénztár bizonylat áthelyezése" gombbal.
- 10. Amennyiben az összes szükséges kiadási és bevételi bizonylatot már elkészítetted és átraktad a pénztárjelentésre nyomd meg a "pénztár jelentés nyomtatása" gombot.

11. Kész.

## Statisztika és kimutatások

## Kinnlevőség kezelés

### Egy partner kinnlevősége

Amikor egy partner kint levőségére vagyunk kíváncsiak akkor a partner ablakban a partner eddigi számlái gombra kattintva látni tudjuk a bejövő és kimenő számláit.

| 🚳 vevoadat                                                                                                    |                           |                               |          |                      |                                |                       | - 🗆 X                  |
|----------------------------------------------------------------------------------------------------|---------------------------|-------------------------------|----------|----------------------|--------------------------------|-----------------------|------------------------|
| Keres import konv                                                                                                    |                           |                               | /        |                      |                                |                       |                        |
| A B C D E F G H I J K L M N O P Q R S T U V W X Y                                                                                                    | Y Z Vevő                  | foksz:                        |          | 🕀 Kiválaszt (        | és kilép                       | Sorrend: Partner      | név 💌                  |
| Nev varos Irsz Cim                                                                                                    | Tel fax                   | E-mail                        | rovidnev | szerzkat arkategoria | statszam bs:                   | slaszam Ac            | doszam orszag 🔺        |
| Kovács Balázs Csepreg 9735 Fehérutca 14.                                                                                                    |                           |                               |          | 0 0                  |                                |                       | Magyar                 |
| Kovács István Leányvár 2518 Várdomb u.49.                                                                                                    |                           |                               |          | 0 0                  |                                |                       | Magyar                 |
| <                                                                                                    | statzźm<br>ag the Számle  |                               | Keres    | • (F2) 🔽 Csak F2     | Z keres<br>Utolsó k<br>Next Ac | Info<br>omm           | ×<br>×<br>             |
| Egyben: Kovács Balázs, 9735, Csepreg, Fehér utca 14, , , ,                                                                                                    |                           | ► Nev                         |          | Beosztas             | Bolt/Sul                       |                       |                        |
| Vevőjelök         Első vásárlás         Érdeklődő         Közigazgatás         Minden árk           Vevő         Rendszeres vásárlás         Szállítójelők         Konkurencia           Visszaférő kliens         Szállító         Konkurencia | kategória<br>Felülvizsgál | •<br><                        |          |                      | > Vás                          | árlás történet        | Kommunikációs történet |
| Partneradstok Excebe     Soritek cimzés kicsi     Soritek cimzés etiket     Soritek cimzés A4     Belső azonosító:     128     Kier                                                                                                    | Postakész boríték         | Tel/fax:<br>Mobil:<br>E-mail: |          |                      | ф<br>Jele                      | nleg Futó Szolgáltatá | s                      |
| Agazat Tevékenységi kör                                                                                                    |                           | dp<br>Saját kategória         |          |                      |                                |                       |                        |

| 🚳 szlaossz                                             |                                                                                 |                            |                               |                            |                                                                                                    |                             |                    |                                        | _                                   |                  | ×                    |
|--------------------------------------------------------|---------------------------------------------------------------------------------|----------------------------|-------------------------------|----------------------------|----------------------------------------------------------------------------------------------------|-----------------------------|--------------------|----------------------------------------|-------------------------------------|------------------|----------------------|
| Vevőnév: Kov                                           | vács Balázs                                                                     |                            | 💾 Lista                       | . 🔺                        | 📇 Li                                                                                                    | sta 🕴                       | 🚱 Bevételezett     | anyagok                                |                                     | 📔 <u>K</u> ilépé | s                    |
| Szla.szám                                              | T.dátum Fizda                                                                   | átum                       | Bruttó összeg                 | ]                          | Szla.szám                                                                                                    | Т                           | elį.dátum Kifi:    | dátum                                  | Brutt                               | ó összeg         |                      |
| 67) 2020/SKY                                           | /100 20200526 2020                                                              | 0.06.25 Nines              | : fizet@:353 682              | 2                          |                                                                                                    |                             | ,                  | Nin 🧏                                  |                                     |                  |                      |
| )<br>sszesen nettt<br>jsszesen brutt<br>jsszesen tarto | ό:<br>ό:<br>ἰớ:<br>ἰźś:<br>                                                     |                            | 1 853 2<br>2 353 6<br>2 352 9 | 93 Ft.<br>82 Ft.<br>41 Ft. | Összesen n<br>Összesen szesen szese | ettó:<br>ruttó:<br>artozás: |                    |                                        |                                     |                  | OFt.<br>OFt.<br>OFt. |
| 2020.01.01                                             | ▼ 2020.06.24 ▼                                                                  |                            |                               |                            |                                                                                                    | dőszakra szűr               | Címenként          | Vásárlás                               | történet                            | Partner a        | idatol               |
| A számla                                               | i lapú lista száml                                                              | lánként                    | mutatja a                     | ı kifiz                    | zetéseke                                                                                                    | t:                          |                    |                                        |                                     | _                | 0                    |
|                                                        | Egyeztető számla list<br>Vevőnév: Kovács Baláz<br>Vevőcim: Csepreg<br>Szla.szám | a<br>25<br>Fiz.mód.        | Fehér utca 14<br>Telj.dátum   | 4.<br>Fizda                | itum Bruttó                                                                                                    | végösszeg                   | ]<br>Kifizetés     | 0<br>Vyomtatva:2<br><b>Bizonylat</b> / | oldal: 1<br>2020.06.2<br>Trészfizet | 4<br>és          |                      |
|                                                        | 2020/ SKY/ 100                                                                  | átut.al.ás                 | 2020.05.26                    | Részfiz                    | etés                                                                                                    | 2 353 682                   | 2020.06.04         |                                        | 74                                  | 1                |                      |
|                                                        | Összesen számlaforgal<br>Összesen tartozás rész                                 | om bruttó:<br>: összegek n | élkül bruttó:                 |                            |                                                                                                    | 2 353 682<br>2 352 941      |                    |                                        | 74                                  | 1                |                      |
|                                                        |                                                                                 |                            |                               |                            | A bizonylat a i                                                                                                    | Rooter KFT. prog            | ramjával készült l | ttp://www.easj                         | v-control.h                         | u                |                      |

A megjelenő ablakban egyeztető listát húzhatunk le számla alapút és egyenleg alapút is.

Az egyenleg alapú lista pedig egyenleg alapon számol el az összes beérkezett és lekönyvelt befizetéssel. Ez különösen akkor hasznos, ha téves hivatkozásokkal és vagy többször is utalt ugyanazzal a hivatkozással tévedésből a partner. hiszen így látható hogy összesen mennyit számláztunk neki és összesen menyit fizetett be ebből milyen dátumokkal és összegekkel.:

| Partner befiz | zetések           |                |                     | Oldal:         |
|---------------|-------------------|----------------|---------------------|----------------|
| <u>Dátum</u>  | Befizetett Összeg | <u>Vevőnév</u> | Könyvelt számlaszám | Adminisztrátor |
| 2020.06.04    | 741               | Kovács Balázs  | 2020/SKY/100        | Szabó Attila   |
| Összesen:     | 741               |                |                     |                |
| Összesen t    | tartozás: 2 352   | 941            |                     |                |
| Összesen t    | tartozás: 2 352   | 941            |                     |                |
| Összesen t    | tartozás: 2 352   | 941            |                     |                |
| Összesen t    | tartozás: 2 352   | 941            |                     |                |
| Összesen †    | tartozás: 2 352   | 941            |                     |                |
| Összesen 1    | tartozás: 2 352   | 941            |                     |                |
| Összesen †    | tartozás: 2 352   | 941            |                     |                |
| Összesen †    | tartozás: 2 352   | 941            |                     |                |
| Összesen †    | tartozás: 2 352   | 941            |                     |                |

## Összes kint levőség

Elérhető a főablakból közvetlenül az alábbi gomb megnyomásával:

| 🛃 Easy-Control                    |                |                                         |                  |                                         |      |                 |        |                 |         |                |                 |                   |             |                          |               |                  | -                         |        | ×    |
|-----------------------------------|----------------|-----------------------------------------|------------------|-----------------------------------------|------|-----------------|--------|-----------------|---------|----------------|-----------------|-------------------|-------------|--------------------------|---------------|------------------|---------------------------|--------|------|
| <u>G</u> yorsmenü <u>S</u> zámlák | <u>P</u> énztá | ir <u>I</u> ktatás <u>R</u> aktár, ezzk | közök G <u>y</u> | ártás <u>A</u> kciók S <u>t</u> atiszti | ka l | Part <u>n</u> e | erek   | Érté <u>k</u> e | sítés   | <u>V</u> ezeté | és Kar <u>l</u> | <u>b</u> antartás | <u>D</u> on | nain Ki <u>l</u> épés    |               |                  |                           |        |      |
| Adatbázis szerver: mail.root      | er.hu          |                                         |                  |                                         |      |                 | ve     | rzió: 5         | .0.0.1y | Γ              | Teljes 🔽        | 🗾 Újdonságo       | ok 🗆        | Doksik                   | <u>8</u> 3    | В                | ejelentkezési név : Tarna | i Akos |      |
| CRM, Értékesítés                  |                | Iktatás                                 |                  | Raktár                                  |      |                 | Gyá    | rtás            |         |                |                 | Karba             | antar       | rtás, belépés            | Monitor:18:37 | Ügyf.szolg:      | 0 🔶 megoldva:             | (      | 0    |
| Naptár, tervezés                  |                | Irattár                                 | Λ                | Raktár, cikktörzs                       |      | Gy              | ártás, | tervez          | és      |                | Beál            | llítások          |             | Kilépés                  | Árajánlatok:  | 93 db.           | 14 179 752 Ft 🔶           | részle | :tek |
| CRM / Komm.                       |                | Rendelések kimenő                       |                  | Bizományosi raktár                      |      | Vk              | od ny  | omtat           | ás      |                | Adatt           | feladás           |             | Frissítő program cseréje | Rendelések:   | 14 db.           | 1 357 896 Ft 🔶            | részle | tek  |
| Internetbank                      |                | Fax-ok, iktatni valók                   |                  | Cikktörzs                               | Н    | ĸ               | Sz     | Cs              | P S     | z V            | 2020            | 0.07.21 👻         | -           | 18:37:51 úi              | Gyártás:      | 0 db.            | 0 Ft. 💠                   | részle | ,tek |
| Pénztár                           |                | Nyitott okmányok                        |                  | Gyártásmodul                            |      |                 |        |                 |         |                | ,               |                   | _           |                          | Szállítások:  | 14 db.           | 1 362 069 Ft. 💠           | részle | stek |
| 1 CH2IGI                          |                | WEBÁRUHÁZ                               |                  | Statisztika                             |      |                 |        |                 |         |                | -               |                   |             |                          | Blokkok:      | 0 db.            | 0.61.42                   | részle | stek |
| Vevő számlák                      |                | Levelezési adatbázis                    |                  | / Eredményesség                         |      |                 |        |                 |         |                |                 |                   |             |                          | Számlák:      | 241 db.          | 5 119 494,83 Ft •         | részle | stek |
| Szállítói számlák                 |                |                                         |                  | Listák                                  |      |                 |        |                 |         |                |                 |                   |             |                          | Monitoroz (fr | issül) folyamati | usan                      |        |      |
| Kisker Blokk                      |                | Partnerek                               | <                | Kinntlevőség                            | >    |                 |        |                 |         |                |                 |                   |             |                          | 2020.01.01    | ▼ 2020.07.3      | 31 💌 Ma Hét H             | łó     | F    |
|                                   |                |                                         |                  |                                         |      |                 |        | K               | ezelési | eírásol        | k videók        |                   |             |                          |               |                  |                           |        |      |

Ť.

A szoftver megkérdezi "hány napon túli tartozásokat mutassa?" majd behozza az összes kinn levőségi listát.

| 🚳 egyenlegv                              |                           |                                              |                                                                                               | -                  |                   | ×        |
|------------------------------------------|---------------------------|----------------------------------------------|-----------------------------------------------------------------------------------------------|--------------------|-------------------|----------|
| Vevő név                                 | <u>Összeg</u>             | Legkorábbi fizdátum                          | Elmaradt számlák száma                                                                        | EC előtti tartozás |                   |          |
| Minerva Team KFT.                        |                           |                                              | 3                                                                                             | 0                  |                   | <b>^</b> |
| Zeus Exhausts Kft                        | 25 302 210 Ft.            | 2019.06.20                                   | 2                                                                                             | 0                  | Kiválaszt         |          |
| ELVITECH KFT.                            | 9 848 850 Ft.             | 2014.03.11                                   | 12                                                                                            | 0                  | Kiválaszt         |          |
| FrameWork Hungary Kft.                   | 5 289 550 Ft.             | 2019.06.21                                   | 7                                                                                             | 0                  | Kiválaszt         |          |
| KANIZSA HÚS 2000. Kít.                   | 2 077 403 Ft.             | 2018.08.04                                   | 4                                                                                             | 0                  | Kiválaszt         |          |
| Internet Fejlesztő KFt                   | 1 567 501 Ft.             | 2015.12.02                                   | 11                                                                                            | 0                  | Kiválaszt         |          |
| Ment?bárka Baptista Közhasznú Alapítvány | 1 400 000 Ft.             | 2010.12.30                                   | 4                                                                                             | 0                  | Kiválaszt         |          |
| Mentőbárka Baptista Közhasznú Alapítvány | 1 204 638 Ft.             | 2014.02.19                                   | 9                                                                                             | 0                  | Kiválaszt         |          |
| Kanizsa Sprint Kft.                      | 1 010 451 Ft.             | 2014.01.24                                   | 19                                                                                            | 0                  | Kiválaszt         |          |
| Drink System KFT.                        | 917 854 Ft.               | 2016.07.07                                   | 16                                                                                            | 0                  | Kiválaszt         |          |
| Berzence Trans KFT                       | 698 500 Ft.               | 2019.05.18                                   | 1                                                                                             | 0                  | Kiválaszt         |          |
| Synetic KFt.                             | 698 500 Ft.               | 2017.10.05                                   | 3                                                                                             | 0                  | Kiválaszt         |          |
| Netta Pannónia Kít.                      | 635 000 Ft.               | 2017.10.20                                   | 1                                                                                             | 0                  | Kiválaszt         |          |
| Ködi-Plast Kft.                          | 459 486 Ft.               | 2018.01.03                                   | 1                                                                                             | 0                  | Kiválaszt         |          |
| Siroma Plast KFT                         | 457 675 Ft.               | 2013.06.11                                   | 12                                                                                            | 0                  | Kiválaszt         | _ v      |
| Vevő név 🔲 Névsorrendben                 | <u>EC előtti tartozás</u> | <u>Nettó:</u>                                | Bruttó:                                                                                       |                    |                   |          |
|                                          |                           | Ft                                           | Ft                                                                                            |                    | Kiválaszt         |          |
|                                          |                           |                                              |                                                                                               |                    |                   |          |
|                                          | Nettó                     | ÁFA                                          |                                                                                               | Brutt              | ó                 |          |
| Osszes ügyfél kintlevőség EC-ben:        | 68801329 Ft.              | 18022274                                     | Ft.                                                                                           | 8682360            | 5 Ft.             |          |
| Usszes ugyrei kintlevoseg EU-elott:      | 0 Ft.                     | 0                                            | Ft.                                                                                           | (                  | D Ft.             |          |
| Összes kintlévőség:                      | 68801329 Ft.              | 18022274                                     | Ft.                                                                                           | 86823605           | öFt.              |          |
| Ec elötti TOP lista                      | lista Excelbe             | napnál fiatalabbak<br>v<br>tieket ne mutassa | <ul> <li>✓ csak a már lejárt szá</li> <li>✓ Behajthatatlan-t nerr</li> <li>Frissít</li> </ul> | mlák<br>n mutassa  | 📔 <u>K</u> ilépés |          |

A kiválaszt gomb –ra kattintva egy partner kifizetetlen számláit láthatod.

## Egyenleg közlő levél és felszólító levél küldése

Az ablakon belül egy gobnyomással elküldheted neki a felszólitó levelet vagy az egyenleg közlő levelet.

|                                                                                                    | nleg közlők                                                                                                    |                                                 |                                                                                        |                                                            |                                                                                                   |                                                |                                  | _   |                 | $\times$     |
|----------------------------------------------------------------------------------------------------|----------------------------------------------------------------------------------------------------|-------------------------------------------------|----------------------------------------------------------------------------------------|------------------------------------------------------------|---------------------------------------------------------------------------------------------------|------------------------------------------------|----------------------------------|-----|-----------------|--------------|
| Vevőnév:                                                                                                    | Synetic KFt.                                                                                                    |                                                 |                                                                                        | 🐔 Vissza                                                   | <b>T</b>                                                                                          | 穿 Tovább                                       |                                  |     | <u>K</u> ilépés |              |
| Város:<br>Cim:                                                                                                    | Nagykanizsa<br>Urhajós ut 1                                                                                                    |                                                 |                                                                                        | 葐 Vevőadatok                                               | frissit                                                                                           |                                                |                                  |     |                 |              |
| 2017/ RI                                                                                                    | F7 261                                                                                                    |                                                 | 2017.1                                                                                 | 0.05 I                                                     | 5588                                                                                              | 300 HU                                         | F                                |     |                 | ^            |
| 2018/ RI                                                                                                    | F7 58                                                                                                    |                                                 | 2018.0                                                                                 | 1.10 I                                                     | 698                                                                                               | 350 HU                                         | F                                |     |                 |              |
| 2019/ RI                                                                                                    | F7 35                                                                                                    |                                                 | 2019.0                                                                                 | 1.11                                                       | 698                                                                                               | 350 HU                                         | F                                |     |                 |              |
|                                                                                                    |                                                                                                    |                                                 |                                                                                        |                                                            |                                                                                                   |                                                |                                  |     |                 |              |
|                                                                                                    |                                                                                                    |                                                 |                                                                                        |                                                            |                                                                                                   |                                                |                                  |     |                 |              |
| Az ügyfél k                                                                                                    | intlevősége:                                                                                                    |                                                 | Lista Ex                                                                               | celhe                                                      | Nettó                                                                                             |                                                | ÁFA                              |     | Brut            | tó           |
| Az üqyfél k<br>− Jelleg −<br>(● Egyen                                                                                | intlevősége:<br>nlegközlő                                                                                                    |                                                 | Lista Ex                                                                               | celbe                                                      | Nettó                                                                                             | D Ft.                                          | ÁFA<br>148500                    | Ft. | Brutt<br>6985   | tó<br>i00Ft. |
| Az üqyfél k<br>Jelleg<br>O Egyen                                                                                     | tintlevősége:<br>nlegközlő<br>isi felszólítás                                                                                                    |                                                 | Lista Ex<br>😵 Fizetési fe                                                              | celbe<br>elszólítás Word                                   | Nettó<br><b>550000</b><br>Részteljesítés                                                          | D Ft.                                          | ÁFA<br>148500                    | Ft. | Brut<br>6985    | tó<br>100Ft. |
| Az üqyfél k<br>Jelleg<br>© Egyen<br>© Fizeté<br>Easy-Co                                                              | intlevősége:<br>nlegközlő<br>isi felszólítás<br><b>ontrol bevezetés</b>                                                                                         | e elötti tarto                                  | Lista Ex<br>Fizetési fe<br>zások:                                                      | ccelbe<br>elszólítás Word                                  | Nettó<br><b>55000(</b><br>Részteljesítés                                                          | D Ft.                                          | ÁFA<br>148500                    | Ft. | Brut<br>6985    | tó<br>i00Ft. |
| Az üqyfél k<br>Jelleg<br>© Egyen<br>C Fizeté<br>Easy-Co<br>EC-1 é<br>EC-2 é                                          | tintlevősége:<br>nlegközlő<br>isi felszólítás<br><b>ontrol bevezetés</b><br>Nel<br>év:<br>év:                                                                   | e elötti tarto<br>ttó<br>Ft<br>Ft               | Lista E><br>Fizetési fe<br>zások:<br>Bruttó<br>Ft<br>Ft                                | ccelbe<br>elszólítás Word<br>EC-3 év:<br>EC-4 év:          | Nettó<br>550000<br>Részteljesítés<br>Nettó<br>Ft<br>Ft                                            | D Ft.<br>:<br>Bruttó                           | ÁFA<br><b>148500</b><br>Ft<br>Ft | Ft. | Bruti<br>6985   | tó<br>i00Ft. |
| Az üqyfél k<br>Jelleg –<br>© Egyen<br>C Fizeté<br>EC-1 e<br>EC-2 e                                                   | tintlevősége:<br>nlegközlő<br>isi felszólítás<br><b>ontrol bevezetés</b><br>év:<br>év:<br>ýenleg közlő levél<br>yenleg közlő levél                              | e elötti tarto<br>ttó<br>Ft<br>Ft<br>Nani kéced | Lista Ex<br>Fizetési fe<br>zások:<br>Bruttó<br>Ft<br>Ft<br>Mindről má<br>elmi kamat 9  | celbe<br>elszólítás Word<br>EC-3 év:<br>EC-4 év:<br>solat  | Nettó<br><b>550000</b><br>Részteljesítés<br>Nettó<br>Ft<br>Ft<br>Egyről r<br>mi kamat 2x -ének fr | D Ft.<br>:<br>Bruttó<br>másolat<br>eltüntetése | AFA<br>148500<br>Ft<br>Ft        | Ft. | Brut<br>6985    | 6<br>600Ft.  |
| Az ügyfél k<br>Jelleg<br>© Egyen<br>© Fizeté<br>Easy-Co<br>EC-1 é<br>EC-2 é<br>EC-2 é<br>EC-2 é<br>Egy<br>Összes ino | tintlevősége:<br>nlegközlő<br>isi felszólítás<br><b>ontrol bevezetés</b><br>Nel<br>év:<br>év:<br>ýenleg közlő levél<br>yenleg közlő levél<br>yenleg közlő levél | e elötti tarto<br>ttó<br>Ft<br>Ft<br>Napi késed | Lista E><br>Fizetési fe<br>zások:<br>Bruttó<br>Ft<br>Ft<br>Mindről má<br>elmi kamat: 9 | ccelbe<br>elszólítás Word<br>EC-3 év:<br>EC-4 év:<br>solat | Nettó<br>550000<br>Részteljesítés<br>Nettó<br>Ft<br>Ft<br>Egyről r<br>mi kamat 2x -ének fo        | D Ft.<br>:<br>Bruttó<br>másolat<br>eltüntetése | ΔFA<br>148500<br>Ft<br>Ft        | Ft. | Brut<br>6985    | tó<br>iOOFt. |

## Eredményesség (naprakész eredményességi kimutatások)

(Az Easy-Control szoftverhez készült egy külön fejlesztésű "Kontrolling modul")

Az igazán részletes kimutatások és analitikák a fenti "kontrolling modul" –ból érhetőek el. Azonban a főbb számok és adatok innen közvetlenül az Easy-Control ból is elérhetőek. A legtöbb esetben ezek a lekérdezések is a "bőség zavarát" szokták okozni a számtalan fülre összeválogatott kategóriánként csoportosított lekérdezések és listák halamazával.

| 🛃 Listak                                        |                                                                                          | – 🗆 X                                                                                                    |
|-------------------------------------------------|------------------------------------------------------------------------------------------|----------------------------------------------------------------------------------------------------|
| Számla listák Készlet statisztikák Számlázási s | atisztikák   Megrendelések   Bizományos statisztikák   Költség, bevétel statisztika   We | báruház 🛛 Okmány statisztikák 🗍 Mérleg likviditási mutatók 🗎 💶 🕨                                                        |
| 2020.07.21 💌 · 2020.07.21 💌 idi                 | szakra Bolt szürés csak vevő számlákra:                                                  |                                                                                                    |
| Eredményesség<br>Számlák látszanak              | Számla listák 🔲 Név szinez Minden számla                                                 | Vevő számlák listázási dátuma                                                                                           |
| Fiseti úzletkötőnkénti eredm                    | 🖺 Szállítók teljesítés dátuma alapján 🛛 🖺 Szállítók fizetési határidő alapjá             | <ul> <li>Teljesítés dátum + stornók kelt dátum alapján</li> <li>Teljesítés dátum + stornók fiz dátum alapján</li> </ul> |
|                                                 | 📇 Szállítók kifizetés dátuma alapján 🛛 🚇 Vevő szla. telj.dátum alapján Exci              | elbe C Kelt dátum alapján minden számla                                                                                 |
|                                                 | 🕒 Vevő szla, teljesítés dátuma alapján 🛛 🕒 Vevő szla, kelt dátum alapján Exc             | elbe C Teljesítés dátuma alapján minden számla                                                                          |
| Költségek csoportosítva                         | 🏝 Átutalásos vevő szla, fizetési idő alapján 🖺 Levonatlan előleg szlak, időszak vi       | égéig Fizetési módonként összesítve                                                                                     |
| Költségek csoportosítva                         | Kontrol lista nyilvántartáshoz                                                           | Vevők Szállítók                                                                                                    |
| АГА Г. 44                                       | Szállítói szla. teljesítés dátuma alapján 💾 Minuszos vevő szla. telj. dát.               |                                                                                                    |
| Vevőszámlák                                     | Tömb.szűr: Minden vevőszámlatömb 🗸 💾 Vevő szla>                                          | PDF Pénztárgépen lehúzott tételek listája                                                                               |
| Szállítói számlák Fizetesimod:                  | Fizetésimód: Mind 💽 Minden számla                                                        | Kisker modulban eladott tételek listája                                                                                 |
|                                                 |                                                                                          |                                                                                                    |
| kimenő számla Lista                             | Dátum Okmányszám fizdatum Kimenő számlaszám Vevő                                         | Város Bejövő számlaszám                                                                                                 |
| ✓ bejövő számla Lista Excellbe                  |                                                                                          |                                                                                                    |
| 🗖 partnerre keres                               |                                                                                          |                                                                                                    |
|                                                 |                                                                                          |                                                                                                    |
| Felhasználóra keres                             |                                                                                          |                                                                                                    |
| ▼ Feltétel töröl                                | 5                                                                                        | >                                                                                                    |
|                                                 |                                                                                          |                                                                                                    |
| r                                               |                                                                                          |                                                                                                    |
| 🚳 Listak                                        |                                                                                          | – 🗆 X                                                                                                    |
| Számla listák Készlet statisztikák Számlázási s | atisztikák   Megrendelések   Bizományos statisztikák   Költség, bevétel statisztika   We | báruház 🛛 Okmány statisztikák 📔 Mérleg likviditási mutatók 🗍 🛙 🕨                                                        |
| Termék fogyás, kereskedelmi listák              |                                                                                          | L-N-rfm                                                                                                    |
| 2020.07.21 ▼ ··· 2020.07.21 ▼ cikksz            | m: nev                                                                                   | · Beszállító:                                                                                                    |
|                                                 |                                                                                          |                                                                                                    |
| Forgalmi jelentés Excel (Viszonteladó)          | orgalmi jelentés Excel (Viszonteladó) új Számlázott tételek (Ex                          | celbe) Számlázott tételek (Excelbe) összesítve                                                                          |
| Készletfogyás termékenként a raktárkartonok     | alapján 🔽 részletezve Fogyás számlák t.dátuma alapján 🗌 okmány                           | Fogyás számlák t.dátuma alapján (Excelbe)                                                                               |
|                                                 |                                                                                          | Egyedi szerződéses partnerek                                                                                            |
| Készletfogyási TOP lista raktárkartonok ala     | ján 💾 Fogyás lista rendeléshez csak fogyott termékekről KÉK lis                          | ta lermekkor<br>© Összes                                                                                                |
| Készletforgalmi TOP lista raktárkartonok ala    | iján 💾 Fogyás lista rendeléshez minden termékről                                         | C Csak egyedi szerződéses                                                                                               |
| Keszletrogyasi TUP lista EXLEL-be               | Fogyás lista rendeléshez csak fogyott termékekről Minimum készlet EX                     | CEL-be Fogyas                                                                                                    |
| Raktárkészlet egy bizonyos multbéli időpontba   | Csak nem nullások 🔲 csak jövedéki                                                        | + raktár   - raktár   Sorrend: árak                                                                                     |
| 2020.07.21 💌 Saját raktár                       | Excelbe cikkszámokra                                                                     | 0 C aikkarám C átlagár                                                                                                  |
| sajat                                           | Bizományosi raktár részleg                                                               | C Cickszanii<br>C beszerzési<br>C múltbeli átlagár (lassú)                                                              |
|                                                 | Termék csoport                                                                           | C összeadott átlagár                                                                                                    |
| Tárhely lekérdezés                              | Tárhelyek szerinti teljes készletlista                                                   | sági listák                                                                                                    |
|                                                 | ] 2016.06.24                                                                             |                                                                                                    |
| Egy tárhelykód készletének lekérdezése          |                                                                                          |                                                                                                    |
| M                                               |                                                                                          |                                                                                                    |
| e<br>m                                          |                                                                                          |                                                                                                    |
| г<br>                                           |                                                                                          |                                                                                                    |
|                                                 |                                                                                          |                                                                                                    |

| 🚳 Listak                                                                                                    |                                                                                                    |            |                            |                                |             |                                       |                            | _             |                         | ×               |
|----------------------------------------------------------------------------------------------------|----------------------------------------------------------------------------------------------------|------------|----------------------------|--------------------------------|-------------|---------------------------------------|----------------------------|---------------|-------------------------|-----------------|
| Számla listák Készlet statisztikák                                                                                                    | Számlázási statisztikák Megrendelése                                                                                                    | ek   Bizom | nányos statisztikák   Költ | ség, bevétel statisztika 🛛 Web | áruház   Ok | mány statisztik                       | ák Mérle                   | g likviditási | mutatók                 |                 |
| 2020.07.21 💌 - 2020.07.2                                                                                                    | 21 🚽 Időszakra.                                                                                                    |            | Számlák                    |                                |             |                                       |                            |               |                         |                 |
| Számlák tételeine                                                                                                    | k VTSZ szám szerinti összesítése                                                                                                    |            | Egy partne                 | r vásárlásai időszakra         |             |                                       |                            |               |                         |                 |
| Számlák ujrahaszn. kateg                                                                                                    | jória szerinti súly összesítése (vevőnként                                                                                                    | :)         | Számlák t                  | ételei időszakra bontva        |             |                                       |                            |               |                         |                 |
| Számlák ujrahaszn.                                                                                                    | kategória szerinti súly összesítése                                                                                                    |            |                            |                                |             |                                       |                            |               |                         |                 |
|                                                                                                    |                                                                                                    |            |                            |                                |             |                                       |                            |               |                         |                 |
|                                                                                                    | Okmányok                                                                                                    |            |                            |                                | Cikks       | zám statisztik.                       | 9                          | 📕 QMS á       | <mark>rbevétel</mark> s | tat.            |
| Okmánytípus<br>© Beérikező megrendelések<br>C Árajánlat<br>Murkalap<br>© Szállítólevél<br>C Megrendelendők<br>© Szállítói megrendelés | <ul> <li>Árajanlat kérés szállítóktól</li> <li>Összesített szállítói megrendelés</li> <li>Belső használatra</li> <li>Kézi szállító levél</li> <li>Összeszerelési jkv.</li> <li>Szétszerelési jkv.</li> </ul> | 1 ci       | kkszám poziciótół: 4       | karakter hosz.                 | minta       | Boltszám:<br>(Vesszővel e<br>Cikkszár | lválasztva<br>n rész alapj | több is beirl | ható: pld. '            | 1.2.3.4)<br>:és |
| r.                                                                                                    |                                                                                                    |            |                            |                                |             |                                       |                            |               |                         |                 |

## Kisker Bolti eredményesség lekérdezése (pld.hó végén.)

| Easy-Control<br><u>G</u> yorsmenü <u>S</u> zámlák<br>Ádatbázis szerver: szamlakr | Sesy-Control Syonman Sydmiak Bénziár Iktatás Baktár, eszközök Gyártás Akciók Statisztika Partgerek Értégesítés Vezetés Kargjantartás Domain Kilépés Ondonságok 🗆 Doksak 🖉 Bejelentkezési név: Sziva Edina |                       |  |                    |   |     |           |       |          |          |               |          |                          |                |                    |               |             |
|----------------------------------------------------------------------------------|----------------------------------------------------------------------------------------------------|-----------------------|--|--------------------|---|-----|-----------|-------|----------|----------|---------------|----------|--------------------------|----------------|--------------------|---------------|-------------|
| CRM, Értékesítés                                                                 |                                                                                                    | Iktatás               |  | Raktár             |   |     | Gyártá    | s     |          |          | Karbar        | intartás | s, belépés               | Monitor 20:52  | Ügyf.szolg:        | 0 🔶 megoldva: | 0           |
| Naptár, tervezés                                                                 |                                                                                                    | Irattár               |  | Raktár, cikktörzs  |   | Gya | ártás, te | rvezé | S        |          | Beállítások   | 1        | Kilépés                  | Árajánlatok:   | 0 db.              | 0 Ft 💠        | részletek   |
| Értékesítők                                                                      |                                                                                                    | Rendelések kimenő     |  | Bizományosi raktár |   | Vk  | od nyor   | ntatá | S        |          | Adatfeladás   | F        | Frissítő program cseréje | Rendelések:    | 0 db.              | 0 FL 🕂        | részletek.  |
| Internetbank                                                                     |                                                                                                    | Fax-ok, iktatni valók |  | Cikktörzs          | н | к   | Sz (      | Cs    | P S      | z V      | 2019.11.05. 💌 | 1 –      | 20:54:13 úi              | Gyártás:       | 0 db.              | 0 Ft 🔶        | részletek   |
| Réptér                                                                           |                                                                                                    | Nyitott okmányok      |  | Gyártásmodul       |   |     |           |       |          |          | 1             |          |                          | Szállítások:   | 0 db.              | R D           | részletek.  |
| Penziai                                                                          |                                                                                                    | WEBÁRUHÁZ             |  | Statiestik a       |   | _   |           |       |          |          |               |          |                          | Blokkok        | 0.45               | 0.0.01        | rasslatak   |
| Vevő számlák                                                                     |                                                                                                    | t avalandat adamtata  |  | Fredményessén      |   |     |           |       |          |          |               |          |                          | Számlák:       | 0 db               | 0.0           | TOSZIOTOK : |
| Szállítói számlák                                                                |                                                                                                    | Levelezesi adalbazis  |  | Listák             |   |     |           |       |          |          |               |          |                          | Manitaraz (fri | ssiill foluamatosa | 010_0]        | 1032IC/CIX  |
| Kisker Blokk                                                                     |                                                                                                    | Partnerek             |  | Kinntlevőség       |   |     |           |       |          |          | L             |          |                          | 2019.11.01.    | 2019.11.30.        | ✓ Ma Hét H    | 16 F        |
|                                                                                  |                                                                                                    |                       |  |                    |   |     |           | Ke    | zelési l | leírásol | videók        |          |                          |                |                    |               |             |

A főablakban rákattintasz a Blokkok részletezésére

Beállítod az időszakot, a pénztár azonosítót és a "usernev" oszlopot, kiveszed a "csak függő" pipát:

| 🚳 rendelese                | k                       |                                                                                                    | × |
|----------------------------|-------------------------|----------------------------------------------------------------------------------------------------|---|
| <u>K</u> eres <u>R</u> akt | ár <u>S</u> orrend      |                                                                                                    |   |
| Belső ol                   | kmány tételein          | nek lekérdezése Keres [72] 2 Alvetek elsmervéry 💽 Kakulációra -> átad                                                                                                    |   |
| 🔽 Felvétel                 | li Időszakra szű 2019.1 | 10.01. 🗸 [2019-10.31. 🚽 🔽 Clash Kögging Dikmáry szám. 👘 / [100 / 💦 Terméklap 🛛 Boltzám. 📃 Césucézeles jet. 🔍 Pénziár: 🗊                                                                                                    |   |
| -                          |                         | Hatarido 🗸 🚺 Stafusz 🗸                                                                                                    |   |
|                            |                         | Rendelive Egyrégés K>                                                                                                    |   |
| 20191001                   | 0                       | Kereklińs 5 Fr. ra 1 0 D X Oleticzné Kirs Andrea                                                                                                    | * |
| 20191001                   |                         | Kedveznény 27 -1 -302 D X Oleticné Kiss Andrea                                                                                                    |   |
| 20191001                   | 201802061248129         | Babakosi zsák 1 1803.1497 D X Oleticsné Kiss Andrea                                                                                                    |   |
| 20191001                   | 0                       | Kereklićs SFI-ra 1 0 D X Dávid Livia                                                                                                    |   |
| 20191001                   | 201801041737186         | Marózbúz M/164 1 3877,9529 D X Dávid Livia                                                                                                    |   |
| 20191002                   |                         | Kedvezmény 27 -1 -334 D X Oleticsné Kiss Andrea                                                                                                    |   |
| 20191002                   | 201802031231300         | Pámahuzat PAMUT. PSZATÉN 50x40 1 944,8819 D X Oleticsné Kiss Andrea                                                                                                    |   |
| 20191002                   | 0                       | Kereklićs 5 R-ra 1 0 D X Oleticené Kiss Andrea                                                                                                    |   |
| 20191002                   | 0                       | Kereklińs 5 Ft-ra 1 -1 D X Oleticsné Kiss Andrea                                                                                                    |   |
| 20191002                   | 111111a                 | TESZT2 termék 1 1 D X Oleticené Kiss Andrea                                                                                                    |   |
| 20191002                   | 0                       | Kerekliśs 5 Ft-ra 1 -1 D X Oleticsné Kiss Andrea                                                                                                    |   |
| 20191002                   | 111111a                 | TESZT2 termék 1 1 D X Oleticsné Kiss Andree                                                                                                    |   |
| 20191002                   | 111111a                 | TESZT2 termék 1 1 D X Oleticané Kiss Andrea                                                                                                    |   |
| 20191002                   | 0                       | Kereklićs 5 R-ra 1 0 D X Oleticsné Kiss Andrea                                                                                                    |   |
| 20191002                   | 0                       | Kerekîtês 5 Pt-ra 1 -1 D X Oletiosné Kiss Andrea                                                                                                    |   |
| 20191002                   | 111111a                 | TESZT2 termék Beazonosítatlan készpénzes vevő 1 1 D X Oleticsné Kiss Andrea                                                                                                    |   |
| 20191003                   | 201802031231300         | Pámahuzat PAMUT. PSZATÉN 50x40 2 944,8819 D X Oleticsné Kits Andrea                                                                                                    |   |
| 20191003                   | 201802031231300         | Pámahuzat PAMUT. PSZATÉN 50x40 1 944,8813 D X Oleticsné Kiss Andrea                                                                                                    |   |
| 20191003                   | 0                       | Kereklińs 5 Pt-ra 1 0 D X Oleticsné Kits Andrea                                                                                                    |   |
| 20191003                   | 201907081536699         | Ágyneműg_2 részes_zip_BIO KREPP_ 4 4133.8584 D X Dieticsné Kiss Andrea                                                                                                    | - |
| El se kezd                 | lődött Folyamatba       | on Kitz /efericitive Belső / fizetve ++>> tzálítóra tovább Számlázva Gyártásba tervez 2018.10.10. ▼ →                                                                                                    | > |
| Összesen me                | nnyiség: 462            | Netto bevětel:         568 629         Brutto bevětel:         722 149         Árrés:         218 826         Árrés %:         98,4830         Excelbe árad         T ételnopió                                                                                                    |   |
| E                          | sedékesség              |                                                                                                    |   |
| 1 hátan halii              | + 0                     | 2 h fan het B D Panal 20 Panal 20 Pan |   |

Alul látod mindjárt a havi bruttó forgalmat. Ha akarod átadhatod excelbe is.

Amennyiben kíváncsi vagy eladónként is az időszakra akkor a usernev rublikába írd be a név szűrést és úgy nyomj "keres" gombot:

| 🚳 rendelese  | :k                       |                                                   |                         |                |                               |                       | - • •       |
|--------------|--------------------------|---------------------------------------------------|-------------------------|----------------|-------------------------------|-----------------------|-------------|
| Keres Rakt   | ár <u>S</u> orrend       |                                                   |                         |                |                               |                       |             |
| Belső o      | kmány tételeir           | tek lekérdezése Keres [F2]                        | -2;Átvételi elismervény | •              | Kalkulációra ->átad           |                       | 📕 Kilépés   |
| 🔽 Felvéte    | li Időszakra szűr 2019.1 | 0.01. 💌 2019.10.31. 💌 🗆 Csak függő 🛛 Dkmány szám: | / 100 /                 | Terméklap      | Boltszám:                     | Cég részleg jel:      | Pénztár : 0 |
|              |                          |                                                   |                         | Hatarido       | •                             | Userner               | ▼ Státusz ▼ |
|              |                          |                                                   | Rendelve Egy            | ségár          | 107                           | olet                  |             |
| 20191001     | 0                        | Kerekítés 5 Ft -ra                                | 1                       | 0 D            | ×                             | Oleticsné Kiss Andrea |             |
| 20191001     |                          | Kedvezmény 27                                     | -1                      | -902 D         | ×                             | Oleticsné Kiss Andrea | E           |
| 20191001     | 201802061248129          | Babakocsi zsák 🧉                                  | 1 1803                  | ,1497 D        | ×                             | Oleticsné Kiss Andrea |             |
| 20191002     |                          | Kedvezmény 27                                     | -1                      | -394 D         | ×                             | Oleticsné Kiss Andrea |             |
| 20191002     | 201802031231300          | Párnahuzat PAMUT. PSZATÉN 50x40                   | 1 944                   | .8819 D        | ×                             | Oleticsné Kiss Andrea |             |
| 20191002     | 0                        | Kerekítés 5 Ft -ra                                | 1                       | 0 D            | ×                             | Oleticsné Kiss Andrea |             |
| 20191002     | 0                        | Kerekítés 5 Ft -ra                                | 1                       | -1 D           | ×                             | Oleticsné Kiss Andrea |             |
| 20191002     | 111111a                  | TESZT2 termék                                     | 1                       | 1 D            | ×                             | Oleticsné Kiss Andrea |             |
| 20191002     | 0                        | Kerekítés 5 Ft -ra                                | 1                       | -1 D           | ×                             | Oleticsné Kiss Andrea |             |
| 20191002     | 111111a                  | TESZT2 termék                                     | 1                       | 1 D            | ×                             | Oleticsné Kiss Andrea |             |
| 20191002     | 0                        | Kerekítés 5 Ft -ra                                | 1                       | -1 D           | ×                             | Oleticsné Kiss Andrea |             |
| 20191002     | 111111a                  | TESZT2 termék                                     | 1                       | 1 D            | ×                             | Oleticsné Kiss Andrea |             |
| 20191002     | 0                        | Kerekítés 5 Ft -ra                                | 1                       | 0 D            | ×                             | Oleticsné Kiss Andrea |             |
| 20191002     | 111111a                  | TESZT2 termék Beazonosítatlan készpénzes          | vevi 1                  | 1 D            | X                             | Oleticsné Kiss Andrea |             |
| 20191003     | 201907081536699          | Ágyneműgr_2 részes_zip_BIO KREPP_                 | 4 4133                  | ,8584 D        | ×                             | Oleticsné Kiss Andrea |             |
| 20191003     |                          | Kedvezmény 27                                     | -1                      | -1181 D        | ×                             | Oleticsné Kiss Andrea |             |
| 20191003     | 201802031231300          | Párnahuzat PAMUT. PSZATÉN 50x40                   | 2 944                   | ,8819 D        | ×                             | Oleticsné Kiss Andrea |             |
| 20191003     | 201802031231300          | Párnahuzat PAMUT. PSZATÉN 50x40                   | 1 944                   | .8819 D        | ×                             | Oleticsné Kiss Andrea |             |
| 20191003     | 0                        | Kerekítés 5 Ft -ra                                | 1                       | 0 D            | ×                             | Oleticsné Kiss Andrea |             |
| 20191003     | 0                        | Kerekítés 5 Ft -ra                                | 1                       | 0 D            | ×                             | Oleticsné Kiss Andrea |             |
| El se kezo   | fődőtt Folyamatba        | n Kész /ellenőrizve Belső / fizetve ==>> szálli   | óra tovéhi Számláz      | va G           | âyártásba tervez: 2018.10.10. | ▼>                    | ▼ _>        |
| Összesen me  | ennyiség: 225            | Netto bevétel: 298 677 Brutto bevé                | t: 379 319              | Árrés: 130 899 | Árrés %: 43,8262              | Excelbe átad          | Tételnapló  |
| E            | sedékesség               |                                                   | $\smile$                |                |                               |                       |             |
| 1 héten belü | it: 0                    | 2 héten beliuit 0 3 héten beliuit 0               | 4 héten belül: 0        | 4 héte         | en túl: 0                     |                       | Panel20     |

Alul itt is láthatod mindjárt hogy mekkora forgalmat generált a kiválasztott eladó. Ezt is átadhatod excelbe az "excelbe átad" gomb segítségével.
#### Egyszerű diagrammos kimutatások

A program képes a használat során bevitt adatok alapján eredményességi kimutatásokra naprakész adatokkal.

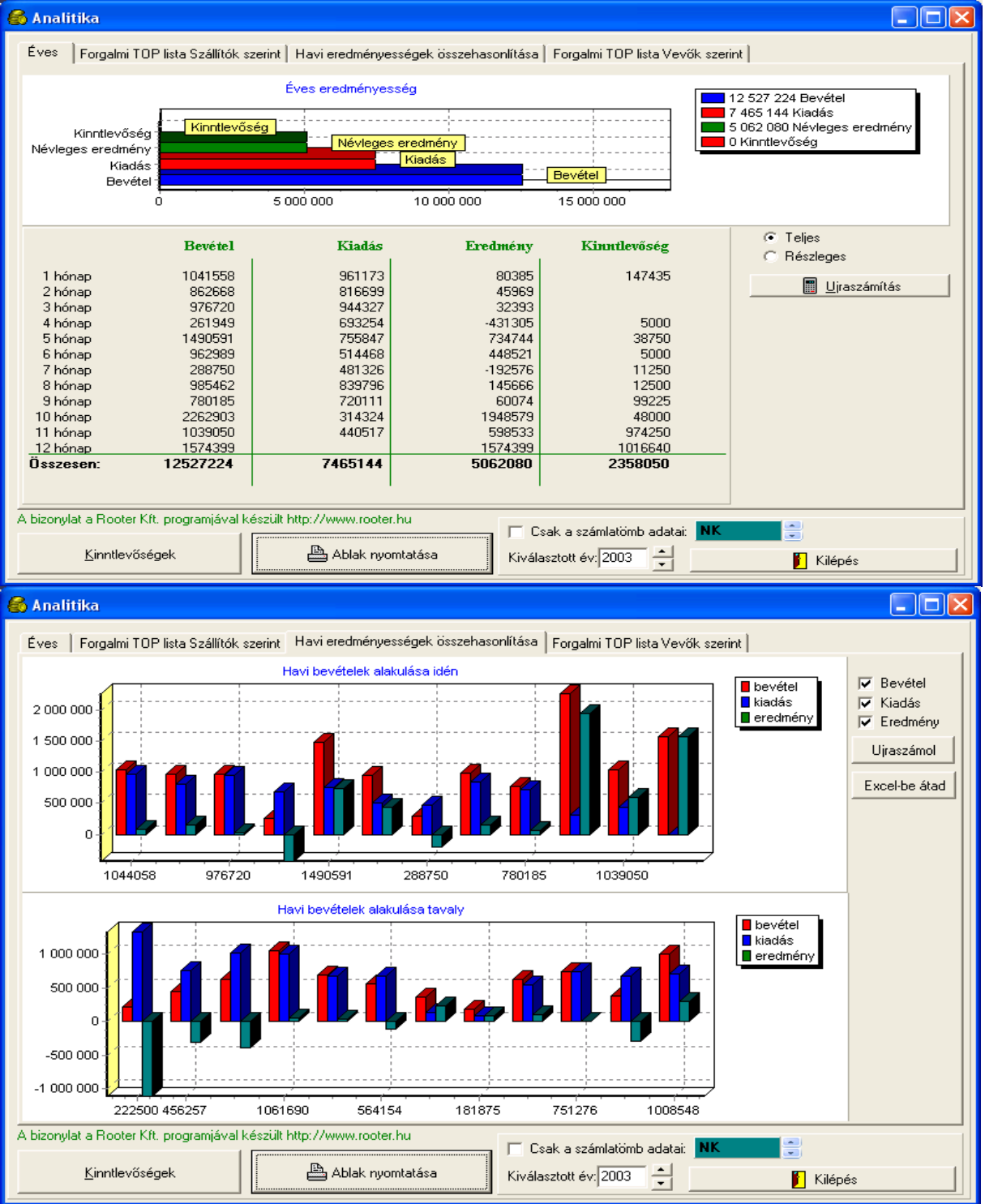

# Szállítói és Vevő TOP lista a forgalom alapján

A program a felvitt beszállítói és a kiállított vevő számlák összege alapján összesített forgalmi kimutatást állít össze melyben a sorrendet a forgalom mérete határozza meg.

| 6 | 54       | nalitika                                                                |                        |             |                                   |              |         |   | × |
|---|----------|-------------------------------------------------------------------------|------------------------|-------------|-----------------------------------|--------------|---------|---|---|
|   | É        | ves Forgalom szállítók szerint Forg                                     | jalom vevők szerint 📔  | Számlák v   | evők szerint                      |              |         |   | 1 |
|   |          | nev                                                                     | cim                    |             | netto                             | afa          | brutto  | ^ |   |
|   | Þ        | Unitel City Computer Kft.                                               |                        |             | 1089800                           | 272453       | 1362253 |   |   |
|   |          | EnterNet 2001 Kft                                                       |                        |             | 104000                            | 26000        | 130000  |   |   |
|   |          | Big Fish Kft                                                            |                        |             | 100590                            | 25149        | 125739  |   |   |
|   |          | Ynet Kft.                                                               |                        |             | 72858                             | 18215        | 91073   |   |   |
|   |          | Vodafone Hungary rt                                                     |                        |             | 5913                              | 962          | 6875    |   |   |
|   |          | Tesco-Global Rt.                                                        |                        |             | 5152                              | 1288         | 6440    |   |   |
|   |          | Royal-Sprint KFT.                                                       |                        |             | 1880                              | 470          | 2350    |   |   |
|   |          | MAGYAR POSTA RT                                                         |                        |             | 1500                              | 0            | 1500    |   |   |
|   |          | Pergamen papir, írószer                                                 |                        |             | 640                               | 160          | 800     |   |   |
|   |          |                                                                         |                        |             |                                   |              |         | > |   |
|   | \ Ы<br>[ | izonylat a Rooter Kft. programjával kés<br>Ujraszámítás<br>Kinntlevőség | zült http://www.rooter | .hu<br>Kivá | Csak a számla<br>Ilasztott év: 20 | tömb adatai: | NK      | s |   |

#### Listák

A program egyre többféle lista előállítására alkalmas. A listák száma szinte napról napra bővül a partnereink igényei alapján. Ön a programnak ebbe a menüpontjába belépve már valószínűleg sokkal több lista funkciót talál itt.

| 🚳 Listak                                                           |                                   |                                       |
|--------------------------------------------------------------------|-----------------------------------|---------------------------------------|
| 2003. 08. 24. 💌 - 2003. 08. 24. 💌 idő<br>Eredményesség             | Śszakra                           | Minden szárola                        |
| Számlák látszanak                                                  | E Szállítók telje                 | Minden számlák<br>si Fizetett számlák |
| Uzletkötőnkénti eredményesség                                      | Szállítók fize                    | ési határidő alapján                  |
|                                                                    | Szállítók kifiz                   | etés dátuma alapján                   |
| 📇 Költségek csoportosítva                                          | Szállítók ÁFAkulcs szerinti b     | pontásban teljesítés dátuma alapján   |
| 🔜 Költségek csoportosítva                                          | 💾 Vevő szla. tel                  | esítés dátuma alapján                 |
| Kifizetetlen számlák                                               | 1                                 |                                       |
| Kifizetetle                                                        | n szállítói számlák               | Kifizetetlen vevő számlák             |
| Aktuális pénzügyi mérleg adatok                                    |                                   | 📇 Átutalás                            |
| Összesen kifizetetlen szállítói számla:                            | db. Összegük:                     |                                       |
| Sajat raktárkészlet értéke: 7<br>Kifizetetlen vevőszámlák összege: | Bizományosi kihelyezés:<br>882073 | 🖌 Kilépés                             |

## ÁFA listák

ÁFA listák, ezen listák különböző csoportosításban illetve dátum időintervallum szerinti bontásban a vevő és a szállítói számlák lekérdezésére illetve nyomtatására alkalmas. Lehet bontani kifizetett számlákra és fizetetlen számlákra. Szállítói és vevő számlákra, teljesítés dátuma és fizetés dátuma alapján időintervallumot meghatározni.

#### Üzletkötők, kiállítók, bonyolítók

A számlákat lehet csoportosítani és összesíteni üzletkötők és kiállítók, illetve bonyolítók szerint. A kiállító az a személy, aki a számlát kiállította. A bonyolító pedig aki a számlához tartozó megrendelést felvette.

#### Kifizetett és fizetetlen számlák

Minden ÁFA listát lehet szűrni, hogy csak a fizetet vagy csak a fizetetlen, illetve mindegyik számla látszódjon a listában.

#### Tartozók, kifizetetlen vevőszámlák

A program nagymértékben támogatja a tartozó vevő számlák behajtásához szükséges folyamatokat.

#### Tartózói TOP lista

TOP listázni lehet a tartozókat a tartozások nagyságrendje szerint. A tartozókról egy gyűjtőablakban látszik hogy hány számlával tartozik még mikori a legkorábbi kifizetetlen számla fizetési dátuma, illetve mennyi az összesített tartozása az ügyfélnek.

| \delta egyenlegv                 |                |                     |                               |               |
|----------------------------------|----------------|---------------------|-------------------------------|---------------|
| <u>Vevő név</u>                  | <u>Összeg</u>  | Legkorábbi fizdátum | <u>Elmaradt számlák száma</u> |               |
| Mátrix Kft.                      | 146.185 Ft.    | 2003.01.20          | 1                             | Kiválaszt 📗 📥 |
| Windbird Software KFT.           | 73.500 Ft.     | 2003.04.10          | 3                             | Kiválaszt     |
| Euvox Bt.                        | 65.625 Ft.     | 2002.06.18          | 7                             | Kiválaszt     |
| Horváth Béla                     | 46.888 Ft.     | 2002.12.18          | 1                             | Kiválaszt     |
| Humanset Kft.                    | 26.250 Ft.     | 2003.05.14          | 1                             | Kiválaszt     |
| Galgoczy Ferenc                  | 22.500 Ft.     | 2003.05.14          | 3                             | Kiválaszt 🔤   |
| Tóth Sándor                      | 20.000 Ft.     | 2002.10.16          | 3                             | Kiválaszt     |
| Zalaerdő Rt.                     | 18.750 Ft.     | 2001.10.12          | 1                             | Kiválaszt     |
| Euro Sun-Roll Bt.                | 15.000 Ft.     | 2003.05.14          | 1                             | Kiválaszt     |
| T & T Sport Kft.                 | 11.875 Ft.     | 2003.07.09          | 1                             | Kiválaszt     |
| Balogh Attila                    | 11.250 Ft.     | 2001.11.21          | 1                             | Kiválaszt 🔤   |
| MD. RT.                          | 10.000 Ft.     | 2003.07.09          | 1                             | Kiválaszt     |
| Ateir KFT.                       | 5.000 Ft.      | 2003.04.10          | 1                             | Kiválaszt     |
| Kanizsa Sprint Kft.              | 5.000 Ft.      | 2003.04.10          | 1                             | Kiválaszt     |
| RK plébánia                      | 3.750 Ft.      | 2003.07.09          | 1                             | Kiválaszt     |
| Kanizsa-Line Bt.                 | 2.500 Ft.      | 2003.07.09          | 1                             | Kiválaszt     |
| Mészáros Miklós                  | 2.500 Ft.      | 2003.01.20          | 1                             | Kiválaszt     |
| PERIFÉRIA-KANIZSA Kít.           | 1.250 Ft.      | 2003.01.20          | 1                             | Kiválaszt     |
|                                  |                |                     |                               |               |
|                                  |                |                     |                               |               |
| Összes ügyfél kintlevőség: Nettó | 390258 Ft. ÁFA | 97565 Ft.           | Bruttó                        | 487823 Ft.    |
| 📇 Kinntlevőségi TOP lista        |                | 📔 <u>K</u> ilépés   |                               |               |

# Kifizetetlen szállítói számlák listája

| Print Preview |          |                       |                    |                     |                         | - 2 |
|---------------|----------|-----------------------|--------------------|---------------------|-------------------------|-----|
|               | ► H      | 😂 🎒  🖆 🖸 Close        |                    |                     |                         |     |
|               |          |                       |                    |                     |                         |     |
|               |          |                       |                    |                     |                         |     |
|               |          | Kifiz                 | zetetlen szallítói | számlák             |                         |     |
|               |          |                       |                    |                     |                         |     |
| Big           | Fish Kf  | 57la/szám:            | T-line(tén détur   | na. Finatási dátumu | Ö                       |     |
|               |          | 74/2002               |                    |                     | Osszeg                  |     |
|               |          | 197/2002              | 2002.04.01         | 2002.04.09          | 15000                   |     |
|               |          | 21/2003               | 2003.01.06         | 2003.01.14          | 22388                   |     |
|               |          | 285/2003              | 2003.06.02         | 2003.06.10          | 22163                   |     |
|               |          |                       |                    | Össze sen:          | 69551                   |     |
|               |          |                       |                    |                     |                         |     |
| <u>co</u>     | NCEPT    | ONLINE KFT            |                    |                     |                         |     |
|               |          | Szla/szám:            | Teljesítés dátur   | ma: Fizetési dátum: | Összeg:                 |     |
|               |          | 000667                | 2002.11.13         | 2002.11.23          | 7500                    |     |
|               |          |                       |                    | Ossze sen:          | 7500                    |     |
|               |          |                       |                    |                     |                         |     |
| <u>Ent</u>    | erNet 20 | 001 Kft<br>Szla/szám: | Toliocítán dátu    | ma: Eizatáci dátum: | Öcczog:                 |     |
|               |          | 2002/00004746         | 2002.01.07         | 2002.01.17          | 0 <u>sszeg.</u><br>7500 |     |
|               |          | 2002/00011707         | 2002.01.21         | 2002.01.21          | 1000                    |     |
|               |          | 2001/000044125        | 2002.02.12         | 2002.02.12          | 7500                    |     |
|               |          | 2001/00039132         | 2002.02.12         | 2002.02.12          | 1500                    |     |
|               |          | 2002/00018692         | 2002.02.14         | 2002.02.14          | 7500                    |     |
|               |          | 2002/00026049         | 2002.02.18         | 2002.02.18          | 1000                    |     |
|               |          | 2002/00032808         | 2002.03.15         | 2002.03.15          | 7500                    |     |
|               |          | 2002/00031844         | 2002.03.15         | 2002.03.15          | 11250                   |     |
|               |          | 2003/00003072         | 2003.01.16         | 2003.01.16          | 16250                   |     |
|               |          | 2003/00003704         | 2003.01.16         | 2003.01.16          | 3750                    |     |
|               |          | 2003/00143376         | 2003.08.14         | 2003.08.14          | 3750                    |     |
| Page 1 of 2   |          |                       |                    |                     |                         |     |

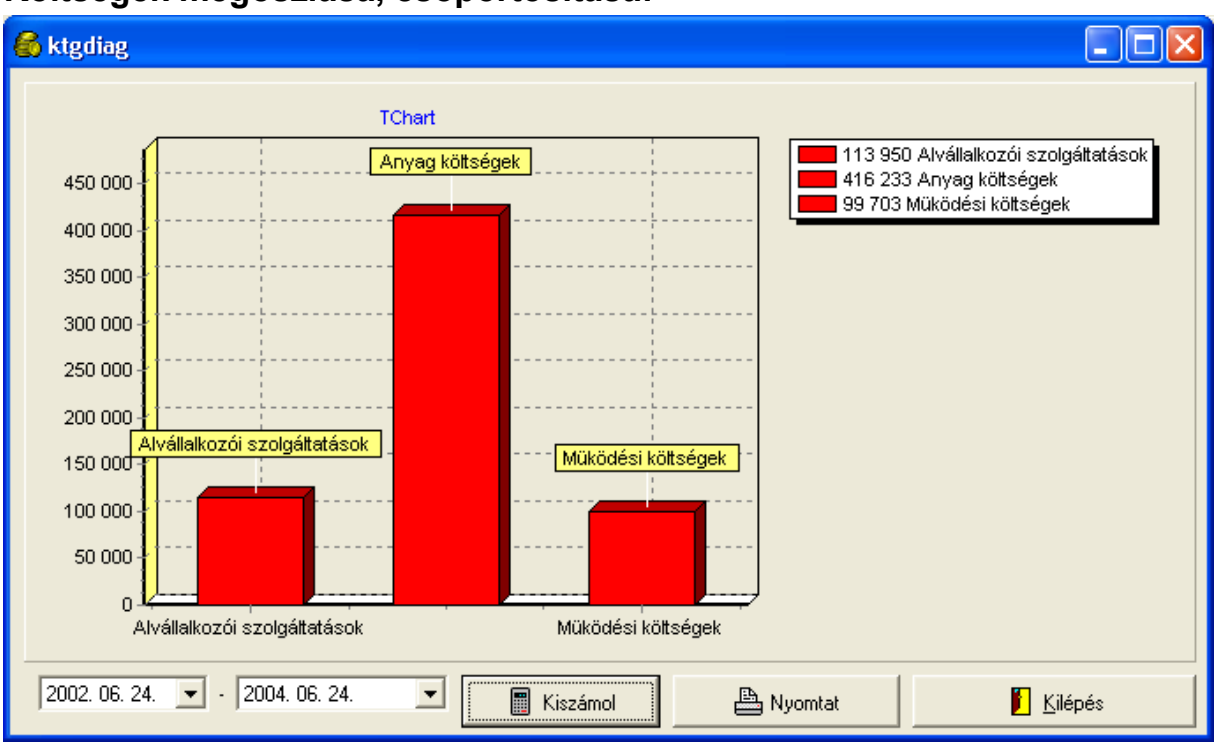

#### Költségek megoszlása, csoportosítása:

A felvitt szállítói számláknál a számlák összegét különböző általad meghatározott költséghelyekre tudod csoportosítani. Ennek a csoportosításnak az eredményét lehet egy-egy időszakra lebontva lekérdezni, illetve diagram és listás formában megjeleníteni.

Például a fenti példában egy csoportosítás látható:

- Alvállalkozói szolgáltatások
- Működési költség
- Anyagköltség

#### Vállalati részleg bontás használata

Egy nagyobb szervezetnél a szervezet részlegeiben dolgozóknak inkább akadályozná mint segitené a munkáját ha minden részleg árlistái, szállítólevelei , munkalapjai és terméktörzsei közül kellene mindig a saját dolgait kiválogatni. Ezért az Easy-Control-ban bevezetésre került a részleg bontási lehetőség.

A szervezet egyes részlegei , felhasználói és okmányai dokumentumai mind mind ellátásra kerülnek egy részlegkóddal. Igy a az egyes részlegek dolgozói a saját szintjüknek megfelelő mértékben látnak bele az Easy-Control –ban tárolt anyagokba terméktörzsekbe.

#### Vállalati részlegek felvitele adminisztrációja

Az Easy-Controlban végtelen számú részleget és alrészleget lehetséges felvinni 250 szintű mélységig a szervezeten belül. Az egyes részlegeket be lehet sorolni egymás alá és főlé, **fastruktúra** szerűen. Mindezen jelöléseket egy főkönyviszám módjára kezelt részleg jelzéssel látja el a szoftver.

Tehát ha van a szervezetben fő ágazat és azon belül több al-ágazat akkor pld igy lehet elnevezni őket:

|    |       |       |     | _  |
|----|-------|-------|-----|----|
| ٠. | eorel | részl | ähh | H, |
|    | egei  | reszi | opp | г  |

| Részleg jelzés | Részleg megnevezése |
|----------------|---------------------|
| 0              | Vezetés             |
| 01             | Nyomda              |
| 02             | Varroda             |
| 03             | Habilitáció         |
| 04             | Rehab               |
| 05             | Gépjármű szervíz    |

#### Beosztott részlegek:

| Részleg jelzés | Részleg megnevezése     |
|----------------|-------------------------|
| 050            | Szerviz Vezetés         |
| 0501           | Szerviz beszerzés       |
| 0502           | Szerviz raktár          |
| 0506           | Szerviz ügyfélszolgálat |
| 0101           | Nyomda vezetés          |
| 0102           | Nyomda raktár           |

A fenti struktúra alkalma s arra hogy a vezetéshez tartozó felhasználók lássák az alájuk tartozó részlegek összes dokumentumait és anyagait.

Azt hogy az egyes felhasználók milyen részleghez tartoznak a felhasználói jogosultságnál lehetséges állítani a részleg kód megadásával:

|                             |                      |                      |           |                                                                                                    |             |          |                 |                  |               |             | Kilépés és adatok me        | ntése  |       |
|-----------------------------|----------------------|----------------------|-----------|----------------------------------------------------------------------------------------------------|-------------|----------|-----------------|------------------|---------------|-------------|-----------------------------|--------|-------|
| dói (cég és számlázási) ad  | atok Okmány formátum | Nyomtatási beállítá: | sok Banks | zámlák   Sza                                                                                                    | la befejező | szöveg   | Lábléc szöveg   | gek Kezelés I    | Boritékcimzés | Árváltoz, s | Jogosultágok 🗛 yag elérés 🗎 | Cikkti | örz_1 |
| Usernév                     | Jogok/VTSZ J         | ogosultsági szint    | Bélyegző  | Cég kód                                                                                                    | Bolts.rám   | Raktár   | Raktár jogok    | Jelleg / Részleg | Kisker.kedv.  | Nyelv.      | Pénztár/Szállítólevél.árak  |        |       |
| Pitsch Erika                | Jogok beállítása     | Felhasználó          | nincs     |                                                                                                    | 0           | 2        | Részleges jog   | Felhasználó      | 100 %         | HU          |                             | ^      |       |
|                             |                      |                      |           |                                                                                                    |             |          |                 | 01               |               |             | Nincsenek árak              |        |       |
| Ráczné Vera                 | Jogok beállítása     | Felhasználó          | nincs     |                                                                                                    | 1           | 4        | Rei zleges jog  | Felhasználó      | 100 %         | HU          |                             |        |       |
|                             |                      |                      |           |                                                                                                    |             |          |                 | 02               |               |             | Vannak árak                 |        |       |
| Raktáros1                   | Jogok beállítása     | Felhasználó          | nincs     |                                                                                                    | 0           | 0        | Részleges jog   | Felhasználó      | 100 %         | HU          |                             | h      |       |
|                             |                      |                      |           |                                                                                                    |             |          |                 | 02               |               |             | Nincsenek árak              | E      |       |
| Raktáros2                   | Jogok beállítása     | Felhasználó          | nincs     |                                                                                                    | 0           | 0        | Részleges jog   | Felhasználó      | 100 %         | HU          | Forint pénztár              |        |       |
|                             |                      |                      |           |                                                                                                    |             |          |                 | 02               |               |             | Nincsenek árak              |        |       |
| Simon Józsefné              | Jogok beállítása     | Felhasználó          | nincs     |                                                                                                    | 0           | 0        | Részleges jog   | Felhasználó      | 100 %         | HU          | Forint pénztár              |        |       |
|                             |                      |                      |           |                                                                                                    |             |          |                 |                  |               |             | Nincsenek árak              | -      |       |
| Aláirás kép helye (max: 240 | )*77 pixel):         |                      |           | 0                                                                                                    | B           | Alá      | iirás méret: 24 | 0x77             | Vált          | (           | Felhasználók C Dolgozók     |        |       |
| Alapértelemzett számlatör   | nb:                  |                      | C         | transformation of the second second s | No          | ormál tö | imb             |                  |               |             |                             |        |       |
| Alapértelmezett pénztár:    |                      |                      | æ         |                                                                                                    |             |          |                 |                  |               |             |                             |        |       |

#### **Részleg bontás:**

Az Easy-Control legyes főbb funkcióinál ahol értelmezhető volt, megjelent mától egy "részleg jel" szűrés. Ez autómatikusan kitöltődik a bejelentkezett felhasználó részlegkódjával illetve a felhasználó által létrehozott okmányok dokumentumok megkapják autómatikusan ezeket a részleg jelzéseket. Igy a felhasználó részlegébe tartozó dolgozók mivel ugyanazt a részleg jelet használják ezért látni fogják egymás dokumentumait míg mások alapértelmezetten nem.

| Termék csoportok       Részleg jel:         yomda leporelló 6 oldal          yomda neghívó 130x130 4 oldal          yomda meghívó LA4 2 oldal          yomda meghívó LA4 4 oldal          yomda neghívó LA4 4 oldal          yomda neghívó LA4 6 oldal          yomda néghívó LA4 6 oldal |     | 01<br>01<br>01<br>01<br>01<br>01<br>01<br>01<br>01<br>01 | Alkatrész | (részkifejezés) kereső<br>Keres<br>∲ Új termékcsoport<br>Csoport másolása<br>➡ Termékcsoport törlése |
|----------------------------------------------------------------------------------------------------|-----|----------------------------------------------------------|-----------|----------------------------------------------------------------------------------------------------|
| yomda leporelló 6 oldal<br>yomda leporelló 6 oldal viszonteladó<br>yomda meghívó 130x130 4 oldal<br>yomda meghívó LA4 2 oldal<br>yomda meghívó LA4 4 oldal<br>yomda meghívó LA4 6 oldal<br>yomda oklevél, emléklap                                                                        |     | 01 01 01 01 01 01 01 01 01 01 01 01 01 0                 |           | É é é é é é é é é é é é é é é é é é                                                                  |
| yomda leporelló 6 oldal viszonteladó<br>yomda meghívó 130x130 4 oldal<br>yomda meghívó LA4 2 oldal<br>yomda meghívó LA4 4 oldal<br>yomda meghívó LA4 6 oldal<br>yomda névkártya<br>yomda oklevél, emléklap                                                                                |     | 01 01 01 01 01 01 01 01 01 01 01 01 01 0                 |           | <ul> <li>Új termékcsoport</li> <li>Csoport másolása</li> <li>Termékcsoport törlése</li> </ul>        |
| yomda meghívó 130x130 4 oldal<br>yomda meghívó LA4 2 oldal<br>yomda meghívó LA4 4 oldal<br>yomda meghívó LA4 6 oldal<br>yomda névkártya<br>yomda oklevél, emléklap                                                                                                    |     | 01<br>01<br>01<br>01<br>01<br>01                         |           | <ul> <li>Új termékcsoport</li> <li>Csoport másolása</li> <li>Termékcsoport törlése</li> </ul>        |
| yomda meghívó LA4 2 oldal<br>yomda meghívó LA4 4 oldal<br>yomda meghívó LA4 6 oldal<br>yomda névkártya<br>yomda oklevél, emléklap                                                                                                    |     | 01<br>01<br>01<br>01                                     |           | Csoport másolása<br>🗢 Termékcsoport törlése                                                          |
| yomda meghívó LA4 4 oldal<br>yomda meghívó LA4 6 oldal<br>yomda névkártya<br>yomda oklevél, emléklap                                                                                                    |     | 01<br>01<br>01                                           |           | Csoport másolása<br>— Termékcsoport törlése                                                          |
| yomda meghívó LA4 6 oldal<br>yomda névkártya<br>yomda oklevél, emléklap                                                                                                    |     | 01                                                       |           | 🗢 Termékcsoport törlése                                                                              |
| yomda névkártya                                                                                                    |     | 01                                                       |           |                                                                                                    |
| yomda oklevél, emléklap                                                                                                    |     | 01                                                       |           |                                                                                                    |
|                                                                                                    |     | 01                                                       | ·         | 🕑 Frissit                                                                                            |
|                                                                                                    |     |                                                          |           |                                                                                                    |
| Ár sorrend Név sorren                                                                                                    | d   | Új termék                                                | Termék tö | irlése                                                                                               |
| Leporelló - 1+1, 80g, 6 oldal, 1-50db                                                                                                    | 1db | 20                                                       |           | 🖘 Számlára tesz                                                                                      |
| Leporelló - 1+1, 80g, 6 oldal, 1000db                                                                                                    | 1db | 10                                                       |           | 🖘 Számlára tesz                                                                                      |
| Leporelló - 1+1, 80g, 6 oldal, 101-300db                                                                                                    | 1db | 14                                                       |           | 🖘 Számlára tesz                                                                                      |
| Leporelló - 1+1, 80g, 6 oldal, 301-500db                                                                                                    | 1db | 12                                                       |           | 🖘 Számlára tesz                                                                                      |
| Leporelló - 1+1, 80g, 6 oldal, 51-100db                                                                                                    | 1db | 16                                                       |           | 🖘 Számlára tesz                                                                                      |
| Leporelló - 4+4, 135g, 6 oldal, 1-50db                                                                                                    | 1db | 49                                                       |           | 🖘 Számlára tesz                                                                                      |
| Leporelló - 4+4, 135g, 6 oldal, 1000db                                                                                                    | 1db | 38                                                       |           | 🖘 Számlára tesz                                                                                      |
| Leporelló - 4+4, 135g, 6 oldal, 101-300db                                                                                                    | 1db | 43                                                       |           | 🖘 Számlára tesz                                                                                      |
| Leporelló - 4+4, 135g, 6 oldal, 301-500db                                                                                                    | 1db | 41                                                       |           | 🖘 Számlára tesz                                                                                      |
| Leporelló - 4+4, 135g, 6 oldal, 51-100db                                                                                                    | 1db | 45                                                       |           | 🖘 Számlára tesz                                                                                      |

Amennyiben kitörlőd a részleg jelzést úgy láthatod a többi részleg dokumentumait is de alapértelmezetten nem fognak zavarni téged a munkában.

Ilyen főbb funkció ablakokban kerültek bevezetésre a részleg jelzések:

| 🐑 okmanylista                                                             |                                                                                                    |                                                                                                    |                                                                                                    |                                               | - • •                                    |
|---------------------------------------------------------------------------|----------------------------------------------------------------------------------------------------|----------------------------------------------------------------------------------------------------|----------------------------------------------------------------------------------------------------|-----------------------------------------------|------------------------------------------|
| <u>F</u> <u>V</u> irtuális felhő                                          |                                                                                                    |                                                                                                    |                                                                                                    |                                               |                                          |
| C Beérkező megrendelések<br>C Árajánlat<br>C Munkalap<br>(* Szállítólevél | <ul> <li>Megrendelendők</li> <li>Szállítói megrendelés</li> <li>Árajanlat kérés szállítóktól</li> <li>Összesített szállítói megrei</li> </ul> | C Belső használatra<br>C Blokk / Boltok közötti sz<br>C Viszárú jegyzőkönyv<br>idelé:C Slep túra/Kézi szállító | <ul> <li>Összeszerelési jkv.</li> <li>állítólev</li> <li>Szétszerelési jkv.</li> <li>Kisker blokkok</li> <li>Dijbekérők</li> </ul> | C Raktár szállítólevél<br>C Gyártás számla    | Kilépés és kiválaszt<br>Keres, szűr [F2] |
| Sorrend<br>⊂ Dossziék szerint<br>∙ Sorszám szerint                        | 2019.01.01. ▼ -tól.<br>2019.01.31. ▼ -ig.                                                                                                    | <ul> <li>Csak nyitottak</li> <li>Csak nyitott dossziéjúak</li> </ul>                                           | 🖺 Lista nyomtat                                                                                                    | Tételenkénti bontásban                        | Cég.részleg jel:                         |
| Okmánylista Okmány TOP lista                                              |                                                                                                    |                                                                                                    |                                                                                                    |                                               | $\sim$                                   |
|                                                                           |                                                                                                    |                                                                                                    |                                                                                                    |                                               | _                                        |
| Bolt. R.szám. Okmányszám                                                  | Partnernév                                                                                                    | Felv.Dátum Usernév                                                                                             | 🚽 Összeg Státusza:                                                                                                    |                                               | Felhős átadás Részlegjel.                |
| 0 nincs [0](54) 2019/                                                     | 3/56 Zalai Matemati                                                                                                    | kai Te 2019.01.11 Pitsch Erika                                                                                 | 0 🔜 D                                                                                                    | Téves rögzítés Szla                           | nincs 01                                 |
| Név szűkít: Za<br>Rendeles szam                                           | Vonalkód:<br>Iktatási szám:                                                                                                    |                                                                                                    |                                                                                                    | Rendezve Lista csv -be<br>Rendelésszám: Rszám | összerakó                                |
| Szállítási cím:                                                           | Öurra kawla 0                                                                                                    | töröl                                                                                                    | Las de Marchiller ()                                                                                                    |                                               | Felhős okmánytár                         |
| Idoszak összes hettő: U                                                   | Usszes brutto: U                                                                                                    | Kiadott fakiap: U                                                                                              | Leadott fakiap: 0                                                                                                    |                                               |                                          |
|                                                                           |                                                                                                    |                                                                                                    |                                                                                                    |                                               | _                                        |
| elso okmany teteleinek                                                    | v 2019.01.13 v R Csak fijanő                                                                                                    | Keres [F2]                                                                                                    | Excelbe átad                                                                                                    | Boltszám:                                     | F Kilépés                                |
|                                                                           |                                                                                                    | Rendelve                                                                                                    | Egységár                                                                                                    |                                               | Cég részleg jel: 01                      |
| 0190111 Fel                                                               | adatlap Zalai Ma                                                                                                    | tematikai Tehetségekért Al. 0                                                                                  | 0 D                                                                                                    | × [0]2019/3/56                                | ·                                        |
| 0190111 Kat<br>0190111 Em                                                 | z Sándor: Versenyfeladatok.c. köny Zalai Ma<br>éklap Zalai Ma                                                                                 | tematikai Tehetségekért Al-0<br>tematikai Tehetségekért Al-0                                                   | 0 D<br>0 D                                                                                                    | × [0]2019/3/56<br>× [0]2019/3/56              |                                          |
|                                                                           |                                                                                                    |                                                                                                    |                                                                                                    |                                               |                                          |
|                                                                           |                                                                                                    |                                                                                                    |                                                                                                    |                                               |                                          |

| ktár: 2 sz. raktár csak készletesek                     | <ul> <li>Árkategória mutatása: eladar</li> </ul> |                  | ▼ minden termék (F3)                   | Kilépés              |
|---------------------------------------------------------|--------------------------------------------------|------------------|----------------------------------------|----------------------|
| ermék csoport: Gyártó:                                  | Cikkszám:                                        |                  |                                        | Keres [F2]           |
| Vonakód olyasó basználata 🔽 Csak első 100 db tétel 🗔 Mé | ret mező látszordion 🔽 Csak (E2) keres           |                  | in réalogiet 01                        | Eladási bruttó ár:   |
| erméknév %pap Név részlet                               | <u>Cikkszám</u>                                  | <u>Mennyiség</u> | Nettó aladási á                        | 0                    |
| 20 gr papír 61x86                                       | 0063                                             | 1098 iv          | O HUF R                                | Bruttó átlagár:      |
| ) gr-os fehér papír A/3                                 | 0019                                             | 85518,5 iv       | 0 HUF R                                | Utolsó nettó besz.ár |
| elhős papír 70x100                                      | 0101                                             | 59,5 kg          | 0 HUF R                                |                      |
| apírfúró                                                | 0045                                             | 1 db             | 0 HUF R                                | Cég.részleg:         |
|                                                         |                                                  |                  |                                        | 🛋 Ármutat            |
|                                                         |                                                  |                  |                                        | <br>0 %→ E           |
|                                                         |                                                  |                  |                                        | Nettó:               |
|                                                         |                                                  |                  |                                        | Bruttó: 0            |
|                                                         |                                                  |                  |                                        | Baktár k arte        |
|                                                         |                                                  |                  |                                        |                      |
|                                                         |                                                  |                  |                                        |                      |
|                                                         |                                                  |                  | [                                      | <b>1</b> (1) (1)     |
|                                                         |                                                  |                  |                                        |                      |
|                                                         |                                                  |                  |                                        |                      |
|                                                         |                                                  |                  |                                        | Webfeltölt>          |
| Liyáriszámok gyariszamok mutata                         | Numer:                                           | E                | lfekvő dátum: 2018.10.15 - FIFO        | Forgalomból kivor    |
|                                                         | Méret.                                           |                  | Elfekvő szinezése LIFO                 | Excelbe átad         |
|                                                         | + f.cikk:                                        |                  | Melyik boltban van ebből a termékből ? | Betüméret :          |
| soport:                                                 | Kiválasztott cikk csoportba                      | rendelése        | SQL Partnercikkszám kereső             | 8 10 12              |
| •                                                       |                                                  |                  | 🔽 Kerekít 1                            | e % ÁFA váltás       |

# Partnerenkénti vásárlási történet lekérése

Lépésenként tudod alább olvasni még lentebb pedig képernyőképekkel illusztrálva:

- Lépj be a programba, és
- keresd ki a partnert a partner törzsből
- Nyomd meg a vásárlás történet gombot
- válaszd ki az időszakot
- kattintsd be az egyforma termékek összevonása lehetőséget és akkor az egyforma megnevezésű termékek mennyiségét összesítve mutatja
- Ha akarod EXCEL –be átadni ezeket az információkat nyomd meg az excel –be átad gombot.

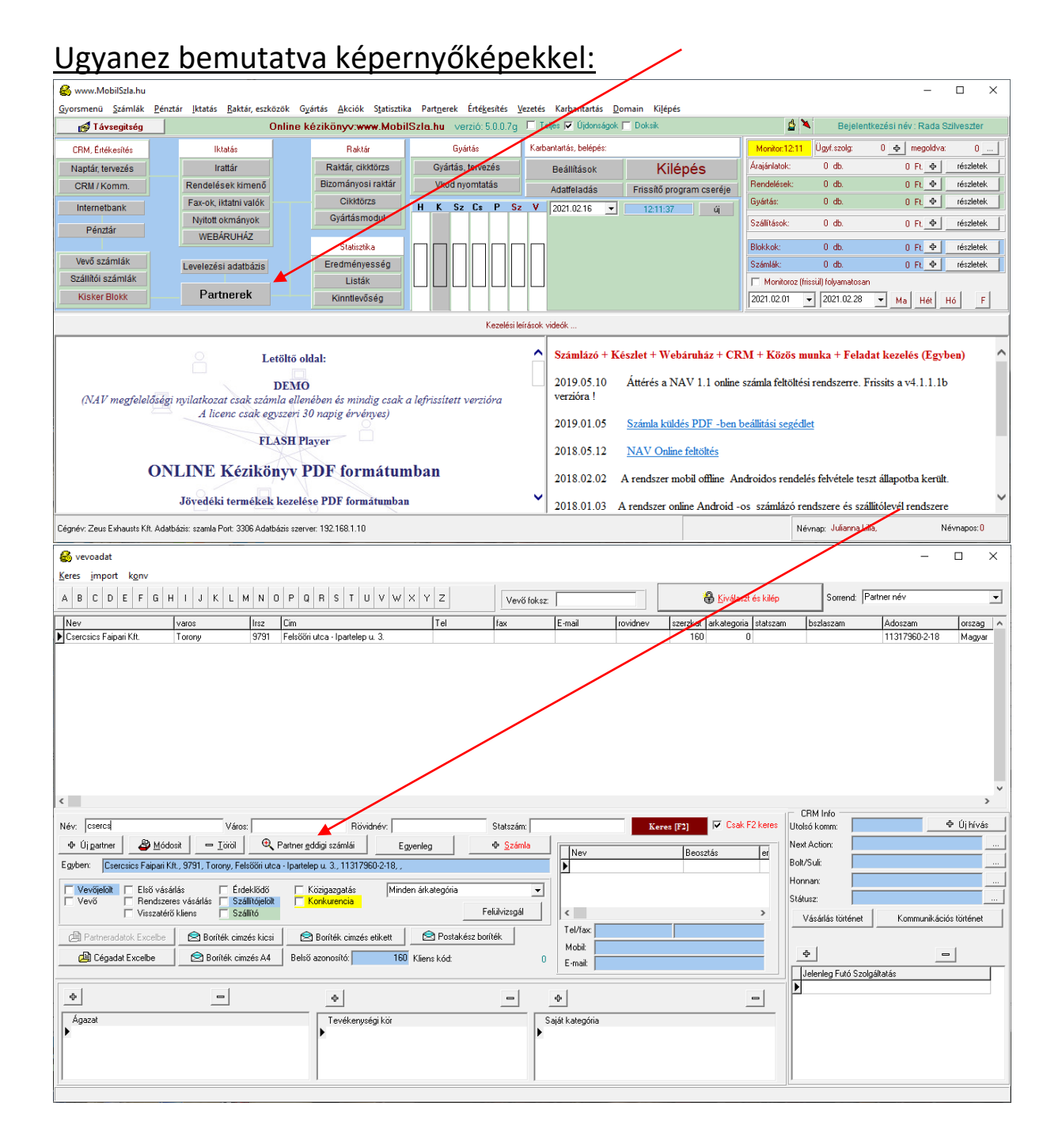

| 🚳 szlaossz                                                |            |            |                   |                                  | $\mathbf{n}$ |                                                           |              |              | _                 |                         |
|-----------------------------------------------------------|------------|------------|-------------------|----------------------------------|--------------|-----------------------------------------------------------|--------------|--------------|-------------------|-------------------------|
| Vevőnév: Csercsics Fa                                     | ipari Kft. |            |                   | 🛓 Lista                          | ] `          | 📇 Lista                                                   | 🎲 Bevétel    | lezett an    | yagok             | 📔 <u>K</u> ilépés       |
| Szla.szám                                                 | T.dátum    | Fizdátum   | Bruttó            | összeg                           |              | 9zla.szám                                                 | Telj.dátum   | Kifizdá      | tum Bru           | ttó összeg              |
| 2020/UZEM/635                                             | 20201209   | 2021.01.08 | Nincs fizetve     | 525,78                           | ^            |                                                           | ,,           | ,,           | Nin szetve        | 0                       |
| 2020/UZEM/648                                             | 20201214   | 2021.01.13 | Nincs fizetve     | 786,75 🛄                         |              |                                                           |              |              |                   |                         |
| 2020/UZEM/658                                             | 20201222   | 2021.01.21 | Nincs fizetve     | 0                                |              |                                                           |              |              |                   |                         |
| 2020/UZEM/659                                             | 20201217   | 2021.01.16 | Nincs fizetvie    | 747,88                           |              |                                                           |              |              |                   |                         |
| 2020/UZEM/682                                             | 20201214   | 2021.01.13 | Nincs fizetve     | -76,2                            |              |                                                           |              |              |                   |                         |
| 2020/UZEM/683                                             | 20201217   | 2021.01.16 | Nincs fizetve     | -38,1                            |              |                                                           |              |              |                   |                         |
| 2021/UZEM/12                                              | 20210111   | 2021.02.10 | Nincs fizetve     | 298,7                            |              |                                                           |              |              |                   |                         |
| (495) 2021/UZEM/72                                        | 20210129   | 2021.02.28 | Nincs fizetvel    | 139,57 🛄                         |              |                                                           |              |              |                   |                         |
| 2021/UZEM/74                                              | 20210201   | 2021.02.28 | Nincs fizetve 2   | 2 349,5 🛄                        |              |                                                           |              |              |                   |                         |
| 2021/UZEM/75                                              | 20210201   | 2021.02.28 | Nincs fizetve     | 114,3                            |              |                                                           | $\backslash$ |              |                   |                         |
| 2021/UZEM/76                                              | 20210201   | 2021.02.28 | Nincs fizetve     | 493,52                           |              |                                                           |              |              |                   |                         |
| 2021/UZEM/77                                              | 20210201   | 2021.02.28 | Nincs fizetve     | 026,41                           |              |                                                           |              |              |                   |                         |
| 2021/UZEM/78                                              | 20210201   | 2021.02.28 | Nincs fizetve2    | 949,96                           |              |                                                           |              |              |                   |                         |
| 2021/UZEM/79                                              | 20210201   | 2021.02.28 | Nincs fizetve     | 114,43                           |              |                                                           |              |              |                   |                         |
| 2021/UZEM/107                                             | 20210205   | 2021.03.07 | Nincs fizetve     | 987,55 <u></u>                   |              |                                                           | \            |              |                   |                         |
| 2021/UZEM/108                                             | 20210205   | 2021.03.07 | Nincs fizetve     | 41,28                            |              |                                                           |              | $\mathbf{N}$ |                   |                         |
| 2021/UZEM/109                                             | 20210205   | 2021.03.07 | Nincs fizetve     | 47,5                             |              |                                                           |              |              |                   |                         |
| (523) 2021/UZEM/110                                       | 20210205   | 2021.03.07 | Nincs fizetve     | 733,55                           | ¥            |                                                           |              |              |                   |                         |
| Összesen nettó:<br>Összesen bruttó:<br>Összesen tartozás: |            |            | 613<br>778<br>758 | 077,94 F<br>608,98 F<br>387,91 F | t<br>t       | Összesen nettó:<br>Összesen bruttó:<br>Összesen tartozás: |              |              |                   | 0 Ft.<br>0 Ft.<br>0 Ft. |
| 2021.01.01 💌 20                                           | 021.02.16  | -          |                   |                                  |              | 🔲 időszakra sz                                            | űr Címen     | ként 🔤       | Vásárlás történet | Partner adatok          |

| Partner: Usercsics Faipari                                                                                                    | Kft.                                             | Torony Felsőőri utca - Ipartele                                                                                                    | pu. 3. 🔍                  | 🔽 azonos tételel        | < összevonása                                                                                                    |             | K vir e                                                                                                    |
|----------------------------------------------------------------------------------------------------|--------------------------------------------------|----------------------------------------------------------------------------------------------------|---------------------------|-------------------------|----------------------------------------------------------------------------------------------------|-------------|----------------------------------------------------------------------------------------------------|
| Időszak: 2019.01.01 💌                                                                                                    | 2020.02.16                                       | ▼ Cipkszám:                                                                                                    | Név:                      |                         | Csoport:                                                                                                    |             | Kilepes                                                                                                    |
| Szállítási.cim:                                                                                                    |                                                  |                                                                                                    |                           |                         |                                                                                                    |             |                                                                                                    |
| Okmánytípus: 3 🔽 🔽 Cs                                                                                                    | ak nyitott munkal                                | apok                                                                                                    |                           |                         | Munkalap tételek alapján                                                                                                    |             | Számlák lista                                                                                                    |
| nev                                                                                                    |                                                  | darab                                                                                                    |                           |                         | egysegar                                                                                                    |             | nett                                                                                                    |
| Átmérő 10-es rúd 1120 mm*                                                                                                    |                                                  | 20.0000                                                                                                    |                           |                         | 4.85000000                                                                                                    |             | 97.0                                                                                                    |
| Átmérő 10-es rúd 1120 mm,,                                                                                                    |                                                  | 530.0000                                                                                                    |                           |                         | 4.82830189                                                                                                    |             | 255                                                                                                    |
| Átmérő 10-es rúd 1320 mm,,                                                                                                    |                                                  | 40.0000                                                                                                    |                           |                         | 5.9500000                                                                                                    |             | 238                                                                                                    |
| Átmérő 10-es rúd 1430 mm*                                                                                                    |                                                  | 20.0000                                                                                                    |                           |                         | 7.83300000                                                                                                    |             | 156                                                                                                    |
| Átmérő 10-es rúd 1430 mm,,                                                                                                    |                                                  | 960.0000                                                                                                    |                           |                         | 7.82229167                                                                                                    |             | 750                                                                                                    |
| Átmérő 10-es rúd 720 mm*                                                                                                    |                                                  | 20.0000                                                                                                    |                           |                         | 3.32000000                                                                                                    |             | 66.4                                                                                                    |
| Atmérő 10-es rúd 720 mm,,                                                                                                    |                                                  | 1005.0000                                                                                                    |                           |                         | 3.31203980                                                                                                    |             | 332                                                                                                    |
| Atmérő 10-es rúd 920 mm*                                                                                                    |                                                  | 20.0000                                                                                                    |                           |                         | 4.33000000                                                                                                    |             | 86.6                                                                                                    |
| Atmérő 10-es rúd 920 mm,,                                                                                                    |                                                  | 1035.0000                                                                                                    |                           |                         | 4.31782609                                                                                                    |             | 446                                                                                                    |
| Atmérő 16-os rúd 1090 mm                                                                                                    |                                                  | 90.0000                                                                                                    |                           |                         | 11.03000000                                                                                                    |             | 992.                                                                                                    |
| Atmérő 16-os rúd 1090 mm*                                                                                                    |                                                  | 50.0000                                                                                                    |                           |                         | 11.03000000                                                                                                    |             | 551.                                                                                                    |
| Atmérő 16-os rúd 1090 mm,                                                                                                    |                                                  | 195.0000                                                                                                    |                           |                         | 10.86692308                                                                                                    |             | 211                                                                                                    |
| Atmérő 16-os rúd 1290 mm                                                                                                    |                                                  | 40.0000                                                                                                    |                           |                         | 12.1300000                                                                                                    |             | 485.                                                                                                    |
| Atmérő 16-os rúd 1290 mm*                                                                                                    |                                                  | 40.0000                                                                                                    |                           |                         | 12.13000000                                                                                                    |             | 485.                                                                                                    |
| Atmero 16-os rúd 1290 mm,,                                                                                                    |                                                  | 90.0000                                                                                                    |                           |                         | 10.0000000                                                                                                    |             | 1063                                                                                                    |
| Atmero 16-os rúd 1490 mm,                                                                                                    |                                                  | 20.0000                                                                                                    |                           |                         | 13.0600000                                                                                                    |             | 261                                                                                                    |
| Atmero 16-os rud 1570 mm"                                                                                                    |                                                  | 10.0000                                                                                                    |                           |                         | 13.45000000                                                                                                    |             | 201.                                                                                                    |
| Annero 16-os rud 1570 mm.,                                                                                                    |                                                  | 20.0000                                                                                                    |                           |                         | 12.8100000                                                                                                    |             | 236.                                                                                                    |
| Excelbe átad                                                                                                    | Lista<br>Kft.                                    | nyomtatás                                                                                                    | Egy<br>p.u. 3             | edi árlista generálás p | artherhez: -> Legmag                                                                                                    | gasabb áron | Utoljára számlá                                                                                                    |
| Excelbe átad<br>Szállítási.cím:                                                                                                    | Lista<br>K/t.<br>2020.02.16                      | nyomtatás<br>Torony Felsőőri utca - Ipartele<br>Cikkszám:                                                                                                    | P.u. 3<br>Név:            | edi árlista generálás p | atherhez: -> Legmag<br>< összevonása<br>Csoport:                                                                                                    | gasabb áron | Utoljára számlá                                                                                                    |
| Excelbe átad  Svasarlastortenet  Partner: Csercsics Faipari Időszak: 2013.01.01  Szállítási.cim:  Dkmánytípus: 3  Cs.                                                                                                    | Kft.<br>2020.02.16<br>ak nyitott munkal          | nyomtatás<br>Torony Felsőőri utca - Ipartelej<br>Cikkszám:<br>apok                                                                                                    | р и. 3<br>Név:<br>        | edi árlista generálás p | atherhez: -> Legmar<br>< összevonása<br>Csoport:<br>Munkalap tételek alapján                                                                                                    | gasabb áron | Utoljára számlá<br>– –                                                                                                    |
| Excelbe átad  Savasarlastortenet  Partner: Csercsics Faipari Időszak: 2019.01.01  Szállítási.cim:  Dkmánytípus: 3  Csavasarlastortenet  Inev                                                                                                    | Lista<br>Kft.<br>2020.02.16<br>ak nyitott munkal | nyomtatás                                                                                                    | Egy<br>p.u. 3<br>Név:<br> | edi árlista generálás p | artnerhez: -> Legmar<br>< összevonása<br>Csoport:<br>Munkalap tételek alapján<br>egysegar                                                                                                    | asabb áron  | Utoljára számlák<br>–<br><u>K</u> ilépés<br>Számlák lista                                                                                                    |
| Excelbe átad                                                                                                    | Lista<br>Kft.<br>2020.02.16<br>ak nyitott munkal | nyomtatás                                                                                                    | p u. 3<br>Név:<br>        | edi árlista generálás p | artnerhez: -> Legmar<br>< összevonása<br>Csoport:<br>Munkalap tételek alapján<br>egysegar<br>4.85000000                                                                                                    | assabb áron | Utoljára számlák<br>–<br>Šiépés<br>Számlák lista<br>nett<br>97.0                                                                                                    |
| Excelbe átad                                                                                                    | Kft.<br>2020.02.16<br>ak nyitott munkal          | ryomtatás                                                                                                    | р и. 3<br>Név:<br>        | edi árlista generálás p | atherhez: -> Legmar<br>< összevonása<br>Csoport:<br>Munkalap tételek alapján<br>egysegar<br>4.85000000<br>4.82830189                                                                                                    | gasabb áron | Utoljára számlák<br>–<br>Šilépés<br>Számlák lista<br>netti<br>97.0<br>255:                                                                                                    |
| Excelbe átad                                                                                                    | Kft.<br>2020.02.16<br>ak nyitott munkal          | nyomtatás                                                                                                    | pu. 3<br>Név:<br>         | edi árlista generálás p | attnerhez: -> Legma;<br>< összevonása<br>Csoport:<br>Munkalap tételek alapján<br>egysegar<br>4.85000000<br>4.82830183<br>5.95000000                                                                                                    | assabb áron | Utoljára számlás<br>–<br>Számlák lista<br>nettt<br>97.0<br>255:<br>238.                                                                                                    |
| Excelbe átad  Excelbe átad  Atmérő 10-es rúd 1120 mm*  Atmérő 10-es rúd 1120 mm,  Atmérő 10-es rúd 1130 mm,                                                                                                    | Kft.<br>2020.02.16<br>ak nyitott munkal          | nyomtatás<br>Torony Felsőőii utca - Ipartelep<br>▼ Cikkszám:<br>apok<br>20.0000<br>530.0000<br>40.0000<br>20.0000                                                                                                    | pu 3<br>Név:              | edi árlista generálás p | attnerhez: -> Legmar<br>< összevonása<br>Csoport:<br>Munkalap tételek alapján<br>egysegar<br>4.85000000<br>4.8230189<br>5.95000000<br>7.83300000                                                                                                    | asabb áron  | Utoljára számlás<br>-<br>Számlák lista<br>nettt<br>97.0<br>255<br>238<br>156.                                                                                                    |
| Excelbe átad  Svasarlastortenet  Partner: Csercsics Faipari Időszak: 2019.01.01 ▼ Szállítási.cim: Dkmánytípus: 3 ▼ Cs.  nev  Atmérő 10-es rúd 1120 mm, Atmérő 10-es rúd 1130 mm, Atmérő 10-es rúd 1430 mm, Atmérő 10-es rúd 1430 mm,                                                                                                    | Kft.<br>2020.02.16<br>ak nyitott munkal          | nyomtatás<br>Torony Felsőőri utca - Ipartelep                                                                                                    | р и. 3<br>Név:<br>        | edi árlista generálás p | attnerhez: -> Legmar<br>< összevonása<br>Csoport:<br>Munkalap tételek alapján<br>egysegar<br>4.8500000<br>4.82830189<br>5.5500000<br>7.83300000<br>7.83300000<br>7.83300000                                                                                                    | assabb áron | Utoljára számlák<br>—<br>Számlák lista<br>97.0<br>255<br>238<br>156<br>750                                                                                                    |
| Excelbe átad                                                                                                    | Lista<br>Kft.<br>2020.02.16<br>ak nyitott munkal | nyomtatás<br>Torony Felsőőri utca - Ipartelep                                                                                                    | p.u. 3<br>Név:<br>        | edi árlista generálás p | attnerhez: -> Legmar<br>< összevonása<br>Csoport:<br>Munkalap tételek alapján<br>egysegar<br>4.8500000<br>4.82830189<br>5.55000000<br>7.83300000<br>7.83200000<br>2.82229167<br>3.32000000                                                                                                    | assabb áron | Utoljára számlá<br>–<br>Számlák lista<br>nett<br>97.0<br>255<br>238<br>156<br>750<br>66.4                                                                                                    |
| Excelbe átad                                                                                                    | K/t.<br>2020.02.16<br>ak nyitott munkal          | nyomtatás<br>Torony Felsőőri utca - Ipartele<br>▼ Cikkszám:<br>apok<br>darab<br>20.0000<br>530.0000<br>40.0000<br>20.0000<br>960.0000<br>20.0000<br>1005.0000                                                                                                    | p.u. 3<br>Név:<br>        | edi árlista generálás p | artherhez: -> Legmar<br>< összevonása<br>Csoport:<br>Munkalap tételek alapján<br>egysegar<br>4.8500000<br>4.82830183<br>5.9500000<br>7.83200000<br>7.83200000<br>7.832229167<br>3.3200980<br>4.3203980<br>4.3203980                                                                                                    | assabb áron | Utoljára számlá                                                                                                    |
| Excelbe átad  Excelbe átad  Atmeris 10-es rúd 1120 mm.,  Atmeris 10-es rúd 1120 mm.,  Atméris 10-es rúd 1120 mm.,  Atméris 10-es rúd 1120 mm.,  Atméris 10-es rúd 1120 mm.,  Atméris 10-es rúd 1120 mm.,  Atméris 10-es rúd 1120 mm.,  Atméris 10-es rúd 1120 mm.,  Atméris 10-es rúd 1120 mm.,  Atméris 10-es rúd 120 mm.,  Atméris 10-es rúd 120 mm.,  Atméris 10- | Kft.<br>2020.02.16<br>ak nyitott munkal          | nyomtatás<br>Torony Felsőöri utca - Iparteler                                                                                                    | р и. 3<br>Név.            | edi árlista generálás p | attnerhez: -> Legma;<br>< összevonása<br>Csoport:<br>Munkalap tételek alapján<br>egysegar<br>4.85000000<br>4.82830189<br>5.95000000<br>7.83300000<br>7.83300000<br>3.32000000<br>3.31203980<br>4.33000000<br>4.33200200                                                                                                    | assabb áron | Utoljára számlák<br>—<br>Számlák lista<br>Számlák lista                                                                                                    |
| Excelbe átad  Excelbe átad  Atmérő 10-es rúd 1120 mm,  Atmérő 10-es rúd 1120 mm,  Atmérő 10-es rúd 1130 mm,  Atmérő 10-es rúd 1130 mm,  Atmérő 10-es rúd 1130 mm,  Atmérő 10-es rúd 1130 mm,  Atmérő 10-es rúd 1130 mm,  Atmérő 10-es rúd 1130 mm,  Atmérő 10-es rúd 1130 mm,  Atmérő 10-es rúd 1130 mm,  Atmérő 10-es rúd 120 mm,  Atmérő 10-es rúd 120 mm,  Atmérő 10-es rúd 200 mm,  Atmérő 10-es rúd 920 mm,  Atmérő 10-es rúd 920 mm,  Atmérő 90 mm, Atmérő 90 mm, Atmérő 90 mm, Atmérő 90 mm, Atmérő 90 mm, Atmé | Kft.<br>2020.02.16<br>ak nyitott munkal          | nyomtatás<br>Torony Felsőőii utca - Iparteler                                                                                                    | pu. 3<br>Név:             | edi árlista generálás p | attnerhez: -> Legma;<br>< összevonása<br>Csoport:<br>Munkalap tételek alapján<br>egysegar<br>4.85000000<br>4.82830183<br>5.95000000<br>7.83200000<br>7.83200000<br>3.31203980<br>4.33000000<br>4.33782609<br>11.82609<br>11.82609<br>11 | assabb áron | Utoljára számlás<br>—<br>Számlák lista                                                                                                    |
| Excelbe átad  Excelbe átad  Atmérő 10-es rúd 1120 mm*  Atmérő 10-es rúd 1130 mm,  Atmérő 10-es rúd 1130 mm,  Atmérő 10-es rúd 1130 mm,  Atmérő 10-es rúd 1130 mm,  Atmérő 10-es rúd 1130 mm,  Atmérő 10-es rúd 1130 mm,  Atmérő 10-es rúd 120 mm,  Atmérő 10-es rúd 120 mm,  Atmérő 10-es rúd 120 mm,  Atmérő 10-es rúd 120 mm,  Atmérő 10-es rúd 120 mm,  Atmérő 10-es rúd 120 mm,  Atmérő 10-es rúd 120 mm,  Atmérő 10-es rúd 120 mm,  Atmérő 10-es rúd 120 mm,  Atmérő 10-es rúd 120 mm,  Atmérő 10-es rúd 120 mm,  Atmérő 10-es rúd 120 mm,  Atmérő 10-es rúd 100 mm,  Atmérő 10-es rúd 100 mm,  Atmérő 10 mm,  Atmérő 10- | Kft.<br>2020.02.16<br>ak nyitott munkal          | nyomtatás                                                                                                    | p u. 3<br>Név:            | edi árlista generálás p | attnerhez: -> Legmar<br>< <u>összevonása</u><br>Csoport:<br>Munkalap tételek alapján<br>egysegar<br>4.85000000<br>4.82830189<br>5.95000000<br>7.83300000<br>7.83300000<br>3.31203980<br>4.33000000<br>4.33000000<br>4.31782609<br>11.03000000<br>11.03000000                                                                                                    | asabb áron  | Utoljára számlás<br>                                                                                                    |
| Excelbe átad  Excelbe átad  Atmerie Csercsics Faipari I Időszak: 2019.01.01  Szállítási cim:  Dkmánytípus: 3  Cs.  Atmérő 10-es rúd 1120 mm*  Atmérő 10-es rúd 1120 mm,  Atmérő 10-es rúd 1430 mm,  Atmérő 10-es rúd 1430 mm,  Atmérő 10-es rúd 1430 mm,  Atmérő 10-es rúd 120 mm,  Atmérő 10-es rúd 200 mm*  Atmérő 10-es rúd 320 mm*  Atmérő 10-es rúd 320 mm*  Atmérő 10-es rúd 300 mm*  Atmérő 10-es rúd 1000 mm*  Atmérő 10-es rúd 1000 mm*  Atmérő 10-es rúd 1000 mm*                                                                                                    | Kft.<br>2020.02.16<br>ak nyitott munkal          | nyomtatás<br>Torony Felsőőii utca - Iparteleg<br>▼ Cikkszám:<br>apok<br>darab<br>20.0000<br>530.0000<br>20.0000<br>20.000<br>20.0000<br>20.000<br>20.0000<br>20.000<br>20.0000<br>20.0000<br>2 | p u. 3<br>Név.            | edi árlista generálás p | attnerhez: -> Legmar<br>< összevonása<br>Csoport:<br>Munkalap tételek alapján<br>egysegar<br>4.8500000<br>5.9500000<br>7.83300000<br>7.83300000<br>7.83200000<br>3.31203980<br>4.33000000<br>4.317802609<br>11.03000000<br>11.03000000<br>11.0300000                                                                                                    | asabb áron  | Utoljára számlák<br>—<br>Számlák lista                                                                                                    |
| Excelbe átad                                                                                                    | KR.<br>2020.02.16<br>ak nyitott munkal           | nyomtatás<br>Torony Felsőőri utca - Ipartelep                                                                                                    | p u. 3<br>Név:            | edi árlista generálás p | attnerhez: -> Legmar<br>< összevonása<br>Csoport:<br>Munkalap tételek alapján<br>egysegar<br>4.8500000<br>4.82830189<br>5.9500000<br>7.83300000<br>7.83300000<br>7.83200000<br>3.31203980<br>4.33000000<br>1.0300000<br>11.0300000<br>10.8652308<br>13.1200000                                                                                                    | assabb áron | Utoljára számlák<br>—<br>Számlák lista<br>97.0.<br>258<br>156.<br>750.<br>66.4<br>3322<br>86.6<br>446<br>992.<br>551.<br>211.<br>405.                                                                                                    |
| Excelbe átad  Excelbe átad  Partner: Csercsics Faipari I Időszak: 2013.01.01  Szállítási.cim: Dkmánytípus: 3  Cs.  Atmérő 10-es rúd 1120 mm., Atmérő 10-es rúd 1120 mm., Atmérő 10-es rúd 120 mm., Atmérő 10-es rúd 120 mm., Atmérő 10-es rúd 120 mm., Atmérő 10-es rúd 320 mm., Atmérő 10-es rúd 320 mm., Atmérő 10-es rúd 320 mm., Atmérő 16-os rúd 1090 mm Atmérő 16-os rúd 1090 mm Atmérő 16-os rúd 1090 mm. Atmérő 16-os rúd 1090 mm.                                                                                                    | Kft.<br>2020.02.16<br>ak nyitott munkal          | nyomtatás                                                                                                    | P u. 3<br>Név.            | edi árlista generálás p | attnerhez: → Legmar<br>< összevonása<br>Csoport:<br>Munkalap tételek alapján<br>egysegar<br>4.85000000<br>4.82830189<br>5.95000000<br>7.83200000<br>7.83200000<br>3.3120380<br>4.33000000<br>4.3178269<br>11.0300000<br>11.0300000<br>12.13000000<br>12.13000000<br>12.13000000                                                                                                    | assabb áron | Utoljára számlák<br>—<br>Számlák lista<br>97.0<br>255<br>238<br>156<br>750<br>66.4<br>332<br>86.6<br>932<br>551<br>2111<br>405<br>551<br>2111                                                                                                    |
| Excelbe átad  Excelbe átad  Atmere: Csercsics Faipari I Időszak: 2019.01.01  Szállítási cim:  Dkmánytípus: 3  Atmérő 10-es rúd 1120 mm,  Atmérő 10-es rúd 1120 mm,  Atmérő 10-es rúd 1320 mm,  Atmérő 10-es rúd 1320 mm,  Atmérő 10-es rúd 1320 mm,  Atmérő 10-es rúd 1320 mm,  Atmérő 10-es rúd 1320 mm,  Atmérő 10-es rúd 1320 mm,  Atmérő 10-es rúd 1200 mm,  Atmérő 16-os rúd 1090 mm,  Atmérő 16-os rúd 1090 mm,  Atmérő 10 | Kft.<br>2020.02.16<br>ak nyitott munkal          | nyomtatás<br>Torony Felsööiri utca - Iparteler<br>✓ Cikkszám:<br>apok<br>darab<br>20.0000<br>530.0000<br>20.0000<br>20.0000<br>20.0000<br>20.0000<br>20.0000<br>20.0000<br>20.0000<br>1005.0000<br>20.0000<br>1005.0000<br>20.0000<br>1005.0000<br>1005.0000<br>1005.0000<br>90.0000<br>90.000    | р и. 3<br>Név.            | edi árlista generálás p | attnerhez: -> Legma:<br>Cosport:            Munkalap tételek alapján            egysegar           4.85000000           4.82830189           5.95000000           7.83229167           3.3300000           3.31203980           4.3300000           11.0300000           11.0300000           11.0300000           12.1300000           12.1300000           11.872728                                                                                                    | assabb áron | Utoljára számlák<br>                                                                                                    |
| Excelbe átad  Excelbe átad  Atmérő 10-es rúd 1120 mm*  Atmérő 10-es rúd 1120 mm*  Atmérő 10-es rúd 120 mm,  Atmérő 10-es rúd 120 mm,  Atmérő 10-es rúd 1430 mm*  Atmérő 10-es rúd 1430 mm*  Atmérő 10-es rúd 120 mm,  Atmérő 10-es rúd 120 mm,  Atmérő 10-es rúd 120 mm,  Atmérő 10-es rúd 120 mm,  Atmérő 10-es rúd 120 mm,  Atmérő 16-os rúd 1090 mm*  Atmérő 16-os rúd 1090 mm*  Atmérő 16-os rúd 1290 mm,  Atmérő 16-os rúd 1290 mm,  Atmérő 16-os rúd 1290 mm                                                                                                    | Kft.<br>2020.02.16<br>ak nyitott munkal          | nyomtatás<br>Torony Felsőöfi utca - Iparteler<br>Cikkszám:<br>apok<br>darab<br>20.0000<br>530.0000<br>40.0000<br>20.0000<br>20.0000<br>1005.0000<br>20.0000<br>1005.0000<br>1005.0000<br>1005.0000<br>1005.0000<br>105.0000<br>105.0000<br>105.0000<br>20.0000<br>105.0000<br>20.0000<br>20.00    | p u. 3<br>Név:            | edi árlista generálás p | attnerhez: -> Legmar<br>Cosport:     Cosport:                                                                                                    | assabb áron | Utoljára számlás<br>                                                                                                    |
| Excelbe átad  Excelbe átad  Atmérő 10-es rúd 1120 mm*  Atmérő 10-es rúd 1120 mm*  Atmérő 10-es rúd 1130 mm*  Atmérő 10-es rúd 1130 mm*  Atmérő 10-es rúd 1130 mm*  Atmérő 10-es rúd 1130 mm*  Atmérő 10-es rúd 1130 mm*  Atmérő 10-es rúd 1130 mm*  Atmérő 10-es rúd 1130 mm*  Atmérő 10-es rúd 1130 mm*  Atmérő 10-es rúd 1130 mm*  Atmérő 10-es rúd 120 mm*  Atmérő 10-es rúd 120 mm*  Atmérő 10-es rúd 120 mm*  Atmérő 16-es rúd 1090 mm*  Atmérő 16-es rúd 1090 mm*  Atmérő 16-es rúd 1090 mm*  Atmérő 16-es rúd 1200 mm*  Atmérő 16-es rúd 1200 mm*  Atmérő 16-es rúd 1200 mm*  Atmérő 16-es rúd 1200 mm*  Atmérő 16-es rúd 1200 mm*  Atmérő 16-es rúd 1200 mm*  Atmérő 16-es rúd 1200 mm*  Atmérő 16-es rúd 1200 mm*  Atmérő 16-es rúd 1200 mm*  Atmérő 16-es rúd 1200 mm*  Atmérő 16-es rúd 1200 mm*  Atmérő 16-es rúd 1400 mm*  Atmérő 16-es rúd 1400 mm*  Atmérő 16-es rúd 1400 mm*  Atmérő 16-es rúd 1400 mm*  Atmérő 16-es rúd 1400 mm*  Atmérő 16-es rúd 1400 mm*  Atmérő 16-es rúd 1400 mm*  Atmérő 16-es rúd 1400 mm*  Atmérő 16-es rúd 1400 mm*  Atmérő 16-es rúd 1400 mm*  Atmérő 16-es rúd 1200 mm*  Atmérő 16-es rúd 1200 mm*  Atmérő 16-es rúd 1200 mm*  Atmérő 16-es rúd 1200 mm*  Atmérő 16-es rúd 1200 mm*  Atmérő 16-es rúd 1200 mm*  Atmérő 16-es rúd 1200 mm*  Atmérő 16-es rúd 1200 mm*  Atmérő 16-es rúd 1200 mm*  Atmérő 16-es rúd 1200 mm*  Atmérő 16-es rúd 1200 mm*  Atmérő 16-es rúd 1200 mm*  Atmérő 16-es rúd 1200 mm*  Atmérő 16-es rúd 1200 mm*  Atmérő 16-es rúd 1400 mm*  Atmérő 16-es rúd 1400 mm*  Atmérő 16-es  | Kft.<br>2020.02.16<br>ak nyitott munkal          | nyomtatás<br>Torony Felsőöri utca - Iparteler<br>▼ Cikkszám:<br>apok<br>20.0000<br>530.0000<br>20.0000<br>20.0000<br>20.0000<br>1005.0000<br>20.0000<br>1005.0000<br>1005.0000<br>1005.0000<br>105.0000<br>105.0000                     | p u. 3<br>Név:            | edi árlista generálás p | attnerhez: ->         Legmar            Cosport:                                                                                                    | assabb áron | Utoljára számlás<br>                                                                                                    |
| Excelbe átad  Excelbe átad  Partner: Csercsics Faipari I<br>Időszak: 2019.01.01  Szállítási cím:  Dkmánytípus: 3  Cs.  Atmérő 10-es rúd 1120 mm,  Atmérő 10-es rúd 1120 mm,  Atmérő 10-es rúd 1320 mm,  Atmérő 10-es rúd 1320 mm,  Atmérő 10-es rúd 720 mm*  Atmérő 10-es rúd 720 mm*  Atmérő 10-es rúd 720 mm*  Atmérő 10-es rúd 720 mm*  Atmérő 10-es rúd 1290 mm,  Atmérő 16-os rúd 1090 mm  Atmérő 16-os rúd 1290 mm,  Atmérő 16-os rúd 1290 mm,  Atmérő 16-os rúd 1290 mm,  Atmérő 16-os rúd 1290 mm,  Atmérő 16-os rúd 1290 mm,  Atmérő 16-os rúd 1290 mm,  Atmérő 16-os rúd 1290 mm,  Atmérő 16-os rúd 1290 mm,  Atmérő 16-os rúd 1300 mm,  Atmérő 16-os rúd 1300 mm,  Atmérő 16-os rúd 1300 mm,  Atmérő 16-os rúd 1300 mm,  Atmérő 16-os rúd 1300 mm,  Atmérő 16-os rúd 1300 mm,  Atmérő 16-os rúd 1300 mm,  Atmérő 16-os rúd 1300 mm,  Atmérő 16-os rúd 1300 mm,  Atmérő 16-os rúd 1570 mm                                                                                                    | Kft.<br>2020.02.16<br>ak nyitott munkal          | nyomtatás                                                                                                    | P u. 3<br>Név:<br>        | edi árlista generálás p | attnerhez: ->         Legmar            összevonása            Csoport:            Csoport:            egysegar           4.85000000         4.82830189           5.55000000         5.5500000           7.83300000         7.8330000           7.83200000         3.31203980           4.3300000         4.31782609           11.0300000         11.0300000           12.13000000         12.1300000           12.13000000         11.8077778           13.45000000         13.4500000                                                                                                    | assabb áron | Utoljára számlás<br>                                                                                                    |
| Excelbe átad  Partner: Csercsics Faipari I Időszak: 2019.01.01  Szállítási.cim: Dkmánytípus: 3  Cs.  Atmérő 10-es rúd 1120 mm, Atmérő 10-es rúd 1120 mm, Atmérő 10-es rúd 120 mm, Atmérő 10-es rúd 130 mm* Atmérő 10-es rúd 120 mm, Atmérő 10-es rúd 120 mm, Atmérő 10-es rúd 120 mm, Atmérő 16-os rúd 1090 mm* Atmérő 16-os rúd 1090 mm* Atmérő 16-os rúd 1090 mm* Atmérő 16-os rúd 1290 mm, Atmérő 16-os rúd 1290 mm, Atmérő 16-os rúd 1290 mm, Atmérő 16-os rúd 1290 mm, Atmérő 16-os rúd 1290 mm, Atmérő 16-os rúd 1290 mm, Atmérő 16-os rúd 1290 mm, Atmérő 16-os rúd 1290 mm, Atmérő 16-os rúd 1570 mm, Atmérő 16-os rúd 1570 mm,                                                                                                    | Kft.<br>2020.02.16<br>ak nyitott munkal          | nyomtatás<br>Torony Felsőői utca - Iparteler<br>Cikkszám:<br>20.0000<br>530.0000<br>20.0000<br>20.0000<br>20.0000<br>20.0000<br>20.0000<br>20.0000<br>20.0000<br>1005.0000<br>20.0000<br>1005.0000<br>20.0000<br>20.0000<br>2   | P u. 3<br>Név:<br>        | edi árlista generálás p | attnerhez: ->         Legmar            összevonása            Csoport:            Csoport:            Gsoport:            egysegar           4.85000000         4.82830189           5.95000000         7.83300000           7.83300000         3.31203980           4.33000000         4.33782609           11.03000000         11.0300000           12.13000000         12.1300000           13.45000000         13.4500000           13.45000000         13.4500000           12.81000000         12.81000000                                                                                                    | assabb áron | Utoljára számlá<br>—<br>Számlák lista<br>97.0.<br>255<br>238<br>156<br>750<br>66.4<br>332<br>238<br>156<br>750<br>66.4<br>322<br>238<br>156<br>750<br>66.4<br>322<br>238<br>156<br>750<br>66.4<br>322<br>238<br>156<br>750<br>66.4<br>322<br>238<br>156<br>750<br>66.4<br>322<br>238<br>156<br>750<br>66.4<br>322<br>238<br>156<br>750<br>66.4<br>322<br>255<br>238<br>156<br>750<br>66.4<br>322<br>255<br>238<br>156<br>750<br>66.4<br>245<br>255<br>238<br>156<br>750<br>66.4<br>255<br>238<br>156<br>255<br>238<br>156<br>255<br>238<br>156<br>255<br>238<br>156<br>255<br>238<br>156<br>255<br>238<br>156<br>255<br>238<br>156<br>255<br>238<br>156<br>255<br>238<br>156<br>255<br>238<br>156<br>255<br>238<br>156<br>255<br>238<br>156<br>255<br>238<br>156<br>255<br>238<br>156<br>255<br>228<br>156<br>255<br>238<br>156<br>255<br>255<br>238<br>156<br>255<br>255<br>255<br>255<br>255<br>255<br>255<br>2 |

# Okmányok (árajánlatok, számlák) PDF –ben küldése

beállítási segédlet: "Pdf ==>> E-mail" gomb használatához

Az "**Easy-Control -> Beállítások -> Nyomtatási beállítások**" ablakban jobb alul válaszd ki a win2pdf nyomtatót vagy bármilyen más pdf nyomtatót, ami kérdés nélkül elkészíti a nyomtatáskor a számla vagy okmány pdf képét. Ilyen például a Win2pdf program is.

Le tudod tölteni a következő helyről:

https://www.win2pdf.com/download/download.htm

vagy amennyiben itt éppen nem érhető el itt találsz róla egy kisegítő másolatot: Ingyenes Win7,Win8, Win10: <u>http://www.easy-control.hu/prg/pdf/w2pdf\_setup.exe</u> Ingyenes Win szerver: <u>http://www.easy-control.hu/prg/pdf/w2pds\_setup.exe</u> Professzionál: <u>http://www.easy-control.hu/prg/pdf/w2pdfprosp.exe</u>

A továbbiakban a win2pdf.exe beállításait veszem sorra, de hasonlóképpen kell, ha másik programot használsz azt is beállítani.

A win2pdf letöltése és telepítése után az első nyomtatáskor megkérdezi, hogyan akarod használni ? Használhatod a próba verzióját, ami nem időkorlátos, azaz nem fog lejárni, de néha kérdezni fog, vagy meg is vásárolhatod és akkor nem fog időnként kérdésekkel zaklatni. Amennyiben az ingyenes használatot választod, nyomd meg a "I Agree" gombot, amennyiben megvásárolod akkor pedig az "Enter Licence Code" gomb után megjelenő utasításokat követheted.

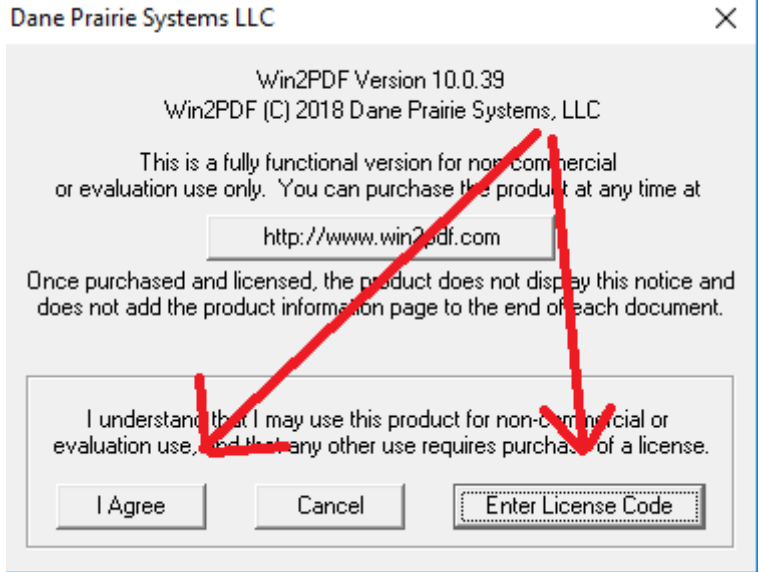

Ha ezt megválaszoltad, meg fogja kérdezni, hogy hova mentse el a pdf dokumentumot. Ekkor be is tudod állítani a "PDF Options" gomb megnyomásával.

| Win2PDF File Sav                                 | /e                                                                                                    |                                                                                                    | $\times$                                                                                                    |
|--------------------------------------------------|----------------------------------------------------------------------------------------------------|----------------------------------------------------------------------------------------------------|----------------------------------------------------------------------------------------------------|
| <u>H</u> ely:                                    | Dokumentumok V                                                                                                    | G 🌶 📂 🛄 -                                                                                                    |                                                                                                    |
| Gyors elérés<br>Asztal<br>Könyvtárak<br>Ez a gép | Név<br>CDBurnerXP Projects<br>Devart<br>Egyéni Office-sablonok<br>Embarcadero<br>Képek<br>NetBeansProjects<br>PDF2Office v4.0<br>ViberDownloads<br>Videók<br>Zene<br>357_2018.pt | Módosítás dátuma<br>2018.09.09 22:53<br>2018.08.19 10:32<br>2018.09.13 17:15<br>2018.08.19 10:29<br>2018.08.18 10:51<br>2018.10.12 15:03<br>2018.11.15 23:33<br>2018.12.25 14:40<br>2018.08.18 10:51<br>2018.08.18 10:51<br>2018.12.10 1:20 | Típus<br>Fájlmappa<br>Fájlmappa<br>Fájlmappa<br>Fájlmappa<br>Fájlmappa<br>Fájlmappa<br>Fájlmappa<br>Fájlmappa<br>Fájlmappa<br>Fájlmappa |
| Hálózat<br>PDF Options                           | Fájlnév:       Fájlnév:       Fáll típusa:       Portable Document Format (PDF)         View file       Print file   Delete                                                      | ✓ ✓ ✓ ✓ ✓ ✓ ✓ ✓ ✓ ✓ ✓ ✓ ✓ ✓ ✓ ✓ ✓ ✓ ✓                                                                                                    | ><br>M <u>e</u> ntés<br>Mégse<br><u>S</u> úgó                                                                                           |

A megjelenő ablakban a második "document" fülön tudod beállítani a lényeges részeket amiket be is karikáztam neked a képen:

| PDF Options                     |              |               | -            |           | ×      |
|---------------------------------|--------------|---------------|--------------|-----------|--------|
| Description Document Security W | atermark A   | Advanced      | About        |           |        |
| Scaling % 100                   |              |               |              |           |        |
| Auto-name Files                 |              | _             |              |           |        |
| File Nane Start (Optional)      | d:\szamla\t  | tmp\pdfnyc    | omtat        | >         |        |
| Include Document Title          |              |               |              |           |        |
| 🗌 Include Date                  | Month-Day    | /-Year        |              |           | $\sim$ |
| 🗌 Indude Time                   | 12 Hour-Mi   | inute-Seco    | nd-Milliseco | ond-AM/PN | (~     |
| User Defined                    |              |               |              |           |        |
| Aways Append                    |              |               |              |           |        |
| Sample File Name:               |              |               |              |           |        |
| C: \Users \Akos \Docu           | iments\d-\sz | zamla \tmp \r | odfnyomta    | t.pdf     |        |
|                                 |              |               |              |           |        |
| Help                            |              |               | ОК           | Canc      | el     |

Ami lényeges, hogy amilyen nevet beállítasz, annak az útvonala tényleges létezzen. Ugyanezt az útvonalat és file nevet kell megadnod az **Easy-Control -> beállítások -> Nyomtatási beállítások** fülön is a pdf nyomtató file rublikában.

| 🍯 eladoadat                         |                                       |                |                          |                                       |           |                    |               |                   | -              |         | ×      |
|-------------------------------------|---------------------------------------|----------------|--------------------------|---------------------------------------|-----------|--------------------|---------------|-------------------|----------------|---------|--------|
|                                     |                                       |                |                          |                                       |           |                    |               | <u>K</u> ilép     | és és adatok i | nentése |        |
| Eladói (cég és számlázási) adatok   | Okmány formátum Nyomtatási beállítás  | ok Bankszámlák | Számla befejező szöve    | eg   Lábléc szövegek                  | Kezelés   | Boritékcimzés      | Árváltozás    | Jogosultágok      | Anyag elérés   | Cikktör | rz ◀ ▶ |
| Blokk fantáziacíme, megjegyzés:     |                                       |                |                          |                                       |           |                    |               |                   |                |         |        |
| Számla nyomtató:                    | Microsoft XPS Document Writer         |                | -                        |                                       |           |                    |               |                   |                |         |        |
| Boriték nyomtató:                   | Microsoft XPS Document Writer         |                | •                        |                                       |           |                    |               |                   |                |         |        |
| Boriték etikett cimke nyomtató:     | Microsoft XPS Document Writer         |                | •                        | 🔽 csak cimzett, felad                 | dó nélkül |                    |               |                   |                |         |        |
| Blokk nyomtató                      | Microsoft XPS Document Writer         |                | •                        | 5                                     |           |                    |               |                   |                |         |        |
| Munkalap, árajánlat stb nyomtató:   | Microsoft XPS Document Writer         |                | •                        | 10 maraák                             | 10        |                    |               |                   |                |         |        |
| Utalás nyomtató:                    | Microsoft XPS Document Writer         |                | -                        | I I I I I I I I I I I I I I I I I I I |           |                    |               |                   |                |         |        |
| Pénztár bizonylatok:                | Microsoft XPS Document Writer         |                | -                        | 5                                     |           |                    |               |                   |                |         |        |
| Vonalkód nyomtató:                  | Microsoft XPS Document Writer         |                | -                        |                                       |           |                    |               |                   |                |         |        |
| PDF nyomtató:                       | Microsoft Print to PDF                |                | -                        |                                       |           |                    |               |                   |                |         |        |
| Win2PDF nyomtató:                   | Win2PDF                               |                | -                        |                                       | -         |                    | -             |                   |                |         |        |
| Win2PDF file helye:                 | c:\pdf\ecnyomtat.pdf                  |                | (pld.: c:\pdf\) Megnyitá | isa ezzel a programma                 | IC:\Prog  | gram Files (x86)\/ | lozilla Thund | erbird\thunderbir | d.exe          | Те      | szt    |
| Blokk.pld.szám 1<br>Szla.pld.szám 0 | blokk nyomtatódion kisker eladásnál   |                |                          |                                       |           |                    |               |                   |                |         |        |
| Okm.pld.szám                        | Mindent az alapértelmezett nyomtatóra | nyomtasson !   |                          |                                       |           |                    |               |                   |                |         |        |

A beállításokat követően a kérdéses számlára ráállva egy gombnyomással lehet pdf –ben küldeni e-mailhez csatolva:

| Kur           | uc                                                                                                    | m c-m         | annez csato                   | iva.               |              |                  |                  |                  |                       |                   |                              |                               |
|---------------|----------------------------------------------------------------------------------------------------|---------------|-------------------------------|--------------------|--------------|------------------|------------------|------------------|-----------------------|-------------------|------------------------------|-------------------------------|
| 👶 sz          | 🔓 szamlak – 🗆 X                                                                                                  |               |                               |                    |              |                  |                  |                  |                       |                   |                              |                               |
| <u>S</u> záml | Számla <u>B</u> izonylatok <u>F</u> izetés Ú <u>t</u> vonal <u>O</u> kmányok <u>R</u> oyal Sprint S <u>e</u> géd |               |                               |                    |              |                  |                  |                  |                       |                   |                              |                               |
| Év: 20        | 20                                                                                                    | ▲ RF          | Normal alaptomb               | \$                 | Keresó:      | <b>D</b>         | 🕀 Uj számla      | 🔽 csak utol      | só 200 db.            | NAV státusz eller | őrzés, kötegelt feltöltés    | <u>K</u> ilép                 |
|               |                                                                                                    | E             | xcelbe innentől Futár fe      | ladás              | Fizdatum 👻   | ] [              | usernev          | -                | Minden számla         |                   | -                            |                               |
| Bolt          | Azo                                                                                                    | n Datum       | vnev                          | Fizmod             | Fizdatum     | VOSSZ            | usernev          | kifizdatum       | NAV státusz           | ^                 | Megnez, másolat              | Bevételi p. <u>b</u> izonylat |
| _ (           | ) 2                                                                                                    | 25 2020.07.02 | Internet Fejlesztő KFt        | átut, al. ás       | 20200710     | 201              | Tarnai Akos      | ,,               | Befogadva, feldolgi   | ozva              |                              | Rendezerezé felvezz           |
| _ (           | ) 2                                                                                                    | 26 20200702   | Internet Fejlesztő KFt        | átut, al. ás       | 20200710     | 201              | Tamai Akos       |                  | Befogadva, feldolgi   | ozva              | neriuszeres szamiak          | menuszeresse rervesz          |
| _ (           | ) 2                                                                                                    | 27 2020.07.02 | Internet Fejlesztő KFt        | átut, al. ás       | 20200710     | 201              | Tamai Akos       | ,,               | Befogadva, feldolgi   | ozva              | <b></b>                      | <u>H</u> asonló számla        |
|               | ) 2                                                                                                    | 28 2020.07.02 | Internet Fejlesztő KFt        | átut, al. ás       | 20200710     | 201              | Tamai Akos       | ,                | Befogadásra került    |                   | , <u> </u>                   |                               |
|               | ) 2                                                                                                    | 29 2020.07.02 | Internet Fejlesztő KFt        | átut. al. ás       | 20200710     | -201             | Tarnai Akos      | ,                | Refogadásra került    |                   | Ment                         | ** Helyesbites **             |
| _ (           | ) 2                                                                                                    | 30 20200705   | Internet Fejlesztő KFt        | átutalás           | 20200713     | 202550           | Tamai Akos       |                  | Be, iildve, elutasitv | a                 |                              |                               |
|               | ) 2                                                                                                    | 31 2020.07.05 | Internet Fejlesztő KFt        | átut. al. ás       | 20200713     | 202550           | Tamai Akos       | ,                | Befogadva, feldolgi   | ozva              | Jut                          | alékszámla                    |
|               | ) 2                                                                                                    | 32 2020.07.07 | Internet Fejlesztő KFt        | átut. al. ás       | 20200715     | 202550           | Tamai Akos       | ,                | Befogadva feldolgi    | ozva              | Jelölés                      |                               |
| _ (           | ) 2                                                                                                    | 33 20200707   | Piroska Gyula                 | átutalás           | 20200715     | 0                | Tamai Akos       |                  |                       |                   | Nem rendszeres Rer           | Idszeres DPD futár            |
|               | ) 2                                                                                                    | 34 2020.07.09 | Tarka kft                     | kész,pé.i          | na 20200709  | 15640            |                  | ,                |                       |                   |                              | 1 1                           |
| _ (           | ) 2                                                                                                    | 35 20200709   | rooka                         | készpén            | z 20200709   | 200              | Tamai Akos       |                  |                       |                   | E-számla                     | Számla küldés (e-mail)        |
| (             | ) 2                                                                                                    | 36 2020.07.09 | XX kft                        | kész,pé.           | nz 20200709  | 15360            |                  | ,                | Befogadásra került    |                   | SP Fizetési felszólítás első | SP Fizetési felsz végső       |
| (             | ) 2                                                                                                    | 37 2020.07.09 | Tarka kft                     | kész,pé.i          | nz 20200709  | 10930            |                  | ,                |                       |                   |                              |                               |
| (             | ) 2                                                                                                    | 38 2020.07.12 | Rooter KFt                    | átut. al. ás       | 20200720     | 20000            | Tamai Akos       | ,,               | Befogadva, feldolgi   | ozva              | Fizetési felsz. ismét        |                               |
|               | 3 2                                                                                                    | 39 2020.07.12 | Rooter KFt                    | kész,pé.           | nz 20200712  | 11800            |                  | ,                | Befogadásra került    |                   | Eizetve                      | Fizetés töröl                 |
|               | ) 2                                                                                                    | 40 2020.07.12 | Rooter KFt                    | kész,pé.           | na 20200712  | 16000            | Tamai Akos       |                  | Befogadásra került    | <b>.</b>          |                              | Enmand binney det             |
| <             |                                                                                                    |               |                               |                    |              |                  |                  |                  |                       | >                 | la um ussz                   | nzmod bizonyiai               |
| Bolt:         | )                                                                                                    | Vevőnév:      |                               | Mind               | •            |                  | Üzletkötő 😑      | Eladó juta       | lék                   |                   |                              |                               |
| PayPa         | l link:                                                                                                    | http://www.r  | ooter.hu/paypal/index.php?oss | szegft=160         | 00&vasarolaz | zon=2020/RF/24   | 40&c számla HTML | Royal Sprin      | L                     |                   | < N                          | >                             |
|               |                                                                                                    |               |                               |                    |              |                  | 🕅 "Post          | a" kicsi boriték |                       |                   | 1 v pld. Win2Pl              | DF ==>> IV E-mail küld        |
| Csomag        | jszan                                                                                                    | .             |                               |                    |              |                  | ···              |                  |                       |                   |                              |                               |
| Sajátsta      | atszár                                                                                                    | m:            | 🖻 Bori                        | ték <u>c</u> imzés | Bor          | iték cimzés etik | ett 😒 "Post      | a" kicsi boriték |                       |                   | NAV online kapcsolat ell     | enőrzés PDF nyomtat           |
|               |                                                                                                    |               |                               |                    |              | Simas            | szamla generál   |                  |                       |                   | Számla feltölt               | NAV napló                     |
|               |                                                                                                    |               |                               |                    |              |                  |                  |                  |                       |                   | TR.azon: 314NYT1XLMEQ6       | 1HB NAV Státusz ell           |
| ,             |                                                                                                    |               |                               |                    |              |                  |                  |                  |                       |                   |                              |                               |

# WoocCommerce wbeshop -> Easy-Control

dokumentáció

#### Webshop –ban feladott rendelések kezelése

#### Értesítés a webes rendelésekről

A webshop –ban feladott rendelésekről e-mail értesítést kapsz az <u>info@kanizsapack.hu</u> címre. Az e-mail –ben benne van a megrendelő adati és elérhetőségei, valamint hogy mit rendelt és milyen fizetési és szállítási móddal.

#### Webshopban feladott rendelések átvétele

Amikor kapsz egy e-mail értesítést a rendelésről akkor belépsz az Easy-Control –ba és megnyomod a "webáruház" gombot.

🛃 Easy-Control - • • Gyorsmenü Számlák <u>P</u>énztár Iktatás <u>R</u>aktár, eszközök Gyártás <u>A</u>kciók Statisztika Part<u>n</u>erek Érté<u>ke</u>sítés <u>V</u>ezetés Kar<u>b</u>antartás <u>D</u>omain Kilépés verzió: 4.1.1.5e 🔲 Teljes 🔽 Újdons ₫ 🔪 Beielentkezési név : No Monitor:20:21 Ügyf.szolg: 0 🔶 megoldva: CRM, Értékesítés lktatá: Raktág Gyártás Karbantartás belénés 0 ... , cikktörzs Gyártás, tervezés 0 Ft 💠 Irattár Beállítások Kilépés Naptár, tervezés ományosi raktár Vkod nyomtatás 0 Ft 🗣 részletek Rendelések kimenő Rendelések: 0 db. Értékesítők Adatfeladás Frissítő program cseréje Cikktörzs 0 Ft\_-0 részle Fax-ok, iktatni valók Gyártás: 0 db. H K Sz Cs P Sz V 2019.11.21. 🗸 Internetbank 20:21:54 új Gvártásmodul Szállítások: 0 db. 0 Ft 🗢 részletek Pénztár WEBÁRUHÁZ Blokkok: 0 db. 0 Ft 🗣 részletek Statisztika Vevő számlák Levelezési adatbázis Eredményesség Számlák: 0 db. 0 Ft 🕀 részletek Szállítói számlák Listák 🔲 Monitoroz (frissül) folyamatosan Partnerek Kisker Blokk 2019.11.01. - 2019.11.30. - Ma Hét Hó Kinntlevőség F Kezelési leírások videók

Ezután az Easy-Control mivel össze van kapcsolva a webshop –oddal ezért autómatikusan kiolvassa a webshop utolsó 50 db rendelését.

| 🚳 bongesz                                                                                                    | - • •                |
|----------------------------------------------------------------------------------------------------|----------------------|
| http://api.e-control.hu/kpack/vasarlasok.php?time=20191121202327193 Nyomtat                                                                                                    | 📔 Kilépés            |
|                                                                                                    | *                    |
| Rendelesek (2019.11.21 08:24:36):                                                                                                    |                      |
| 1: Kiolvasva: [WCM298] Datum: 2019.11.21 18:14:50 [Felveve uj rendeleskent]                                                                                                    |                      |
| Cikkszam:201911192133137 ID:201911192133137 Nev:Pénztárgép szalag 37/50/12/28 m TH 1 pld. (100 db/karton) 10*3543.3071=35                                                                                                    | \$433                |
| <ul> <li>2: Kiolvasva: [WCM297] Datum:2019.11.21 18:08:11 [Felveve uj rendeleskent]</li> <li>Cikkszam:201911192100754 ID:201911192100754 Nev:Pénztárgép szalag 57/40/12/17 m TH 1 pld. (100 db/karton) 1*4724.4092=472</li> <li>Cikkszam:201911192133137 ID:201911192133137 Nev:Pénztárgép szalag 37/50/12/28 m TH 1 pld. (100 db/karton) 1*3543.3071=354</li> <li>Cikkszam:201911192134486 ID:201911192134486 Nev:Pénztárgép szalag 57/50/12/30 m TH 1 pld. (100 db/karton) 1*6299.2124=629</li> <li>Cikkszam:201911192132066 ID:201911192132066 Nev:Pénztárgép szalag 57/60/12/40 m TH 1 pld. (100 db/karton) 1*9448.8193=944</li> <li>Cikkszam:201911192108035 ID:201911192108035 Nev:Pénztárgép szalag 57/70/12/60 m TH 1 pld. (60 db/karton) 1*8661.417=8661</li> <li>3: Kiolvasva: [WCM192] Datum:2019.06.26 17:25:31 [szerepel]</li> </ul> | !4<br> 3<br> 9<br> 9 |
| 4: Kiolvasva:[WCM121] Datum:2019.06.21 20:56:40 [szerepel]                                                                                                    |                      |
|                                                                                                    |                      |
|                                                                                                    | Ŧ                    |

Az új rendeléseket és a régi rendeléseket is kilistázza a képernyőre . Az Új rendeléseket a "[Felveve uj rendeleskent]" szöveggel jelöli a képernyőn.

Neked nincs más dolgod mint hogy ezt a kiirást megvárd majd megnyomd a **"kilépés"** gombot.

| 🚳 webaruhaz              | 88                                |               |                            |                        |                                                          |                          |             |                    |                   | ×    |
|--------------------------|-----------------------------------|---------------|----------------------------|------------------------|----------------------------------------------------------|--------------------------|-------------|--------------------|-------------------|------|
| <u>R</u> endelés átvétel |                                   |               |                            |                        |                                                          |                          |             |                    |                   |      |
| Rend.szám:               | Rende                             | lési idő      | Megrendelő                 | Számlázási név         | Szállítási c                                             | <mark>sím</mark> frissít | Tel: 🔽      | Csak rendezetlenek | 🚺 Kilép           | és 🛛 |
| WCM297                   | 2019.1                            | 1.21 18:08:11 | Ákos (Ákos Tamai) (Áko     | s "Ákos (Ákos Tamai)   | Platán sor                                               | 1.                       | Előreutalás |                    | Bendelésre        |      |
| WCM298                   | 2019.1                            | 1.21 18:14:50 | ) _Åkos (Åkos Tamai) (Åko  | s [Akos (Ákos Tarnai)  | Platán sor                                               | 1.                       | Előreutalás |                    | Rendelésre        |      |
| WCM121                   | 2019.0                            | 6.21 20:56:40 | ) – Akos (Akos Tamai) (Ako | os⊺Akos (Akos Tamai)   | Berzsenyi                                                | D. 5/a                   | Előreutalás |                    | Hendelésre        |      |
| WCM192                   | 2019.0                            | 6.26 17:25:31 | Máthé (Máthé Olivér) (M    | átl Máthé (Máthé Olivé | r) Széchenyi                                             | i út 51                  | Előreutalás |                    | Rendelésre        | E    |
|                          |                                   |               |                            |                        |                                                          |                          |             |                    |                   |      |
|                          |                                   |               |                            |                        |                                                          |                          |             |                    |                   | _    |
| Cikkszám                 | Név                               |               | Mennyiség                  | Ár Ré                  | szletek                                                  | Webes rendelés           | néz         |                    | Számlára          | >    |
| 20191119213313           | 37 Pénztárgép szalag 37           | /50/12/28 m   | TH 10 3                    | 543,31                 |                                                          |                          |             |                    |                   |      |
|                          |                                   |               |                            |                        |                                                          |                          |             |                    |                   |      |
|                          |                                   |               |                            |                        | Fiz.mód: Előn                                            | e átutalás               |             | Rendelés tör       | ténet (folytatás) |      |
| Vigyázzon a futár        | amikor bejön mert harapós kutya v | van az udvarl | oan III                    |                        | Telefonszám:<br>36-30-3852575<br>Rendelésszám:<br>WCM298 |                          |             |                    |                   |      |
|                          |                                   |               |                            |                        | E-mail cim::<br>akos@rooter.hu                           |                          |             |                    |                   |      |
| Szállítási cím:          | Ákos (Ákos Tarnai) (Ákos Tarnai   | 8800          | Nagykanizsa                | Berzsenyi D. 5/a       |                                                          | Törölnér                 | n           |                    |                   |      |
| Számlázási cím:          | Ákos (Ákos Tarnai)                | 8800          | Nagykanizsa                | Platán sor 1.          |                                                          |                          |             |                    |                   |      |

A kilépés gomb megnyomása után megjelenik a webáruházas rendeléseket kezelő felület.

Felül látható a megrendelések sora, alatta pedig a az egyes megrendelések részletei. Legalul pedig a megrendelés számlázási és szállítási címei.

#### Beérkezett webes rendelések felvétele Easy-Control –ban

A megrendelés melletti **"rendelésre"** gombra kattintva megrendelésre rakhatjuk a webshopban megrendelt termékeket. Az Easy-Control átveszi a megrendelő adatait és a megrendelt termékeket.

Első lépésként felhozza a partnertörzsben hasonló néven szereplő partnereinket az Easy-Control -ból egy listában:

| 🚳 utalvalaszt |                      | - • •                 |
|---------------|----------------------|-----------------------|
| Név           | Cím                  | 👩 Teljes partnertörzs |
|               |                      |                       |
|               |                      |                       |
|               |                      |                       |
|               |                      |                       |
|               |                      |                       |
|               |                      |                       |
|               |                      |                       |
|               |                      |                       |
|               |                      |                       |
|               |                      |                       |
|               |                      |                       |
|               |                      |                       |
|               |                      |                       |
|               |                      |                       |
|               |                      |                       |
|               |                      |                       |
|               |                      |                       |
|               | 🗘 Felvétel Webes ada | tokkal                |

## Új partner felvétele

A "felvétel Webes adatokkal" gombra kattintva új partnerként egy gombnyomással felveheted a megrendelőt a webshopban megadott adataival az Easy-Control partnertörzsébe. Az esetlegesen a webshop –ban hibásan megadott adatokat itt ebben a lépésben tudod javítani.

| 💰 ujvevo                                                                                                    |                                                                         |
|----------------------------------------------------------------------------------------------------|-------------------------------------------------------------------------|
| 922 Számlázási név Magánszemélynél                                                                                                    |                                                                         |
| Név Ákos Tamai Vezetéknév: Keresztnév:                                                                                                    | 📔 <u>K</u> ilép és rögzít                                               |
| Irsz.: 8800 Város Nagykanizsa Cím Platán sor 1. 0                                                                                                    | Cégforma:                                                               |
| Általános CÉG és számlázási adatok   Telephelyek   Partner személyek   Levelezési kategóriák   Kedvezmények   Sze                                                                                                    | erződéses árak   Iratmásolatok, csatolások, szerződések   Kommunikációk |
| Kozy (Akos (Akos Tamai)) (Akos Tamai)         Város Nagykanizsa         Központi cég eléthetőség           Irsz:         8800         Cím         Berzsenyi D. 5/a         Telefon         36-30-3852575                            | Vévő G Jövedéki tulajdonságok Jövedéki engedélyszám (eladáshoz):        |
| Ország: Magyar Módosit / Felvitel Fax                                                                                                    | Statszám:                                                               |
| Adoszam I EÜLExport EU.Adoszam Rövidnév: Minősít Kiváló Cg.                                                                                                    | Törzsvásárlói kártyaszám: Jövedéki külön engedélyszám (beszerzéshez):   |
| E-számla, partnerkód: Házszám                                                                                                    | Beszállítói partnerszám:                                                |
| │ Vevőjelölt                                                                                                    | Lyoness:                                                                |
| Fizetési indó     Mód [keszpenz] ▼     Fizetési idő: 0 nap □ kenyszer     EC bevezetése eköti tatozások éves bontásban:<br>Netó: Bruttó:       Fizetési kategória:     0 Lista áras     ▼       Küntlevűség keret:     0     -3 év. | Nettó: Bruttó:                                                          |
| Üzletkötő: Gyártási okmány: Beérkező megrendelés(5)                                                                                                    | ×                                                                       |

A "kilépés és rögzít" gomb megnyomása után már ki is tudod választani a "kiválaszt" gomb megnyomásával.

Ha pedig más néven szerepel már nálad, akkor a "teljes partnertörzs" gomb segítségével ki tudod keresni az adatait.

| 🚳 utalvalaszt |                        |                       |
|---------------|------------------------|-----------------------|
| Név           | Cím                    | 💅 Teljes partnertörzs |
| Ákos Tamai    | Platán sor 1.          | Kiválaszt             |
|               |                        |                       |
|               |                        |                       |
|               |                        |                       |
|               |                        |                       |
|               |                        |                       |
|               |                        |                       |
|               |                        |                       |
|               |                        |                       |
|               |                        |                       |
|               |                        |                       |
|               |                        |                       |
|               |                        |                       |
|               |                        |                       |
|               |                        |                       |
|               |                        |                       |
|               |                        |                       |
|               | Felvétel Webes adatokk | a                     |

| 🍯 Megrendelés                                                                                                    |                                                                     | ×    |
|----------------------------------------------------------------------------------------------------|---------------------------------------------------------------------|------|
| <u>V</u> evőtörzs <u>S</u> zállítás <u>U</u> jrahasznosítás <u>T</u> ételek <u>P</u> énztárgép <u>R</u> aktár <u>O</u> kmány továbbítás <u>E</u> xport-Import O <u>k</u> már                                                          | ányösszevonás                                                       |      |
| Számlázási cím<br>Ákos Tarnai Nagykanizsa Platán sor 1 Altalános Pénznemek Árak Fur<br>Megrendelés visszaigazolása                                                                                                    | unkciók   Raklap   Kalkulál   📕 Kilépés                             |      |
| Szállítási cím C nem volt C irásban C SMS<br>X Elefon Telefon Telefon                                                                                                    | Műbizonylatot kér<br>azonos dátumok<br>kirlő: 2019 11 21 v k Ermaik |      |
| szla-kézi Munkalap - kézi Munkaldőtartam:                                                                                                    | D:(43) lktat sz: 2019/ 0/ 8                                         | D    |
| Fejrész megi:                                                                                                    |                                                                     |      |
| Baktárból         Image: Artjisták         Másik okmáryról         Vonalkód:           Image: Terméklap         Biz. raktárból         Számla történet         Ellenőriz                                                              | étel                                                                |      |
| Cikkszám 🗸 Név 👻 Egységár 🖌 Nettó 👻 Bruttó 👻                                                                                                    | Rendelés visszaigazolás                                             | -    |
| cikkszam         nev         db         Raktaron         Egységár         Nettó         Bruttó           >201911192133132         Pénztárnén szalan 37/50/12/2         10         3543 3101         354330         45000              | Megnéz pld. Avontal                                                 |      |
|                                                                                                    | → Árajánlat készít<br>Win2PDE> E-mail                               |      |
| -                                                                                                    | Arajánlat kérés     Gur Kádi                                        |      |
| -                                                                                                    | Bejövő megrendelés                                                  |      |
| -                                                                                                    | Elosztás 📇 ÁRAJÁNLAT                                                |      |
| =                                                                                                    | Szállítóra Blokkra Rendeles WCM298 Rend                             | elés |
| Vigyázzon a futár amikor bejön mert harapós kutya van az udvarban !!! Dolgozó neve res:                                                                                                    | Ellenőrzöttek szállítóra     Kiválasztott raktár:                   |      |
|                                                                                                    | raktárkészlet mutatása Szállítólevél raktára: nincs                 |      |
|                                                                                                    | Előzmények E-átadás Dűbekérő készítése                              |      |
|                                                                                                    | E Küldés e-mail -ben                                                |      |
| Fizetési mód:     Előreutalás     0     %       Szállítási mód:     Futárszolgálat     0     %       Szállítási mód:     Futárszolgálat     Maszon:       Szállítási dír:      Tétel történet       Wordbe átad     Bruttó:     45000 |                                                                     | -    |
| /Össz.méret:0/Össz.súly:0 /Összes mennyiség:10/ 🔽 Foglalás 🔽 Összesítés alul 🔽 darab is                                                                                                    | Z> <u>S</u> zamia keszit                                            |      |
|                                                                                                    | Ügyfél által<br>nem látható<br>megjegyzés                           |      |

Ezután pedig az Easy-Control –ban tudod folytatni a vásárlási folyamatot a megrendelési fázistól kezdve. A megrendelésre rákerül a webshopban beirt megjegyzés is.

#### A webshop kezelése

#### Termék beállítása az Easy-Control -ban a webshophoz

Az easy-controlban kikeresve a terméket a termék tulajdonságai között a "Webáruház adatok" fülön meg tudod adni a webshop –os árusításhoz szükséges adatokat.

A két legfontosabb a termék képének megadása és a "webáruházas árusítás" pipa bejelölése.

| S) cikkinou   |                                       |                                                                        |                     |                               |                                                                                                    | L             |
|---------------|---------------------------------------|------------------------------------------------------------------------|---------------------|-------------------------------|----------------------------------------------------------------------------------------------------|---------------|
| Cikkszám:     | 201911192133137                       | G                                                                      | 🗙 Mégsem            | Cég.részleg:                  | 📔 Kilépés és <u>f</u>                                                                                               | elvitel       |
| Altalános Web | áruház adalok Megjegyzés Média csatol | ások   Árak / ujrahasznosítás<br>Beszerzési idő (nap): [14<br>Kivitet: | Akciók Nyelvek Kapc | solt termékek Ajándék tárgyak | Specifikáció   Gyáttás összetevök   SEO adatok Web TITLE: Web KEYWORD: Külső webshopok   Shoprenter Webshop beállít | Használati () |

#### Termék megjegyzések kezelése

Az egyes termékekhez rövidebb leírást illetve hosszabb részletesebb leírást is lehet tenni az Easy-Control –ban.

# Rövid megjegyzés beírása

| 🚳 cikkmod                   |                                        |                                                                                                    |                       |                                                              |                   | -                        | $\Box$ ×      |   |
|-----------------------------|----------------------------------------|----------------------------------------------------------------------------------------------------|-----------------------|--------------------------------------------------------------|-------------------|--------------------------|---------------|---|
| Cikkszám:                   | MPM2/TK                                | G                                                                                                    | 🗙 Mégsem              | Cég.részleg:                                                 |                   | 📔 Kilépés és <u>f</u> el | vitel         |   |
| Általános Weba              | ruház adatok Megjegyzés Média csatolá: | sok   Árak / ujrahasznesítás   /                                                                                                    | Akciók Nyelvek Kapcso | lt termékek   Ajándék tárgyak                                | Specifikáció   G  | iyártás összetevők   H   | lasználati 🔳  | • |
| N                           | <u>+</u>                               | Beszerzési idő (naja): 10                                                                                                    | ř                     | Kifutó termék                                                | SED adatok -      |                          |               | 1 |
|                             |                                        | Kivitel:                                                                                                    |                       | <ul> <li>Kitutott termek</li> <li>Készletfigyelés</li> </ul> | Web IIILE:        |                          |               |   |
|                             |                                        | A                                                                                                    |                       | Klónoz                                                       | <br>  Web KEYWORI | D:                       |               |   |
| Metatagok:                  |                                        | Ariyay.                                                                                                    | Ľ                     | ista sorszam:                                                |                   |                          |               |   |
| Katalógusnév:               | •                                      | Okoslink:                                                                                                    | 1                     |                                                              | Web DESCRIPT      | FION:                    |               |   |
| Katalógus oldal:            | ·                                      |                                                                                                    | Vizuális adatok       |                                                              |                   |                          |               |   |
| Felvitel dátuma:            | 2019.11.23                             | Képek:                                                                                                    | Кі                    | lépés, mentés, webfeltölt                                    | Killer            | -li Channahar            |               | 1 |
|                             |                                        | Y:\webkepek\MPM2-TK.jpg                                                                                                    |                       |                                                              |                   | ok snoplenter            | ¥ 9           |   |
|                             |                                        |                                                                                                    |                       |                                                              |                   | 1 (10)                   |               |   |
|                             | PD/ leírás:                            |                                                                                                    |                       |                                                              | Webshop           | beallit                  |               |   |
| <u> </u>                    | Web -es ár:                            | 0 Vebá                                                                                                    | iruházas árusítás     |                                                              |                   |                          |               |   |
| -                           | Web csoport:                           |                                                                                                    | •                     | Webstílus: 1                                                 |                   |                          |               |   |
| Rövid internetes            | szöveges leírás: Webáruház név:        |                                                                                                    |                       |                                                              |                   |                          |               |   |
| rövidebb megjeg             | izés                                   |                                                                                                    |                       |                                                              |                   |                          |               |   |
|                             |                                        |                                                                                                    |                       |                                                              |                   |                          |               |   |
| J                           |                                        |                                                                                                    |                       |                                                              |                   |                          |               |   |
| Ez a Wo                     | oCommerce websho                       | pban igy jeler                                                                                                    | nik meg a ter         | méktulajdons                                                 | ágoknál:          |                          |               |   |
| api.easy-c                  | ontrol.h http://api.easy-co 🔣 Updat    | e a prochttp://api.easy-co                                                                                                    | api.easy-control.h    | mail.rooter.hu FŰNYÍR 4,                                     | 66 P-B A Termé    | k szerke: 🗙 🛭 🌀 fo       | ordito - Goog | ( |
| (←) → C'                    | û 🛛 🗎 http                             | s://www. <b>funyirok.eu</b> /wp-ad                                                                                                    | lmin/post.php?post=10 | 5&action=edit                                                |                   | F                        | … ⊠ ☆         |   |
| Bevezetés ⊀                 | 🖡 Legtöbbször látogatott 🔋 Google Napt | ár - 2018 😁 TeamViewer                                                                                                    | WebCon F Facebook     | 🐳 StockholmDiet   🕀 Ma                                       | anagement: mail4. | r 👯 Takarékbank          | Zrt 🗖 nCore   | 2 |
| 🚯 🕋 VII we                  | bshop 📀 15 👎 0 🕂 Új Term               | iék megtekintése                                                                                                    |                       |                                                              |                   |                          |               |   |
| M Martul Smult              | Szállítás                              | Theorem of the second second s |                       |                                                              | dortes.           |                          |               | l |
| vezenopuli                  |                                        | Adó státusz                                                                                                    | Adóköteles            | ~                                                            | 0                 |                          |               |   |
| 4 Jetpack                   | Kapcsolódó terméke                     | k                                                                                                    | Habitoteles           |                                                              |                   |                          |               |   |
| 🖈 Bejegyzés                 | Attribútumok                           | Adózási osztály                                                                                                    | Szabványos            | ~                                                            | 0                 |                          |               |   |
| <b>9</b> 1 Média            | <b>A</b> 11-1-14                       |                                                                                                    |                       |                                                              |                   |                          |               |   |
|                             | ₩ Halado                               |                                                                                                    |                       |                                                              |                   |                          |               |   |
|                             |                                        |                                                                                                    |                       |                                                              |                   |                          |               |   |
| Hozzaszola                  | Termék rövid leírása                   |                                                                                                    |                       |                                                              |                   |                          |               |   |
| Visszajelzés                | 9 Média hozzáadása                     | 🗄 Új kapcsolat felvét                                                                                                    | eli űrlap             |                                                              |                   | Vizuális                 | нтмі          |   |
| WooComm                     | erce                                   | 7 ·= ·= // =                                                                                                    |                       | ABC 5_7 []                                                   |                   | vicacii s                |               |   |
| Termékek                    | Bekezder                               | / ≔ ⊨ •• Ξ                                                                                                    | @ _                   |                                                              |                   |                          |               |   |
|                             | rövidebb megjegy:                      | zés                                                                                                    |                       |                                                              |                   |                          |               |   |
| Minden termél               |                                        |                                                                                                    |                       |                                                              |                   |                          |               |   |
| Uj nozzaadasa<br>Katogóriók |                                        | -                                                                                                    |                       |                                                              |                   |                          |               |   |
| Katedoriak                  |                                        |                                                                                                    |                       |                                                              |                   |                          |               |   |
| Címkók                      |                                        |                                                                                                    |                       |                                                              |                   |                          |               |   |
| Címkék<br>Attribútumok      |                                        |                                                                                                    |                       |                                                              |                   |                          |               |   |

#### Hosszabb leírás kezelése beírása

| 🚳 cikkmod                    |                                          |                            |                          |                             |                          | - 0                           | $\times$     |
|------------------------------|------------------------------------------|----------------------------|--------------------------|-----------------------------|--------------------------|-------------------------------|--------------|
| Cikkszám: MP                 | 12/TK                                    | G                          | 🗶 Mégsem                 | Cég.részleg:                |                          | 🚺 Kilépés és <u>f</u> elvitel |              |
| Általános Webáruház          | adatok (Megjegyzés) Média csatolások     | Árak / ujrahasznosítás / / | Akciók   Nyelvek   Kapcs | olt termékek   Ajándék tárg | vak   Specifikáció   Gya | ártás összetevők   Használati | • •          |
| Bővebb megjegyzés (Eg        | véb célokra, pld. webáruház)             |                            |                          |                             | _                        |                               |              |
| A feltüntetett kép csak      | lusztráció, a valóságban eltérő lehet.   |                            |                          |                             |                          |                               |              |
| Ez a WooC                    | ommrece –ben igy                         | jelenik meg                | amikor kike              | eressük a teri              | nék tulajdo              | onságokat:                    |              |
| $\epsilon \rightarrow C^{2}$ | h http://api.easy-co                     | ww.funvirok.eu/wp-adm      | api.easy-control.h       | 8/action=edit               | Iermek szer              |                               | , <b>O</b> P |
| Bevezetés Öt Len             | öbbször látogatott 🛛 🕄 Google Nantár - 2 | 018 🕞 TeamViewer W         | ebCon Facebook           | StockholmDiet @ M.          | anagement: mail4 r       | Takarékhank Zrt 🗖 nCor        | re M         |
| W A VII webshop              | 🖸 😳 15 🛡 0 🕂 Új Termék r                 | negtekintése               |                          |                             |                          |                               |              |
| Vezérlőpult                  |                                          |                            | 9.E                      | -                           |                          |                               | K.           |
| Ø Jetpack                    | Közvetlen hivatkozáci https://           | e; I & Eacute; 5 K         |                          | 5                           |                          |                               | KO           |
| 🖈 Beiegyzés                  | Közvetlen nivatközas. <u>intös</u> ,     | /www.runyirok.eu/termek,   | unto koziety             |                             |                          |                               |              |
| 9] Média                     | 9 Média hozzáadása                       | 📱 Új kapcsolat felvételi ű | rlap                     |                             |                          | Vizuális HTML                 | 9            |
| 📕 Oldalak                    | Bekezdés 🔻 B I                           | ⊨ ≣ " ≡ :                  | = = 🖉 = 👋                |                             |                          | ×                             | •            |
| 🗭 Hozzászólás                | A feltüntetett kép csak i                | llusztráció, a valóságł    | oan eltérő lehet.        |                             |                          |                               | III<br>Kat   |
| Visszajelzés                 |                                          |                            |                          |                             |                          |                               | ere          |
| WooCommerce                  |                                          |                            |                          |                             |                          |                               | Sze          |
| Termékek                     |                                          |                            |                          |                             |                          |                               | Má           |
| Minden termék                |                                          |                            |                          |                             |                          |                               | Lor          |
| Új hozzáadása                |                                          |                            |                          |                             |                          |                               |              |
| Kategóriák                   |                                          |                            |                          |                             |                          |                               | Ter          |

A WooCommerchen be lehet állítani hogy a webshop ban melyik megjegyzéshez irt melyik szöveg milyen módon jelenjen meg a termék lapján.

# Termék súly megadása szállítási díjak számolásához a WooCommerce ben

Az Easy-Control –ban meg lehet adni minden terméknek a súlyát. Az Easy-Control termék tulajdonságok ablakjában:

| 🚳 cikkmod        |                                                                       |                             |                          |                             | – 🗆 ×                    |
|------------------|-----------------------------------------------------------------------|-----------------------------|--------------------------|-----------------------------|--------------------------|
| Cikkszám:        | MPM2/TK G                                                             | 🗙 Mégsem                    | Cég.részleg:             | 📔 Kile                      | épés és <u>f</u> elvitel |
| Altalános        | ruház adatok   Megjegyzés   Média csatolások   Árak / ujrahasznosítás | Akciók   Nyelvek   Kapcsolt | termékek Ajándék tárgyak | Specifikáció 🛛 Gyártás össz | etevők 🛛 Használati 💶 🕨  |
| Termékcsoport:   | Kertigép alkatrészek                                                  | Besz. ár bruttó: 0          | [ENTER]                  | Logisztikai o               | egeknek                  |
| Gyártó:          | МРМ                                                                   | Beszerzési ár nettó: 0      |                          | Hány darabból áll a termék  | ? (coli) 1               |
| Csop. cikkszám:  |                                                                       |                             |                          | Partnercikkszám:            |                          |
| Cikk név:        | TÖMÍTÉS KÉSZLET                                                       | Besz. ár nettó: 0           | [ENTER]                  | Partner vonalkó             | d nvomtatása             |
| VTSZ:            | 84-3390 📃 🛄 🗖 Csop. és gyártó kurtúljón a cikknév elé                 | Kalkulált elad ár: 0        |                          |                             |                          |
| ÁFA              | 27 V 27 PLU: 0 Rend.menny.kérdez:                                     | C Van ΔΕΔ                   | Nines AEA                | Jövedéki beállítások –      |                          |
| Mennyiségi egysé | # DB                                                                  | Pénznem: HUF /              | Arfolyam: 1              | Alkohol fok:                | szerepio termek          |
| Minimum készlet: | 0 Maximum Készlet: 0 R.karton                                         | Fladár: 1339                | 5926                     |                             |                          |
| Numer/szin:      | MP2 • ···                                                             | Elad bruttó ár: 1700        |                          | 🔲 a termék szavatossági     | i idővel rendelkezik     |
| Méret:           |                                                                       | Haszonkulcs: 1,64           |                          | 🔲 a termék eladásnál so     | rozatszámot kér          |
| Kategória:       |                                                                       | 🔲 Számol eladár 🔽 Ker       | rekít eladár 0 -re       | Lapszám: 1                  |                          |
| Áruneme:         | ▼ Poleszám:                                                           | 📇 Vonalkód etikett          | 🕒 Vonalkód A4            | pld.szám:  1                |                          |
| Súly:            | 0,001 Bzavatosság:                                                    |                             | Csomagolási mé           | idék: Egység: 0             | Fouségát hápuad: 1       |
| Szállító:        | Partnercikkszámok                                                     | Belső azonosító:<br>11421   | Venelli (d. 01:          | 104000000E                  | Egysegar Hariyaa. [*     |
| Bekért ár: 0     |                                                                       |                             | Vonaikou: [31            | 1343220303                  |                          |
| Bekér idő:       | Bizományba érkezett                                                   |                             |                          |                             | pld.: 1                  |
| Téringat m2      | Bendelási mar                                                         |                             |                          |                             | Vonalkód                 |
| rerrogat m3: U   |                                                                       |                             |                          |                             | Árcimke                  |

Ezt a tulajdonságok ha megadjuk akkor azt az Easy-Control átadja a WooCommerce webshopnak kezelésre a termék tulajdonságokkal együtt és a szállítási dij számításakor ki tudja számolni a suly és a szállítási cím zónája alapján a becsült szállítási dijat. A WooCommerce termék lapon ez itt jelenik meg:

| II HOUSE          | similare termen inpon ez ne Jerenni meg.                                                    |                                                                                                    |
|-------------------|---------------------------------------------------------------------------------------------|----------------------------------------------------------------------------------------------------|
| 20 Vezérlőpult    | TÖMĺTÉS KÉSZLET                                                                             | Közz                                                                                                    |
| Jetpack           | Közvetlen hivatkozás: https://www.funyirok.eu/termek/tmts-kszlet/                           |                                                                                                    |
| 📌 Bejegyzés       |                                                                                             |                                                                                                    |
| 9 Média           | 9 Média hozzáadása                                                                          |                                                                                                    |
| 📕 Oldalak         | Bekezdés ▼ B I 🗄 🗄 储 🗄 🗄 🖉 🚍 🖑 🔝 🚟 💥                                                        |                                                                                                    |
| Hozzászólás       | A feltüntetett kép csak illusztráció, a valóságban eltérő lehet.                            | Katak                                                                                                    |
| Visszajelzés      |                                                                                             | eredr                                                                                                    |
| wooCommerce       |                                                                                             | Szerk                                                                                                    |
| 👏 Termékek        |                                                                                             | 2444                                                                                                    |
| Minden termék     |                                                                                             | Lomt                                                                                                    |
| Új hozzáadása     |                                                                                             |                                                                                                    |
| Kategóriák        |                                                                                             | Term                                                                                                    |
| Címkék            |                                                                                             |                                                                                                    |
| Attribútumok      |                                                                                             | Öss                                                                                                    |
| Flexible Shipping |                                                                                             | <ul> <li>Image: A set of the set of the</li></ul> |
| _                 |                                                                                             |                                                                                                    |
| Elementor         | Szavak száma: 9 Legutóbbi módosítás: 2019.11.23 11:08                                       |                                                                                                    |
| 🗁 Templates       | Termék adatok – Egyszerű termék v Virtuális: Letölthető:                                    |                                                                                                    |
| 🔊 Megjelenés      |                                                                                             |                                                                                                    |
| 🖆 Bővítmények 📀   | Általános Tömeg (kg)     0.001000                                                           |                                                                                                    |
| 📥 Felhasználók    | Készlet Méretek (m) Hosszúság Szélesség Magasság                                            | <u>+ Új</u>                                                                                                    |
| 🖋 Eszközök        | Szállítás                                                                                   |                                                                                                    |
| E Beállítások     | Kapcsolódó termékek           Szállítási osztály         Nincs szállítási osztály         V | Term                                                                                                    |
| Osszezárás        | Attribútumok                                                                                |                                                                                                    |

## Termékcsoport meghatározása

A másik fontos dolog hogy a termék termékcsoportját is jelöld ki "webshop" –hoz. Ez a termék csoportok ablakban lehetséges:

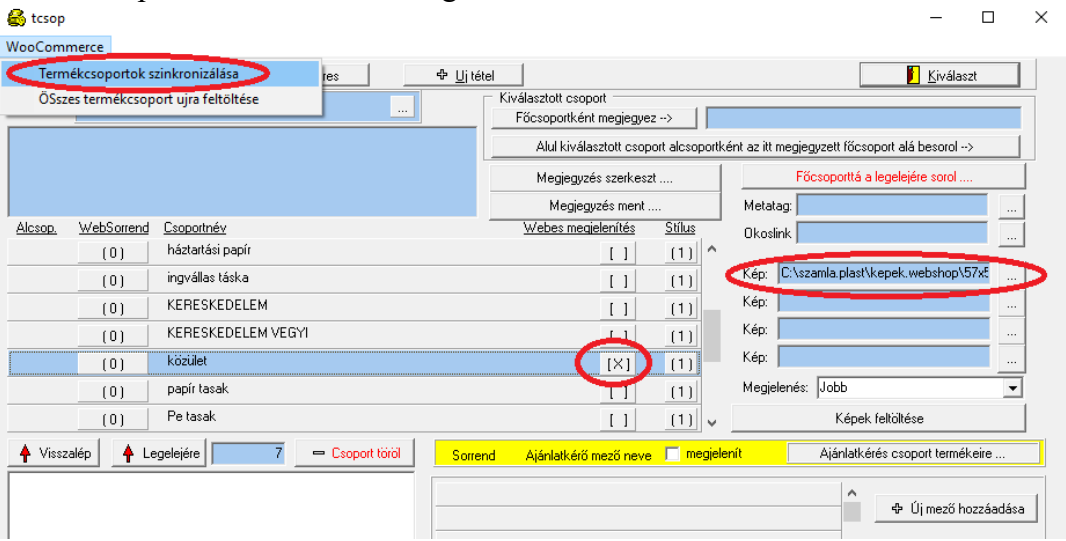

#### Termékcsoportok feltöltése webshop -ba

A termék csoportot és a termék csoporthoz tartozó képet is fel kell tölteni a webshopba mielőtt feltöltenéd a termékcsoport ba tartozó termékeket.

Ezt a "termékcsoportok szinkronizálása" menüpont segítségével tudod megtenni ahogy a fenti képen is látható bekarikázva.

#### Termékcsoport struktúra feltöltése

Amennyiben nem csak egy szintű termékcsoport struktúrát használsz akkor lényeges hogy a termékcsoport struktúrában az főcsoportoktól felfelé haladva az alcsoportok felé töltsd fel az egyes termék csoport szinteket. Az egyes termékcsoport szinteken végig haladva beállítod az öszses termékcsoporthoz azon a szinten a képeket majd elég a végén megnyomnod a szinkronizálást.

Lényeges hogy mire egy termék csoportot feltöltesz addig ra a termékcsoport szülő csoportja már legyen feltöltve a WooCommerce be.

#### Termék feltöltése webshop -ba

Ha a termékcsoportot már feltöltötted, akkor fel tudod tölteni a terméket is a webshopba az F7 billentyűvel vagy a lenti képen látható menüpont kiválasztásával.

| raktar                                                                       |                                       |                                  |            |                        |
|------------------------------------------------------------------------------|---------------------------------------|----------------------------------|------------|------------------------|
| Keres, sorrend Anyagtörzs Listák Csoportos állítás Adatátadás Vonalkód       | d WooCommerce                         |                                  |            |                        |
| Raktár: 999 sz. raktár 🛛 minden cikk 🗨 🗸 Árkateg                             | gór 💦 Termék kép és termék tulajdo    | nságok feltöltése 🛛 🛛 F7         |            | 📔 Kilépés              |
| Termék csoport: Gyártó: C                                                    | Cik Csak termek turajdonságok re      | -ILOIL                           |            | Keres [F2]             |
| 🔽 Vonakód olvasó használata 🔽 Csak első 100 db tétel 🥅 Méret mező látszodjon | ✓ Termék ID lekér                     |                                  |            | Eladási bruttó ár:     |
| Terméknév pénz Név részlet                                                   | Crak termék kének feltőltére          | WeeCommerce her                  |            | 4500                   |
| pénztárgép szalag 37.5/70 1 pld 100 db / #                                   | +                                     | ·woocommerce nez                 | B ^        | Bruttó átlagár:        |
| Pénztárgép szalag 37/50/12/28 m TH 1 pld. (100 db/karton)                    | 20191119213313 kar                    | 3543,3071 HUF                    | . <b>R</b> | Besz.ár / bekért ár    |
| Pénztárgép szalag 37/50/12/28 m TH 1 pld. (100 db/karton)                    | + mud-21 0 db                         | 47,2441 HUF                      | . <b>R</b> | 3400 0                 |
| Pénztárgép szalag 57,5/60 2 pld., önírós (100 db/karton)                     | + mud-24 0 db                         | 92,126 HUF                       | R          | Leg.reszleg:           |
| Pénztárgép szalag 57/40/12/17 m TH 1 pld. (100 db/karton)                    | 20191119210075 kar                    | 4724,4092 HUF                    | R          | 🗃 Ármutat              |
| Pénztárgép szalag 57/40/17 m TH 1 pld. (100 db/karton)                       | + mud-29 110 db                       | 62,9921 HUF                      | R          |                        |
| Pénztárgép szalag 57/50/12/30 m TH 1 pld. (100 db/karton)                    | 20191119213448 kar                    | 6299,2124 HUF                    | R          | 0 Excel                |
| Pénztárgép szalag 57/50/12/30 m TH 1 pld. (100 db/karton)                    | + <sup>mud-19</sup> 500 db            | 78,7402 HUF                      | R          | Netto: 3343,31         |
| Pénztárgép szalag 57/60 1 pld. (100 db/karton)                               | + mud-15 0 db                         | 62,9921 HUF                      | B          | Biullo, 14000          |
| Pénztárgép szalag 57/60/12/40 m TH 1 pld. (100 db/karton)                    | 2019111921320E kar                    | 9448,8193 HUF                    | B          | Raktár k <u>a</u> rton |
| Pénztárgép szalag 57/60/12/40 m TH 1 pld. (100 db/karton)                    | + mud-28 -10 db                       | 122,0472 HUF                     | R          | Tárolt helyek          |
| Pénztárgép szalag 57/70/12/60 m TH 1 pld. (60 db/karton)                     | 2019111921080: kar                    | 8661,417 HUF                     | . <b>R</b> | 💦 Raktárnapló          |
| Pénztárgép szalag 57/70/60 m TH 1 pld. (60 db/karton)                        | + mud-27 0 db                         | 188,9764 HUF                     | . <b>R</b> | 🕈 Újcikk               |
| Pénztárgép szalag 80/80 TH 1 pld. (50 db/karton)                             | + mud-22 15 db                        | 279,5276 HUF                     | R          | 🗣 Cikk Klónoz          |
|                                                                              |                                       |                                  | ~          | Webfeltölt>            |
| Gyáriszámok — gyáriszámok mutatása                                           | Numer:                                | Elfekvő dátum: 2019.08.24 🗸      | FIFO       | Forgalomból kivonva    |
| <u> </u>                                                                     | Méret:                                | Elfekvő szinezése                | LIFO       | Excelbe átad           |
| v                                                                            | f.cikk:                               | Melyik boltban van ebből a termé | kből ?     | Betüméret :            |
| Csoport: közület                                                             | Kiválasztott cikk csoportba rendelése | SQL Partnercikkszám kere         | eső        | 8 10 12 14             |
|                                                                              |                                       | 🗌 Kerekí                         | t 1 -re    | % ÁFA váltás           |

Az ablakban piros szinnel tünteti fel az Easy-Control a webes árusításra kijelölt termékeket.

# Készlet figyelés és szinkronizálás Easy-Control – WooCommerce között

Az Easy-Control és a WooCommerce képes készlet szinkronizálásra a két rendszer között. Ehhez a webszolgáltatónál, akinél a webshop van elhelyezve, be kell állíttatni ezt a szolgáltatást hogy fusson autómatikusan a háttérben.

Az Easy-Contol –ban történő eladásokat és készletnövekedéseket figyelve a szolgáltatás a Woocommerce webshop készlet értékeit napra készen tartja.

# Általános gyártás modul

A gyártás modul működéséhez szükséges hogy a legyártandó termék megrendelt mennyisége a beérkező megrendelések közé már fel legyen véve. A megrendelés felvételét a fentiekben a "beérkező megrendelés felvitele" részben leirt, módon tedd meg.

Amennyiben a cikktörzsedben a megrendelt termékhez már felvitted a gyártási összetevőket (alapanyagokat és gyártási munkafolyamatokat):

| 🚳 cikkmod      |                      |                                    |                       |                  |                          |             |              | -                       |                |
|----------------|----------------------|------------------------------------|-----------------------|------------------|--------------------------|-------------|--------------|-------------------------|----------------|
| Cikkszám:      | 59277T               |                                    | G                     | 🗙 Mégsem         | Cég.részleg:             |             |              | 📔 Kilépés és <u>f</u> e | elvitel        |
| Általános   We | báruház adatok   Meg | gjegyzés   Média csatolások   Árał | < / ujrahasznosítás   | Akciók   Nyelvek | Kapcsolt termékek   Aján | dék tárgyak | Specifikáció | Gyártás összetevők      | Használati 💶 🕨 |
| -\$            | Csoportos hozzáa     | idás 🗖                             | ⊕ Másik cik           | k másolása       | Összetevő alkatrészek    | listája     | Szerszám va  | n? Van                  | •              |
| cikkszam       | I                    | nev                                | db                    | eladar           | itolso_bear bekertar     | ^           |              |                         |                |
| ▶ 30x10mm      | zártsz. 304mm króm   | 30x10mm zártsz. 304mm króm         |                       | 2 0              | 0                        | 0           |              |                         |                |
| 30x15 zá       | rtszelvény dugó      | 30x15 zártszelvény dugó            |                       | 1 0              | 0                        | 0           |              |                         |                |
|                |                      |                                    |                       |                  |                          |             | ŀ            | Alkatreszek             |                |
|                |                      |                                    |                       |                  |                          |             |              |                         |                |
|                |                      |                                    |                       |                  |                          | × .         |              |                         |                |
|                |                      |                                    |                       |                  |                          | >           |              |                         |                |
|                |                      | Osszes beszerzési ár:              | 0 -> Bekért ár:0 -> E | ladási ár:0      |                          |             |              |                         |                |
| ф              |                      | -                                  | 🕁 Másik cik           | k másolása       |                          |             |              | Gyártási utasítás       |                |
| nev            |                      |                                    | db                    | perc ar          | gy.sorrend               | t 🔨         |              |                         |                |
| ► Esztergál    | lás                  |                                    |                       | 2 20             | 4000                     | 1           |              |                         |                |
| Hegeszté       | és                   |                                    |                       | 3 30             | 6000                     | 1           |              |                         |                |
|                |                      |                                    |                       |                  |                          |             | Та           | vákonysán               | ok             |
|                |                      |                                    |                       |                  |                          |             | 10           | venenyseg               | en             |
|                |                      |                                    |                       |                  |                          |             |              |                         |                |
|                |                      |                                    |                       |                  |                          | *           |              |                         |                |
|                |                      | Összes bérköltség: 10              | 000 -> Összes ráford  | lított perc:50   |                          |             |              |                         |                |
|                |                      |                                    |                       |                  |                          |             |              |                         |                |

akkor a megrendelést a megrendelt tételek között kikeresve egy gombnyomással indíthatod a "gyártási terméklap nyomtatást":

| 🚳 rendeles                 | ek                      |                       |                                 | <                    |            |                             |                                         |           | – 🗆 ×     |
|----------------------------|-------------------------|-----------------------|---------------------------------|----------------------|------------|-----------------------------|-----------------------------------------|-----------|-----------|
| <u>K</u> eres <u>R</u> akt | ár <u>S</u> orrend      |                       |                                 |                      |            |                             |                                         |           |           |
| Akt hó                     | 90 nap Al               | kt.év 365 nap         | Keres [F2]                      | Átvételi elismervény | · · ·      | Kalkulációra ->átad         |                                         |           | 🚺 Kilépés |
| 🔽 Felvétel                 | i Időszakra szűr 🛛 2020 | .12.01 - 2020.12.31 - | 🔽 Csak függő Okmány szám: 🚺 / 🛛 | /                    | Terméklap  | Boltszám:                   | Cég.részleg jel:                        | Pénztár : |           |
| -                          |                         |                       |                                 |                      | Hatarido   | •                           | Okmanyszam                              | ▼ Státusz | -         |
|                            |                         |                       | root                            | Rendelve Egységá     | ir 🗍       | K->                         |                                         |           |           |
| 20201207                   | 59277T                  | 364-DD-140-11-02-a    | Rooter KFt.                     | 100                  | D 20201207 | ×                           | [491]2020/0/387                         |           |           |
|                            |                         |                       |                                 |                      |            |                             |                                         |           |           |
|                            |                         |                       |                                 |                      |            |                             |                                         |           |           |
|                            |                         |                       |                                 |                      |            |                             |                                         |           |           |
|                            |                         |                       |                                 |                      |            |                             |                                         |           |           |
|                            |                         |                       |                                 |                      |            |                             |                                         |           |           |
|                            |                         |                       |                                 |                      |            |                             |                                         |           |           |
|                            |                         |                       |                                 |                      |            |                             |                                         |           |           |
|                            |                         |                       |                                 |                      |            |                             |                                         |           |           |
|                            |                         |                       |                                 |                      |            |                             |                                         |           |           |
|                            |                         |                       |                                 |                      |            |                             |                                         |           |           |
|                            |                         |                       |                                 |                      |            |                             |                                         |           |           |
|                            |                         |                       |                                 |                      |            |                             |                                         |           |           |
|                            |                         |                       |                                 |                      |            |                             |                                         |           |           |
|                            |                         |                       |                                 |                      |            |                             |                                         |           |           |
|                            |                         |                       |                                 |                      |            |                             |                                         |           |           |
|                            |                         |                       |                                 |                      |            |                             |                                         |           |           |
| El se kezd                 | ődött Folyamati         | ban Kész /ellenőrizve | Belső / fizetve ==>> szálítóra  | ovább Számlázva      | Gj         | vártásba tervez: 2018.10.10 | • • • • • • • • • • • • • • • • • • • • |           | • ->      |
| Összesen me                | nnyiség: 100            | Netto bevétel:        | 0 Brutto bevétel::              | 0 Ám                 | és: 0      | Árrés % : 0                 | Excelbe átad                            | Tételr    | iapló     |
| E                          | sedékesség              |                       |                                 |                      |            |                             | _                                       |           |           |
| 1 héten belü               | 0                       | 2 héten belül: 0      | 3 héten belül: 0                | 4 héten belüit 0     | 4 héten    | tút 0                       |                                         | Pane      | 120       |

#### Megrendelt termék kiadása gyártásba

A beérkező rendelések tételeihez belépve ki tudod keresni a megrendelt tételt:

| 🚳 www.MobilSzla.hu                |                |                                         |          |                                          |        |                  |                 |        |     |      |                       |                |                     |         |              |                       |                        | _ 🗆 🗙       |
|-----------------------------------|----------------|-----------------------------------------|----------|------------------------------------------|--------|------------------|-----------------|--------|-----|------|-----------------------|----------------|---------------------|---------|--------------|-----------------------|------------------------|-------------|
| <u>G</u> yorsmenü <u>S</u> zámlák | <u>P</u> énztá | ir <u>I</u> ktatás <u>R</u> aktár, eszk | özök Gy  | ártás <u>A</u> kciók S <u>t</u> atisztik | ka Pa  | art <u>n</u> ere | k Érté <u>k</u> | esítés | Vez | etés | Kar <u>b</u> antartás | <u>D</u> omair | in Ki <u>l</u> épés |         |              |                       |                        |             |
| Adatbázis szerver: 192.168        | .1.10          | (                                       | Online k | ézikönyv:www.Mobi                        | ilSzle | a.hu             | verzió:         | 5.0.0. | 4S  | Τe   | eljes 🔽 Újdonságo     | k 🗆 🖸          | Doksik              |         | ¢            | Beje                  | entkezési név : «vuric | z Barnabás  |
| CRM, Értékesítés                  |                | Iktatás                                 |          | Raktár                                   |        |                  | Gyártás         |        |     |      | Karba                 | antartás,      | s, belépés          |         | Monitor:19:  | 25 Ügyf.szolg:        | 0 💠 megolo             | x 0         |
| Naptár, tervezés                  |                | Irattár                                 |          | Raktár, cikktörzs                        |        | Gyárt            | ás, terve       | zés    |     |      | Beállítások           |                | Kilépés             | 5       | Árajánlatok: | 1 db.                 | 0 Ft 💠                 | részletek   |
| CRM / Komm.                       |                | Rendelések kimenő                       |          | Bizományosi raktár                       |        | Vkod             | l nyomta        | itás   |     |      | Adatfeladás           | Fr             | rissítő program c   | cseréje | Rendelések:  | 106 db.               | 48 709 Ft 👲            | részletek   |
| Internetbank                      |                | Fax-ok, iktatni valók                   |          | Cikktörzs                                | H      | к                | Sz Cs           | Р      | Sz  | v    | 2020.12.09            |                | 19:25:20            | úi      | Gyártás:     | 0 db.                 | 0 Ft 💠                 | részletek   |
| Déantés                           |                | Nyitott okmányok                        |          | Gyártásmodul                             |        |                  |                 |        |     |      | -                     | -              |                     | -       | Szállítások: | 267 db.               | 7 196 189,10 Ft. 👁     | részletek   |
| Penziar                           |                | WEBÁRUHÁZ                               |          | Statientika                              |        |                  |                 |        |     | _    |                       |                |                     |         | Blokkok      | 0 dh                  | 00 4                   | rászlatak   |
| Vevő számlák                      |                | l evelezési adatházis                   |          | Eredményesség                            |        |                  |                 |        |     |      |                       |                |                     |         | Számlák:     | 28 db.                | 8 203 107.98 Ft. 💠     | részletek   |
| Szállítói számlák                 |                | Levelezeon dadiodzio                    |          | Listák                                   |        |                  |                 |        |     |      |                       |                |                     |         | Monitoro     | z (frissül) folyamatı | osan                   | · · · · ·   |
| Kisker Blokk                      |                | Partnerek                               |          | Kinntlevőség                             |        |                  |                 |        |     |      |                       |                |                     |         | 2020.12.01   | ▼ 2020.12.            | B1 💌 Ma Hét            | H6 F        |
| Cégnév: Zeus Exhausts Kf          | t. Adatbá      | izis: szamla Port: 3306                 |          |                                          |        |                  |                 |        |     |      |                       |                |                     |         |              | Névnap: Natalia       |                        | Névnapos: 0 |

#### Termék kísérő lap lekérése

Terméklapot tudsz nyomtatni hozzá a gyártás során végrehajtandó munkafolyamatokkkal illetve alapanyagokkal a tételen állva:

| 🚳 rendelese                 | ek                 |                            |                               |                         |                              |                       | – 🗆 ×      |
|-----------------------------|--------------------|----------------------------|-------------------------------|-------------------------|------------------------------|-----------------------|------------|
| <u>K</u> eres <u>R</u> aktá | ir <u>S</u> orrend |                            |                               |                         |                              |                       |            |
| Akt hó                      | 90 nap             | Akt.év 365 nap             | Keres [F2]                    | -2;Átvételi elismer énu | Kalkulációra ->átad          |                       | 📔 Kilépés  |
| 🔽 Felvételi                 | ldőszakra szűr     | 2020.12.01 • 2020.12.31 •  | 🗸 Csak függő Okmány szám: 🚺 / |                         | Terméklap Boltszám           | Cég részleg jel: Pénz | ztár :     |
|                             |                    |                            |                               |                         | Hatarido 💌                   | Okmanyszam 💌 Státusz  | •          |
|                             |                    |                            | 100                           | Rendelve Egységár       | К->                          |                       |            |
| 20201207                    | 59277T             | 364-DD-140-11-02-a         | Rooter KFt.                   | 100 0                   | D 20201207 X                 | [491]2020/0/387       |            |
|                             |                    |                            |                               |                         |                              |                       |            |
|                             |                    |                            |                               |                         |                              |                       |            |
|                             |                    |                            |                               |                         |                              |                       |            |
|                             |                    |                            |                               |                         |                              |                       |            |
|                             |                    |                            |                               |                         |                              |                       |            |
|                             |                    |                            |                               |                         |                              |                       |            |
|                             |                    |                            |                               |                         |                              |                       |            |
|                             |                    |                            |                               |                         |                              |                       |            |
|                             |                    |                            |                               |                         |                              |                       |            |
|                             |                    |                            |                               |                         |                              |                       |            |
|                             |                    |                            |                               |                         |                              |                       |            |
|                             |                    |                            |                               |                         |                              |                       |            |
|                             |                    |                            |                               |                         |                              |                       |            |
|                             |                    |                            |                               |                         |                              |                       |            |
|                             |                    |                            |                               |                         |                              |                       |            |
|                             |                    |                            |                               |                         |                              |                       |            |
| El se kezdő                 | ódött Fo           | yamatban Kész /ellenőrizve | Belső / fizetve ==>> szállító | ra tovább Számlázva     | Gyártásba tervez: 2018.10.10 | • •>                  | • ->       |
| Összesen mer                | nnyiség: 100       | Netto bevétel:             | 0 Brutto bevétel              | :: 0 Ánés:              | 0 Árrés % : 0                | Excelbe átad          | Tételnapló |
| E                           | sedékesség         |                            |                               |                         |                              | _                     |            |
| 1 héten belül:              | 0                  | 2 héten belült 0           | 3 héten belül: 0              | 4 héten belül: 0        | 4 héten túl: 0               |                       | Panel20    |

| 🗊 termeklap                          |                                                 |                                                               |                                                                                                    | - 🗆 X                           |
|--------------------------------------|-------------------------------------------------|---------------------------------------------------------------|----------------------------------------------------------------------------------------------------|---------------------------------|
| Termék cikkszáma:<br>Termék neve:    | 59277T<br>364-DD-140-11-02-a                    | Sorok száma: 15                                               | 🕒 Termékkísérőlap nyomtatás                                                                            | Kilépés és mentés               |
| Megrendelő neve:<br>Megrendelő címe: | Rooter KFt.<br>8800,Nagykanizsa,Berzsenyi D. 5/ | 'a                                                            | Gyártandó db szám: 100<br>Határidő dátuma: 20201207                                                    |                                 |
| Kiadás száma:<br>Rajz szám: RAJZ34   | Megrendelésszám:<br>Munkaszám:                  | MXC32 Kiadás dátuma:<br>2020/0/387/2207 Kiszállítás dátuma:   | 2020.12.09 19:29<br>20201207                                                                           |                                 |
|                                      | B                                               | ajzok gyártási utasítások                                     |                                                                                                    |                                 |
|                                      |                                                 |                                                               | ÷                                                                                                    | THE METAL EXPERT                |
|                                      |                                                 | Megjegyzés a gy                                               | irtáshoz                                                                                               |                                 |
|                                      |                                                 |                                                               |                                                                                                    |                                 |
|                                      | Tevékenység                                     | ek                                                            | Ala                                                                                                    | oanyagok                        |
| nev<br>▶ Esztergálás<br>Hegesztés    |                                                 | db         perc           2         20           3         30 | ciłkkszam nev<br>▶ 30x10mm zártsz. 304mm króm. 30x10mm zárts<br>30x15 zártszelvény dugó 30x15 zártszel | iz. 304mm króm 2<br>vény dugó 1 |
|                                      |                                                 | ·····                                                         |                                                                                                    |                                 |

# Termék kísérő lap nyomtatása

A termék kísérő lapot ki tudod nyomtatni egy gombnyomással, melyen szerepelni fognak a szükséges gyártási munkafolyamatok és a szükséges gyártási alapanyagok.

# Szükséges gyártási munkafolyamatok listája

| Zeus E<br>Korláto<br>Cím: 88<br>Sörgyái | chausts<br>It Felelösségű Tá<br>300 Nagykanizsa<br>5 utca. 3808/1 hrs | irsaság<br>,<br>sz.         | Te          | F 8-5-<br>rmék kís    | 01<br>érő la | ıp              |               | 12                |                        |                | 5         |
|-----------------------------------------|-----------------------------------------------------------------------|-----------------------------|-------------|-----------------------|--------------|-----------------|---------------|-------------------|------------------------|----------------|-----------|
| Adószá                                  | m:: 24210818-2-                                                       | 20 -                        | Kiadás      | s száma: 1.           |              |                 |               |                   |                        |                |           |
| Ceglegy                                 | yzekszam: 20.09                                                       | 073238                      | Kiadás dátu | ша; <b>2020.12.09</b> |              |                 |               |                   |                        |                |           |
| Megren<br>8800,Na                       | <b>delő:</b> RooterKF<br>gykanizsa,Berzs                              | <sup>-</sup> t.<br>enyiD.5/ | a           |                       |              |                 |               | Mun ka<br>2020/0/ | <b>szám:</b><br>387/22 | 07             |           |
| Alkatrés                                | sz megnevezésa                                                        | e: 59277                    | т           |                       |              |                 |               | Darabs            | zám:                   |                |           |
| 364-DD-                                 | 140-11-02-a                                                           |                             |             | Dondolácozámu         |              |                 |               | 100<br>Kiozólii   | tá o/ba                | tá ridő d      | á turna i |
| RAJZ34                                  |                                                                       |                             |             | M XC32                |              |                 |               | 202012            | 07                     | i ando d       | atuma:    |
| Szám                                    | Munkafolyamat                                                         | neve:                       |             |                       |              | Norma<br>(db/pe | . Idő<br>erc) | Össze<br>db.      | sen                    | Össze:<br>perc | sen       |
| 1                                       | Esztergálás                                                           |                             |             |                       |              | <u> </u>        |               |                   |                        |                |           |
| 2                                       | Hegesztés                                                             |                             |             |                       |              |                 |               |                   |                        |                |           |
|                                         | •                                                                     |                             |             |                       |              | -               |               |                   |                        |                |           |
| Munkafo                                 | lyamat száma                                                          |                             |             | Dolgozó neve          |              | Idő             | Jó            | Selejt            |                        | Ellenőrzó      | és        |
|                                         | -                                                                     |                             |             |                       |              | (perc)          | db.           | db.               | db.                    | MEO            | Vezető    |
|                                         |                                                                       |                             |             |                       |              |                 |               |                   |                        |                |           |
|                                         |                                                                       |                             |             |                       |              |                 |               |                   |                        |                |           |
|                                         |                                                                       |                             |             |                       |              |                 |               | <u> </u>          |                        |                |           |
|                                         |                                                                       |                             |             |                       |              |                 |               |                   |                        |                |           |
|                                         |                                                                       |                             |             |                       |              |                 |               |                   |                        |                |           |
|                                         |                                                                       |                             |             |                       |              |                 |               |                   |                        |                |           |
|                                         |                                                                       |                             |             |                       |              |                 |               |                   |                        |                |           |
|                                         |                                                                       |                             |             |                       |              |                 |               |                   |                        |                | ]         |
|                                         |                                                                       |                             |             |                       |              |                 |               | +                 |                        |                |           |
|                                         |                                                                       |                             |             |                       |              |                 |               | <u> </u>          |                        |                |           |
|                                         |                                                                       |                             |             |                       |              |                 |               | 1                 |                        |                |           |
|                                         |                                                                       |                             |             |                       |              |                 |               | 1                 |                        |                |           |
|                                         |                                                                       |                             |             |                       |              |                 |               | +                 |                        |                | <b> </b>  |
|                                         |                                                                       |                             |             |                       |              |                 |               |                   |                        |                |           |
|                                         |                                                                       |                             |             |                       |              |                 |               |                   |                        |                |           |
|                                         |                                                                       |                             |             |                       |              |                 |               | +                 |                        |                |           |
|                                         |                                                                       |                             |             |                       |              |                 |               |                   |                        |                |           |
|                                         |                                                                       |                             |             |                       |              |                 |               | 1                 |                        |                |           |
|                                         |                                                                       |                             |             |                       |              |                 |               | 1                 |                        |                |           |
|                                         |                                                                       |                             |             |                       |              |                 |               | +                 |                        |                |           |
|                                         |                                                                       |                             |             |                       |              |                 |               |                   |                        |                |           |
| Észrevé                                 | telek, intézkedés                                                     | sek:                        |             |                       |              |                 |               | Kész o            | lb szái                | m:             |           |
|                                         |                                                                       |                             |             |                       |              |                 |               | Átadua            | na któ -               | ma:            |           |
|                                         |                                                                       |                             |             |                       |              |                 |               | Alduva            | and                    | va.            |           |

# Szükséges gyártási alapanyagok listája

Mely alapján ki lehet adni az alapanyagokat a gyártásba.

| Cím: 8800 Nagykanizsa,<br>Sörgyårutca. 3808/1 hrsz.<br>Adószim: 24210818-2.00       Anyag szükséglet       Imericia excession         Médszim: 24210818-2.00       Kiadás széma: 1.<br>Kiadás széma: 2020.12.09       Mun kaszám:<br>2020/0/387/2207       Mun kaszám:<br>2020/0/387/2207         Megrendelő: Rooter KFt.<br>8800, Nagykanizsa, Berzsenyi D. 5/a       Mun kaszám:<br>2020/0/387/2207       Darabszám:<br>100         Alkatrész megnevezése:       59277T       Darabszám:<br>100       Kiszállítás/határidő dátuma:<br>2020/1207         Szám       Alapanyag neve:       (Termék<br>/ db)       Összesen<br>db.       Kiadva gyártásba:<br>1         1       30x10mm zártsz. 304mm króm       2       200       2         2       30x15 zártszelvény dugó       1       100 | Zeus E<br>Korláte  | xhausts<br>olt Felelősségü Társaság             |                        | F 8-5-                              | 01              |                           | 1/-                         | ins        |
|----------------------------------------------------------------------------------------------------|--------------------|-------------------------------------------------|------------------------|-------------------------------------|-----------------|---------------------------|-----------------------------|------------|
| Adószám:: 24210818-2-20<br>Cégjegyzékszám: 20 09 073238       Kiadás széma: 1.<br>Kiadás dátuma: 2020.12.09       Munkaszám:<br>2020/0/387/2207         Megrendelő: Rooter KFt.<br>8800, Magykanizsa, Berzsenyi D. 5/a       Darabszám:<br>100       2020/0/387/2207         Alkatrész megne vezése: 59277T       Darabszám:<br>100       Kiszállítás/határidő dátuma:<br>20201207         Saám       Alapanyag neve:       (Termék<br>/ db)       Kiszdálutásba:<br>db.         1       30x10mm zártsz. 304mm króm       2       200         2       30x15 zárts zelvény dugó       1       100                                                                                                    | Cím: 8<br>Sörgyå   | 800 Nagykanizsa,<br>ar utca. 3808/1 hrsz.       | Α                      | nyag szüks                          | séglet          |                           | THE PU                      | TALEXPERT  |
| Megrendelő: Rooter KFt.       Mun kaszám:         8800,Nagykanizsa, Berssenyi D. 5/a       2020/0/387/2207         Alkatrész megnevezése: 59277T       Darabszám:         364-DD-140-11-02-a       100         Rajzszám:       Rendelésszám:       Kiszállítás/határidő dátuma:         2020/0/387/2207       2021207         Szám       Alapanyag neve:       (Tem ék<br>/ db)       Összesen<br>db.       Kiadva gyártásba:         1       30x10 mm zártsz. 304mm króm       2       200       200         2       30x15 zártszelvény dugó       1       100       100                                                                                                    | Adószź<br>Cégjeg   | im:: 24210818-2-20<br>gyzékszám: 20 09 073238   | Kiadás<br>Kiadás dátur | száma: 1.<br>ma; <b>2020. 12.09</b> | -               |                           |                             |            |
| Alkatrész megnevezése:       59277T       Darabszám:         364-DD-140-11-02-a       100         Rajzszám:       Rendelésszám:       Kiszállítás/határidő dátuma:         RAJZ34       M XC32       20201207         Szám       Alapanyag neve:       (Termék<br>/ db)       Összesen<br>db.       Kiadva gyártásba:         1       30x10mm zártsz. 304mm króm       2       200         2       30x15 zártszelvény dugó       1       100                                                                                                    | Megren<br>8800,Na  | ndelő: Rooter KFt.<br>agykanizsa,Berzsenyi D. 5 | /a                     |                                     |                 |                           | Mun ka szám<br>2020/0/387/2 | ו:<br>2207 |
| Rajzszám:       Rendelésszám:       Kiszállítás/határidő dátuma:         RAJZ34       MXC32       20201207         Szám       Alapanyag neve:       (Termék<br>/ db)       Összesen<br>db.       Kiadva gyártásba:         1       30x10mm zártsz. 304mm króm       2       200         2       30x15 zártszelvény dugó       1       100                                                                                                    | Alkatré<br>364-DD- | sz megnevezése: 5927<br>-140-11-02-a            | '7T                    |                                     |                 |                           | Darabszám<br>100            | :          |
| Szám     Alapanyag neve:     (Temék<br>/db)     Összesen<br>db.     Kiadva gyártásba:       1     30x10mm zártsz. 304mm króm     2     200       2     30x15 zárts zelvény dugó     1     100                                                                                                    | Rajzszá<br>RAJZ34  | im:                                             |                        |                                     |                 | Kiszállítás/I<br>20201207 | natáridő dátuma:            |            |
| 1         30x10mm zártsz. 304mm króm         2         200           2         30x15 zárts zelvény dugó         1         100                                                                                                    | Szám               | Alapanyag neve:                                 |                        |                                     | (Termék<br>/db) | Összesen<br>db.           | Kiadva gyártásba:           |            |
| 2 30x15 zártszelvény dugó 1 100                                                                                                    | 1                  | 30x10mm zártsz. 304mm                           | n króm                 |                                     |                 | 2                         | 200                         |            |
|                                                                                                    | 2                  | 30x15 zártszelvény dugó                         | (                      |                                     |                 | 1                         | 100                         |            |
|                                                                                                    |                    |                                                 |                        |                                     |                 |                           |                             |            |

# Készlet összerakás szétszedés Előre elkészített recept sablonok létrehozása

| Easy-Control      |        |                         |                                                                                   |                 |               |                                      |                             | ^ |
|-------------------|--------|-------------------------|-----------------------------------------------------------------------------------|-----------------|---------------|--------------------------------------|-----------------------------|---|
| Gyorsmenü Számlák | Pénztá | ir Iktatás Raktár, eszk | Gyártás Akciók Statisztika Partnerek Értékesítés Vezetés Karbantartás Domain Kilé | épés            |               |                                      |                             |   |
| 👩 Távsegitség     |        |                         | Gyártás tervezés les 🔽 Újdonságok 🗖 Doksik                                        |                 | Ş 🛰           | Bejel                                | entkezési név : Tarnai Akos |   |
| CRM, Értékesítés  |        | Iktatás                 | Műszaknapló<br>Gyártás alananyag specifikációk alanián                            |                 | Monitor:12:06 | Ügyf.szolg:                          | 0 💠 megoldva: 0             |   |
| Naptár, tervezés  |        | Irattár                 | Gyártás szállítóra Ctrl+G Beállítások Ki                                          | ilépés          | Árajánlatok:  | 0 db.                                | 0 Ft_+ részletek            |   |
| CRM / Komm.       |        | Rendelések kimenő       | Képválasztós vonalkód nyomtatás Adatfeladás Frissítő p                            | program cseréje | Rendelések:   | 0 db.                                | 0 Ft 4 részletek            |   |
| Internetbank      |        | Fax-ok, iktatni valók   | Általános vonalkód nyomtatás 2022.01.31 💌 12.07.1                                 | 10 úi           | Gyártás:      | 0 db.                                | 0 FL 🕂 részletek            |   |
| Pénztér           |        | Nyitott okmányok        | Bér teljesítménybe dolgozók                                                       |                 | Szállítások:  | 0 db.                                | 0 Ft 🕂 részletek            |   |
| I GHZIGI          |        | WEBÁRUHÁZ               | Új kennek Usszerakása Cird+R                                                      |                 |               | 0.45                                 | o o Al destate              |   |
| Vovő ozómlók      |        |                         | Készlet összerakás szétszedés sablon alapján                                      |                 | DIOKKOK.      | 0 00.                                | U PC III III III            | 4 |
| Vevo Szannak      |        | Levelezési adatbázis    | ereomenyesseg                                                                     |                 | Számlák:      | 0 db.                                | 0 Ft 🕂 részletek            |   |
| Szállítói számlák |        |                         | Listák                                                                            |                 |               | 🔲 🗖 Monitoroz (frissül) folyamatosan |                             |   |
| Kisker Blokk      |        | Partnerek               | Kinntlevőség                                                                      |                 | 2022.01.01 -  | 2022.01.31                           | ▼ Ma Hét Hó F               |   |
|                   |        |                         |                                                                                   |                 |               |                                      |                             |   |

A menüpontot kiválasztva az erre szolgáló modulba jutunk. Itt a felső sorba tudjuk rögzíteni a receptek nevét, például Bútor garnitúra szett –nél hogy "jobbos" vagy "balos" szetthez akarunk receptet létrehozni ezt megadhatjuk a nevében is.

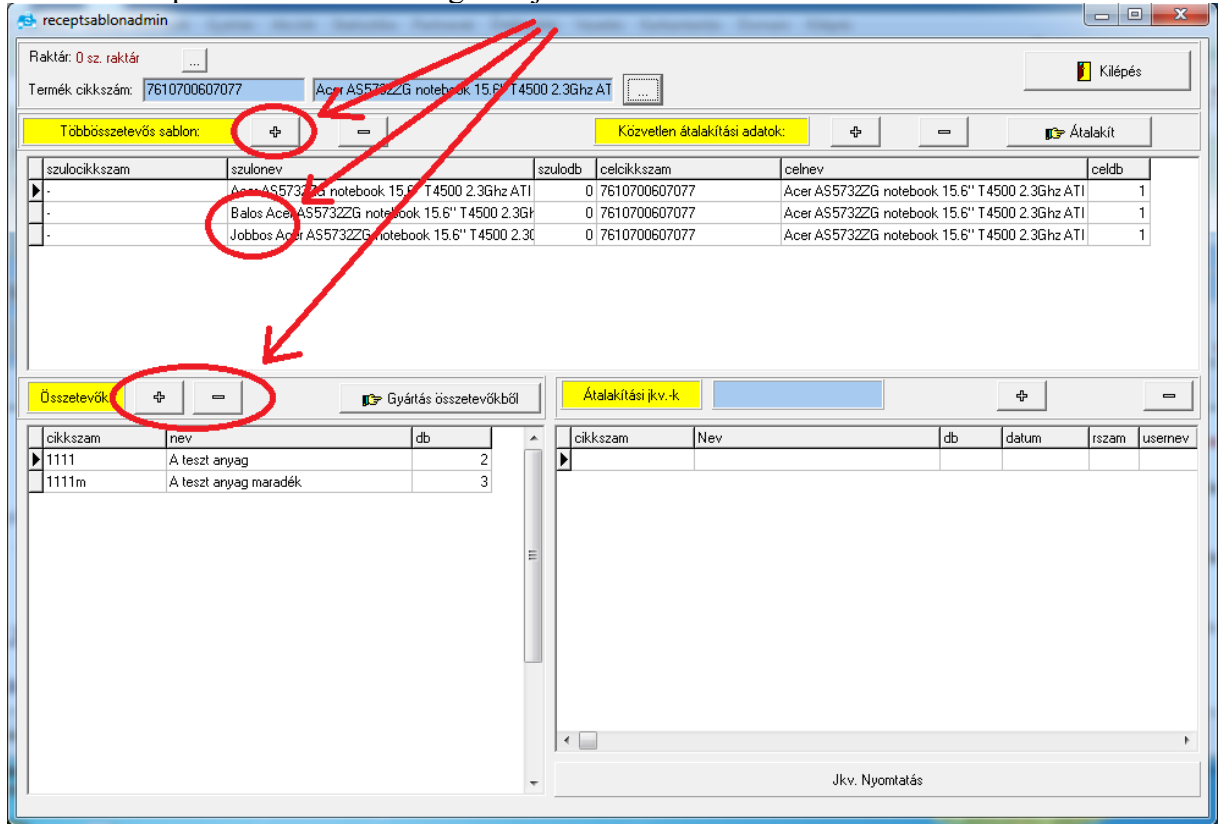

Az egyes kiválasztott felvitt sablonokhoz az "összetevők" szekcióban a "+" gombbal tudjuk felvinni, hogy milyen rész egységekből áll a garnitúra szett és melyik részegységből mennyi kell hozzá. Pld fotelből 2 db.

| 🔂 receptsablonadmin                                                                                                    | the last layers in                                                                                                    |                                                                                                    |
|----------------------------------------------------------------------------------------------------|----------------------------------------------------------------------------------------------------|----------------------------------------------------------------------------------------------------|
| Raktár: 0 sz. raktár            Termék cikkszám:         7610700607077           Acer AS57322G notebook 15.6" T                                                                                                 | 4500 2.3Ghz AT                                                                                                    | Kilépés                                                                                                    |
| Többösszetevős sablon: 🔶 🗕                                                                                                    | Közvetlen átalakítási adat                                                                                                    | <mark>k: ₽ ₽</mark> <b>₽</b> ₽₽ Âtalakît                                                                                                    |
| szulocikkszam     szulonev       ▶     Acer AS5732ZG notebook 15.6" T4500 2.3Ghz A       •     Balos Acer AS5732ZG notebook 15.6" T4500 2.3Ghz A       •     Jobbos Acer AS5732ZG notebook 15.6" T4500 2.3Ghz A | szulodb         Selcikkszam           ATI         7610700607077           3Gł         0         7610700607077           2.30         0         7610700607077 | Odney         celdb           Acer AS 7322G notebook 15.6" T4500 2.3Ghz ATI         1           Acer AS 7322G notebook 15.6" T4500 2.3Ghz ATI         1           Acer AS 7322G notebook 15.6" T4500 2.3Ghz ATI         1           Acer AS 57322G notebook 15.6" T4500 2.3Ghz ATI         1 |
| Ússzetevők:                                                                                                    | t Atalakítási jkvk<br>⊂cikkszam Nev                                                                                                    | db datum rszam usernev                                                                                                    |
|                                                                                                    | · · ·                                                                                                    | ►<br>Jkv. Nyomtatás                                                                                                    |

#### Előre elkészített recept sablonokból összeszerelés

Az összerakáshoz először nyitni kell egy jegyzőkönyvet a "+" gombbal majd a "gyártás összetevők" gomb megnyomásával megkérdezi a szoftver hogy hány darabot szeretnél a sablon alapján összerakni? Itt ha egyet irsz akkor minden összetevő raktár készletét csökkenti a bal felső sarokban kiválasztott raktárban a sablon alapján megadott mennyiséggel, majd a felül kiválasztott termék darabszámát növeli a megadott darabszámmal.
# NAV Online számla regisztrációt segítő leírás

(A működéshez minimum a verzió "5.0.0.1.y" –jú program szükséges)

#### Kedves Easy-Control felhasználó !

2018. július 1-jétől változik az áfa- és eva-alanyok számlákra vonatkozó adatszolgáltatási kötelezettsége. A befogadott számlákról teljesítendő adatszolgáltatás Az adóértékhatár 2018. július 1-jével 100 000 forintra csökken.

Még az elmúlt héten is több változtatás jelent meg a NAV ide vonatkozó oldalán amit az utolsó pillanatban még változtattak a befogadó rendszeren. ezért eddig a pillanatig vártunk hogy minél aktuálisabb legyen a neked küldött leírásunk a teendőkről.

Ugyanakkor mire holnap megkapod ezt a leirást már lehetséges hogy közben új gombok vagy funkciók jelentek meg a felületen mert még jelenleg, az utolsó pillanatokban is fejlesztik, változtatják még a NAV rendszerét.

Szóval megkísérlek segíteni neked a teendőidben ezzel a leírással.

Mit kell csinálnod ahhoz hogy az Easy-Control –ban működjön az online NAV bejelentés a 100.000 Ft –ot meghaladó Áfa tartalmú számláknál ?

#### 1. Be kell regisztrálnod a NAV oldalán

- a. létre kell hoznod egy technikai user -t.
- b. kulcsokat kell generálnod hozzá

#### 2. Ezután frissítened kell az Easy-Control programot

a. A program elindítása után a beállításoknál a jobb szélső "NAV online XML" fülön az ablakban megjelenő 4 mező információit ki kell töltened, azaz be kell másolnod a regisztrációs felületről a "technikai user" adatait ide és elmenteni az alsó piros gombbal.

#### 3. Beirt adatok ellenőrzése

4. Ez után elsején még egyszer ellenőrizd az e-mail fiókodat, hogy kaptál –e azóta újabb levelet bármilyen változásról ! (Sajnos az elmúlt héten még mindig nagyon sok módosítást eszközöltek az utolsó pillanatban is, a NAV fogadó rendszerében ezért előfordulhat, hogy még addig változni fognak újra a dolgok és újabb frissítést fogunk kiadni hozzá.)

A fenti pontokról részletesebb leírást láthatsz a továbbiakban leírva képernyőképekkel. Amennyiben úgy érzed nem akarsz foglalkozni ezzel akkor munkatársunk is el tudja vállalni külön díjazásért de csak abban az esetben ha az ügyfélkapus belépési adataidat meg fogod tudni mondani hozzá. Munkatársaink a regisztrációt és a kulcsok adatok bemásolását 20.000 Ft –ért végzik el helyetted. Ezt az igényedet az info@rooter.hu e-mail címen tudod jelezni nekik, a telefonszámod megadásával ahol vissza tudnak hívni, megkérdezni az adataidat.

Ami biztosan kelleni fog nekik adat azt itt felsoroljuk, hogy a jelentkező e-mail –ben mindjárt meg tudd adni nekünk.

E-mail -ben kollegáinknak megírandó adatok:

- Cég adatok. (név, cím, adószám)

- jogosult képviselő adatai (név, cím , személyes adószám)
- jogosult képviselő e-mail címe

#### NAV regisztráció itt indítható el ezen a címen:

https://onlineszamla.nav.gov.hu/regisztracio/start

A következő lapokon meg kell adnod ügyfélkapus belépési nevedet és jelszavadat valamint adószámodat. Ki kell töltened egy adatlapot ahol meg kell adnod telefonszámodat és e-mail elérhetőségedet.

Ugyanezeket az elérhetőségeket kell megadnod cégként is. (Ezek lehetnek eltérőek is a magánszemélyként megadottól.)

| O Online számla X O Online számla X 1 Online Szam         | la Inter x G delohi 6 rest client x Simole REST Client x G delohi 6 r                           | online szár x V = Delphi 10.2 - Online x V O Online számla | Ates □ ×                    |
|-----------------------------------------------------------|-------------------------------------------------------------------------------------------------|------------------------------------------------------------|-----------------------------|
| ← → C ■ Biztonságos   https://onlineszamla.nav.gov.hu/reg | isztracio/viszontazonositas                                                                     |                                                            |                             |
| Alkalmazások 🌃 Google Naptár 🔂 TeamViewer WebCor 🎦 Ma     | nagement: mail4. [*] https://hureg.nic.hu/ [*] Poweradmin [*] Premier   Filmb                   | olonci 🙀 M7 Takarék Szövetke 💽 Facebook                    | » További könyvjelzők       |
| online<br>számla                                          | Nemzeti Adó-<br>és Vámhivatal                                                                   | BEJELENTKEZÉS REGISZTRÁCIÓ                                 | DE                          |
| Kezdőlap A rendszerről Jogszabá                           | lyok Kérdések és válaszok Technikai információk Tájékozta                                       | itások                                                     |                             |
|                                                           | Ügyfél regisztráció REGISZTRÁC                                                                  | IÓ MEGSZAKÍTÁSA                                            |                             |
|                                                           | Sikeres Ügyfélkapu azonosítás. Adatai hitelességének ellenőrzése érde<br>meg azonosító adatait! | skében kérjük, adja                                        |                             |
|                                                           | Adóazonosító jel megadása                                                                       |                                                            |                             |
|                                                           | A mező kitöltése kötelező!                                                                      |                                                            |                             |
|                                                           | • Mező kitöltése kötelező                                                                       | LLENŐRZÉS                                                  |                             |
| 2018 © Nemzeti Adó- és Vámhivatal                         | Romaeti Add-<br>és Vämhivatai                                                                   | Elérhetős<br>NAV Infovonal<br>Küföldröt. +36-1-25          | égek<br>a: 1819<br>0-9500 ▼ |

A regisztrációt követően ujra bejelentkezve ki tudod választani a megadott céged adatait az adószámára kattintva.

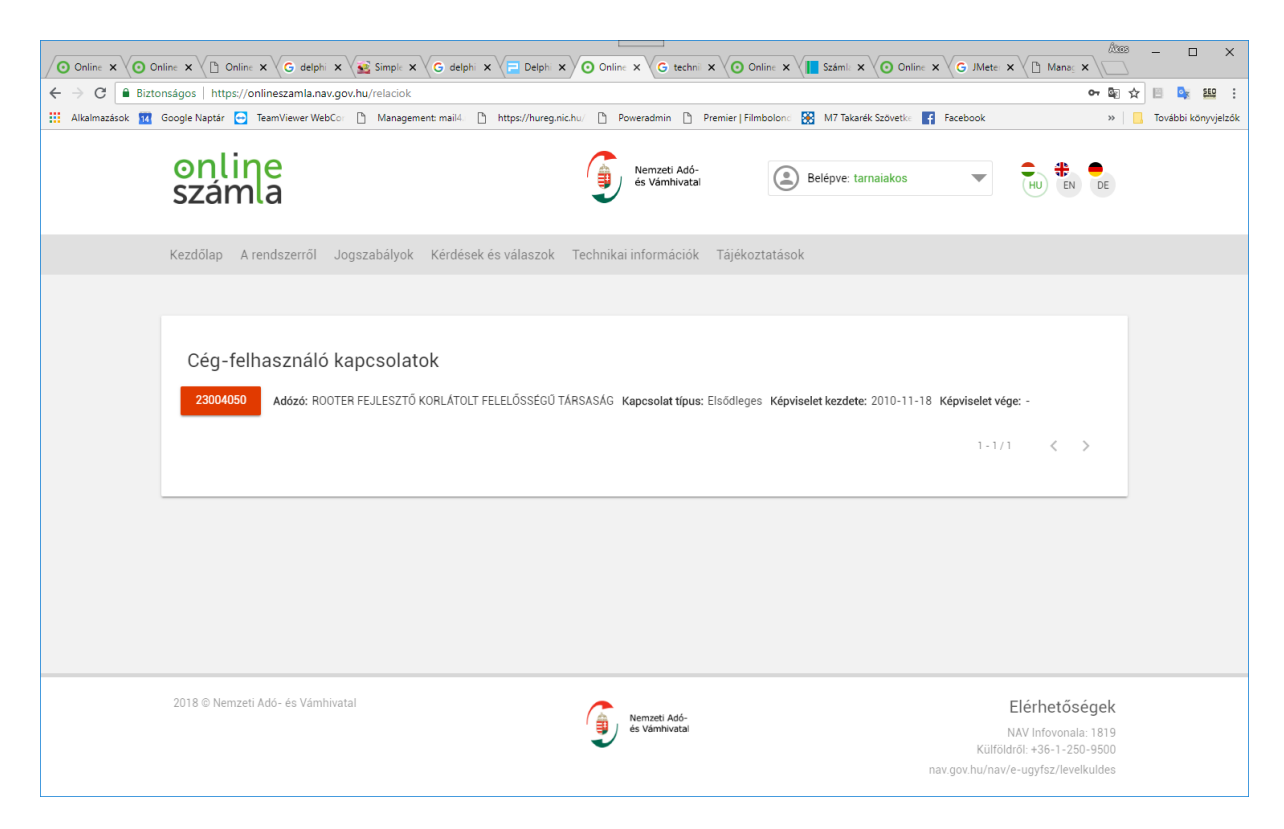

## NAV felhasználókezelés

A felhasználók menüre kattintva beléphetsz a felhasználókezelésbe:

# Új NAV felhasználó létrehozása

Az új felhasználó gomb megnyomása után:

| Online x Online x C Online x G delphi x Simple x G delphi x                                                                 | Delphi x O Online x G technii x O Or                                                                   | aline 🗙 🚺 Száml: 🗙 💽 Online 🗙 🕞 JMete 🕉                                                                                                    | A3363 — □ X K ☐ Mana: X \                                                                          |
|----------------------------------------------------------------------------------------------------|----------------------------------------------------------------------------------------------------|----------------------------------------------------------------------------------------------------|----------------------------------------------------------------------------------------------------|
| ← → C ■ Biztonságos   https://onlineszamla.nav.gov.hu/felhasznalok                                                          |                                                                                                    |                                                                                                    | 아 🗟 ☆ 🗏 🔩 🕮 :                                                                                      |
| 🔢 Alkalmazások 🔢 Google Naptár 😋 TeamViewer WebCor 🗅 Management: mail4. 🗅                                                   | https://hureg.nic.hu/ 🗋 Poweradmin 🛅 Premier   Film                                                    | nbolonci 🛞 M7 Takarék Szövetke 📑 Facebook                                                                                                    | » További könyvjelzők                                                                              |
| online<br>számla                                                                                                    | Nemzeti Adó-<br>és Vámhivatai                                                                          | Belépve: tarnaiakos<br>ROOTER FEJLESZTO KORLÁT 🕶<br>23004050                                                                                                    | HU EN DE                                                                                           |
| Kezdőlap Számlák Ügyfél <b>Felhasználók</b> Lekérde                                                                         | zések Nyilatkozatok Információk                                                                        |                                                                                                    |                                                                                                    |
| Felhasználók<br>Teljes Név ↑ Felhasználó 〒 Típus 〒<br>név<br>TARNAI ÁKOS tarnaiakos Elsődleges<br>yku9qflurygbrxw Technikai | Státusz F E-mail cím F Telefon<br>Megerősitve akos@rooter.hu 6303852<br>Megerősitve<br>Megjelenített s | Uj felhasználó           F*         Hozzáadva F*         Részletek           1575         2018. 06. 19.         ▼           2018. 06. 19.         ▼         0           orok száma: 1 - 2/2         < < 0 (dal: 1/1 > >) |                                                                                                    |
| 2018 © Nemzeti Adó- és Vámhivatal                                                                                           | Nemzeti Adó-<br>és Vámhvadal                                                                           | r<br>Külfölc<br>nav.gov.hu/nav/                                                                                                    | <mark>Elérhetőségek</mark><br>NAV Infovonala: 1819<br>tról: +36-1-250-9500<br>e-ugyfsz/levelkuldes |

# Új technikai felhasználó

Ezután ki kell választani hogy uj technikai felhasználót akarunk létrehozni:

| O Online x O Online x C Online x Simple                      | x G delphi x Delphi x O Online x G techni x O Online x G JMete                                                                                                    | × (1 Mana; × )            |
|--------------------------------------------------------------|----------------------------------------------------------------------------------------------------|---------------------------|
| ← → C  Biztonságos   https://onlineszamla.nav.gov.hu/felhasz | enalok/uj                                                                                                    | 아 🕼 ☆ 🗏 🔩 🏭 :             |
| 🔢 Alkalmazások 🔟 Google Naptár 🔄 TeamViewer WebCor 🗋 Manag   | gement mail4 : 🗅 https://hureg.nic.hu/ 🗅 Poweradmin 🗅 Premier   Filmbolon: 🕃 M7 Takarék Szövetk: 🛐 Facebook                                                                                                    | » 🛛 🔂 További könyvjelzők |
| online<br>számla                                             | Remote Add-<br>s viewowdar  Refere: Iserviciation Refere: Iserviciation Refere: Iserviciatio Refere: Iserviciatio Refere: Iserviciatio |                           |
| Kezdőlap Számlák Ügyfél Felhasz                              | nálók Lekérdezések Nyilatkozatok Információk                                                                                                    |                           |
|                                                              | FELHASZNÁLÓ HOZZÁADÁSA<br>→ TISMIIKUITEINISZNILÓ                                                                                                    |                           |
|                                                              | → MÁSODLAGOS FELHASZNÁLÓ                                                                                                    |                           |
|                                                              |                                                                                                    |                           |
|                                                              |                                                                                                    |                           |
|                                                              |                                                                                                    |                           |
|                                                              |                                                                                                    |                           |
|                                                              |                                                                                                    |                           |
|                                                              |                                                                                                    |                           |
|                                                              |                                                                                                    |                           |
|                                                              |                                                                                                    |                           |
| 2018 © Nemzeti Adó- és Vámhivatal                            | Nerriveti Adó-<br>és Verrivetai                                                                                                    | Elérhetőségek             |
|                                                              | с кала                                                                                                    | dről: +36-1-250-9500      |
|                                                              | nav.gov.hu/nav                                                                                                    | /e-ugyfsz/levelkuldes     |
|                                                              |                                                                                                    |                           |

| Online x Online x G delphi x Simp                                                                                                    | K G delphi x Delphi x O Online x G techni x O C                                                                                                    | Inline X Számle X O Online X G JMe                          | X A3663 □ X                           |  |  |  |  |  |  |  |  |  |  |
|----------------------------------------------------------------------------------------------------|----------------------------------------------------------------------------------------------------|-------------------------------------------------------------|---------------------------------------|--|--|--|--|--|--|--|--|--|--|
| ← → C ■ Biztonságos   https://onlineszamla.nav.gov.hu/felha                                                                                                    | 🗧 🔶 C 🔓 Biztonságos   https://onlineszamla.nav.gov.hu/felhasznalok/uj/technikai 💁 🖏 🔛 🚦                                                                                                    |                                                             |                                       |  |  |  |  |  |  |  |  |  |  |
| 👯 Alkalmazások 👖 Google Naptár 😇 TeamViewer WebCor 🗅 Management: mail4. 🗅 https://hureg.nic.hu/ 🗅 Poweradmin 🗅 Premier   Filmbolonic 🚼 M7 Takarék Szövetko 👔 Facebook 🔅 |                                                                                                    |                                                             |                                       |  |  |  |  |  |  |  |  |  |  |
| online<br>számla                                                                                                    | Nemzeti Adó-<br>és Vámhivatal                                                                                                    | Belépve: tamaiakos<br>RODTER FEJLESZTÓ KORLÁT ▼<br>23004050 | HU EN DE                              |  |  |  |  |  |  |  |  |  |  |
| Kezdőlap Számlák Ügyfél Felhas                                                                                                    | ználók Lekérdezések Nyílatkozatok Információk                                                                                                    |                                                             |                                       |  |  |  |  |  |  |  |  |  |  |
|                                                                                                    | Lesting         Image: State State Sta | Vissza                                                      |                                       |  |  |  |  |  |  |  |  |  |  |
| 2018 © Nemzeti Adó- és Vámhivatal                                                                                                    | ( Nemzeti Adó-<br>és Vámhivatai                                                                                                    |                                                             | Elérhetőségek<br>NAV Infovonala: 1819 |  |  |  |  |  |  |  |  |  |  |

# NAV Kulcsgenerálás

Itt rákattintva a kulcsgenerálásra létrehozhatóak a kulcsok:  $\epsilon \rightarrow \sigma$  a kizonságos https://onlineszamla.nav.gov.hu/felhasznalok

| Alkalmazások 🔟 Google Naptár 😁 TeamViewer WebCor | 🗅 Management: mail4. 🗋 https://hureg.nic.hu/ 🗋 Poweradmin 🗋 Premier   Filmbolond 🔀 M7 Takarék Szövetke 🗗 Facebool |
|--------------------------------------------------|----------------------------------------------------------------------------------------------------|
|                                                  | Születési név                                                                                                    |
|                                                  | Születési idő                                                                                                    |
|                                                  | Születési hely                                                                                                    |
|                                                  | Anyja neve                                                                                                    |
|                                                  | Adóazonosító jel                                                                                                  |
|                                                  | Kapcsolattartás telefonszáma                                                                                      |
|                                                  | Felhasználó email címe                                                                                            |
|                                                  | Kapcsolattarála választott nyelve<br>Magyar                                                                       |
|                                                  | Jelszó módosítása Kulcsgenerálás Módosítás                                                                        |
|                                                  | Jogosultságok Vissza                                                                                              |

Ekkor létrejön a technikai felhasználó:

|                      | ne 🗙 🕒 Online 🗙 G delphi 🗙 🙀 Sim                                                               | iple x G delphi x 🔁 Delphi x                                         | Online x G technii x O On                                          | aline 🗙 🚺 Száml: 🗙 🧿 Online 🗙 G JMeter                                                                                                    | X Mana: X                                                                                 |
|----------------------|------------------------------------------------------------------------------------------------|----------------------------------------------------------------------|--------------------------------------------------------------------|----------------------------------------------------------------------------------------------------|-------------------------------------------------------------------------------------------|
| ← → C 🔒 Biztons      | ságos   https://onlineszamla.nav.gov.hu/felh                                                   | asznalok                                                             |                                                                    |                                                                                                    | 여 🔤 ☆ 🗏 💁 🕮 🕴                                                                             |
| III Alkalmazások 🔟 G | oogle Naptár 🔄 TeamViewer WebCor 🗋 Ma                                                          | inagement: mail4. 🗋 https://hureg.nic.hi                             | u/ 🗅 Poweradmin 🗋 Premier   Film                                   | ibolond 👯 M7 Takarék Szövetke 📑 Facebook                                                                                                    | » 📃 További könyvjelzők                                                                   |
|                      | online<br>számla                                                                               |                                                                      | Nemzeti Adó-<br>és Vámhívatal                                      | Belépve: tamalakos<br>RODTER FEJLESZTŐ KORLÁT_ V<br>23004050                                                                                                    |                                                                                           |
|                      | Kezdőlap Számlák Ügyfél Felha                                                                  | asználók Lekérdezések Nyila                                          | tkozatok Információk                                               |                                                                                                    |                                                                                           |
|                      | Felhasználók<br>Teljes Név ↑ Felhasználó 〒<br>név<br>TARNAI ÁKOS tarnaiakos<br>yku9qflurygbrxw | Típus 🖛 Státusz =<br>Elsődleges Megerősitve<br>Technikai Megerősitve | E-mail cím ≓ Telefon<br>akos@rooter.hu 6303852<br>Megjelenitett sc | Uj felhasználó           〒         Hozzáadva 〒         Részletek           1575         2018.06.19.         ▼           2018.06.19.         ▼           orok száma: 1 - 2/2         < < Oldal: 1/1 > 2 |                                                                                           |
|                      | 2018 © Nemzeti Adó- és Vámhivatal                                                              |                                                                      | Nemzeti Adó-<br>és Vámhivatai                                      | Külft<br>nav.gov.hu/na                                                                                                    | Elérhetőségek<br>NAV Infovonala: 1819<br>Idról: +36-1-250-9500<br>i//e-ugyfsz/levelkuldes |

## Számlázóba bemásolandó NAV adatok

Az Easy-Control –beállitásokhoz az alábbi adatokat kell bemásolni a NAV oldaláról:

| Kezdőlap | Számlák | Ügyfél | Felhasználók | Lekérdezések                              | Nyilatkozatok   | Információk |
|----------|---------|--------|--------------|-------------------------------------------|-----------------|-------------|
|          |         |        |              |                                           |                 |             |
|          |         |        | Rés          | szletek                                   |                 |             |
|          |         |        |              | -                                         |                 |             |
|          |         |        | Fe           | elhasználónév∗<br>fcsndbiaut5jer          | )               |             |
|          |         |        | XM<br>ef     | <b>ML aláirókulcs</b><br>f-8528-13b1b1463 | 09027HRFQQAFU69 | >           |
|          |         |        | XI           | ML cserekulcs 82f27HRE00ACM6              |                 |             |
|          |         |        |              |                                           |                 |             |
|          |         |        | V            | iselt név                                 |                 |             |
|          |         |        | S            | zületési név                              |                 |             |

Lépj be a beállítások **"NAV Online XML" fül beállításai** közé. A bemásolandó adatok között a hozzá tartozó jelszó itt nem látszik mert azt a létrehozásakor adtad meg első lépésben. Azt neked kell ide begépelni.

| 😫 eladoadat 💭 📼 💷 🔤                                                                                                    |
|----------------------------------------------------------------------------------------------------|
| 🚺 <u>Klácás ás adato</u> k mentése                                                                                                    |
| Cikktörzs import, export   Terméktulajdonságok import   Adat műveletek   Vonalkód nyomtatás   Botok   Úrjahaszn. megjegyzések   Engedélyezett ÁFA kulcsok   PTGSZLA   Mobiliszia   fizetési módok   Hostware vendégyovy NAV Online XML ) |
| Technikai felhasználó adatai:                                                                                                    |
| Felhasználónév.                                                                                                    |
| Jelszó:                                                                                                    |
| XML aláírókulcs:                                                                                                    |
| XML cserekulcs:                                                                                                    |
| *** Beirt XML adatok mentése ***                                                                                                    |
|                                                                                                    |

## Beállítások ellenőrzése

A helyes kitöltést és a beállítások helyességét tudod ellenőrizni az adatok beírása után a vevő számlák ablakban a jobb alsó sarokban található ide vonatkozó gombokkal melyeket az alábbi képernyőn pirossal bekarikázva láthatsz:

| 6                           | 😽 szamlak – 🗌 🗙                                                                                   |       |      |             |                    |              |                   |            |                 |               |                  |           |                           |                        |  |  |
|-----------------------------|---------------------------------------------------------------------------------------------------|-------|------|-------------|--------------------|--------------|-------------------|------------|-----------------|---------------|------------------|-----------|---------------------------|------------------------|--|--|
| <u>S</u> za                 | Számla <u>B</u> izonylatok <u>F</u> izetés Ú <u>t</u> vonal <u>O</u> kmányok <u>R</u> oyal Sprint |       |      |             |                    |              |                   |            |                 |               |                  |           |                           |                        |  |  |
| Év: 2018 NK Normal alaptomb |                                                                                                   |       |      |             |                    |              | :                 | Kereső:    |                 | P 🕂 Uj számla | Csak uto         | lsó 200 d | b.                        | 📔 <u>K</u> ilép        |  |  |
|                             |                                                                                                   |       |      | E           | xcelbe innentől    | Futár fel    | adás              | Fizdatum 👻 |                 | usernev       | -                | Mind      | en számla                 | •                      |  |  |
| E                           | Bolt                                                                                              | Azon  | D    | atum        | vnev               |              | Fizmod            | Fizdatum   | VOSSZ           | usemev        | kifizdatum       | Vir: 🔺    | 🖨 Megnez, másolat         | Bevételi p. bizonylat  |  |  |
|                             | 0                                                                                                 |       | 1 20 | 18.01.03    | Evangélium Hírnök  | e Keresztyéi | átut, al. ás      | 20180111   | 132000          | Tamai Ákos    |                  | 880       |                           |                        |  |  |
|                             | 0                                                                                                 |       | 2 20 | 18.01.03    | Vukman Kornélia    |              | átut, al. ás      | 20180111   | 125000          | Tamai Ákos    | ,,               | 880       | Hendszeres számlák        | Hendszeressé felvesz   |  |  |
|                             | 0                                                                                                 |       | 3 20 | 18.02.02    | Evangélium Hírnök  | e Keresztyéi | átut, al. ás      | 20180210   | 132000          | Tamai Ákos    | ,,               | 880       | <b></b>                   | <u>H</u> asonló számla |  |  |
|                             | 0                                                                                                 |       | 4 20 | 18.02.02    | Vukman Kornélia    |              | átut, al. ás      | 20180210   | 125000          | Tamai Ákos    | ,,               | 880       |                           |                        |  |  |
|                             | 0                                                                                                 |       | 5 20 | 18.03.02    | Evangélium Hírnök  | e Keresztyéi | átut, al. ás      | 20180310   | 132000          | Tamai Ákos    |                  | 880       | Ment                      | ** Helyesbités **      |  |  |
|                             | 0                                                                                                 |       | 6 20 | 18.03.02    | Vukman Kornélia    |              | átut, al. ás      | 20180310   | 125000          | Tamai Ákos    |                  | 880       |                           |                        |  |  |
|                             | 0                                                                                                 |       | 7 20 | 18.04.03    | Evangélium Hírnök  | e Keresztyéi | átut, al. ás      | 20180411   | 132000          | Tamai Ákos    |                  | 880       | 🚫 Ju                      | talékszámla            |  |  |
|                             | 0                                                                                                 |       | 8 20 | 18.04.03    | Vukman Kornélia    |              | átut, al. ás      | 20180411   | 125000          | Tamai Ákos    | ,,               | 880       | Jelölés                   |                        |  |  |
|                             | 0                                                                                                 |       | 9 20 | 18.04.03    | Rooter Fejlesztő K | Ft.          | átut, al. ás      | 20180331   | 419100          | Tamai Ákos    |                  | 880       | Nem rendszeres Re         | ndszeres DPD futár     |  |  |
|                             | 0                                                                                                 | 1     | 0 20 | 18.05.04    | Evangélium Hírnök  | e Keresztyéi | átut, al. ás      | 20180512   | 132000          | Tamai Ákos    | ,,               | 880       |                           | 1 1                    |  |  |
|                             | 0                                                                                                 | 1     | 1 20 | 18.05.04    | Vukman Kornélia    |              | átut, al. ás      | 20180512   | 125000          | Tamai Ákos    | ,                | 880       | E-számla                  | Számla küldés (e-mail) |  |  |
|                             | 0                                                                                                 | 1     | 2 20 | 18.06.01    | Evangélium Hírnök  | e Keresztyéi | átut, al. ás      | 20180609   | 132000          | Tamai Ákos    | ,,               | 880       | Fizetési felszólítás első | Fizetési felsz végső   |  |  |
|                             | 0                                                                                                 | 1     | 3 20 | 18.06.01    | Vukman Kornélia    |              | átut, al. ás      | 20180609   | 125000          | Tamai Ákos    |                  | 880       | -07                       |                        |  |  |
|                             | 0                                                                                                 | 1     | 4 20 | 18.07.04    | Evangélium Hírnök  | e Keresztyéi | átut, al. ás      | 20180712   | 132000          | Tamai Ákos    | ,,               | 880       | Fizetési felsz. ismét     |                        |  |  |
|                             | 0                                                                                                 | 1     | 5 20 | 18.07.04    | Vukman Kornélia    |              | átut, al. ás      | 20180712   | 125000          | Tamai Ákos    |                  | 880       | <u>Fizetve</u>            | Fizetés töröl          |  |  |
| Ц                           | 0                                                                                                 | 1     | 6 20 | 18.08.06    | Evangélium Hírnök  | e Keresztyéi | átut, al. ás      | 20180814   | 132000          | Tamai Ákos    |                  | 880       |                           | firmed bizenvlet       |  |  |
| Ŀ                           | 0                                                                                                 | 1     | 7 20 | 18.08.06    | Vukman Kornélia    |              | átut, al. ás      | 20180814   | 125000          | Tamai Ákos    |                  | 880       | datum 0882                | nzmod bizonyiat        |  |  |
|                             |                                                                                                   |       |      |             |                    |              |                   |            |                 |               |                  |           |                           |                        |  |  |
| <                           |                                                                                                   |       |      |             |                    |              |                   |            |                 |               |                  | >         |                           |                        |  |  |
| Вс                          | ott: 0                                                                                            |       |      | Vevőnév:    |                    |              | Ć                 | osszeg:    |                 | Üzletkötő 😑   | Eladó juta       | alék      | NAV online kapcsolat elle | nőrzés                 |  |  |
| Pa                          | yPal I                                                                                            | ink:  | Nin  | cs beállítv | /a                 |              |                   |            |                 | számla HTML   | Royal Sprin      |           | Számla feltölt            | NAV napló              |  |  |
| Cso                         | omage                                                                                             | szám: |      |             |                    |              |                   |            |                 | 😒 "Posta      | " kicsi borîték  | X         | TR.azon:                  | NAV Státusz ell        |  |  |
| Saj                         | átstat                                                                                            | szám  | :    |             |                    | 😒 Borité     | ék <u>c</u> imzés | 🖻 Bor      | íték cimzés eti | kett 😒 "Posta | a" kicsi boriték |           |                           |                        |  |  |

Az ellenőrzést érdemes nem az utolsó pillanatra halasztani, hogy ne akkor kelljen hibát keresni, amikor már fel kellene tölteni a számlát.

## Beirt NAV regisztrációs adatok ellenőrzése

Az adatok helyességének ellenőrzését el tudod végezni a "NAV online kapcsolat ellenőrzés" gomb segítségével.

| 🛃 sza<br>Számla | mlak<br>Biz                                                                       | onvlatok F     | izetés Útvonal Okmánvo       | k Roval      | Sprint     |        |             |                 |          |                              | - 🗆 X                         |  |
|-----------------|-----------------------------------------------------------------------------------|----------------|------------------------------|--------------|------------|--------|-------------|-----------------|----------|------------------------------|-------------------------------|--|
| Év: 201         | v. 2018 🔁 NKK Normal alaptomb 🗘 Kereső: 📭 🛧 U számla 🗸 csak utolsó 200 db. 👔 Kiép |                |                              |              |            |        |             |                 |          |                              |                               |  |
|                 |                                                                                   | E              | xcelbe innentől Futár fel    | adás         | Fizdatum 💌 | [      | usernev     | •               |          | len számla                   | •                             |  |
| Bolt            | Azon                                                                              | Datum          | vnev                         | Fizmod       | Fizdatum   | VOSSZ  | usemev      | kifizdatum      | Vir: 🔺   | 🗳 <u>M</u> egnez, másolat    | Bevételi p. <u>b</u> izonylat |  |
| 0               |                                                                                   | 1 2018.01.03   | Evangélium Hírnöke Keresztyé | átut.al.ás   | 20180111   | 132000 | Tamai Ákos  |                 | 880      |                              | Pitt Dandararaa faluaan       |  |
| 0               |                                                                                   | 2 2018.01.03   | Vukman Kornélia              | átut, al, ás | 20180111   | 125000 | Tamai Ákos  | ,               | 880      | nenuszeres szanilak          | nenuszeresse reivesz          |  |
| 0               |                                                                                   | 3 2018.02.02   | Evangélium Hírnöke Keresztyé | átut.al.ás   | 20180210   | 132000 | Tamai Ákos  | ,               | 880      |                              | <u>H</u> asonló számla        |  |
| 0               |                                                                                   | 4 2018.02.02   | Vukman Kornélia              | átut, al, ás | 20180210   | 125000 | Tamai Ákos  |                 | 880      |                              |                               |  |
| 0               |                                                                                   | 5 2018.03.02   | Evangélium Hírnöke Keresztyé | átut.al.ás   | 20180310   | 132000 | Tamai Ákos  | ,               | 880      | Ment                         | ** Helyesbites **             |  |
| 0               |                                                                                   | 6 2018.03.02   | Vukman Kornélia              | átut, al, ás | 20180310   | 125000 | Tamai Ákos  | ,               | 880      |                              |                               |  |
| 0               |                                                                                   | 7 2018.04.03   | Evangélium Hírnöke Keresztyé | átut, al. ás | 20180411   | 132000 | Tamai Ákos  |                 | 880      | 🚫 Jut                        | alékszámla                    |  |
| 0               |                                                                                   | 8 2018.04.03   | Vukman Kornélia              | átut, al, ás | 20180411   | 125020 | Tamai Ákos  |                 | 880      | Jelölés                      |                               |  |
| 0               |                                                                                   | 9 2018.04.03   | Rooter Fejlesztő KFt.        | átut, al, ás | 20180331   | 419100 | Tamai Ákos  |                 | 880      | Nem rendszeres Rer           | DPD futár                     |  |
| 0               | 1                                                                                 | 0 2018.05.04   | Evangélium Hírnöke Keresztyé | átut, al. ás | 20180512   | 132000 | Tanai Ákos  |                 | 880      |                              | 1                             |  |
| 0               | 1                                                                                 | 1 2018.05.04   | Vukman Kornélia              | átut, al. ás | 20180512   | 125000 | Tamanékos   |                 | 880      | E-számla                     | Számla küldés (e-mail)        |  |
| 0               | 1                                                                                 | 2 2018.06.01   | Evangélium Hírnöke Keresztyé | átut, al. ás | 20180609   | 132000 | Tamai Ákas  | ,               | 880      | JSP Eizeténi felezéléén eleő | JSP Eizetési felaz, vésső     |  |
| 0               | 1                                                                                 | 3 2018.06.01   | Vukman Kornélia              | átut, al. ás | 20180609   | 125000 | Tarnai Ákos | ,               | 880      |                              | 12elesi leisz. vegső          |  |
| 0               | 1.                                                                                | 4 2018.07.04   | Evangélium Hírnöke Keresztyé | átut, al. ás | 20180712   | 132000 | Tamai Ákos  |                 | 880      | Fizetési felsz. ismét        |                               |  |
| 0               | - 1!                                                                              | 5 2018.07.04   | Vukman Kornélia              | átut.al.ás   | 20180712   | 125000 | Tamai Ákos  |                 | 880      | C Fizetve                    | Eizetés töröl                 |  |
| 0               | 1                                                                                 | 6 2018.08.06   | Evangélium Hírnöke Keresztyé | átut, al. ás | 20180814   | 132000 | Tarnai Ákos |                 | 880      |                              | 1200 Hizotoo joror            |  |
| <b>b</b> 0      | 1                                                                                 | 7 2018.08.06   | Vukman Kornélia              | átut. al. ás | 20180814   | 125000 | Tamai Ákos  |                 | 880      | datum ossz                   | fizmod bizonylat              |  |
|                 |                                                                                   |                |                              |              |            |        |             |                 |          |                              |                               |  |
| <               |                                                                                   | _              |                              |              |            |        |             |                 | >        | ×                            |                               |  |
| Bolt: 0         |                                                                                   | Vevőnév:       |                              | Ō            | sszeg:     |        | Üzletkötő   | Eladó juta      | alék     | NAV online kapcsolat elle    | nőrzés                        |  |
| PayPal          | link:                                                                             | Nincs beállítv | /a                           |              |            |        | számla HTML | Royal Sprin     | • • • •  | Számla feltölt               | NAV napló                     |  |
| Csomage         | szám:                                                                             |                |                              |              |            |        | 😒 "Posta"   | " kicsi boríték | <u> </u> | TR.azon:                     | NAV Státusz ell               |  |
| Sajátstat       | ijátstatszám: 📃 🖄 Boríték cimzés 🖄 Boríték cimzés etikett 🖄 Posta" kicsi boríték  |                |                              |              |            |        |             |                 |          |                              |                               |  |

# A számlák feltöltésének ellenőrzése

A számlák feltöltésének sikerességét a feltöltést, azaz a nyomtatást követően mindjárt kiírja neked a program a képernyőre.

Amennyiben utólag akarod ellenőrizni akkor sikeres feltöltés esetén, a felső képen bekarikázott részen található "TR.azon:" rublikában találod meg a NAV által vissza adott tranzakciós azonosítót. Mindig az aktuálisan kiválasztott számlához tartozó "tr.azon" –t mutatja.

Sikertelen feltöltés esetén pedig a "NAV napló" gomb segítségével tudod megnézni a hiba okát.

# NAV online A 2020.július 01 –től érvényes feltöltési szabályok

A szabályok annyiban változtak hogy a ettől a dátumtól kezdődően minden belfőldi adóalanynak szóló számlát fel kell tölteni. Ezért a szoftver autómatikusan megkísérli nyomtatáskor feltölteni a kitöltött számlát, kivéve ha számlázáskor bejelölöd hogy a vevő "nem MO. –i adóalany"

| aktszla<br>Kilánác Tátelek Vevőtörre Költcének Meniemrzécek Előlen Vácárláci előrmények Szállítás Tátelsmend Úirahasznoci                                                                                                    | tás Kerlvezmények Export-Import Okmányok |
|----------------------------------------------------------------------------------------------------|------------------------------------------|
| Cég adat kereső                                                                                                    | <u>Megnéz</u> <u>Késióbb folytat</u>     |
| Szla. adadok:<br>Vevő adatok                                                                                                    |                                          |
| Piroska Gyula Szállítási cím: X                                                                                                    | Microsoft XPS Document Writer            |
| Nagykanizsa Helyszini utca 7                                                                                                    | NEM MOi adóalany (ne töltsd fel)         |
| F.mód átutalás 🔹 Telj dátum 2020.07.07 💌 🗆 (gyüjtő) Szla. kelte: 2020.07.07 💌 Fiz.dátum 2020.07.15 💌                                                                                                    | Számla kotegelt feltoltése később        |
| Megnevezés 🖌 Bankszámla: 67000155-11025344 Takarék 🗘                                                                                                    | Munka.szám:                              |
| nev Kod mei db kec Listaár egysar afak afaosszeg nettoosszeg ossz 🔨                                                                                                    | Tétel súly: Számla pld.szám: 0           |
|                                                                                                    | Útvonal:                                 |
|                                                                                                    |                                          |
|                                                                                                    |                                          |
|                                                                                                    | 4 Ui tétel de l'étel másol               |
|                                                                                                    | ÁFA <u>á</u> tállítás 🛛 🗢 Tétel törlése  |
|                                                                                                    | P Raktárból P Okmányról                  |
|                                                                                                    | Bizományosi raktárból                    |
|                                                                                                    |                                          |
|                                                                                                    |                                          |
| Netto AFA: ara Brutto Dutto Hor Artoyam I valtas                                                                                                    | Gyors szamla Egyedi.Ar.ell               |
| Kedvezmény: 00 % 🔽 Látható kedvossz 🤇 Eves díjfizetési kedvezmén Myelv: Magyari Valtas                                                                                                    | Kiválasztott raktár: 0                   |
| Egyedi kedvezmény levonása                                                                                                    | Szaintolevel raktara. mmcs               |
| A számlán szereplő tételek a számla kiegyenlítéséig, a számla kiállítójának tulajdonát képezik. Amennyiben a vevő a számlán megjelölt<br>fizelési dátumig, a fizetést nem teljesíti, úgy a számla kiállítója a szerződéstől, elállhat, a terméket visszaszállíthatja. A számla beljesítését                                                                            | Jövedéki eladás célja:                   |
| a vevő elismeri a számlán szereplő tételeket, illetve a számla egy példányát a vevő átvette és aláírásával igazolta. A felek megegyeznek<br>abban, hogy késedelmes fizetés esetén a számla kiállítója, a mindenkori jegybanki alapkamat kétszeresét számíthatja fel, késedelmi<br>tárállítácia – ésete ki vereketek tereketek tereketeketeketeketeketeketeketeketekete |                                          |
| Szla szám: 2020/RF/233 -dik számlája. Normál számla 💽 Előzmények megjegyzésbe                                                                                                    | Byomtat, véglegesít és kilép             |

A számla feltöltés után 4 féle állapot lehetséges a NAV státuszban melyet a szoftver a számlák jobb szélén színekkel jelöl:

| 6            | szar                                                           | nlak |            |                        |              |             |        | ~          |                  |                        |         |                           |          |                 |               |
|--------------|----------------------------------------------------------------|------|------------|------------------------|--------------|-------------|--------|------------|------------------|------------------------|---------|---------------------------|----------|-----------------|---------------|
| <u>S</u> zár | Számla Bizonylatok Eizetés Útvonal Qkmányok Royal Sprint Segéd |      |            |                        |              |             |        |            |                  |                        |         |                           |          |                 |               |
| Év:          | 2020                                                           | •    | RF         | Normal alaptomb        | <b>\$</b>    | Kereső:     |        | 👌 💠 yiszin | nla 🔽 csak utols | só 200 db. NAV státu:  | sz elle | nőrzés, kötegelt feltölté | s        |                 | <u>K</u> ilép |
|              | [                                                              |      | E          | xcelbe innentől Futár  | feladás      | Fizdatum 💌  | ]      | usernav    | -                | Minden számla          |         | ▼                         |          |                 |               |
| Bo           | olt .                                                          | Azon | Datum      | vnev                   | Fizmod       | Fizdatum    | VOSSZ  | usemev     | ifizdatum        | NAV státusz            | ^       | 🗳 <u>M</u> egnez, másola  | it 🛛     | Bevételi p. J   | izonylat      |
|              | 0                                                              | 223  | 2020.07.02 | Internet Fejlesztő KFt | átut. al. ás | 20200710    | 201    | Tamai Akos |                  | Befogadva, feldolgozva |         |                           |          | Penderer        | na folyona    |
|              | 0                                                              | 224  | 2020.07.02 | Internet Fejlesztő KFt | átut. al. ás | 20200710    | 201    | Tamai Akos |                  | Befogadva, feldolgozva |         | rienuszeres szami         |          | menuszen        | esse leivesz  |
|              | 0                                                              | 225  | 2020.07.02 | Internet Fejlesztő KFt | átut. al. ás | 20200710    | 201    | Tamai Akos | <b>1</b>         | Befogadva, feldolgozva |         |                           | ┓_       | <u>H</u> asonló | számla        |
|              | 0                                                              | 226  | 20200702   | Internet Fejlesztő KFt | átut, al. ás | 20200710    | 201    | Tamai Akos |                  | Befogadva, feldolgozva |         | Mart                      | -1-      |                 |               |
|              | 0                                                              | 227  | 2020.07.02 | Internet Fejlesztő KFt | átut, al. ás | 20200710    | 201    | Tamai Akos |                  | Befogadva, feldolgozva |         | <u>Ment</u>               |          | ** Helyes       | ortes **      |
|              | 0                                                              | 228  | 2020.07.02 | Internet Fejlesztő KFt | átut. al. ás | 20200710    | 201    | Tamai Akos |                  | Befogadásra került     |         |                           | _        |                 |               |
|              | 0                                                              | 229  | 2020.07.02 | Internet Fejlesztő KFt | átut. al. ás | 20200710    | -201   | Tamai Akos |                  | Befogadásra került     |         |                           | 🚫 Jutalé | kszámla         |               |
|              | 0                                                              | 230  | 20200705   | Internet Fejlesztő KFt | átutalás     | 20200713    | 202550 | Tamai Akos |                  | Beküldve, elutasitva   |         | Jelölés                   |          |                 | . 1           |
|              | 0                                                              | 231  | 2020.07.05 | Internet Fejlesztő KFt | átut. al. ás | 20200713    | 202550 | Tamai Akos | ,                | Befogadva, feldolgozva |         | Nem rendszeres            | Rend     | szeres          | DPD futár     |
|              | 0                                                              | 232  | 2020.07.07 | Internet Fejlesztő KFt | átut, al. ás | 20200715    | 202550 | Tamai Akos | ,,               | Befogadva, feldolgozva |         |                           | - 1      |                 |               |
|              | 0                                                              | 233  | 20200707   | Piroska Gyula          | átutalás     | 20200715    | 0      | Tamai Akos |                  |                        |         | E-számla                  |          | Számla külde    | es (e-mail)   |
|              | 0                                                              | 234  | 2020.07.09 | Tarka kft              | kész,pé.i    | 12 20200709 | 15640  |            |                  |                        |         | SP Fizetési felszólít     | ás első  | SP Fizetési     | felsz vénső   |
|              | 0                                                              | 235  | 20200709   | rooka                  | készpén      | 2 20200709  | 200    | Tamai Akos |                  |                        |         |                           | 10 0100  |                 | Total. Togao  |
|              | 0                                                              | 236  | 2020.07.09 | XX kft                 | kész,pé.i    | nz 20200709 | 15360  |            | ,                | Befogadásra került     |         | Fizetési felsz.           | ismét    |                 |               |
|              | 0                                                              | 237  | 2020.07.09 | Tarka kft              | kész,pé.i    | 12 20200709 | 10930  |            | ,,               |                        |         | Fizetve                   |          | Fize            | tés töröl     |
|              | 0                                                              | 238  | 2020.07.12 | Rooter KFt             | átut. al. ás | 20200720    | 20000  | Tamai Akos |                  | Befogadva, feldolgozva |         |                           |          |                 | -             |
| <            |                                                                |      |            |                        |              |             |        |            |                  | 2                      |         | oatum Os                  | 82       | 121100          | Dizonylat     |
| Bolt         | 0                                                              |      | Vevőnév:   |                        | Mind         | •           |        | Üzletkötő  | Eladó juta       | lék                    |         |                           |          |                 |               |

## NAV státusz : "Befogadva elutasítva"

## Mi ilyenkor a teendő ?

| 💰 Easy-Contro    | of                                                                                                    |           |
|------------------|----------------------------------------------------------------------------------------------------|-----------|
| Gyorsmenü        | Számlák Pénztár Iktatás Raktár, eszközök Gyártás Akciók Statisztika Partnerek Értékerikés Vezetés Karbantartás Domain Kilépés                                                                                                    |           |
| Adatbázis szerve | r makrodershu Online kézikönyv www.Easy-Control.hu (verzió. 5.0.0.42 ) Teles 🖓 Újdonságok 🗖 Dokaik 🖉 📉 Bejelentkezési név: Vért L                                                                                                    | evente    |
| CRM, Éitél       | 🔓 szamlak 💿 🖸 🖾                                                                                                    | 0         |
| Naptár, tei      | Számla Bizonylatok Fizetés Útvonal Okmányok Royal Sprint Segéd                                                                                                    | részletek |
| CRM / Ko         | Év. [2020 🕂 RK   Hormál 16mb Kerzeső: 😰 🔶 Ujszámla 🔽 csak utolsó 200 db. NAV státusz elenőrzés, köleget felődés 📔 Kjébp 📔                                                                                                    | részletek |
| Internett        | Excebe innentői Futár feladás Fizdatur v usernev v talvasátusz v Ulnden szárila v                                                                                                    | részletek |
| Pénzta           | Bolt Azon Datum vnev Fizmod Fizdatum vossz usernev kálzdatum NAV státusz ^ 🍣 Megnez, másolat Bevételi p. bizonylat                                                                                                    | részletek |
|                  | 0 25 2020 02 13 [EIT-PFBOFNEW KFT. Kesz pér 20200213 13450 Vért Lagis Lasófné                                                                                                    | részletek |
| Vevő szá         | O 62 ZOUCHETE NORMESSEEND KET DERINGEN ZUDIELT TSHOUTVERLEINE SAUCHE 20001217 DERINFERDSHIVE                                                                                                    | részletek |
| Szállítói sz     | Lient ** Holyosbės **                                                                                                    |           |
| - Niskel L       | Sala                                                                                                    | łó F      |
|                  | A NAV serve filmet de la contraction de la contraction de la contr |           |
|                  | A NAV szerver uzencie szenin z hinegadou szemina i mar konsenina mar konseni szerver uzencie szenin z hinegadou szemina i DPO futár                                                                                                    | (non)     |
|                  | OK E E-számla Számla küldés (e-mai)                                                                                                    | enj       |
|                  | 😰 Fizetési felszőltás első 💥 Fizetési felsz. végső b                                                                                                    | =         |
| (NAV )           | 30 Fizzetési felsz, ismét                                                                                                    |           |
|                  | Stratve Kratés jorði                                                                                                    |           |
|                  | datum ossz firmó bizonylat                                                                                                    |           |
|                  | P 20201217 13400 (bahxarrys 11748)                                                                                                    |           |
|                  | ten in the second second                                                                                                    |           |
|                  |                                                                                                    | -         |
| Cégnév: VLL P    | Csomagszám:                                                                                                    | évnapos:0 |
| an wanayar       | Sajátstatszám: 🕑 Bortěk gimzés 🕐 Bortěk cimzés etikett 🔛 "Posta" kcsi bortěk PDF. Hteleskés Számia NAV-hoz feltölt                                                                                                    |           |
| 3                | A 20201216 - (2880) 2020/2/0001224 számú) okmány alapján. TR.1.azon: 37ER90U4CV/XV/I1DU HAV napló                                                                                                    |           |
|                  | TR.2. azor                                                                                                    |           |
|                  |                                                                                                    |           |

Amennyiben mint a fenti képen Te is azt látod legalább a 5.0.0.4Z verziót hazsnálod és a visszaérkező üzenetben azt olvasod hogy:

"A megadott számla sorszámmal, már történt adatszolgáltatás !"

#### Akkor a következő történt:

- a számla fel lett küldve a NAV -hoz,

- a NAV sikeresen vissza is adott egy tranzakciós számot a beküldés és a számla fogadása után

- A NAV időnként "túlterheléses állapotában" viszont egy másik tranzakciós számmal tárolja le végül a beküldött számládat és nem azon a tranzakciós számon amit vissza adott neked. Ilyenkor hiába akarod a régi tranzakciós számmal lekérdezni, mert nem azzal tárolta le.

Neked a számla kiállítójának az a dolgod a törvény szerint hogy a kiállított számlát feltöltsd és meggyőződj róla hogy jó adattartalommal letárolta a NAV szervere.

#### Ezt a következőképpen tudod megtenni:

- 1. Elindítasz egy web böngészőt a gépeden és belépsz az következő címre: https://onlineszamla.nav.gov.hu/home
- 2. Belépsz a címen a saját felhasználói neveddel és jelszavaddal.

3. A belépést követően rákattintasz az alábbi menüpontra és kikeresed a kérdéses számlát:

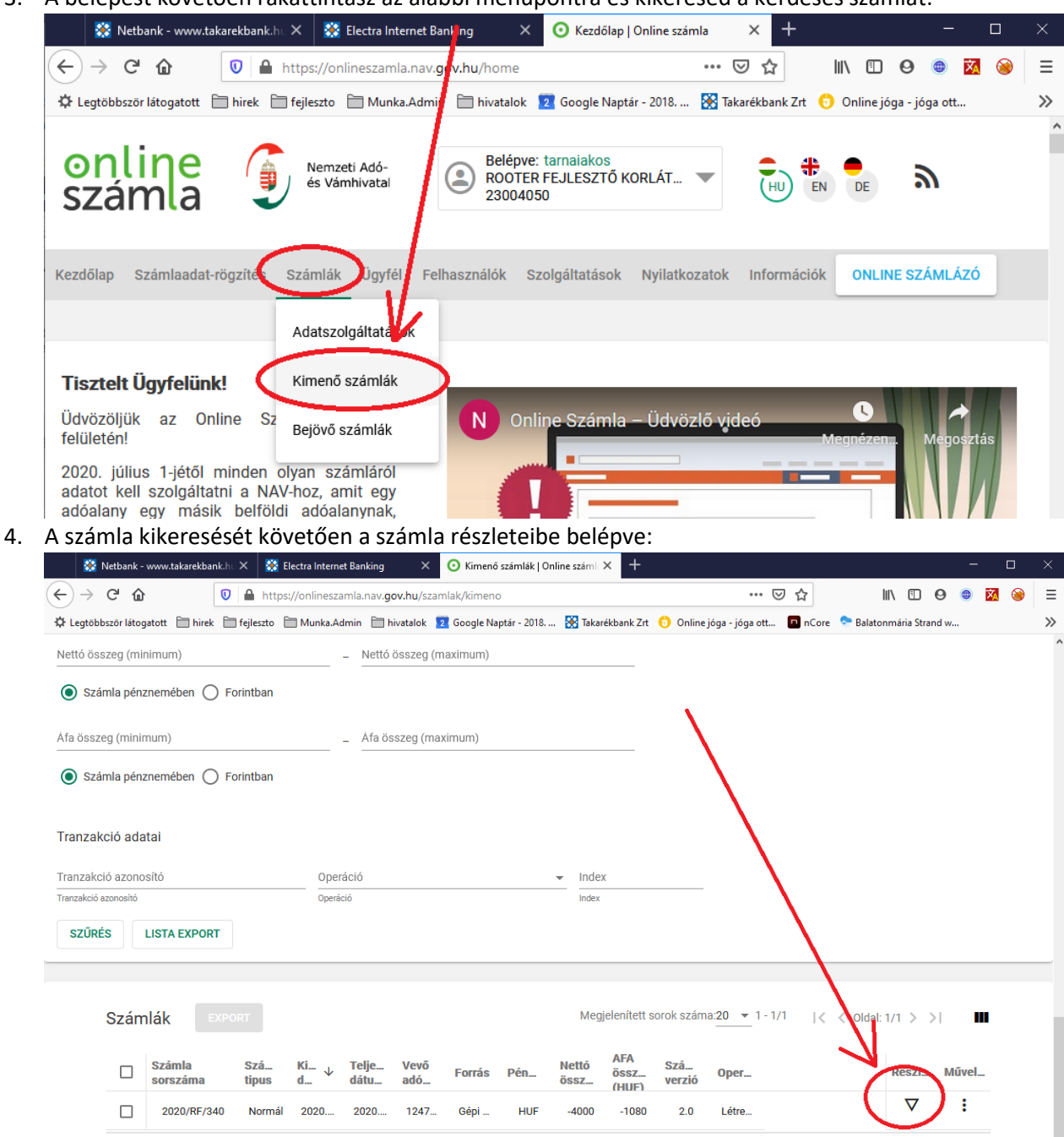

Megjelenített sorok száma:20 ▼ 1 - 1/1 |< < Oldal: 1/1 > >|

5. Kikeresed az új tranzakciós számot kijelölöd és jobb egér gombbal kimásolod.

| 🗱 Netbank - www.takarekba          | ink.hu 🗙 🛛 👯 El                 | lectra Internet Banking 🛛 🗙                         | 0 2020/RF/340 számla a  | datai On 🗙 🕂                               |                |
|------------------------------------|---------------------------------|-----------------------------------------------------|-------------------------|--------------------------------------------|----------------|
| ↔ ♂ ♂ ଢ                            | 🛛 🔒 https:                      | ://onlineszamla.nav. <b>gov.hu</b> /sz              | amlak/kimeno/34O50RDI   | PJ38AJ8E9 🗵                                | ☆              |
| 🗘 Legtöbbször látogatott   🗎 hirel | k 🛅 fejleszto 🗎                 | 🛾 Munka.Admin  🗎 hivatalok                          | 2 Google Naptár - 2018  | 🞇 Takarékbank Zrt ( Online jóga - jóga ott | 🗖 nCore 🛭 📚 Ba |
|                                    |                                 |                                                     |                         | Csoport tag adószáma                       | Közösségi      |
| ✓ További adatok                   |                                 |                                                     |                         | Harmadik országbeli adóazonosító           | Vevő banks     |
| Számla adatok                      |                                 | Y                                                   |                         |                                            |                |
| Számla sorszáma<br>2020/RF/340     | (                               | Adatszolgáltatás tranzakció A s 34050QXFQM2VS2T( No | zámla típusa<br>ormál 🗾 |                                            |                |
| Számla kelte<br>2020-10-09 ा≣      | Teljesítés dátuma<br>2020-09-10 | 💼 Időszak el:                                       | ső napja 👘              |                                            |                |
| ldőszak utolsó napja               |                                 |                                                     | ÷                       |                                            |                |
| Számviteli teljesítés dátuma       |                                 | Fizetési határidő<br>2020-09-10                     |                         |                                            |                |
|                                    |                                 | A számla pénzneme                                   |                         |                                            |                |

6. Ezután a kimásolt tranzakciós számot bemásolod a számlázó programban a **TR 2 azon** rublikában a "…" gombot megnyomva a számlához:

| 💰 szamlak                                                                                              |                                                                                                    |                                                                                  |
|----------------------------------------------------------------------------------------------------|----------------------------------------------------------------------------------------------------|----------------------------------------------------------------------------------|
| Számla <u>B</u> izonylatok <u>F</u> izetés Útvonal <u>O</u> kmányok <u>Royal</u> Sprint S <u>s</u> géd |                                                                                                    |                                                                                  |
| Év: 2020 → RK Normál tömb Kereső: 😰 Φ Uj számla 🗸 csak utolsó 200 db. NAV státusz e                    | llenőrzés, kötegelt feltöltés                                                                                                    | <u>K</u> ilép                                                                    |
| Excelbe innentől Futár feladás Fizdalber v usernev v VNAV státusz                                      | <ul> <li>Minden számla</li> </ul>                                                                                                  | -                                                                                |
| Bolt Azon Datum vnev Fizmod Fizdatum ossz usernev kifizdatum NAV státusz                               | 🗳 Megnez, másolat                                                                                                    | Bevételi p. <u>b</u> izonylat                                                    |
| 0 25 2020.02.13 ELIT-FROFI-NEW KFT. kesz.pe.nz 20200213 3450 Vért Lajos Lászlóné                       | Rendszeres számlák                                                                                                    | Rendszeressé felvesz                                                             |
|                                                                                                    |                                                                                                    | <u>H</u> asonló számla                                                           |
|                                                                                                    | Ment                                                                                                    | ** Helyesbítés **                                                                |
|                                                                                                    | Jelölés Jelölés Rend<br>Rend Rend<br>Fizetési felszólítás első<br>Fizetési felsz, ismét<br>Ejzetve<br>datum cosz<br>20201217 13400 | škszámla<br>szeres DPD futár<br>Számla küldés (e-mai)<br>∰ Fizetési felsz. végső |
| Bolt: Vevőnév: Mind Vitalék Eladó jutalék                                                              | K                                                                                                    |                                                                                  |
| PayPal link: Nincs beálltva Royal Sprint                                                               | <                                                                                                    | ۱.                                                                               |
| Csomagszám:                                                                                            | 1 v pld. Win2PDF =>                                                                                                    | F-mail PDF nyomtat                                                               |
| Sajátstatszám: 🔄 🖄 Boriték cimzés 🖄 Boriték cimzés etikett 🖄 "Posta" kicsi boriték                     | PDF. Hitelesítés                                                                                                    | Számla NAV-hoz feltölt                                                           |
| A 20201216 -i (2880) 2020/2/0001224 számú) okmány alapján.<br>Kapcsolattartó:                          | TR.1.azon: 37ER9OU4CWXV                                                                                                    | NAV napló                                                                        |
|                                                                                                    | TR.2. azon:                                                                                                    | Szla. Státusz ell                                                                |

7. Miután bemásoltad a NAV oldaláról (onlineszamla.nav.gov.hu) az uj tranzakciós számot ujra ellenőrizheted a számla státuszát az uj tranzakciós számmal.

# Mobil tabletes szerviz funkciók

## Tabletes bejelentkezés

A tableten indítsd el feltelepített böngészőt és hívd be az alábbi webcímet: <u>https://api.easy-control.hu/hw/index.php</u>

| Cég azonosító (szám): |  |
|-----------------------|--|
| 2                     |  |
| Felhasználónév:       |  |
| AkosIJP900            |  |
| Jelszó:               |  |
|                       |  |
| Belépés               |  |
|                       |  |
|                       |  |
|                       |  |

A szoftver modul vásárlásakor megkapod a céged "Cég azonosítóját" a felső sorba azt ird be. Az alatta lévő két sorba az Easy-Control –ban használt felhasználói neved és jelszavadat tudod beírni.

A "belépés" gomb megnyomását követően tudod használni a mobil felület szolgáltatásait.

|    | EASY-ADMIN     Akosl P900(2/4/4) / Rooter Fejeszti(rooterfejeszto/1) Dokai     HU     EN     FR     RO | Munkafolyamatok • Nyomonkövetés • Raktár • Okmányok • Számla • Kilép • |
|----|----------------------------------------------------------------------------------------------------|------------------------------------------------------------------------|
|    | Telefon                                                                                                | Tablet Sz.gép                                                          |
| •• | Partnerek                                                                                              | Feladatok                                                              |
| 尒  | Számlák -> KI                                                                                          | Számlák -> BE                                                          |
|    | Bevételezés                                                                                            | Raktár                                                                 |
|    | Vevö rendelés                                                                                          | Szerviz munkalap                                                       |
| 8  | Napi zárás                                                                                             | Látogatási terv                                                        |
| Ê  |                                                                                                    | (ilépés)                                                               |
|    |                                                                                                    |                                                                        |
| 6  |                                                                                                    |                                                                        |
| 5  |                                                                                                    |                                                                        |
|    |                                                                                                    |                                                                        |

Belépést követően el tudod érni a felső sorban a főmenüt vagy alatta a főbb menüpontokat amiket cégre szabtunk számodra.

## Szervizes autóba raktári átvétel

A szervizes autóba kiadandó alkatrészeket az Easy-Control ban a Raktár ablakban tudod átvenni a saját raktáradba, amennyiben van jogosultságod a központi raktárból anyagokat kivenni. Amennyiben nincsen úgy a "virtuális raktáron keresztül adják ki számodra a központi raktárból, a raktárért felelős raktárosok. Ezen alkatrészek főraktárbeli fogyásáért így Ő tud egy személyben felelősséget vállalni.

(A virtuális raktáron keresztüli kiadás módját a kézikönyv "Virtuális raktári kiadás" részében találod meg.)

A szervizes munkatársnak amennyiben van joga a központi raktárból kivenni alkatrészeket úgy a "raktár gombra kattintva meg tudja ezt tenni.

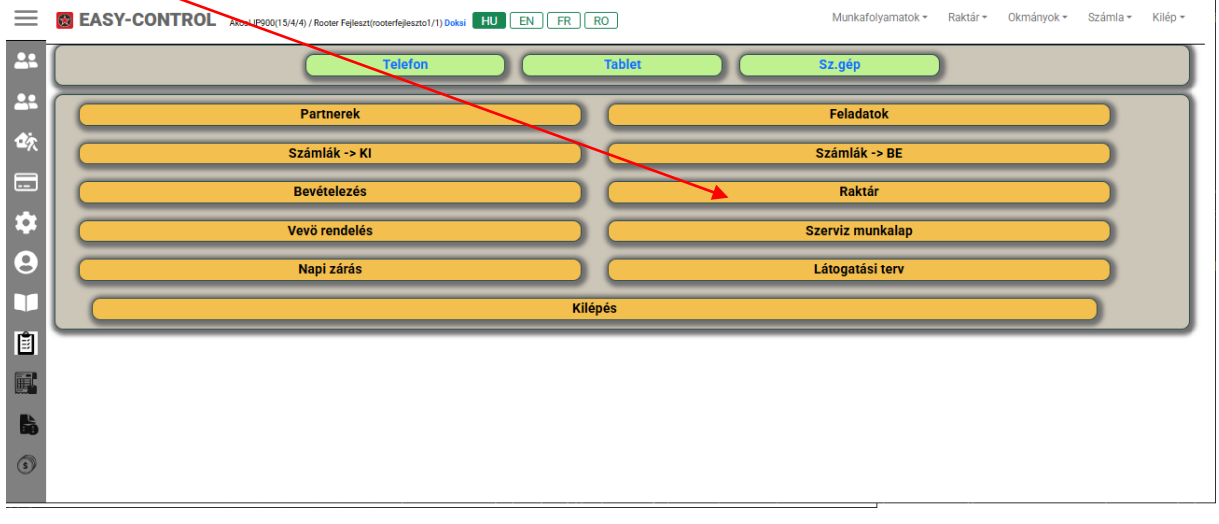

A "Raktár" funkcióba belépve a mobil felületen látja a központi raktár anyagait és a saját raktárának anyagait. Alul a központi raktár anyagait felül a saját raktárának anyagait.

| ~          | 🕙 EasyAdmin        | × +                                                                                 | 0                   |                  |                      |                          | -                   |            | ×      |
|------------|--------------------|-------------------------------------------------------------------------------------|---------------------|------------------|----------------------|--------------------------|---------------------|------------|--------|
| ÷          | → C 📬 a            | pi.easy-control.hu/hwteszt/index.php?oldal=aru_atvetrl                              |                     |                  | Q                    | \$                       | <u>ت</u>            |            | :      |
| 88         | S Rooter kft.      | 🖸 Google Naptár 🛛 New Chat   ChatOn 🛛 🌵 Tarnai Ákos (1967–é 🕞 EC-WEB-AP             | I 🗅 bank 🗀 IT_Tanfo | olyam 🗀 ingatlan | 🗅 hirek 🗋 hivatalo   | ok »                     | 🗅 Mir               | ıden könyv | /jelző |
| $\equiv$   | EASY-CO            | NTROL AkoslJP900(15/4/4) / Rooter Fejleszt(rooterfejleszter/Pocksi HU EN FR RO      |                     | Munkafoly        | amatok + Raktár + Ok | mányok <del>-</del>      | Számla <del>+</del> | Kilép 🕶    | Î      |
| -          | Saját raktár (átac | lás-átvétel 0-4 számú raktárak között: )                                            |                     |                  | Okmánys              | <mark>zám:</mark> () Saj | ját raktár          | szám: (4)  |        |
|            | Cikkszám           | Név                                                                                 | Készleten           |                  | Átad:                |                          |                     |            | h.     |
|            | 1111               | A teszt anyag                                                                       | 3983,38             |                  | 3983,3800            | Vissza                   | ad                  |            |        |
| <b>2</b> 7 | 1111m              | A teszt anyag maradék                                                               | 4995,00             |                  | 4995,0000            | Vissza                   | ad                  |            | ш      |
|            | 1111a              | A teszt anyag összetvő 1                                                            | 96,00               |                  | 96,0000              | <b>P</b> Vissza          | ad                  |            | ш      |
| <b>t</b>   | 1111b              | A teszt anyag összetvő 2                                                            | 1606,00             |                  | 1606,0000            | Vissza                   | ad                  |            | ш      |
|            | 1111c              | A teszt anyag összetvő 3                                                            | 2206,00             |                  | 2206,0000            | <b>P</b> Vissza          | ad                  |            | ш      |
| 9          | 47                 | Epson AcuLaser M1200                                                                | 1,00                |                  | 1,0000               | Vissza                   | ad                  |            | ш      |
|            | off45              | Office 2016 prof. Árvíztúrőjtvefúrógép                                              | 1021,00             |                  | 1021,0000            | <b>P</b> Vissza          | ad                  |            |        |
| Ê          | Központi raktár s  | zürés (Forrás raktár:0)                                                             |                     | Cim              | zett raktár:4        |                          |                     |            | ñ.     |
|            |                    |                                                                                     |                     | ~                |                      |                          | Q Kere              | S          | 1      |
|            | Cikkszám           | Név                                                                                 |                     | Készleten        |                      | Átad:.                   |                     |            |        |
|            | 16-90-32           | "Ékszíjtárcsa hajtó Murray 42"' vágóasztal , 94199"                                 |                     | 1,00             |                      | 1,0000                   | 🖢 Átad              |            |        |
| 3          | 1111               | A teszt anyag                                                                       |                     | 980,00           | 9                    | 80,0000                  | 🖢 Átad              |            |        |
|            | 1111mgy            | A teszt anyag maradék gyariszamos                                                   |                     | 4,00             |                      | 4,0000                   | 💩 Átad              |            |        |
|            | 1111a              | A teszt anyag összetvő 1                                                            |                     | 15221,00         | 152                  | 21,0000                  | 🖢 Átad              |            |        |
|            | 1111b              | A teszt anyag összetvő 2                                                            |                     | 34617,00         | 346                  | 17,0000                  | 🖢 Átad              |            |        |
|            | 1111c              | A teszt anyag összetvő 3                                                            |                     | 6017,60          | 60                   | 17,6001                  | 🖢 Átad              |            |        |
|            | 45                 | Acer AS5732ZG notebook 15.6" T4500 2.3Ghz ATI HD4570 3GB                            |                     | 870,00           | 8                    | 70,0000                  | 🖢 Átad              |            |        |
|            | S-50709017-1       | Damilfej 130H 10x1.00 balos belsõmenetes Stihl tipusokhoz                           |                     | 15,00            |                      | 15,0000                  | 🖢 Átad              |            |        |
|            | S-50709107         | Damilfej Tecomec TNW130 m8x1.25 balos külsõmenetes + 10x1.25 balos<br>belsõ menetes |                     | 10,00            |                      | 10,0000                  | 🌡 Átad              |            |        |

A központi raktárból átvenni az "Átad" gomb megnyomásával tud. Elötte beirva mellette az átadandó mennyiséget.

A központi raktárba visszaadni a "vissza ad" gomb megnyomásával tud elötte beirva a mennyiséget.

#### Saját raktár készlet és kiadott anyagok megtekintése

A Raktár felületre belépve felül láthatod a nálad kint lévő anyagok listáját.

| Saját raktár (á               | itadás-átvétel 0-4 számú raktárak között: )        | X |         |            | Okmánys   | szám: () Saját r | aktár szám: (4 |
|-------------------------------|----------------------------------------------------|---|---------|------------|-----------|------------------|----------------|
| Cikkszám Név Készlelen Átad:. |                                                    |   |         |            |           |                  |                |
| 1111                          | A teszt anyag                                      |   | 3983,88 |            | 3983,3800 | PVissza ad       |                |
| 1111m                         | A teszt anyag maradék                              | 1 | 1995,00 |            | 4995,0000 | PVissza ad       |                |
| 1111a                         | A teszt anyag összetvő 1                           | 1 | 96,00   |            | 96,0000   | PVissza ad       |                |
| 1111b                         | A teszt anyag összetvő 2                           | / | 1606,00 |            | 1606,0000 | PVissza ad       |                |
| 1111c                         | A teszt anyag összetvő 3                           |   | 2206,00 |            | 2206,0000 | PVissza ad       |                |
| 47                            | Epson AcuLaser M1200                               |   | 1,00    |            | 1,0000    | PVissza ad       |                |
| off45                         | Office 2016 prof. ÁrvíztůrőÜtvefúrógép             |   | 1021,00 |            | 1021,0000 | PVissza ad       |                |
| Központi raktá                | ár szürés (Forrás raktár:0)                        |   |         | Cimzett ra | ktár:4    |                  |                |
|                               |                                                    |   |         | ~          |           | <b>_</b>         | Keres          |
| Cikkszám                      | Név                                                |   |         | Készleten  |           | Átad             |                |
| 16-90-32                      | "Ékszíjtárcsa hajtó Murray 42™ vágóasztal , 94199" |   |         | 1,00       |           | 1,0000 🖢         | Átad           |
| 1111                          | A teszt anyag                                      |   |         | 980.00     | g         | 80.0000          | Átad           |

## Szervizes munkalap készítése a javítás helyszinén

A szerviz munkalapokat a "szerviz munkalap" gomb segítségével érheted el:

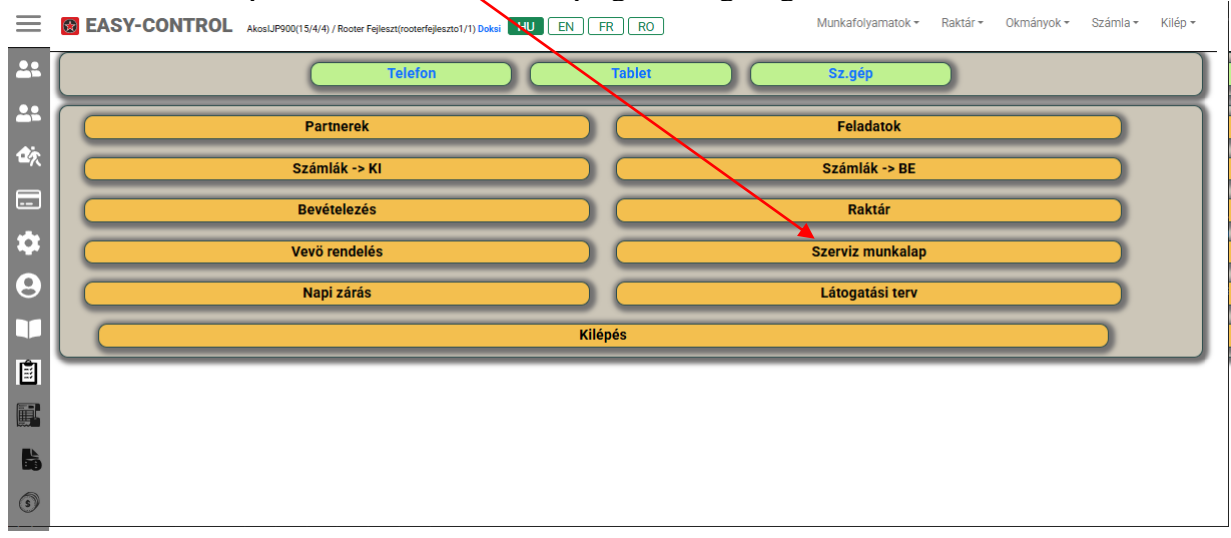

## Mai napra számunkra kiadott munkák megtekintése

Alapesetben belépéskor a saját munkalapjainkat látjuk illetve amiket nekünk a mi "user nevünkre" szignáltak ki a mai napra.

| $\equiv$   | 👩 EASY-CONTROL Akosl.9900(15/4/4) / Rooter Fejlesztjooterfejlesztio1/1) Doksi 🔟 EN FR RO Munkafolyamatok * Raktár * Okrnányok * Számila * Kilép * |             |      |                     |         |              |        |            |                 |                 |       |    |   |              |             |          |
|------------|----------------------------------------------------------------------------------------------------|-------------|------|---------------------|---------|--------------|--------|------------|-----------------|-----------------|-------|----|---|--------------|-------------|----------|
| <b>.</b>   | 🕒 Új okmá                                                                                                    | iny         |      |                     |         |              |        |            |                 |                 |       |    |   |              |             |          |
| <b>2</b> 2 | Idöszak.:                                                                                                    | 2025.05.06  | 2    | 2025.05.06          |         |              |        |            |                 |                 |       |    |   |              |             |          |
| <b>2</b> 7 | Okm.szám:                                                                                                    | N           | lév: |                     |         | Típus:       | Munkal | lap        | ~               | Felelös:        |       |    | ~ | Qĸ           | eres        |          |
|            | Okmányszám                                                                                                    | Vevö név    | Cím  |                     |         | Határ        | idö    | Bruttó     |                 | Felelös         | Státu | sz |   | Számlázva Dí | jfizetve Us | ernév    |
| \$         | [0]2025/2/6                                                                                                    | Rooter KFt. | Buda | apest,Cserhát u. 7  | ×       | 2025.        | 05.06  | 0          | Ľ               | AkosIJP900      | ~     |    | ~ | -            | 0.00 Ak     | osIJP900 |
| 9          |                                                                                                    |             | csöp | nögő csap kazán a   | lján    |              |        |            | _               |                 |       |    |   | _            |             |          |
|            | [0]2025/2/2                                                                                                    | Rooter KFt. | Buda | apest,Cserhát u. 7  |         | 2025.        | 05.06  | 0          | Ľ               | AkosIJP900      | ~     |    | ~ | -            | 0.00 Ak     | osIJP900 |
| Ê          |                                                                                                    |             | Kazá | án gyújtó lángja ne | m marad | égve, elalsz | *      |            | 4               |                 |       |    |   |              |             |          |
|            |                                                                                                    |             |      |                     |         |              | $\sim$ | $\searrow$ |                 |                 |       |    |   |              |             |          |
| b          |                                                                                                    |             |      |                     |         |              |        |            | $\mathbf{t}$    |                 |       |    |   |              |             |          |
| ٢          |                                                                                                    |             |      |                     |         |              |        |            | $\left \right $ | $\overline{\ }$ |       |    |   |              |             |          |

Az egyes "szerviz munkalapok" mellett látszik a megrendelő címe és egy rövid hibaleírás is. A szervizes munkát megkezdve a kitöltést a "szerkeszt" gombbal tudjuk megkezdeni.

## Szerviz során felhasznált anyagok munkalapra tétele

A szervizes munkalap megnyitását követően a "Raktárból" gomb segítségével tudjuk a felhasznált anyagokat munkalapra tenni.

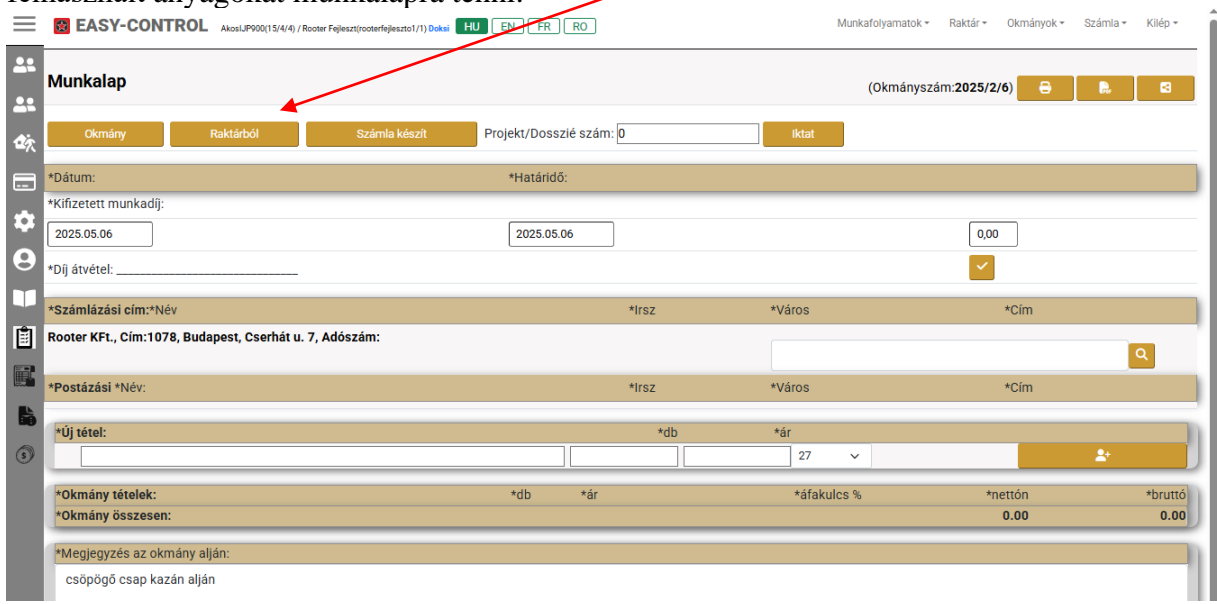

A megjelenő raktár készletben a tétel melletti "kezecskére" kattintva a munkalapra kerül a kiválasztott mennyiség.

| ≡                        | BEASY-CO         | Akosi JP900(15/4/4) / Rooter | Fejleszt(rooterfejleszto1/1) Doksi HU EN FR RO | $\sim$       | Munkafolyamatok • Raktár • Okmányok • Számla • Kilép • |
|--------------------------|------------------|------------------------------|------------------------------------------------|--------------|--------------------------------------------------------|
| <b>4</b> 1<br><b>4</b> 1 | Munkalap         |                              |                                                |              | (Okmányszám: <b>2025/2/6) 🔒 </b> 🛤 😫                   |
| 倉穴                       | Okmány           | Raktárból                    | Számla készít Projekt/Dosszié szám: 0          | lktat        |                                                        |
|                          | Saját raktár szú | írós (Raktárszám:4)          |                                                |              |                                                        |
| \$                       | Cikkszám         |                              | Név                                            | Készleten    | s · · · ·                                              |
| 9                        | 1111             |                              | A teszt anyag                                  | 3983.38 db 1 |                                                        |
|                          | 1111m            | $\setminus$                  | A teszt anyag maradék                          | 4995 db 1    |                                                        |
| -                        | 1111a            | $\mathbf{X}$                 | A teszt anyag összetvő 1                       | 96 db 1      |                                                        |
|                          | 1111b            | $\setminus$                  | A teszt anyag összetvő 2                       | 1606 db 1    |                                                        |
|                          | 1111c            | $\langle \rangle$            | A teszt anyag összetvő 3                       | 2206 db 1    |                                                        |
| E.                       | 47               | $\langle \rangle$            | Epson AcuLaser M1200                           | 1 db 1       |                                                        |
|                          | off45            |                              | Office 2016 prof. ÁrvíztûrőÜtvefúrógép         | 1021 db 1    |                                                        |
| 3                        |                  |                              |                                                |              |                                                        |

### Anyagok keresése a raktárban

A raktári anyagok között névre, név részletre, illetve vonalkódra és cikkszámra tudsz keresni a megfelelő oszlop fölé beírva az értéket majd megnyomva a "keres" gombot.

### Szolgáltatások munkadíjak felvitele a munkalapra

A raktári tételek felvitele után az "Okmány" gombra kattintva visszatérsz az okmány nézetbe. Itt láthatod a felvitt tételeket és tudsz felvinni pld munkadijat vagy bármi más a raktárban nem szereplő szolgáltatást, begépelve a nevét darabszámát és az árát.

| $\equiv$ | EASY-CONTROL AkosUP900(15/4/4) / Rooter Fejleszt(rooterfejleszto1/1) Doksi HU | EN FR RO                |               | Munkafolyamatok | • Raktár • Okmányok •     | Számla + Kilép + |
|----------|-------------------------------------------------------------------------------|-------------------------|---------------|-----------------|---------------------------|------------------|
| **       | Munkalap                                                                      |                         |               | (Okmánys        | szám: <b>2025/2/6</b> ) 🔒 | R. 8             |
| 尒        | Okmány Raktárból Számla készít                                                | Projekt/Dosszié szám: 0 |               | Iktat           | 1                         |                  |
|          | Dátum:                                                                        | Határidö:               |               |                 |                           |                  |
| \$       | Kifizetett munkadíj:<br>2025.05.06                                            | 2025.05.06              |               |                 | 0,00                      |                  |
| 9        | Díj átvétel:                                                                  |                         |               |                 | / 🗹                       |                  |
|          | Számlázási cím:Név                                                            |                         | Irsz          | Város           | Cím                       |                  |
| Ê        | Rooter KFt., Cím:1078, Budapest, Cserhát u. 7, Adószám:                       |                         |               |                 |                           | Q                |
|          | Postázási Név:                                                                |                         | Irsz          | Város           | Cím                       |                  |
| 6        |                                                                               |                         |               |                 |                           |                  |
| 3        | Uj tetel:<br>Munkadíj                                                         |                         | db<br>1       | ar<br>5600 27 ~ | _                         | *                |
|          | Okmány tételek:                                                               | db                      | ár áfakulcs % | nettón          | bruto                     |                  |
|          | A teszt anyag                                                                 | 2.00                    | 200.00 27 🗸   | 400.00          | 508.00                    |                  |
|          |                                                                               |                         |               |                 |                           |                  |
|          | A teszt anyag összetvő 1                                                      | 1.00                    | 10.00 27 ~    | 10.00           | 12.70 🗸 🚺                 |                  |
|          |                                                                               |                         | $\mathcal{A}$ |                 |                           |                  |
|          | Okmány összesen:                                                              |                         |               | 410.00 5        | 520.70                    |                  |

A név, ár és darabszám megadása után a "+" gombra kattintva felviheted a tételt a munkalapra.

#### Szerviz munkalap nyomtatása

A munkalap kitöltését követően a "nyomtató" ikonra kattintva megjelenik a nyomtatási kép amit a mobileszközöd beállításainak megfelelően tudsz kinyomtatni. (Erről részletesebben a rendszergazdád tud nyilatkozni)

## Számla készítése szervíz munkalapból

Az elkészített munkalapon a "számla készít" gombra kattintva el tudod készíteni a számlát, a munkalap összes vagy csak néhány tételéről.

| $\equiv$    | EASY-CONTROL AkasulPR00(15/4/4) / Rooter Fejleszti(zotterfejlesztol/1) Doksi HU EN FR RO Munkafolyamatok * Raktár * Okmányok * Számila * Kilép * |                          |               |                                    |          |          |                   |  |  |  |  |  |
|-------------|----------------------------------------------------------------------------------------------------|--------------------------|---------------|------------------------------------|----------|----------|-------------------|--|--|--|--|--|
| <b>.</b>    |                                                                                                    |                          | Számla készít | ése.                               |          |          |                   |  |  |  |  |  |
|             | Okmányszám:                                                                                                    | 2025/2/6                 | ¶¶ A vi       | isszalépéshez az okmány tételeihez |          | 🕼 Továbl | b a számlára      |  |  |  |  |  |
|             | Számlaszám:                                                                                                    | 2025/RF/16               | Új Számla     |                                    | ~        | Választ  |                   |  |  |  |  |  |
| <b>1</b> 27 | Okmány tételei                                                                                                    | /                        |               |                                    |          |          |                   |  |  |  |  |  |
|             | Cikkszám                                                                                                    | Név                      | Mennyiség     | Egységár Áfakulcs                  | Nettó    | Bruttó   |                   |  |  |  |  |  |
| <b>m</b>    | 1111                                                                                                    | A teszt anyag            | 2.00          | 200.00 27 🗸                        | 400,00   | 508,00   | Ҏ Számlára (-1)   |  |  |  |  |  |
|             | 1111a                                                                                                    | A teszt anyag összetvő 1 | 1.00          | 10.00 27 🗸                         | 10,00    | 12,70    |                   |  |  |  |  |  |
| 8           |                                                                                                    | Munkadíj                 | 1.00          | 5600.00 27 ~                       | 5 600,00 | 7 112,00 | P Számlára (-1)   |  |  |  |  |  |
|             | Összesen:                                                                                                    |                          |               |                                    | 6 010,00 | 7 632,70 |                   |  |  |  |  |  |
| Ê           |                                                                                                    |                          |               |                                    |          |          |                   |  |  |  |  |  |
| 667P        | Számla tételei                                                                                                    |                          |               |                                    |          |          |                   |  |  |  |  |  |
|             | Cikkszám                                                                                                    | Név                      | Mennyiség     | Egységár Áfakulcs                  | Nettó    | Bruttó   |                   |  |  |  |  |  |
| L.          | 1111ax                                                                                                    | A teszt anyag összetvő 1 | 1.00          | 10.00 27 🗸                         | 10.00    | 12.70    | 🖢 Okmányra vissza |  |  |  |  |  |
| 3           | Összesen:                                                                                                    |                          |               |                                    | 10,00    | 12,70    |                   |  |  |  |  |  |
|             |                                                                                                    |                          |               |                                    |          |          |                   |  |  |  |  |  |

Az "új számla" megnyomásával egy új számlát nyithatsz de a mellette lévő lenyitható választó listából egy már korábban megnyitott számlát is kiválaszthatsz ha arra szeretnéd tenni a munkalap tételeit. A "választ" gomb segítségével tudod kiválasztani a számlát.

#### Munkalap tételek számlára tétele és vissza vétele

A számla készít nézetben felül látod a munkalap tételeit és alul pedig a kiválasztott számla tételeit. A "számlára" gomb megnyomásával átrakhatod a számlára a munkalap tételeit, vagy a "okmányra vissza" gomb segítségével visszaveheted ha mégsem szeretnéd még azt számlázni.

| ≡  | EASY-CO        | NTROL AkosiJP900(15/4/4) / Rooter Fejlet Acosterfejleszto1/1) Doksi HU EN | FR RO           |                                  | Munkafolyamatok 🕶 | Raktár + Okmány | ok + Számla + Kilép + |
|----|----------------|---------------------------------------------------------------------------|-----------------|----------------------------------|-------------------|-----------------|-----------------------|
| 2: |                |                                                                           | Számla készítés | se.                              |                   |                 |                       |
|    | Okmányszám:    | 2025/2/6                                                                  | 🔞 A vis         | szalépéshez az okmány tételeihez |                   | 🕼 Tovább        | a számlára            |
|    | Számlaszám:    | 2025/RF/16                                                                | Új Számla       |                                  |                   | Választ         |                       |
| 雪次 | Okmány tételei |                                                                           |                 |                                  |                   | _               |                       |
|    | Cikkszám       | Név                                                                       | Mennyiség       | Egységár Áfakulcs                | Nettó             | Brutté          |                       |
| ġ. | 1111           | A teszt anyag                                                             | 2.00            | 209.00 27 🗸                      | 400,00            | 508,00          | P Számlára (-1)       |
|    | 1111a          | A teszt anyag összetvő 1                                                  | 1.00            | 10.00 27 ~                       | 10,00             | 12,70           |                       |
|    |                | Munkadíj                                                                  | 1.00            | 5600.00 27 ~                     | 5 600,00          | 7 112,00        | Ҏ Számlára (-1)       |
|    | Összesen:      |                                                                           |                 |                                  | 6 040,00          | 7 632,70        |                       |
| Ê  |                |                                                                           |                 |                                  |                   | <u> </u>        |                       |
|    | Számla tételei |                                                                           |                 |                                  |                   |                 |                       |
|    | Cikkszám       | Név                                                                       | Mennyiség       | Egységár Áfakulcs                | Nettó             | Bruttó          |                       |
| 6  | 1111ax         | A teszt anyag összetvő 1                                                  | 1.00            | 19.00 27 🗸                       | 10.00             | 12.70           | 🖢 Okmányra vissza     |
| 3  | Összesen:      |                                                                           |                 |                                  | 10,00             | 12,70           |                       |

Ha az összes tétellel végeztél és mindent rátettél a számlára amit akartál akkor tovább léphetsz az elkészített számlához a "**Tovább a számlára**" gomb segítségével.

#### Szervizmunkalapból készített számla kinyomtatása

A számla elkészítését követően nincs más dolgod mint megnyomni a "nyomtat" gombot.

| EASY-CONTROL AkosUP900(15/4/4) / Rooter Fejleszt(rooterfejleszto1/1) Doksi     HU | EN FR                                                                                                    | RO                                                                                                    |                                                                                                    |                                                                                                    | Munkafolyamatok +                                                                                                    | Raktar Okmá                                                                                                    | inyok +                                                                                                    | Számla <del>*</del>                                         | Kilép 🕶                                                                                                    |
|-----------------------------------------------------------------------------------|----------------------------------------------------------------------------------------------------|----------------------------------------------------------------------------------------------------|----------------------------------------------------------------------------------------------------|----------------------------------------------------------------------------------------------------|----------------------------------------------------------------------------------------------------|----------------------------------------------------------------------------------------------------|----------------------------------------------------------------------------------------------------|-------------------------------------------------------------|----------------------------------------------------------------------------------------------------|
|                                                                                   |                                                                                                    |                                                                                                    |                                                                                                    |                                                                                                    | (Számlaszám:2                                                                                                    | 025/RF/16)                                                                                                    | 8                                                                                                    | <b>B</b> e                                                  | 5                                                                                                    |
| Számlázási cím:Név, Irsz, Város, Cím                                              |                                                                                                    |                                                                                                    |                                                                                                    |                                                                                                    |                                                                                                    |                                                                                                    |                                                                                                    |                                                             |                                                                                                    |
| Rooter KFt., Cím:1078, Budapest, Cserhát u. 7, Adószám:                           |                                                                                                    |                                                                                                    |                                                                                                    |                                                                                                    |                                                                                                    |                                                                                                    | ٥                                                                                                    | ٩                                                           |                                                                                                    |
| Postázási Név:                                                                    | Irsz                                                                                                    |                                                                                                    | Város                                                                                                    |                                                                                                    |                                                                                                    | Cím                                                                                                    |                                                                                                    |                                                             |                                                                                                    |
| Új tétel:                                                                         |                                                                                                    | db                                                                                                    | Ár                                                                                                    | Áfa                                                                                                    |                                                                                                    |                                                                                                    |                                                                                                    |                                                             |                                                                                                    |
|                                                                                   |                                                                                                    |                                                                                                    |                                                                                                    | 27                                                                                                    | ~                                                                                                    |                                                                                                    | -                                                                                                    | + Új                                                        |                                                                                                    |
| Okmány tételek:                                                                   |                                                                                                    | db                                                                                                    | *ár                                                                                                    | *ÁFA                                                                                                    | nettó                                                                                                    | bruttó                                                                                                    | -                                                                                                    |                                                             |                                                                                                    |
| A teszt anyag összetvő 1                                                          |                                                                                                    | 1.00                                                                                                    | 10.00 27                                                                                                    | ~                                                                                                    | 10.00                                                                                                    | 12.70                                                                                                    | ~                                                                                                    |                                                             | Î                                                                                                    |
|                                                                                   |                                                                                                    |                                                                                                    |                                                                                                    |                                                                                                    |                                                                                                    |                                                                                                    |                                                                                                    |                                                             |                                                                                                    |
|                                                                                   |                                                                                                    | 0.00                                                                                                    | 000.00                                                                                                    |                                                                                                    | 400.00                                                                                                    | 500.00                                                                                                    | . 1                                                                                                    |                                                             |                                                                                                    |
| A teszt anyag                                                                     |                                                                                                    | 2.00                                                                                                    | 200.00 27                                                                                                    | ~                                                                                                    | 400.00                                                                                                    | 508.00                                                                                                    | <b>`</b>                                                                                                    |                                                             |                                                                                                    |
|                                                                                   |                                                                                                    |                                                                                                    |                                                                                                    |                                                                                                    |                                                                                                    |                                                                                                    |                                                                                                    |                                                             |                                                                                                    |
| Munkadíj                                                                          |                                                                                                    | 1.00                                                                                                    | 5600.00 27                                                                                                    | ~                                                                                                    | 5600.00                                                                                                    | 7112.00                                                                                                    | ~                                                                                                    | <b>O</b>                                                    | Î                                                                                                    |
|                                                                                   |                                                                                                    |                                                                                                    |                                                                                                    |                                                                                                    |                                                                                                    |                                                                                                    |                                                                                                    |                                                             |                                                                                                    |
| Okmány összesen:                                                                  |                                                                                                    |                                                                                                    | 6 010,00 HUF                                                                                                    |                                                                                                    | 7 632,70 HUF                                                                                                    |                                                                                                    |                                                                                                    |                                                             | -                                                                                                    |
|                                                                                   | EASY-CONTROL ALCULPROOTS444 / Rocker Federationodurfederatol / 1) Units     Even     Számlázási cím:Név, Irsz, Város, Cím     Rooter KFL, Cím:1078, Budapest, Cserhát u. 7, Adószám:     Postázási Név:     Új tétel:     Cokmány tételek:     A teszt anyag összetvő 1     A teszt anyag     Munkadíj     Okmány összesen: | EASY-CONTROL       AverLPP00(15/4/4) / Roore Fejerantproderfujeratio (1/1) Dake       FN       FR         Számlázási cím:Név, Irsz, Város, Cím       Rooter KFL, Cím:1078, Budapest, Cserhát u. 7, Adószám:         Postázási Név:       Irsz         Új tétel: | EASY-CONTROL       AussLPP00(15/4/4) / Rooter Figlesztip/seter/injesztip/17) Dales       FN       FN | EASY-CONTROL       AustLPP00(15/4/4) / Roder Figlesztiouster/figlesztio/17) Dates       FM       FM       F | EASY-CONTROL   Ateal/P200(15/49) / Rooter Fighent(spacet/spacet/)/) balas   FR   Rooter KFL, Cim: 1078, Budapest, Cserhåt u. 7, Adószám:   Postázási Név:   Irsz   Város     Új tétel:   db   Ár   Áta   A teszt anyag   2.00   200.00   27     Munkadíj   1.00   5600.00   27     Ókmány összesen:     6 010,00 HUF | Image: Same and the second product regression control of the second product regression control of the second product regressicon control of the second product regressicon | Image: Served the set of the set of | Image: Control Madd Pack Pack Pack Pack Pack Pack Pack Pack | Image: Contract Acad Protoct Figuration of Figuration of Figuration o |

Természetesen, ha akarod még írhatsz a számlára szolgáltatásokat nyomtatás elött és a "+" gomb segítségével felviheted.

## Kinyomtatott számla véglegesítése

Amennyiben a számlát jónak ítéled meg és sikeres volt a nyomtatás is akkor véglegesítheted a "Véglegesít" gomb segítségével.

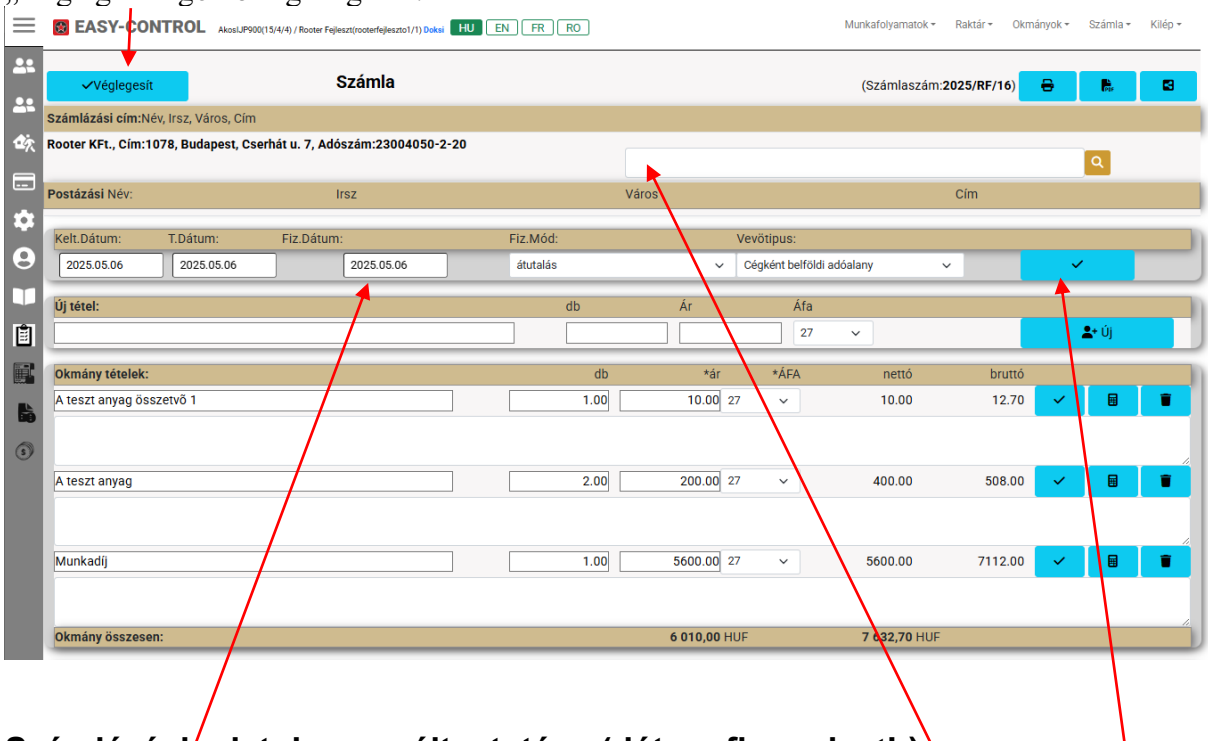

#### Számlázási/adatok megváltoztatása (dátum,fizmod, stb)

Amennyiben nyomtatás elött még változtatni szeretnél a **számlázási címen**, **fizetési mód**on, vagy a **dátum**okon akkor azt még nyomtatás elött megteheted a fenti sorban, majd a "pipa" gomb megnyomásával el is tudod menteni.

# **Easy-Control WEBAPI**

Az Easy-Control elérhető webes felületen is annak érdekében, hogy eszköz független módon bármilyen szabványos internet képes eszközzel elérhetőek legyenek a főbb munka és vezetői adatok.

Ez azt jelenti, hogy bármilyen tablettel, telefonnal mobilkészülékkel elérhetőek legyen telephelyen kívülről is az adatok.

### Partner adatok

#### Partner keresése és partner adatok megtekintése

Belépés után, ha bármikor rákattintasz az **Easy-Control** logo –ra, bal felül akkor eljutsz a partner listához.

| 0          | Easy          | Admin     |       | ×                 | +                       |                    |                    |                                                   |             | ~             | - [        |             |
|------------|---------------|-----------|-------|-------------------|-------------------------|--------------------|--------------------|---------------------------------------------------|-------------|---------------|------------|-------------|
| ←          | $\rightarrow$ | C         |       | api.easy-control. | hu/hw/index.php?cegazon | 3&fnev=Akos        |                    |                                                   | QĖ          | *             | * 🗉        | 🐠 E         |
| 15         | Googl         | e Naptá   | r 🤅   | EC WEB API Roo    | ter 🧧 EC-WEB-API 📒 b    | ank 📙 IT_Tanfolyam | 📙 ingatlan 🔜 hirek | 📙 filmek 🔇 Árfolyam frissit 📙 B.Mária             |             | >>            | , További  | könyvjelzők |
| $\equiv$   |               | EASY      | -CO   |                   | atbázis                 |                    |                    | Munkafolyamatok 🔻 Nyomonkövetés 👻 Eredményesség 🔻 | Számlázás 🔻 | Beállítások 🔻 | Bejelentke | zés 🕶 🄺     |
| <b>.</b> . | Főlaj         | o / Partr | nerek |                   |                         |                    |                    |                                                   |             |               |            | $\sim$      |
| đà         |               |           |       |                   | 1                       | 1                  | 1                  | :                                                 |             |               |            |             |
| -~         |               | 1         | 8.4   | 4 🖻               | Szilágyi                | Bence              | +36307009471       | szilagyibeno9@gmail.com                           |             |               | -1         |             |
|            |               | <b>±</b>  | 8,4   | 4 面               | Gubek                   | Vivien             | +36306161031       | vivien122365@gmail.com                            |             |               | -1         |             |
|            |               | +         | 8 4   | 1 面               | Draxler                 | Vivien             | +36205043113       | draxler.vivien@gmail.com                          |             |               | -1         |             |
| <b>.</b>   |               | 1         | B, 4  | 4 🖻               | Rácz                    | Bianka             | +36204192579       | raczbianka26@gmail.com                            |             |               | -1         |             |
| 9          |               | 1         | 8 4   | 4 🖻               | Gór                     | Vivien             | +36300751444       | vyvy0924@gmail.com                                |             |               | -1         | _           |
| $\sim$     |               | 1         | B, 4  | 4 💼               | József                  | Bogdán             | +36703477805       | bogdan84@vipmail.hu                               |             |               | -1         | _           |
|            |               | 1         | ß, 4  | 4 🖻               | Kalicka                 | Kinga              | +36203404575       | kinga.kalicka03@gmail.com                         |             |               | -1         | _           |
| 1ÊT        |               | +         | B, 4  | 4 💼               | Lenkei-Csenki           | Csilla             | +36204664483       | csenkics@gmail.com                                |             |               | -1         |             |
|            |               | 1         | B, 4  | 4 💼               | Jurkovics               | Viktoria           | +36203565036       | vjurkovics@gmail.com                              |             |               | -1         |             |
| R          |               | <b>±</b>  | 8 4   | 4 💼               | Ménesi                  | Andrea             | +36705503916       | amenesi16@gmail.com                               |             |               | -1         | _           |
|            |               | 1         | B, 4  | 4 🖻               | Bognár                  | Benedek            | +36304807613       | benedek.bognar@gmail.com                          |             |               | -1         | _           |
| 6          |               | 1         | 8 4   | 4 🖻               | Barna                   | Tamás              | +36303850874       | pluskertom@gmail.com                              |             |               | -1         | _           |
|            |               | 1         | B, 4  | 4 🖻               | Székely                 | Réka               | +40758281183       | szekely.reka18@gmail.com                          |             |               | -1         | _           |
| 9          |               | 1         | 8,4   | 4 🖻               | Nagy                    | Dzsenifer          | +36306345291       | n.dzs2002@gmail.com                               |             |               | -1         | _           |
|            |               | 1         | B, 4  | 4 🖻               | Venekei                 | Zsolt              | +36703930584       | velt0101@hotmail.com                              |             |               | -1         | _           |
|            |               | <b>±</b>  | B, 4  | 4 🖻               | Lányi                   | Zsófia             | +36203144999       | zsofia.lanyi@gmail.com                            |             |               | -1         | _           |
|            |               | 1         | B, 4  | 4 🛍               | Sisa                    | Flóra              | +36702527158       | sisaflora10@gmail.com                             |             |               | -1         |             |
|            |               | <b>±</b>  | B, 4  | 4 🖻               | Krisztián               | Frank              | +36706066818       | fk6858946@gmail.com                               |             |               | -1         |             |
|            |               | 1         | B, 4  | 4 🛍               | Kovács                  | Katalin            | +36309900554       | kovacskaterina@gmail.com                          |             |               | -1         |             |
|            |               | +         | B, 4  | 4 🖻               | Marton                  | Laura              | +36306766821       | laura.marton75@gmail.com                          |             |               | -1         |             |
|            |               | *         | 8.4   | 4 🗇               | Nagy                    | László             | +36208526107       | 006nlaszlo@gmail.com                              |             |               | -1         |             |
|            |               | +         | ß. 4  | 4 🖻               | Horváth                 | Ildikó             | +36706062437       | ilsikoh123@gmail.com                              |             |               | -1         |             |
|            |               | *         | ß. 4  | 4 🗇               | Bodi                    | Maria              | +36308161128       | bodimaria83@gmail.com                             |             |               | -1         |             |
|            |               | <b>±</b>  | ß. 4  | 4 🗇               | Nagy                    | Zsófia Zille       | +36306684846       | zille.official@gmail.com                          |             |               | -1         |             |
|            |               | <b>±</b>  | ß, 4  | 4 🗇               | Goják-Bódi              | Annamária          | +36204043924       | bodi.annamaria10@gmail.com                        |             |               | -1         |             |
|            |               | <b>±</b>  | 8.4   | 4 🗇               | Imre                    | Ernö               | +36204177622       | imre.erno@gmail.com                               |             |               | -1         |             |
|            |               | *         | B. 4  | 4 🖻               | Hegedus                 | Csaba              | +36709085421       | jnjgulve@gmail.com                                |             |               | -1         |             |
|            |               | *         | 8.4   | 4 🗇               | Róth                    | Martin             | +36203699671       | rothmarczi@gmail.com                              |             |               | -1         |             |
|            |               | +         | ß. 4  | 4 🖻               | Beke                    | Norbert            | +36204985547       | beke.norbert147@gmail.com                         |             |               | -1         |             |
|            |               | *         | 8,4   | 4 🗇               | Szabó                   | Tamás              | +36706211454       | info@fspkft.hu                                    |             |               | -1         |             |
|            |               | +         | B. 4  | 4 🖻               | Sándor                  | Andrea             | +36306090038       | andreaanna@citromail.hu                           |             |               | -1         |             |
|            |               | ÷         | B, 4  | 4 🖻               | Szabó                   | Krisztina          | +36202361223       | kribuci@gmail.com                                 |             |               | -1         |             |
|            | 0             |           |       | a                 | Likovion                | Alexandra          | +26201174242       | alaxandra lika@amail.com                          |             |               | 1          | •           |

Lenyitva a szűrő listát be tudod írni a szűrő feltételeket és a szűrés gomb segítségével tudod szűkíteni a megjelenő listát:

| 2           |              |                                            | Sjerene i              | ibtat.           |                   |              |                          |                    |                     |                         |                         |                     |               |               |            |
|-------------|--------------|--------------------------------------------|------------------------|------------------|-------------------|--------------|--------------------------|--------------------|---------------------|-------------------------|-------------------------|---------------------|---------------|---------------|------------|
| 6           | EasyAdmin    | ×                                          | +                      |                  |                   |              |                          |                    |                     |                         |                         |                     | $\sim$        | - 0           | ×          |
| <pre></pre> | → C          | api.easy-control.hu/                       | hw/index.php?cegazon=3 | 8cfnev=Akos      |                   |              |                          |                    |                     |                         |                         | QIR                 | * 🔤           | * 0           | <b>a</b> : |
| 10          | Google Nanti | EC WER ADI Rooter                          | EC-WER-ADI bar         | k 🔲 IT Tanfolyam | incation .        | birak 🔲      | filmak 🙆 Árfahram frirri | R Maria            | A Management mail   | A https://burea.pic.bu  | A Rowersdmin 6          | A Ban by Akor Trai  |               | További k     | -          |
|             | ooogie Napia |                                            |                        | ik 📴 m_namoiyam  | ingation is       |              | Anolyan maa              |                    | • Management: mains |                         | e Powerdonnin q         | A Fell by Akos IIII | ~             | i i ovabor ka | Unyvjeizok |
| $\equiv$    | 🗟 EASY       | -CONTROL LLS_sesses                        |                        |                  |                   |              |                          |                    |                     | Munkafolyamatok * Nyomo | inkövetés * Eredményess | ig * Számlázás *    | Beállítások * | Bejelentkez   | :és * 🔒    |
|             |              |                                            |                        |                  |                   |              |                          |                    |                     |                         |                         |                     |               |               |            |
|             | Folap / Part | nerek                                      |                        |                  |                   |              |                          |                    |                     |                         |                         |                     |               |               |            |
| đ,          |              | 0                                          |                        |                  |                   |              |                          |                    |                     |                         |                         |                     |               |               |            |
|             |              |                                            | × )( *                 | zures            | szüres            |              | szűrés                   | ozúrés             | szürés              | szürés                  | szűrés                  |                     | szűrés        |               | _          |
|             |              |                                            |                        |                  |                   |              |                          |                    |                     |                         |                         |                     |               |               | - 1        |
| :0          |              | 1 C 📢 🗓                                    | Sz                     | ilágyi           | Bence             |              | +36307009471             | szilagyibeno%@gi   | mail.com            |                         | -1                      |                     |               |               | - 1        |
|             |              | ± 🖉 📢                                      | Gu                     | bek              | Vivien            |              | +36306161031             | vivien122365@gr    | nail.com            |                         | -1                      |                     |               |               | - 1        |
| 6           |              | 1 2 4 3                                    | Dr                     | axler            | Vivien            |              | +36205043113             | draxler.vivien@gn  | nail.com            |                         | -1                      |                     |               |               | - 1        |
|             | <u> </u>     | 1 C 4 1                                    | Rá                     | oz               | Bianka            |              | +36204192579             | raczbianka26@gr    | nail.com            |                         | -1                      |                     |               |               | - 1        |
|             |              |                                            | Go                     | с.,              | Vivien            |              | +36300751444             | vyvy0924@gmail.    | com                 |                         |                         |                     |               |               | - 1        |
| Ê           |              |                                            | 0L                     | 2941             | Bogdan            |              | +36/034//805             | bogdansegvipmi     | aithu               |                         |                         |                     |               |               | - 1        |
|             | <u> </u>     | 1 2 4 2                                    | Ka                     | licka            | Kinga             |              | +36203404575             | kinga.kalicka03@   | igmail.com          |                         | -1                      |                     |               |               | - 1        |
| 願           |              |                                            |                        | nkei-Csenki      | Colla             |              | +36204664483             | csenkics@gmail.i   | com                 |                         |                         |                     |               |               | - 1        |
|             |              |                                            | Ju                     | nko jos          | viktoria          |              | +30203000030             | vjurkovics(pgmail  | i.com               |                         |                         |                     |               |               | - 1        |
| 86          |              |                                            |                        | inesi            | Andrea            |              | +36/05003916             | amenesi toggma     | ii.com              |                         |                         |                     |               |               | - 1        |
| 3           | <u> </u>     |                                            | DO                     | gnar             | Denegex<br>Toolog |              | +30304807013             | benedex.boghang    | pgmail.com          |                         |                         |                     |               |               | - 1        |
|             |              |                                            | 0.0                    | rna<br>zkatu     | Tamaa             |              | +30303830874             | pluskertomgigma    | sil.com             |                         | -1                      |                     |               |               | - 1        |
|             |              |                                            | 02<br>N                | exely            | Develo            |              | +40736261163             | a deepoop manual   | (                   |                         |                         |                     |               |               | - 1        |
|             |              |                                            | Na                     | gy<br>nekol      | Zaolt             |              | +36702020594             | wit0101@hotmai     | loom                |                         |                         |                     |               |               | - 1        |
|             |              | - C - C - C                                | 14                     |                  | 74464             |              | +96209144000             | reafia laqui@ama   | il eem              |                         | -1                      |                     |               |               | - 1        |
|             |              | 1 0 4 0<br>1 0 4 0                         | 6.                     |                  | Elóra             | $\mathbf{N}$ | +36702527158             | sizefore10@ome     | il com              |                         |                         |                     |               |               |            |
|             |              | 1 1 1 1 1 1 1 1 1 1 1 1 1 1 1 1 1 1 1      | Kri                    | aztián           | Frank             |              | 36706066818              | fk6858946@gma      | l com               |                         |                         |                     |               |               |            |
|             | 0            | ± 17 ≤ 11                                  | Ko                     | váce             | Katalin           |              | +3630 000554             | kovacskaterina@    | amail.com           |                         | -1                      |                     |               |               |            |
|             | 0            | 1 12 14 1B                                 | Ma                     | erton            | Laura             |              | +3630676682              | laura.marton75@    | gmail.com           |                         | -1                      |                     |               |               |            |
|             | 0            | 1 12 14 R                                  | Ne                     | qv               | László            |              | +36208526107             | 006nlaszlo@gma     | il.com              |                         | -1                      |                     |               |               |            |
|             | 0            | 1 1 1 1 1 1<br>1 1 1 1 1 1 1 1 1 1 1 1 1 1 | Но                     | rváth            | Ildíkó            |              | +36706062437             | ilaikoh123@gmai    | Loom                |                         | -1                      |                     |               |               |            |
|             | 0            | <b>1</b> 2 ≤ ≤ ±                           | Bo                     | di               | Maria             |              | +36308161128             | dimaria83@gm       | nail.com            |                         | -4                      |                     |               |               |            |
|             | 0            | 1 C 📢 🗊                                    | Na                     | gy               | Zsófia Zille      |              | +36306684846             | zille.official@gma | iil.com             |                         | -1                      |                     |               |               |            |
|             |              | 1 12 14 11                                 | Go                     | ják-Bódi         | Annamária         |              | +36204043924             | bodi.annamarial    | @gmail.com          |                         | -1                      |                     |               |               |            |
|             |              | 1 12 14 18                                 | Im                     | re               | Ernö              |              | +36204177622             | imre.erno@gmail    | .com                |                         | -1                      |                     |               |               |            |
|             | 0            | <b>1</b> ⊠ ≼ ≘                             | He                     | gedus            | Coaba             |              | +36709085421             | jnjgulve@gmail.o   | om                  |                         | -4                      |                     |               |               |            |
|             | 0            | ± ø ≼ ŝ                                    | Ró                     | th               | Martin            |              | +36203699671             | rothmarczi@gma     | il.com              |                         | -1                      |                     |               |               |            |
|             |              | 1 0 4 B                                    | Be                     | ke               | Norbert           |              | +36204985547             | beke.norbert147@   | 9gmail.com          |                         | -1                      |                     |               |               |            |
|             |              | 1 18 rd B                                  | Sz                     | abó              | Tamás             |              | +36706211454             | info@fspkft.hu     |                     |                         | -1                      |                     |               |               |            |
|             |              |                                            | 01                     |                  |                   |              |                          |                    |                     |                         |                         |                     |               |               | *          |

A partnerhez felvitt adatok megtekintése vagy módosítása a **szerkesztő gomb** megnyomásával történik. A főbb adatok elérhetőek az **"adatok"** fülön:

| e        | EasyAdmin × +                                                  |                                                                                                    | ∨ – □ ×                                          |   |
|----------|----------------------------------------------------------------|----------------------------------------------------------------------------------------------------|--------------------------------------------------|---|
| ←        | → C api.easy-control.hu/hw/index.php?oldal=adatlap&aloldal=    | cegadat&partnercegazon=2 <del>6&amp;o</del> ivas=2                                                                       | Q 🖻 🖈 🗣 🗯 🖬 🌗 🗄                                  |   |
| 21       | Google Naptár 🔇 EC WEB API Rooter 📙 EC-WEB-API 📒 bank 📃 II. Im | oryām 📋 ingatlan 📙 hirek 📙 filmek 🎯 Árfolyam frissit 📙 B.Mária 🤡 Management: mail4 🎯 https://hureg.nic.hu 🧿 Poweradmin 🎕 | A Pen by Akos Tmi ≫ ☐ További könyvjelzői        | : |
| $\equiv$ | BEASY-CONTROL December 74 (search (d. (search (d. search))     | Munkafolyamatok * Nyomonkövetés * Eredményaeseég * Raktár * Okmány                                                       | ok * Számlázás * Beállítások * Bejelentkezés * I |   |
|          | Home / Adams<br>Adatok / Pénzügyek / Mellékletek / Történet    |                                                                                                    |                                                  |   |
| 슔        | Partner azonosító:                                             | 26                                                                                                    |                                                  |   |
|          | Vezetéknév/(Cégnév):                                           | Kanizaa Sprint Kft. Kereaztnév:                                                                                          |                                                  |   |
| -        | Nemzetközi mobiltelefonszám:                                   | 516 × 795                                                                                                    |                                                  |   |
|          | E-meil:                                                        | info@kanizaaaprint.hu                                                                                                    |                                                  |   |
| 9        | Iraz:                                                          | 8881                                                                                                    | J                                                |   |
|          | Véroa:                                                         | Sormás                                                                                                    |                                                  |   |
| Ê        | Cim:                                                           | Ipartelep út 1                                                                                                    | J                                                |   |
| R        |                                                                | Friesh → SAPI                                                                                                    |                                                  |   |
| L.       | Státuszok, állapotok:                                          |                                                                                                    |                                                  |   |
| 3        | Partner tipus:                                                 | Kiváló v                                                                                                    |                                                  |   |
|          | Állapot:                                                       | Vásárló 🗸                                                                                                    |                                                  |   |
|          | Esemény:                                                       | Rendszeres vásárlás 🗸 🗸                                                                                                  |                                                  |   |
|          | Nextaction:                                                    | Vésárlás értékelés utógondozás 🗸 🗸                                                                                       | J                                                |   |
|          | Saját kategória:                                               | Szoftver vásárló 🗸                                                                                                    | J                                                |   |
|          | Suli/Egys4g:                                                   | NK v                                                                                                    |                                                  |   |
|          | Postázási (levelezési) adatok:                                 |                                                                                                    |                                                  |   |
|          | Név:                                                           |                                                                                                    |                                                  |   |
|          | Irsz:                                                          |                                                                                                    | ]                                                |   |
|          | Város:                                                         |                                                                                                    |                                                  |   |
|          | Cim:                                                           |                                                                                                    |                                                  |   |
|          | Számlázási adatok:                                             |                                                                                                    |                                                  |   |
|          | Név (cégnév):                                                  |                                                                                                    |                                                  |   |
|          | Iraz:                                                          |                                                                                                    |                                                  |   |
|          | Véros:                                                         |                                                                                                    |                                                  |   |
|          | Cim:                                                           |                                                                                                    |                                                  | ÷ |

# Új céges beszállító partner felvitele Easy-Admin felületen

| Belépés után,   | ha bármikor | rákattintasz a | az Easy-( | C <b>ontrol</b> logo | o –ra, bal | felül akko | or eljutsz a |
|-----------------|-------------|----------------|-----------|----------------------|------------|------------|--------------|
| partner listáho | z.          |                |           | C                    | ·          |            | 0            |

| pu       |               |            | 1000         | unoz.                                                                                                    |                   |                       |                    |                                   |                 |             |                          |              |            |
|----------|---------------|------------|--------------|----------------------------------------------------------------------------------------------------|-------------------|-----------------------|--------------------|-----------------------------------|-----------------|-------------|--------------------------|--------------|------------|
| 0        | Easy          | Admin      |              | ×                                                                                                    | +                 |                       |                    |                                   |                 |             | ~                        | - 0          | ×          |
| ~        | $\rightarrow$ | C          | 🗎 ap         | pi.easy-control.hu                                                                                                    | /hw/index.php?ced | nazon=3&fnev=Akos     |                    |                                   |                 | QB          | *                        | * 🖬 (        | 🕭 E        |
| 15       | Googl         | e Naptár   | 0            | EC WEB API Rooter                                                                                                    | EC WEB-API        | 📙 bank 🔜 IT_Tanfolyam | 📙 ingatlan 🔜 hirek | 📙 filmek 🔇 Árfolyam frissit       | B.Mária         |             | »                        | További kö   | onyvjelzók |
| $\equiv$ |               | EASY-      | CON          | ITROL Dec.adamós                                                                                                    | 3                 |                       |                    | Munkafolyamatok * Nyomonkövetés * | Eredményesség 🔻 | Számlázás 🔻 | Beállítások <del>*</del> | Bejelentkezé | ÷. *       |
|          |               |            |              | -                                                                                                    |                   |                       |                    |                                   |                 |             |                          |              |            |
|          | Főlaj         | o / Partn  | erek         |                                                                                                    |                   |                       |                    |                                   |                 |             |                          |              | $\sim$     |
| dir.     |               |            |              |                                                                                                    | :                 | :                     | :                  | :                                 |                 |             |                          |              |            |
|          |               | ± 1        | 3 41         | ۵.                                                                                                    | Szilágyi          | Bence                 | +36307009471       | szilagyibeno9@                    | gmail.com       |             |                          | -1           |            |
|          |               | ± 1        | 3 14         | ۵                                                                                                    | Gubek             | Vivien                | +36306161031       | vivien122365@                     | gmail.com       |             |                          | -1           |            |
| ~        |               | ± 1        | 3 41         | ۵.                                                                                                    | Draxler           | Vivien                | +36205043113       | draxler.vivien@                   | gmail.com       |             |                          | -1           |            |
| •        |               | ± 1        | 3 42         | Ē.                                                                                                    | Rácz              | Bianka                | +36204192579       | raczbianka26@                     | gmail.com       |             |                          | -1           | - 1        |
| Α        |               | ± 1        | 3 41         | ۵.                                                                                                    | Gór               | Vivien                | +36300751444       | vyvy0924@gma                      | iil.com         |             |                          | -1           | - 1        |
|          |               | ± 1        | 3 42         | ۵.                                                                                                    | József            | Bogdán                | +36703477805       | bogdan84@vip                      | mail.hu         |             |                          | -1           | - 1        |
|          |               | ± 1        | 3 43         | ۵                                                                                                    | Kalicka           | Kinga                 | +36203404575       | kinga.kalicka03                   | @gmail.com      |             |                          | -1           | - 1        |
| Ê        |               | <b>±</b> 1 | 3 ¶3         | ۵                                                                                                    | Lenkei-Csenki     | Csilla                | +36204664483       | csenkics@gma                      | il.com          |             |                          | -1           | - 1        |
| =        |               | ± 1        | 3 42         | ۵                                                                                                    | Jurkovics         | Viktoria              | +36203565036       | vjurkovics@gm                     | ail.com         |             |                          | -1           | - 1        |
| R        |               | ± 1        | 3 41         | ۵.                                                                                                    | Ménesi            | Andrea                | +36705503916       | amenesi16@gn                      | nail.com        |             |                          | -1           | - 1        |
|          |               | ± 1        | 3 43         | ۵.                                                                                                    | Bognár            | Benedek               | +36304807613       | benedek.bogna                     | r@gmail.com     |             |                          | -1           | - 1        |
| 6        |               | 1          | 3 14         | ۵.                                                                                                    | Barna             | Tamás                 | +36303850874       | pluskertom@gr                     | nail.com        |             |                          | -1           |            |
|          |               | ± 1        | 3 ¶3         | Ē.                                                                                                    | Székely           | Réka                  | +40758281183       | szekely.reka18(                   | @gmail.com      |             |                          | -1           |            |
| 3        |               | ± 1        | 3 14         | ۵                                                                                                    | Nagy              | Dzsenifer             | +36306345291       | n.dzs2002@gm                      | ail.com         |             |                          | -1           |            |
|          |               | <b>±</b> 1 | 8 4          | <sup>®</sup>                                                                                                    | Venekei           | Zsolt                 | +36703930584       | velt0101@hotm                     | ail.com         |             |                          | -1           |            |
|          |               | ± 1        | 3 14         | ۵                                                                                                    | Lányi             | Zsófia                | +36203144999       | zsofia.lanyi@gr                   | nail.com        |             |                          | -1           |            |
|          |               | ± 1        | 2 14         | ۵                                                                                                    | Sisa              | Flóra                 | +36702527158       | sisaflora10@gr                    | nail.com        |             |                          | -1           |            |
|          |               | ± 1        | 3 42         | ۵                                                                                                    | Krisztián         | Frank                 | +36706066818       | fk6858946@gn                      | nail.com        |             |                          | -1           |            |
|          |               | ± 1        | 2 14         | ۵                                                                                                    | Kovács            | Katalin               | +36309900554       | kovacskaterina                    | @gmail.com      |             |                          | -1           |            |
|          |               | ± 1        | 8 <b>4</b> 1 | 8                                                                                                    | Marton            | Laura                 | +36306766821       | laura.marton75                    | @gmail.com      |             |                          | -1           |            |
|          |               | ± 1        | 3 41         | <b>•</b>                                                                                                    | Nagy              | László                | +36208526107       | 006nlaszlo@gn                     | nail.com        |             |                          | -1           |            |
|          |               | ± 1        | 8 41         |                                                                                                    | Horváth           | Ildikó                | +36706062437       | ilsikoh123@gm                     | ail.com         |             |                          | -1           |            |
|          |               | ± 1        | 3 41         | <b>•</b>                                                                                                    | Bodi              | Maria                 | +36308161128       | bodimaria83@g                     | gmail.com       |             |                          | -1           |            |
|          |               | ± 1        | 8 44         | 8                                                                                                    | Nagy              | Zsófia Zille          | +36306684846       | zille.official@gr                 | nail.com        |             |                          | -1           |            |
|          |               | ± 1        | 8 ¶3         |                                                                                                    | Goják-Bódi        | Annamária             | +36204043924       | bodi.annamaria                    | 10@gmail.com    |             |                          | -1           |            |
|          |               | ± 1        | 3 41         | 8                                                                                                    | Imre              | Ernö                  | +36204177622       | imre.erno@gma                     | ail.com         |             |                          | -1           |            |
|          |               | ± 1        | 8 <b>4</b> 1 |                                                                                                    | Hegedus           | Csaba                 | +36709085421       | jnjgulve@gmail                    | .com            |             |                          | -1           |            |
|          |               | 1          | 8 41         | ۵                                                                                                    | Róth              | Martin                | +36203699671       | rothmarczi@gn                     | nail.com        |             |                          | -1           |            |
|          |               | ± 1        | 8 <b>4</b> 1 | Ū                                                                                                    | Beke              | Norbert               | +36204985547       | beke.norbert14                    | 7@gmail.com     |             |                          | -1           |            |
|          |               | ± 1        | 8 1          | ۵                                                                                                    | Szabó             | Tamás                 | +36706211454       | info@fspkft.hu                    |                 |             |                          | -1           |            |
|          |               | ± 1        | 8 44         | Ū.                                                                                                    | Sándor            | Andrea                | +36306090038       | andreaanna@c                      | itromail.hu     |             |                          | -1           |            |
|          |               | ± 1        | 8 📢          | ۵                                                                                                    | Szabó             | Krisztina             | +36202361223       | kribuci@gmail.e                   | oom             |             |                          | -1           |            |
|          |               |            | ~ ~          | - China China Chin | Likovice          | Alexandra             | +26201174242       | ممينا حممحمام                     | amail an m      |             |                          | 1            | *          |

|              |                |                          |                                 |              | ,,                          | Bennes                    |                    |                           |                             |                        |                                         |
|--------------|----------------|--------------------------|---------------------------------|--------------|-----------------------------|---------------------------|--------------------|---------------------------|-----------------------------|------------------------|-----------------------------------------|
| 0            | asyAdmin       | ×+                       |                                 |              |                             |                           |                    |                           |                             | ~                      | - 🗆 ×                                   |
|              | e d            | api.easy-control.hu/hw/i | ndex.php?cegazon=3&fnev=Akos    | ~            |                             |                           |                    |                           | 0                           | ir 🛨 隆                 | э. <b>п</b> 46 г.                       |
|              |                | C WER AD Protect         | EC WER ADI                      | in section . | bink Christian Artsham frie | a 🗖 D.Mara 🧿 M            |                    |                           | Deveneration (A) A Data has | New Test               | Tarrakhar hatar saladh                  |
| 0            | ogie Naptar    | C WEB APT ROOTER         | ECHWEBHAPT Bank II II Ianibiyan | i ingatian 🔚 | ninek 🔄 nimek 🕑 onovani ins | nt 🔝 biwiaria 🌚 M         | anagement: maii+ 🕑 | https://horeg.nic.ho      | Poweradmin 😵 A Pen by       | akos imi 🥓 📋           | <ul> <li>Iovabbi konyvjeizok</li> </ul> |
| $\equiv$     | EASY-          | CONTROL LES_adarbairs    |                                 |              |                             |                           | Munka              | folyamatok * Nyomonköveté | s * Eredményesség * Szám    | ázás * – Beállítások * | Bejelentkezés *                         |
| ••           |                |                          |                                 |              |                             |                           |                    |                           |                             |                        |                                         |
|              | -olap / Partne | rek                      |                                 |              |                             |                           |                    |                           |                             |                        | $\sim$                                  |
| 倉穴           | + szűrés       | 0                        |                                 |              |                             |                           |                    |                           |                             |                        |                                         |
|              |                |                          |                                 | 620105       | ezures                      | ezuree                    | 520165             | 820109                    | szüres                      | 020100                 |                                         |
|              |                |                          | :<br>Polici                     |              |                             | :                         |                    |                           |                             |                        |                                         |
| φ.           |                | - 2 N U                  | oznagyi<br>Qubak                | Vision       | +26205161021                | sziagyteenovipgmail.com   |                    |                           | -1                          |                        |                                         |
|              |                | 1 K K B                  | Draxler                         | Vivien       | +36205043113                | draxler vivien@gmail.com  |                    |                           | -1                          |                        |                                         |
| 9            |                | 1 K K R                  | Récz                            | Bianka       | +36204192579                | raczbianka26@gmail.com    |                    |                           | -1                          |                        |                                         |
|              |                | ± ư ≼ ŝ                  | Gór                             | Vivien       | +86300751444                | vyvy0924@gmail.com        |                    |                           | 4                           |                        |                                         |
| anite in the |                | 1 2 4 B                  | József                          | Bogdán       | +36703477805                | bogdan84@vipmail.hu       |                    |                           | -1                          |                        |                                         |
|              |                | 1 2 4 B                  | Kalicka                         | Kinga        | +36203404575                | kinga.kalicka03@gmail.com | 1                  |                           | -1                          |                        |                                         |
| ER.          |                | 1 2 ≤ €                  | Lenkei-Csenki                   | Cailla       | +36204664483                | csenkics@gmail.com        |                    |                           | -1                          |                        |                                         |
| 1000         |                | 1 C 4 8                  | Jurkovios                       | Viktoria     | +36203565036                | vjurkovics@gmail.com      |                    |                           | -1                          |                        |                                         |
| 6            |                | <b>≛</b> 2′ ≪ 0          | Ménesi                          | Andrea       | +36705503916                | amenesi16@gmail.com       |                    |                           | -1                          |                        |                                         |
| a            |                | 1 2 4 B                  | Bognár                          | Benedek      | +36304807613                | benedek.bognar@gmail.com  | n                  |                           | -1                          |                        |                                         |
| U            |                | ≗ ø ≼ ≘                  | Barna                           | Tamás        | +36303850874                | pluskertom@gmail.com      |                    |                           | -1                          |                        |                                         |
|              |                | 1 8 4 B                  | Székely                         | Réka         | +40758281183                | szekely.reka18@gmail.com  |                    |                           | -1                          |                        |                                         |
|              |                | 1 8 4 B                  | Nagy                            | Dzsenifer    | +36306345291                | n.dzs2002@gmail.com       |                    |                           | 4                           |                        |                                         |
|              |                | <b>1</b> 2′ ≪ 0          | Venekei                         | Zsolt        | +36703930584                | velt0101@hotmail.com      |                    |                           | -1                          |                        |                                         |
|              |                | 1 2' 4 B                 | Lênyi                           | Zsófia       | +36203144999                | zsofia.lanyi@gmail.com    |                    |                           | -1                          |                        |                                         |
|              |                | 1 2 4 2                  | Sisa                            | Flora        | +36702527158                | sisatiora10@gmail.com     |                    |                           |                             |                        |                                         |
|              |                | * # * * *                | Knistian                        | Katalia      | +26200000554                | kovacekaterina@amail.com  |                    |                           | 4                           |                        |                                         |
|              |                | <br>1                    | Marton                          | Laura        | +36306766821                | laura.marton75@gmail.com  |                    |                           |                             |                        |                                         |
|              |                | 1 2 4 A                  | Nagy                            | László       | +36208526107                | 006nlaszlo@gmail.com      |                    |                           | -1                          |                        |                                         |
|              |                | <b>1</b> 2 ≤ 8           | Horváth                         | Ildíkó       | +36706062437                | ilsikoh123@gmail.com      |                    |                           | -1                          |                        |                                         |
|              |                | <b>1</b> Ø ≼ 8           | Bodi                            | Maria        | +36308161128                | bodimaria83@gmail.com     |                    |                           | 4                           |                        |                                         |
|              |                | <b>1</b> 2 ≪ 8           | Nagy                            | Zsófia Zille | +36306684846                | zille.official@gmail.com  |                    |                           | -1                          |                        |                                         |
|              |                | ≛ 12 ≪ ®                 | Goják-Bódi                      | Annamária    | +36204043924                | bodi.annamaria10@gmail.c  | om                 |                           | -1                          |                        |                                         |
|              |                | 1 8 4 B                  | Imre                            | Ernö         | +36204177622                | imre.erno@gmail.com       |                    |                           | 4                           |                        |                                         |
|              |                | 1 2 4 B                  | Hegedus                         | Coaba        | +36709085421                | jnjgulve@gmail.com        |                    |                           | 4                           |                        |                                         |
|              |                | <b>1</b> 2′ ≪ 0          | Róth                            | Martin       | +36203699671                | rothmarczi@gmail.com      |                    |                           | -1                          |                        |                                         |
|              |                | 1 8 4 B                  | Beke                            | Norbert      | +36204985547                | beke.norbert147@gmail.com | m                  |                           | -1                          |                        |                                         |
|              |                | ≛ ø ≼ ≘                  | Szabó                           | Tamás        | +36706211454                | info@fapkft.hu            |                    |                           | -1                          |                        |                                         |

#### Lenyitva a szűrő listát meg tudod nyomni az "+" gombot az új partner felvitelhez:

Ekkor felvittél egy új partner –t a partnertörzsbe. A partner adatait a **szerkesztő gomb** megnyomásával tudod módosítani:

| 🕉 Easya       | Admin ×                     | +                                  |                                |                                  |                                                         | ✓ - □                                                         |
|---------------|-----------------------------|------------------------------------|--------------------------------|----------------------------------|---------------------------------------------------------|---------------------------------------------------------------|
| - <i>&gt;</i> | C 🔒 api.easy-control.h      | u/hw/index.php?cegazon=3&fnev=Akos |                                | /                                |                                                         | Q 🖻 ★ 👒 🗯 🖬 📲                                                 |
| Goog          | le Naptár 🙆 EC WEB API Root | er EC-WEB-API bank IT Tanfol       | Ivam 📙 ingatlan 📃 hirek 📃 filr | nek 🚱 Árfolvam finst 📙 B.Mária 🚱 | Management: mail4 🕥 https://hureg.nic.hu 🔗 Poweradmin 🛞 | A Pen by Akos Tmi 🛛 📕 További köny                            |
|               | •                           |                                    | ,                              |                                  | ,,                                                      |                                                               |
| 8             | EASY-CONTROL Liste          | bázis                              | /                              |                                  | Munkafolyamatok * Nyomonkövetés * Eredményesség '       | <ul> <li>Számlázás * Beállítások * Bejelentkezés *</li> </ul> |
|               |                             |                                    |                                |                                  |                                                         |                                                               |
| Uj pa         | rtner                       |                                    |                                |                                  |                                                         |                                                               |
| Új            | partner felvéve !           |                                    |                                |                                  |                                                         |                                                               |
|               |                             |                                    |                                |                                  |                                                         |                                                               |
| Főla          | p / Partnerek               |                                    |                                |                                  |                                                         |                                                               |
|               |                             |                                    |                                |                                  |                                                         |                                                               |
|               | 1 K 1 A                     |                                    |                                |                                  |                                                         | -1                                                            |
|               |                             | Szilágyi                           | Bence                          | +36307009471                     | azilagyibeno9@gmail.com                                 | -1                                                            |
|               | 1 1 1 1                     | Gubek                              | Vivien                         | +36306161031                     | vivien122365@gmall.com                                  | -1                                                            |
|               | 1 x 4 8                     | Draxler                            | Vivien                         | +36205043113                     | draxler.vivien@gmail.com                                | -1                                                            |
|               | 1 C N 🗐                     | Rácz                               | Bianka                         | +36204192579                     | raczbianka26@gmail.com                                  | 4                                                             |
|               | 1 x x 8                     | Gór                                | Vivien                         | +36300751444                     | vyvy0924@gmail.com                                      | -1                                                            |
|               | 1 8 4 B                     | József                             | Bogdán                         | +36703477805                     | bogdan84@vipmail.hu                                     | 4                                                             |
|               | 1 K K B                     | Kalicka                            | Kinga                          | +36203404575                     | kinga.kalicka03@gmail.com                               | 4                                                             |
|               | 1 2 4 B                     | Lenkei-Osenki                      | Cailla                         | +36204664483                     | csenkics@gmail.com                                      | 4                                                             |
|               | 1 x x 🕫                     | Jurkovica                          | Viktoria                       | +36203565036                     | vjurkovics@gmail.com                                    | -1                                                            |
|               | 1 0 4 B                     | Ménesi                             | Andrea                         | +36705503916                     | amenesi16@gmail.com                                     | -1                                                            |
|               | 1 K 4 8                     | Bognár                             | Benedek                        | +36304807613                     | benedek.bognar@gmail.com                                | -1                                                            |
|               | 1 C 4 8                     | Barna                              | Tamás                          | +36303850874                     | pluskertom@gmail.com                                    | -1                                                            |
|               | 1 C 🕫 🖹                     | Székely                            | Réka                           | +40758281183                     | szekely.reks18@gmail.com                                | -1                                                            |
|               | 1 12 14 B                   | Negy                               | Dzsenifer                      | +36306345291                     | n.dzs2002@gmail.com                                     | -1                                                            |
|               | 1 K 4 8                     | Venekei                            | Zsolt                          | +36703930584                     | velt0101@hotmail.com                                    | 4                                                             |
|               | 1 K 4 B                     | Lányi                              | Zsófia                         | +36203144999                     | zsofia.lanyi@gmail.com                                  | -4                                                            |
|               | 1 07 44 B                   | Sisa                               | Flóra                          | +36702527158                     | sisaflora10@gmail.com                                   | -1                                                            |
|               | 1 0 <b>4</b> 8              | Krisztlán                          | Frank                          | +36706066818                     | fk6858946@gmail.com                                     | -1                                                            |
|               | 1 K 4 8                     | Kováce                             | Katalin                        | +36309900554                     | kovacskaterina@gmail.com                                | -1                                                            |
|               | 7 R 4 8                     | Marton                             | Laura                          | +36306766821                     | laura.marton75@gmail.com                                | -1                                                            |
|               | 1 K 4 8                     | Nagy                               | László                         | +36208526107                     | 006nlaszlo@gmail.com                                    | -1                                                            |
|               | 1 0 4 B                     | Horváth                            | lídikó                         | +36706062437                     | ilsikoh123@gmail.com                                    | -1                                                            |
|               | 1 07 41 B                   | Bodi                               | Maria                          | +36308161128                     | bodimaria83@gmail.com                                   | -1                                                            |
|               | 1 K 4 B                     | Nagy                               | Zeófia Zille                   | +36306684846                     | zille.official@gmail.com                                | -1                                                            |
|               | 1 K 4 B                     | Goják-Bódi                         | Annamária                      | +36204043924                     | bodi.annamaria10@gmail.com                              | -1                                                            |
|               | 1 K 4 8                     | Imre                               | Ernö                           | +36204177622                     | imre.erno@gmail.com                                     | -1                                                            |
|               | ± ø ≉ ≞                     | Hegedua                            | Caaba                          | +36709085421                     | jnjgulve@gmail.com                                      | -1                                                            |

| 52         | cerkesztő ablakball meg tű                                     | doù auni a partner adatart.                                                                                              |                 |           |        |             |             |
|------------|----------------------------------------------------------------|----------------------------------------------------------------------------------------------------|-----------------|-----------|--------|-------------|-------------|
| 0          | EasyAdmin × +                                                  |                                                                                                    |                 | ~         | -      |             | ı ×         |
| ←          | → C api.easy-control.hu/hw/index.php?oldal=adatlap&aloldal=    | cegadat&partnercegazon=4632/&olvas=2                                                                                     | QÉ              | . ☆       |        |             | 🐠 E         |
| 15         | Google Naptár 🔇 EC WEB API Rooter 📙 EC-WEB-API 📒 bank 📙 IT_Tan | olyam 📒 ingatlan 📕 hird 📙 filmek. 🧿 Árfolyam frissit 📒 B.Mária. 🎯 Management mail4 🎯 https://hureg.nic.hu 🎯 Poweradmin 🕸 | A Pen by Akos T | imi »     | 1      | ľovábbi k   | :önyvjelzők |
| ≡          |                                                                | Munkafolyamatok * Nyomonkövesés * Eredményesség                                                                          | , • Számlázás • | Beállítás | ok * E | lejelentkez | 169 *       |
| <b>.</b> : | Home / Adatlap<br>Adatok / Pénzügyek / Mellékletek / Történet  |                                                                                                    |                 |           |        |             |             |
| 仚          | Partner azonosító:                                             | 46328                                                                                                    |                 |           |        |             |             |
|            | Vezetéknév/(Cégnév):                                           | Rooter Mrt Keresztnév:                                                                                                   |                 |           |        |             |             |
| \$         | Nemzetközi mobiltelefonszám:                                   | +36 🗸 303832375                                                                                                    |                 |           |        |             | - 1         |
| 9          | E-mail:                                                        | info@rooter.hu                                                                                                    |                 |           |        |             | - 1         |
|            | Irez:                                                          | 8800                                                                                                    |                 |           |        |             | - 1         |
| Ê          | Varoa:                                                         | Partaani h Kin                                                                                                    |                 |           |        |             | - 1         |
|            | Cim:                                                           | Omaximy to dy in<br>Frank → SAPI                                                                                         |                 |           |        |             |             |
|            | Státuszok, állapotok:                                          |                                                                                                    |                 |           |        |             |             |
| 80         |                                                                |                                                                                                    | · · · · ·       |           |        |             |             |
| 3          | Partner típus:                                                 | ×                                                                                                    |                 |           |        |             | - 1         |
|            | Állapot:                                                       | ×                                                                                                    |                 |           |        |             |             |
|            | Esemény:                                                       | ×                                                                                                    |                 |           |        |             |             |
|            | Nextaction:                                                    | ×                                                                                                    |                 |           |        |             |             |
|            | Saját kategória:                                               | ×                                                                                                    |                 |           |        |             | - 1         |
|            | Suli/Egys4g:                                                   | Nines V                                                                                                    |                 |           |        |             |             |
|            | Postázási (levelezési) adatok:                                 |                                                                                                    |                 |           |        |             | - 1         |
|            | Név:                                                           |                                                                                                    |                 |           |        |             |             |
|            | Iraz:                                                          |                                                                                                    |                 |           |        |             |             |
|            | Vároa:                                                         |                                                                                                    |                 |           |        |             | - 1         |
|            | Cim:                                                           |                                                                                                    |                 |           |        |             |             |
|            | Számlázáel adatok:                                             |                                                                                                    |                 |           |        |             |             |
|            | Név (cégnév):                                                  | Berzsenyi D. 5/a                                                                                                    |                 |           |        |             |             |
|            | Iraz:                                                          | 8800                                                                                                    |                 |           |        |             |             |
|            | Város:                                                         |                                                                                                    |                 |           |        |             |             |

Szerkesztő ablakban meg tudod adni a partner adatait:

A partnerhez megadott adatokat el tudod menteni az oldal alján a **"Beküld"** gomb megnyomásával:

| e    | EasyAdmin 🗙 🔇 EasyA                                             | dmin x   +                                                                                                    | ×       |
|------|-----------------------------------------------------------------|----------------------------------------------------------------------------------------------------|---------|
| ←    | $ ightarrow$ C $\widehat{\mbox{ a pi.easy-control.hu/hw/inde}}$ | x.php?oldal=adatlap&aloidal=cegadat&partnercegazon=46328&olvas=2 🔍 🕰 🛦 🛽 🍕                                                                                                    | ) E     |
| 15   | Google Naptár 🔇 EC WEB API Rooter 📙 EC                          | WEB-API 📑 bank 📒 IT_Tanfolyam 📑 ingatlan 📑 kirek 📑 filmek 📀 Árfolyam frissit 🗾 Mária 🥸 Manogument mai4 😵 https://hureg.nic.hu 🔇 Poweradmin 🐵 A Pen by Akos Timi 🛸 📔 További köny | vjelzók |
| ≡    | EASY-CONTROL D.S. educates                                      | Muchafolyamatok * Nyomotolovesia * Evelimiesia * Evelimiesia * Evelimiesia * Evelimiesia * Evelimiesia *                                                                         | •       |
| 21   | Város:                                                          | Nagykanizaa                                                                                                    |         |
| 众    | Cim:                                                            | Berzenyi D. 3/4                                                                                                    |         |
|      |                                                                 | Finale - 535                                                                                                    |         |
| \$   | Státuszok, állapotok:                                           |                                                                                                    |         |
| 0    | Partner tipua:                                                  | Bezzillió v                                                                                                    | - 8     |
|      | Állapot:                                                        | · · · · · · · · · · · · · · · · · · ·                                                                                                    | - 1     |
| rên  | Esemény:                                                        | · · · · · ·                                                                                                    | - 1     |
|      | Nextaction:                                                     | · · · · · · · · · · · · · · · · · · ·                                                                                                    | - 1     |
|      | Sajāt kategória:                                                | ~                                                                                                    | - 1     |
| li e | Suli/Egys4g:                                                    | Nice v                                                                                                    | - 1     |
| 3    | Postázási (levelezési) adatok:                                  |                                                                                                    | - 1     |
|      | Név:                                                            |                                                                                                    |         |
|      | Iroz:                                                           |                                                                                                    | - 1     |
|      | Város:                                                          |                                                                                                    | - 1     |
|      | Cim:                                                            |                                                                                                    | - 1     |
|      | Számlázási adatok:                                              |                                                                                                    | - 1     |
|      | Név (cégnév):                                                   | Bezzery D. 5/#                                                                                                    | - 1     |
|      | Iraz:                                                           | 8800                                                                                                    | - 1     |
|      | Város:                                                          |                                                                                                    | - 1     |
|      | Cim:                                                            |                                                                                                    | - 1     |
|      | Adószám:                                                        | 1280635-220                                                                                                    | - 1     |
|      | Partner tipus:                                                  | Cégkén belfeli addatny 🗸                                                                                                    | - 1     |
|      | <b>×</b>                                                        |                                                                                                    |         |
|      | Beküld                                                          |                                                                                                    |         |
|      |                                                                 |                                                                                                    | ¥       |

Miután felvitted a beszállító partnert a partnertörzsbe utána már ki is tudod választani a költség felvitelnél:

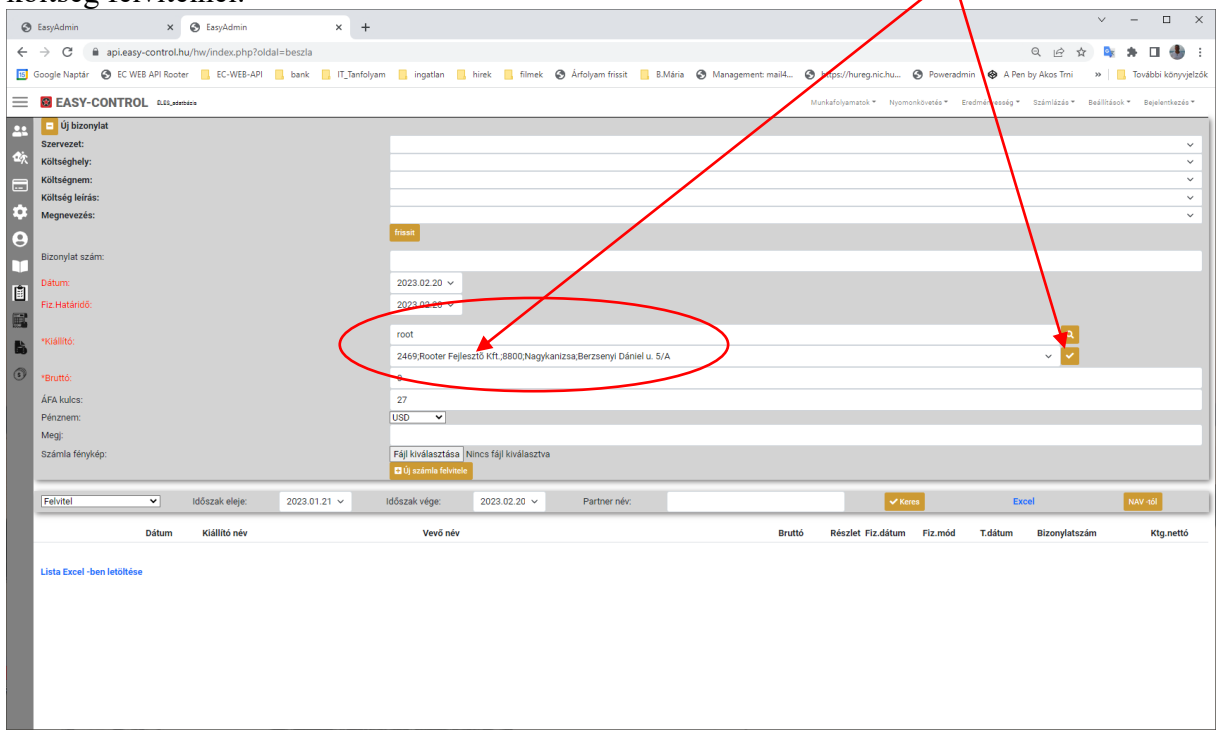

| NAV<br>ÁFAKULCS              | Vevő                                                   | Teljesítés helye                                                                                                    | Közösség<br>adószám  | Termék /<br>Szolgáltatás | Áfa fizetése                                                                                                    | ÁFA tv.                                | Magyarázat                                                                                                    | Billzone.eu<br>ÁFA kulcs |
|------------------------------|--------------------------------------------------------|----------------------------------------------------------------------------------------------------|----------------------|--------------------------|----------------------------------------------------------------------------------------------------|----------------------------------------|----------------------------------------------------------------------------------------------------|--------------------------|
| EUFAD37                      | EU-n belül<br>Cég<br>EU-n belüli adóalany              | EU<br>Vevő letelepedési<br>helye szerinti<br>teljesítésű szolgáltatás<br>nyújtás                                                                                    | Közösségi<br>adószám | szolgáltatás             | vevő<br>Fordított adózás<br>Számla ÁFA nélkül<br>Szolgáltatás megrendelője                                                      | Áfa tv. 37§                            | Addiany zámára nyújtott<br>solgittatis, mínek a tejlesítési<br>helyét a vevő gazdasági célu<br>terelepedés (vagy laköhelye,<br>szokásoz tartóskodási helyé)<br>határoza meg a Árá v. 37. § (1)<br>bekezdése alapján és az másik<br>köteleső zserepeltetni a vevő<br>közösség adoszámát.<br>A60-as összesítő nyilatkozaton is<br>szerepeltetni kell                                                                          | O ÁFA kulcs              |
| EUFADE                       | EU-n belül<br>Cég<br>EU-n belüli adóalany              | EU<br>EU tagállamban<br>történő teljesítési<br>helyhez tartozó<br>szolgáltatás nyújtás (pl.<br>EU ingatlanhoz<br>kapcsolódó<br>szolgáltatás)                        | Közösségi<br>adószám | szolgáltatás             | vevő<br>Fordított adózás<br>Számla ÁFA nélkül<br>EU tagálamban<br>teljesített-AD ügylet<br>checkbox<br>Szolgáltatásmegrendelője | Áfa tv. 38-<br>496                     | Málik tagjálamban teljevitet<br>fordirottam addó ügylet,<br>amalynek teljedítéli holytonik<br>megalilapítás anem at EUFAD2<br>sese alagján történik. Ebeke ze<br>seshete staroló ügyleténdi a<br>magyar addiónak nincs<br>bejeleriktesik förderettége<br>teljesítés holyo szerinti<br>tegjállamban. Nyen sest piládila<br>fel- vagy össszerelés farjylal<br>szolgál termék málik tagjálam<br>értékesítése. Bevallás 94. sor | O ÁFA kulcs              |
| EUE                          | EU-n belül<br>Cég<br>EU-n belüli adóalany              | EU                                                                                                    | Közösségi<br>adószám | szolgáltatás             | eladó<br>Számla ÁFA nélkül<br>Szolgáltatást nyújtó                                                                              | Minden ami<br>nem Áfa tv.<br>37-38-49§ | Az EU másik tagállamában<br>teljesített olyan ügylet, ami után<br>nem a másik tagállami terméket<br>beszerzőt, szolgáltattás igénybe<br>vevőt terheli az adófizetési<br>kötelezettség (nem tartozik az<br>EUFAD37 és EUFADE esetei<br>közé). Bevallás 93. sor.                                                                                                    | O ÁFA kulcs              |
| Nem magyar<br>ÁFA kulcs %-ok | EU-n belül<br>magánszemély<br>EU-n belüli NEM adóalany | EU<br>Magánszemély részére<br>nyújtott távértékesítés<br>vagy távolról nyújtható<br>szolgáltatás a<br>magánszemély<br>letelepedési helye<br>szerinti teljesítéssel. |                      | szolgáltatás<br>termék   | vevő<br>Külföldi ÁFA kulcs<br>Távolról nyújtható<br>szolg, /<br>Távértékesítés<br>checkbox<br>Szolgáltatás megrendelője         | Áfa 45/A.<br>§, 49/A. §                | EU-n belüll maginzemélynek<br>nyűjtott "tikoiról is nyújtatt.<br>Vargharisz vagy visérteksatés<br>Szolgáltatis vagy visérteksatés<br>I 50.0000 Pitett az EU-a<br>maginzemély országa szerni<br>ÁRA kulcst kell harszálhi és<br>bejérntkeni az EU-a országban<br>adolanyikór valtazoljáltatás<br>ninczen. Bevallás 95. sor.                                                                                                  | Külföldi ÁFA<br>kulcs    |

I. melléklet ÁFA kulcsok EURO zónában:

A fenti táblázatban láthatjátok a különböző ÁFA kulcsok alkalmazásának lehetőségeit.

# Szoftver környezeti előírások

A szoftver futtatható Windows, Android, MacOS, iPAD, IOS alatt is. A különbőző szoftver környezetekhez különböző beállítások szükségesek a szoftver futtatásához.

#### Windows beállítások

A szoftver futtatásához szükségesek a következők:

- Minimum 300 MB szabad hely
- Legalább 2 GB RAM
- Legalább 1 db alapértelmezett nyomtató beállitása a Windows –ban. (Lehet a virtuális PDF nyomtató is.)
- A dátum formátum beállitása a magyar szabványra. Ez egyedüla Windows 10 és az feletti verzióknál szükséges ellenőrizni ahol szóközöket tettek bele a gyári alapértelmezett beállitásokba.

#### Windows 11 –ben:

- Ezt a gépházban rákeresve a "Felügyeleti nyelvi beállítások" –ra
- .

| Azon beiur formati                      |                                                                                                    |               |
|-----------------------------------------|----------------------------------------------------------------------------------------------------|---------------|
| ← Gépház                                |                                                                                                    |               |
| Gilitsch Tamás                          | P Terület ×                                                                                                    |               |
| tamas@drinksystem.hu                    | Formdaumok Felügyelet                                                                                                    | Mamar         |
|                                         | - Ūdvözlóképernyő és új felhasználói fiókok                                                                                                    | magyar        |
| Beállítás keresése Q                    | A nemzetközi beálítások megtekintése, valamint<br>üűvözlőképemyőre, rendszerfiókokba és új felhasználóli fiókokba<br>masolása. nek keg a lístában         | Újabb nyelv l |
| Rendszer                                | 👽 Beállítások <u>m</u> ásolása                                                                                                    |               |
| 8 Bluetooth és eszközök                 |                                                                                                    |               |
| <ul> <li>Hálózat és internet</li> </ul> | A Unicode szabványt nem támogató programok nyelve                                                                                                    |               |
| 🖌 Személyre szabás                      | zz a ucenina ja reinszeri reinen uceninasa szabalyczza, nogy<br>milyen nyelven jelenjen meg a szöveg a Unicode szabványt nem<br>támogató prozramokban.    |               |
| Alkalmazások                            | A Unicode szabwányt nem támogató programok nyelve jelenleg:                                                                                               |               |
| Eiókok                                  | vagy régiója nevét a helyi tartalmak szolgáltatásához                                                                                                    | Magyarország  |
|                                         |                                                                                                    |               |
| J Ido es nyelv                          | rmázza a dátumokat és az időpontokat.                                                                                                    | Ajanlott      |
| 😳 Játék                                 |                                                                                                    |               |
| 🕇 Akadálymentesség                      |                                                                                                    |               |
| Adatvédelem és biztonság                |                                                                                                    |               |
| Windows Update                          | OK Mégse Alkalmag Ok                                                                                                    |               |
|                                         | Felügyeleti nyelvi beállítások                                                                                                    |               |
|                                         | <ul> <li>Windows biztonsági másolat</li> <li>A nyelvi és területi formátum mentése fiókba, amig a Nyelvi beállítások lehetőség be van jelölve.</li> </ul> |               |

#### Windows 10 -ben:

. a Gépházban rákeresve a "Formátumok" -ra

| ← Gépház             |                                                                                                    | - 🗆 ×                                                       |  |  |  |  |  |
|----------------------|----------------------------------------------------------------------------------------------------|-------------------------------------------------------------|--|--|--|--|--|
| 🟠 Kezdőlap           | Dátum és idő                                                                                                    |                                                             |  |  |  |  |  |
| Beállítás keresése 🔎 | Aktuális dátum és idő                                                                                                    | Kapcsolódó beállítások<br>Dátum, idő és regionális formázás |  |  |  |  |  |
| ldő és nyelv         | 2023. május 16., kedd, 12:08                                                                                                    | Más időzónák órájának felvétele                             |  |  |  |  |  |
| 國 Dátum és idő       | Pontos idő automatikus beállítása                                                                                                    |                                                             |  |  |  |  |  |
|                      | Be                                                                                                    | Segítség a webről                                           |  |  |  |  |  |
| 🚳 Régió              | ldőzóna automatikus beállítása                                                                                                    | Riasztás beállítása                                         |  |  |  |  |  |
| ∧ <sup>≄</sup> Nyelv | Кі                                                                                                    |                                                             |  |  |  |  |  |
|                      | A dátum és az idő manuális beállítása                                                                                                  | Segítség kérése                                             |  |  |  |  |  |
| Q Beszéd             | Módosítás                                                                                                    | Visszajelzés küldése                                        |  |  |  |  |  |
|                      | Az óra szinkronizálása<br>Legutóbbi sikeres időszinkronizálás: 2023.05.16 5:12:48<br>Időkiszolgáló: time.windows.com<br>Szinkronizálás |                                                             |  |  |  |  |  |
|                      | ldőzóna                                                                                                    |                                                             |  |  |  |  |  |
|                      | (UTC+01:00) Budapest, Belgrád, Ljubljana, Pozsony, Prága $\sim$                                                                        |                                                             |  |  |  |  |  |
|                      | Automatikus átállás a nyári időszámításra                                                                                              |                                                             |  |  |  |  |  |
|                      | Be Be                                                                                                    |                                                             |  |  |  |  |  |
|                      | További paptárak megjelenítése a tálcán                                                                                                |                                                             |  |  |  |  |  |
|                      |                                                                                                    |                                                             |  |  |  |  |  |

## Majd tovább haladva a további beállításokhoz:

| ← Gépház                                                              |                                                                    |                                                                                                | - 🗆 ×                                         |
|-----------------------------------------------------------------------|--------------------------------------------------------------------|------------------------------------------------------------------------------------------------|-----------------------------------------------|
| டி Kezdőlap                                                           | Régió                                                              |                                                                                                |                                               |
| Beállítás keresése                                                    | Ország vagy régió                                                  | ĸ                                                                                              | apcsolódó beállítások                         |
|                                                                       | Magyarország                                                       | ~ Tr                                                                                           | ovábbi dátum-, idő- és területi<br>eállítások |
| ldő és nyelv                                                          | A Windows és az alkalmazások felhasznál                            | hatják az Ön országát vagy B                                                                   | eállítások szinkronizálása                    |
| 🗟 Dátum és idő                                                        | régióját a helyi tartalmak biztosítása érde                        | kében.                                                                                         |                                               |
| 🚳 Régió                                                               | Területi formátum                                                  | G.                                                                                             | Segítség kérése                               |
|                                                                       | Jelenlegi formátum: magyar (Magyarorsza                            | ág)                                                                                            | Visszajelzés küldése                          |
| A, Nyeiv                                                              | magyar (Magyarország)                                              | ~                                                                                              |                                               |
| D Beszéd                                                              | A Windows a nyelvi és területi beállítások<br>az időt.             | alapján formázza a dátumot és                                                                  |                                               |
|                                                                       | Tan (ilati fanns (turna a data)                                    |                                                                                                |                                               |
|                                                                       | Az Adatformátumok módosítása lehetősé                              | g kiválasztásával válthat az                                                                   |                                               |
|                                                                       | adott régióban támogatott naptárak, vala<br>időformátumok között.  | mint dátum- és                                                                                 |                                               |
|                                                                       | Naptár: Gergely-naptár                                             |                                                                                                |                                               |
|                                                                       | A hét első napja: hétfő                                            |                                                                                                |                                               |
|                                                                       | Rövid dátumforma: 2023.05.16<br>Hosszú dátumforma: 2023. május 16. | , kedd                                                                                         |                                               |
|                                                                       | Rövid időpontforma: 12:09                                          |                                                                                                | I                                             |
|                                                                       | Adotto ma da anticipationale a da a da a da a                      |                                                                                                |                                               |
| Óra és terület                                                        |                                                                    | – 🗆 X                                                                                          |                                               |
| 🗸 🔿 x Vazárlőnult x Óra ás tarülat                                    |                                                                    | ā. 0                                                                                           |                                               |
| Vezeriopuit > Ora es teruiet                                          | · ·                                                                | 5 ×                                                                                            |                                               |
| Vezérlőpult – kezdőlap – P Dátum és                                   | sidő                                                               |                                                                                                |                                               |
| Rendszer és biztonság Idő és dátur                                    | n beállítása Időzóna módosítása Más időzó                          | ónák órájának felvétele                                                                        |                                               |
| Hálózat és internet Régió                                             |                                                                    |                                                                                                |                                               |
| Hardver és hang Dátum-, idő                                           | , és számformátumok módosítása                                     |                                                                                                |                                               |
| Programok                                                             |                                                                    |                                                                                                |                                               |
| Felhasználói fiókok                                                   |                                                                    |                                                                                                |                                               |
| Megjelenés és személyes<br>beállítások                                |                                                                    |                                                                                                |                                               |
| Óra és terület                                                        |                                                                    |                                                                                                |                                               |
| Könnyű kezelés                                                        |                                                                    |                                                                                                |                                               |
|                                                                       |                                                                    |                                                                                                |                                               |
| 🔗 Terület                                                             | ×                                                                  | 🔗 Formátum testreszabása                                                                       | ×                                             |
| Formåtumok Felügvelet                                                 |                                                                    | Számok Pénzpem Idő Dátum Rendezés                                                              |                                               |
| F                                                                     |                                                                    | D/LL                                                                                           |                                               |
| rormatum:                                                             |                                                                    | Peida<br>Disvid diffusion 2022-05-16                                                           |                                               |
|                                                                       |                                                                    | Rovid datum: 2023.03.10                                                                        |                                               |
| <u>Nyelvi beállítások</u>                                             |                                                                    | Hosszú dátum: 2023. május 16., ked                                                             | d                                             |
| Dátum- és időformátumok                                               |                                                                    |                                                                                                |                                               |
| <u>R</u> övid dátum: éééé.HH.nn                                       | ~                                                                  | Dátumformátumok                                                                                |                                               |
| Hossz <u>ú</u> dátum: éééé. HHHH n., nnnn                             | ~                                                                  |                                                                                                | Y                                             |
| Rövid időalak: Ó:nn                                                   | ~                                                                  | Hossz <u>ú</u> dátum: éééé. HHHH n., nnr                                                       | in v                                          |
|                                                                       |                                                                    | A jelölések jelentése:                                                                         | hánnu á - ár                                  |
| Hosszu Idoala <u>k</u> : O:pp:mm                                      |                                                                    | n, ni =nap; nin, nini = a net napja; H =                                                       | nonap, e = ev                                 |
| A <u>h</u> ét első napja: hétfő                                       | ~                                                                  | Naptár<br>Vátrzámier vű ávrzámok áttelmezére a köv                                             | atkaző két áv közötti                         |
|                                                                       |                                                                    |                                                                                                |                                               |
| Példák<br>Pövid dátumalaku 2022-05-16                                 |                                                                    |                                                                                                |                                               |
| Hosszú dátumalak: 2023.03.10<br>Hosszú dátumalak: 2023 május 16. kedd |                                                                    | A <u>h</u> ét első napja: hétfő                                                                | ~                                             |
| Rövid időalak: 12:13                                                  |                                                                    |                                                                                                |                                               |
| Hosszú időalak: 12:13:03                                              |                                                                    |                                                                                                |                                               |
|                                                                       |                                                                    |                                                                                                |                                               |
|                                                                       | ábbi beállítások                                                   | Ha vissza szeretné állítani a számok, a pénzn<br>dátum alapértelmezett beállításait kattintsor | em, az idő és a <u>A</u> laphelyzet           |
| OK                                                                    | Mégse Alkalma <u>z</u>                                             | gombra.                                                                                        |                                               |
|                                                                       |                                                                    |                                                                                                |                                               |
|                                                                       |                                                                    | 0                                                                                              | K Mégse Alkalma <u>z</u>                      |

A fenti képen látható módra kell beállítani: "éééé.hh.nn"

# Rendelés felvitel gyorsgombokkal

A program elindítása után belépve a felhasználói neveddel eljutsz a program főablakába. Itt F4 billentyű megnyomásával nyithatsz egy uj megrendelést:

| 🚘 Easy-Control                                                                              |                                                 |                                                                    | - 🗆 ×                                                    |
|---------------------------------------------------------------------------------------------|-------------------------------------------------|--------------------------------------------------------------------|----------------------------------------------------------|
| Gyorsmenü Számlák Pénztár Iktatás Raktár, eszközök Gyártás Al                               | kciók Statisztika Partnerek Ertékesítés Vezetés | : Karbantartás Domain Kilépés<br>elies 🖬 Ílidanságak 🗖 Daksik      | Bajajantkazáci páv : Sárdi Láczláná                      |
| Új Árajánlat F3                                                                             | V.Easy-Control.no Verzio. 5.0.0.208 A           |                                                                    |                                                          |
| Új megrendelés F4                                                                           | ktår byartas Kar                                |                                                                    | Monitor: U/: 14 Ugyr.szoig: U o megoidva: U              |
| Új vevő számla F5                                                                           | osi raktár Vkod nyomtatás                       | Beallitasok Kilepes                                                | Bendelések: 0 db. 0 Ft & részletek                       |
| Uj szállítólevél F6<br>Lí blokkor eledér F7                                                 | lörzs                                           | Adatfeladás Frissítő program cseréje                               | Gyártás: 0 db. 0 Ft. 4 részletek                         |
| Ú Slep túra F8                                                                              | modul H K Sz Cs P Sz V                          | 2025.01.21 <u>v</u> 07:15:15 új                                    | Szállítások: 0 db 0 5 db rászletek                       |
| Új Szervíz Munkalap F9                                                                      |                                                 |                                                                    |                                                          |
| Új Bevételezés F10                                                                          | zika                                            |                                                                    | Blokkok: 0 db. 0 Ft. 4 részletek                         |
| Új Áru / Alapanyag visszavételezés (pld.gyártásból) F11                                     | hyesseg                                         |                                                                    | Számlák: 0 db. 0 Ft_  részletek                          |
| Bevételezés Gyártásból (pld. késztermék, maradék)<br>Úl Alaganyan kiszlés (pld. míctéstele) |                                                 |                                                                    | 2025 01 01 - 2025 01 21 - 44 U.0 U.C                     |
| Új okmányösszekészítés F12                                                                  |                                                 |                                                                    |                                                          |
| Új Dijbekérő                                                                                | Kezelési leírások                               | videók                                                             |                                                          |
| Új Kisker eladás                                                                            | <u>^</u>                                        | Számlázó + Készlet + Webáruház + CR                                | M + Közös munka + Feladat kezelés (Føyben)               |
| Új Belső használat okmány                                                                   |                                                 | Számla küldés PDF -ben beállitási segé                             | dlet                                                     |
| Uj visszárú jegyzőkönyv (Arú visszaküldés beszállítónak)                                    |                                                 | 2021-00-20 UNIAS - SHODDENTED                                      |                                                          |
| Uj Arajaniatkeres (deszallítotol)                                                           | ndig csak a lefrissített verzióra               | 2021.09.20 UNAS + SHOPRENTER                                       | webarunaz keszietkezeies egy nelyroi.                    |
| A licenc csak egiszen 50 hapig                                                              |                                                 | 2021.06.14 Leltározás mobiltelefonról,                             | vonalkóddal. Frissits a v5.0.0.18c verzióra !            |
| FLASH Player                                                                                |                                                 | 2021.04.20 Mobil municalan can deras á                             | s feladatkezelés. Erissits a v5 () 0 15h verzióra l      |
| ONI INE Marile Survey DDE 4                                                                 | armátumhan                                      | 2021.04.20 WOOD munkatap rendszer e                                | s reactatice relisions a vo.0.0.100 verziora !           |
| GIVLINE REZIROBYV PDF I                                                                     | or matumball                                    | 2021.01.31 NAV 3.0 online számla felt                              | öltési rendszer alverzió frissités. Frissits a v5.0.0.7a |
| Jövedéki termékek kezelése PDF                                                              | formátumban 🗸                                   | verziora !                                                         | ~                                                        |
| Cégnév: Kondricz Albert Zsolt E.V. Adatbázis: szamlakondricz Port: 3306 Adatbázis s         | zerver: mail.rooter.hu                          |                                                                    | Névnap: Agnes, Névnapos:0                                |
| Itt F2 megnyomásával vevőt                                                                  | tudsz választani:                               |                                                                    |                                                          |
|                                                                                             |                                                 |                                                                    |                                                          |
|                                                                                             |                                                 |                                                                    | – L X                                                    |
| Vevőtörzs Szállítás Ujrahasznosítás Tételek Pénzt                                           | árgép Raktár Okmány továbbítás                  | Export-Import Okmányösszevonás                                     | Megjegyzések                                             |
| Számlázási cím F2                                                                           |                                                 |                                                                    |                                                          |
| Szállítási cím Ctrl+S                                                                       | Alt. P                                          | 'énznem <sup>Arak</sup>   Funkciók   Stat/raklap                   | Kalkulál 📔 <u>K</u> ilépés                               |
| Szállítási cím                                                                              |                                                 | esítés legyen a végén Usszesítés<br>Is annandu a végén 💿 Eladásiái | on Kanas katé:                                           |
| 32direasi cim                                                                               | I → Arak                                        | egyenek a tetelek mellett<br>envek medielenítése                   | ron Kares tak                                            |
|                                                                                             |                                                 |                                                                    |                                                          |
| szla-kézi Munkalap - kézi Munkaidőtartam:                                                   |                                                 | zam 🖲 felvitel 🛛 név 🖉 m                                           | éret E-mail:                                             |
| Fejrész megj:                                                                               |                                                 |                                                                    | D:Iktat.sz: 2025/ 0/ 1                                   |
|                                                                                             | · · · · · · · · · · · · · · · · · · ·           |                                                                    |                                                          |
| Eaktarbol - Arjistak Masik okrr<br>Terméklap Biz, raktárból Számla tötté                    | ianyrol Vonalkód: Filenő                        | iriz 💾 💾 💾 Tétel                                                   | l törlése Üzletkötő:                                     |
|                                                                                             |                                                 |                                                                    |                                                          |
| Cikkszám 🔽 Név 🔽                                                                            | Egységár 💌 Nettó                                | Bruttó Endelés vissz                                               | aigazolás                                                |
| cikkszam nev db                                                                             | Raktaron Egységár Nettó                         | Bruttó 🗕 🗎 Meg                                                     | néz Útvonal (Ctrl-V):                                    |
|                                                                                             |                                                 | Áraiánla                                                           | t készít                                                 |
|                                                                                             |                                                 | Arajánia                                                           | t kérés 1 nld 🕒 Nuomtat                                  |
|                                                                                             |                                                 |                                                                    | grandalás                                                |
|                                                                                             |                                                 | 📂 Belovő me                                                        | Win2PDF> E-mail PDF nyomtat                              |
|                                                                                             |                                                 | Elos:                                                              | ztás Gvr. Kód:                                           |
| 1                                                                                           |                                                 | Szállítóra                                                         | Blokkra                                                  |
|                                                                                             | Dolg                                            | iozó neve 🛛 res: 🔶 Ellenőrzötte                                    | k szállítóra 🛛 💾 TermĂ©klista                            |
|                                                                                             |                                                 | 🔽 raktárkészlet                                                    | mutatása Rendeles Rendelés                               |
|                                                                                             | Г                                               | Előzmények                                                         | E-átadás                                                 |
|                                                                                             | 1                                               | E Allo                                                             | mail-ben korrect raktár: 0                               |
|                                                                                             |                                                 |                                                                    | Szállítólevél raktára: nincs                             |
| Raklap kiadott:     0     Vevő:(vissza)     0     Futár: (                                  | vissza) 0                                       | Futár választ:                                                     | Díjbekérő készítése                                      |
| Fizetési mód: Készpénz 🔹 🔽                                                                  | Össz                                            | esitve 🗖 Árrés                                                     |                                                          |
| Szállítási mód:                                                                             | Has                                             | zon:                                                               |                                                          |
| Szállítási dír                                                                              | Netto ÁFA                                       | 0:                                                                 |                                                          |
|                                                                                             | Brutt                                           | ó:                                                                 |                                                          |
| ↓ Vordb                                                                                     | e átad Brutt                                    | ó kp 0                                                             | 5                                                        |
| /Össz.méret:/Össz.súly: /Összes mennyiség:/                                                 | 🥅 Foglalás 🔽 Össze                              | sítés alul 🔽 darab is                                              | <u>→ S</u> zámla készít                                  |
|                                                                                             |                                                 |                                                                    | Ügyfél által                                             |
|                                                                                             |                                                 |                                                                    | nem látható                                              |
|                                                                                             |                                                 |                                                                    | megjegyzés                                               |
|                                                                                             |                                                 |                                                                    |                                                          |
|                                                                                             |                                                 |                                                                    |                                                          |

Begépelve a vevő nevének első pár betűjét majd megnyomva a F2 -t kitudod keresni a vevő partnert a listában. A listában a le és fel nyilakkal szintén tudsz mozogni. Amikor a megfelelő partner sorában állsz, amit a kis háromszög jelez a sor elején akkor egy ENTER megnyomásával ki tudod választanj a partnert a megrendelőre.

| 🙈 vevoadat                                                           |                               |         |       |         |          |                         |              |                       | - 0                | ×     |
|----------------------------------------------------------------------|-------------------------------|---------|-------|---------|----------|-------------------------|--------------|-----------------------|--------------------|-------|
| Keres import konv Export                                             |                               |         |       |         |          |                         |              |                       |                    |       |
| A B C D E F G H J J K L M N 0 P 0 R S T U V W X Y Z Vevőfoksz:       |                               |         |       |         |          |                         |              | Sorrend: Partner né   | iv.                | •     |
| Nev varos lisz                                                       | Cim                           | Tel     | fax   | E-mail  | rovidnev | szerzkat arkategoria Ac | doszam       | eszlaemailcim         | bszlaszam          | or: 🔨 |
| RAYO GROUP Kit. Nagykanjara 8800                                     | Zemplén Gy. u. 3/B. 3.em. 18. |         |       |         |          | 0 0 25                  | 5524815-2-20 |                       |                    | Ma    |
| Rédei Anita e.v. Nagranizsa 8800                                     | Berzsenyi D. utca 5/a. 3/12.  |         |       |         |          | 0 0 90                  | 0399433-1-40 |                       |                    | Ma    |
| RK Egyházközség Szepetnek 8861                                       | Petőfi Sándor u.96.           |         |       |         |          | 0 0 19                  | 9957883-1-20 |                       |                    | Ma    |
| Római Katolikus Egynáz Velké Somogysámson 8733                       | Fő utca 114                   |         |       |         |          | 0 0 19                  | 9948476-1-14 |                       |                    | Ma    |
| Római Katolikus Plébáni Újudvar 8778                                 | Fő u. 50.                     |         |       |         |          | 0 0 19                  | 9958358-1-20 |                       |                    | Ma    |
| Péarai Katolikus Plébánia Gala Galambok 8754                         | Ady E. út 1.                  |         |       |         |          | 0 0 19                  | 9958255-1-20 |                       |                    | Ma    |
| Rooterkít Nagykanizsa 8800                                           | Berszenyi D. 5/a              |         |       |         |          | 0 0 23                  | 8004050-2-20 |                       |                    | Ma    |
| Név. { Város: Rövidnév. Statzám: Adószám. Keres [F2] ♥ Csak F2 keres |                               |         |       |         |          |                         |              |                       |                    |       |
| 🚊 Cégadat Excelbe 🛛 🖂 Boríték cimzés A4                              | Belső azonosító: 621 Klier    | ns kód: | 31387 | Mobil:  |          |                         | Vásá         | ilás történet         | Kommunikációs tört | énet  |
|                                                                      |                               |         |       | E-mail: |          |                         | ¢            |                       | -                  |       |
| Agazat                                                               | <br>Tevékenységi kör<br>▶     |         |       |         |          |                         | Jelen        | leg Futó Szolgáltatás |                    |       |

A kiválasztást követően a "Biztosan meg akarod változtatni?" kérdésre váalszolj "Yes" azaz az "Y" gomb megnyomásával.

Ekkor a számlázási cím helyére beiródik a kiválasztott partner neve és cime.

A megrendelt tételek felvitelét az "Alt-R" billentyű megnyomásával folytathatod, hogy a raktárból kiválaszd a megrendelt termékeket.

| 👰 Megrendelés<br>Vevőtörzs Szállítás Uirahasznosítás Tételek Pépztároép Raktár Okmány továbbítás Export-Import Okmányösszevonás Megiegyz                                                                                                    | - 🗆 X                                                       |
|----------------------------------------------------------------------------------------------------|-------------------------------------------------------------|
| Számlázási cím       Nagykanizsa       Berszenyi D. 5/a          Számlázási cím       Ált.       Pénznem Árak Funkciók Stat/raklap Kalkulál         Számlázási cím        X         Számlázási cím        X         szla-kézi       Munkalep kézi       Munkaldötartam:       Image: Stat/raklap Kalkulál         Fejrész megi;        X                                                                                                    | Kapcs.tartó:<br>Kapcs.tet: E-mait<br>D:lktat.sz: 2025/ 0/ 1 |
| Baktárból     M Árlisták     M ásik okmányról     Vonalkód:       Image: Stratuci Stratuci | Üzletkötő:                                                  |
| Cikkszám       Név       Egységár       Nettó       Bruttó       Rendelés visszaigazolás         cikkszam       nev       db       Raktaron       Egységár       Nettó       Bruttó         cikkszam       nev       db       Raktaron       Egységár       Nettó       Bruttó         Arajánlat készit       Arajánlat készit       Arajánlat készit       Arajánlat készit         Bejövő megrendelés       Blokkra       Blokkra         Dolgozó neve       rest       Ellenőrizöttek szállítóra         Blokkra       Előztés       Szállítóra         Kildés g-mail-ben       Rilit       Kildés g-mail-ben         Raklap kiadott:       0       Vevő:(vissza)       0                                                                                                    | Útvonal (CtrI-V):                                           |
| Fizetési mód: Készpénz ▼ 0 % Szállítási mód: ▲ Kedvezmény Kedvezmény Airés Haszon: Nettő: Airés Szállítási dí; … Tétel töiténet Bruttó k Bruttó k Bruttó k D 0 Wordbe átad Bruttó kp 0 /Össz.méret./Össz súly: /Összes mennyiség./ Foglalás ♥ Összesítés alul ♥ darab is                                                                                                    | ✓ Számla készít Ügyfél által nem látható megjegyzés         |

Ekkor megjelenik a raktár készlet ahol névre keresve tudunk válogatni a megrendelendő termékek között. A név keresésnél elkezdjük beirni a keresendő termék rész kifejezéseit majd F2 megnyomásával tudunk keresni.

például ha "szezámmagos zsemle" keresendő kifeejzés akkor irjuk be hogy "sze" majd nyomjuk meg az F2 gombot. Ekkor leszűkül a termék lista és a lefele nyillal rá tudunk menni a keresett termék sorára. Ha itt ENTER -t nyomsz megkérdezi a program a rendelt mennyiséget :

| mennyiseget :                                                 |                                      |                                  | <                     |                 |                            |                   |                 |       |   |
|---------------------------------------------------------------|--------------------------------------|----------------------------------|-----------------------|-----------------|----------------------------|-------------------|-----------------|-------|---|
| raktarbol                                                     |                                      |                                  | $\sim$                |                 |                            |                   |                 |       |   |
| Keres PJ                                                      |                                      |                                  | /                     |                 |                            |                   |                 |       |   |
| Raktár: <mark>0sz. raktár</mark><br>1 db. Raktárból kivételez | Okmányszám: 2025/0/00<br>minden cikk | 000001 Sorrend<br>cikkszám (* ne | év Cég.részleg jel:   |                 | Minden termék (F3)         | Ĺ                 | <u>K</u> ilépés |       |   |
| Termék csoport:                                               | Gyártó:                              | Cikknév:                         | Numer:                | Nel             | ttó:                       | Ke                | res [F2]        |       |   |
| Gyáriszám:                                                    | Eikkszám / vonalkód:                 |                                  |                       | Vonalkód olvasó | 🔽 Csak első 100 db tétel   | 🔽 Csak [F2] keres |                 |       |   |
| Névrész: sze                                                  | Részkeresés                          | Méret mező látszik dt            | ) Nettó eladási ár    | 🗌 🗌 okmár       | nytételek látszanak 🔽 menn | yiség kérdez      |                 |       |   |
| Név                                                           | •                                    |                                  | Cikkszám              | •               | Készlet Nettó              | ár R              | aklap mennyiség |       |   |
| Csom.szel.Fehér kenyér 1 kg                                   |                                      |                                  | 202501210903254       |                 | 466,1017                   | 📭 🗈 📙 🖪           | 0               | 🛍 ( 📭 | ^ |
| Szezámmagos zsemle                                            |                                      |                                  | 202501210940278       |                 | 50,8475                    | <b>©⊋</b> © H R   | 0               | 🕲 i 🕞 |   |
|                                                               |                                      |                                  |                       |                 |                            |                   |                 |       |   |
|                                                               |                                      |                                  |                       |                 |                            |                   |                 |       |   |
|                                                               |                                      |                                  |                       |                 |                            |                   |                 |       |   |
|                                                               |                                      |                                  |                       |                 |                            |                   |                 |       |   |
|                                                               |                                      |                                  |                       |                 |                            |                   |                 |       |   |
|                                                               |                                      |                                  |                       |                 |                            |                   | 1               |       |   |
| r                                                             |                                      |                                  |                       | M               | lennyiség                  | ×                 |                 |       |   |
|                                                               |                                      |                                  |                       |                 | Mennviséa ?                |                   |                 |       |   |
| l <sup>-</sup>                                                |                                      |                                  |                       |                 | 1                          |                   |                 |       |   |
|                                                               |                                      |                                  |                       |                 |                            |                   |                 |       |   |
| - Guáriezámok                                                 |                                      |                                  |                       |                 | OK                         | Cancel            | 1               |       |   |
| Darabok (quáriszá                                             | mok) mutat                           | Eladási bruttó ár: 60            | Numer:                | Karl            |                            |                   | J               |       |   |
|                                                               | more) marcat                         | - X-os kedvezmény                | E70071100             |                 |                            |                   | P               |       |   |
| (                                                             |                                      | 0 %-> ar netto: 100,0474         | Divezione Brutto: 100 |                 |                            |                   |                 |       |   |
|                                                               |                                      |                                  | 🗣 Újcikk 🛛 🗢 Ci       | kk Klónoz       |                            |                   |                 |       |   |
|                                                               |                                      | Beszállító szűrés:               |                       |                 |                            |                   |                 |       |   |
|                                                               |                                      |                                  |                       |                 |                            |                   |                 |       |   |

Ezután kikeressük a másik terméket és ujra ENTER -t nyomunk rajta és igy tovább az összes termékkel.

Az összes termék felvétele után nyomd meg az "Alt-K" vagy a "kilépés" gombot és visszajutsz a megrendeléshez.

A megrendelésnél még fontos beállítani, hogy mikorra szol melyik napra a megrendelés. Ezt a megrendelésen az "általános" fülön tudjuk kiválasztani.

| 🙈 Megrendelés                                                                                                    | - 🗆 X                                                                                                 |
|----------------------------------------------------------------------------------------------------|----------------------------------------------------------------------------------------------------|
| Számlázási cím       Nagykanizsa       Berszenyi D. 5/a          Számlázási cím       Ált.       Pénznem, Árak       Funkciók       Statraklap         Számlázási cím        X       Megrendelés visszaigazolása       Milbizonylatot kér         Számlázási cím        X       Megrendelés visszaigazolása       Mübizonylatot kér         szálktási cím        X       Teljesit:       2025.01.22       Határidő:       2025.01.21       >                                                                                                    | Kapcs.tató:<br>Kapcs.tató:<br>Kapcs.tel:<br>E-mail:<br>D:lktat.sz: 2025/ 0/ 1                         |
| Baktárból         P Árjisták         Másik okmányról         Vonalkód:           Image: Statistic of the statistic of the statistic of | Üzletkötő:                                                                                            |
| Cikkszám       Név       Egységár       Nettó       Bruttó       Rendelés visszajgazolás         cikkszam       nev       db       Raktaron       Egységár       Nettó       Bruttó       Rendelés visszajgazolás         20250121094027€ Szezárnmagos zsemle       1       50.8475       60.0001       Árajánlat készít         202501210903254 Csom.szel. Fehér kenyér 1 kg       10       4661,0171       5500       Arajánlat kérzít         V       202501210903254 Csom.szel. Fehér kenyér 1 kg       10       4661,0171       5500       Arajánlat kérzít         V       Bejövő megrendelés       Szállítóra       Blokkra       Szállítóra       Blokkra         V       Dolgozó neve       resi       Felsővzöttek szállítóra       raktárkészlet mutatása         Előzmények       E-átadás       Előztés       Szállítóra       Előztés                                                                                                    | Útvonal (CtrlV):                                                                                      |
| Raklap kiadott:       0       Vevőt(vissza)       0       Futár (vissza)       0       Futár választ:       ▼         Fizetési mód:       Készpénz       0       %       Haszon:       Nettó:       4712         Szállítási mód:       ▼       0       %       Haszon:       Nettó:       4712         Szállítási díj:        Tétel töiténet       Bruttó:       5560         Vordbe átad       Bruttó kp       5560         JÖssz.méret:0/Össz.súly:0 /Összes mennyiség:11/       Foglalás       Összesítés alul I darab is                                                                                                    | Díjbekérő készítése<br>Sárdi Lászlóné<br>→ Számla készít<br>Úgyfél által<br>nem látható<br>megjegyzés |

# Megrendelések napi összesítése gyártáshoz

A főablakban a rendelések sorban a részletekre kattintva bejutunk a rendelések kezeléséhez.

| 🗟 Easy-Control                    |                                                                                |                                          |                  |                                          |        |                                         |                 |                                                                                                    |                                                                    |                |              |                          | -                    |                          | $\times$ |
|-----------------------------------|--------------------------------------------------------------------------------|------------------------------------------|------------------|------------------------------------------|--------|-----------------------------------------|-----------------|----------------------------------------------------------------------------------------------------|--------------------------------------------------------------------|----------------|--------------|--------------------------|----------------------|--------------------------|----------|
| <u>G</u> yorsmenü <u>S</u> zámlák | <u>P</u> énztá                                                                 | r <u>I</u> ktatás <u>R</u> aktár, eszköz | ök G <u>v</u>    | ártás <u>A</u> kciók S <u>t</u> atisztik | a Pr   | 'art <u>n</u> erek Érté <u>k</u> esítés | <u>V</u> ezetés | Kar <u>b</u> antartás <u>D</u> o                                                                                            | omain Kilépés                                                      |                |              |                          |                      |                          |          |
| 👩 Távsegitség                     |                                                                                |                                          |                  |                                          |        | l.hu verzió: 5.0.0.2                    | 6F 🗔 T          | eljes 🔽 Újdonságok                                                                                                    | Doksik                                                             |                | 4            | 🔌 🛛 Bejeler              | itkezési név : Sárdi | Lászlóné                 |          |
| CRM, Értékesítés                  |                                                                                | lktatás                                  |                  | Baktár                                   |        | Gyártás                                 | Kart            | antartás, belépés:                                                                                                    |                                                                    |                | Monitor:12:  | 20 Ügyf.szolg:           | 0 🔶 megoldva:        | 0.                       |          |
| Naptár, tervezés                  |                                                                                | Irattár                                  |                  | Raktár, cikktörzs                        |        | Gyártás, tervezés                       |                 | Beállítások                                                                                                    | Kilé                                                               | pés            | Árajánlatok: | 0 db.                    | 0 R. 👳               | részletek                |          |
| CRM / Komm.                       |                                                                                | Rendelések kimenő                        |                  | Bizományosi raktár                       |        | Vkod nyomtatás                          |                 | Adatfeladás                                                                                                    | Frissítő prog                                                      | ram cseréje    | Rendelések:  | 4 db.                    | 6 279,66 Ft. 🍝       | részletek                |          |
| Internetbank                      |                                                                                | Fax-ok, iktatni valók                    |                  | Cikktörzs                                | H      | K Sz Cs P                               | Sz V            | 2025.01.21 💌                                                                                                    | 12:21:13                                                           | ú              | Gyártás:     | 0 db.                    | 0 FL 👲               | részletek                |          |
| Pénztár                           |                                                                                | Nyitott okmányok                         |                  | Gyanasmodul                              |        |                                         |                 |                                                                                                    |                                                                    |                | Szállítások: | 0 db.                    | 0 Ft. 🗢              | részletek                |          |
|                                   |                                                                                | WEDAROHAZ                                |                  | Statisztika                              |        |                                         |                 |                                                                                                    |                                                                    |                | Blokkok:     | 0 db.                    | 0 Ft. 💠              | részletek                |          |
| Vevő számlák                      |                                                                                | Levelezési adatbázis                     |                  | Eredményesség                            |        |                                         |                 |                                                                                                    |                                                                    |                | Számlák:     | 84 db.                   | 8 119 527 Ft. 🔶      | részletek                |          |
| Szallítói szamlak                 |                                                                                | Partnerek                                |                  | Listák                                   | Ш      |                                         |                 |                                                                                                    |                                                                    |                | Monitoro:    | : (frissül) folyamatosan |                      | 1 (20)                   |          |
| KISKEF BIOKK                      |                                                                                | T di di ci ci k                          |                  | Kinntlevoseg                             |        |                                         |                 |                                                                                                    |                                                                    |                | 2025.01.01   | 2025.01.31               | Ma Hét               | H6 F                     |          |
|                                   |                                                                                |                                          |                  |                                          |        | Kezelé:                                 | i leírások      | videók                                                                                                    |                                                                    |                |              |                          |                      |                          |          |
|                                   |                                                                                | C Let                                    | öltő ol          | dal:                                     |        |                                         | ^               | Számlázó + Készlet + Webárnház + CRM + Közös munka + Feladat kezelés (Egyben)<br>Számla küldés PDF -ben beállítási segédlet |                                                                    |                |              |                          |                      | ^                        |          |
| (NAV megfelel                     | őségi 1                                                                        | L<br>zyilatkozat csak számi              | DEMO<br>la ellen | ében és mindig csak                      | a lefi | frissített verzióra                     |                 | 2021.09.20                                                                                                    | 2021.09.20 UNAS + SHOPRENTER webáruház készletkezelés egy helyről. |                |              |                          |                      |                          |          |
|                                   |                                                                                | A licenc csak egy                        | szeri 3          | 0 napig érvényes)                        |        |                                         |                 | 2021.06.14 Leltározás mobiltelefonról, vonalkóddal. Frissits a v5.0.0.18c verzióra !                                        |                                                                    |                |              |                          |                      | 1                        |          |
|                                   |                                                                                | FLA                                      | SH PI            | ayer                                     |        |                                         |                 | 2021.04.20                                                                                                    | Mobil munkal                                                       | lap rendszer é | s feladatkez | elés. Frissits a v5.     | .0.0.15b verzióra    | 1                        |          |
|                                   | ONLINE Kézikönyv PDF formátumban<br>Jövedéki termékek kezelése PDF formátumban |                                          |                  |                                          |        |                                         |                 | 2021.01.31 NAV 3.0 online számla feltöltési rendszer alverzió frissités. Frissits a v5.0.0.7a verzióra !                    |                                                                    |                |              |                          | ~                    |                          |          |
| l<br>Cégnév: Kondricz Albert Zs   | olt E.V.                                                                       | Adatbázis: szamlakondricz Po             | rt: 3306 A       | Adatbázis szerver: mail.rooter           | hu     |                                         |                 | 1                                                                                                    |                                                                    |                |              | Névnap: Agnes,           | 1                    | Névnapos: <mark>O</mark> |          |

itt kiválasztva a holnapi napot az időszakban majd megnyomva a "keres" gombot, láthatjuk az összes adott napra megrendelt terméket. Ahhoz hogy ezeket gyártásnak összesitve átadjuk elég megnyomni a "összesítő" gombot ami elkészíti az excelbe az összesitést termékenként összesitve hogy melyik termékből mennyit kell gyártani.

| 👼 rendelese                 | ek                                 |                             |                              |                        |          | _       |               |                  |                  |           | – 🗆 ×     |
|-----------------------------|------------------------------------|-----------------------------|------------------------------|------------------------|----------|---------|---------------|------------------|------------------|-----------|-----------|
| <u>K</u> eres <u>R</u> aktá | ár <u>S</u> orrend s <u>z</u> ámol | <u>T</u> ételek             |                              |                        |          |         |               |                  |                  |           |           |
| Akt hó                      | 90 nap Akté                        | év 365 nap                  | Keres [F2]                   | 2;Átvételi elismervé   | śny      |         | ▼ Kalkul      | ációra ->átad    | összesíto        | [         | 🚺 Kilépés |
| 🔽 Felvételi                 | Időszakra szűr 2025.01             | 1.01 💌 2025.01.31 💌 🔽 Csal  | < függő Okmány szám: 🗾 / 🛛   | /                      |          | Termékk | ap Boltszám:  |                  | Cég.részleg jel: | Pénztár : |           |
| -                           |                                    |                             |                              |                        |          | F       | latarido      | -                | Okmanyszam       | ✓ Státusz | <b>•</b>  |
|                             |                                    |                             |                              | Rendelve               | Egységár |         |               | K->              |                  |           |           |
| 20250122                    | 202501210940278                    | Szezámmagos zsemle          | Rooter kit                   | 1                      | 50,8475  | ) C     |               | ×                | [0]2025/0/1      |           | ^         |
| 20250122                    | 202501210903254                    | Csom.szel.Fehér kenyér 1 kg | Rooter kit                   | 10                     | 466,1017 | ) C     |               | ×                | [0]2025/0/1      |           |           |
| 20250122                    | 202501210903254                    | Csom.szel.Fehér kenyér 1 kg | TEKLA BEST FOOD KFT.         | 2                      | 466,1017 | ) C     |               | ×                | [0]2025/0/2      |           |           |
| 20250122                    | 202501210936495                    | Almás rácsos                | TEKLA BEST FOOD KFT.         | 3                      | 211,8644 | D 0     |               | ×                | [0]2025/0/2      |           |           |
|                             |                                    |                             |                              |                        |          |         |               |                  |                  |           |           |
|                             |                                    |                             |                              |                        |          |         |               |                  |                  |           |           |
|                             |                                    |                             |                              |                        |          |         |               |                  |                  |           |           |
|                             |                                    |                             |                              |                        |          |         |               |                  |                  |           |           |
|                             |                                    |                             |                              |                        |          |         |               |                  |                  |           |           |
|                             |                                    |                             |                              |                        |          |         |               |                  |                  |           |           |
|                             |                                    |                             |                              |                        |          |         |               |                  |                  |           |           |
|                             |                                    |                             |                              |                        |          |         |               |                  |                  |           |           |
|                             |                                    |                             |                              |                        |          |         |               |                  |                  |           |           |
|                             |                                    |                             |                              |                        |          |         |               |                  |                  |           |           |
|                             |                                    |                             |                              |                        |          |         |               |                  |                  |           |           |
|                             |                                    |                             |                              |                        |          |         |               |                  |                  |           |           |
|                             |                                    |                             |                              |                        |          |         |               |                  |                  |           |           |
|                             |                                    |                             |                              |                        |          |         |               |                  |                  |           |           |
|                             |                                    |                             |                              |                        |          |         |               |                  |                  |           |           |
|                             |                                    |                             |                              |                        |          |         |               |                  | 1                |           |           |
| El se kezdi                 | ődött Folyamatbar                  | n Kész /ellenőrizve Bel     | ső / fizetve ==>> szállítóra | <mark>tovább</mark> Sa | zámlázva |         | Gyártásba ter | rvez: 2025.01.21 | ▼ ··>            |           | ▼ ->      |
| Összesen mer                | nnyiség: 16                        | Netto bevétel: 6 279,6      | 6 Brutto bevétel::           | 7 410,00               | Árrés:   | 6 280   | Árrés         | %: 100 %         | Excelbe átad     | Tétel     | napló     |
| E                           | sedékesség                         | <b>A</b>                    |                              |                        |          |         |               |                  |                  |           |           |
| 1 héten belül:              | 0                                  | 2 héten belül: 0            | 3 héten belül:               | 4 héten be             | eliut 🛛  |         | 4 héten tút 0 |                  |                  | Pan       | #20       |

Alul az ablak alján láthatjuk összesítve összegszerűen az időszakra vagy aznapra leadott rendelések összesítését.
Az excelbe átadást követően megjelenik a kérdés hogy akarod -e hogy mindjárt megnyissa a program az Excel összesítőt ? Ha igena kkor álaszolj "Y" -el.

| Confirm | ×                                                                                                    |
|---------|----------------------------------------------------------------------------------------------------|
| ?       | Adat exportálás kész! (D:\f\szamla.kondric\export2025.01.21_12-26-47.csv) -ba! megnyissam? [Y]? (Ha [N] akkor kihagyom) |
|         | <u>Y</u> es <u>N</u> o                                                                                                  |

A megnyitás után a bal felső sarokba kettőt kattintva kijelölöd az egész excel táblázatot majd a két cella közötti vonalkára kattintva ki tudod nagyitani.

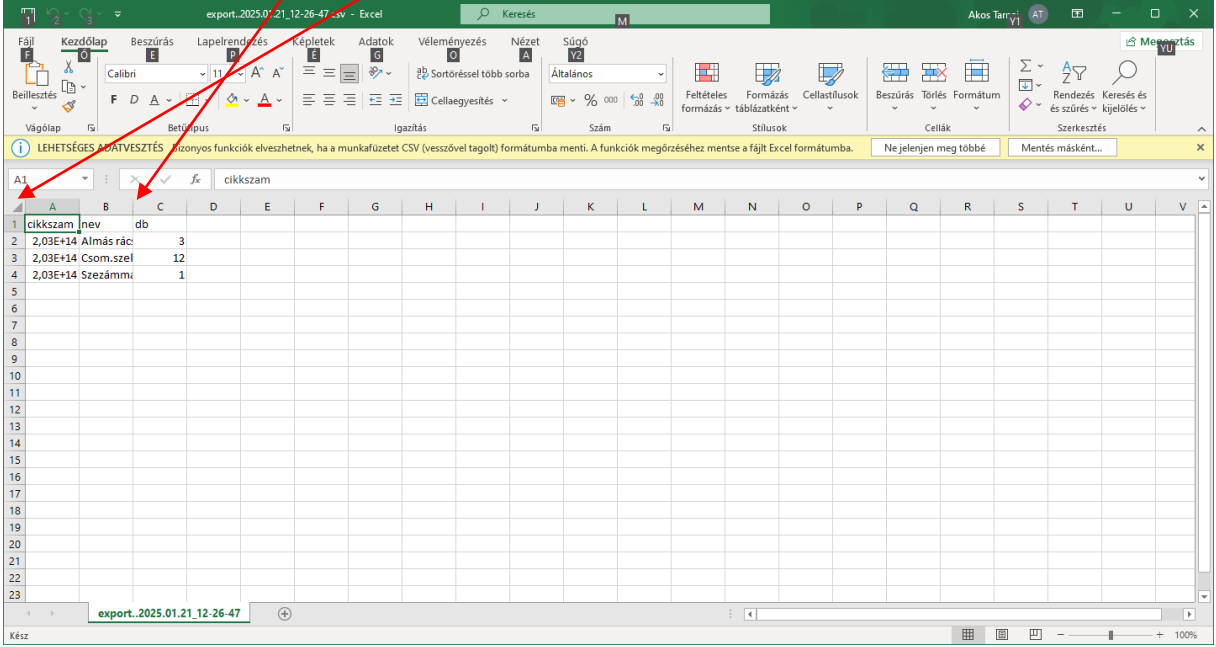

| 日 り~ (       | ⊇ ~ <del>~</del> export2025.01.                    | 21_12-26-47.csv           | - Excel                    | ₽ Keresés                |                     |                  |                                  |                   | Ako                                      | s Tarnai 🛛 🗛                       | <b>T</b> –                               | o x         |
|--------------|----------------------------------------------------|---------------------------|----------------------------|--------------------------|---------------------|------------------|----------------------------------|-------------------|------------------------------------------|------------------------------------|------------------------------------------|-------------|
| Fájl Kezd    | őlap Beszúrás Lapelrend                            | ezés Képle                | tek Adatok                 | Véleményezé              | s Nézet             | Súgó             |                                  |                   |                                          |                                    | Ľ                                        | 3 Megosztás |
| Beillesztés  | Calibri ~ 11 ~<br>F D A ~ ⊞ ~ ∞                    | A^ aĭ =<br>· <u>A</u> · ≡ | = <b>=</b> ≫~<br>= = = = = | ۇل<br>Általán<br>ت ∽ ت ∼ | nos<br>% 000   5,68 | →0 Feltéte       | les Formázás<br>s × táblázatként | Cellastílusok     | H Beszúrás →<br>Törlés →<br>H Formátum → | ∑ × A<br>↓ × Z<br>Rer<br>♦ × és si | ndezés Keresés és<br>zűrés ~ kijelölés ~ |             |
| Vágólap      | r₃ Betűtípus                                       | F3                        | Igazítás                   | r <sub>54</sub>          | Szám                | F3               | Stílusok                         |                   | Cellák                                   | Sz                                 | erkesztés                                | ~           |
| i LEHETSÉGE  | ES ADATVESZTÉS Bizonyos funkció<br>Excel formátumb | k elveszhetnek, h<br>a.   | na a munkafüzetet          | CSV (vesszővel tag       | olt) formátum       | ba menti. A funk | ciók megőrzéséh                  | ez mentse a fájlt | Ne jelenjer                              | n meg többé                        | Mentés más                               | ként ×      |
| B5 -         | · : × ✓ fx                                         |                           |                            |                          |                     |                  |                                  |                   |                                          |                                    |                                          | ~           |
| A            | В                                                  | C D                       | E                          | F G                      | н                   | - I              | ј к                              | L                 | M N                                      | 0                                  | P Q                                      | R 🔺         |
| 1 cikkszam   | nev                                                | db                        |                            |                          |                     |                  |                                  |                   |                                          |                                    |                                          |             |
| 2 2,02501E+1 | 4 Almás rácsos                                     | 3                         |                            |                          |                     |                  |                                  |                   |                                          |                                    |                                          |             |
| 3 2,02501E+1 | 4 Csom.szel.Fehér kenyér 1 kg                      | 12                        |                            |                          |                     |                  |                                  |                   |                                          |                                    |                                          |             |
| 4 2,02501E+1 | 4 Szezámmagos zsemle                               | 1                         |                            |                          |                     |                  |                                  |                   |                                          |                                    |                                          |             |
| 5            |                                                    |                           |                            |                          |                     |                  |                                  |                   |                                          |                                    |                                          |             |
| 6            |                                                    |                           |                            |                          |                     |                  |                                  |                   |                                          |                                    |                                          |             |
| 7            |                                                    |                           |                            |                          |                     |                  |                                  |                   |                                          |                                    |                                          |             |
| 8            |                                                    |                           |                            |                          |                     |                  |                                  |                   |                                          |                                    |                                          |             |
| 9            |                                                    |                           |                            |                          |                     |                  |                                  |                   |                                          |                                    |                                          |             |
| 10           |                                                    |                           |                            |                          |                     |                  |                                  |                   |                                          |                                    |                                          |             |
|              | export2025.01.21_12-26-47                          | +                         |                            |                          |                     |                  | ÷ •                              |                   |                                          |                                    |                                          | •           |
| Kész         |                                                    |                           |                            |                          |                     |                  |                                  |                   | E                                        |                                    |                                          | + 100%      |

## Adott napi rendelések összesítésének nyomtatása

A főablakban a rendelések sorban a részletekre kattintva bejutunk a rendelések kezeléséhez.

| 🐟 Easy-Control                                            |                                                                                                    |                                         |                |                                          |        |                   |          |                   |                                                                                                    | _                              |                                                                    |                               |                          |                      |                          | -                                     |          | ×  |
|-----------------------------------------------------------|----------------------------------------------------------------------------------------------------|-----------------------------------------|----------------|------------------------------------------|--------|-------------------|----------|-------------------|----------------------------------------------------------------------------------------------------|--------------------------------|--------------------------------------------------------------------|-------------------------------|--------------------------|----------------------|--------------------------|---------------------------------------|----------|----|
| <u>G</u> yorsmenü <u>S</u> zámlák                         | <u>P</u> énztá                                                                                           | r <u>I</u> ktatás <u>R</u> aktár, eszkö | zök G <u>y</u> | ártás <u>A</u> kciók S <u>t</u> atisztik | a P    | art <u>n</u> erel | k Érté   | é <u>k</u> esítés | <u>V</u> ezeté                                                                                                    | és                             | Kar <u>b</u> antartás <u>D</u> o                                   | main Kilépés                  |                          |                      |                          |                                       |          |    |
| 📑 Távsegitség                                             |                                                                                                    |                                         |                |                                          |        | l.hu              | verzió   | b: 5.0.0.2        | 6F 🗖 🗍                                                                                                    | Telje                          | es 🔽 Újdonságok 🛛                                                  | Doksik                        |                          |                      | 🔪 Bejele                 | ntkezési név : Sárdi                  | Lászlóné |    |
| CRM, Értékesítés                                          |                                                                                                    | lktatás                                 |                | Raktár                                   |        | 0                 | Gyártás  |                   | Kar                                                                                                    | arbani                         | ntartás, belépés:                                                  |                               |                          | Monitor:12:          | 20 Ügyf, szolg:          | 0 🔶 megoldva                          | ¢ 0      |    |
| Naptár, tervezés                                          |                                                                                                    | Irattár                                 |                | Raktár, cikktörzs                        |        | Gyártá            | ás, terv | vezés             |                                                                                                    | E                              | Beállítások                                                        | Kilé                          | pés                      | Árajánlatok:         | 0 db.                    | 0 Ft. 👳                               | részlete | .k |
| CRM / Komm.                                               |                                                                                                    | Rendelések kimenő                       |                | Bizományosi raktár                       |        | Vkod              | nyomt    | tatás             |                                                                                                    | A                              | Adatfeladás                                                        | Frissítő prog                 | ram cseréje              | Rendelések:          | 4 db.                    | 6 279,66 Ft. 🍯                        | részlete | *  |
| Internetbank                                              |                                                                                                    | Fax-ok, iktatni valók                   |                | Cikktörzs                                | н      | ĸ                 | Sz Ca    | s P               | Sz V                                                                                                    | 2                              | 2025.01.21 💌                                                       | 12:21:13                      | új                       | Gyártás:             | 0 db.                    | 0 Ft. 👲                               | részlete | *  |
| Pénztár                                                   |                                                                                                    | Nyitott okmányok                        |                | Gyanasmodul                              |        |                   |          |                   |                                                                                                    |                                |                                                                    |                               |                          | Szállítások:         | 0 db.                    | 0 Ft. 👲                               | részlete | *  |
|                                                           |                                                                                                    | WEBARUHAZ                               |                | Statisztika                              |        |                   |          |                   | ПГ                                                                                                    |                                |                                                                    |                               |                          | Blokkok:             | 0 db.                    | 0 Ft. ቀ                               | részlete | *  |
| Vevő számlák                                              |                                                                                                    | Levelezési adatbázis                    |                | Eredményesség                            |        |                   |          |                   |                                                                                                    |                                |                                                                    |                               |                          | Számlák:             | 84 db.                   | 8 119 527 Ft. 🔶                       | részlete | *  |
| Szállítói számlák                                         |                                                                                                    | Partnarak                               |                | Listák                                   | Ш      |                   |          |                   | ШL                                                                                                    |                                |                                                                    |                               |                          | Monitoro:            | z (frissül) folyamatosar | · · · · · · · · · · · · · · · · · · · | 1 5      |    |
| KISKEF BIOKK                                              |                                                                                                    | Faitherek                               |                | Kinntlevőség                             |        |                   |          |                   |                                                                                                    |                                |                                                                    |                               |                          | 2025.01.01           | 2025.01.31               | Ma Hét                                | H6 F     | F  |
|                                                           | Kezelési leíráso                                                                                         |                                         |                |                                          |        |                   |          |                   | si leírásoi                                                                                                    | ok vid                         | deók                                                               |                               |                          |                      |                          |                                       |          |    |
|                                                           | Letöltő oldal:                                                                                           |                                         |                |                                          |        |                   |          |                   |                                                                                                    | Számlázó + Ké<br>Számla küldés | szlet + Web:<br>PDF -ben be                                        | áruház + CR<br>eállitási segé | M + Közös<br><u>dlet</u> | munka + Felad        | lat kezelés (Egy         | ben)                                  | ^        |    |
| (NAV megfelel                                             | őségi 1                                                                                                  | nyilatkozat csak szám                   | la eller       | lében és mindig csak i                   | a lefi | rissítei          | tt ver:  | zióra             |                                                                                                    |                                | 2021.09.20 UNAS + SHOPRENTER webáruház készletkezelés egy helyről. |                               |                          |                      |                          |                                       |          |    |
| A licenc csak egyszeri 30 napig érvényes)<br>FLASH Player |                                                                                                    |                                         |                |                                          |        |                   |          |                   | 2021.06.14 Leltározás mobiltelefonról, vonalkóddal. Frissits a v5.0.0.18c verzióra !<br>2021.04.20 Mobil munkalap rendszer és feladatkezelés. Frissits a v5.0.0.15b verzióra ! |                                |                                                                    |                               |                          |                      | 1                        |                                       |          |    |
|                                                           | ONLINE Kézikönyv PDF formátumban<br>Jövedéki termékek kezelése PDF formátumban                           |                                         |                |                                          |        |                   |          | ~                 |                                                                                                    | 2021.01.31<br>verzióra !       | NAV 3.0 onli                                                       | ine számla felt               | öltési rendsz            | er alverzió frissité | ės. Frissits a v5.0      | 0.7a                                  | ~        |    |
| Cégnév: Kondricz Albert Zs                                | ignév: Kondricz Albert Zsolt E.V. Adatbázis: szamlakondricz Port: 3306 Adatbázis szerver: mail rooter hu |                                         |                |                                          |        |                   |          |                   |                                                                                                    |                                |                                                                    |                               |                          | Névnap: Agnes,       |                          | Névnapos:(                            | 0        |    |

itt kiválasztva a holnapi napot az időszakban majd megnyomva a "keres" gombot, láthatjuk az összes adott napra megrendelt terméket. Ahhoz hogy ezeket gyártásnak összesitve átadjuk elég megnyomni a "összesítő" gombot ami elkészíti az excelbe az összesitést termékenként összesitve hogy melyik termékből mennyit kell gyártani.

| 👼 rendelesek                 |                                 |                             |                          |                                          |               |          |                            |                 | -         | - 🗆 ×     |
|------------------------------|---------------------------------|-----------------------------|--------------------------|------------------------------------------|---------------|----------|----------------------------|-----------------|-----------|-----------|
| <u>K</u> eres <u>R</u> aktár | <u>S</u> orrend s <u>z</u> ámol | <u>T</u> ételek             |                          |                                          |               |          |                            | <u> </u>        |           |           |
| Akt hó                       | 90 nap Akté                     | iv 365 nap                  | Keres [F2]               | <ul> <li>-2;Átvételi elismerv</li> </ul> | ény           | •        | Kalkulációra ->átad        | összesíto       | [         | 🚺 Kilépés |
| 🔽 Felvételi Id               | dőszakra szűr 2025.01           | .01 💌 2025.01.31 💌 🔽 Csal   | k függő Okmány szám: 🗾 / | 0 /                                      | Term          | éklap    | Boltszám:                  | Cég.részleg jet | Pénztár : |           |
|                              |                                 |                             |                          |                                          |               | Hatarido | •                          | Okmanyszam      | ▼ Státusz | •         |
| Γ                            |                                 |                             |                          | Rendelve                                 | Egységár      |          | К->                        |                 |           |           |
| 20250122 2                   | 202501210940278                 | Szezámmagos zsemle          | Rooter kit               | 1                                        | 50,8475 D     |          | ×                          | [0]2025/0/1     |           | ^         |
| 20250122 2                   | 202501210903254                 | Csom.szel.Fehér kenyér 1 kg | Rooter kit               | 10                                       | 466,1017 D    |          | ×                          | [0]2025/0/1     |           |           |
| 20250122 2                   | 202501210903254                 | Csom.szel.Fehér kenyér 1 kg | TEKLA BEST FOOD KFT.     | 2                                        | 466,1017 D    |          | ×                          | [0]2025/0/2     |           |           |
| 20250122 2                   | 202501210936495                 | Almás rácsos                | TEKLA BEST FOOD KFT.     | 3                                        | 211,8644 D    |          | ×                          | [0]2025/0/2     |           |           |
|                              |                                 |                             |                          |                                          |               |          |                            |                 |           |           |
|                              |                                 |                             |                          |                                          |               |          |                            |                 |           |           |
|                              |                                 |                             |                          |                                          |               |          |                            |                 |           |           |
|                              |                                 |                             |                          |                                          |               |          |                            |                 |           |           |
|                              |                                 |                             |                          |                                          |               |          |                            |                 |           |           |
|                              |                                 |                             |                          |                                          |               |          |                            |                 |           |           |
|                              |                                 |                             |                          |                                          |               |          |                            |                 |           |           |
|                              |                                 |                             |                          |                                          |               |          |                            |                 |           |           |
|                              |                                 |                             |                          |                                          |               |          |                            |                 |           |           |
|                              |                                 |                             |                          |                                          |               |          |                            |                 |           |           |
|                              |                                 |                             |                          |                                          |               |          |                            |                 |           |           |
|                              |                                 |                             |                          |                                          |               |          |                            |                 |           | ~         |
| El se kezdődi                | Eduaroatbar                     | Kész Jelenőtizue Bel        | ső / fizelue             | a tovább S                               | zámlázva      | 6        | uáttásha tervez: 2025.01.2 | 1 .             |           |           |
| Ö                            | vista 10                        | Netto bavétal: 6 279.6      | E Doube houfist          | 7.410.00                                 | hutu 0.000    |          | Árrán % : 100 %            | ·               |           |           |
| Usszesen menny               | lyiseg. [10                     | Nond Deverer. 6 27 3,0      | Brutto beveter:          | : 17 410,00                              | Arres:  6 280 |          | MIICO /0 . 100 /6          | Excelbe átad    | Tételnap  | ó         |
|                              |                                 |                             |                          |                                          |               |          |                            |                 |           |           |

Alul az ablak alján láthatjuk összesítve összegszerűen az időszakra vagy aznapra leadott rendelések összesítését.